## analyze. trade. evolve.

# MotiveWave™

#### User's Guide Version: 5.0

©2019 MotiveWave<sup>™</sup> Software

## **Table of Contents**

| 1 | Introduc | ction                                  | 6  |
|---|----------|----------------------------------------|----|
|   | 1.1 Mot  | tiveWave™ Editions and Modules         | 6  |
|   | 1.1.1    | Editions                               | 6  |
|   | 1.1.2    | Modules                                | 6  |
|   | 1.2 Star | ting MotiveWave™                       | 6  |
|   | 1.3 Lice | nse                                    | 8  |
|   | 1.3.1    | Changing your License Key              | 8  |
|   | 1.3.2    | License Status                         | 9  |
| 2 | Console  |                                        | 10 |
|   | 2.1 Pref | ferences                               | 14 |
|   | 2.2 Wo   | rkspaces                               | 15 |
|   | 2.2.1    | Professional/Ultimate Editions         | 16 |
|   | 2.2.2    | Single Broker Editions                 | 18 |
|   | 2.3 Cha  | nging the Default Layout               | 18 |
|   | 2.3.1    | Creating a new page                    | 19 |
|   | 2.3.2    | Modifying a Page                       | 19 |
|   | 2.3.3    | Changing the Page Order                | 20 |
|   | 2.3.4    | Resizing Panels                        | 20 |
|   | 2.3.5    | Adding New Panel Tabs                  | 21 |
|   | 2.3.6    | Creating a Custom Layout               | 22 |
|   | 2.4 Cha  | nging the Look and Feel                | 23 |
|   | 2.5 Inst | ruments                                | 26 |
|   | 2.5.1    | Importing Instruments                  | 27 |
|   | 2.5.2    | Trading Hours                          | 28 |
|   | 2.6 Wat  | ich Lists                              | 30 |
|   | 2.6.1    | Watch List Tool Bar                    | 31 |
|   | 2.6.2    | Sorting Options                        | 31 |
|   | 2.6.3    | Buy/Sell Boxes                         | 32 |
|   | 2.6.4    | Create Watch List                      | 33 |
|   | 2.6.5    | Edit Watch List                        | 35 |
|   | 2.7 Quc  | ote Sheets                             | 36 |
|   | 2.8 Bac  | kup/Restore                            | 39 |
|   | 2.8.1    | Creating a Backup                      | 39 |
|   | 2.8.2    | Restore From Backup                    | 39 |
|   | 2.9 Rep  | ository                                | 40 |
|   | 2.9.1    | Sharing using Google Drive or Drop Box | 42 |
|   | 2.9.2    | Folder Structure                       | 42 |
|   | 2.9.3    | Analysis Sources                       | 43 |
|   | 2.10 Ei  | mail Configuration                     | 45 |
|   | 2.10.1   | Gmail                                  | 46 |
|   | 2.10.2   |                                        | 46 |
| ~ | 2.10.3   | Windows Live / Hotmail                 | 46 |
| 3 | Charts   |                                        | 48 |
|   | 3.1 Sett |                                        | 49 |
|   | 3.1.1    | Default Chart Settings and Options     | 49 |

| 3.1.2 Chart Specific Settings    | 52  |
|----------------------------------|-----|
| 3.2 Price Indicators             | 53  |
| 3.3 Chart Spacing                | 54  |
| 3.4 Bar Sizes                    | 55  |
| 3.4.1 Custom Bar Sizes           | 56  |
| 3.4.2 Bar Size Selector          | 57  |
| 3.5 Importing Data               | 58  |
| 3.6 Exporting Data               | 59  |
| 3.7 Bird's Eye View              | 60  |
| 3.8 Cursor Data                  | 60  |
| 3.8.1 Cursor Data Window         | 60  |
| 3.8.2 Cursor Data Panel          | 61  |
| 3.8.3 Bar Status                 | 62  |
| 3.8.4 Hover Popup                | 62  |
| 3.8.5 Cross Hair                 | 62  |
| 3.9 Time & Sales                 | 64  |
| 3.10 Depth Of Market (DOM) Panel | 65  |
| 3.11 Chart Labels                | 66  |
| 3.12 News                        | 68  |
| 3.13 Watermark                   | 69  |
| 3.14 Scaling                     | 70  |
| 3.15 Analyses                    | 71  |
| 3.15.1 Creating a New Analysis   | 72  |
| 3.15.2 Open Existing Analysis    | 74  |
| 3.15.3 Manage Analyses           | 74  |
| 3.15.4 Import/Export Analyses    | 74  |
| 3.16 Components                  | 76  |
| 3.16.1 Components Panel          | 76  |
| 3.16.2 Adding a Component        | 76  |
| 3.16.3 Selecting Components      | 78  |
| 3.16.4 Deleting a Component      | 79  |
| 3.16.5 Component Properties      | 80  |
| 3.16.6 Working with Trend Lines  | 81  |
| 3.16.7 Custom Tools              | 84  |
| 3.16.8 Tool Groups               | 88  |
| 3.16.9 Visibility                | 90  |
| 3.16.10 Object Viewer            | 91  |
| 3.17 Ratios                      | 92  |
| 3.17.1 Customized Ratios         | 94  |
| 3.17.2 Ratio Display Preferences | 95  |
| 3.17.3 Ratio Presets             | 95  |
| 3.17.4 Global Ratio Preferences  | 97  |
| 3.18 Time/Price Guides           | 98  |
| 3.19 Percent Change Charts       | 99  |
| 3.20 Studies                     | 101 |
| 3.20.1 Adding a Study            | 102 |

| 3.20.2   | 2 Editing a Study              | 104 |
|----------|--------------------------------|-----|
| 3.20.3   | S Study Options                | 104 |
| 3.20.4   | Signals                        | 108 |
| 3.20.5   | Instrument Overlay             | 109 |
| 3.21     | Strategies                     | 112 |
| 3.21.1   | . Manual Strategies            | 113 |
| 3.21.2   | 2 Strategy Configuration       | 115 |
| 3.22     | Software Development Kit (SDK) | 117 |
| 3.23     | Tool Bar                       | 117 |
| 3.24     | Lock Studies                   | 119 |
| 3.25     | Lock Scroll                    | 120 |
| 3.26     | Study Templates                | 120 |
| 3.26.1   | . Removing a Template          | 122 |
| 3.26.2   | 2 Managing Templates           | 123 |
| 3.26.3   | Import/Export Templates        | 123 |
| 3.26.4   | Template Preferences           | 123 |
| 3.27     | Linking Charts                 | 124 |
| 3.27.1   | Linking With Templates         | 126 |
| 3.27.2   | 2 Link All                     | 126 |
| 3.28     | Working with Chart Windows     | 127 |
| 3.28.1   | Compact Mode                   | 127 |
| 3.28.2   | 2 Tile Windows                 | 129 |
| 3.28.3   | Cascade Windows                | 130 |
| 3.28.4   | Window Sizes                   | 131 |
| 3.29     | Replay Mode                    | 131 |
| 3.29.1   | Replay Settings                | 132 |
| 3.29.2   | Linking in Replay Mode         | 134 |
| 3.30     | Alerts                         | 136 |
| 3.30.1   | Price Alerts                   | 137 |
| 3.30.2   | 2 Study Alerts                 | 138 |
| 3.30.3   | Component Alerts               | 140 |
| 3.30.4   | Trading From Alerts            | 141 |
| 3.30.5   | Advanced Alert Settings        | 142 |
| 3.30.6   | 6 Alert History                | 143 |
| 3.30.7   | Alert Preferences              | 144 |
| 3.31     | Ticker Tape                    | 145 |
| 3.32     | Short Cuts                     | 146 |
| 3.32.1   | Menu Short Cut Keys            | 146 |
| 3.32.2   | Mouse Wheel                    | 148 |
| 3.32.3   | Mouse Click Options            | 148 |
| 3.32.4   | Other Shortcuts                | 149 |
| 4 Tradir | ng                             | 151 |
| 4.1 A    | ccount Management              | 151 |
| 4.1.1    | Account Panel                  | 152 |
| 4.1.2    | Orders Panel                   | 153 |
| 4.1.3    | Positions Panel                | 154 |

| 4.1.4 Trades Panel                    | 155 |
|---------------------------------------|-----|
| 4.2 Simulated Account                 | 156 |
| 4.3 Commissions                       | 157 |
| 4.4 Order Presets                     | 158 |
| 4.5 Chart Trading                     | 160 |
| 4.5.1 Chart Orders                    | 160 |
| 4.5.2 Trade History                   | 162 |
| 4.5.3 Price Axis Trading              | 162 |
| 4.5.4 Buy/Sell Buttons                | 164 |
| 4.5.5 Context Menu                    | 166 |
| 4.5.6 Trade Panel                     | 166 |
| 4.5.7 Preferences                     | 172 |
| 4.6 Depth Of Market (DOM)             | 174 |
| 4.6.1 Trading From the DOM            | 175 |
| 4.6.2 Position Panel                  | 178 |
| 4.6.3 Centering                       | 179 |
| 4.6.4 Preferences                     | 179 |
| 4.7 Option Chains                     | 180 |
| 4.7.1 Placing and Managing Orders     | 180 |
| 4.7.2 Option Spread Strategies        | 182 |
| 4.7.3 Preferences                     | 182 |
| 5 Desktops                            | 184 |
| 5.1 Changing Desktop Layout           | 186 |
| 6 Scanner                             | 187 |
| 6.1 Creating a Scan (Gartley Scanner) | 187 |
| 6.2 Executing a Scan                  | 189 |
| 6.3 Editing a Scan                    | 190 |
| 6.4 Elliott Wave Scanner              | 192 |
| 6.5 Study Scanner                     | 194 |
| 7 Strategy Back Testing               | 199 |
| 7.1 Creating a Strategy Analysis      | 199 |
| 7.1.1 Strategy Settings Panel         | 200 |
| 7.1.2 Choose Instruments Panel        | 202 |
| 7.1.3 Data Settings Panel             | 202 |
| 7.1.4 Execution Settings Panel        | 204 |
| 7.1.5 Optimizer Settings Panel        | 204 |
| 7.2 Strategy Analysis                 | 206 |
| 8 Custom Instruments                  | 210 |

## 1 Introduction

Welcome to the MotiveWave<sup>™</sup> User's Guide! If you are reading this document then you have already installed MotiveWave<sup>™</sup> on your computer and you are ready to start using the application.

If you have not yet installed MotiveWave<sup>™</sup> or registered for a trial on our website, please read the <u>Installation Guide</u> before continuing on with this document.

#### 1.1 MotiveWave™ Editions and Modules

If you are currently working with the trial version of MotiveWave<sup>™</sup> (available from our website), then you most likely have the Ultimate Edition of MotiveWave<sup>™</sup>. This edition includes all of our features and functionality (Note: excludes partner modules and studies). If you are currently on a trial and you would like to try a specific edition/module, please contact <u>sales@motivewave.com</u>.

#### 1.1.1 Editions

There are several editions of MotiveWave<sup>™</sup> available to address the different needs and budgets of traders and market analysts. Detailed information on these editions and the functionality that they provide can be found on our website: <u>http://www.motivewave.com/purchase/compare-editions.htm</u>

- 1. Ultimate Edition This edition includes all of our features and is recommended if you are a professional trader and you are using advanced features such as Elliott Wave, Gann or Gartley.
- 2. **Professional Edition** This is for professional traders that do not used advanced features such as Elliott Wave, Gann or Gartley
- 3. **Strategy Edition** Expands on the Trade Edition to provide support for strategy back testing and optimization.
- 4. Trade Edition Expands on the Charts Edition to provide trading capabilities
- 5. **Charts Plus Edition** Expands on the Charts Edition and adds popular features such as Replay Mode, Chart Templates, Multi-Time Frame studies and more.
- 6. **Charts Edition** This entry level edition contains a full set of studies and basic tools for doing analysis.

#### 1.1.2 Modules

Modules can be added to editions to extend their capabilities. For a full list of available modules and their capabilities see: <u>http://www.motivewave.com/purchase/modules.htm</u>

#### 1.2 Starting MotiveWave™

If you are on Mac OSX<sup>™</sup>, MotiveWave <sup>™</sup> will be found from your *Launch Pad* or in your *Applications* folder. Just click on the MotiveWave<sup>™</sup> icon to start the application. If you installed MotiveWave<sup>™</sup> on a Windows<sup>™</sup> machine double click on the MotiveWave<sup>™</sup> icon on your desktop. Alternatively, choose *Start* -> *All Programs* -> *MotiveWave* -> *MotiveWave.exe* 

The first screen that you will see when you start MotiveWave is the startup screen. Normally you will open a workspace from this screen. Select the workspace from the drop down and press the *Continue* button.

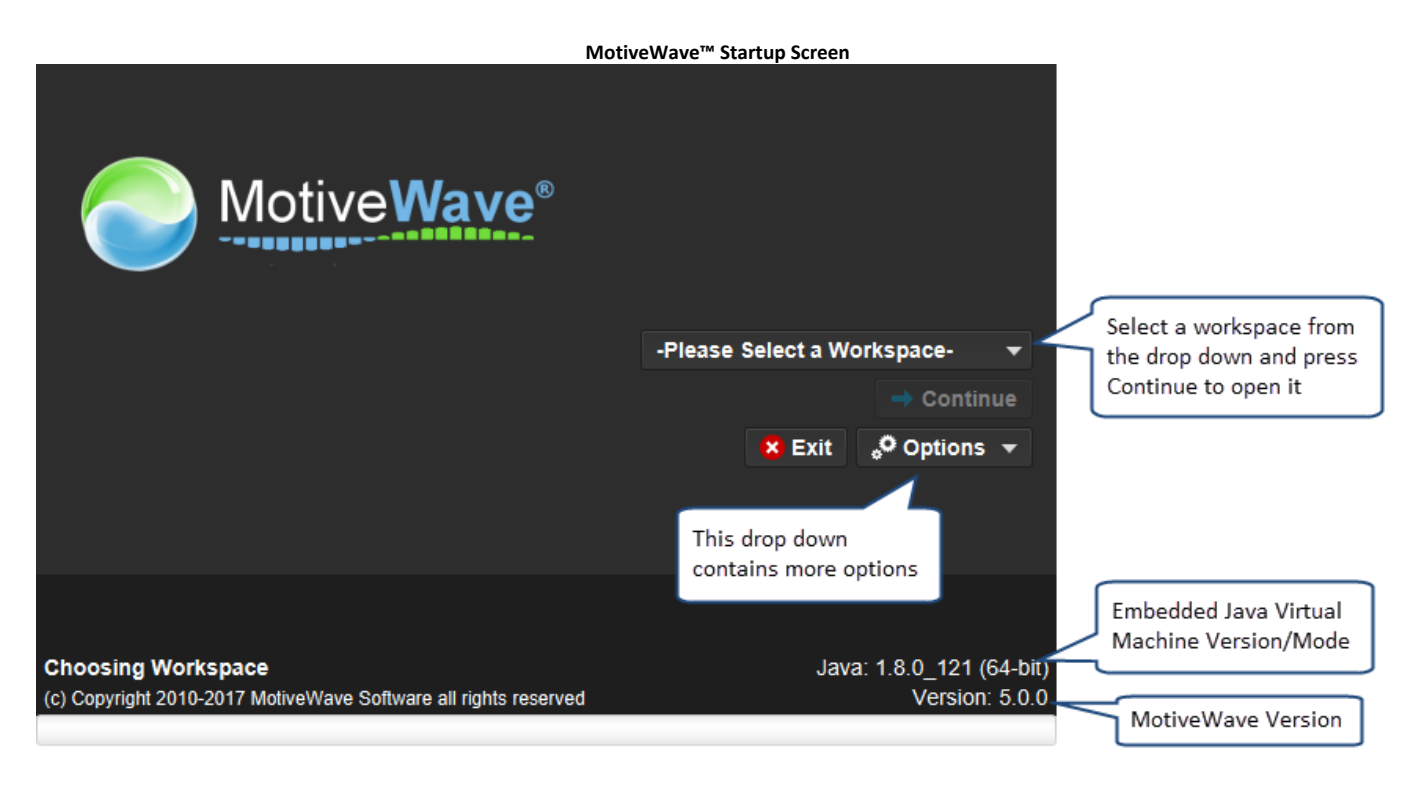

Depending on the broker or data service that you have chosen for the workspace, you may see a dialog that asks for login information. The example below is a login dialog for a CQG workspace. In this case enter your User ID and password for your CQG account.

**Please Note:** there is no user name or password for MotiveWave<sup>™</sup>, just a license key. If you are being asked for a login ID and password, then this would be for the broker or data service that you chose for the workspace.

|                                     |                                              | CQG Login Dialog                                                     |                                  |                                    |
|-------------------------------------|----------------------------------------------|----------------------------------------------------------------------|----------------------------------|------------------------------------|
|                                     |                                              |                                                                      |                                  |                                    |
|                                     |                                              |                                                                      |                                  |                                    |
|                                     | <u> </u>                                     | CQG Login                                                            | ×                                |                                    |
|                                     | A password is required password in the field | uired to access your account.<br>Id below and press the <b>Conne</b> | Please enter your<br>ect button. |                                    |
|                                     | Username                                     |                                                                      |                                  |                                    |
|                                     | Password                                     |                                                                      |                                  |                                    |
|                                     | Connection                                   | Demo 💌                                                               |                                  |                                    |
|                                     |                                              | Remember Password                                                    |                                  |                                    |
|                                     |                                              | Need Login ID? Click Here                                            |                                  |                                    |
|                                     | _                                            |                                                                      |                                  |                                    |
|                                     |                                              | Connect Work Offline Q                                               | Quit                             |                                    |
| Connecting to<br>(c) Copyright 2010 | Service: CQG<br>-2017 MotiveWave Soft        | ware all rights reserved                                             | Java: 1.8                        | 3.0_121 (64-bit)<br>Version: 5.0.0 |
|                                     |                                              |                                                                      |                                  |                                    |

#### 1.3 License

When you create a trial for MotiveWave<sup>™</sup> from our website, you will be sent an email that contains a license key. This key will need to be entered as part of the installation process (see the Install Guide). This license key uniquely identifies your profile and will not change (even when you purchase).

If you think this key has been compromised, you can send a request to our support team (<u>support@motivewave.com</u>) to request a new key. This key will be sent to the email address that you registered with.

#### 1.3.1 Changing your License Key

Your license key can be changed from the startup screen in MotiveWave<sup>™</sup>. From the **Options** menu button select the **Licence** option.

| U                                                      | pdate License |                    |        |                           |
|--------------------------------------------------------|---------------|--------------------|--------|---------------------------|
|                                                        | <b>e</b> ®    |                    |        |                           |
|                                                        |               | CQG                |        | -                         |
|                                                        |               |                    |        | → Continue                |
|                                                        |               |                    | 🙁 Exit | 🕈 Options 👻               |
|                                                        |               |                    |        | Workspaces                |
|                                                        | Select Licen  | <b>se</b> from the |        | Lisence                   |
|                                                        | Options drop  | p down             |        | Appearance<br>Auto Undate |
|                                                        |               |                    |        | Log Files                 |
|                                                        |               |                    |        | About                     |
| Choosing Workspace                                     |               |                    | Java   | Purchase Updates          |
| (c) Copyright 2010-2017 MotiveWave Software all rights | reserved      |                    |        | Version: 5.0.0            |

Enter your new licence key into the *Licence Key* field. Press the *Update* button to validate this key and change the licence key that MotiveWave<sup>™</sup> will use going forward. Note: to avoid mistyping the licence key, it is recommended that you copy and paste the key from the email message instead.

|                                         | Update License Dialog                                                                                                    |          |  |  |  |  |  |  |  |
|-----------------------------------------|----------------------------------------------------------------------------------------------------|----------|--|--|--|--|--|--|--|
| <b>≜</b>                                | Update Licence                                                                                                    | ×        |  |  |  |  |  |  |  |
| If your lie<br>key in yo<br>(Hint: it y | cence key was recently compromised or updated you may have received a neour email inbox. Type (or copy and paste) this key into the input field below.<br>will look like: XXXX-XXXX-XXXX-XXXX-XXXX) Click <b>Update</b> to continu                                                                                                    | w<br>ie. |  |  |  |  |  |  |  |
| Warning<br>licence a<br>compror         | g: Do not share this key, it is specific to your account and it will violate your agreement if shared with a third party. If you suspect your licence key may be nised contact customer support (support@motivewave.customer support (support@motivewave.customer support (support@motivewave.customer support (support@motivewave.customer support (support@motivewave.customer support (support@motivewave.customer support (support@motivewave.customer support (support@motivewave.customer support (support@motivewave.customer support (support@motivewave.customer support (support@motivewave.customer support (support@motivewave.customer support (support@motivewave.customer support support@motivewave.customer support support@motivewave.customer support support@motivewave.customer support@motivewave.customer support@motiv |          |  |  |  |  |  |  |  |
|                                         | Update Cancel                                                                                                    |          |  |  |  |  |  |  |  |

#### 1.3.2 Licence Status

You can easily check which MotiveWave<sup>™</sup> Edition and Modules that are assigned to your license by choosing *Help -> About* from the top menu bar of the Console. The *About* dialog will display your license key, email address, edition, modules and lease/support expiry dates.

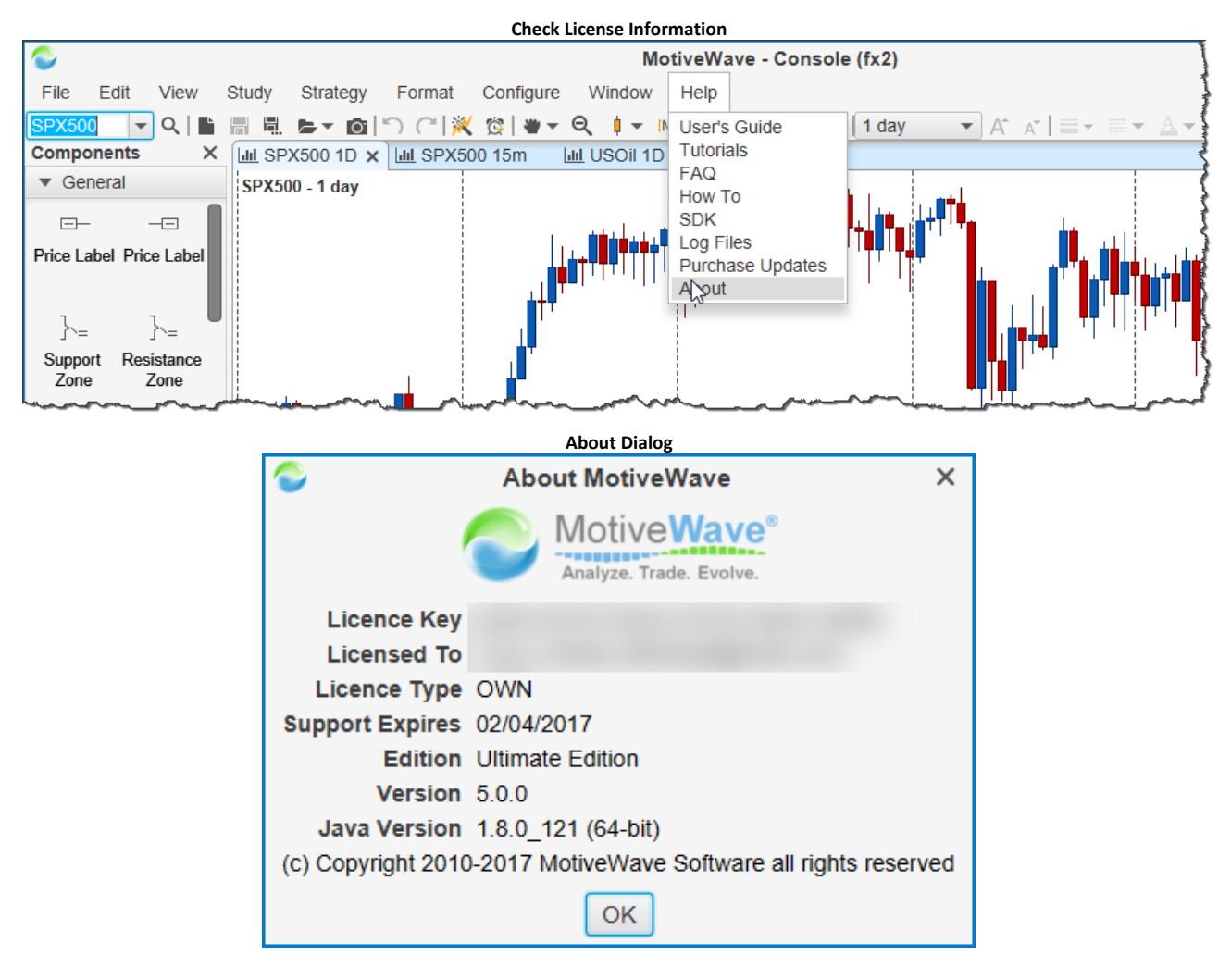

## 2 Console

After you have installed MotiveWave<sup>™</sup> and configured your workspace the first window that you will see when opening that workspace will be the **Console**. The console provides access to all the features in MotiveWave<sup>™</sup> and it is initially configured with a default layout.

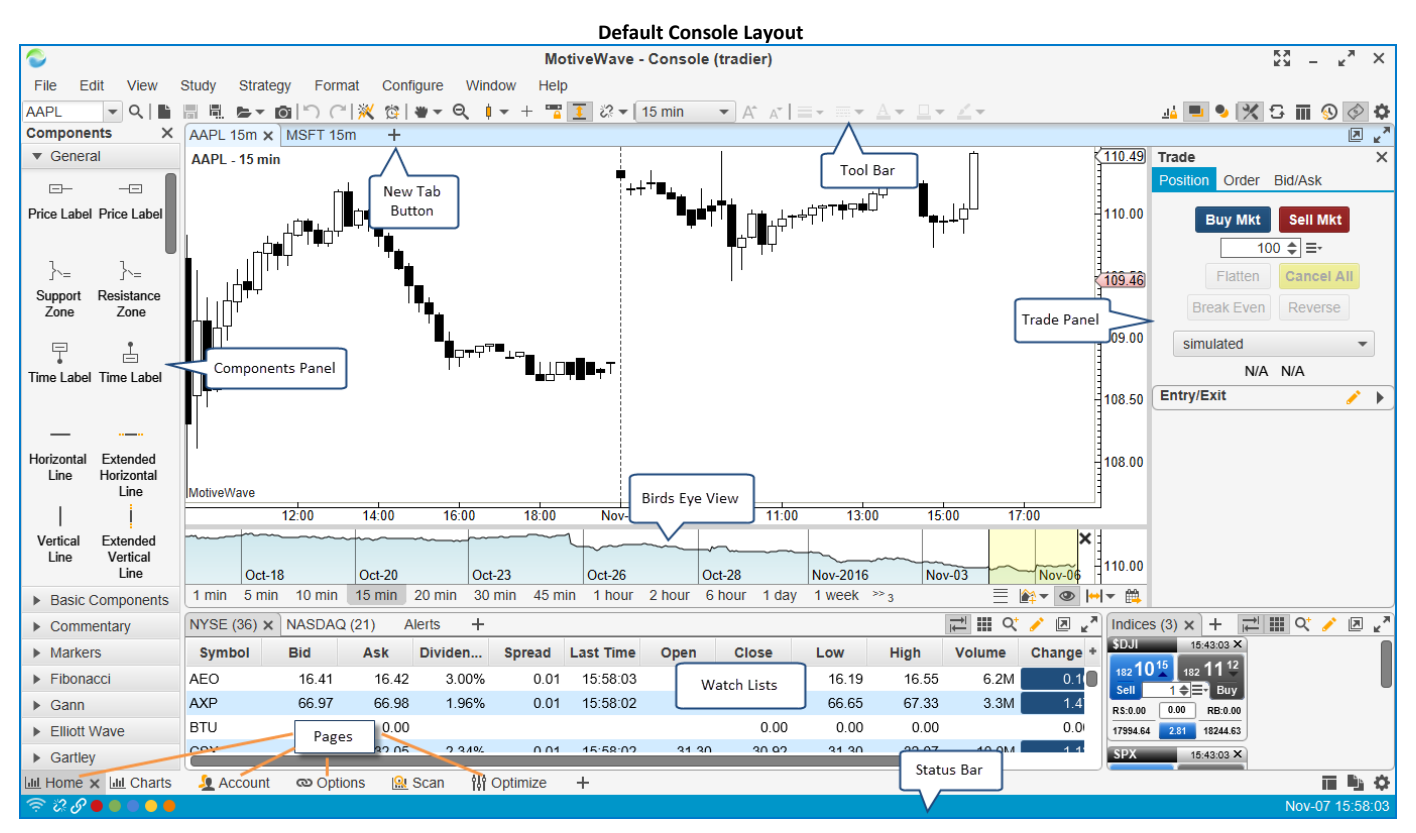

The console is organized into different *pages* (see screen shot above, please note: pages are only available in the Professional and Ultimate editions of MotiveWave<sup>™</sup>). To access a different page, simply click on the page tab at the bottom of the console window. The default set of pages are as follows:

- 1. **Home** The home page contains a sample layout that has a single chart area and two spots at the bottom for watch lists.
- 2. Charts Sample layout of 6 charts
- 3. **Account** Layout containing information about your account, orders, positions and historical trades.
- 4. **Options** Sample layout containing Option Chains. Note: this page is only available on brokers that support options trading.
- 5. Scan Layout for using the scanning functionality within MotiveWave™
- 6. **Optimize** Contains a strategy optimizer panel for Back Testing, Optimization and Walk Forward testing of automated strategies.
- 7. News If supported by your Broker/Data service, you may see a page for news

The following screen shots illustrate the default set of pages in the console:

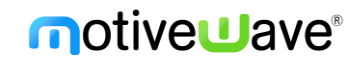

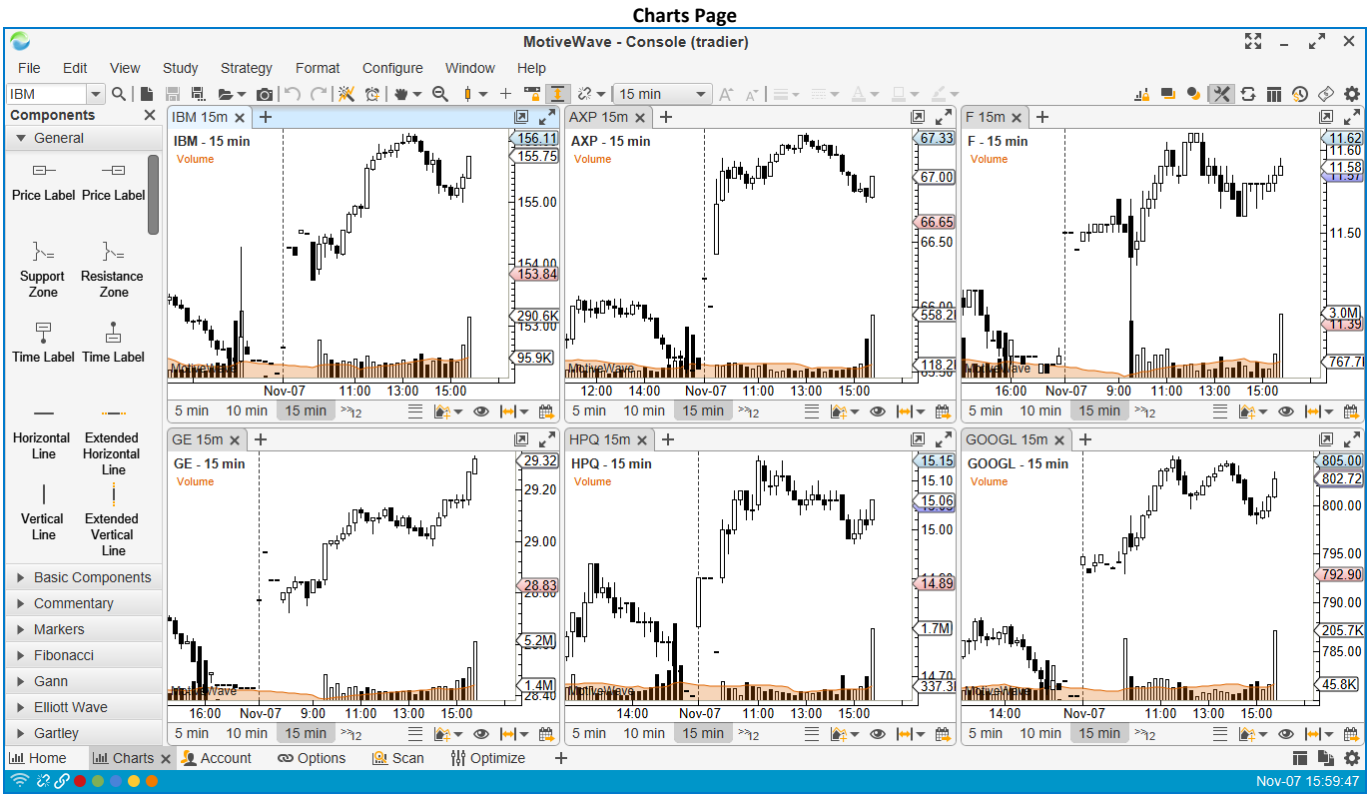

#### Accounts Page

| C MotiveWave - Console (tradier)                                    |              |          |            |            |         |        |              |            | КХ -     | - ĸ,      | ' ×     |        |        |         |        |              |
|---------------------------------------------------------------------|--------------|----------|------------|------------|---------|--------|--------------|------------|----------|-----------|---------|--------|--------|---------|--------|--------------|
| File View Configure Window Help                                     |              |          |            |            |         |        |              |            |          |           |         |        |        |         |        |              |
| NYSE (36) x + ≫3 📈 🎬 Q* 🥖 🖉 🖉                                       | Accounts (4  | 4) × +   |            |            |         |        |              |            |          |           |         |        |        |         | i      | 3 v 2        |
| AEO 00:00:00 X AXP 00:00:00 X                                       | Default      | Account  | Curre      | . Туре     | Balan   | ce (   | Cash Balance | Unrealized | IPL S    | ession PL | То      | tal PL | Status | Acco    | unt Va | (+           |
|                                                                     | N Si         | imulated | USD        |            | 100,0   | 00.00  | 99,922.00    |            |          |           |         | -78.00 |        |         |        |              |
| Sell 100 = Buy Sell 100 = Buy                                       | N 61         | YA05708  | USD        | cash       | 3       | 93.77  | 325.62       | 3,87       | 6.75     |           |         |        | active | 5       | 3,070. | 77           |
| L:16.19 0.01 H:16.55 L:66.65 0.01 H:67.33                           | N 61         | YA05991  | USD        | margin     | 100,0   | 00.00  |              |            |          |           |         |        | active | 10      | 0,000. | 00           |
| BTU 00:00:00 × C.SX 00:00:00 ×                                      | N 61         | YA00005  | USD        | margin     | 5,3     | 55.57  |              |            |          |           |         |        | active |         | 5,355. | 57           |
| <b>31</b> <sup>99</sup> <b>32</b> <sup>00</sup>                     |              |          |            |            |         |        |              |            |          |           |         |        |        |         |        |              |
| Sell 100 + = Buy Sell 100 + = Buy                                   |              |          |            |            |         |        |              |            |          |           |         |        |        |         |        |              |
| R\$:0.00 0.00 RB:0.00 R\$:0.00 0.00 RB:0.00                         |              |          |            |            |         |        |              |            |          |           |         |        |        |         |        |              |
| DE 00:00:00 X FCX 00:00:00 X                                        | Orders (5) : | × +      |            |            |         |        |              |            |          |           |         |        |        | +       | 2 1    | • <u>~</u> • |
| 89 <sup>02</sup> 89 <sup>03</sup> 11 <sup>28</sup> 11 <sup>29</sup> | Account      | Ticket   | Symbol     | Order      | Expires | Action | Qua Typ      | e Price    | Stop/    | Sto       | Limit   | Limi F | Fill F | illed S | status | Gr. +        |
| Sell 100 ≑ = • Buy Sell 100 ≑ = • Buy                               | 6YA05708     | 207729   | AA         | 03 5:48:41 | GTC     | BUY    | 1 MK         | г          |          |           |         |        |        | (       | 5      |              |
| R\$:0.00 0.00 RB:0.00 0.00 RB:0.00                                  | 6YA05708     | 202727   | SSRI161    | 1 10:40:47 | GTC     | BUY    | 1 MK         | Г          |          |           |         |        |        | (       | 2      |              |
| L:88.23 0.01 H:89.78 L:11.11 0.01 H:11.45                           | 6YA05991     | 202703   | AA         | 1 10:29:21 | GTC     | BUY    | 1 MK         | г          |          |           |         |        |        | (       | 2      |              |
|                                                                     | 6YA05708     | 202724   | SSRI       | 1 10:40:01 | GTC     | BUY    | 1 MK         | Г          |          |           |         |        |        | (       | 2      |              |
|                                                                     | 6YA05991     | 191485   | AAP        | 0 12:43:43 | GTC     | BUY    | 1 MK         | г          |          |           |         |        |        | (       | 2      |              |
| RS:0.00 0.00 RB:0.00 RS:0.00 0.00 RB:0.00                           |              |          |            |            |         |        |              |            |          |           |         |        |        |         |        |              |
| 176.85 0.01 180.69 179.00 0.02 181.50                               |              |          |            |            |         |        |              |            |          |           |         |        |        |         |        |              |
| Positions × Trades (14) +                                           |              |          |            |            |         |        |              |            |          |           |         |        |        |         | + ;    | 3 7          |
| Open Positions (3) Closed Positions                                 |              |          |            |            |         |        |              |            |          |           |         |        |        |         |        |              |
| Account Ticket Symbol Quantity                                      | Entry P      | rice s   | Stop/Trail | Stop       | P/L     | Limit  | Limit P/     | L Unriz    | d P&L    | Market    | Value   | Last P | rice   | Close   |        | +            |
| 6YA05708 58328 QQQ 2                                                | 5            | 88.80    |            |            | 0       |        |              | 0          | 690.00   | 2         | ,910.00 |        | 116.35 | Clos    | е      |              |
| 6YA05708 58329 SPY 22                                               | .5 ,         | 198.31   |            |            | 0       |        |              | 0          | 3,336.75 | 5 47      | ,956.50 | 2      | 213.15 | Clos    | e      |              |
| 6YA05708 62804 TWTR 10                                              | 0            | 19.89    |            |            | 0       |        |              | 0          | -150.00  | ) 1       | ,839.00 |        | 18.4   | Clos    | е      |              |
|                                                                     |              |          |            |            |         |        |              |            |          |           |         |        |        |         |        |              |
|                                                                     |              |          |            |            |         |        |              |            | 3,876.75 | 5         |         |        |        |         |        |              |
| Home 🔟 Charts 🧏 Account 🗙 👁 Options 🔐 Sca                           | an îlî Opt   | timize - | ÷          |            |         | _      |              | _          | _        |           | _       |        | _      |         |        | ₿ ¢          |
| े 🕾 🕑 🛑 🛑 🧶 🥵                                                       |              |          |            |            |         |        |              |            |          |           |         |        |        | Nov     | -07 16 | 00:14        |

|              |            |          |          |                    |                         |              |                |               | Options F      | Page       |                |            |       |          |          |             |            |                                       |                     |
|--------------|------------|----------|----------|--------------------|-------------------------|--------------|----------------|---------------|----------------|------------|----------------|------------|-------|----------|----------|-------------|------------|---------------------------------------|---------------------|
| 2            |            |          |          |                    |                         |              | Мо             | tiveWave ·    | - Console (tra | idier)     |                |            |       |          |          |             | K7<br>K3   | - r <sub>2</sub>                      | ×                   |
| File View    | Conf       | igure    | Window   | Help               |                         |              |                |               |                |            |                |            |       |          |          |             |            |                                       |                     |
| AAPL Nov-25  | 16 ×       | +        |          |                    |                         |              |                |               |                |            |                |            |       |          |          |             |            | - 👾 🛱                                 | ĸ                   |
| Underlying   | AAPL       |          | Q 5      | Search             | Nov-25 16               | •            |                |               |                |            |                |            |       |          |          |             |            |                                       |                     |
| Svr          | nhol       | F        | Position | Bid Size           | Bid                     | Ask          | Ask Size I     | ast Price     |                |            |                |            |       |          |          |             |            |                                       |                     |
|              |            |          | USHION   | Did Sizi           | 2 110 37                | 110 /1       | 40             | 110.41        |                |            |                |            |       |          |          |             |            |                                       |                     |
| Bosition     | D/I        | 01       | dore     | Did Ci-            | Did                     | Ack          | Ack Size       | Lact Bries    | Strike Brice   | Lact Brice | Rid Size       | Rid        | Ack   | Ack Size | 0.       | dore        | B/I        | Position                              | -                   |
| FUSICION     | F/L        | виу      | Sell     | biu siz            | 23 1.33                 | 1.38         | ASK 5120<br>19 | 1.39          | 112.00         | 2.87       | 19<br>19       | 2.86       | 2.95  | ASK SIZE | виу      | Sell        | F/L        | POSILION                              |                     |
|              |            | Buy      | Sell     | 90                 | 04 1.79                 | 1.85         | 9              | 1.87          | 111.00         | 2.54       | 268            | 2.34       | 2.41  | 2        | Buy      | Sell        |            |                                       |                     |
|              |            | Buy      | Sell     |                    | 10 2.36                 | 2.41         | 55             | 2.38          | 110.00         | 1.91       | 421            | 1.89       | 1.96  | 101      | Buy      | Sell        |            |                                       | -                   |
|              |            | Buy      | Sell     |                    | 6 2.97                  | 3.05         | 100            | 2.99          | 109.00         | 1.51       | 238            | 1.52       | 1.58  | 8        | Buy      | Sell        |            |                                       | 1                   |
|              |            | Buy      | Sell     | 1                  | 97 3.65                 | 3.75         | 149            | 3.41          | 108.00         | 1.36       | 13             | 1.22       | 1.27  | 13       | Buy      | Sell        |            |                                       | _                   |
|              |            | Buy      | Sell     | 2                  | 20 4.40                 | 4.50         | 99             | 4.40          | 107.00         | 1.02       | 18             | 0.98       | 1.03  | 18       | Buy      | Sell        |            |                                       |                     |
| Buy Call Mk  | t Sell (   | Call Mkt | Buy P    | ut Mkt             | Sell Put Mkt            | simulated    | -              | 1 ‡ ≡-        | DAY 👻          |            |                |            |       |          |          |             | Flatt      | en Cancel                             | AI                  |
| COOC New C   | 5 40 14    |          |          |                    |                         |              |                |               |                |            |                |            |       |          |          |             |            |                                       |                     |
| GOOG NOV-2   | 5 16 X     | Ŧ        |          |                    |                         |              |                |               |                |            |                |            |       |          |          |             |            | · · · · · · · · · · · · · · · · · · · | ĸ                   |
| Underlying   | GOOG       | i        | Q 9      | Search             | Nov-25 16               | •            |                |               |                |            |                |            |       |          |          |             |            |                                       |                     |
| Syr          | nbol       | F        | osition  | Bid Siz            | e Bid                   | Ask /        | Ask Size L     | ast Price     |                |            |                |            |       |          |          |             |            |                                       |                     |
| GOOG         |            |          |          |                    | 3 782.53                | 783.75       | 2              | 782.52        |                |            |                |            |       |          |          |             |            |                                       |                     |
| Position     | P/L        | Or       | ders     | Bid Siz            | e Bid                   | Ask          | Ask Size       | Last Price    | Strike Price   | Last Price | Bid Size       | Bid        | Ask   | Ask Size | Or       | ders        | P/L        | Position                              |                     |
|              |            | Buy      | Sell     |                    | 6 9.60                  | 10.70        | 21             | 9.50          | 790.00         | 21.81      | 8              | 16.00      | 17.90 | 14       | Buy      | Sell        |            |                                       |                     |
|              |            | Buy      | Sell     |                    | 6 10.50                 | 11.90        | 11             | 12.20         | 787.50         | 21.48      | 11             | 14.70      | 16.60 | 14       | Buy      | Sell        |            |                                       |                     |
|              |            | Buy      | Sell     |                    | 8 12.10                 | 13.30        | 17             | 11.06         | 785.00         | 24.90      | 10             | 13.60      | 15.40 | 11       | Buy      | Sell        |            |                                       |                     |
|              |            | Buy      | Sell     |                    | 6 13.40                 | 14.60        | 8              | 12.48         | 782.50         | 14.80      | 8              | 12.50      | 14.20 | 8        | Buy      | Sell        |            |                                       | ٦,                  |
|              |            | Buy      | Sell     |                    | 8 14.80                 | 16.20        | 18             | 13.55         | 780.00         | 12.20      | 6              | 11.90      | 13.10 | 15       | Buy      | Sell        |            |                                       | _                   |
|              |            | Buy      | Sell     |                    | 6 16.10                 | 17.70        | 7              | 10.06         | 777.50         | 12.11      | 11             | 10.60      | 12.10 | 11       | Buy      | Sell        |            |                                       |                     |
| Buy Call Mk  | t Sell (   | Call Mkt | Buy P    | ut Mkt             | Sell Put Mkt            | simulated    | -              | 1 \$ ≡-       | DAY -          |            |                |            |       |          |          |             | Flatt      | en Cancel                             | AII                 |
| III Home     | Lill Chart | s 🧕      | Account  | രാ                 | otions 🗙 <u> </u> S     | can 👯 🤇      | Optimize       | +             |                |            |                |            |       |          |          |             |            |                                       | ×,                  |
| \$\$\$ 🖉 🛑 🕯 |            |          |          |                    |                         |              |                |               |                |            |                |            |       |          |          |             |            | Nov-07 16:01                          | 1:1                 |
|              |            |          |          |                    |                         |              |                |               | 6 D.           |            |                |            |       |          |          |             |            |                                       |                     |
| <u> </u>     |            |          |          |                    |                         |              |                |               | Scan Pa        | ge         |                |            |       |          |          |             | 5.7        | R                                     | ~                   |
|              |            | Ohudu    | 011-     |                    |                         |              | WO             | tivewave -    | Console (tra   | aler)      |                |            |       |          |          |             | <b>К</b> Ж | - K                                   | ^                   |
| File Edit    | View       | Study    | Strate   | sgy Foi            | rmat Conng<br>⊃L≫V sala | ure vvina    | ow Help        | <b>T</b> 22 ( | 4              | 44         |                |            |       |          |          |             | 134 0      |                                       |                     |
| EW Wave 2    |            |          |          | <b>O</b> 1   - ) ( | -  <u>×</u> , (4) •     | • Q          | • + 🔒          |               | Toay ▼         |            | • ==• <u>A</u> | • <u> </u> | - *   |          |          | <u>16</u> — |            |                                       | <del>\$2</del><br>7 |
| FW Wave 2    | · · ·      | Paus     | se       |                    |                         |              | Loading: V     | VYNN (46 of   | (57) Ha        | rmonic     | ▼ Pa           | ause       |       |          |          | Loadi       | na: WYNN   | (46 of 57)                            | ĸ                   |
| Symbol       |            | Bar      | Size     |                    | Scan Time               | A            | attern         | Sco.          | re t           | Symbol     |                | ar Size    | 5     | can Time |          | Pattern     |            | Score                                 |                     |
| AYD          | 1.         | dav.     | SILC     |                    | 16:01                   | - 145 Wave 2 | attern         | Fair          | CS)            | < symbol   | 1 day          | 01 5126    | 5     | 16:0     | 2:16 Al  | ternate Bat | Goo        | d                                     |                     |
| CSX          | 1          | dav      |          |                    | 16:02                   | 16 Wave 2    |                | Good          | CSX            | <          | 1 day          |            |       | 16:0     | 2:16 Cr  | rab         | G00        | d                                     |                     |
| FCX          | 1          | day      |          |                    | 16:02                   | :17 Wave 2   |                | Fair          | CS             | ς          | 1 day          |            |       | 16:0     | 2:16 Si  | hark        | Exce       | ellent                                |                     |
| FCX          | 1          | day      |          |                    | 16:02                   | :17 Wave 2   |                | Fair          | DE             |            | 15 min         |            |       | 16:0     | 2:16 SI  | hark        | Fair       |                                       |                     |
| GS           | 1          | day      |          |                    | 16:02                   | :18 Wave 2   |                | Fair          | DE             |            | 1 day          |            |       | 16:0     | 2:16 G   | artey       | Very       | Good                                  |                     |
| ΗΔΙ          | 15         | min      |          |                    | 16.02                   | 18 Wave 2    |                | Verv Good     | DE             |            | 1 day          |            |       | 16:0     | 12:16 CI | rab         | G00        | d                                     | 1                   |
| AEO 1D X     | +          |          |          |                    |                         |              |                |               |                |            |                |            |       |          |          |             |            |                                       |                     |

CSX - 1 day D 40.00 -(1.13XA)-2.24BC) , Mini 35.00 32.05 B 30.00 25.00 C 20.72 20.00 Sep-2014 Nov-2014 Jan-2015 Mar-2015 May-2015 Jul-2015 Sep-2015 Nov-2015 Jan-2016 Mar-2016 1 min 5 min 10 min 15 min 20 min 30 min 45 min 1 hour 2 hour 6 hour 1 day 1 week 2 week 1 month 3 month Lill Home Lill Charts & Account © Options Lill Scan × W Optimize + May-2016 Jul-2016 Sep-2016 Nov-2016 Jan-2017 ≣ 🚔 👁 🛏 🖬 T 🖻 🗘 े 🖓 🖉 🛑 🛑 🛑 🛑 -07 16:04:21

|                |                                   |                                  |                       | Optimize                  | Page                  |                       |                |                       |                                    |
|----------------|-----------------------------------|----------------------------------|-----------------------|---------------------------|-----------------------|-----------------------|----------------|-----------------------|------------------------------------|
|                |                                   |                                  | Moti                  | veWave - Console (tr      | adier)                |                       |                |                       | _ <sup>кд</sup> – к <sub>д</sub> Х |
| File Viev      | w Configure Window He             | lp                               |                       |                           |                       |                       |                |                       |                                    |
| MA Cross -     | ÷                                 |                                  |                       |                           |                       |                       |                |                       | 🖹 🖕 🗏 🗒 🦯                          |
| Symbol         | I Parameters                      | Start                            | End                   | Net Profit                | Gross Profit          | Gross Loss            | Executions     | Commissions           | Max Drawdown +                     |
| IBM            | C,EMA,20,C,EMA,15 (Fas            | t Input,FAug/06/16               | Nov/06/16             | \$690.00                  | \$2,497.00            | (\$1,807.00)          | 83             | \$0.00                | \$493.0                            |
| IBM            | C,EMA,5,C,EMA,15 (Fast            | Input,FaAug/06/16                | Nov/06/16             | \$119.00                  | \$3,118.00            | (\$2,999.00)          | 154            | \$0.00                | \$876.0                            |
| IBM            | C,EMA,15,C,EMA,15 (Fas            | t Input,FAug/06/16               | Nov/06/16             | \$0.00                    | \$0.00                | \$0.00                | 0              | \$0.00                | \$0.0                              |
| IBM            | C,EMA,20,C,EMA,20 (Fas            | t Input,FAug/06/16               | Nov/06/16             | \$0.00                    | \$0.00                | \$0.00                | 0              | \$0.00                | \$0.0                              |
| IBM            | C,EMA,20,C,EMA,30 (Fas            | t Input,FAug/06/16               | Nov/06/16             | (\$77.00)                 | \$1,706.00            | (\$1,783.00)          | 56             | \$0.00                | \$497.0                            |
| IBM            | C,EMA,10,C,EMA,15 (Fas            | t Input,FAug/06/16               | Nov/06/16             | (\$328.00)                | \$2,352.00            | (\$2,680.00)          | 107            | \$0.00                | \$797.0                            |
| IBM            | C,EMA,5,C,EMA,20 (Fast            | Input,FaAug/06/16                | Nov/06/16             | (\$414.00)                | \$2,377.00            | (\$2,791.00)          | 125            | \$0.00                | \$822.0                            |
|                | O FMA 45 O FMA 20 /Fee            | (450) Eventions (4               |                       | /# 400.00\                | <u>64 040 00</u>      | (\$2,000,00)          | 70             | £0.00                 | ¢700.0                             |
| Strategy M     | A Cross Strategy Start Date       | Aug/06/16                        | 54)                   |                           |                       |                       |                |                       |                                    |
| Symbol II      | BM Parameters                     | NOV/06/16<br>C EMA 5 C EMA 15 (F | Fast Input Fast Metho | od East Period Slow Inpu  | t Slow Method Slow F  | Period)               |                |                       |                                    |
| Bar Size 5     | 5 min                             | oj2                              | aor nipat, aor noun   | ,, act one a, cross mpa   | .,                    | 0.10 0)               |                |                       |                                    |
|                | Metric                            |                                  | All Trades            |                           | Long                  | Trades                |                | Short Trades          | +                                  |
| Total Net Pro  | ofit (Inc Commissions)            |                                  |                       | \$119.00                  | , i                   | (\$2                  | 18.00)         |                       | \$337.00                           |
| Total Profit ( | Gross - Loss)                     |                                  |                       | \$119.00                  |                       | (\$2                  | 18.00)         |                       | \$337.00                           |
| Gross Profit   | ,                                 |                                  |                       | \$3.118.00                |                       | \$1.2                 | 82.00          |                       | \$1,836.00                         |
| Gross Loss     |                                   |                                  |                       | (\$2,999.00)              |                       | (\$1.50               | 00.00)         |                       | (\$1,499.00)                       |
| Commission     |                                   |                                  |                       | \$0.00                    |                       | (****                 | \$0.00         |                       | \$0.00                             |
| Profit Factor  |                                   |                                  |                       | 1.040                     |                       |                       | 0.855          |                       | 1.225                              |
| Max. Drawdo    | own                               |                                  |                       | \$876.00                  |                       | \$6                   | 65.00          |                       | \$379.00                           |
| Max Drawdo     | own (%)                           |                                  |                       | 0.88%                     |                       | (                     | 0.67%          |                       | 0.38%                              |
| Total # Trad   | es                                |                                  |                       | 153                       |                       |                       | 76             |                       | 77                                 |
| Percent Prof   | fitable                           |                                  |                       | 33.99%                    |                       | 30                    | 0.26%          |                       | 37.66%                             |
| # Winning Ti   | rades                             |                                  |                       | 52                        |                       |                       | 23             |                       | 29                                 |
| #Locing Tra    | Lil Charte 🥻 Account 🧟            |                                  | óló Ontimizo X        |                           |                       |                       | 50             |                       |                                    |
|                |                                   | Doptions (m Scan                 | Iol Obrinize X        | т                         |                       |                       |                |                       | Nov-07 16:05:04                    |
|                |                                   |                                  |                       |                           |                       |                       |                |                       |                                    |
| File View      | W Configure Window He             | lp<br>DOG Searct                 | Text                  | Filte                     |                       |                       |                |                       |                                    |
| Time Frame.    | . Ali + Syllibol. Go              | Searci                           |                       | Fille                     | 2                     |                       |                |                       |                                    |
| GOOGL          | 2016-11-06 11:12 E                | si iech lime                     | Source                | Alphapet Inc's Ca         | DITAIG Reveals Inves  | tment in Snapchat     | dline          |                       | +                                  |
| GOOGL          | 2016-11-05 07:03 E                | DT Profit Confi                  | dential               | GOOG Stock: New           | Report is Great News  | s for Alphabet Inc    |                |                       |                                    |
| GOOGL          | 2016-11-04 05:26 E                | DT Profit Con                    | fidential             | Alphabet Inc: This        | GOOG Stock Trend      | Line is all that Matt | ers            |                       |                                    |
| GOOGL          | 2016-11-03 08:11 E                | DT Investorpl                    | ace.com               | Why You Shouldn           | 't Buy Alphabet Inc   | (GOOGL) Stock Now     | ,              |                       |                                    |
| < Back         | Forward > http://www.profitco     | onfidential com/stock/g          | ogle-stock-new-rep    | ort-great-news-alphabet-i | nc/                   |                       |                |                       | Go                                 |
| Р              | ROFIT                             | HOME EDITOR                      |                       | ✓ TOPICS ✓ HOT            | STOCKS V              |                       |                | ¥ f 8                 | +                                  |
| C O<br>By      | N FIDENTIAL<br>v Stephen Karmazyn |                                  |                       |                           |                       |                       | \ T            | radesnoon.            |                                    |
| Pu             | ublished: November 5, 2016        | GOOG St                          | tock: Nev             | v Report Is               | s Great N             | ews for               |                | RADE SMARTER          | _                                  |
|                |                                   | Alnhahe                          | t Inc                 | -                         |                       |                       |                |                       |                                    |
| _              | ABOUT THE AUTHOR                  | mpnube                           | c me                  |                           |                       |                       | Know which     | stocks to BUY or      | SELL                               |
|                |                                   |                                  |                       |                           |                       |                       | in 10 m        | ninutes per day!      | define.                            |
|                |                                   | F F                              | 3+ 🤉 in               | × 5                       |                       |                       |                | and the second of the | and the second                     |
|                |                                   |                                  |                       |                           |                       |                       |                | Try Now               |                                    |
|                |                                   |                                  |                       | Why Goo                   | gle Stock Is i        | Loving the            |                |                       |                                    |
| 1              | Otophon Kommonum                  |                                  |                       | Smartph                   | one Market            |                       | Instantly Pre  | dict Daily Lows & Hi  | ghs 💦                              |
|                | Read Full Bio                     | 2                                |                       | Alphabet Inc ()           |                       | Georgie staalt        | for ANY Stock  | or ETF with High Su   | ccess                              |
|                | Read Full Dio                     |                                  |                       | may be ready to           | ASDAQ:GOOG) and       | h in the phone        |                |                       | _                                  |
|                | TTT- 11 - TT- TT- C               |                                  | 81                    | market as a new           | v report shows "And   | ir in the phone calor |                |                       | _                                  |
| P              | would a Trump U.S.                |                                  |                       | dominating glo            | hally                 | itolu phone sales     | Editors' Picks | 6                     |                                    |
|                | Dow Jones and S&P 500             |                                  |                       | uommanng gio              | oary.                 |                       |                |                       |                                    |
| -              |                                   |                                  |                       | 88% of the 375 r          | nillion new smartph   | iones shipped         | <              |                       | <b>2</b>                           |
|                | Elon Musk Delivers Blunt          |                                  |                       | worldwide wer             | e running the Andro   | oid operating         |                |                       |                                    |
| А              | Assessment of Donald Trump        | system, according                | to a new report from  | m Strategy Analytics. V   | Vith Apple Inc.'s     |                       | George Leo     | ng, B.Comm.           |                                    |
| т              | Facebook Inc: Analyst Issues      | (NASDAQ:AAPL)"i                  | OS" platform and A    | ndroid accounting for §   | 97.3% of the worldwi  | de smartphone         | Take-Two Int   | eractive Software     | nc.:                               |
| 1              | Dire Warning on FB Stock          | market share, Goo                | gle continually look  | s to place its new smar   | tphone offering, "Piz | xel," in opposition   | TTWO Stock I   | Looking Great         |                                    |
|                |                                   | to Apple's "iPhone.              | **                    |                           |                       |                       |                | -                     |                                    |
|                | Lil Charte 🔓 Assount 🗠            | I Soon did Ontir-i               | Nour M                |                           |                       |                       |                |                       |                                    |
|                |                                   |                                  | Minews X +            |                           |                       |                       |                |                       | Nov-07 16:07:45                    |
|                |                                   |                                  |                       |                           |                       |                       |                |                       | 10.07.40                           |

MotiveWave™ User's Guide

### 2.1 Preferences

The Preferences Dialog (choose *Configure -> Preferences* from the Console menu bar) provides a centralized location for configuring MotiveWave<sup>™</sup>. This dialog contains many configuration panels organized under tabs (and sub tabs).

| Prefe                                            | ences                                             |
|--------------------------------------------------|---------------------------------------------------|
| <ul> <li>●</li> </ul>                            | MotiveWave - Console (google)                     |
| File Edit View Study Strategy Format Cor         | figure Window Help                                |
| MSFT • 이 바 등 등 · 이 이 이 ※ 클                       | Norkspaces                                        |
| Components X AAPL 15m MSFT 15m X                 | Active Tickers                                    |
| General MH-1-15 min                              | Repository                                        |
| E Choose Configure ->                            | Preferences                                       |
| Price Label Price L Preferences from the top     | Drder Presets                                     |
|                                                  | Commissions                                       |
|                                                  | Clear All Local Data                              |
| Support Resistance                               | Choose Language                                   |
| Zone Zone                                        | ayout                                             |
| □ •                                              | "MUT   "{t# <sub>140611100</sub> {                |
|                                                  | ╵╵╵╵╵╵╵╵╵╵╵╵╵                                     |
|                                                  | mi                                                |
| Preference                                       | es Dialog                                         |
| 🗘 Prefer                                         | ences X                                           |
| General Theme Chart Top Level Tabs Ratios Ellio  | tt Wave Gartley Tick Charts OFA® Orders Alerts 💌  |
| General Keyboard Mouse Fonts Quick Search Ticker | Tape Linking Dock Trading Hours Simulated Accol 💌 |
| This panel contains general preferences t        | e for MotiveWave.                                 |
| 24 Hour Clock:                                   |                                                   |
| Confirm Exit:                                    |                                                   |
| Use Native Windows:                              |                                                   |
| News In Browser:                                 |                                                   |
| Link Stacked Charts: V                           |                                                   |
| Show Bar Size in Tabs: 🗸                         |                                                   |
| Show Watch List Count: ✔                         |                                                   |
| Auto Save Enabled:                               |                                                   |
| Auto Save Interval: 300 🗢 (Seconds)              |                                                   |
| Google Poll Interval: 5 € (Seconds)              |                                                   |
| Tick History Limit: 2000 🜩                       |                                                   |
| Filter Bad Historical Ticks:                     |                                                   |
|                                                  |                                                   |
|                                                  |                                                   |
|                                                  |                                                   |
|                                                  |                                                   |
|                                                  |                                                   |
|                                                  |                                                   |
|                                                  |                                                   |
| OK Appl                                          | y Cancel                                          |

Feel free to explore the configuration options within MotiveWave<sup>™</sup> by looking at the tabs and sub tabs available in this dialog. More detail on specific configuration options can be found in other parts of this document.

#### 2.2 Workspaces

Connections to Brokers and Data Services are managed through workspaces. Each workspace is a separate instance of MotiveWave<sup>™</sup> and contains its own local database. All data, settings and analyses are separate between each workspace (with the exception of themes and historical data).

Workspaces can be managed from the *Console* or from the startup screen (click on the *Options* drop down and select *Workspaces*).

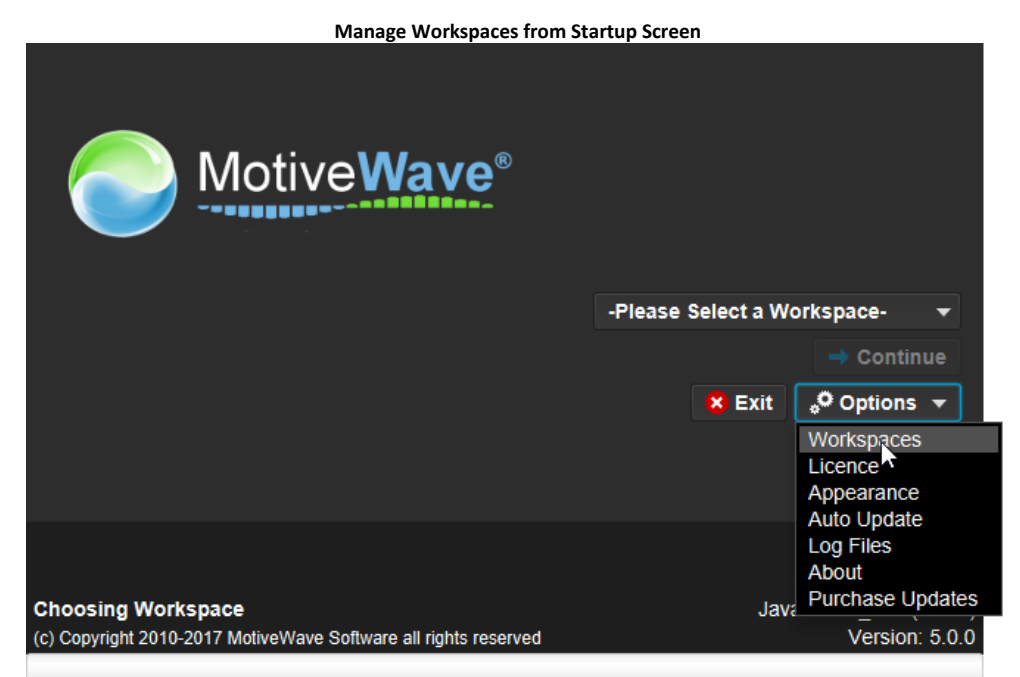

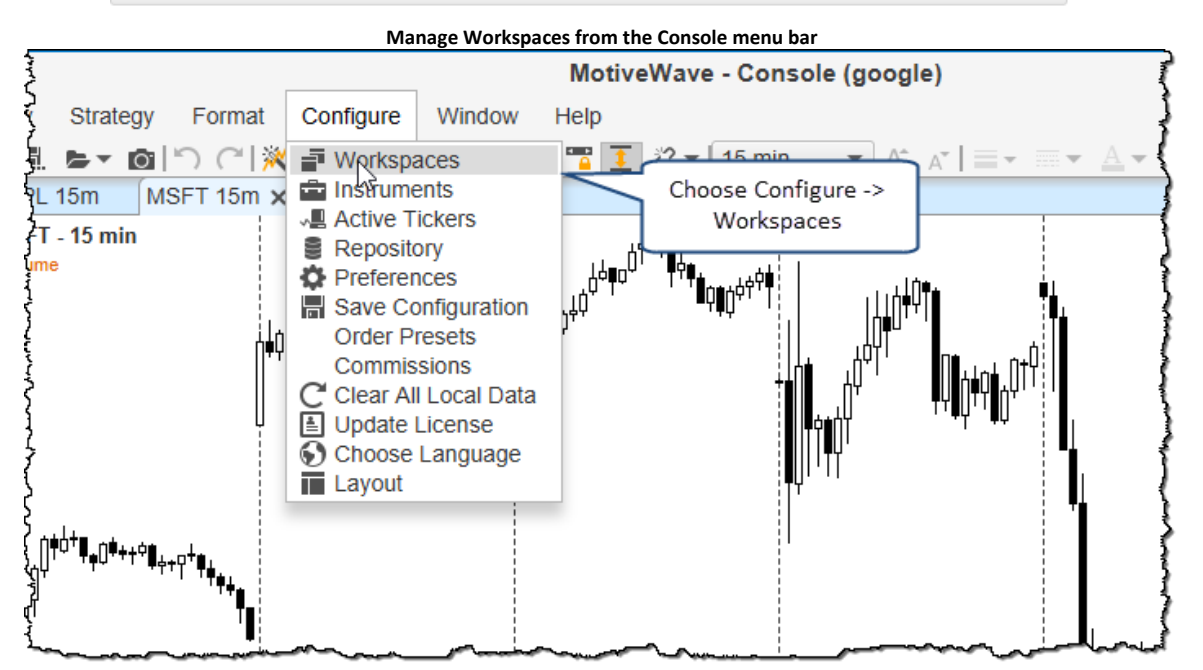

The **Manage Workspaces** dialog enables you to create new workspaces or to edit/modify existing workspaces. The order in which they appear in the startup workspace drop down can also be modified from this dialog. Click on the **New Workspace** button to create a new workspace.

|   | Manage Workspaces Dialog                                                                                                    |                     |           |                     |   |  |  |  |  |  |  |
|---|----------------------------------------------------------------------------------------------------|---------------------|-----------|---------------------|---|--|--|--|--|--|--|
| i | Manage Workspaces ×                                                                                                    |                     |           |                     |   |  |  |  |  |  |  |
|   | Workspaces are used to manage connection(s) to brokers and/or data services and to store information such as analyses, scans, open charts, layouts, instruments or watch lists. The table below contains existing workspaces. |                     |           |                     |   |  |  |  |  |  |  |
|   |                                                                                                    | Name                |           | Service             | + |  |  |  |  |  |  |
|   | test                                                                                                    |                     |           | Google/Yahoo        |   |  |  |  |  |  |  |
|   | rithmic1                                                                                                    | r                   |           | Rithmic             |   |  |  |  |  |  |  |
|   | iq                                                                                                    |                     | These are | e existing          |   |  |  |  |  |  |  |
|   | tk                                                                                                    |                     | works     | paces 9             |   |  |  |  |  |  |  |
|   | iqtest2                                                                                                    |                     |           |                     |   |  |  |  |  |  |  |
|   | iqtest1                                                                                                    |                     |           | IQFeed              |   |  |  |  |  |  |  |
|   | esignal                                                                                                    |                     |           | eSignal             |   |  |  |  |  |  |  |
|   | GAIN                                                                                                    |                     |           | GAIN                |   |  |  |  |  |  |  |
|   | amp_test                                                                                                    |                     |           | AMP Global Clearing |   |  |  |  |  |  |  |
|   | CQG2                                                                                                    | Click here to cr    | reate     | CQG                 |   |  |  |  |  |  |  |
|   | goog                                                                                                    |                     |           | Google/Yahoo        |   |  |  |  |  |  |  |
|   |                                                                                                    | New Workspace Modif | fy Remo   | ve up down Close    |   |  |  |  |  |  |  |

#### 2.2.1 Professional/Ultimate Editions

Starting with version 4.0 the Professional and Ultimate editions allow multiple broker and/or data service connections within a single workspace.

| Create Workspace Dialog                                                                                                    |
|----------------------------------------------------------------------------------------------------|
| + Create Workspace                                                                                                    |
| General Information                                                                                                    |
| The workspace name uniquely identifies a workspace. All information related to the workspace (configuration, market data, analysis files etc) are stored in a local database.  Workspace Name  Eg: 'jsmith123' or 'simulated acc  Connections  Choose a unique name for the workspace Services that are configured for this workspace.  Click Add Connection to add a new connection or select an existing connection and click Modify to change its properties.  Add Connection Modify Remove up down |
| Service                                                                                                    |
| Click here to add a<br>connection to the<br>workspace.<br>Click "Add Connection"                                                                                                    |
| Create Workspace Cancel                                                                                                    |

From the connection dialog (see below) you can choose the broker or data service that you want to add to the workspace. Connection information will depend on the broker/data service that you choose.

|                                                                                                    | Add Conn                                                    | ection D     | alog                  |                             |
|----------------------------------------------------------------------------------------------------|-------------------------------------------------------------|--------------|-----------------------|-----------------------------|
| <b>X</b>                                                                                                    | Add Co                                                      | onnectior    | 1                     | ×                           |
| A Connection<br>connection inf                                                                                                    | represents a connection to a specific br<br>formation.      | oker or dat  | a service and enapsul | ates the required           |
| General Info                                                                                                    | ormation                                                    |              |                       |                             |
| The name union as the name of the name of | quely identifies the name of the Connecti<br>f the Service. | on within ti | ne workspace. Typica  | lly the name is the same    |
| Connection:                                                                                                    |                                                             |              |                       |                             |
| Connection                                                                                                    | Information                                                 |              |                       |                             |
| The name union as the name of the name of | quely identifies the name of the Connecti<br>f the Service. | on within ti | ne workspace. Typica  | lly the name is the same    |
| Service:                                                                                                    | -Select Service-                                            | Choos        | Salaat broker er      | e from the drop down list   |
|                                                                                                    | -Select Service-                                            | of to see    | data service from     |                             |
|                                                                                                    | Google/Yahoo                                                | Youm         | drop down             | tion' button to test if the |
|                                                                                                    | OANDA                                                       | MotiveV      | /ave can connect succ | scorrect and that           |
|                                                                                                    | AMP Global Clearing - Rithmic                               |              |                       |                             |
|                                                                                                    | AMP Global Clearing                                         |              |                       |                             |
|                                                                                                    | BarChart                                                    |              |                       |                             |
|                                                                                                    | IQFeed                                                      |              |                       |                             |
|                                                                                                    | QuoteMedia                                                  |              |                       |                             |
|                                                                                                    | eSignal                                                     |              |                       |                             |
|                                                                                                    | TradeStation                                                |              |                       |                             |
|                                                                                                    |                                                             |              |                       |                             |
|                                                                                                    | Add Conne                                                   | ction C      | ancel                 |                             |
|                                                                                                    |                                                             |              |                       |                             |

The following dialog shows an example of a workspace with three connections (TradeStation, OANDA and TD Ameritrade).

| +                                                                                            | Create W                                                             | orkspace                                            | ×                                                        |
|----------------------------------------------------------------------------------------------|----------------------------------------------------------------------|-----------------------------------------------------|----------------------------------------------------------|
| General Information                                                                          | l .                                                                  |                                                     |                                                          |
| The workspace name u (configuration, market o                                                | niquely identifies a works<br>lata, analysis files etc) are          | pace. All informati<br>e stored in a local          | on related to the workspace database.                    |
| Workspace Name M                                                                             | y Workspace                                                          |                                                     | Eg: 'jsmith123' or 'simulated acct'                      |
| Connections                                                                                  |                                                                      |                                                     |                                                          |
| The table below contain<br>Click Add Connection<br>Modify to change its pr<br>Add Connection | as all of the brokers/data s<br>to add a new connection<br>operties. | services that are c<br>or select an existin<br>down | onfigured for this workspace.<br>ng connection and click |
| N                                                                                            | ame                                                                  |                                                     | Service                                                  |
| тѕ                                                                                           |                                                                      | TradeStation                                        |                                                          |
| OANDA                                                                                        |                                                                      | OANDA                                               |                                                          |
| TDA                                                                                          |                                                                      | TD Ameritrade                                       |                                                          |
|                                                                                              |                                                                      |                                                     |                                                          |
|                                                                                              |                                                                      |                                                     |                                                          |
|                                                                                              |                                                                      |                                                     |                                                          |
|                                                                                              |                                                                      |                                                     |                                                          |
|                                                                                              |                                                                      |                                                     |                                                          |
|                                                                                              | Create Worksp                                                        | Cancel                                              |                                                          |

#### 2.2.2 Single Broker Editions

For the other editions of MotiveWave (Charts, Charts Plus, Trade and Strategy) only a single connection to a broker or data service is allowed within a workspace. The following diagram illustrates the create workspace dialog for these editions. Simply choose a name for the workspace and choose the connection type from the service drop down.

|                                | Create Workspace                                                                                                    | e Single Broker Editions                                         |    |
|--------------------------------|----------------------------------------------------------------------------------------------------|------------------------------------------------------------------|----|
| +                              | Create                                                                                                    | Workspace                                                        | ×  |
| General Info                   | ormation                                                                                                    |                                                                  |    |
|                                |                                                                                                    |                                                                  | -  |
| The workspac<br>market data, a | e name uniquely identifies a workspace.<br>analysis files etc) are stored in a local da                                        | All information related to the workspace (configuration, tabase. |    |
| Workspace N                    | lame <enter en<="" name="" td="" workspace=""><td>ter workspace name Eg: 'jsmith123' or 'simulated acc</td><td>:ť</td></enter> | ter workspace name Eg: 'jsmith123' or 'simulated acc             | :ť |
| Connection                     | Information                                                                                                    |                                                                  |    |
| The name union as the name of  | quely identifies the name of the Connect<br>f the Service.                                                                     | ion within the workspace. Typically the name is the same         |    |
| Service:                       | -Select Service-                                                                                                    | Choose your broker/data service from the drop down lis           | st |
|                                | -Select Service-                                                                                                    | to see specific help.                                            |    |
|                                | Google/Yahoo                                                                                                    | Select Broker/Data Service utton to test if the                  |    |
|                                | OANDA                                                                                                    | Moti                                                             |    |
|                                | AMP Global Clearing - Rithmic                                                                                                  |                                                                  |    |
|                                | AMP Global Clearing                                                                                                    |                                                                  |    |
|                                | BarChart                                                                                                    |                                                                  |    |
|                                | IQFeed                                                                                                    |                                                                  |    |
|                                | QuoteMedia                                                                                                    |                                                                  |    |
|                                | eSignal                                                                                                    |                                                                  |    |
|                                | TradeStation                                                                                                    |                                                                  |    |
|                                |                                                                                                    |                                                                  |    |
|                                | Create Work                                                                                                    | rspace Cancel                                                    |    |

#### 2.3 Changing the Default Layout

The console layout is highly configurable. All pages can have their layouts modified and pages can be added or removed. The following screen shot illustrates the page area and some of the available options:

|             |             |                   |                     |               |               |            |           | Page Are     | ea       |            |            |             |                                          |                     |                            |                     |                                        |            |
|-------------|-------------|-------------------|---------------------|---------------|---------------|------------|-----------|--------------|----------|------------|------------|-------------|------------------------------------------|---------------------|----------------------------|---------------------|----------------------------------------|------------|
| 2016        | Jar         | ᡝ᠊ᡰ᠋᠋᠋᠆ᡟ᠋᠋᠋᠋᠆᠇᠆ᡝᠮ | eb-2016 F           | eb-14         | Mar-2016      | Ma         | ar-20 Ap  | or-2016      | Sep-20   | Oct-201    | 6 Oc       | :t-16       | Nov-2016                                 | Disclar Lan         |                            |                     | ~~~~~~~~~~~~~~~~~~~~~~~~~~~~~~~~~~~~~~ | $\neg$     |
| 1 min 5 m   | nin 10 min  | 15 min            | 20 min 30 mir       | n 45 min      | 1 hour 2 l    | hour 6 hou | r 1 day ' | 1 week 2 v   | veek 1 m | nonth >> 1 |            |             | ≣ 🚔 🔹 🔇                                  | ≥  +  - ∰           | 1                          |                     |                                        |            |
| NYSE (35)   | × NASDAC    | Q (21) A          | lerts +             |               |               |            |           |              |          | 약 🛢 🥖      |            | Indices     | (10) × +                                 |                     |                            |                     | ) 🦯 🍯                                  | к <u>м</u> |
| Symbol      | Exchange    | Last Pr           | Last Time           | Change        | % Chan        | Open       | Close     | High         | Low      | EPS        | P/ER +     | .DJI        | 10:29:00 ×                               | .DJT                | 10:29:00 ×                 | IXIC                | 10:44:00 X                             |            |
| AEO         | NYSE        | 85.20             | 10:44:00            | 0.14          | 0.79%         | 17.67      | 17.72     | 17.92        | 17.51    | 1.260      | 1.         | 187 66      | 9/ 187 67 <sup>01</sup>                  | 85 04 <sup>62</sup> | s5 04 °°                   | 52 00 <sup>03</sup> | 52 00 °′                               |            |
| AXP         | NYSE        | 70.05             | 10:44:00            | -0.06         | -0.09%        | 69.97      | 70.11     | 70.34        | 69.75    | 5.630      | 1:         | R\$:0.00    | 0.00 RB:0.00                             | RS:0.00             | 0.00 RB:0.00               | DS-0.00 0.00        |                                        |            |
| BTU         | NYSE        | 47.58             |                     | 1.0           |               | 2.07       | 2.07      | 0.00         | 0.00     | -112.960   | 1          | L:0.00      | 0.04 H:0.00                              | L:0.00              | 0.04 H:0.00                | This butto          | on will                                |            |
| ÇSX         | NYSE        | 31.69             |                     | Left<br>tab t | click on a pa | age 4.21   | 34.53     | 34.47        | 34.06    | 1.800      | 1:         | .NDX        | 10:44:00 ×                               | .INX                | 10:44:00 ×                 | create a c          | opy of                                 |            |
| I Shaded    | tab is      | 90.21             | 10:44:00            | sho           | w its conten  | its 0.47   | 90.70     | 90.98        | 89.69    | 4.990      | 18         | 47 28       | <sup>38</sup> 47 <b>28</b> <sup>42</sup> | 21 58 41            | 21 <b>58</b> <sup>45</sup> | the active          | page.                                  |            |
| the activ   | e page      | 51.95             | 10:44:00            |               |               | 4.12       | 13.80     | 14.26        | 13.10    | -6.763     |            | Sell        | 1¢≣• Buy                                 | Sell                | 1¢≣• Buy                   | Sell 1 🗧            | 📐 🔽                                    |            |
|             | 10/05       | ~~ ~~             | 10 10 00            |               | 0.0704        | 100.00     |           | 100.00       | <u> </u> | 0.000      | <u>~</u> . | R\$:0.00    | 0.00 RB:0.00                             | R\$:0.00            | 0.00 RB:0.00               | RS:0.00 0.00        | R                                      |            |
| Lill Home × | Lill Charts | 🧕 Acco            | unt 🗙 <u> </u> Scan | រុំរុំ Opt    | imize 🔊       | News +     |           | k here to ad | ld a     |            |            | · · · · · · |                                          | L                   | lick this but              | tton to 🗮           |                                        | •          |
| 🗟 i S       |             |                   | 13                  |               |               |            |           | new page.    |          |            |            |             |                                          | cho                 | ose a prese                | et layout 🛛 📶       | v-11 10:4                              | 4:13       |
|             |             |                   | Click the 'X' to    |               |               |            |           |              |          |            |            |             |                                          |                     |                            |                     |                                        |            |
|             |             |                   | remove a page       |               |               |            |           |              |          |            |            |             |                                          |                     |                            |                     |                                        |            |

#### 2.3.1 Creating a new page

To add a page to the console, click on the **New Page** button (see above). The **New Page** dialog will appear (see below). You will need to specify a name for your page. This name is displayed on the page tab when it is added to the console.

There are many different layouts available for your page. Just choose the one that most closely matches what you want to have on the page. Several categories are available in the tabs at the top of the dialog. The icon matching the category will be displayed on the page tab that you are creating (making it easier to identify).

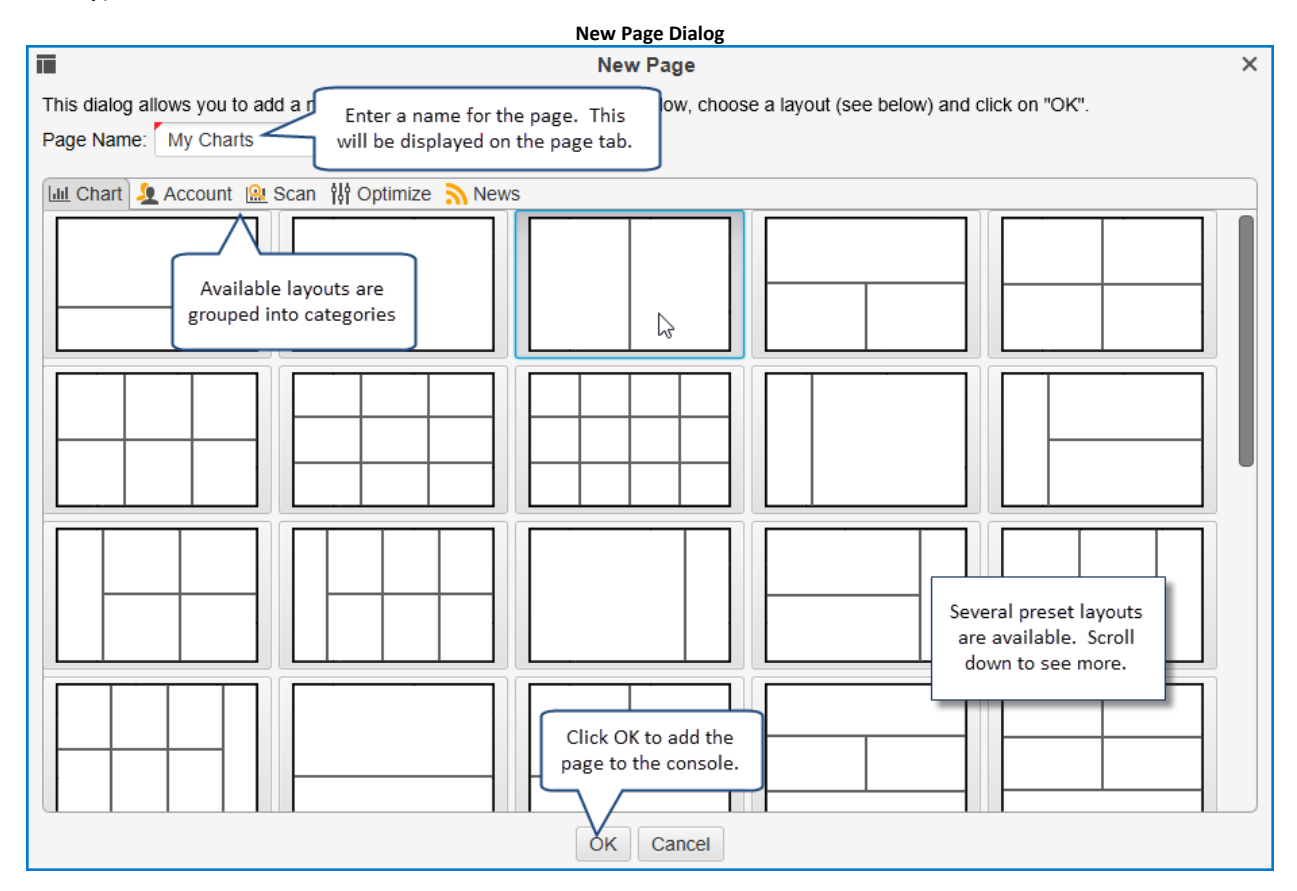

#### 2.3.2 Modifying a Page

You can change the name of a page and optionally its layout. To modify the current page, click on the **Edit Page** button on the right hand side of the page area.

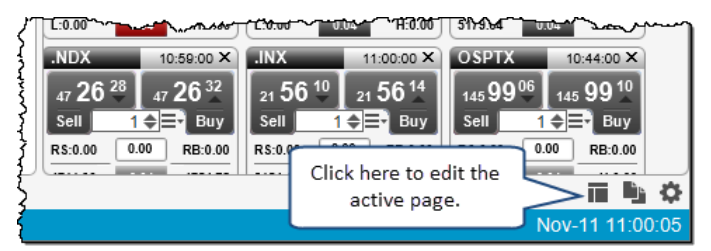

This will open the Edit Page dialog where you can change the name of the page and optionally select a new layout for the page.

At the bottom of the **Edit Page** dialog you will see a button called **Reset Layout**. This button can be used to reset the console layout to the default. This will reset all of the pages including their layouts to be the same as when you first created the workspace (see <u>Default Console Layout</u> screen shot).

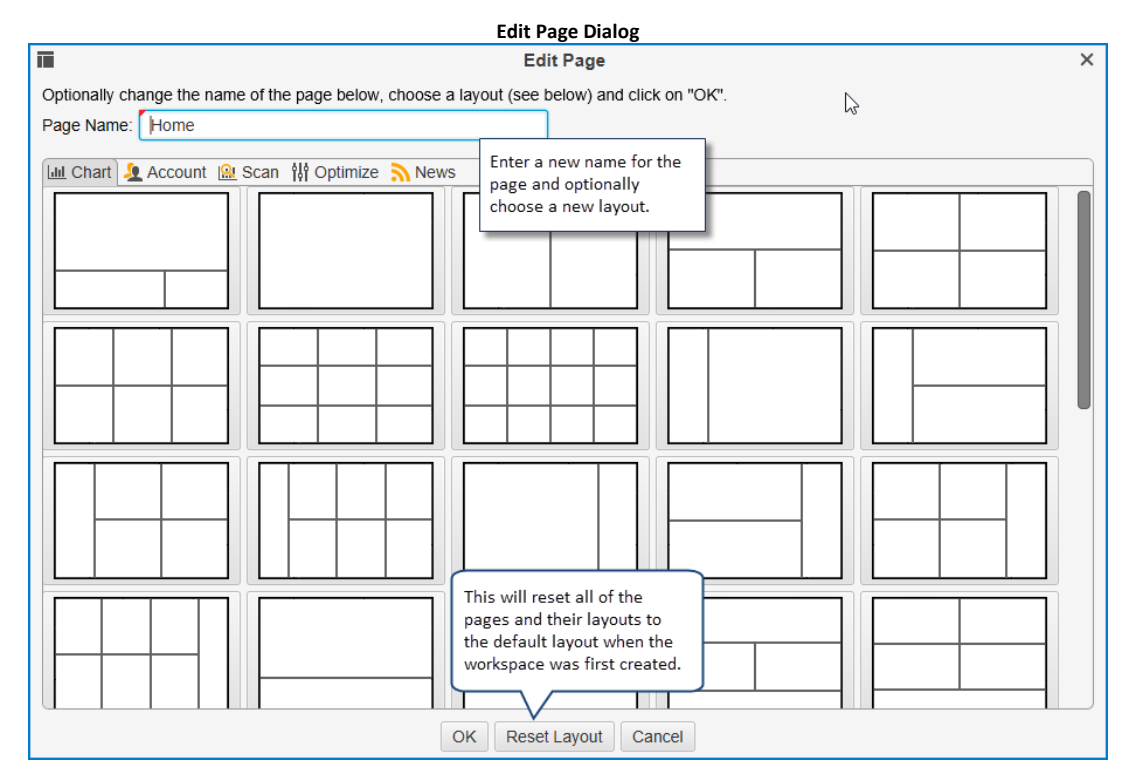

#### 2.3.3 Changing the Page Order

If you would like to change the order of the pages, simply click and drag the page tab to the desired location:

| ALO      | ~~~~~~~~~~~~~~~~~~~~~~~~~~~~~~~~~~~~~~~ |                | , <i></i> ~~  | ~~~~~~~~~~~~~~~~~~~~~~~~~~~~~~~~~~~~~~~ | Change Page                             | Order | ~~~~~~        |             | <sub>/</sub> , | ~~~~~~~~~~~~~~~~~~~~~~~~~~~~~~~~~~~~~~~ | ~~~~~~~~~~~~~~~~~~~~~~~~~~~~~~~~~~~~~~~ |
|----------|-----------------------------------------|----------------|---------------|-----------------------------------------|-----------------------------------------|-------|---------------|-------------|----------------|-----------------------------------------|-----------------------------------------|
| AXP      | NYSE                                    | <b>†</b> 71.02 | 11:04:00      | -0.28                                   | -0.40%                                  | 69.97 | 70.11         | 70.34       | 69.75          | 5.630                                   | - 1:5                                   |
| BTU      | NYSE                                    | <b>1</b> 47.49 |               | 0.00                                    | 0.00%                                   | 2.07  | 2.07          | 0.00        | 0.00           | -112.960                                | 4                                       |
| CSX      |                                         |                | ו             | 0.00                                    | 0.00%                                   | 34.21 | 34.53         | 34.47       | 34.06          | 1.800                                   | 11                                      |
| DE       | Left click a                            | and drag the   | 11:04:00      | 0.04                                    | 0.04%                                   | 90.47 | 90.70         | 90.98       | 89.69          | 4.990                                   | 18                                      |
| FCX      | tab to the                              | leit or right  | 11:04:00      | -0.20                                   | -1.45%                                  | 14.12 | 13.80         | 14.26       | 13.10          | -6.763                                  | - 1                                     |
|          |                                         | <b>•</b> 00.00 |               |                                         | 2 0 0 0 0 0 0 0 0 0 0 0 0 0 0 0 0 0 0 0 |       | al blue bar   | indicates v | vhere          | 0.000                                   | ~}                                      |
| Lill Hor | me 🗙 🛄 Charts                           | 🧕 Account      | <u> </u> Scan | 해 Opti                                  | mize 💦                                  | the p | age will be o | dropped     |                |                                         |                                         |
| ÷ 33     | 8 \bullet 🔍 🗢 🛑                         |                |               |                                         |                                         |       |               |             |                |                                         | 5                                       |

#### 2.3.4 Resizing Panels

The size of the panels displayed in a page can be resized by clicking and dragging the area between each panel. Notice that the mouse cursor will change when you hover over these areas. The following screen shot illustrates changing the vertical space between the chart area and watch list area in the **Home** page:

| _                      | -        | _                                       | <b>.</b>   |             |          |          | Resize Pane | s                              |          |          |                                          |             |                   |
|------------------------|----------|-----------------------------------------|------------|-------------|----------|----------|-------------|--------------------------------|----------|----------|------------------------------------------|-------------|-------------------|
| 07                     | 12:00    | 14:00                                   | Nov-08     | 12:00 14:0  | 0 Nov-09 | 12:00    | 14:00 No    | v-10 12:                       | 00 14:00 | Nov-1    | 1 12:00 1                                | 4:00        | ~                 |
| mont                   | Feb-14   | ~~~~~~~~~~~~~~~~~~~~~~~~~~~~~~~~~~~~~~~ | лаг-2016   | Mar-        | 20 Apr   |          | Sep-20      | Oct-2016                       | Oct      | <br>1-16 | Nov-201                                  | × 60        | 0.00              |
| <mark>ין ה</mark><br>נ | nin 45 m | Clic                                    | k and drag | resize area | day 1    | week 2 \ | week 1 m    | onth ≫ <sub>1</sub><br>Q⁺ ∎⁺ 🧪 |          | Indices  | ≣ 🚔 ▼<br>s (10) × +                      |             | <u> </u>          |
| ł                      | Chang    |                                         |            | open        | lose     | High     | Low         | EPS                            | P/ER+    | .DJI     | 10:55:00                                 | X .DJT      | 10:55:00          |
| §:0                    | 0 0.     | 13                                      | 0.73%      | 17.67       | 17.72    | 17.92    | 17.51       | 1.260                          | 14       |          | Click and dra                            | g the spac  | ;e 334            |
| ]<br>3:0               | 0 -0.    | 34                                      | -0.48%     | 69.97       | 70.11    | 70.34    | 69.75       | 5.628                          | 1:       | RS:0.0   | between pan                              | els to resi | ze. P Du<br>RB:0/ |
| ξ                      | 0.       | 00                                      | 0.00%      | 2.07        | 2.07     | 0.00     | 0.00        | -112.960                       | I.       | L:0.00   | 0.04 H:0.0                               | 0 L:0.00    | 0.04 H:04         |
| Į                      | 0.       | 00                                      | 0.00%      | 34.21       | 34.53    | 34.47    | 34.06       | 1.800                          | 1!       | .NDX     | 11:10:00                                 | × .INX      | 11:10:00          |
| §:0                    | 0 0.:    | 26                                      | 0.29%      | 90.47       | 90.70    | 90.98    | 89.69       | 4.990                          | 18       | 47 23    | <sup>23</sup> 47 <b>23</b> <sup>27</sup> | 21 55       | 64 21 <b>55</b> 6 |
| 5 <u>:0</u>            | 00.      | 32                                      | -2.32%     | 14.12       | 13.80    | 14.26    | 13.10       | -6.763                         |          | Sell     | 1¢≣• Buy                                 | Sell        | _1€≣ №            |

#### 2.3.5 Adding New Panel Tabs

New panel tabs can be added to each panel area in the active page. Simply click on the **New Tab** button to the right of the existing tabs. The follow screen shots show the sequence to add a new chart to the main panel of the **Home** page. In this example, three charts are stacked on top of each other with the active chart showing with the highlighted tab (in white).

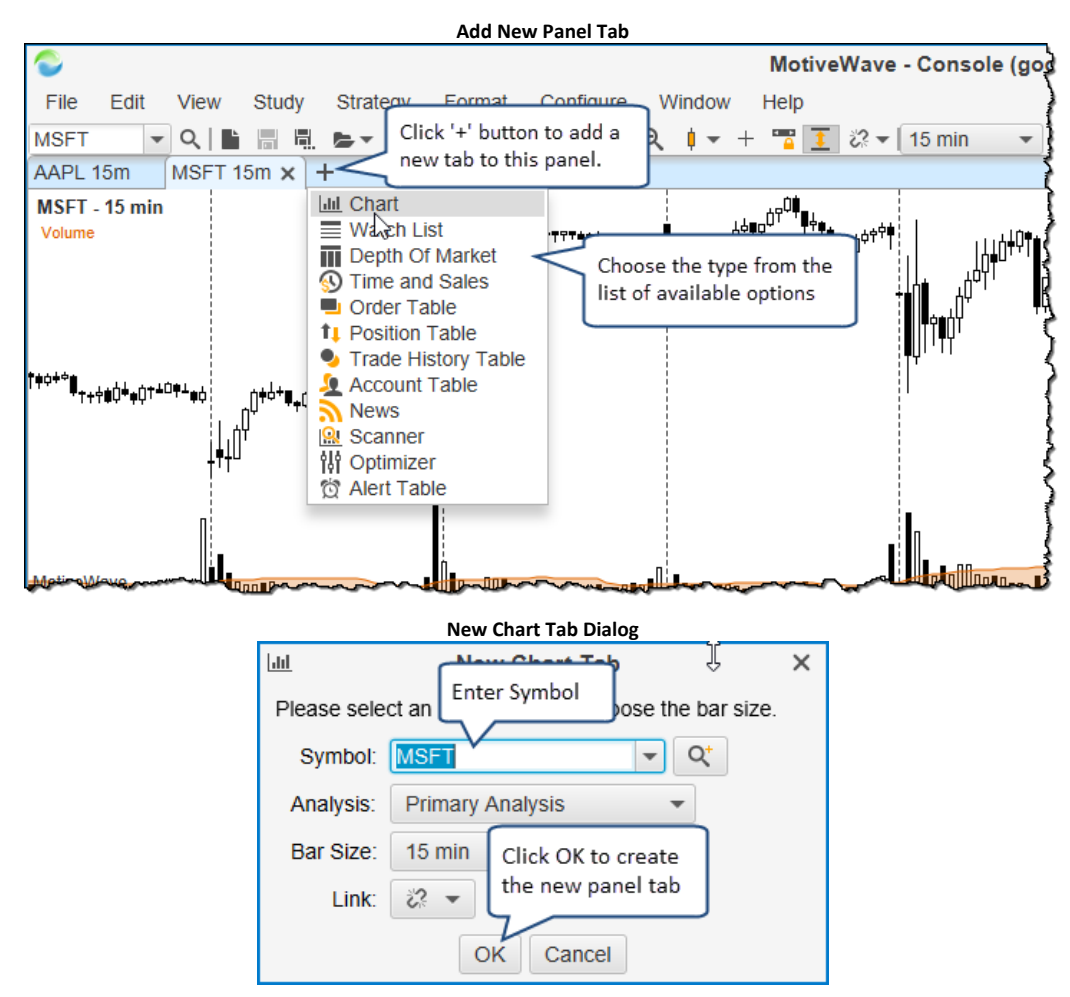

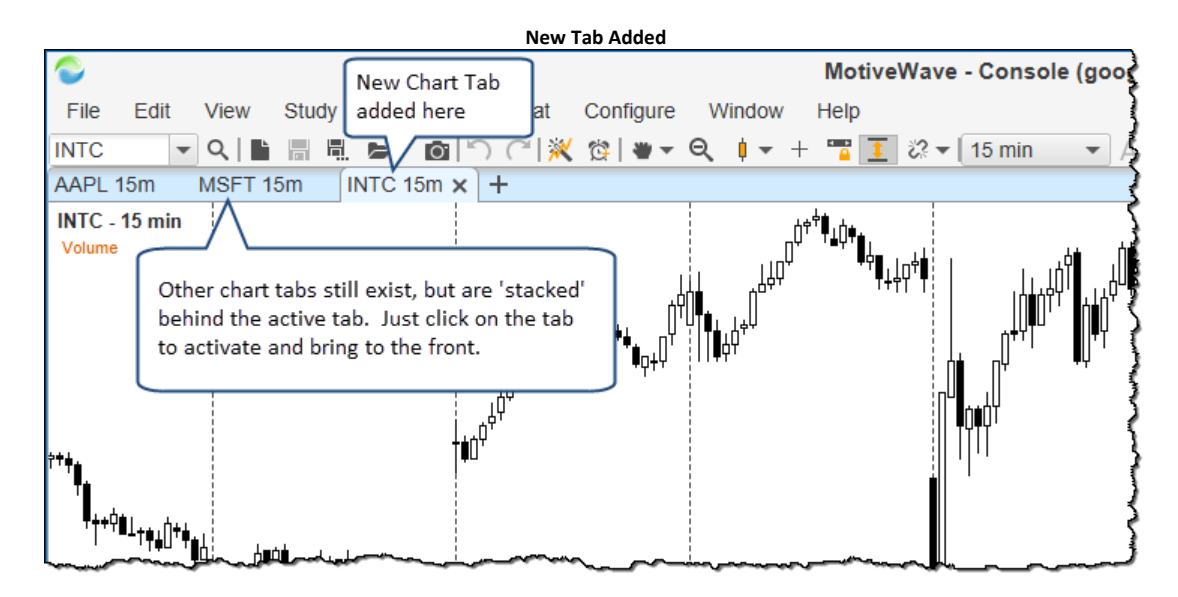

#### 2.3.6 Creating a Custom Layout

MotiveWave<sup>™</sup> includes a number of built-in page layouts which are available when you create or edit the page. You can organize the panels in the page however you like by left clicking and dragging the tabs around. As you drag the tab, you will see a highlighted blue area where the panel will be created when you release the mouse button. This feature provides you the flexibility to create any layout with any number of panels. The following screen shot illustrates moving the chart tab that we created in the previous section (MSFT symbol) and creating a new panel area by horizontally dividing the existing panel into two.

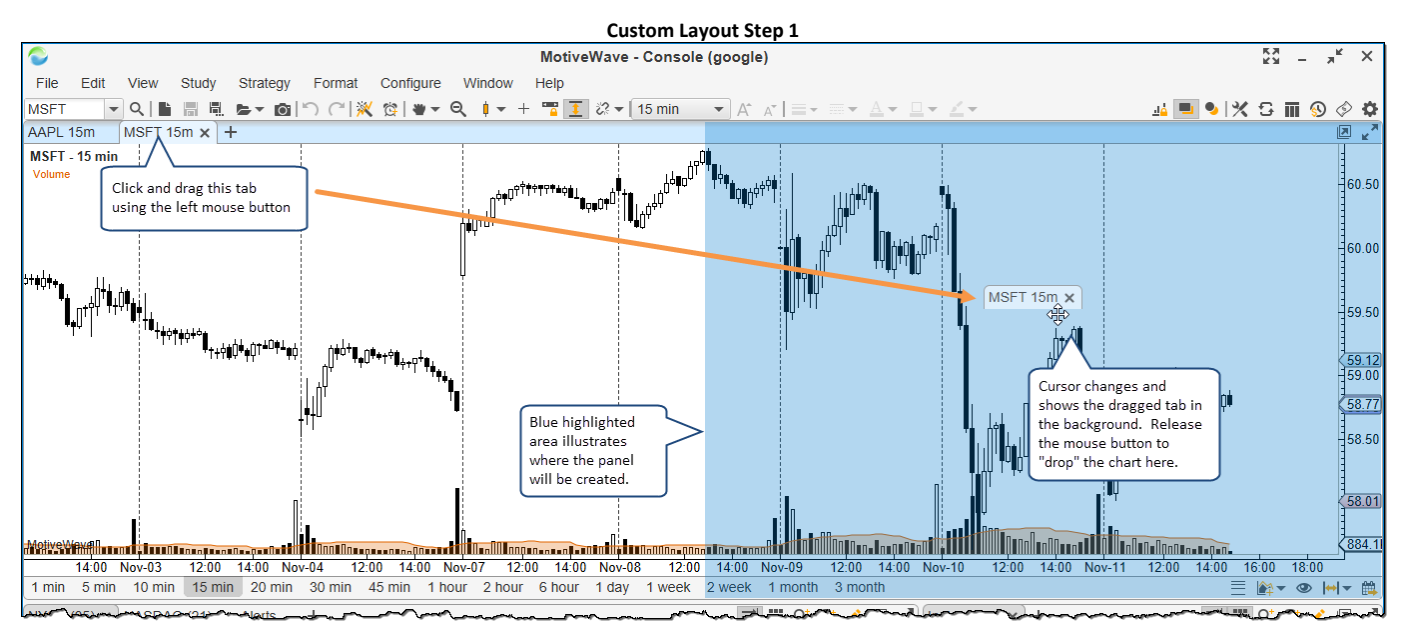

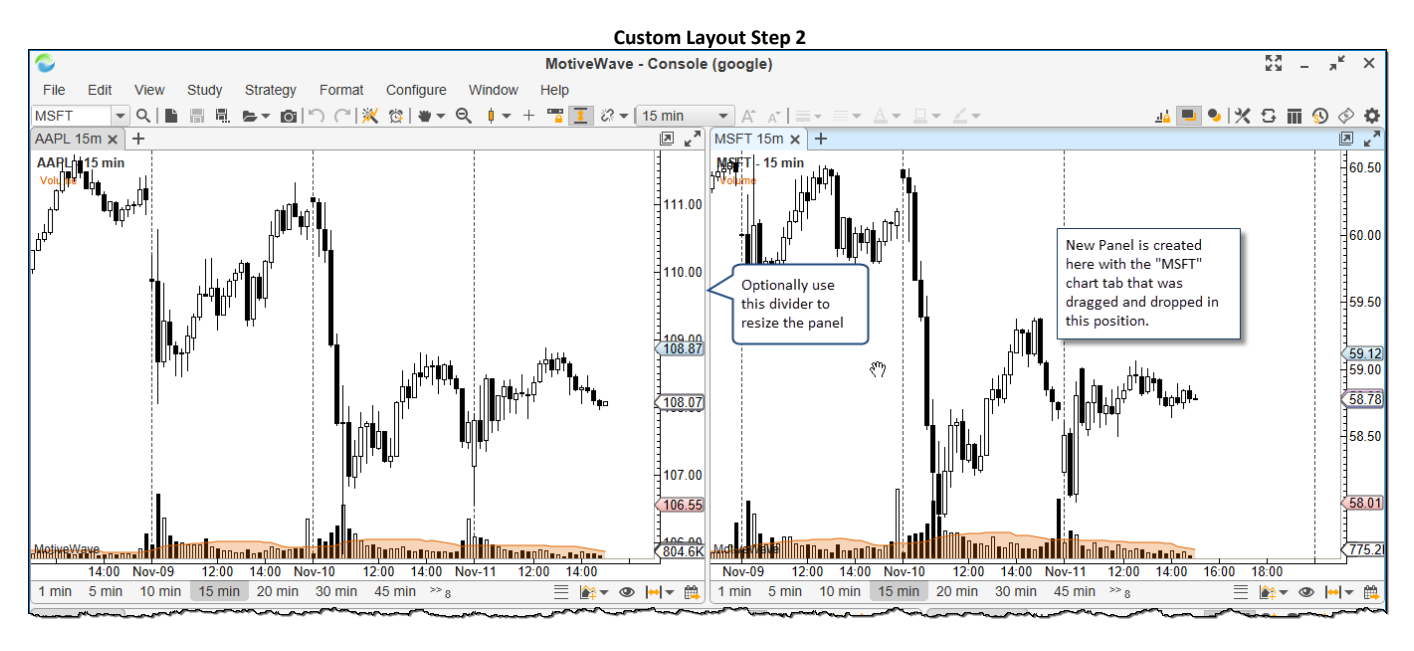

## 2.4 Changing the Look and Feel

MotiveWave<sup>™</sup> provides several options for changing the look and feel of the window decorations, docking framework, table colors and chart colors. Use the **Preferences** dialog to change these attributes (as well as many others). This dialog can be opened by pressing the **Preferences** button at bottom right of the console window or by choosing *Configure -> Preferences* from the top menu bar.

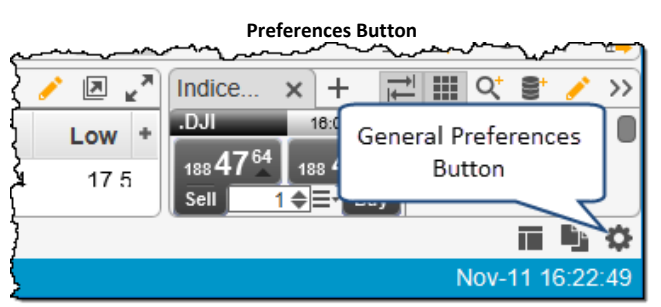

If you would like to modify the preferences for the docking framework, click on the **General** tab then on the **Dock** sub tab. Several options are available from this panel (see below):

| Dock Preferences                                                                                                    |      |
|----------------------------------------------------------------------------------------------------|------|
| C Preferences                                                                                                    | ×    |
| General Theme Chart Tool Bar Sounds Ratios Elliott Wave Gartley Tick Charts Orders Alerts Ema                                          |      |
| General Keyboard Mouse Fonts Quick Search Ticker Tape Linking Dock Trading Hours Simulated Ac                                          | οι 💌 |
| This panel contains preferences for the d<br>Tab Location: Top<br>Page Bar Location: Bottom<br>Show Tab Icons<br>✓ Confirm Remove Page |      |
| OK Apply Cancel                                                                                                    |      |

The Themes tab provides several options for changing the look and feel of the window decorations as well as the colors for the chart, tables and buy/sell boxes. Custom **Chart** and **Bar** themes can be defined under the corresponding tabs of this section:

|                                  | Themes                                                                                                    |        |
|----------------------------------|----------------------------------------------------------------------------------------------------|--------|
| \$                               | Preferences                                                                                                    | ×      |
| General Theme                    | e Chart Tool Bar Sounds Ratios Elliott Wave Gartley Tick Charts Orders Alerts Email                                                                                                    |        |
| Theme Bar The<br>Themes are used | emes Chart Themes Custom bar and chart themes can<br>be defined under these tabs.<br>to change the look of the UI components (management, managements) (Chart Theme) and bar colors<br>drag days actions below to conference themes (Chart Theme) and bar colors | s (Bar |
| Mindow Themes                    | Links                                                                                                    |        |
| window Theme.                    |                                                                                                    |        |
| Chart Theme:                     |                                                                                                    |        |
| Bar Theme:                       | Black/White -                                                                                                    |        |
| Buy/Sell Colors:                 | Red/Blue Colors to be used when                                                                                                    |        |
|                                  | displaying P/L or Bid/Ask                                                                                                    |        |
|                                  |                                                                                                    |        |
|                                  |                                                                                                    |        |
|                                  |                                                                                                    |        |
|                                  | Ν                                                                                                    |        |
|                                  | N                                                                                                    |        |
|                                  |                                                                                                    |        |
|                                  |                                                                                                    |        |
|                                  |                                                                                                    |        |
|                                  |                                                                                                    |        |
|                                  |                                                                                                    |        |
|                                  |                                                                                                    |        |
|                                  |                                                                                                    |        |
|                                  | OK Apply Cancel                                                                                                    |        |

The following screen shot shows an example of some theme changes:

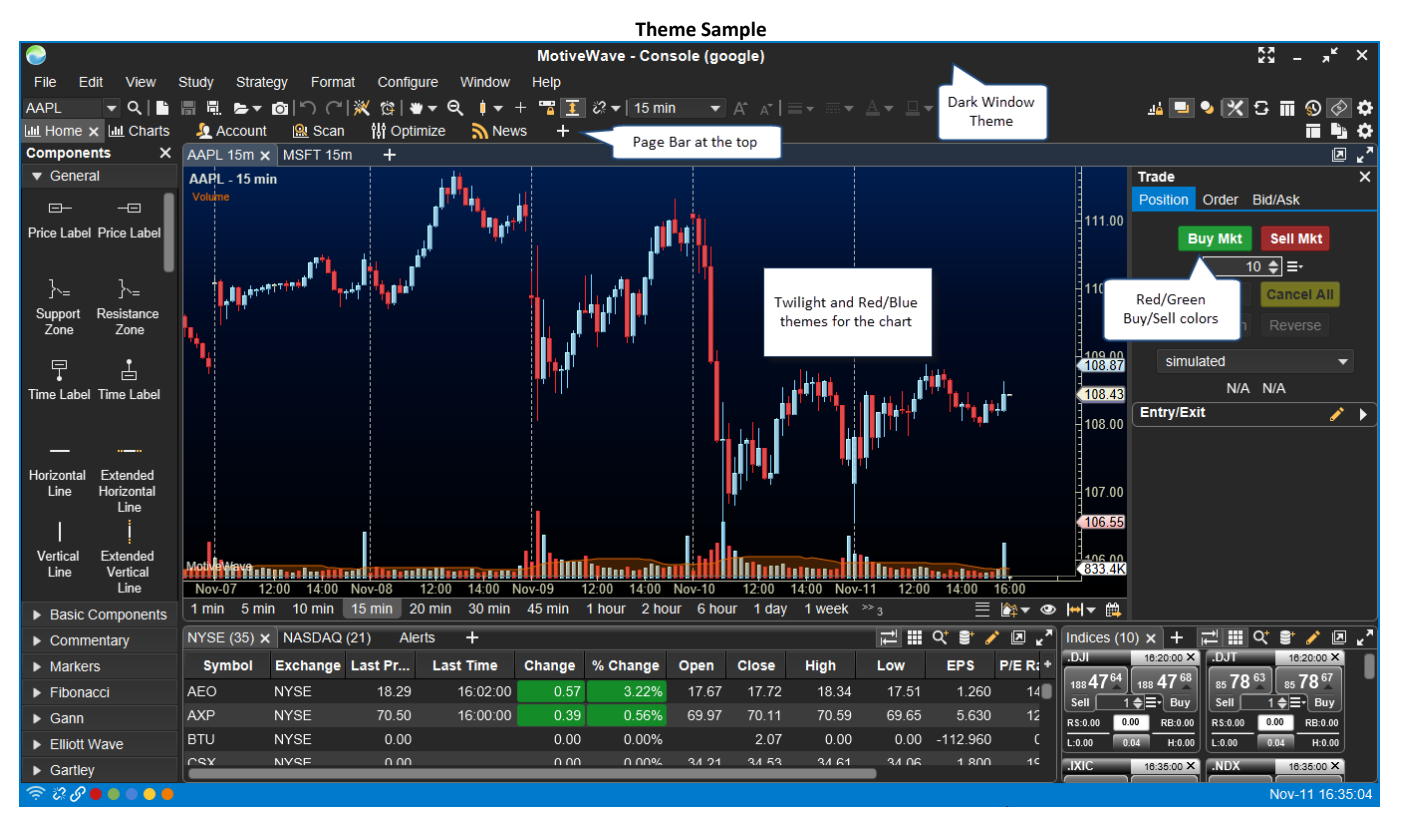

Fonts and icon sizes can be changed from the **Fonts** panel. Select the **General Font/Icon Size** option to adjust the overall size of the icons and fonts for the windows and dialogs. This option can be particularly useful on a high resolution screen.

| ٥                         |                         | F        | references      |            |      |        |         |          |          | × |
|---------------------------|-------------------------|----------|-----------------|------------|------|--------|---------|----------|----------|---|
| General Theme Char        | rt Tool Bar Sounds      | Ratios   | Elliott Wave    | Gartley    | Tick | Charts | OFA®    | Orders   | Alerts   |   |
| General Keyboard M        | ouse Fonts Quick        | Search   | Ticker Tape     | Linking    | Dock | Tradin | g Hours | Simulate | ed Accou | • |
| System Fonts Chart Fo     | onts                    |          |                 |            |      |        |         |          |          |   |
| The fields below allow yo | u to adjust the general | fonts us | ed within the a | unlication |      |        |         |          |          |   |
| General Font/Icon Size:   | Default                 | Font a   | nd icon size o  | of<br>VC   |      |        |         |          |          |   |
| Watch List                | Default                 |          |                 |            |      |        |         |          |          |   |
| News Table                | Small .0                | 1        | Enabled         |            |      |        |         |          |          |   |
| Quote Sheet Group         | Med-Large               |          | Enabled         |            |      |        |         |          |          |   |
| DOM Table                 | Large                   | 1        | Enabled         |            |      |        |         |          |          |   |
| Time & Sales Table        | Extra Large             | 1        | Enabled         |            |      |        |         |          |          |   |
|                           |                         |          |                 |            |      |        |         |          |          |   |
|                           |                         |          |                 |            |      |        |         |          |          |   |
|                           |                         |          |                 |            |      |        |         |          |          |   |
|                           |                         |          |                 |            |      |        |         |          |          |   |
|                           |                         |          |                 |            |      |        |         |          |          |   |
|                           |                         |          |                 |            |      |        |         |          |          |   |
|                           |                         |          |                 |            |      |        |         |          |          |   |
|                           |                         |          |                 |            |      |        |         |          |          |   |
|                           |                         |          |                 |            |      |        |         |          |          |   |
|                           |                         |          |                 |            |      |        |         |          |          |   |
|                           |                         |          |                 |            |      |        |         |          |          |   |
|                           |                         | ОК       | Apply Ca        | ancel      |      |        |         |          |          |   |

Fonts can also be adjusted for the charts on the **Chart Fonts** tab:

| \$                 |            |               |                |        | F      | Preferences  |           |        |        |         |          |          | × |
|--------------------|------------|---------------|----------------|--------|--------|--------------|-----------|--------|--------|---------|----------|----------|---|
| General T          | Theme C    | Chart Tool E  | Bar Sound      | s R    | atios  | Elliott Wave | e Gartley | / Tick | Charts | OFA®    | Orders   | Alerts   |   |
| General k          | Keyboard   | Mouse F       | onts Quick     | Sea    | rch    | Ticker Tape  | Linking   | Dock   | Tradin | g Hours | Simulate | ed Accol |   |
| System For         | nts Cha    | rt Fonts      |                |        |        |              |           |        |        |         |          |          |   |
| The fields be      | elow allow | you to adjust | st the fonts ( | lispla | iyed ( | on charts.   |           |        |        |         |          |          |   |
| Time               | Axis       | Arial;13.0    |                |        | En     | abled        |           |        |        |         |          |          |   |
| Birds Eye V        | /iew       | Arial;13.0    |                |        | En     | abled        |           |        |        |         |          |          |   |
| Vertical /         | Axis       | Arial;13.0    |                |        | En     | abled        |           |        |        |         |          |          |   |
| Indic              | ator       | Arial;13.0    |                |        | En     | abled        |           |        |        |         |          |          |   |
| Ratio La           | abel       | Arial;12.0    |                |        | En     | abled        |           |        |        |         |          |          |   |
| Info Po            | oints      | Arial;12.0    |                |        | En     | abled        |           |        |        |         |          |          |   |
| Comn               | nent       | Arial;12.0    |                |        | En     | abled        |           |        |        |         |          |          |   |
| Chart <sup>-</sup> | Title      | Arial Bold;13 | 3.0 🥖          |        | En     | abled        |           |        |        |         |          |          |   |
| Chart La           | abel       | Arial Bold;12 | 2.0            |        | En     | abled        |           |        |        |         |          |          |   |
| Study La           | abel       | Arial Bold;12 | 2.0            |        | En     | abled        |           |        |        |         |          |          |   |
| Leg                | end        | Arial;11.0    |                |        | En     | abled        |           |        |        |         |          |          |   |
| TH La              | abel       | Arial Bold;11 | .0             |        | En     | abled        |           |        |        |         |          |          |   |
| TH                 | Info       | Arial;11.0    |                |        | En     | abled        |           |        |        |         |          |          |   |
| TH Ar              | row        | Arial Bold;11 | .0 🥖           |        | En     | abled        |           |        |        |         |          |          |   |
|                    |            |               |                |        |        |              |           |        |        |         |          |          |   |
|                    |            |               |                |        |        |              |           |        |        |         |          |          |   |
|                    |            |               |                | (      | ЭΚ     | Apply        | ancel     |        |        |         |          |          |   |

#### 2.5 Instruments

Stocks, FOREX pairs, futures contracts, indices etc are generically referred to as *Instruments* in MotiveWave<sup>™</sup>. The available instruments will depend on the broker or data service that you chose for the workspace. When you initially create a workspace in MotiveWave<sup>™</sup> a default set of instruments will be populated in the local database. Additional instruments can be added by searching for them or defining them.

All instruments can be centrally managed from the **Manage Instruments** dialog available from the Console (*Configure -> Instruments* from the top menu bar).

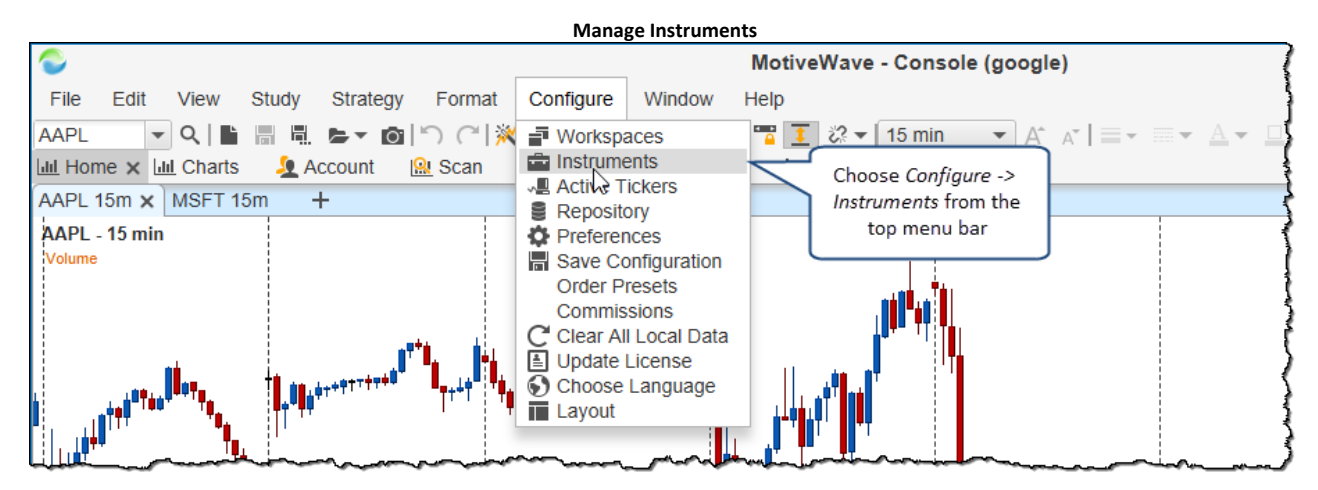

The **Manage Instruments** dialog displays all of the instruments that are defined in the local database. You can filter the list by typing in a symbol (or partial symbol) or choosing a specific instrument type or exchange.

|                                         |                                            |                      | Manag                            | e Instruments                     | Dialc  | og           |                |           |             |     |
|-----------------------------------------|--------------------------------------------|----------------------|----------------------------------|-----------------------------------|--------|--------------|----------------|-----------|-------------|-----|
| <b>±</b>                                |                                            |                      | Man                              | age Instrume                      | nts    |              |                |           |             | ×   |
| The following tabl<br>these instruments | le contains instrur<br>s. (Hint: use the C | nents tha<br>TRL key | at currently ex<br>to select mul | tist in the local of tiple rows). | lataba | se. From thi | s dialog you c | an add, r | emove or ed | lit |
| Symbol:                                 |                                            |                      | Туре:                            | All                               | •      | Exchange:    | All            | -         |             |     |
| Underlying 🔺                            | bol                                        | De                   | scription                        | Туре                              | E      | xpiry Date   | Currenc        | y         | Exchange    | +   |
| .DJI                                    | .DJI Type symbol ł                         |                      | nes Indus                        | Index                             |        |              | USD            |           |             |     |
| .DJT                                    | filter the list                            |                      | nes Trans                        | Index                             |        |              | USD            |           |             |     |
| .FTSE                                   | FTSE                                       | FTSE                 | 100                              | Index                             |        |              | USD            |           |             |     |
| .HSI                                    | .HSI                                       | HANG                 | SENG Ind                         | Index                             |        |              | USD            |           |             |     |
| .INX                                    | .INX                                       | S&P 5                | 00 Index                         | Index                             |        |              | USD            |           |             |     |
| .IXIC                                   | .IXIC                                      | NASD                 | AQ Compo                         | Index                             |        |              | USD            |           |             |     |
| .N225                                   | .N225                                      | NIKKE                | I 225                            | Index                             |        |              | USD            |           |             |     |
| .NDX                                    | .NDX                                       | NASD                 | AQ 100 Ind                       | Index                             |        |              | USD            |           |             |     |
| .TWII                                   | .TWII                                      | TSEC                 | Weighted I                       | Index                             |        |              | USD            |           |             |     |
| AAC                                     | AAC                                        | Austra               | lian Agricul                     | Stock                             |        |              | AUD            | ASX       |             |     |
| AAD                                     | AAD                                        | Ardent               | Leisure Gı                       | Stock                             |        |              | AUD            | ASX       |             |     |
|                                         | - fer                                      | Apple I              | Inc                              | Stock                             |        |              | USD            | NASI      | DAQ         |     |
| instruments                             |                                            | Ausen                | co Limited                       | Stock                             | t t    | Select one   | or more rows   | above     | ٦           |     |
| available from                          | n your                                     | Adelaid              | de Brightor                      | Stock                             |        | and click "  | Delete" to rer | nove      |             |     |
| broker/data se                          | ervice                                     | Abacus               | s Property                       | Stock                             |        | them from    | the local dat  | abase     |             |     |
| Total Instrumer                         | s: 459                                     |                      |                                  |                                   |        |              |                |           |             |     |
| C                                       | २, Search 📑 ।                              | mport                | Define                           | ustom 📄 🥜 Ee                      | dit    | × Delete     | Advanced       | Cancel    |             |     |

Additional instruments can be added to the local database by either clicking the *Search, Import* or *Define* buttons (Note: the Define and Import buttons are not available for all brokers/data services).

The **Search** button will utilize the broker/data service's search capabilities to discover new instruments that you can add to the local database.

#### 2.5.1 Importing Instruments

For convenience, the Import button will allow you to import a set of instruments from a CSV (comma separated values) file. This file can be created using a spreadsheet (such as Microsoft Excel) and saving it as a CSV file. For details on the format of the file, see:

http://www.motivewave.com/data/import instruments.htm

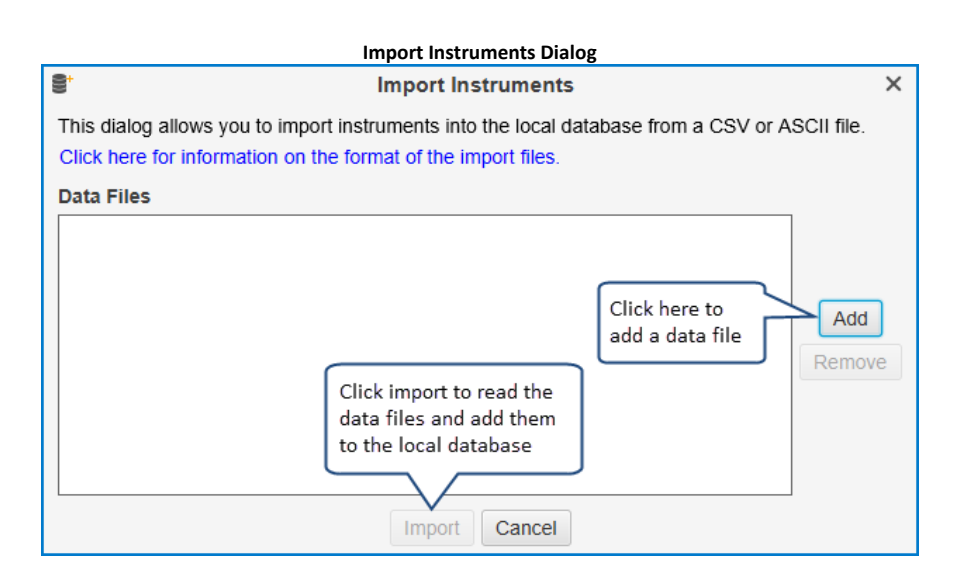

#### 2.5.2 Trading Hours

**Trading hours** define the days and time of day that an **Instrument** is traded. For most instruments the trading hours may be assigned automatically by MotiveWave<sup>™</sup>. When you create your workspace, MotiveWave<sup>™</sup> will create a default set of **Trading Hours**. You can create your own trading hours and override the instrument settings. Trading hours can be created/modified from the **Preferences** dialog (*Configure -> Preferences* from the Console menu bar, click on **General** then on **Trading Hours**).

| Trading Hour Preferences                                                                                                    |                                                                  |   |  |  |  |  |  |  |  |  |  |  |
|----------------------------------------------------------------------------------------------------|------------------------------------------------------------------|---|--|--|--|--|--|--|--|--|--|--|
| ¢                                                                                                    | Preferences                                                      | х |  |  |  |  |  |  |  |  |  |  |
| General Theme Chart Tool Bar So                                                                                                    | unds Ratios Elliott Wave Gartley Tick Charts Orders Alerts Email |   |  |  |  |  |  |  |  |  |  |  |
| Gen Select trading hours below and lick Search Ticker Tape Linking Dock Trading Hours Simulated Account                                                                                                    |                                                                  |   |  |  |  |  |  |  |  |  |  |  |
| click here to edit. Note: built-in<br>This hours cannot be edited.<br>To assign trading hours for historical data retrieved from your data provider. Click on the '-<br>To assign trading hours to an instrument, edit the instrument and choose the<br>appropriate trading hours from the <b>Trading Hours</b> drop down.<br>+  × |                                                                  |   |  |  |  |  |  |  |  |  |  |  |
| Name                                                                                                    | Built In                                                         |   |  |  |  |  |  |  |  |  |  |  |
| New                                                                                                    | true                                                             |   |  |  |  |  |  |  |  |  |  |  |
| N Click here to add                                                                                                    | true                                                             |   |  |  |  |  |  |  |  |  |  |  |
|                                                                                                    | true                                                             |   |  |  |  |  |  |  |  |  |  |  |
| отс                                                                                                    | true                                                             |   |  |  |  |  |  |  |  |  |  |  |
| CHX                                                                                                    | true                                                             |   |  |  |  |  |  |  |  |  |  |  |
| Xetra                                                                                                    | true                                                             |   |  |  |  |  |  |  |  |  |  |  |
| ASX                                                                                                    | true                                                             |   |  |  |  |  |  |  |  |  |  |  |
|                                                                                                    |                                                                  |   |  |  |  |  |  |  |  |  |  |  |
|                                                                                                    | OK Apply Cancel                                                  |   |  |  |  |  |  |  |  |  |  |  |

The **Trading Hours** dialog will appear when you click the add button ('+' icon) above. If an exchange is chosen, then the hours defined in this dialog will be used as the default trading hours for instruments on that exchange.

| Trading Hours Dialog                                                                                                    |                   |                         |      |          |                |           |                  |         |      |         |  |
|----------------------------------------------------------------------------------------------------|-------------------|-------------------------|------|----------|----------------|-----------|------------------|---------|------|---------|--|
| + Trading Hours X                                                                                                    |                   |                         |      |          |                |           |                  |         |      |         |  |
| This panel allows you to define trading hours that may be applied to a single instrument or an exchange. Most trading hours will be defined as a time frame (session) Monday - Friday as regular trading hours. Some instruments such as CME futures may have two trading sessions within a day (see Start2, End2 below). Optionally, <b>extended hours</b> may be defined for instruments that have trading hours outside of the regular session. Specifying an exchange below will set these hours as the default for instruments within that exchange. |                   |                         |      |          |                |           |                  |         |      |         |  |
| Name:                                                                                                    | Custom Hours 1    |                         |      |          | Note: name i   | must be i | unique           |         |      |         |  |
| Time Zone:                                                                                                    | America/New_Yor   | ĸ                       |      | •        |                |           |                  |         |      |         |  |
| Exchange:                                                                                                    | -Select Exchange  | . <b>.</b>              | +    |          | Default Tradi  | ing Hour  | s for Selected E | xchange |      |         |  |
| ĺ                                                                                                    | Week Begins O     | n Satur                 | day  | This wil | l make the Tr  | ading     |                  |         |      |         |  |
| Regular Hours                                                                                                    | ×A                |                         |      | Hours t  | he default for | а         |                  |         |      | _       |  |
| Sunday:                                                                                                    | <b>9</b> - 30 -   | End                     | 16 🔻 | specific | exchange.      |           | 00 🔻 End 2       | • 00    | 00 🕶 | Enabled |  |
| Monda <sub>. Fo</sub>                                                                                                    | or some exchanges | s, End                  | 16 🔻 | 30 🕶     | Start 2        | 00 🕶      | 00 🔻 End 2       | • 00    | 00 🕶 | Enabled |  |
| Tuesda: (≤                                                                                                    | such as Saudi     | End                     | 16 🔻 | 30 🕶     | Start 2        | 00 🕶      | 00 🔻 End 2       | • 00    | 00 🕶 | Enabled |  |
| Wednesday st                                                                                                    | tarts on Saturday | End                     | 16 🔻 | 30 🕶     | Start 2        | 00 🔻      | 00 🔻 End 2       | 00 🕶    | 00 🔻 | Enabled |  |
| Thursday.                                                                                                    |                   | End                     | 16 💌 | 30 🕶     | Start 2        | 00 🕶      | 00 🔻 End 2       | 00 🕶    | 00 🔻 | Enabled |  |
| Friday:                                                                                                    | Start 09 🕶 30 ·   | <ul> <li>End</li> </ul> | 16 🕶 | 30 🕶     | Start 2        | 00 🕶      | 00 🔻 End 2       | 00 🕶    | 00 🕶 | Enabled |  |
| Saturday:                                                                                                    | Start 09 👻 30 ·   | - End                   | 16 🔻 | 30 🕶     | Start 2        | 00 🕶      | 00 🔻 End 2       | 00 🕶    | 00 🕶 | Enabled |  |
| Extended                                                                                                    | Hours:            |                         |      |          |                |           |                  |         |      |         |  |
| unday:                                                                                                    | Start 08 🔻 00 ·   | - End                   | 18 🔻 | 00 🕶     | Start 2        | 00 🕶      | 00 🔻 End 2       | 00 🕶    | 00 🕶 | Enabled |  |
|                                                                                                    |                   | <ul> <li>End</li> </ul> | 18 🔻 | 00 🕶     | Start 2        | 00 🕶      | 00 🔻 End 2       | 00 🕶    | 00 🔻 | Enabled |  |
| hours outs                                                                                                    | ide of the        | - End                   | 18 🔻 | 00 🕶     | Start 2        | 00 🕶      | 00 🔻 End 2       | 00 🕶    | 00 🕶 | Enabled |  |
| W regular tra                                                                                                    | ding period       | - End                   | 18 🔻 | 00 🕶     | Start 2        | 00 🕶      | 00 🔻 End 2       | 00 🕶    | 00 🕶 | Enabled |  |
| Thursday:                                                                                                    | Start 08 - 00     | - End                   | 18 🔻 | 00 🕶     | Start 2        | 00 🕶      | 00 🔻 End 2       | 00 🕶    | 00 🕶 | Enabled |  |
| Friday:                                                                                                    | Start 08 🔻 00 ·   | <ul> <li>End</li> </ul> | 18 🔻 | 00 🕶     | Start 2        | 00 🕶      | 00 🔻 End 2       | 00 🕶    | 00 🕶 | Enabled |  |
| Saturday:                                                                                                    | Start 08 🕶 00 ·   | - End                   | 18 🔻 | 00 🕶     | Start 2        | 00 🗸      | 00 - End 2       | 00 🕶    | 00 🕶 | Enabled |  |
|                                                                                                    |                   |                         |      | Oł       | Cancel         |           |                  |         |      |         |  |

The **Trading Hours** for an instrument can be assigned from the **Advanced** tab of the **Instrument** dialog. This dialog can be accessed from the **Manage Instruments** dialog (*Configure -> Instruments* from the Console menu bar) or from the context menu of a chart (right click on a chart and choose *Edit Instrument*).

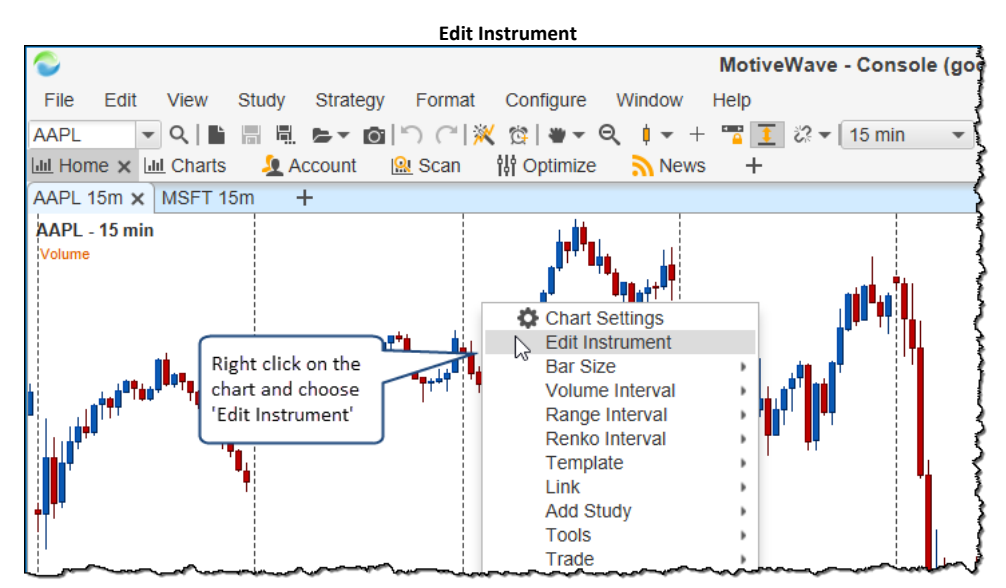

| Edit Instrument – Trading Hours                                                                                                    |                                                                     |   |  |  |  |  |  |  |  |  |  |
|----------------------------------------------------------------------------------------------------|---------------------------------------------------------------------|---|--|--|--|--|--|--|--|--|--|
| e 1990 - 1990 - 19900 - 19900 - 19900 - 19900 - 1990 - 1990 - 1990 - 1990 - 1990 - 199 | Edit Instrument - AAPL                                              |   |  |  |  |  |  |  |  |  |  |
| Modify the fields<br>General Com                                                                                                    | below and press <b>OK</b> to save yo Click on the Advanced Advanced | _ |  |  |  |  |  |  |  |  |  |
| Trading Hours:                                                                                                    | Custom Hours 1 - +                                                  |   |  |  |  |  |  |  |  |  |  |
| Minimum Tick:                                                                                                    | -Select Trading Hours-                                              |   |  |  |  |  |  |  |  |  |  |
| Point Size:                                                                                                    | ASX                                                                 |   |  |  |  |  |  |  |  |  |  |
| Display Mask:                                                                                                    | Custom Hours 1                                                      |   |  |  |  |  |  |  |  |  |  |
|                                                                                                    | Nasdaq Grow that you defined from the drop down                     |   |  |  |  |  |  |  |  |  |  |
|                                                                                                    | NYSE                                                                |   |  |  |  |  |  |  |  |  |  |
|                                                                                                    | отс                                                                 |   |  |  |  |  |  |  |  |  |  |
|                                                                                                    | TSX                                                                 |   |  |  |  |  |  |  |  |  |  |
|                                                                                                    | Xetra                                                               |   |  |  |  |  |  |  |  |  |  |
|                                                                                                    |                                                                     |   |  |  |  |  |  |  |  |  |  |
|                                                                                                    |                                                                     |   |  |  |  |  |  |  |  |  |  |
|                                                                                                    | OK Order Presets Delete Cancel                                      |   |  |  |  |  |  |  |  |  |  |

#### 2.6 Watch Lists

**Watch Lists** provide a convenient way to organize a related set of instruments together in one location. MotiveWave<sup>™</sup> will create a default set of **Watch Lists** when you first create your workspace.

There are two ways to view a Watch List:

- 1. **Table View** In this tabular view, each row displays an instrument. The table view will have a default set of columns, but these can be configured by the user to show or hide any of the available instrument values. Optionally, you can sort this table view by any of the columns in ascending or descending order.
- Buy/Sell View This view shows a Buy/Sell box for each instrument. The current Best Bid and Best Ask values are shown along with the last price, last time, daily high/low and spread. Market orders can be placed directly by clicking on the Buy or Sell areas.

The following screen shot shows the default set of watch lists displayed on the **Home** page.

|                  |                                         |               |                              |                    |                            |                     | De                 | efault Wa      | atch List   | s       |                     |                            |                    |                                      |                                         |          |         |
|------------------|-----------------------------------------|---------------|------------------------------|--------------------|----------------------------|---------------------|--------------------|----------------|-------------|---------|---------------------|----------------------------|--------------------|--------------------------------------|-----------------------------------------|----------|---------|
| MotiveWave       |                                         |               |                              |                    |                            |                     |                    |                |             |         |                     | Use th<br>switch<br>and Bu | is butto<br>betwee | in to<br>en table 6M                 | Entry/Exit                              | Hu-      | / )     |
| 14:00<br>1 min 5 | Nov-07 12:0<br>min 10 min               | 0 14:00 N     | lov-08 12:00<br>0 min 30 min | 14:00 No<br>45 min | ov-09 12:00<br>1 hour 2 ho | 0 14:00<br>ur 6 hou | Nov-10<br>Ir 1 day | 12:00 1        | 4:00 Nov-1  | 1 12:00 | 14:00 No<br>3 monut | v-1                        | =                  | <b>▼ @  +  ▼</b> #                   |                                         |          |         |
| NYSE (35         | ) × NASDAQ                              | (21) Ale      | erts +                       |                    |                            |                     |                    |                |             |         | ় ় 🗈               | / Z "                      | Indice             | s (10) × +                           | ≓ <b>Ⅲ</b> <'                           | 8* 🧪     |         |
| Symbo            | I Exchange                              | Last Pr       | Last Time                    | Change             | % Change                   | Open                | Close              | High           | Low         | EPS     | P/E Ratio           | 52 Wee +                   | .DJI               | 11:10:00 ×                           | .DJT 11:10:00 ×                         |          |         |
| AEO              | NYSE                                    | 18.64         | 11:24:00                     | 0.35               | 1.91%                      | 18.29               | 18.29              | 8.78           | 18.26       | 1.257   | 14.75               | 1:                         | 188 54             | 1 <sup>05</sup> 188 54 <sup>09</sup> | 87 28 <sup>11</sup> 87 28 <sup>15</sup> |          |         |
| AXP              | NYSE                                    | 72.15         | 11:25:00                     | 1.65               | 2.34%                      | 70.80               | 70.                | Click on any   | column to   | sort.   | 12.77               | 7:                         | RS:0.00            | 0.00 RB:0.00                         | RS:0.00 0.0 RB:0.00                     | _        |         |
| BTU              | NYSE                                    | + 19.95       |                              | 0.00               | 0.00%                      | 2.07                | 2.                 | First click se | orts ascend | ing,    | 0.00                | 8.                         | L:0.00             | 0.04 H:0.00                          | L:0.00 Buy/Sell Box                     |          |         |
| CSX              | NIVOE                                   | 0.00          | _                            | 0.00               | 0.00%                      | 34.72               | 34.                | second des     | cending and | d the   | 19.35               | 3                          | .IXIC              | 11:25:00 ×                           | .NDX 11.20.00 A                         |          |         |
| DE               | Note: Defau                             | It Watch      | 11:25:00                     | 0.41               | 0.45%                      | 90.97               | 91. <sup>†</sup>   | hird click re  | emoves the  | sort.   | 18.37               | 9:                         | 52 17              | <sup>25</sup> 52 17 <sup>29</sup>    | 47 02 <sup>67</sup> 47 02 <sup>71</sup> |          |         |
| FCX              | Lists and co                            | ing on the    | 11:25:00                     | -0.25              | -1.79%                     | 14.04               | 13.94              | 14.05          | 13.71       | -6.760  | 0.00                | 1.                         | Sell               | 1 <del>‡</del> ≣∙ Buy                | Sell 1≑ Ev Buy                          |          |         |
| FDX              | broker or da                            | ta service    | 11:24:00                     | 1.27               | 0.69%                      | 184.50              | 183.69             | 185.68         | 183.46      | 6.690   | 27.68               | 18                         | RS:0.00            | 0.00 RB:0.00                         | RS:0.00 0.00 RB:0.00                    |          |         |
| GS               | THE                                     | 200.01        | 11:25:00                     | 5.07               | 2.49%                      | 204.15              | 203.94             | 211.77         | 204.15      | 12.461  | 16.81               | 21                         | 5192.04            | 0.04 5247.17                         | 4677.41 0.04 4753.27                    |          |         |
| НАІ              | NVSE                                    | <b>₽</b> 9 20 | 11.52.00                     | 0.06               | 0 12%                      | <i>4</i> 7 61       | /18 01             | 18 51          | /17 39      | _6 571  | 0.00                | 5                          | .INX               | 11:25:00 ×                           | OSPTX 11:10:00 X                        |          |         |
| <i>₹28</i>       | $\bullet \bullet \circ \bullet \bullet$ | Nov-11 11:1   | 5,105.64 O:108.              | .11 H:108.2        | 7 L:107.90 C               | 108.20 V            | 797.9K F           | R:0.37         |             |         |                     |                            |                    |                                      | 1                                       | lov-14 1 | 1:25:23 |

#### 2.6.1 Watch List Tool Bar

Several features are available from the tool bar in the top right area of the watch list panel. These buttons are as follows:

- 1. Link With Chart If this button is on (shaded background), clicking on a row in the watch list will set the instrument for the active chart on this page.
- 2. **Table/Buy Sell View** Toggles the view of the watch list between the table view and the Buy/Sell boxes view
- 3. **Search/Add Instrument** Launches the search dialog to search for an instrument and add it to the watch list.
- 4. **Import Instruments** Click this to import a set of instruments from a CSV file (not available on all workspaces)
- 5. Edit Watch List Edits the watch lists properties
- 6. **Open in Window** Opens this watch list in a separate window
- 7. Maximize Maximizes the watch list panel to use all of the available space on the page

The following screen shot shows these buttons in the tool bar:

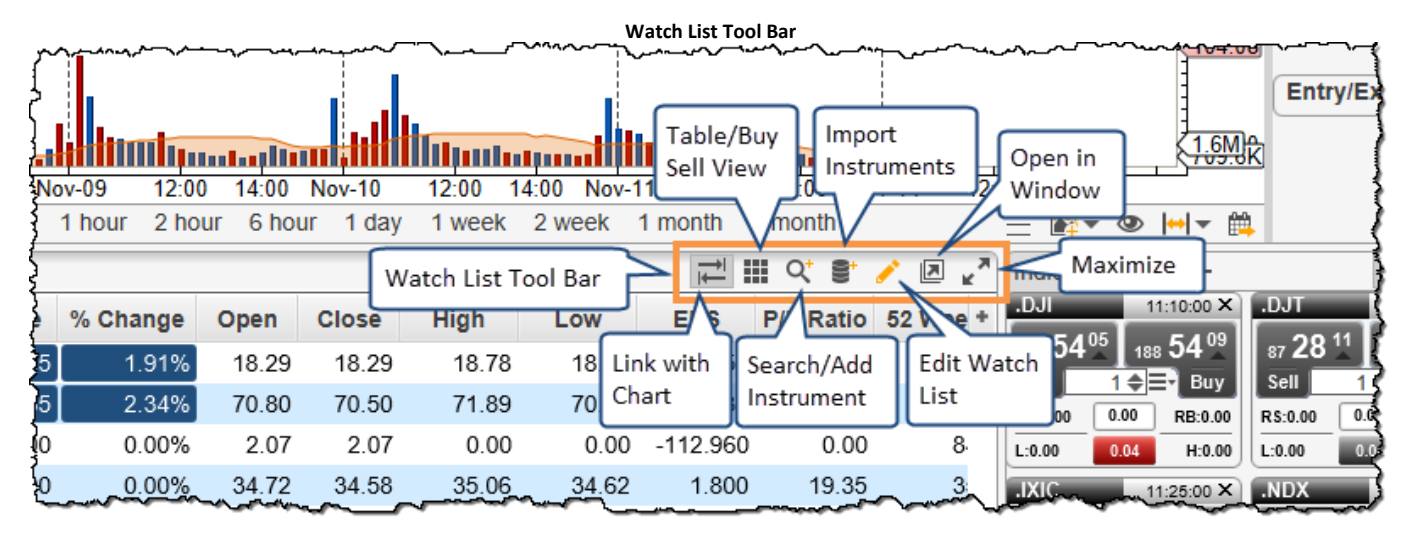

#### 2.6.2 Sorting Options

The table view of the watch list can be either sorted or unsorted. This mode can be toggled by clicking on the column headers within the table view. Clicking a column header once sorts it by ascending order. Clicking a second time will sort in descending order. A third click will make the table unsorted returning it to its natural order.

#### 2.6.2.1 Unsorted View

In the unsorted view, you can arrange the instruments in the list by clicking and dragging them to the desired location. Alternatively, right click on a row and choose **Move Up / Move Down** to adjust their locations.

|             |          |             |                   |            | Unsurreu wa | ILCH LIST |        |        |        |          |           |         |
|-------------|----------|-------------|-------------------|------------|-------------|-----------|--------|--------|--------|----------|-----------|---------|
| NYSE (35) × | NASDAQ   | (21) Alerts | +                 |            |             |           |        |        |        |          | 약 🛢 🥖     | ੈ ⊠ ∠^  |
| Symbol      | Exchange | Last Price  | Last Time         | Change     | % Change    | Open      | Close  | High   | Low    | EPS      | P/E Ratio | 52 We + |
| AEO         | NYSE     | 18.78       | 13:47:00          | 0.49       | 2.68%       | 18.29     | 18.29  | 18.80  | 18.26  | 1.260    | 14.96     |         |
| AXP         | NYSE     | 72.63       | 13:47:00          | 2.13       | 3.02%       | 70.80     | 70.50  | 72.58  | 70.62  | 5.630    | 12.89     |         |
| BTU         | NYSE     | 0.00        |                   | 0.00       | 0.00%       | 2.07      | 2.07   | 0.00   | 0.00   | -112.960 | 0.00      |         |
| CSX         | NYSE     | 0.00        | Click and dr      | ag (left   | 0.00%       | 34.72     | 34.58  | 35.12  | 34.62  | 1.800    | 19.45     |         |
| DE          | NYSE     | 91.62       | mouse butto       | on) to the | 0.57%       | 90.97     | 91.10  | 92.00  | 90.97  | 4.990    | 18.37     |         |
| FCX         | NYSE     | 13.89       | desired loca      | ition      | -0.36%      | 14.04     | 13.94  | 14.05  | 13.55  | -6.763   | 0.00      |         |
| FDX         | NYSE     | 185.85      | 13:46:00          | 2.16       | 1.18%       | 184.50    | 183.69 | 186.44 | 183.46 | 6.690    | 27.88     | 1       |
| GS          | NYSE     | 209.48      | 13:47:00          | 5.54       | 2.72%       | 204.15    | 203.94 | 211.77 | 204.15 | 12.460   | 16.85     | 2       |
| НАІ         | NVSF     | /7 87       | 13· <i>1</i> 7·∩∩ | -0.14      | -0.29%      | /7 61     | /18 01 | 18 51  | 17 31  | _R 570   | 0.00      |         |

Lincorted Mictole List

#### 2.6.3 Buy/Sell Boxes

A Buy/Sell box shows the current Best Bid and Best Ask prices for an instrument and makes it easy to quickly place a market order to buy or sell the instrument. The following diagram shows the elements of a Buy/Sell box:

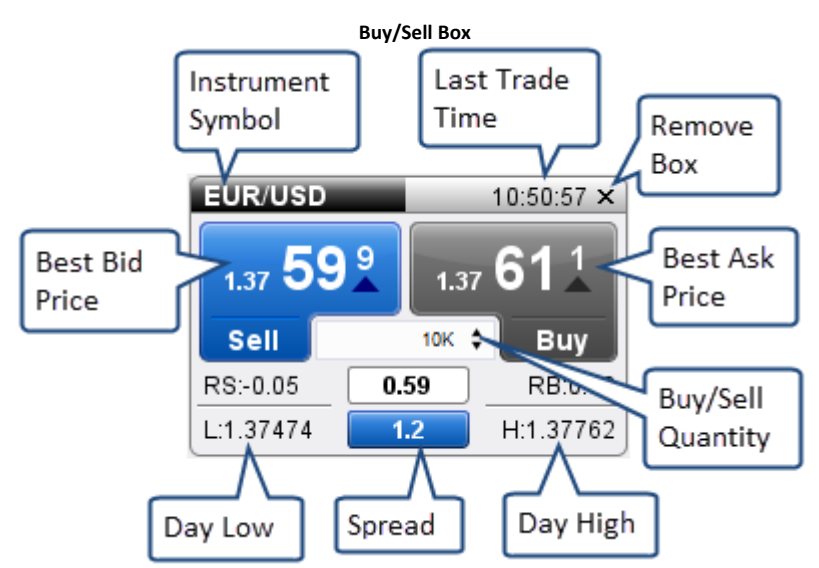

The colors of the box will change as the prices change. If the price goes up the label will flash blue (or green depending on preferences). If the price goes down, the label will flash red.

You can modify the preferences for the **Buy/Sell** boxes from the **Preferences** dialog (*Configure -> Preferences* from the Console menu bar).

| C Preferences X                                                                                                    | Ø Preferences X                                                                                                    |
|----------------------------------------------------------------------------------------------------|----------------------------------------------------------------------------------------------------|
| t Tool Bar Sounds Ratios Elliott Wave Gartley Tick Charts Orders Alerts Email Trade History Buy/Sell 💌                                                       | Theme Chart Tool Bar Sounds Ratios Elliott Wave Gartley Tick Charts Orders Alerts Email Trade His 💌                                                                                                    |
| Use this dialog to configure how buy/sell boxes are displayed in the Instrument Organizer.                                                                   | Theme Bar Themes Chart Themes                                                                                                    |
| See Orders > Submission panel to configure order options for these boxes.<br>Box Size: Try V Default size is Tiny. Other<br>and Large<br>Show Bid/Ask Sprear | Themes are used to change the look of the UI components (Window Theme), chart colors (Chart Theme) and bar colors (Bar<br>Theme). Use the drop down options below to configure themes for MotiveWave. Click <b>OK</b> to apply your changes.<br>Window Theme: Light<br>Chart Theme: Light<br>Bar Theme: Red/Blue<br>Use the drop down<br>Red/Green<br>Red/Blue<br>Use the drop down<br>blue and green |
| OK Apply Cancel                                                                                                    | OK Apply Cancel                                                                                                    |

#### 2.6.4 Create Watch List

Choose *File -> New -> New Watch List* from the Console menu bar to create a new watch list.

#### **Create New Watch List** Μ File Edit View Format Study Strategy Configure Window He Q ↓ - + • New New Page ٠ Open E New Watch List News e New Desktop Save All Ctrl+L Chart III New Chart Window Ctrl+N Þ Sackup New DOM Window Restore New Time&Sales Window Disconnect Custom Instrument Shutdown فللدف

On the first page of the **New Watch List** wizard, you will be asked for the name of the **Watch List**. This name will be displayed on the panel tab.

| New Watch List – Page 1                                                                                                    |   |
|----------------------------------------------------------------------------------------------------|---|
| New Watch List                                                                                                    | × |
| New Watch List/Quote Sheet                                                                                                    |   |
| This Wizard will enable you create a watch list or quote sheet to display a tabular view of instruments (or Buy/Sell box view).                                                             |   |
| Specify Name of the Watch List     Specify Columns to Display     Specify Instruments to Display                                                                                            |   |
| Click 'Next' to continue.                                                                                                    |   |
| Name Top 50 Stocks This is the name displayed<br>Quote Sheet In the panel tab.<br>Quote Sheets allow you<br>to group the instruments<br>in a watch list (not<br>available in all editions). |   |
| Click Next to                                                                                                    |   |
| choose columns                                                                                                    |   |
| < Back Next > Cancel                                                                                                    |   |

On the next page of the wizard, you will be asked to specify the columns. If you would like to add one or more columns to the list, select them from the **Available Columns** list (hint: use the **Ctrl** key or **Cmd** key on OSX to select multiple rows) and press the '>' button to move them to the **Selected Columns** list. If you would like to remove one or more columns, select them from the **Selected Columns** list and press the '<' button.

|                                                                                                    | New Watch List                                                                                    |                                                   |
|----------------------------------------------------------------------------------------------------|---------------------------------------------------------------------------------------------------|---------------------------------------------------|
| Choose Columns<br>Select the columns that you wish to display.                                                            |                                                                                                   |                                                   |
| Available Columns                                                                                                    | Selected Columns                                                                                  |                                                   |
| Account                                                                                                    | Symbol                                                                                            |                                                   |
| Avg Price<br>Bid<br>Day Range<br>% Day Ran<br>Volume<br>Descriptio<br>Dividend (Cmd on OSX)<br>Dividend Yrere             | Click this button to<br>add the selected<br>columns<br>Low<br>Open<br>Close<br>Change<br>% Change | Use these button<br>to change the<br>column order |
| Expiry Date<br>Change (Inv)<br>% Change (Inv)<br>% Off High<br>% Off Low                                                  | Use this button to<br>remove columns<br>52 Week Low                                               |                                                   |
| % Off Open<br>Pip Note: you can also click and<br>drag columns to add/remove<br>or change the order in the<br>watch list. |                                                                                                   | Click Next to select<br>instruments               |

The last step is to choose the set of instruments that will be displayed in the **Watch List**. Type the name of the symbol in the **-Choose Symbol**- field and press **Enter** to add it to the list. Alternatively, select a

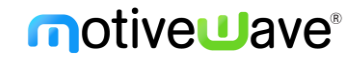

name from the drop down. You can also search for a particular symbol by clicking the **Search/Add** button. If supported by your broker/data service you can import a set of symbols by clicking on the import button (see below).

| New Watch List – Choose Instruments                                                   |                    |
|---------------------------------------------------------------------------------------|--------------------|
| New Watch List                                                                        | ×                  |
| Add Instrumen Click here to search                                                    |                    |
| Select the instruments to and rewatch is by pressing the '+' or search buttons below. |                    |
| -Choose Symbol-                                                                       |                    |
| AAPL - Apple Inc                                                                      |                    |
| BRK.A Frkshire Hathawa Import from CSV file                                           |                    |
| MSFT osoft Corporation                                                                |                    |
| OR Type a symbol and press                                                            |                    |
| GO "Enter" to add it to the                                                           |                    |
| from the drop down.                                                                   |                    |
|                                                                                       |                    |
|                                                                                       |                    |
|                                                                                       |                    |
|                                                                                       |                    |
|                                                                                       |                    |
|                                                                                       |                    |
|                                                                                       |                    |
|                                                                                       |                    |
|                                                                                       |                    |
|                                                                                       | Click to save the  |
| Total Instruments: 6                                                                  | watch list.        |
|                                                                                       |                    |
|                                                                                       | < Back Save Cancel |

#### 2.6.5 Edit Watch List

Click on the **Edit Watch List** button (pencil icon) on the **Watch List** tool bar to open the **Edit Watch List** dialog. From this dialog you can change the name, available columns or the instruments.

|                                                                                             | Edit Wa                   | tch List                |                          | 2       |
|---------------------------------------------------------------------------------------------|---------------------------|-------------------------|--------------------------|---------|
| Natch Lists are used to organize related<br>ou are finished, click <b>OK</b> to save your c | instruments. U<br>hanges. | lse the > and < buttons | s to add or remove colum | ns. Whe |
| Configuration Instruments                                                                   |                           |                         | Use this panel to chan   | ge      |
| NAME NYSE                                                                                   |                           |                         | the name or columns      |         |
|                                                                                             |                           |                         | displayed in the Watch   | list    |
| Available Columns                                                                           |                           | Selected Columns        |                          | _       |
| Account                                                                                     |                           | Symbol                  |                          |         |
| Ask                                                                                         |                           | Exchange                |                          |         |
| Avg Price                                                                                   |                           | Last Price              |                          |         |
| Bid                                                                                         |                           | Last Time               |                          |         |
| Day Range                                                                                   |                           | Change                  |                          |         |
| % Day Range                                                                                 |                           | % Change                |                          |         |
| Volume                                                                                      | >                         | Open                    |                          |         |
| Description                                                                                 | <                         | Close                   |                          | •       |
| Dividend Amount                                                                             |                           | High                    |                          |         |
| Dividend Yield                                                                              |                           | Low                     |                          | +       |
| Expiry Date                                                                                 | <<                        | EPS                     |                          |         |
| Change (Inv)                                                                                |                           | P/E Ratio               |                          |         |
| % Change (Inv)                                                                              |                           | 52 Week High            |                          |         |
| % Off High                                                                                  |                           | 52 Week Low             |                          |         |
| % Off Low                                                                                   | Clink                     |                         | 1                        |         |
| % Off Open                                                                                  | Click                     | nere to save these      |                          |         |
| Pips                                                                                        | for n                     | ew watch lists.         |                          |         |
| Position                                                                                    |                           |                         | J                        |         |

| Edit Watch List - Instruments                                                                                                    |  |  |  |  |  |  |  |  |  |
|----------------------------------------------------------------------------------------------------|--|--|--|--|--|--|--|--|--|
| Edit Watch List X                                                                                                    |  |  |  |  |  |  |  |  |  |
| Watch Lists are used to organize related instruments. Use the > and < buttons to add or remove columns. When you are finished, click <b>OK</b> to save your changes. |  |  |  |  |  |  |  |  |  |
| Configuration Instruments                                                                                                    |  |  |  |  |  |  |  |  |  |
| -Choose Symbol- ♀ ♀ ∎ × ↑ ↓                                                                                                    |  |  |  |  |  |  |  |  |  |
| AEO - American Eagle Outfitters                                                                                                    |  |  |  |  |  |  |  |  |  |
| AXP - American Express                                                                                                    |  |  |  |  |  |  |  |  |  |
| BTU - Peabody Energy                                                                                                    |  |  |  |  |  |  |  |  |  |
| CSX - CSX Corporation                                                                                                    |  |  |  |  |  |  |  |  |  |
| DE - Deere Co.                                                                                                    |  |  |  |  |  |  |  |  |  |
| FCX - Freeport-McMoRan Copper & Gold Inc.                                                                                                    |  |  |  |  |  |  |  |  |  |
| FDX - Fed Ex                                                                                                    |  |  |  |  |  |  |  |  |  |
| GS - Goldman Sachs                                                                                                    |  |  |  |  |  |  |  |  |  |
| HAL - Halliburton                                                                                                    |  |  |  |  |  |  |  |  |  |
| HD - Home Depot                                                                                                    |  |  |  |  |  |  |  |  |  |
| HES - Hess Corporation                                                                                                    |  |  |  |  |  |  |  |  |  |
| KO - Coca-Cola, Co.                                                                                                    |  |  |  |  |  |  |  |  |  |
| LOW - Lowes Companies                                                                                                    |  |  |  |  |  |  |  |  |  |
| PBR - Petro Brasileiro Petrobas                                                                                                    |  |  |  |  |  |  |  |  |  |
| PHM - Pulte Group                                                                                                    |  |  |  |  |  |  |  |  |  |
| POT - Potash Saskatchewan                                                                                                    |  |  |  |  |  |  |  |  |  |
| RIG - Transocean                                                                                                    |  |  |  |  |  |  |  |  |  |
| UA - Under Armor, Inc.                                                                                                    |  |  |  |  |  |  |  |  |  |
| Total Instruments: 35                                                                                                    |  |  |  |  |  |  |  |  |  |
| OK Save Columns Cancel                                                                                                    |  |  |  |  |  |  |  |  |  |

For convenience, columns can be modified directly from the **Watch List**. Click and drag a column header to change the order. On the right hand side of the column header, there is a button that can be used to show or hide columns.

|         |          |           |            |           | Edit Watch | List Colun | nns              |               |             |                   |              |         |
|---------|----------|-----------|------------|-----------|------------|------------|------------------|---------------|-------------|-------------------|--------------|---------|
| NYSE (3 | 5) NASI  | DAQ (21)  | Alerts Top | 50 Stocks | (10) × +   |            |                  |               |             |                   | 약 🛢 🥜        | N K     |
| Symbol  | Exchange | Last Pr   | Last Time  | High      | Low        | Open       | Close            | Change        | % Chan      | EPS               | P/E Ratio    | 52 W *  |
| AAPL    | NASDAQ   | 105.50    | 13:56:00   | 107.81    | 104.08     | 107.71     | 108.43           | 2.93          | -2 70%      | 8.310             | 12.68        |         |
| BRK.A   | NYSE     | 236146.00 | 13:52:00   | 237100.00 | 234930.00  | 36150.003  | 34860,00         | 4000.00       | 0 550/      | 44155.24 <b>6</b> |              |         |
| MSFT    | NASDAQ   | 57.93     | 13:56:00   | 59.08     | 57.28      | 59.02      | 59. C            | lick and dra  | g column    | 2.08              | Choose to h  | nide or |
| ORCL    | NYSE     | 0.00      |            | 39.67     | 39.11      | 39.39      | 39. <sup>h</sup> | leader to cha | ange order. | 2.11              | this button. | IS HOIT |
| GOODY   | SAUDI    | 0.00      |            | 0.00      | 0.00       |            | 0.00             | 0.00          | 0.00%       | 0.00              | 0.00         |         |
| GOOGL   | NASDAQ   | 756.67    | 13:56:00   | 771.78    | 743.59     | 771.76     | 771.75           | -15.08        | -1.95%      | 27.320            | 27.65        |         |
| GOZDE   | SAUDI    | 0.00      |            | 0.00      | 0.00       |            | 0.00             | 0.00          | 0.00%       | 0.000             | 0.00         |         |
| IBM     | NYSE     | 158.16    | 13:56:00   | 161.86    | 157.58     | 161.25     | 161.27           | -3.11         | -1.93%      | 12.270            | 12.86        |         |
| STR     | ۷۵۶      | 0 00      |            | 0 00      | 0 00       |            | 0 00             | 0.00          | N NN%       | -0.040            | 0 00         |         |

#### 2.7 Quote Sheets

A **Quote Sheet** is a special version of a **Watch List** that can be divided into sub groups. When creating Watch List, make sure to select the **Quote Sheet** option on the first page of the **Watch List** wizard.

On the first page of the Watch List Wizard, you will be asked to enter a name for the **Quote Sheet**. Similar to the Watch List, this will be displayed in the tab of the **Quote Sheet Panel**. Make sure to check the **"Quote Sheet"** option below the **Name** entry field.
| New Quote Sl                                                                                                    | heet Wizard                                              |   |
|----------------------------------------------------------------------------------------------------|----------------------------------------------------------|---|
| New Quot                                                                                                    | e Sheet                                                  | × |
| New Watch List/Quote Sheet                                                                                                    |                                                          |   |
| This Wizard will enable you create a watch list or quote sheet t view).                                                        | o display a tabular view of instruments (or Buy/Sell box |   |
| Specify Name of the Watch List     Specify Columns to Display     Specify Instruments to Display     Click 'Next' to continue. | L3                                                       |   |
| Name Key Stocks                                                                                                    |                                                          |   |
| Quote Sheet<br>Check this box to make<br>a Quote Sheet.                                                                        | Click next to select<br>the columns.                     | 4 |

Choosing the columns for the Quote Sheet is the same as you would for a Watch List. Select the column(s) you would like to add from the **Available Columns** list and use the '>' button to add them to the **Selected Columns** list.

| New Que                                      | ote Sheet – Select Columns |                      |
|----------------------------------------------|----------------------------|----------------------|
|                                              | New Watch List             | ×                    |
| Choose Columns                               |                            |                      |
| Select the columns that you wish to display. |                            |                      |
| Available Columns                            | Selected Columns           |                      |
| Account                                      | Symbol                     |                      |
| Ask                                          | Exchange                   |                      |
| Avg Price                                    | Click this button to       |                      |
| Bid                                          | add the selected           | Use these buttons    |
| Day Range                                    | columns                    | to change the        |
| % Day Rar                                    | Low                        | column order         |
| Volume Click a column to                     | Open                       |                      |
| Description key to select multiple           | Close                      | V                    |
| Dividend A (Cmd on OSX)                      | Change                     | T                    |
| Dividend Yiera                               | % Change                   | +                    |
| Expiry Date                                  |                            |                      |
| Change (Inv)                                 | Use this button to         |                      |
| % Change (Inv)                               | remove columns             |                      |
| % Off High                                   | 52 Week Low                |                      |
| % Off Low                                    |                            |                      |
| % Gff Open                                   |                            |                      |
| Pip Note: you can also click and             |                            |                      |
| Pos drag columns to add/remove               |                            |                      |
| or change the order in the                   |                            | instruments          |
| watch list.                                  |                            |                      |
|                                              |                            |                      |
|                                              |                            | < Back Next > Cancel |

**Quote Sheets** organize instruments into groups. Click on the **New Group** button to add one or more groups to the **Quote Sheet**. You can add instruments to each group by selecting the group from the **Group** drop down and then using the **Add Instrument/Search Instrument** buttons (see below).

|                                                                    | New Quote Sheet                                                                                    | :                                         |
|--------------------------------------------------------------------|----------------------------------------------------------------------------------------------------|-------------------------------------------|
| Add Instruments                                                    |                                                                                                    |                                           |
| nstruments are organized into<br>vatch list by pressing the '+' or | groups. Click on <b>New Group</b> to create a new gro<br>search buttons below.                     | oup. Select the instruments to add to the |
| Group -Select Group-                                               | New Group Remove                                                                                   |                                           |
| Choose Symbol-                                                     | ≿∄ \×_↑↓                                                                                           | Label Colors                              |
|                                                                    | Click here to                                                                                      | Use Default                               |
|                                                                    | create a group                                                                                     | Foreground                                |
|                                                                    | New Group                                                                                          | × Background -                            |
|                                                                    | Quote Sheets are organized in to groups. Cho<br>unique name for your group and press the <b>OK</b> | ose a<br>button.                          |
|                                                                    | Name: Tech Sector Enter a                                                                          | name and<br>K.                            |
|                                                                    |                                                                                                    |                                           |
|                                                                    |                                                                                                    |                                           |
|                                                                    |                                                                                                    |                                           |
| otal Instruments: 0                                                |                                                                                                    |                                           |
| otal: 0                                                            |                                                                                                    |                                           |

The following screen shot shows a sample Quote Sheet. Noticed that there are groups in the Quote Sheet table that divide the instruments into different categories. Optionally each group can have different colors for the dividers.

| Sample Quote Sheet |          |           |                |             |         |           |        |        |        |             |           |     |
|--------------------|----------|-----------|----------------|-------------|---------|-----------|--------|--------|--------|-------------|-----------|-----|
| NYSE (35)          | NASDAQ   | (21) Aler | ts Top 50 S    | stocks (10) | Key Sto | ocks (17) | × +    |        |        | Ţ<br>L<br>C | St 🧨 🗵 ,  | R N |
| Symbol             | Exchange | Last Pr   | Last Time      | High        | Low     | Open      | Close  | Change | % Chan | EPS         | P/E Ratio | +   |
| ▼ Tech Sec         | tor      |           |                |             |         |           |        |        |        |             |           |     |
| AAPL               | NALDAQ   | 105.74    | 16:00:00       | 107.81      | 104.08  | 107.71    | 108.43 | -2.69  | -2.48% | 8.310       | 12.72     |     |
| AMZN               | NASDAQ   | 718.93    | 16:00:00       | 746.00      | 710.10  | 745.51    | 739.01 | -20.08 | -2.72% | 4.360       | 164.72    |     |
| CSCO               | NASDAQ   | 31.37     | 16:00:00       | 31.67       | 31.35   | 31.43     | 31.36  | 0.01   | 0.03%  | 2.110       | 14.86     |     |
| YHOO               | NASDAQ   | 39.30     | 16:00:00       | 40.39       | 38.87   | 40.36     | 40.42  | -1.12  | -2.77% | -5.107      | 0.00      |     |
| MSFT               | NASDAQ   | 58.12     | 16:00:00       | 59.08       | 57.28   | 59.02     | 59.02  | -0.90  | -1.52% | 2.088       | 27.87     |     |
| GOOGL              | NASDAQ   | 7         | Crewes Fash    | 771.78      | 743.59  | 771.76    | 771.75 | -18.53 | -2.40% | 27.320      | 27.55     |     |
| INTC               | NASDAQ   | group     | can have a     | 34.73       | 34.20   | 34.56     | 34.61  | -0.13  | -0.38% | 2.130       | 16.20     |     |
| HPQ                | NYSE     | differe   | nt color.      | 16.19       | 15.80   | 15.85     | 15.82  | 0.28   | 1.77%  | 1.880       | 8.56      |     |
| ORCL               | NYSE     | 05.00     | 10.00.00       | 39.67       | 39.11   | 39.39     | 39.45  | -0.15  | -0.38% | 2.110       | 18.69     |     |
| Energy             |          |           |                |             |         |           |        |        |        |             |           |     |
| AGK                | ASX      | 0.00      |                | 0.00        | 0.00    |           | 0.00   | 0.00   | 0.00%  | -0.610      | 0.00      |     |
| BPT                | ASX      | 0.76      | 11:10:00       | 0.78        | 0.75    | 0.78      | 0.79   | -0.03  | -3.80% | -0.396      | 0.00      |     |
| HSE                | TSE      | 14.30     | 15:52:00       | 14.35       | 14.15   | 14.26     | 14.35  | -0.05  | -0.35% | 0.620       | 23.18     |     |
| GDPAQ              | OTCMKTS  | 0.00 )    | ct-11 10:31:00 | 0.00        | 0.00    |           | 0.00   | 0.00   | 0.00%  | -5.489      | 0.00      |     |
| UPL                | FRA      | 6.62      | 15:00:00       | 6.63        | 6.63    | 6.63      | 6.67   | -0.05  | -0.75% | 0.902       | 7.35      |     |
| ▼ Industria        | ls       |           |                |             |         |           |        |        |        |             |           |     |
| DAL                | NYSE     | 47.47     | 16:01:00       | 47.44       | 46.61   | 46.62     | 46.38  | 1.09   | 2.35%  | 6.170       | 7.69      |     |
| DLX                | ASX      | 6.07      | 11:10:00       | 6.16        | 6.05    | 6.13      | 6.09   | -0.02  | -0.33% | 0.340       | 18.12     |     |
| <u> </u>           | ND/OF    | 7.00      | 10.00.00       | 7.07        | 7.04    | 7 40      | 7 40   |        | 1 0004 | 5.540       | 1.00      |     |

## 2.8 Backup/Restore

The Backup/Restore feature enables you to export settings, analyses, instruments, watch lists, scans and open windows/positions to a single backup file. This backup file can be archived to be restored later in case something happens to your computer. Alternatively, you can use this feature to transfer your workspace to another computer.

#### 2.8.1 Creating a Backup

Choose *File -> Backup* from the Console menu bar to create a backup file. When you choose this option, you will see the **Backup Workspace** dialog.

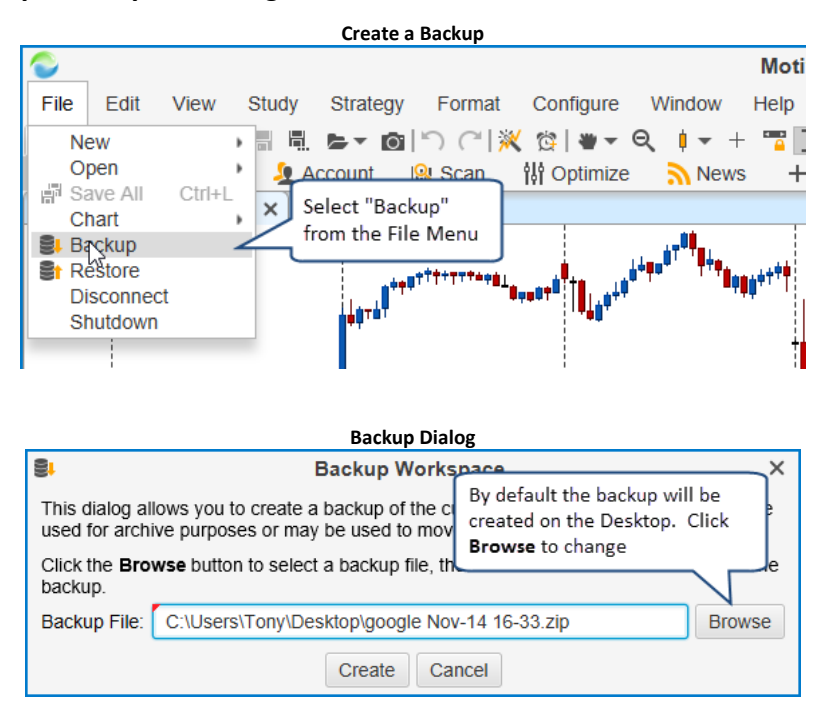

When you click the **Create** button, a backup file will be created on your computer desktop. This backup file will be named **<Workspace Name> <Date>.zip** (where **<**Workspace Name**> is the name of your workspace and <b><**Date**> is the current date/time**). If you would like to change the name and location, click on the **Browse** button.

You can store this file in a safe place (such as Drop Box or Google Drive) or move it to another computer to restore it into an existing workspace.

### 2.8.2 Restore From Backup

Choose *File -> Restore* from the Console menu bar to restore from a previously created backup.

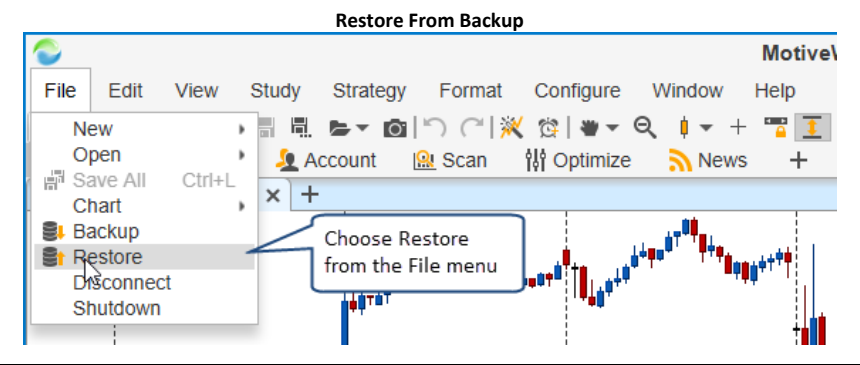

| Restore Dialog                                                                                                    |    |
|----------------------------------------------------------------------------------------------------|----|
| Et Restore Workspace                                                                                                    | Х  |
| This dialog allows you to restore a workspace from a recent<br>utility will overwrite analysis files that currently exist wi<br>the file previously creat      | ed |
| Click the <b>Browse</b> button to select a backup file, then click the workspace.                                                                              |    |
| Backup File: Brows                                                                                                    | se |
| <ul> <li>Restore Console/Windows</li> <li>Restore Preferences</li> <li>Restore Watch Lists</li> <li>Restore Scans</li> <li>Delete Existing Analyses</li> </ul> |    |
| Restore Cancel                                                                                                    |    |

Click on the **Browse** button and locate the backup file that you created previously. The options available for restore are as follows:

- 1. **Restore Console/Windows** Restores console layout/pages and open windows from the backup file.
- 2. Restore Preferences These are the settings from the Preferences dialog.
- 3. Restore Watch Lists Watch Lists and Quote Sheets
- 4. Restore Scans Scan criteria saved from the backup
- 5. Restore Strategy Analyses Restore back test/optimization executions.
- 6. **Delete Existing Analyses** If you check this option, all of the existing analyses in the workspace will be deleted before importing the analyses from the backup.

Click the **Restore** button to begin the restore process. You will see a progress indicator that reports the status of the restore. Depending on your computer and the size of the backup, this could take up to a minute or two to complete.

Note: The file format for the backup has changed in version 5 (compressed zip format).

#### 2.8.2.1 Restoring to a Different Workspace Service

In the typical case, the workspace service (ie broker or data service) will match the service from the backup. You can restore from a backup that was created with a different service, but you may encounter some issues. Each service has a different naming symbology for the instruments that they support and the target service may not support all of the instruments that are in the backup.

MotiveWave<sup>™</sup> will attempt to map the symbols from the backup service to the target service. However, you may find that some analyses are missing in the new workspace if MotiveWave<sup>™</sup> could not find a mapping.

### 2.9 Repository

MotiveWave<sup>™</sup> maintains a local database for each workspace. This database contains the following information:

- 1. Instruments/Exchanges/Trading Hours/Order Presets
- 2. Preferences/Keyboard Shortcuts
- 3. Watch Lists/Quote Sheets
- 4. Historical News

- 5. Analysis
- 6. Alerts
- 7. Chart Templates
- 8. Scan Criteria
- 9. Strategy Analyses
- 10. Historical Trades
- 11. **Historical Data** Historical data is stored in 1, 5, 30 and daily bars. This is used to reduce load on the servers and is also available in *Offline* mode.

Optionally, data that is normally stored in the local database can be stored in the file system. This can be very useful if you want to synchronize this data (using Google Drive or Drop Box) with other computers or use as an alternative way to create backups.

Choose *Configure -> Repository* from the Console menu bar to access the Repository settings.

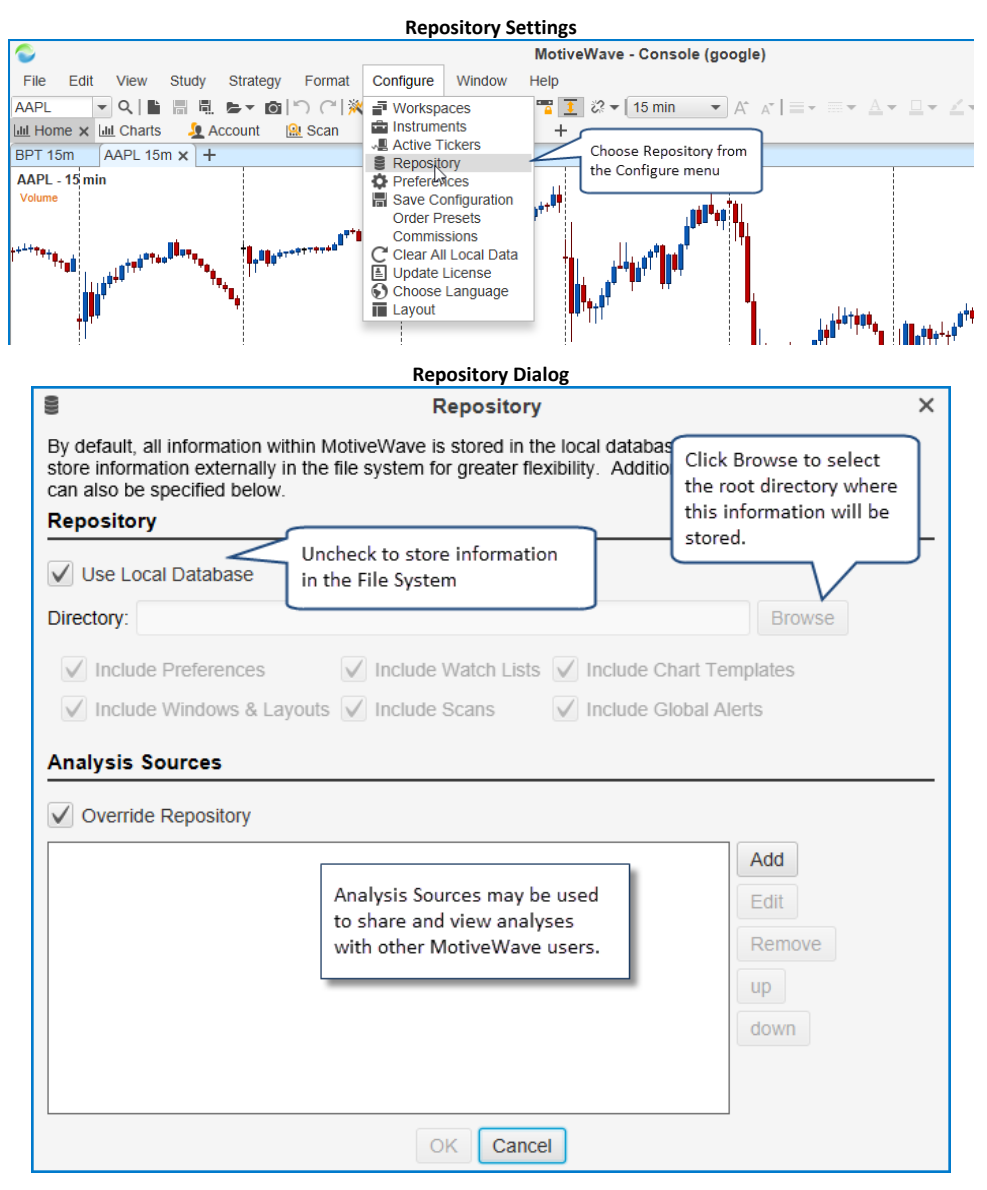

Uncheck the **Use Local Database** option to store information in the File System instead of the database. You will need to choose the root directory for this information by clicking the **Browse** button. If you would like to share this data using Google Drive or Drop Box, make sure to choose a location inside the shared folder.

Optionally you can choose to store the following types of information by checking the boxes below:

- 1. Include Preferences this is the settings in the Preferences dialog and other configured settings.
- 2. Include Watch Lists watch lists and quote sheets
- 3. Include Chart Templates any study templates that you have setup in your system
- 4. Include Windows & Layouts open window information and locations as well as the Console layout
- 5. Include Scans scan criteria
- 6. Include Global Alerts this applies to price alerts.

#### 2.9.1 Sharing using Google Drive or Drop Box

Storing data in the File System provides the flexibility to share this information with other computers using utilities such as Google Drive or Drop Box. Note: this feature is not limited to these two services. Any cloud based service that interacts with your local file system should work just as well.

For more information on these services, see their websites:

- 1. <a href="https://www.dropbox.com/">https://www.dropbox.com/</a>
- 2. <u>https://drive.google.com/</u>

**Note**: some issues have been found with Google Drive. These issues are related to the behavior of Google Drive when sharing files. For more information see: <u>http://www.techrepublic.com/blog/google-in-the-enterprise/steering-around-the-potholes-with-google-drive/</u>

#### 2.9.2 Folder Structure

If you look at the root folder for the repository you will see two folders:

- 1. **analysis** contains analysis files. This directory contains several sub folders that organize analysis by instrument type and instrument symbol.
- 2. config contains configuration files

The following diagram shows an example repository structure for an FXCM workspace.

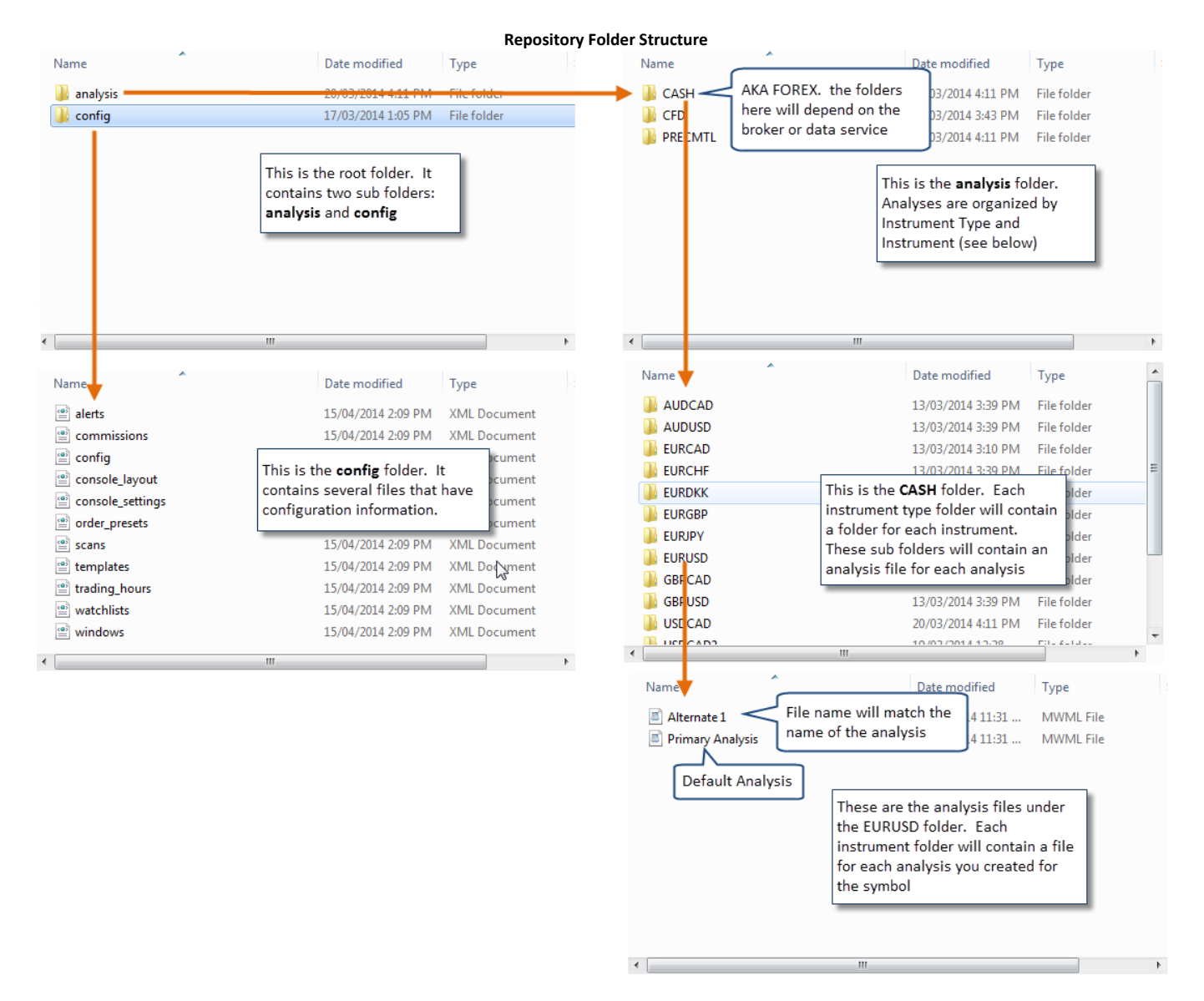

#### 2.9.3 Analysis Sources

**Analysis sources** provide a way to share specific analyses or to access analyses from other MotiveWave<sup>™</sup> users. **Analysis sources** are defined by a folder that exists in your local file system. You would need to use a service such as Google Drive or Drop Box to perform the sharing and synchronization.

**Analysis sources** are defined in the Repository Dialog (*Configure -> Repository* from the Console menu bar)

| Repository Dialog – Analysis Sources                                                                                                    |   |  |  |  |  |  |
|----------------------------------------------------------------------------------------------------|---|--|--|--|--|--|
| Repository                                                                                                    | × |  |  |  |  |  |
| By default, all information within MotiveWave is stored in the local database. Use the options below to store information externally in the file system for greater flexibility. Additional sources for analysis files can also be specified below. <b>Repository</b> |   |  |  |  |  |  |
| ✓ Use Local Database                                                                                                    |   |  |  |  |  |  |
| Directory: Browse                                                                                                    |   |  |  |  |  |  |
| ✓ Include Preferences ✓ Include Watch Lists ✓ Include Chart Templates                                                                                                    |   |  |  |  |  |  |
| 🖌 Include Windows & Layouts 🖌 Include Scans 🖌 Include Global Alerts                                                                                                    |   |  |  |  |  |  |
| Analysis Sources                                                                                                    |   |  |  |  |  |  |
| ✓ Override Repository       If an analysis with the same name exists in your repository, it will be overridden by the analysis source.     Add       Edit     Remove       up       down                                                                              |   |  |  |  |  |  |
| OK Cancel                                                                                                    |   |  |  |  |  |  |

Click on the **Add** button to define an **analysis source**. You can have multiple **analysis sources**. The **Override Repository** option is important if there are naming conflicts between your local repository and the **analysis sources**.

For example if you created an analysis called "Wave 3 Intraday" for the EUR/USD pair and one of the **analysis sources** also has an analysis called "Wave 3 Intraday" for EUR/USD, MotiveWave<sup>™</sup> will need to determine which one to display. If **Override Repository** is checked, it will display the one from the **analysis source** (instead of the local repository).

The following dialog will appear when you click the **Add** button. Each **analysis source** will require a name. This name can be anything you like, but should reflect the source of the analyses. In the example below, we chose the name "Trading Analysis" (this is one of our partners). Choose a directory (folder) for the source by clicking on the **Browse** button. (Note: this will be a folder that is synchronized using Google Drive/Drop Box).

The **Read Only** attribute indicates if you are going to be modifying the analyses or just viewing them. Uncheck this option if you are intending to publish analyses to this source.

|                                              | Add Analysis Source Dialog                                                                                                    |   |
|----------------------------------------------|----------------------------------------------------------------------------------------------------|---|
| 5                                            | Analysis Source                                                                                                    | × |
| An analys<br>and choos<br>intending<br>Name: | is source specifies a directory where additional analysis files may be loaded. Enter a name<br>se a directory below (click the <b>Browse</b> button). Check the <b>Read Only</b> option if you are not<br>to modify Analyses from this location<br>Trading Analysis Give the source a name | è |
| Directory:                                   | C:\Users\Tony\D Uncheck if you intend to share<br>your analyses to this source.<br>OK Cancel<br>Select the root<br>directory                                                                                                    | e |

### 2.9.3.1 Publishing Analyses

If you are planning to share your analyses with other users, then you would create an **analysis source** and uncheck the **Read Only** attribute. Analyses that exist in your repository are not automatically shared; you will need to explicitly publish each analysis to this new source.

If you would like to publish an analysis to an **analysis source**, choose *File -> Save To -> <Analysis Source Name>* (where <Analysis Source Name> is the name you chose in the Add Analysis Source Dialog) from the chart menu bar (Note: it is *File -> Chart -> Save To -> <Analysis Source Name>* from the *Console*).

This action will save this analysis (make a copy) to a sub folder in the *analysis source* folder that you defined earlier.

The file synchronization software that you setup (ie Drop Box etc) will take care of synchronizing that file with the folders of all your users.

In the following example, we have created an **analysis source** called **My Group**. The **Read Only** attribute has been unchecked to tell MotiveWave<sup>™</sup> that it can publish analyses to this location. This **analysis source** will now be available in the *Save To* menu (see below).

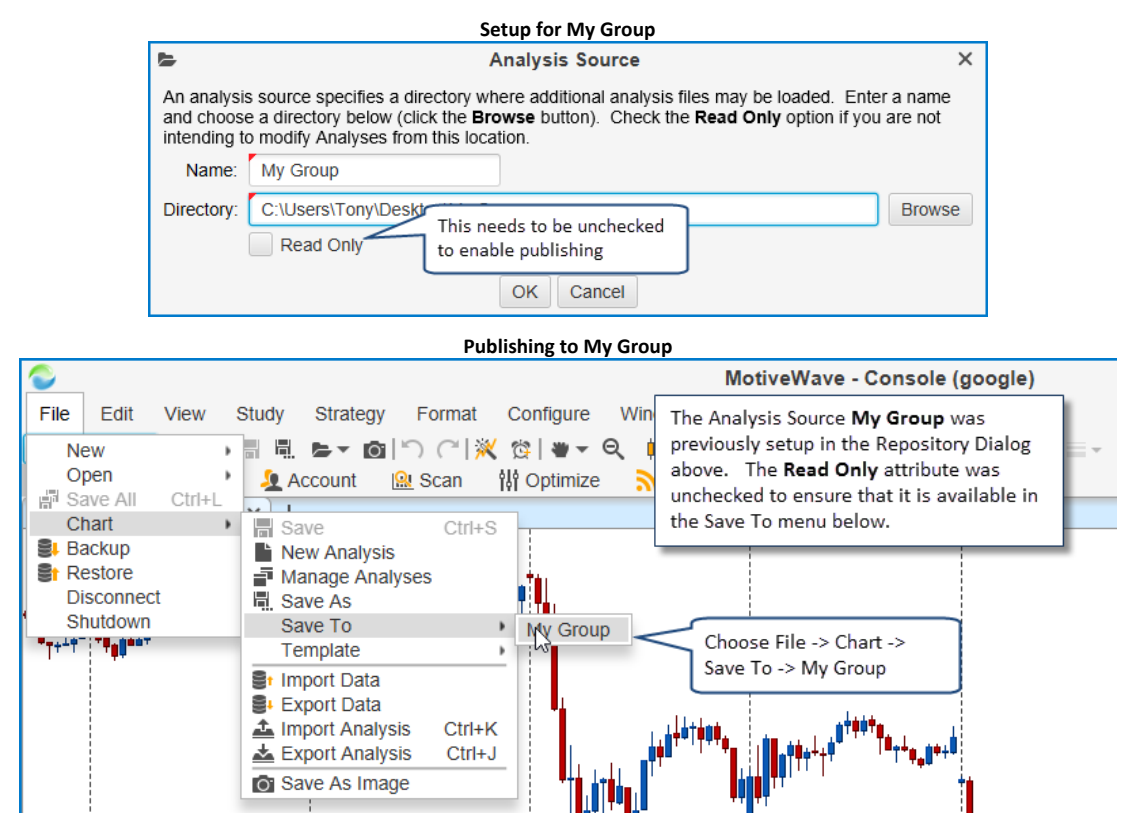

# 2.10 Email Configuration

MotiveWave<sup>™</sup> may be configured to send out email messages as part of alerts or signals generated by studies. You will need to configure the SMTP (Simple Mail Transfer Protocol) settings in the **Preferences** dialog to enable this feature. These settings will be found under the **Email** tab. Choose *Configure -> Preferences* from the Console menu bar to display the Preferences dialog.

| Email Preferences Dialog |                |                                                   |                                             |                              |                    |                |         |                       |                        |                      |            |   |
|--------------------------|----------------|---------------------------------------------------|---------------------------------------------|------------------------------|--------------------|----------------|---------|-----------------------|------------------------|----------------------|------------|---|
| ¢                        |                |                                                   |                                             |                              | Р                  | references     |         |                       |                        |                      |            | × |
| General                  | Theme          | e Chart                                           | Tool Bar                                    | Sounds                       | Ratios             | Elliott Wave   | Gartley | Tick Charts           | Orders                 | Alerts               | Email      |   |
| This dialog              | g allows       | you conf                                          | igure your :<br>Dutgoing Ei                 | SMTP set                     | Check t<br>email n | his box to ena | able    |                       |                        | Click o<br>Email     | on the tab | ] |
| SMTP Se                  | erver:         |                                                   |                                             |                              |                    |                |         |                       |                        |                      |            |   |
| SMTP                     | Port:          | 25                                                |                                             |                              |                    |                |         |                       |                        |                      |            |   |
| Userna                   | ame:           |                                                   |                                             |                              |                    |                |         |                       |                        |                      |            |   |
| Passv                    | vord:          |                                                   |                                             |                              |                    |                |         | SMTP cot              | tings will             | vanu                 |            |   |
| From E                   | mail:          |                                                   |                                             |                              |                    |                |         | dependin              | g on you               | remail p             | orovider.  |   |
| To E                     | mail:          |                                                   |                                             |                              |                    |                |         | If this is a address, | a corpora<br>contact y | te email<br>our netv | vork       |   |
| Prot                     | ocol:          | Plain Tex                                         | t 💌                                         |                              |                    |                |         | administr             | ator for s             | pecific              |            |   |
|                          | TH<br>se<br>th | Send Tes<br>ne Test En<br>end a test<br>at the se | nail buttor<br>e email to v<br>ttings are t | n will<br>verify<br>working. |                    |                |         |                       |                        |                      |            |   |
|                          |                |                                                   |                                             |                              | ОК                 | Apply Car      | ncel    |                       |                        |                      |            |   |

If you are using a corporate email address, you will need to contact your network administrator to get the specific SMTP settings.

Settings for public email addresses can be found online, just do a web search. Here are some useful links for some common email providers:

#### 2.10.1 Gmail

Gmail settings can be found here: <a href="http://email.about.com/od/accessinggmail/f/Gmail\_SMTP\_Settings.htm">http://email.about.com/od/accessinggmail/f/Gmail\_SMTP\_Settings.htm</a>

For some user accounts you may need to create an application specific password in order for this to work. For more information see: <u>https://support.google.com/mail/answer/1173270?hl=en</u>

#### 2.10.2 Yahoo Mail

Yahoo mail settings can be found here: http://email.about.com/od/accessingyahoomail/f/Yahoo Mail SMTP Settings.htm

Similar to Gmail you may need to setup an application specific password if you have to bypass the second sign-in verification: <u>https://help.yahoo.com/kb/yahoo-account/SLN5013.html?impressions=true</u>

#### 2.10.3 Windows Live / Hotmail

The following link explains the Hotmail SMTP settings: <a href="http://email.about.com/od/accessinghotmail/f/Windows\_Live\_Hotmail\_SMTP\_Settings.htm">http://email.about.com/od/accessinghotmail/f/Windows\_Live\_Hotmail\_SMTP\_Settings.htm</a>

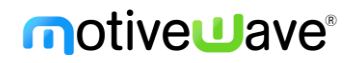

There is also a two-step verification process for Hotmail as well. For more information see: <u>http://windows.microsoft.com/en-ca/windows/two-step-verification-fag</u>

# 3 Charts

MotiveWave<sup>™</sup> has perhaps some of the most advanced charting capabilities of any charting application available. In this section we will be exploring some of the basics of working with charts in MotiveWave<sup>™</sup>.

You can work with charts within the Console window or you can open separate chart windows to work with charts independently. The simplest way to open a chart window is to press the **Open Chart Window** button from the top right section of a chart panel. Alternatively, choose *File -> New -> New Chart Window* from the top menu bar.

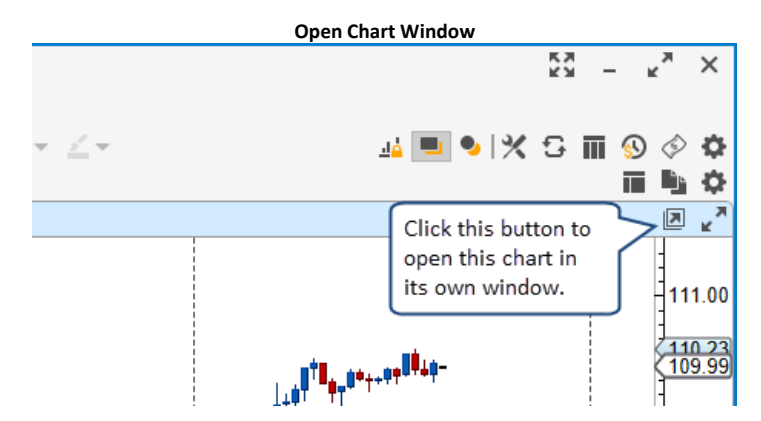

This action will open a chart window similar to the one in the screen shot below. Regardless of whether you choose to work with charts in the console or separate chart windows, the features described in this section are the same.

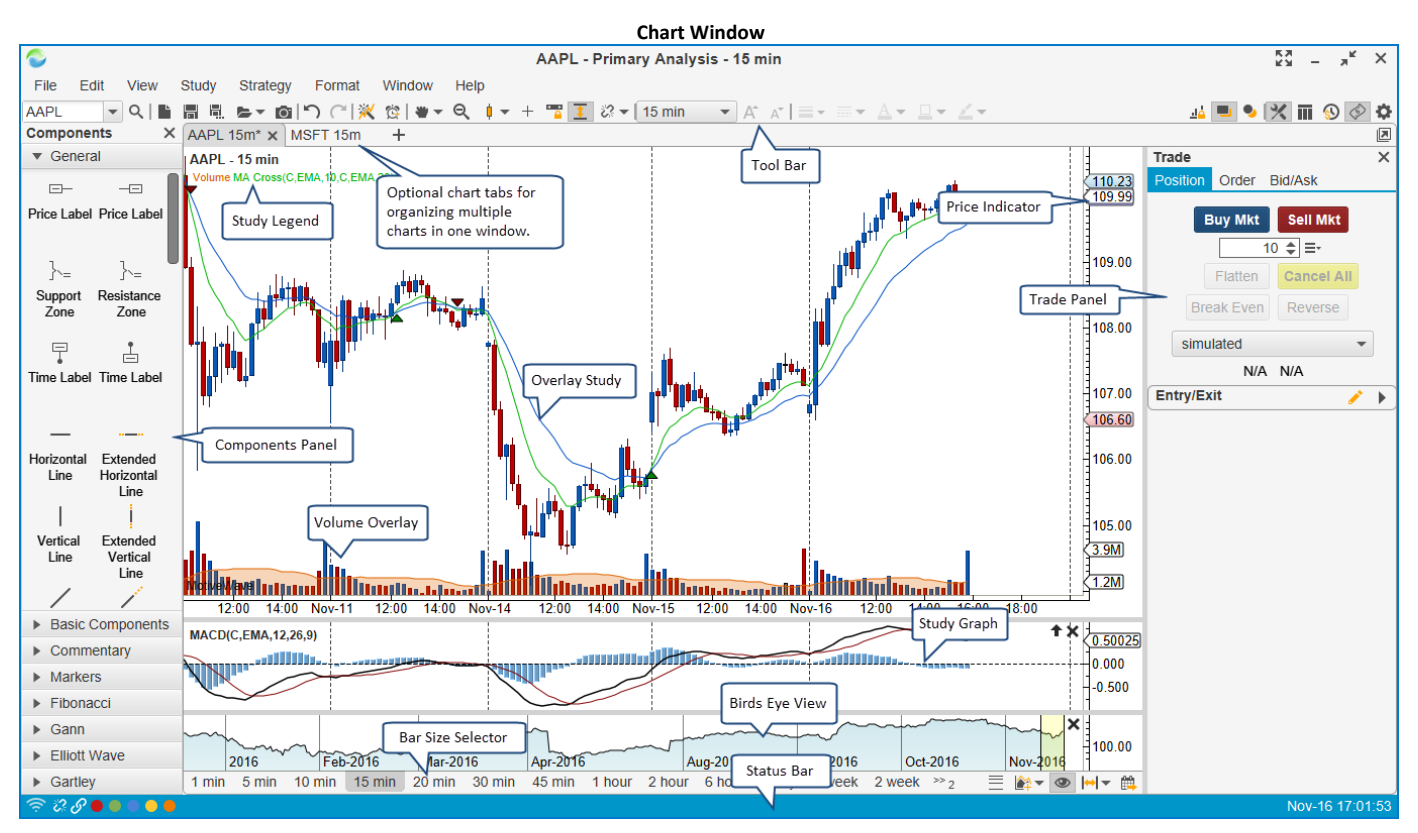

## 3.1 Settings

### 3.1.1 Default Chart Settings and Options

Default chart settings can be set from the **Preferences** dialog (*Configure -> Preferences* from the Console menu bar). You will find the settings for charts in the tabs underneath the **Chart** tab.

| Global Chart Settings |                |                 |           |            |               |              |             |         |        |        |   |
|-----------------------|----------------|-----------------|-----------|------------|---------------|--------------|-------------|---------|--------|--------|---|
| ¢                     |                |                 |           | P          | references    |              |             |         |        |        | × |
| General               | Theme Cha      | art Tool Bar    | Sounds    | Ratios     | Elliott Wave  | Gartley      | Tick Charts | OFA®    | Orders | Alerts |   |
| Chart Se              | ttings Indicat | tors Labels     | Templat   | es Optio   | ons Bar Size  | s Bar Siz    | ze Selector |         |        |        |   |
| The fields            | below allow y  | ou to adjust th | e default | settings f | or charts.    |              |             |         |        |        |   |
|                       | Default Tool:  | * *             |           |            | Max Lir       | near Bars:   | 25000 🖨     | ]       |        |        |   |
| Revert to             | Default Tool:  | $\checkmark$    |           |            | Max Non Lir   | iear Bars:   | 15000 🜩     | ]       |        |        |   |
|                       | Bar Type:      | • •             |           |            | Minin         | num Bars:    | 0 \$        | ]       |        |        |   |
|                       | Bar Scheme:    | Normal          | •         |            | Popup Delay ( | seconds):    | 2.0 ;       | 🛊 🗸 E   | nabled |        |   |
|                       | Bar Size:      | 15 min          | •         |            | Bar Widt      | h (Pixels):  | 6 🜲         | ]       |        |        |   |
| В                     | ar Thickness:  |                 |           |            | Price Axis    | Spacing:     | 25 🜲        | ]       |        |        |   |
|                       | Axis Style:    | Inside          | •         |            | Time Axis     | Spacing:     | 25 🜲        | ]       |        |        |   |
|                       | Shade:         | None            | •         |            | Top Inse      | et (pixels): | 5 🜲         | ]       |        |        |   |
|                       | Shift + Click: | Text            |           | •          | Bottom Inse   | et (pixels): | 5 🜲         | ]       |        |        |   |
|                       | Ctrl + Click:  | Price Guide     |           | •          | Dis           | play Bars:   | 90 🌲        | %       |        |        |   |
| Ctr                   | + Alt + Click: | Time Guide      |           | •          | Study Heigh   | nt (pixels): | 90 🗢        | ]       |        |        |   |
|                       | Line Method:   | Time/Price      | -         |            | Stud          | Jy Layout:   | Horizontal  | •       |        |        |   |
|                       | Fill Area:     |                 |           |            | т             | ime Zone:    | America/Ne  | ew_York |        | -      |   |
|                       | Fill Alpha:    | 25 🜲            |           |            |               |              | VUse Defa   | ault    |        |        |   |
|                       |                |                 |           |            |               |              | Calenda     | r Days  |        |        |   |
|                       |                |                 |           |            |               |              |             |         |        |        |   |
|                       |                |                 |           |            |               |              |             |         |        |        |   |
|                       |                |                 |           |            | Apply OF      | naal         |             |         |        |        |   |
|                       |                |                 |           | UK         | Apply Ca      | ncer         |             |         |        |        |   |

The following are options that are available from the **Chart Settings** tab:

- 1. **Default Tool** This is the default tool to use on a chart.
- 2. **Revert to Default Tool** When completing an action with the selected tool, the chart will automatically switch back to the default tool (see above)
- 3. Bar Type The default type of bar to display when opening a chart
- 4. **Bar Scheme** Determines the color scheme for the bars. Normal displays bar color based on if the close is higher/lower than the open value. Available Bar Schemes include:
  - a. **Normal –** Displays a different color if the bar closes higher than open verses lower than open
  - b. **Inside/Outside** Colors change if bar closes higher/lower than open, if the bar has a lower high/higher low than previous bar (inside) and if the bar has a higher high/lower low than the previous bar (outside)
  - c. Day Of Week Bar color changes based on the day of the week
  - d. Alternate Day Bar color alternates each day
  - e. Alternate Hour Bar Color alternates each hour
- 5. Bar Size default bar size when opening a new chart
- 6. Bar Thickness Default thickness for the bar outline (default 1 pixel)
- 7. Axis Style Style of the price and time axis
- 8. Shade draws a shaded area at time or price intervals on the

- 9. **Shift + Click** Object to draw when the user holds down on the Shift Key and clicks the left mouse button on the chart.
- 10. **Ctrl + Click** Object to draw when the user holds down on the Ctrl Key and clicks the left mouse button on the chart.
- 11. **Shift + Alt + Click** Object to draw when the user holds down on the Ctrl and Alt Keys and clicks the left mouse button on the chart.
- 12. Line Method Calculation method for calculating the lines on a wedge (Time/Price or Angle)
- 13. Fill Area If true, the area of a wedge will be filled
- 14. Fill Alpha Alpha value for the fill color
- 15. Max Linear Bars Maximum number of linear bars to load when opening a chart
- 16. Max Non Linear Bars Maximum number of non-linear bars (ie Range, Renko etc) to load when opening a chart
- 17. Minimum Bars Minimum number of bars to load when opening a chart.
- 18. Bar Width (pixels) Default spacing for the price bars
- 19. Price Axis Spacing Default spacing between the numbers that are displayed on the price axis
- 20. Time Axis Spacing Default spacing between the labels that are displayed on the time axis
- 21. Top Inset (pixels) Default spacing to add to the top of the price plot when auto scale is enabled
- 22. Bottom Inset (pixels) Default spacing to add to the bottom of the price plot when auto scale is enabled
- 23. Display Bars percentage of bars to display when first opening a chart (ie fill 90% of the chart area)
- 24. Study Height (pixels) Default height for study plots
- 25. **Study Layout** Layout preference for the study labels displayed in the legend area (horizontal or vertical)
- 26. Time Zone Default time zone for the chart.
- 27. **Calendar Days** If enabled, space will be preserved for non-trading days when displaying daily bars (normally this space is removed)

Additional chart options can be found under the **Options** tab of the **Chart** section in the **Preferences** dialog.

| Global Chart Options                    |             |            |              |         |                 |        |        |        |   |
|-----------------------------------------|-------------|------------|--------------|---------|-----------------|--------|--------|--------|---|
| ¢                                       |             | P          | references   |         |                 |        |        |        | × |
| General Theme Chart Tool Bar            | Sounds      | Ratios     | Elliott Wave | Gartley | Tick Charts     | OFA®   | Orders | Alerts |   |
| Chart Settings Indicators Labels        | Template    | s Optio    | ns Bar Sizes | Bar Si  | ze Selector     |        |        |        |   |
| The fields below allow you to adjust th | e default s | ettings fo | or charts.   |         |                 |        |        |        |   |
| Show Extended Data                      | V Dout      | le Cross   | Hair         | 🗸 Exp   | and Status Ba   | r Link |        |        |   |
| Show Instrument Title                   | Solid       | Cross H    | air          | ✓ Sho   | w Bar Size Se   | lector |        |        |   |
| Snap Open/Close                         | 🗸 Auto      | Scale      |              | Sho     | w Bird's Eye V  | iew    |        |        |   |
| Show Components Panel                   | Auto        | Scale Pr   | ice Only     | ✓ Sho   | w Bird's Eye L  | ines   |        |        |   |
| Show Trade Panel                        | Semi        | Log Sca    | le           | Res     | olve Trend Lin  | es     |        |        |   |
| Show DOM Panel                          | Lock        | Scroll     |              | Gro     | up Studies      |        |        |        |   |
| Show Grid                               | Lock        | Studies    |              | ✓ Sho   | w Study Label   | s      |        |        |   |
| Show Major Times                        | ✓ Shov      | / Info on  | Select       | Stu     | dy Bar Updates  | 5      |        |        |   |
| Show Chart Buttons                      | Shov        | / Info     |              | ✓ Stud  | dy Dock Long I  | Names  |        |        |   |
| Show P/L Ladder                         | ✓ Shov      | Range      | Outline      | Use     | Account Posit   | ion    |        |        |   |
| Show Exchange                           | Shov        | / Middle   | Line         | Sho     | w Values In Le  | egend  |        |        |   |
| Show Symbol                             | ✓ Shov      | / Menu B   | lar          | ✓ Sim   | ple Study Title |        |        |        |   |
| Show Bar Size                           | ✓ Shov      | v Tool Ba  | ır           | ✓ Ove   | rlay Volume     |        |        |        |   |
| Show Analylsis Name                     | ✓ Shov      | / Status I | Bar          | V Drav  | w Candle Outli  | ne     |        |        |   |
| Show Cross Hair                         | ✓ Conf      | irm on Cl  | ose          | ✓ Auto  | D Load Studies  |        |        |        |   |
| Global Cross Hair                       | ✓ Link      | Minimize   | /Restore     |         |                 |        |        |        |   |
|                                         |             |            |              |         |                 |        |        |        |   |
|                                         |             |            |              |         |                 |        |        |        |   |
|                                         |             |            |              |         |                 |        |        |        |   |
|                                         |             | ок         | Apply Car    | ncel    |                 |        |        |        |   |

- 1. Show Extended Data If true, after hours data is show by default when opening a chart
- 2. Show Instrument Title Displays the title of the instrument in the top left corner of the chart
- 3. **Snap Open/Close** If this is enable the mouse tools will automatically snap to open and closing points on the price bars
- 4. Show Components Panel Displays the components panel by default when opening a new chart.
- 5. Show Trade Panel Displays the Trade panel by default when opening a new chart
- 6. Show DOM Panel Displays the DOM (Depth of Market) panel by default when opening a new chart
- 7. Show Grid Displays horizontal and vertical lines on the chart
- 8. Show Major Times Show vertical dashed lines for major time on the chart
- 9. **Show Chart Buttons** Enables the display buttons on the chart for adjusting the vertical space and bar width. This also applies to the remove study button on study plots.
- 10. Show P/L Ladder Displays the profit/loss ladder on the chart.
- 11. Show Exchange Toggles the display of the exchange as part of the title on the chart
- 12. **Show Symbol** Displays the instrument symbol on the chart.
- 13. Show Bar Size Displays the current bar size on the chart
- 14. Show Cross Hair Toggles the default display of the cross hair feature for the mouse cursor
- 15. **Global Cross Hair** If enabled, the cross hair (where enabled) will be updated across multiple charts that display the same instrument
- 16. **Double Cross Hair** Displays two vertical lines encompassing the bar where the cursor is currently (instead of a single vertical line)
- 17. Solid Cross Hair Displays a solid line instead of a dashed line for the cross hair
- 18. Auto Scale Default scale setting when opening a new chart
- 19. Auto Scale Price Only If enabled, only the price action will be included in the auto scaling of the chart (components are excluded)
- 20. Semi-Log Scale displays a chart using semi-log scale by default.

MotiveWave™ User's Guide

- **m**otive**U**ave<sup>®</sup>
- 21. Lock Scroll Default lock scroll state (see Lock Scroll feature)
- 22. Lock Studies Default Lock Studies state (see Lock Studies feature)
- 23. Show Info on Select Turns on the Show Info feature when selecting a component
- 24. Show Info Enables the show info feature when creating a new component
- 25. Show Range Outline Turns on the range outline on the latest bar for Range/Renko bars
- 26. Show Middle Line Turns on the display of the middle line for channel components
- 27. Show Menu Bar Turns on the display of the menu bar for windows
- 28. Show Tool Bar Turns on the display of the tool bar for windows
- 29. Show Status Bar Turns on the display of the status bar at the bottom of the windows
- 30. Confirm on Close If enabled will display a warning message when closing a chart window
- 31. Link Minimize/Restore If enabled, for linked chart windows all windows in the group will be minimized when one of them is minimized. Likewise when one of them is restored, all windows in the group will be restored
- 32. Expand Status Bar Link Expanded mode for the color link control in the status bar
- 33. Show Bar Size Selector Toggles the default display of the Bar Size Selector on charts
- 34. Show Bird's Eye View Toggles the default display of the Bird's Eye View when opening a chart
- 35. Show Bird's Eye Lines Display of the vertical lines on the Bird's Eye plot
- 36. **Resolve Trend Lines** If enabled, MotiveWave<sup>™</sup> will attempt to load enough data to properly display all trend lines on a chart. By default it will estimate where the starting point of a trend line is based on the available data. This option will force the loading of data all the way back to the beginning of trend lines to improve the accuracy of the plot. **Warning:** this option can cause a lot of data to be loaded from your broker or data service. It is recommended that you leave this option of and turn it on where desired from the Chart Settings dialog (see next section).
- 37. **Group Studies** If enabled, study plots will be grouped together at the bottom of the chart in a stacked panel.
- 38. Show Study Labels Enables the display of study labels in the legend
- 39. **Study Bar Updates** Toggles the live updating of studies from level 1 data verses calculating the most recent study values on the close of a bar.
- 40. **Show Values in Legend** If enabled, current study values will be displayed next to the study label in the study legend
- 41. Simple Study Title Simplified display of the title in the legend area
- 42. **Overlay Volume** Displays the volume information as an overlay on the chart instead of a separate plot.
- 43. Draw Candle Outline Draws the outline of the candle rectangle.

### 3.1.2 Chart Specific Settings

Chart settings that apply to the selected chart only can be accessed by right clicking on the chart and choosing **Chart Settings** (you can also double click on the chart). The settings configured here can be saved as default settings by clicking on the **Save Defaults** button. Descriptions of items below can be found in the preceding sections.

| Chart Settings Dialog             |                                                                                                    |   |  |  |  |  |  |  |  |
|-----------------------------------|----------------------------------------------------------------------------------------------------|---|--|--|--|--|--|--|--|
| ¢                                 | Chart Settings                                                                                                    | × |  |  |  |  |  |  |  |
| General So                        | caling Bar Settings Theme Display Labels Watermark Trade Elliott Wave OFA®                                                                                                    |   |  |  |  |  |  |  |  |
| The fields below<br>Preferences [ | ow allow you to adjust general settings <b>specifically for this chart</b> . Default settings may be changed from th<br>Dialog (Configure -> Preferences from the Console Menu Bar). | e |  |  |  |  |  |  |  |
| Mouse Tool:                       | Bar Width (Pixels): 6 🜩                                                                                                    |   |  |  |  |  |  |  |  |
| Shade:                            | None   Price Axis Spacing: 25                                                                                                    |   |  |  |  |  |  |  |  |
| Axis Style:                       | Inside  Time Axis Spacing: 25                                                                                                    |   |  |  |  |  |  |  |  |
|                                   | Semi-Log Scale Minimum Bars: 0 \$                                                                                                    |   |  |  |  |  |  |  |  |
|                                   | Show Cross Hair Resolve Trend Lines                                                                                                    |   |  |  |  |  |  |  |  |
|                                   | Solid Cross Hair Calendar Days                                                                                                    |   |  |  |  |  |  |  |  |
|                                   | ✓ Double Cross Hair Time Zone: America/New_York 	✔                                                                                                    |   |  |  |  |  |  |  |  |
|                                   | Global Cross Hair                                                                                                    |   |  |  |  |  |  |  |  |
|                                   | Lock Scroll                                                                                                    |   |  |  |  |  |  |  |  |
|                                   | Group Studies                                                                                                    |   |  |  |  |  |  |  |  |
|                                   | Show Study Labels                                                                                                    |   |  |  |  |  |  |  |  |
|                                   | Lock Studies<br>This dialog allows you to configure<br>preferences specifically for this chart.<br>Use the "Save Defaults" button below to<br>apply changes to other charts.         |   |  |  |  |  |  |  |  |
|                                   | OK Save Defaults Reset Defaults Cancel                                                                                                    |   |  |  |  |  |  |  |  |

### 3.2 Price Indicators

Price indicators display current price, high low (etc) on the price axis of a chart. By default, MotiveWave<sup>™</sup> will display (where available) the **Last Price, Best Bid, Best Ask, Daily High** and **Daily Low**. Other indicators may be (optionally) displayed in the vertical axis from overlays such as a Moving Average. If you would like to show a vertical line that moves with the indicator just double click on it (this will toggle the display of the line).

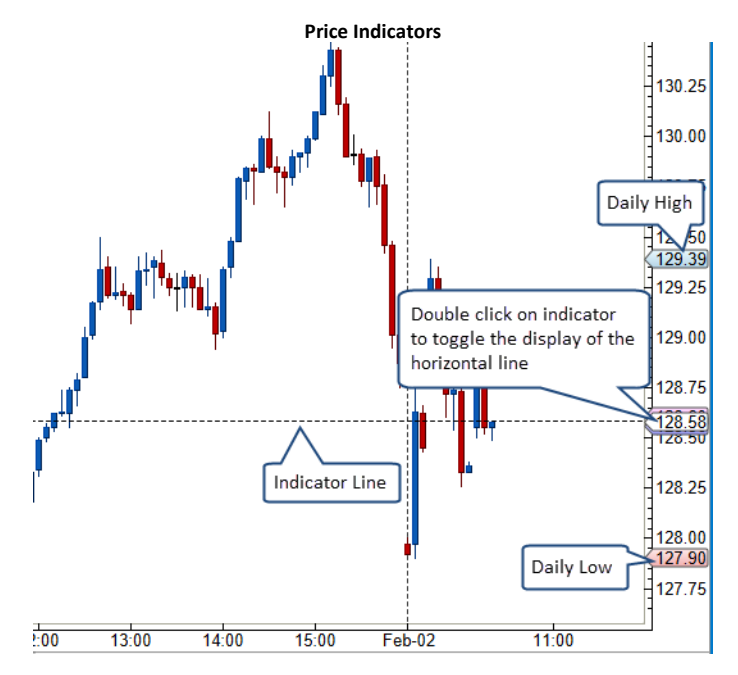

You may change the price indicators that are displayed from the Preferences dialog. Click on **Chart**, then on **Indicators**.

| Price Indicator Settings                                                                              |   |
|----------------------------------------------------------------------------------------------------|---|
| C Preferences                                                                                         | × |
| General Theme Chart Tool Bar Sounds Ratios Elliott Wave Gartley Tick Charts OFA® Orders Alerts        |   |
| Chart Settings Indicators Labels Templates Options Bar Sizes Bar Size Selector                        |   |
| The fields below allow you to adjust the default settings for indicators displayed on the price axis. |   |
| Last Price: 📝 🗹 Enable Click on the check box                                                         |   |
| Best Bid: 💉 Knabled to show/hide indicator                                                            |   |
| Best Ask: 💉 V Enabled                                                                                 |   |
| Bid/Ask Midpoint: 🥜 📃 Enabled                                                                         |   |
| Daily High: 📝 🖌 Enabled                                                                               |   |
| Daily Low: 🕜 Enabled                                                                                  |   |
| Opening Price: Enabled                                                                                |   |
| Closing Price: Click on the Edit button to                                                            |   |
| mouny colors, snow miles                                                                              |   |
|                                                                                                    |   |
|                                                                                                    |   |
|                                                                                                    |   |
|                                                                                                    |   |
|                                                                                                    |   |
|                                                                                                    |   |
|                                                                                                    |   |
|                                                                                                    |   |
| OK Apply Cancel                                                                                       |   |

## 3.3 Chart Spacing

There are several options for adjusting the horizontal and vertical spacing on the chart. The simplest way is to use the mouse to drag either the time axis (horizontal spacing) or the price axis (vertical spacing). Note: in order to adjust the vertical spacing, you need to click and drag the space between the price labels and the chart area (see below)

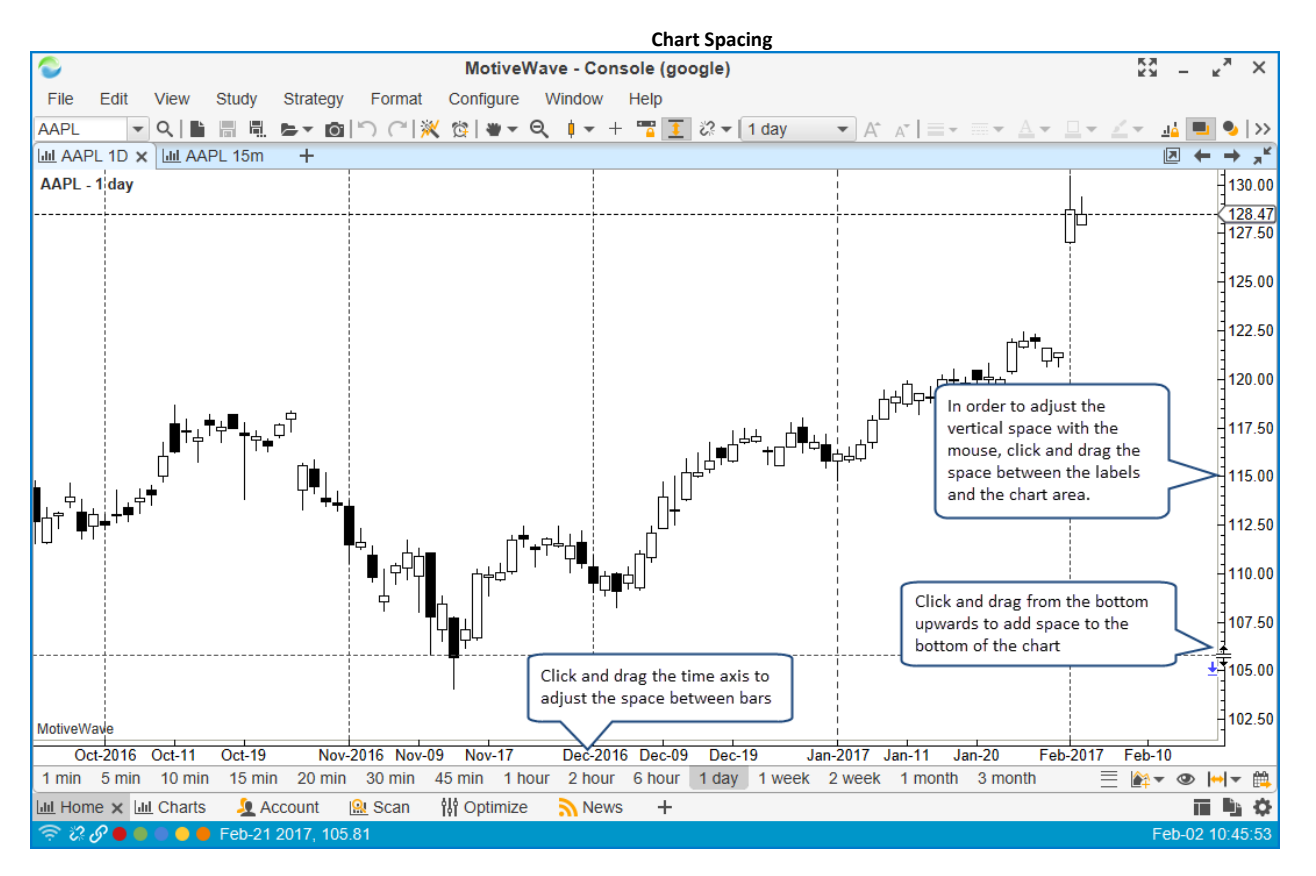

## 3.4 Bar Sizes

Bar sizes are useful for changing the resolution of a chart based on time, price or volume movements. MotiveWave<sup>™</sup> supports several different types of bars:

- 1. Linear time interval based bars (such as 1 minute, 15 minute, 1 day, 2 week etc)
- 2. Range bars are based on price movements of a specific price range
- 3. **Renko/Hybrid Renko** these are special price range based bars
- 4. Tick these bars are based on a specific number of price ticks (or trades)
- 5. Volume each of these bars will have a fixed trading volume
- 6. Point & Figure

There are several ways to change the bar size and type. Perhaps the most convenient way is to use the **Bar Size Selector** at the bottom of the chart. Alternatively, you can use the bar size drop down from the tool bar or right click on the chart and select the bar size from the context menu.

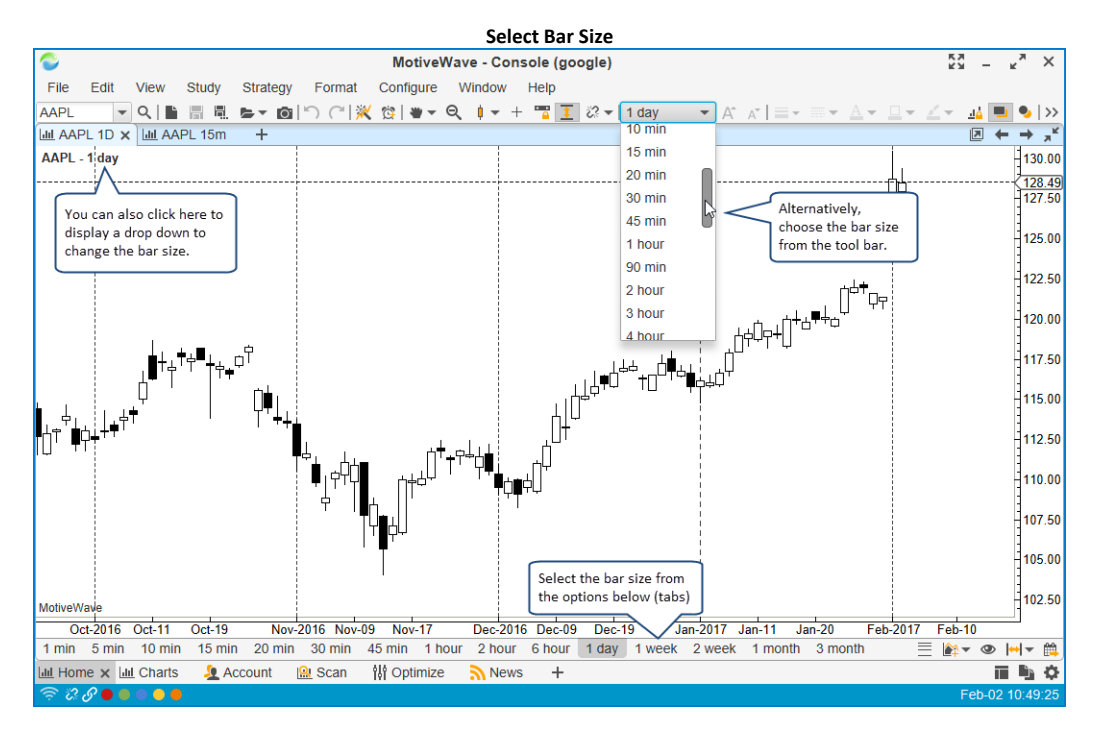

#### 3.4.1 Custom Bar Sizes

MotiveWave<sup>™</sup> comes with a default set of bar sizes, but you can create your own bar sizes from the Preferences Dialog (*Configure -> Preferences* from the Console menu bar). You can create second based bars provided you have access to historical tick data.

| Chart         Tool Bar         Sounds         Ratios         Elliott Wave         Gartley         Tick Charts         Orders         Alerts         Email         Chart Settings         Indicators         Labels         Templates         Options         Bar Sizes         Bar Size         Selector           This panel allows you to configure the available bar sizes for each chart.         This panel allows you to configure the available bar sizes for each chart.         This panel allows you to configure the available bar sizes for each chart.                                                                                                    |
|----------------------------------------------------------------------------------------------------|
| General       Theme       Chart       Tool Bar       Sounds       Ratios       Elliott Wave       Gartley       Tick Charts       Orders       Alerts       Email       ()         Chart Settings       Indicators       Labels       Templates       Options       Bar Sizes       Bar Size Selector         This panel allows you to configure the available bar sizes for each chart.       Indicators       Indicators       Indit       Indicators       Indicators |
| Chart Settings       Indicators       Labels       Templates       Options       Bar Sizes       Bar Size Selector         This panel allows you to configure the available bar sizes for each chart.       Image: Configure the available bar sizes for each chart.       Image: Configure the available bar sizes for each chart.                                                                                                    |
| This panel allows you to configure the available bar sizes for each chart.                                                                                                    |
| This panel allows you to configure the available bar sizes for each chart.                                                                                                    |
|                                                                                                    |
| Add Remove Reset                                                                                                    |
|                                                                                                    |
| Click to add a removed to reduce clutter                                                                                                    |
| new bar size.                                                                                                    |
| 4 mm                                                                                                    |
| 5 min                                                                                                    |
| 10 min + New Bar Size X                                                                                                    |
| 15 min Please enter the new bar size below by choosing a time interval                                                                                                    |
| 20 min (Month, Week, Day, Hour, Minute) and a interval value.                                                                                                    |
| 30 min Interval Type: Minute Choose the Interval Type                                                                                                    |
| 45 min Interval: 15 💠 (second, minute, hour, day)                                                                                                    |
| 1 hour and select the interval.                                                                                                    |
| 90 min OK Cancel                                                                                                    |
| 2 hour                                                                                                    |
| 3 hour                                                                                                    |
| 4 hour                                                                                                    |
| 5 hour                                                                                                    |
| 6 hour                                                                                                    |
| 8 hour                                                                                                    |
| 10 hour                                                                                                    |
| 12 hour                                                                                                    |
| 1 day                                                                                                    |
| 2 day                                                                                                    |
| OK Apply Cancel                                                                                                    |

### 3.4.2 Bar Size Selector

The **Bar Size Selector** is a convenient way access common bar sizes by simply clicking on one of the tabs at the bottom of the chart. The **Bar Size Selector** is visible by default on all charts. If you would like to hide this, choose *View -> Display -> Bar Size Selector* from the top menu bar to toggle its visibility. (Note: the default behavior can modified in the **Preferences** dialog, click on **Chart** the on **Options**, see **Show Bar Size Selector** option).

You can configure the tabs available in the **Bar Size Selector** by right clicking on one of the tabs and choosing *Configure*. You can put any type of bar size in the selector. For example you could have Range(3) or Constant Volume(500).

|         |          |         | _           | Conf        | igure Bar | Size Seleo | ctor |                         |             |
|---------|----------|---------|-------------|-------------|-----------|------------|------|-------------------------|-------------|
|         |          |         | Т           |             |           |            |      |                         |             |
|         |          |         | ſ           | Right click | on a tab  | and        |      |                         |             |
| ct-19   | Nov-201  | 6 Nov-0 | <u>)9 N</u> | choose Co   | nfigure   | ~          | 0    | ec-19 Jan-2017 Ja       | n-11 Jan-20 |
| 15 min  | 20 min   | 30 min  | 45 m        | in 1 hour   | 2 hour    | 6 hour     | 1    | Configure               | nth 3 m     |
| SDAQ (2 | 1) 🛛 🖄 🖉 | Alerts  | [≣ To       | op 50 Stock | s (10) 🗙  | + >>1      |      | Reviove Bar Size        | Indices     |
| st Pr   | Last Tim | e H     | ligh        | Low         | Open      | Close      | c    | Previous Bar Size Shift | H→ DJI      |

| ł                                                                                                    |                        |             | P         | references     |            |                |            |        |       | × |
|----------------------------------------------------------------------------------------------------|------------------------|-------------|-----------|----------------|------------|----------------|------------|--------|-------|---|
| General Theme Ch                                                                                                    | art Tool Bar           | Sounds      | Ratios    | Elliott Wave   | Gartley    | Tick Charts    | Orders     | Alerts | Email |   |
| Chart Settings Indica                                                                                                    | tors Labels            | Templates   | Optio     | ns Bar Size    | s Bar Si   | ze Selector    |            |        |       |   |
| This panel allows you to<br>Add Remove F<br>1 mm<br>5 m<br>10 Use the Add/Rem<br>15 to configure the<br>15 to page of the second | customize the<br>Reset | bar sizes   | available | e in the Bar S | ize Select | or.            |            |        |       |   |
| 20                                                                                                    | elector                | _           | Ac        | ld Bar Size    |            |                | ×          |        |       |   |
| 30 min                                                                                                    |                        |             |           |                | -1         |                |            |        |       |   |
| 45 min                                                                                                    | Select the typ         | be of bar s | ize and   | parameters t   | elow.      |                |            | _      |       |   |
| 1 hour                                                                                                    | Bar Size               | Linear      |           | *              | (          | Choose the Ba  | ar Size ty | pe     |       |   |
| 2 hour                                                                                                    | Interval Type          | : Minute    | • •       |                |            | and settings.  | Any bars   | size   |       |   |
| 6 hour                                                                                                    | Interval               | · 🗖         | 5 🔺       |                | Ľ          | type is allowe | u.         | _      |       |   |
| 1 day                                                                                                    | interva                | •           |           |                |            |                |            |        |       |   |
| 1 week                                                                                                    |                        |             | 0         | K Cancel       |            |                |            |        |       |   |
| 2 week                                                                                                    |                        |             |           |                |            |                |            |        |       |   |
| 1 month                                                                                                    |                        |             |           |                |            |                |            |        |       |   |
| 3 month                                                                                                    |                        |             |           |                |            |                |            |        |       |   |
|                                                                                                    |                        |             |           |                |            |                |            |        |       |   |
|                                                                                                    |                        |             |           |                |            |                |            |        |       |   |
|                                                                                                    |                        |             |           |                |            |                |            |        |       |   |
|                                                                                                    |                        |             |           |                |            |                |            |        |       |   |
|                                                                                                    |                        |             |           |                |            |                |            |        |       |   |
|                                                                                                    |                        |             |           |                |            |                |            |        |       |   |
|                                                                                                    |                        |             |           |                |            |                |            |        |       |   |
|                                                                                                    |                        |             | ОК        | Apply Ca       | incel      |                |            |        |       |   |

The **Bar Size Selector** also has some buttons on the right hand side (configurable in **Preferences**). These can be convenient for the following (in order from left to right):

- 1. Toggle Semi-Log Scale Toggles semi-log scaling
- 2. Choose Study Template Allows you to choose a study template
- 3. Toggle Birds Eye View Toggles the display of the Birds Eye View
- 4. **Display Time Frame** Choose a specific time frame to display on the chart (ie 2 week, 1 day etc)
- 5. **Go To Date** Go to a specific date in history

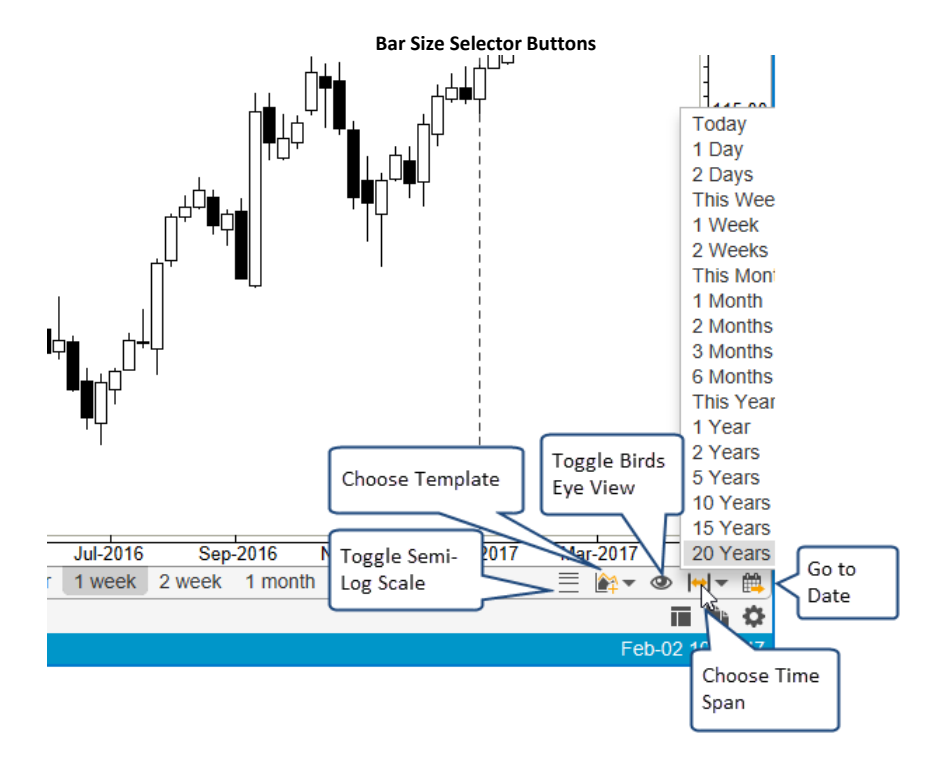

# 3.5 Importing Data

Historical data may be imported into MotiveWave<sup>™</sup> by choosing *File -> Import Data* from the top menu bar (*File -> Chart -> Import Data* from the Console menu bar). Two types of data formats are supported:

- 1. **CSV** Comma Separated Values. This is a very common format for many historical data services. The format of the data file will be automatically detected when specifying files of this type.
- 2. **MetaStock<sup>™</sup> Database** MetaStock<sup>™</sup> Database files containing 1 or more instruments may be imported into MotiveWave's historical database.

This dialog has the following elements:

- 1. **Data Files** Specify one or more data files by clicking on the Add button to left of the Data Files list.
- 2. **Time Zone** Choose the time zone for the input file. This is important for resolving the data/time values for each historical price bar in the input file.
- 3. Exchange Optionally Choose the Exchange for the instrument(s) in the input file(s).
- 4. **Trading Hours** If a value is chosen for Trading Hours, it will be assigned to the instrument when it is created from this dialog.
- 5. Adjust for Stock Splits If the file does not contain split adjusted values, this will detect and adjust historical prices for splits.
- 6. Automatically Create Instrument (Do Not Prompt) If the instrument does not already exist in the local database, it will be automatically created if this is checked.
- 7. Replace Existing Data Replaces data that is already in the local historical database.
- 8. Monitor Input File For Changes If checked, MotiveWave<sup>™</sup> will monitor the timestamp on the input file to see if it changes in the future. If it does change, the new data will be automatically loaded into MotiveWave<sup>™</sup> when a chart is loaded.

|                                                           | Import Data Dialog                                                                                                    |                 |
|-----------------------------------------------------------|----------------------------------------------------------------------------------------------------|-----------------|
| 000t                                                      | Import Data                                                                                                    | ×               |
| This dialog allow<br>Data Files:                          | rs you to import data from a MetaStock Database, CSV or ASCII file.<br>Click here to add 1<br>or more data files                                                                                               | Add 🗸<br>Remove |
| Time Zone:<br>Exchange:<br>Trading Hours:<br>Adjust for S | America/New_York  Use Default -Select Exchange- + -Select Trading Hours- + Stock Splits (Stocks Only) Replace Existing Data ally Create Instument (Do Not Prompt) Monitor Input File for Changes Import Cancel |                 |

## 3.6 Exporting Data

Historical data may be exported from MotiveWave<sup>M</sup> in several different formats. Choose *File -> Export Data* from the top menu bar (*File -> Chart -> Export Data* from the Console menu bar). This dialog has the following elements:

- 1. **Symbol** Choose the instrument that you would like to export. By default this is the instrument from the chart where the dialog was launched.
- 2. Bar Size Choose the Bar Size for the historical data
- 3. **Bar Count** Number of Bars to Export. Choose All Available to export all available data in the historical database
- 4. **Regular Trading Hours (RTH) Data** Check this to only include bars that are part of the regular trading session
- 5. **Data File** Click on the Browse button to the right to choose the data file where the data will be saved.
- 6. Format Choose the Export Format
  - a. CSV yyyyMMdd HHmmss,O,H,L,C,V
  - b. CSV dd/MM/yyyy HH:mm:ss,O,H,L,C,V
  - c. Ninja Trader Start Of Bar Time
  - d. Ninja Trader End Of Bar Time

|                   | Export Data Dialog                           |        |
|-------------------|----------------------------------------------|--------|
| 00 <mark>1</mark> | Export Data                                  | ×      |
| Symbol:           | AAPL  Q <sup>+</sup>                         |        |
| Bar Size:         | 1 min 👻                                      |        |
| Bar Count:        | 500 🖨 🔲 All Available                        |        |
|                   | Regular Trading Hours (RTH) Data             |        |
|                   | Chart Data                                   |        |
| Data File:        | C:\Users\Tony\Desktop\AAPL - 1 min - RTH.csv | Browse |
| Format:           | CSV - yyyyMMdd HHmmss,O,H,L,C,V              |        |
|                   | OK Cancel                                    |        |

## 3.7 Bird's Eye View

The **Birds Eye View** provides a convenient way to view the larger picture of the available historical data. Choose *View -> Display -> Bird's Eye View* from the top menu bar to toggle the display of this feature.

The **Bird's Eye View** is displayed at the bottom of the chart. The highlighted area (transparent yellow area) illustrates the data that is currently visible in the chart. You can click and drag this area to the left/right to move the visible area. The width of the highlighted area depends on the bar width for the chart. If you would like to change the width, click and drag the time axis.

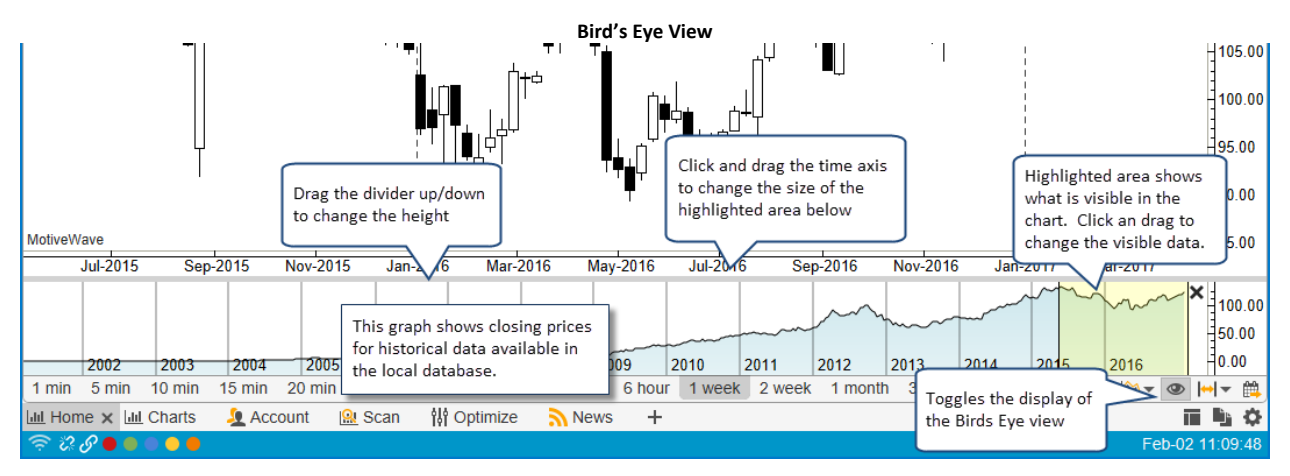

# 3.8 Cursor Data

**Cursor Data** refers to the data points and their values at the current position of the mouse cursor. There are several different ways to view cursor data.

### 3.8.1 Cursor Data Window

The Cursor Data Window is a separate window that displays data at the current mouse location. This window works across all charts. This window may be opened by choosing *View -> Display -> Cursor Data* 

*Window* from the top menu bar. For convenience this window is always displayed on top of other windows.

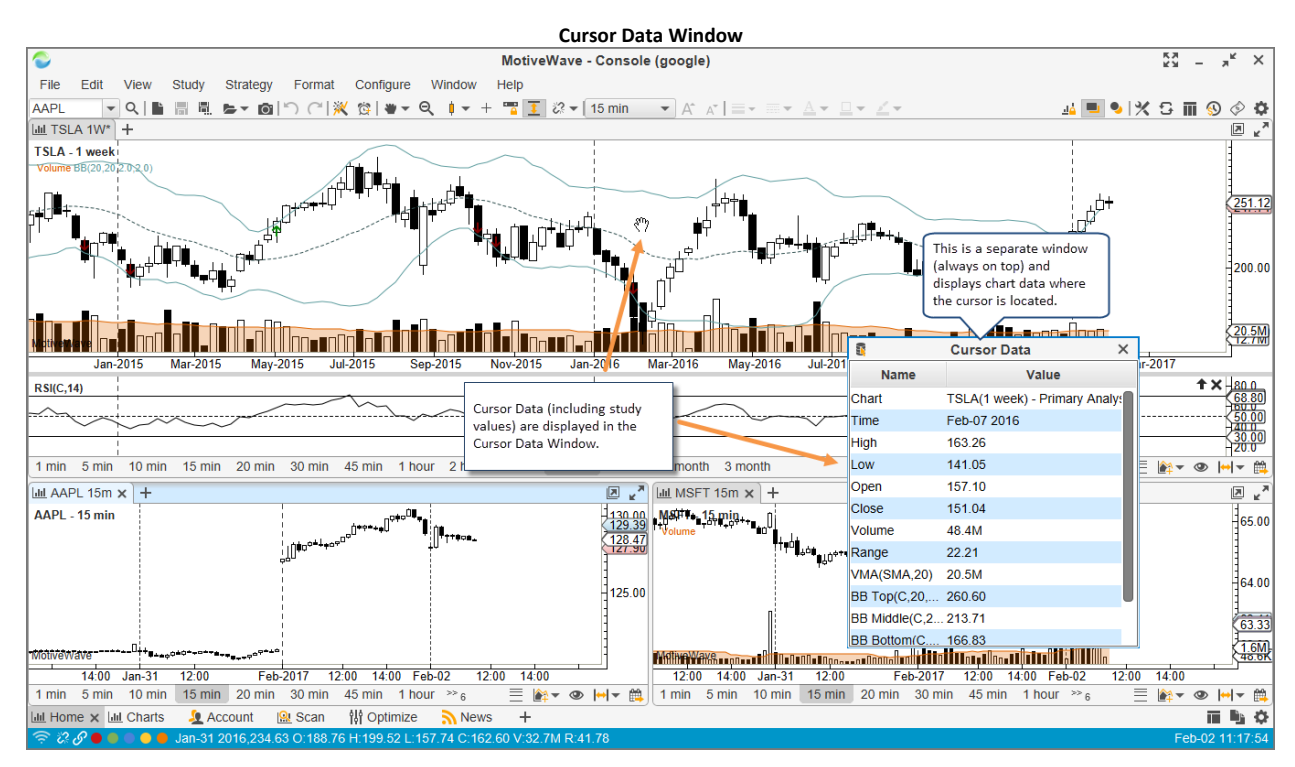

### 3.8.2 Cursor Data Panel

The **Cursor Data Panel** is essentially the same as the **Cursor Data Window** except that it is a panel inside of the chart. This panel only works for the enclosing chart. To open this panel, choose *View -> Cursor Data* from the top menu bar.

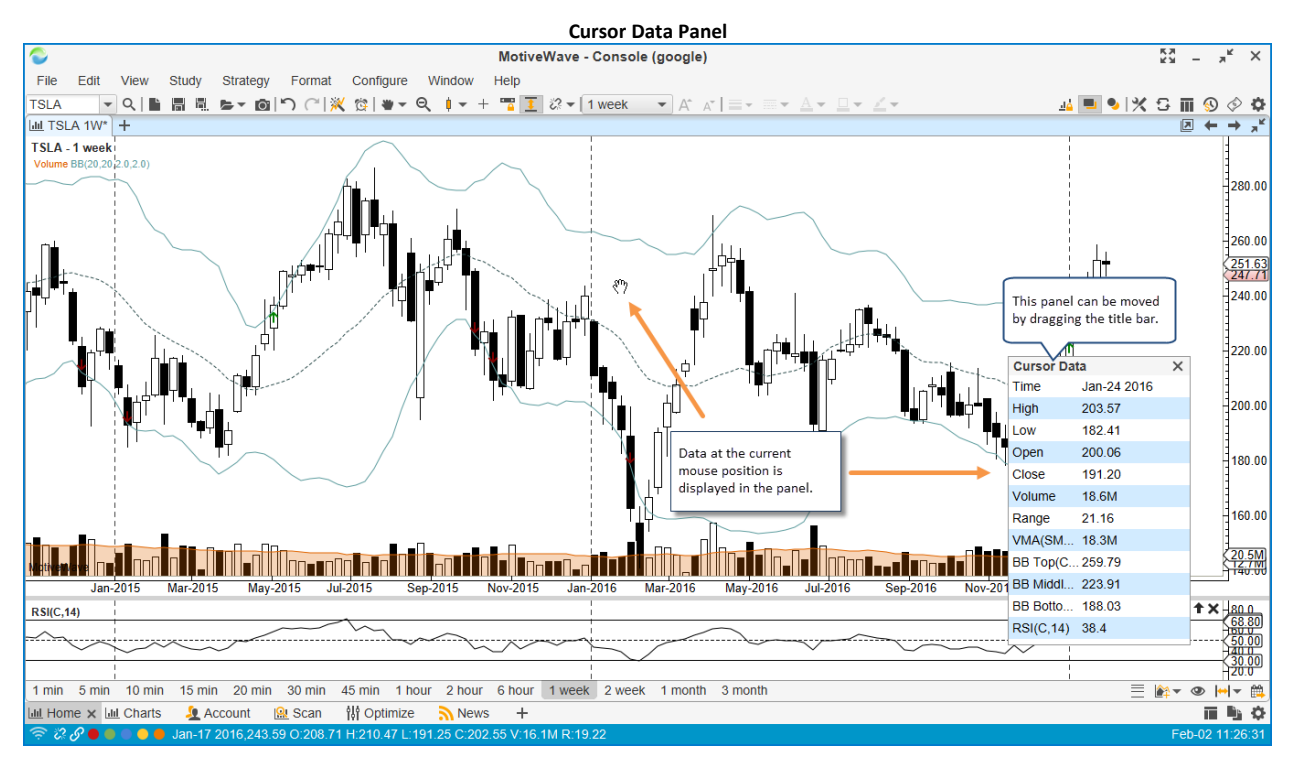

#### 3.8.3 Bar Status

Data on the selected price bar can be found in the status bar at the bottom of the window. This reflects the price bar at the position of the mouse cursor.

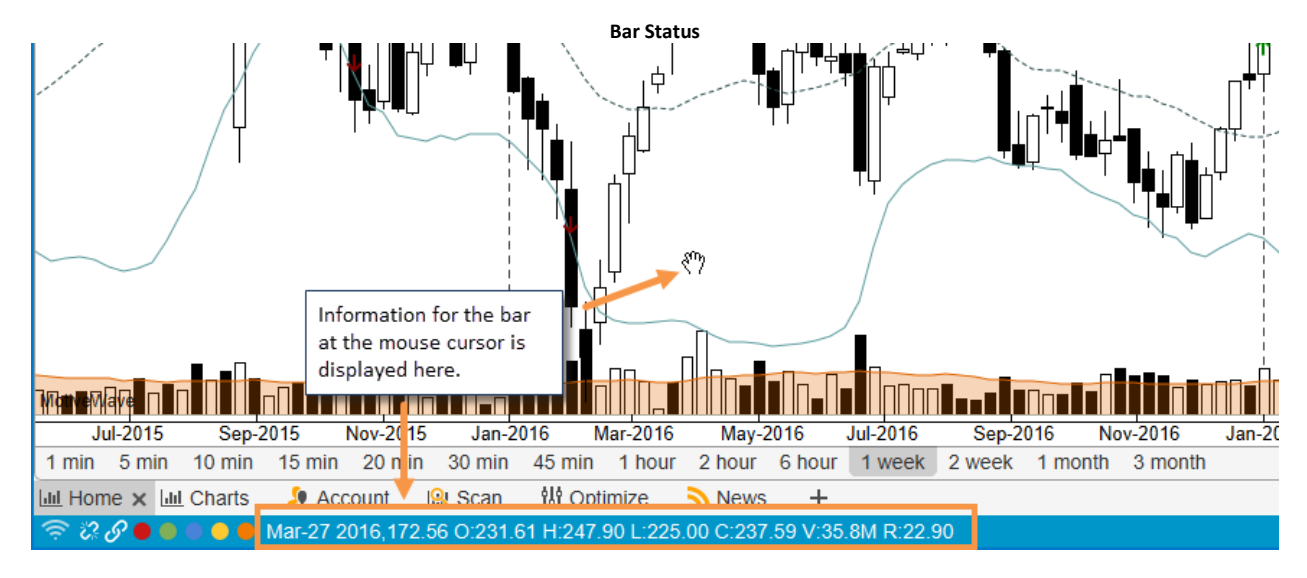

#### 3.8.4 Hover Popup

A popup will be displayed with information about the price bar if you place the mouse cursor over a price bar and leave it there for about 2 seconds.

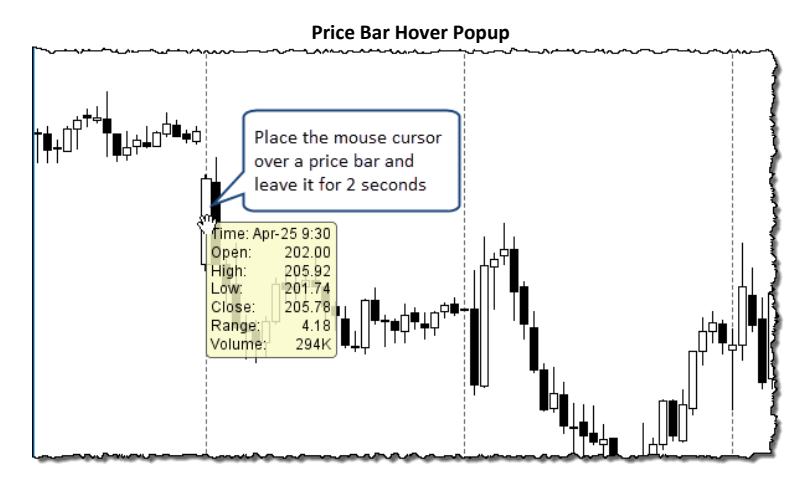

#### 3.8.5 Cross Hair

The cross hair feature draws thin horizontal and vertical lines at the current mouse cursor location to indicate the vertical axis and time axis values.

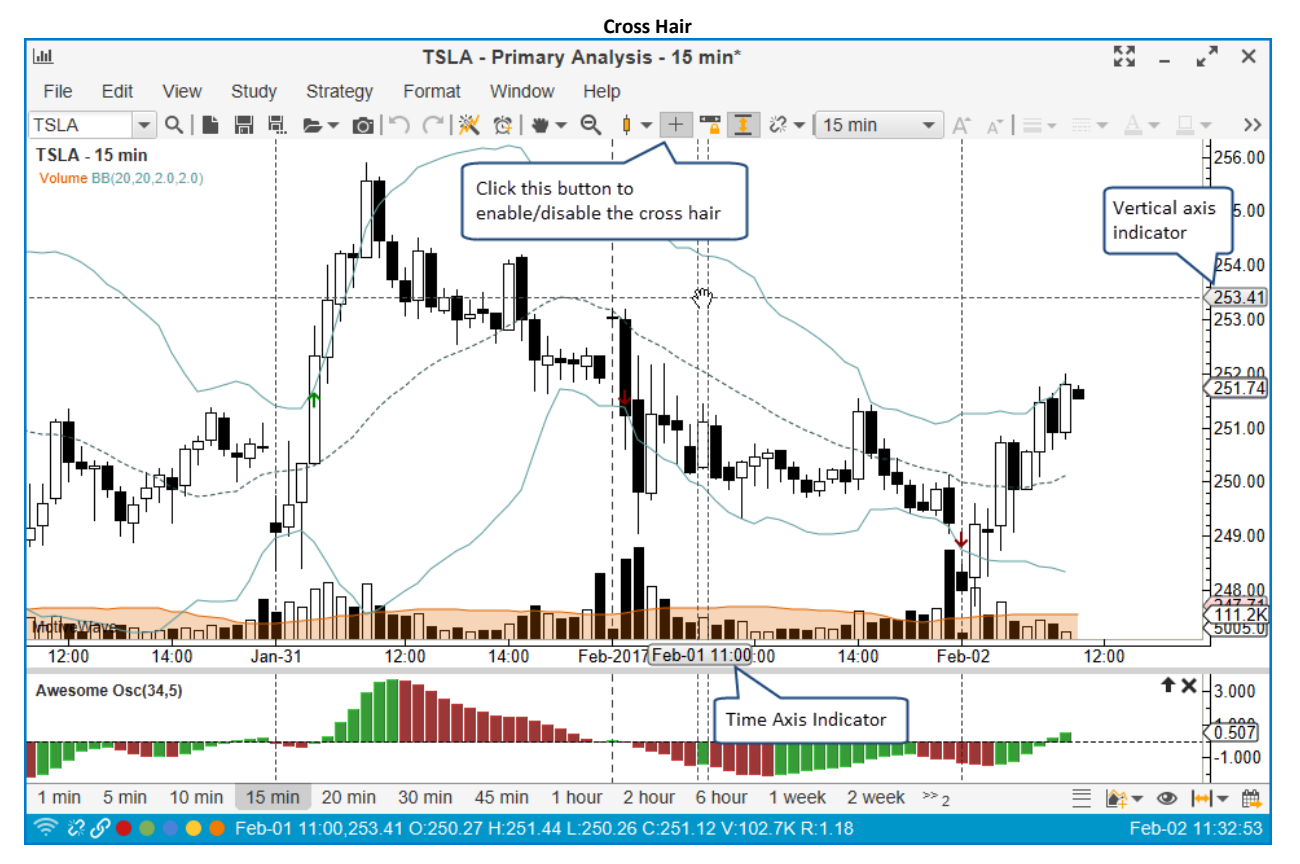

There are several configuration options for the cross hair. These can be found under the *Chart -> Options* tab of the **Preferences** dialog (*Configure -> Preferences* from the Console menu bar).

|                                        | CIUSS Hall FIEle               | Tences                                     |   |
|----------------------------------------|--------------------------------|--------------------------------------------|---|
| \$                                     | Preference                     | 5                                          | × |
| General Theme Chart Tool Bar           | Sounds Ratios Elliott War      | ve Gartley Tick Charts Orders Alerts Email |   |
| Chart Settings Indicators Labels       | Templates Options Bar Si       | zes Bar Size Selector                      |   |
| The fields below allow you to adjust t | he default settings for charts |                                            |   |
| Show Extended Data                     | ✓ Double Cross Hair            | Status Bar Link                            |   |
| Show Instrument Title                  | Solid Cross Hair               | Show Bar Size Selector                     |   |
| Snap Open/Close                        | ✓ Auto Scale                   | Show Bird's Eye View                       |   |
| Show Components Panel                  | Auto Scale Price Only          | Show Bird's Eye Lines                      |   |
| Show Trade Panel                       | Semi Log Scale                 | Resolve Trend Lines                        |   |
| Show DOM Panel                         | Lock Scroll                    | Group Studies                              |   |
| Show Grid                              |                                | Show Study Labels                          |   |
| Show Major T Cross Hair Op             | tions ow Info on Select        | Study Bar Updates                          |   |
| Show Chart Buttons                     | Show Info                      | Study Dock Long Names                      |   |
| Show P/L Ladder                        | Show Range Outline             | Use Account Position                       |   |
| Show Exchange                          | Show Middle Line               | Show Values In Legend                      |   |
| Show Symbol                            | Show Menu Bar                  | Simple Study Title                         |   |
| 🖌 Show Bar Size                        | Show Tool Bar                  | Volume                                     |   |
| Show Analylsis Name                    | Show Status Bar                | ✓ Draw Candle Outline                      |   |
| Show Cross Hair                        | Confirm on Close               | ✓ Auto Load Studies                        |   |
| Global Cross Hair                      | Link Minimize/Restore          |                                            |   |
|                                        |                                |                                            |   |
|                                        |                                |                                            |   |
|                                        |                                |                                            |   |
|                                        | OK Apply                       | Cancel                                     |   |

### 3.8.5.1 Global Cross Hair

The **Global Cross Hair** provides a convenient way to locate the mouse cursor position between several different charts that are displaying the same instrument. This option can be enabled in the **Preferences** dialog (see previous section). In the following screen shot you will notice that the current location of the mouse cursor in one chart adjusts the cross hair location in the other charts that show the same instrument.

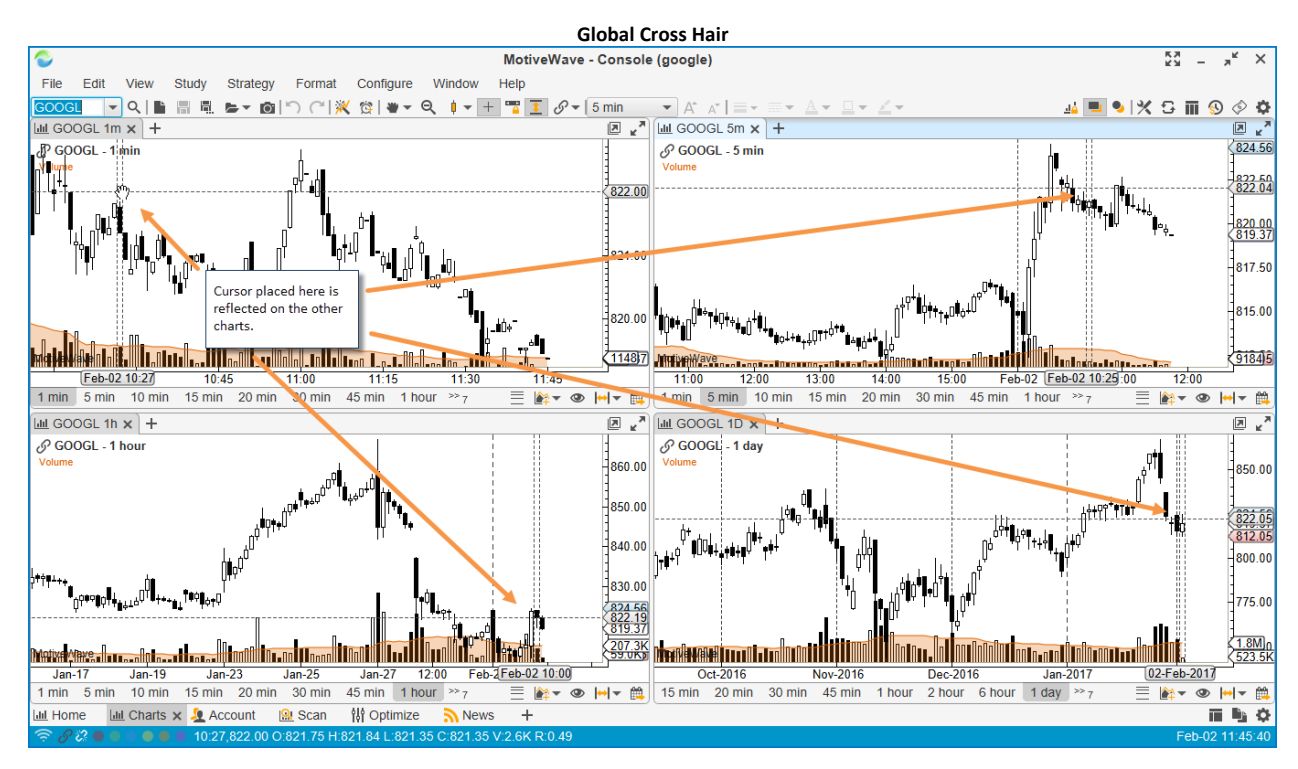

## 3.9 Time & Sales

The **Time & Sales** panel shows historical ticks for the selected instrument. The data and columns available in this panel will depend on the broker or data service that you have chosen. The following example shows the Time & Sales panel for the e-Mini S&P contract:

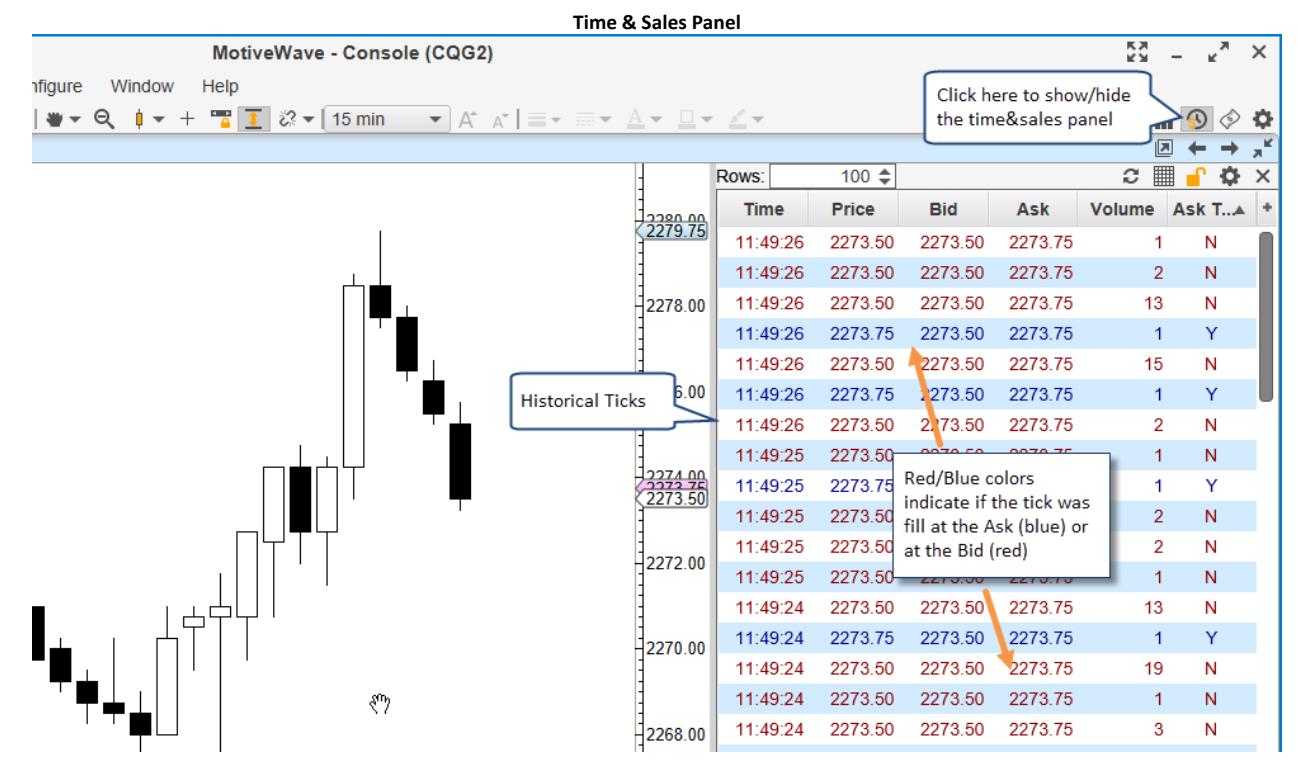

For convenience, a button is available on the tool bar to toggle the display of this panel. Alternatively choose *View -> Display -> Time & Sales Panel* from the top menu bar.

## 3.10 Depth Of Market (DOM) Panel

The **Depth Of Market (DOM)** panel shows a tabular view of the current bid and ask sizes. Choose *View* - > *Display* -> *DOM Panel* from the top menu bar to show or hide this panel on a chart. For convenience a toggle button is also available on the tool bar. For details on how to use the DOM panel see <u>Depth Of</u> <u>Market</u> section.

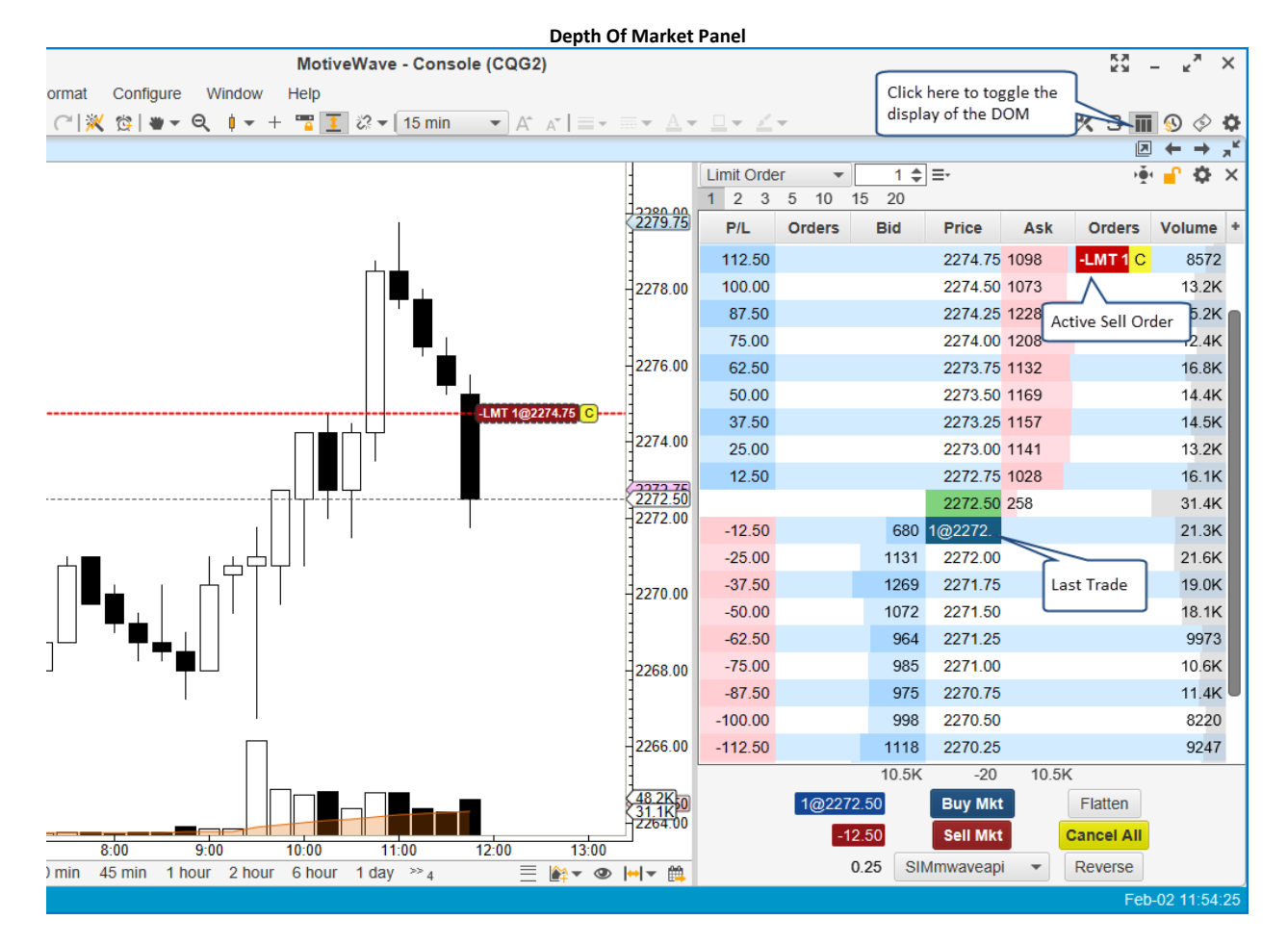

## 3.11 Chart Labels

Chart labels display information on the Price Plot of the chart. These labels can appear in any of the 4 corners. The following example shows some chart labels:

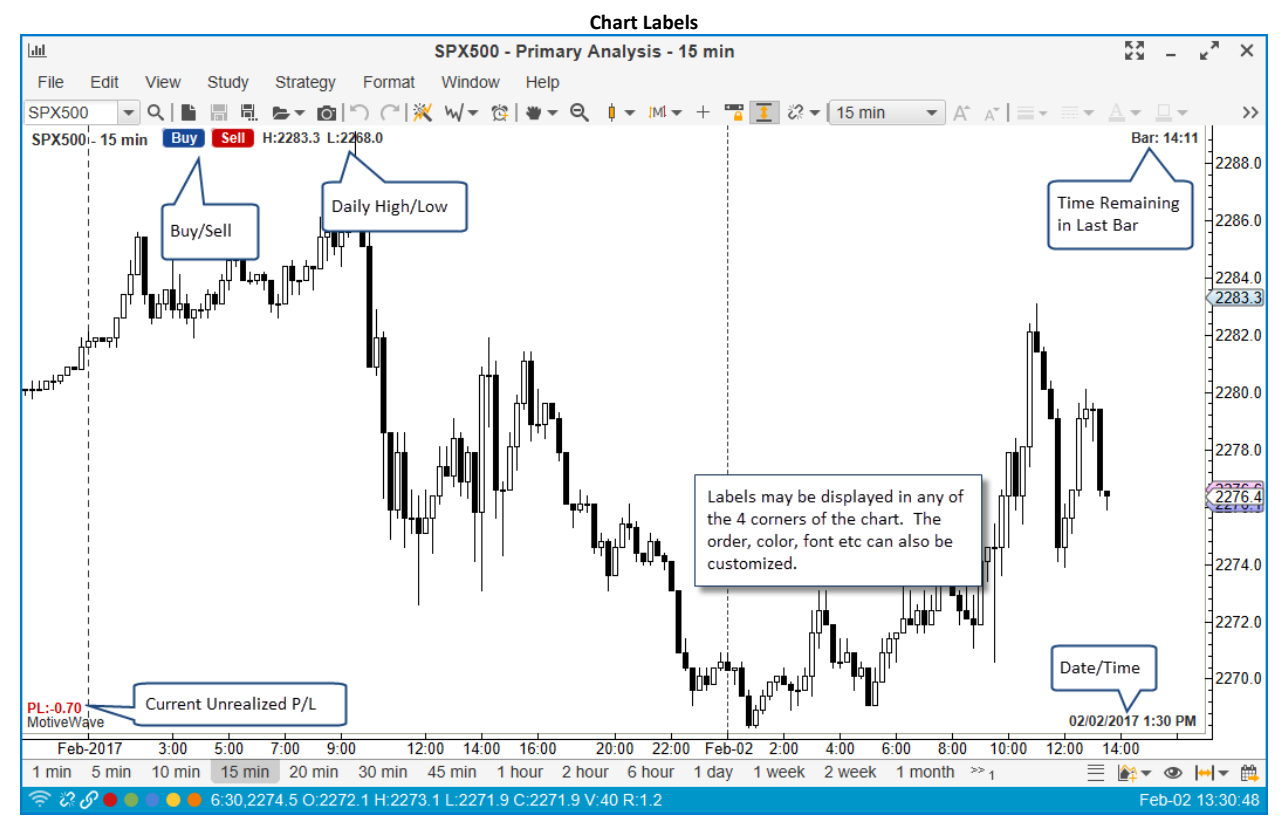

You can configure the labels displayed on a chart from the **Chart Settings** dialog (double click on the chart). You will find the labels under the **Labels** tab:

| 4 <sup>6</sup>                                                                                                    |                                                                                          | Chart S                                      | Settings                                                           |                                                                                                   |                                                                                              |    |
|----------------------------------------------------------------------------------------------------|------------------------------------------------------------------------------------------|----------------------------------------------|--------------------------------------------------------------------|---------------------------------------------------------------------------------------------------|----------------------------------------------------------------------------------------------|----|
| General Scaling Ba                                                                                                    | ar Settings Theme                                                                        | Display Labels                               | Watermark                                                          | Trade Elliot                                                                                      | t Wave                                                                                       |    |
| The list below shows th<br>Available Labels                                                                                                    | e labels that are displ                                                                  | ayed on the price                            | graph (such as<br>Labels                                           | s Spread, Day                                                                                     | Range etc).                                                                                  |    |
| 13 Week High                                                                                                    |                                                                                          |                                              | Buy Button                                                         |                                                                                                   |                                                                                              | ι. |
| 13 Week Low                                                                                                    |                                                                                          |                                              | Sell Button                                                        |                                                                                                   | Adjust the order here                                                                        |    |
| 26 Week High                                                                                                    |                                                                                          |                                              | Day High                                                           |                                                                                                   | to change the order                                                                          |    |
| 26 Week Low                                                                                                    |                                                                                          |                                              | Day Low                                                            |                                                                                                   | displayed on the chart.                                                                      |    |
| 52 Week High                                                                                                    |                                                                                          |                                              | Bar Countdo                                                        | wn                                                                                                |                                                                                              |    |
| 52 Week Low                                                                                                    |                                                                                          |                                              | Date/Time                                                          |                                                                                                   |                                                                                              |    |
| ATR                                                                                                    |                                                                                          |                                              | Profit/Loss                                                        |                                                                                                   |                                                                                              |    |
| Account                                                                                                    |                                                                                          |                                              |                                                                    |                                                                                                   |                                                                                              |    |
| Ask Price                                                                                                    |                                                                                          |                                              |                                                                    |                                                                                                   |                                                                                              |    |
| Bid Price                                                                                                    | 1                                                                                        | Chart l                                      | abel: Bar Co                                                       | ountdown                                                                                          | ×                                                                                            |    |
| Change                                                                                                    | The fields hel                                                                           | ow allow you to a                            | divet the cotting                                                  | ne for the char                                                                                   | t labol                                                                                      | -  |
| Change %                                                                                                    | The lielus bei                                                                           | ow allow you to a                            | ujusi ine setiini                                                  |                                                                                                   |                                                                                              |    |
|                                                                                                    |                                                                                          |                                              |                                                                    | go for the chai                                                                                   | tiduci.                                                                                      | Ι, |
| Cursor Close                                                                                                    | Label Prefix:                                                                            | Bar:                                         |                                                                    | jo for the chur                                                                                   | tiabel.                                                                                      |    |
| Cursor Close<br>Cursor High                                                                                                    | Label Prefix:<br>Location:                                                               | Bar:<br>Top Right                            | •                                                                  |                                                                                                   |                                                                                              |    |
| Cursor Close<br>Cursor High<br>Cursor Low                                                                                                    | Label Prefix:<br>Location:                                                               | Bar:<br>Top Right                            | •                                                                  | Specific pro                                                                                      | nerties of the                                                                               |    |
| Cursor Close<br>Cursor High<br>Cursor Low<br>Cursor Open                                                                                                    | Label Prefix:<br>Location:<br>Outline:                                                   | Bar:<br>Top Right<br>None                    |                                                                    | Specific pro                                                                                      | perties of the                                                                               | d  |
| Cursor Close<br>Cursor High<br>Cursor Low<br>Cursor Open<br>Cursor Price                                                                                                    | Label Prefix:<br>Location:<br>Outline:<br>Border:                                        | Bar:<br>Top Right<br>None                    | ▼<br>]<br>1.0 ▼                                                    | Specific pro<br>label can be<br>this dialog.                                                      | perties of the<br>e configured in<br>(Double click on                                        | 4  |
| Cursor Close<br>Cursor High<br>Cursor Low<br>Cursor Open<br>Cursor Price<br>Cursor Time                                                                                                    | Label Prefix:<br>Location:<br>Outline:<br>Border:<br>Text Color:                         | Bar:<br>Top Right<br>None                    | ▼<br>1.0 ▼<br>Vuse Defa                                            | Specific pro<br>label can be<br>this dialog.<br>label or sele                                     | perties of the<br>e configured in<br>(Double click on<br>ect and press the                   |    |
| Cursor Close<br>Cursor High<br>Cursor Low<br>Cursor Open<br>Cursor Price<br>Cursor Time<br>Cusor Volume                                                                                     | Label Prefix:<br>Location:<br>Outline:<br>Border:<br>Text Color:                         | Bar:<br>Top Right<br>None                    | ▼<br>1.0 ▼<br>Vuse Defa                                            | Specific pro<br>label can be<br>this dialog.<br>label or sele<br>Edit button                      | perties of the<br>e configured in<br>(Double click on<br>ect and press the<br>on the right). |    |
| Cursor Close<br>Cursor High<br>Cursor Low<br>Cursor Open<br>Cursor Price<br>Cursor Time<br>Cusor Volume<br>Date                                                                             | Label Prefix:<br>Location:<br>Outline:<br>Border:<br>Text Color:<br>Fill Color:          | Bar:<br>Top Right<br>None •                  |                                                                    | Specific pro<br>label can be<br>this dialog.<br>label or sele<br>Edit button                      | perties of the<br>e configured in<br>(Double click on<br>ect and press the<br>on the right). |    |
| Cursor Close<br>Cursor High<br>Cursor Low<br>Cursor Open<br>Cursor Price<br>Cursor Time<br>Cusor Volume<br>Date<br>Day Close                                                                | Label Prefix:<br>Location:<br>Outline:<br>Border:<br>Text Color:<br>Fill Color:<br>Font: | Bar:<br>Top Right<br>None •<br>Arial Bold;12 | ▼<br>■<br>■<br>■<br>■<br>■<br>■<br>■<br>■<br>■<br>■<br>■<br>■<br>■ | Specific pro<br>label can be<br>this dialog.<br>label or sele<br>Edit button                      | perties of the<br>e configured in<br>(Double click on<br>ect and press the<br>on the right). |    |
| Cursor Close<br>Cursor High<br>Cursor Low<br>Cursor Open<br>Cursor Price<br>Cursor Time<br>Cusor Volume<br>Date<br>Date<br>Day Close<br>Day Open                                            | Label Prefix:<br>Location:<br>Outline:<br>Border:<br>Text Color:<br>Fill Color:<br>Font: | Bar:<br>Top Right<br>None<br>Arial Bold;12   | ▼<br>■<br>■<br>Use Defa<br>■<br>Enabled<br>.0                      | Specific pro<br>label can be<br>this dialog.<br>label or sele<br>Edit button                      | perties of the<br>e configured in<br>(Double click on<br>ect and press the<br>on the right). |    |
| Cursor Close<br>Cursor High<br>Cursor High<br>Cursor Open<br>Cursor Open<br>Cursor Price<br>Cursor Time<br>Cursor Time<br>Cusor Volume<br>Date<br>Day Close<br>Day Open<br>Day Range        | Label Prefix:<br>Location:<br>Outline:<br>Border:<br>Text Color:<br>Fill Color:<br>Font: | Bar:<br>Top Right<br>None<br>Arial Bold;12   | Use Defa                                                           | Specific pro<br>label can be<br>this dialog.<br>label or sele<br>Edit button<br>V Use Defau<br>el | perties of the<br>e configured in<br>(Double click on<br>ect and press the<br>on the right). |    |
| Cursor Close<br>Cursor High<br>Cursor Dow<br>Cursor Open<br>Cursor Price<br>Cursor Time<br>Cursor Time<br>Cusor Volume<br>Date<br>Date<br>Day Close<br>Day Open<br>Day Range<br>Day Range % | Label Prefix:<br>Location:<br>Outline:<br>Border:<br>Text Color:<br>Fill Color:<br>Font: | Bar:<br>Top Right<br>None<br>Arial Bold;12   | Use Defa                                                           | Specific pro<br>label can be<br>this dialog.<br>label or sele<br>Edit button<br>V Use Defau<br>el | perties of the<br>e configured in<br>(Double click on<br>ect and press the<br>on the right). |    |

MotiveWave™ User's Guide

Double click on one of the labels in the right hand box (or select and press the edit button, ie pencil icon) to edit the properties of the label (see embedded dialog above). From there you can choose which corner to display the label and adjust the color, font etc. The order in which the labels are displayed is determined using the up/down arrow buttons in the **Chart Settings** dialog (see above).

### 3.12 News

If supported by your Broker/Data Service, news articles specific to the instrument can be displayed on the chart by showing the **News Headlines** panel. Choose *View -> Display -> News Headlines* from the top menu bar.

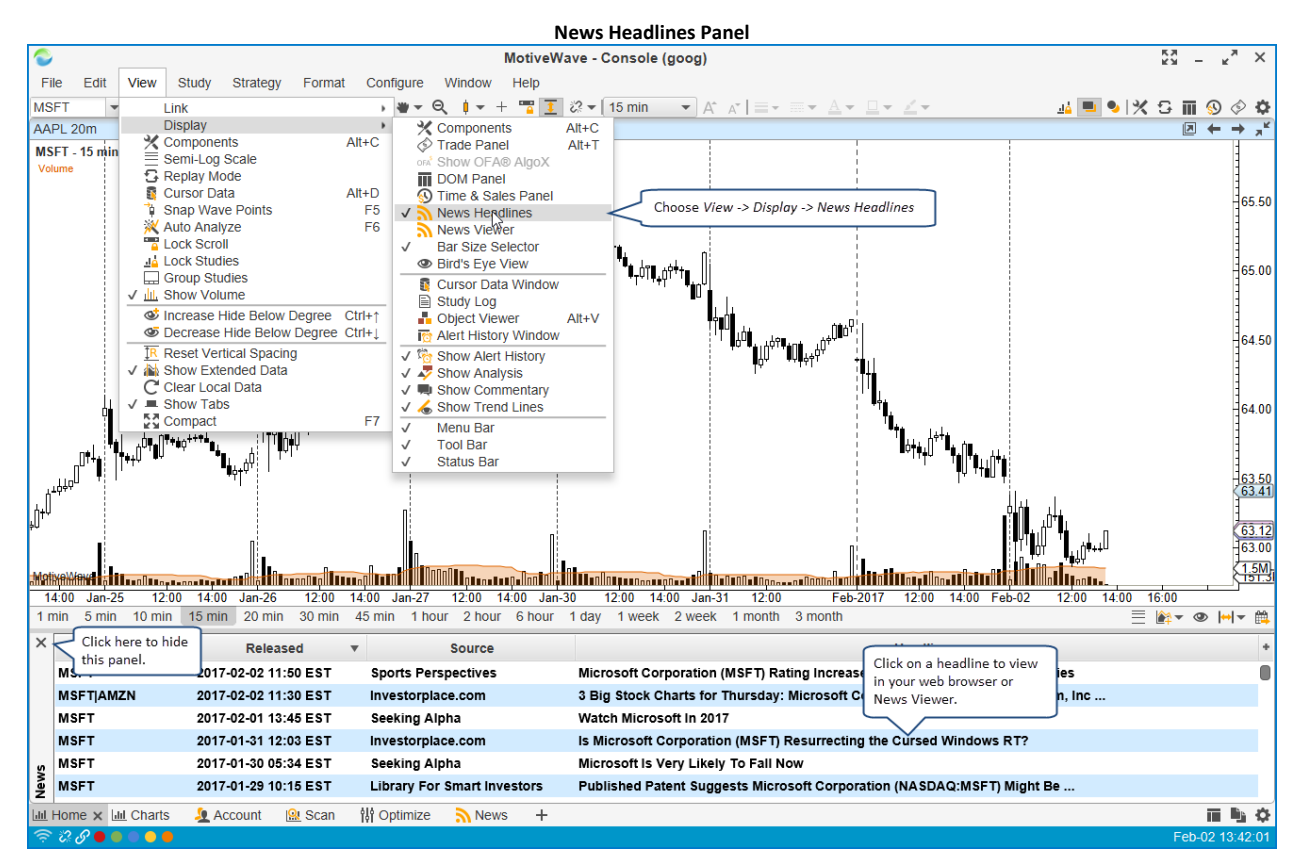

If you click on a headline in the news headlines panel, it will display the news article in the internal news viewer by default. If you right click on the headline, you can optionally display the news article in your web browser.

|             |                                 |                      |                                | Show News Article                                                               |                 |
|-------------|---------------------------------|----------------------|--------------------------------|---------------------------------------------------------------------------------|-----------------|
| n A PR      | HE MAN TO THE READ AND THE READ |                      |                                |                                                                                 | 63.00<br>1.5M   |
|             | Jan-25 12:00                    | 14:00 Jan-26 12:00 1 | 4:00 Jan-27 12:00 14:00 Jan-30 | 0 12:00 14:00 Jan-31 12:00 Feb-2017 12:00 14:00 Feb-02 12:00 14:0               | 00 16:00 18:00  |
| 11          | min 5 min 10 min                | 15 min 20 min 30 min | 45 min 1 hour 2 hour 6 hour    | 1 day 1 week 2 week 1 month 3 month                                             | ≣ 🚑 ▼ 👁 🛏 ▼ 🛱   |
| ×           | Symbols                         | Released             | Source                         | Headline                                                                        | +               |
|             | MSFT                            | 2017-02-02 11:50 EST | Sports Pe Click to show in     | Microsoft Corpo Right click to choose to open in Neutral at Atlantic Securities | 0               |
|             | MSFTIAMZN                       | 2017-02-02 11:30 EST | Investorp News Viewer          | 3 Big Stock Cha Browser or the News Viewer ation (MSFT), Amazon.com, Inc        |                 |
|             | MSFT                            | 2017-02-01 13:45 EST | Seeking Aip                    | Watch Microsoft In 20                                                           |                 |
|             | MSFT                            | 2017-01-31 12:03 EST | Investorplace.com              | Is Microsoft C show In Browser Resurrecting the Cursed Windows RT?              |                 |
| s           | MSFT                            | 2017-01-30 05:34 EST | Seeking Alpha                  | Microsoft Is Show In Viewer Now                                                 |                 |
| New         | MSFT                            | 2017-01-29 10:15 EST | Library For Smart Investors    | Published Patent Suggests Microsoft Corporation (NASDAQ:MSFT) Might Be          |                 |
| <u>lılı</u> | Home 🗙 📶 Charts                 | 🧕 Account 🛛 🔒 Scan   | 👭 Optimize 🛛 News 🕂            |                                                                                 | ii 🕒 🌣          |
| 1           | ° 🖓 🔴 🛑 🛑 🔴 🛑                   |                      |                                |                                                                                 | Feb-02 13:45:09 |

The following screen shot shows an example of displaying a news article in the News Viewer:

| News Viewer                                                                                                    |                    |
|----------------------------------------------------------------------------------------------------|--------------------|
| News Viewer - Is Microsoft Corporation (MSFT) Resurrecting the Cursed Windows RT?                                                                                                    | _ <sup>_</sup> × × |
| < Back Forward > http://investorplace.com/2017/01/microsoft-windows-10-cloud/                                                                                                    | Go                 |
| Protect Your Business Now<br>Con Effective Protection Against Malware, Ransomware &<br>Other Zero-Day Exploits. Go to buy malware bytes.com                                                                                                    |                    |
| investorPlace                                                                                                    | Menu 🔻             |
| f 🔹 in 😏 G• 🖾 🚭                                                                                                    |                    |
| Is Microsoft Corporation (MSFT) Resurrecting the<br>Cursed Windows RT?                                                                                                    | <u>þ</u>           |
| Don't look now, but Windows RT just might be back as Windows 10 Cl                                                                                                    | oud                |
| By Brad Moon, InvestorPlace Contributor   Jan 31, 2017, 12:10 pm EST                                                                                                    |                    |
| Don't look now, but <b>Microsoft Corporation</b> (NASDAQ: <u>MSFT</u> ) looks to be taking another run<br><b>Alphabet Inc's</b> (NASDAQ: <u>GOOGL</u> , NASDAQ: <u>GOOG</u> ) Chrome operating system. Reference<br>have begun popping up in builds of the Windows 10 Creators Update (which is due to arrive<br>April) to Windows 10 Cloud. | ⊭at<br>≱s<br>in    |
| Speculation is growing that Windows 10 Cloud is in fact a new simplified version of Microsoft's operating system, designed to run on devices powered by                                                                                                    | £ Microsoft        |
|                                                                                                    |                    |

### 3.13 Watermark

The **Watermark** feature in MotiveWave<sup>™</sup> enables you to display a semi-transparent label with the instrument's symbol and/or description. You can also choose the location and font of this label. The watermark can be configured from the **Chart Settings** dialog, see **Watermark** tab.

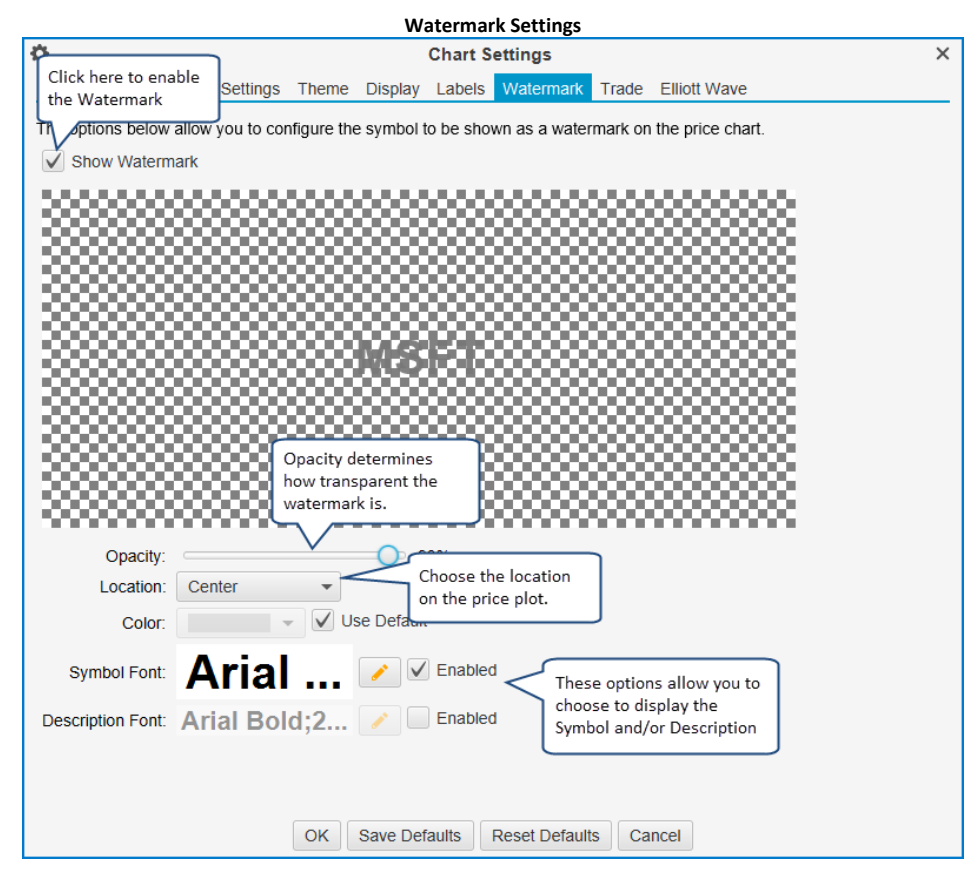

The following screen shot shows the watermark description for Microsoft:

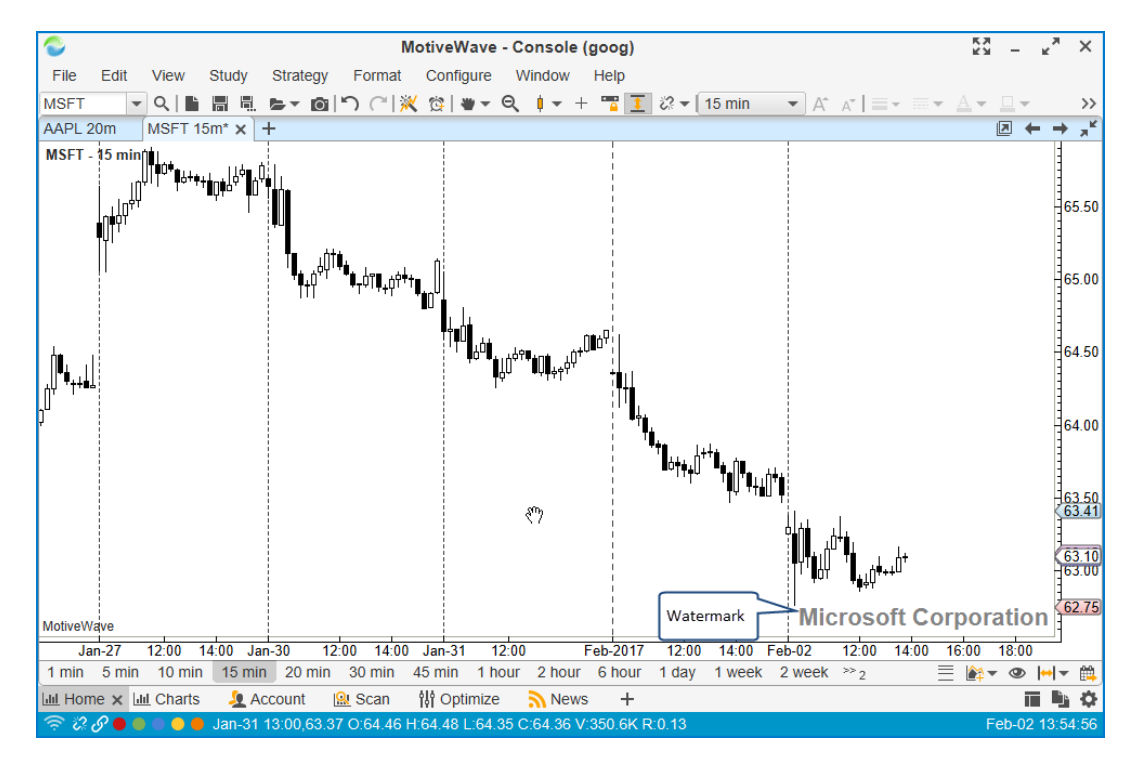

# 3.14 Scaling

Several different scaling options are available for scaling the price/time range of the price plot. By default the chart price range is automatically scaled from the visible data and components (Auto Scale). The following are the available scaling options:

- 1. **Auto Scale** Price range is adjusted according to visible data and visible components (optionally, only the data range can be considered). This option will lock the vertical movement of the chart.
- 2. **Price Range** This option keeps the price range constant and enables you to manually move the graph up/down.
- 3. **Square** This option will set a fixed number of points per bar width. If the bar width is expanded (or contracted) the price range will be updated to reflect.

Scaling options can be found under the **Scaling** tab of the **Chart Settings** dialog.

| Scaling Options                                                                                                    |
|----------------------------------------------------------------------------------------------------|
| Chart Settings X                                                                                                    |
| General Scaling Bar Settings Theme Display Labels Watermark Trade Elliott Wave                                                                                                    |
| Choose the scaling type and settings below. This year of the contract the contract |
| I op inset (pixels): 5 = Options available will depend on the Scale Type                                                                                                    |
|                                                                                                    |
| OK Save Defaults Reset Defaults Cancel                                                                                                    |

## 3.15 Analyses

MotiveWave<sup>™</sup> employs the concept of an Analysis to encapsulate the work that you have done in a chart to analyze price movement. An analysis will contain the following types of information:

- 1. **Components** any components that you have added to the chart including: trend lines, Elliott Waves, Gann components, Gartley patterns, commentary etc
- 2. Studies Any studies that you have added to the chart
- 3. **Time/Price Guides** These are guides that you have added to the horizontal or vertical axes.

It is important to understand that an **analysis** is a separate entity from a **chart**. A **chart** is a **view** or an analysis file. This is an important distinction and is fundamental to the underlying design of MotiveWave<sup>™</sup>. While this concept may seem a little confusing at first, it has numerous advantages:

- 1. View in Multiple Time Frames A single analysis can be viewed at multiple time frames simultaneously. You can have several open charts that reference the same analysis and edit them from each chart.
- 2. Alternate Analyses Each instrument can have any number of analyses. The name of an analysis is scoped to the instrument so it does not have to be unique across symbols.
- 3. Saved in Repository You can save an analysis and load it later after the chart has been closed
- 4. **Share with other People** Analyses can be exported in XML format and shared with your friends. You can also share analyses using the <u>Analysis Sources</u> feature.

The following diagram illustrates the relationship between charts and analyses. Each instrument may have multiple analyses which are saved in the local database (repository). When you open a chart, you are opening an analysis. MotiveWave<sup>™</sup> allows you to open an analysis from more than one chart at the same time. Changes made in either chart are synchronized between the two so you do not have to worry about overwriting you modifications.

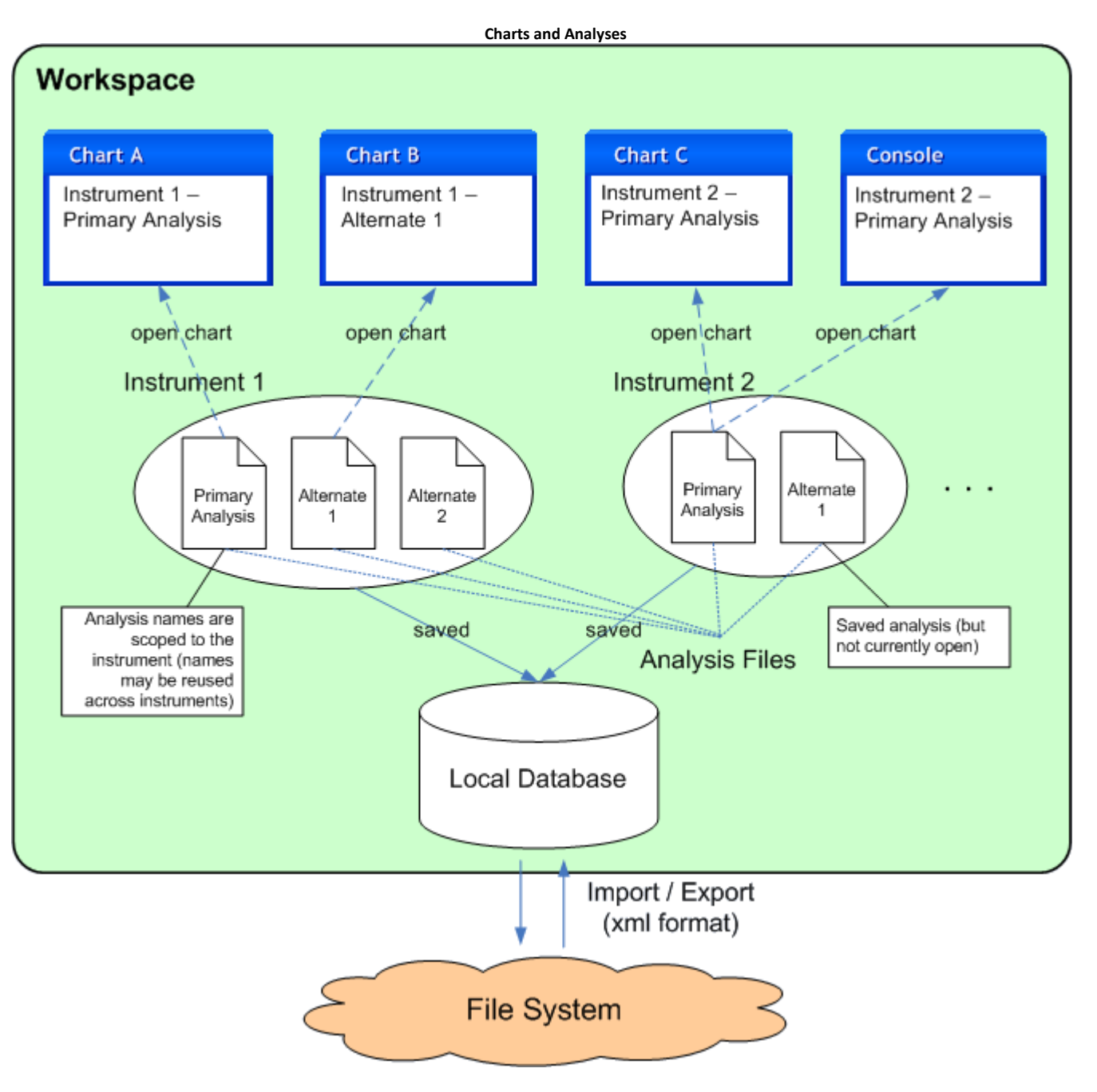

### 3.15.1 Creating a New Analysis

The default analysis for any instrument is called the **Primary Analysis**. Whenever you open a chart for the first time, it will open the **Primary Analysis**. The net effect of this behavior is that all changes between the open charts for that instrument will be synchronized between them.

If you do not want these changes to be synchronized, you can create one or more **Alternate Analyses**. There are several ways to do this; perhaps the most convenient is to use the **New Analysis** button on the tool bar.
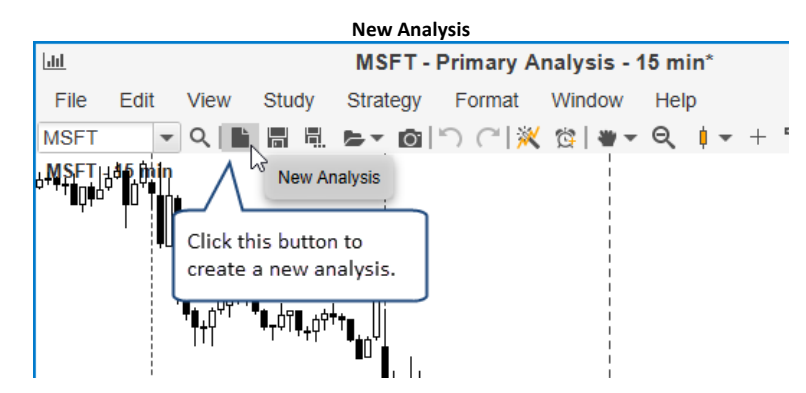

The following dialog will appear when you create a new analysis. Enter a name for the analysis. By default, analyses are named *Alternate 1, Alternate 2* etc. You can however choose any name you like for the analysis. A new analysis may be empty (just price bars) or you can base an analysis on an existing analysis by choosing one from the **Based On** drop down.

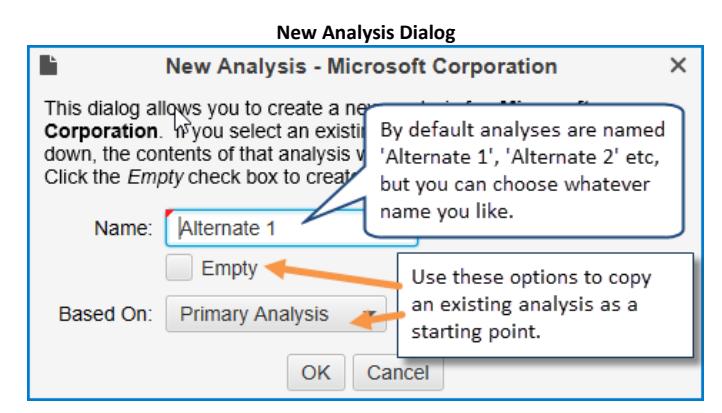

Once you have created the new analysis, the chart will display a set of tabs at the top where the active tab is named with the new analysis.

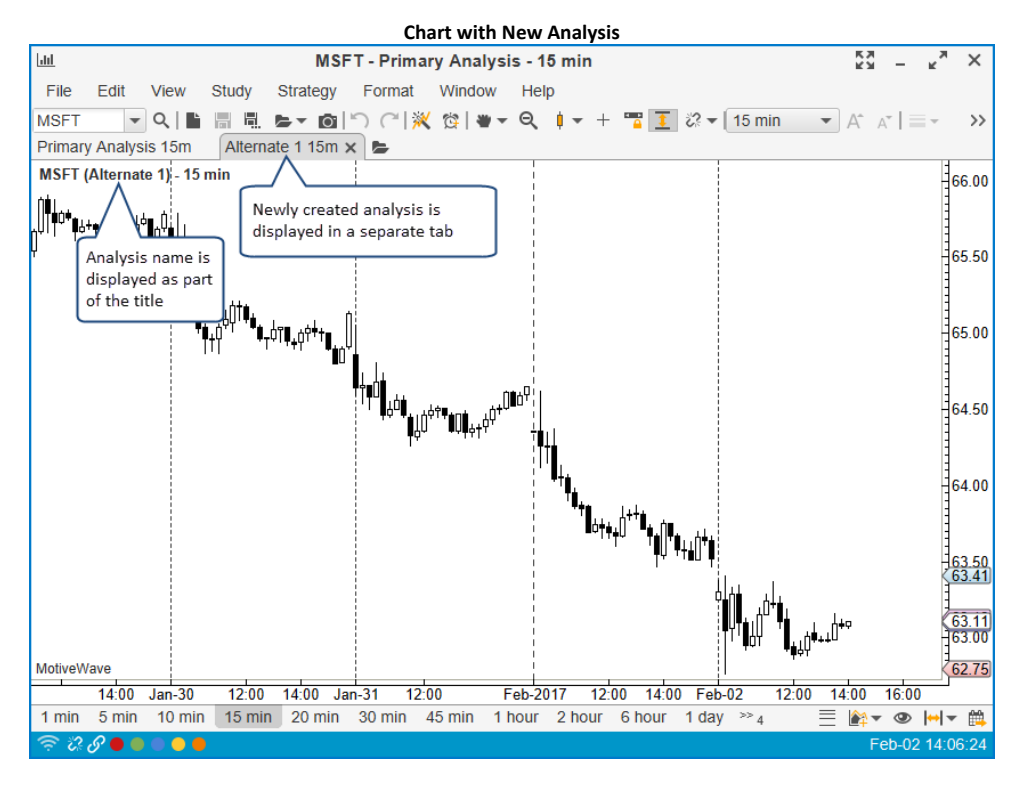

### 3.15.2 Open Existing Analysis

If you want to quickly open an analysis, just click on the small black triangle next to the open button on the tool bar. Alternatively, choose *File -> Open/Manage Analyses* from the top menu bar (*File -> Chart - > Open/Manage Analyses* from the Console menu bar).

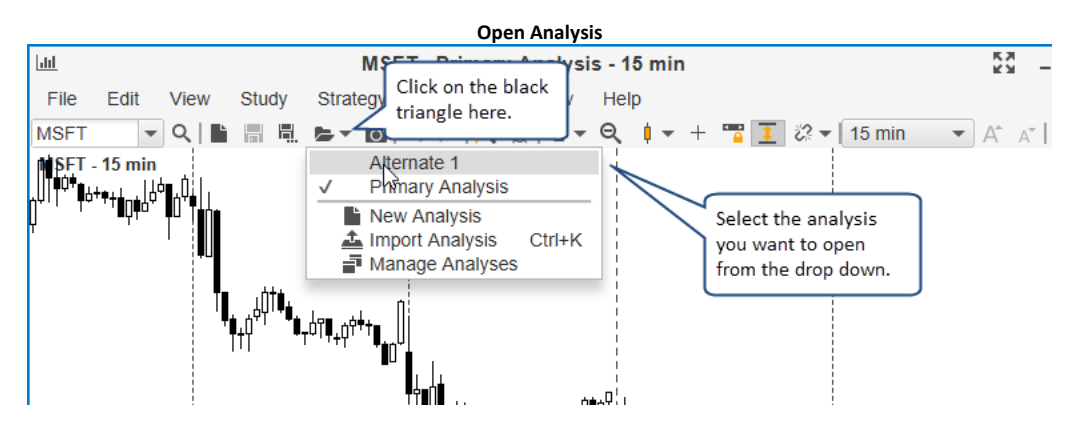

#### 3.15.3 Manage Analyses

The **Manage Analyses** dialog allows you to open, export, rename, delete or create new analyses for the given instrument. This dialog can be access from the menu bar: *File -> Open/Manage Analyses* from the top menu bar (*File -> Chart -> Open/Manage Analyses* from the Console menu bar).

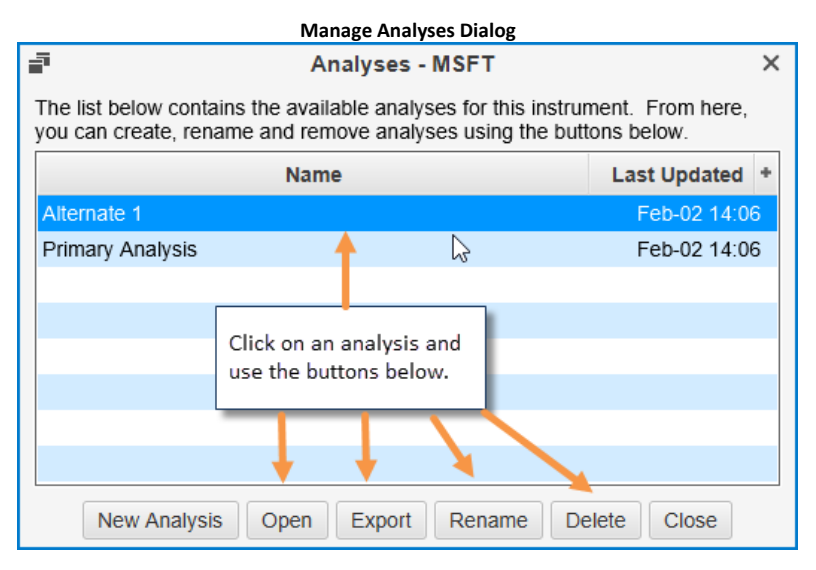

### 3.15.4 Import/Export Analyses

Import and export are very valuable tools for sharing your analysis with another MotiveWave<sup>™</sup> user.

When you export an analysis file, the file will contain all of the information related to your analysis as well as information about the instrument. The exported file will be in JSON format and will have an extension of .mwml (MotiveWave Markup Language).

Choose File -> Export Analysis from the top menu bar (File -> Chart -> Export Analysis from the Console) to open the Export Analysis dialog. By default the analysis file will be saved on your computer desktop in the form <Symbol> - <Analysis Name>.mwml. You may change this name and location if you like. Click on the Save button to export the analysis to the selected file.

|                                  |               | Export Analysis Dialog       |                    |                 |
|----------------------------------|---------------|------------------------------|--------------------|-----------------|
| Export Analysis                  |               |                              |                    | ×               |
|                                  | This PC → De  | esktop > v                   | ට Search Desktop   | م               |
| Organize 🔻 New                   | folder        |                              | L                  | ≣≕ ▼ ?          |
| 🔮 Documents 🖈                    | ^ Name        | By default the file is saved | Date modified      | Туре            |
| 👆 Downloads 🖈                    | anal          | to your Desktop              | 12/22/2016 4:52 PM | File folder     |
| 📰 Pictures 🛛 🖈                   | Arch          | iive                         | 12/30/2015 12:42   | File folder     |
| cursors                          | Cert          | s                            | 12/8/2016 12:05 PM | File folder     |
| FXCM Test                        | docs          | ;                            | 11/7/2016 9:02 AM  | File folder     |
| install                          | FXCI          | M Test                       | 1/17/2017 5:02 PM  | File folder     |
| Mative Maria                     | GIM           | P                            | 3/12/2012 4:57 PM  | File folder     |
| Wotivewave                       | iStoo         | ck Photos                    | 3/22/2012 1:29 PM  | File folder     |
| 🝊 OneDrive                       | Default nor   | no for                       | 9/27/2016 1:51 PM  | File folder     |
| This DC                          | the Analysi   | is File                      | 7/12/2016 11:25 AM | File folder     |
| Inis PC                          |               | s rile                       | 4/23/2016 11:00 AM | File folder 🗸 🗸 |
| Desktop                          | ~             |                              | Click Save to      | <b>```</b>      |
| File name:                       |               | Alternate 1                  | create the         |                 |
| rite name, in                    | IST THASDAQ - | Alternate i                  | analysis file      |                 |
| Save as type: A                  | nalysis Files |                              | '                  |                 |
|                                  |               |                              |                    |                 |
| <ul> <li>Hide Folders</li> </ul> |               |                              | Save               | Cancel          |
|                                  |               |                              |                    |                 |

Similarly, to import an analysis file, choose *File -> Import Analysis* from the top menu bar (*File -> Chart -> Import Analysis* from the *Console*) to display the Import Analysis dialog. Locate the analysis file, select it and press the Open button. If the chart you are currently using has the same instrument as the imported analysis file, it will be opened in another analysis tab. If the instrument does not match the chart, a message dialog will be displayed indicating that the import was successful and how to open the imported file.

|                                               |         |       |               | Import Analysis Dia            | log     |                   |             |          |
|-----------------------------------------------|---------|-------|---------------|--------------------------------|---------|-------------------|-------------|----------|
| Select an Analysis File                       | e to Ir | npor  | t             |                                |         |                   |             | $\times$ |
| $\leftarrow \rightarrow \cdot \cdot \uparrow$ | >       | This  | PC → Desktop  | >                              | ~ Ō     | Search Desktop    |             | P        |
| Organize 👻 🛛 N                                | ew fo   | lder  |               |                                |         |                   | == -        | ?        |
| 📃 Desktop                                     | *       | ^     | Name          | ^                              | 0       | ate modified      | Туре        | ^        |
| Documents                                     | *       |       | process exp   | lorer                          | 6       | /24/2016 10:43 AM | File folder |          |
| 👆 Downloads                                   | $\pi$   |       | Receipts      |                                | 1       | 1/28/2014 12:39   | File folder |          |
| Pictures                                      | *       |       | repo          |                                | 1       | 0/19/2016 1:36 PM | File folder |          |
| cursors                                       |         |       | repository    |                                | 2       | /1/2015 11:01 AM  | File folder |          |
| FXCM Test                                     |         |       | 📙 Stock Image | 25                             | 2       | /28/2012 2:32 PM  | File folder |          |
| install                                       |         |       | TA Analyses   |                                | 1       | 1/14/2016 4:57 PM | File folder | - 1      |
| MativaWava                                    |         |       | Taxes         | Select the file                | 8       | /29/2016 11:52 AM | File folder |          |
| WOUVEWave                                     |         |       | - Transact    | to import                      | 8       | /23/2012 1:03 PM  | File folder |          |
| 🝊 OneDrive                                    |         |       | 🛃 Downloads   |                                | 1       | 0/15/2012 1:27 PM | Shortcut    |          |
| This DC                                       |         |       | MSFT.NASD     | AQ - Alternate 1.mwml          | 2       | /2/2017 2:20 PM   | MWML File   |          |
|                                               |         |       | My Scans -    | Documents                      | 7       | /31/2014 11:19 AM | Shortcut    |          |
| Desktop                                       |         |       | My Scans -    | Pictures                       | 6       | /12/2015 11:39 AM | Shortcut    | ~        |
| Documents                                     |         | ~ <   |               |                                |         |                   |             | >        |
|                                               | File    | e nan | ne: MSFT.NASD | AQ - Ali                       |         | Analysis Files    |             | $\sim$   |
|                                               |         |       |               | Click Open to<br>import the ar | nalysis | Open              | Cancel      |          |

### 3.16 Components

Many different types of components can be added to a chart as part of your analysis. Examples of components include **Trend Lines, Price Labels, Channels, Commentary, Elliott Waves,** and **Markers**. Components can be added to a chart from the **Components Panel** or by using the **Mouse Tools** (available from the tool bar).

### 3.16.1 Components Panel

The **Components Panel** organizes the available components in MotiveWave<sup>M</sup>. This panel is displayed on the left hand side of the chart area and is organized into folders. You can hide this panel by clicking on the 'X' in the top right corner of the panel. A toggle button is available on the right hand side of the tool bar to show/hide this panel as well. Alternatively, choose *View -> Display -> Components* from the top menu bar.

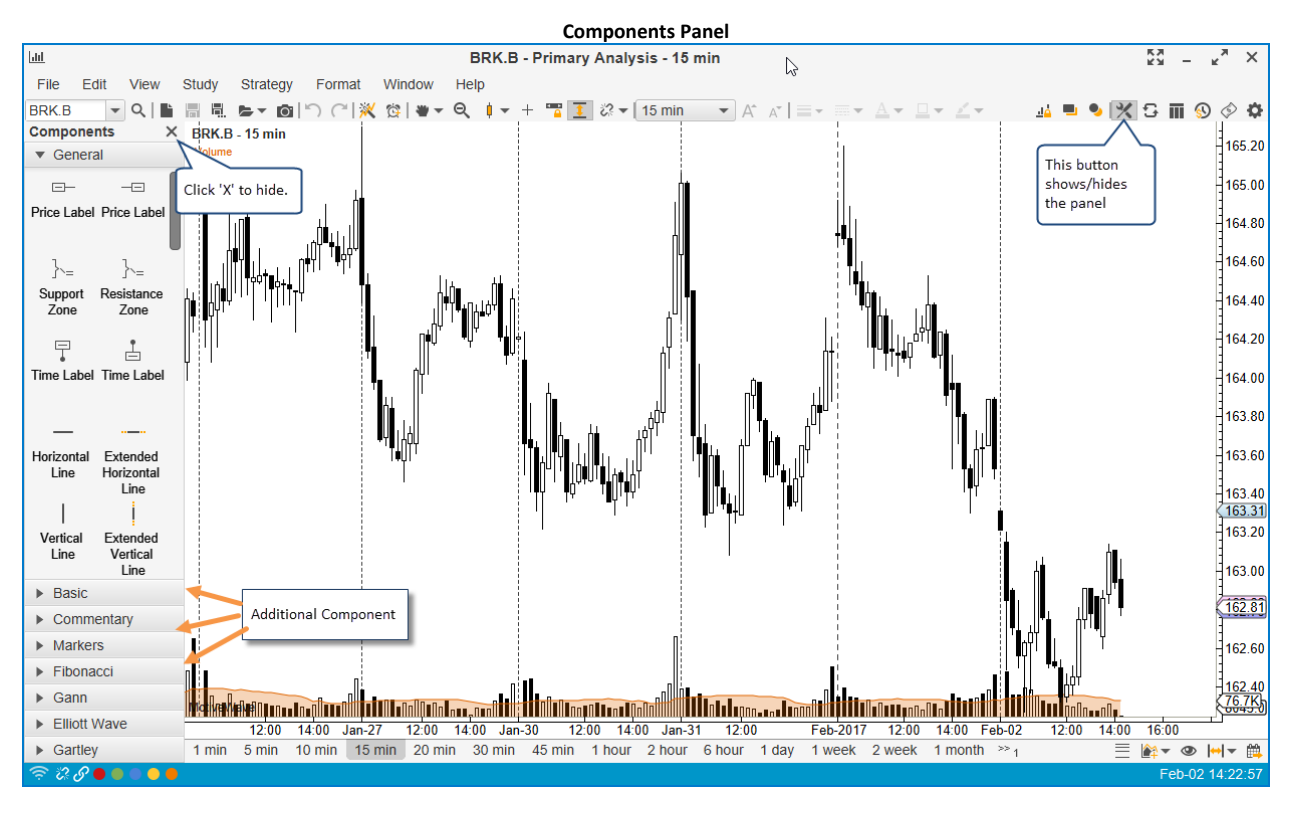

### 3.16.2 Adding a Component

To add a component from the **Components Panel**, simply click and drag (using the left mouse button) the component onto the chart area (see below). Alternatively, you can double click on a component, or right click and choose *Add To -> <Graph>* to add it to the center of the chart.

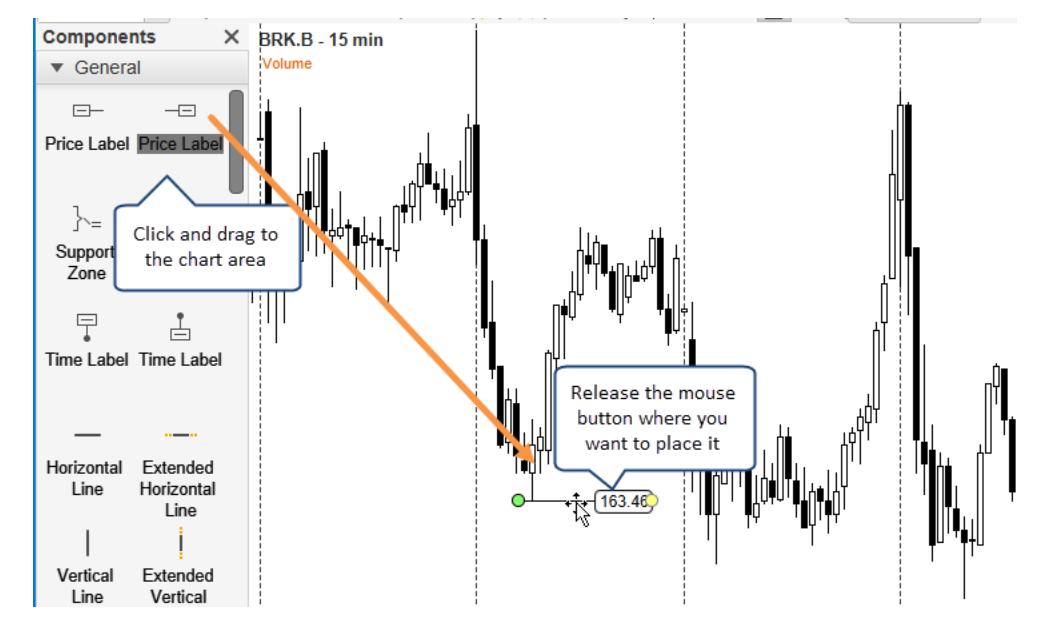

Mouse Tools are available for some of the more common components. In some case these tools can be more convenient than using the **Components Panel**. These mouse tools can be found under the **Tools** dropdown on the tool bar. You can customize the tool bar to make certain mouse tools more convenient to access. Short-cut keys are also available to quickly select tools. These keys typically take the form of **Ctrl + Shift + <Key>** (see tool menu for key combinations, Note: on Mac OS X use Cmd instead of Ctrl.)

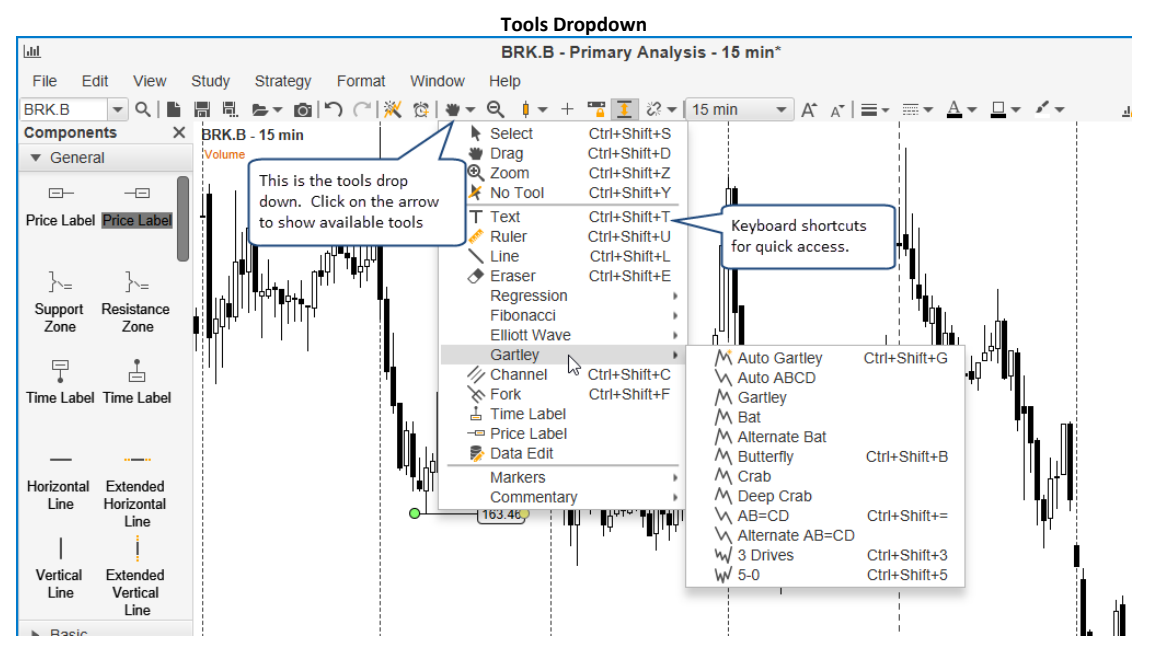

The following example shows the usage of the **Channel Tool** to create a channel. This particular tool requires three clicks to define the channel. Also the channel is drawn as you click the mouse.

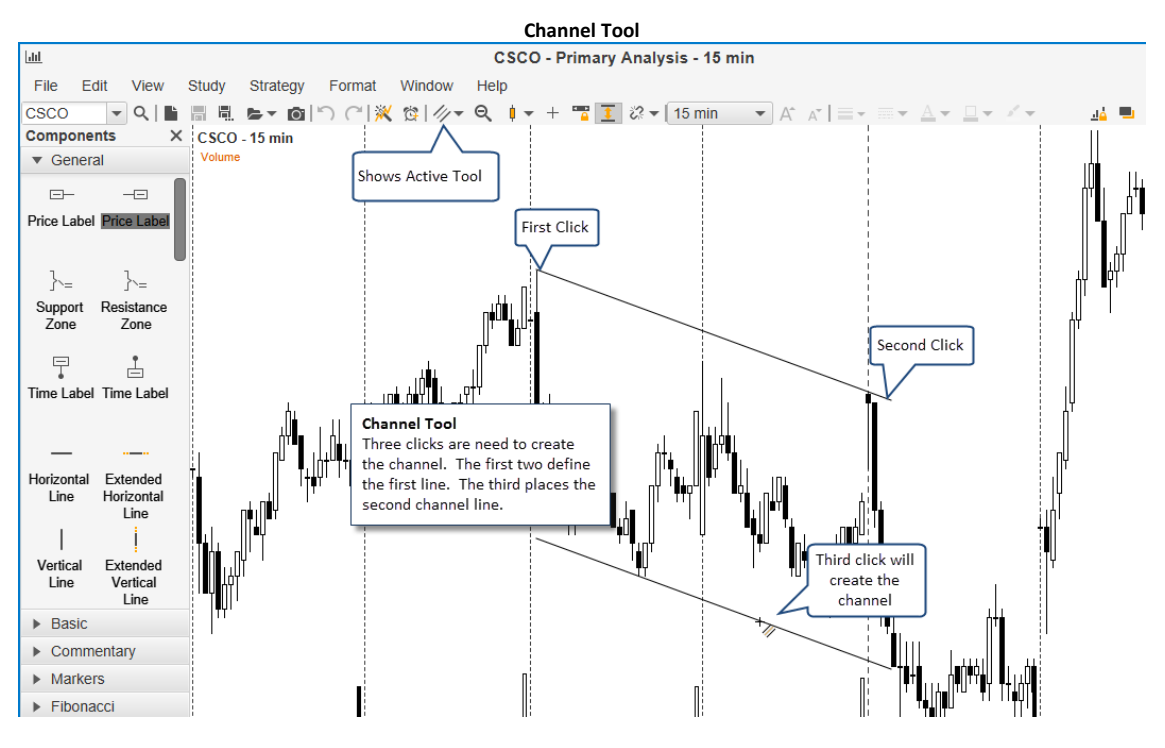

### 3.16.3 Selecting Components

You can select components on a chart by simply clicking on them with the left mouse button. When a component is selected, you will typically see green resize points that indicate areas that you can move to modify the component.

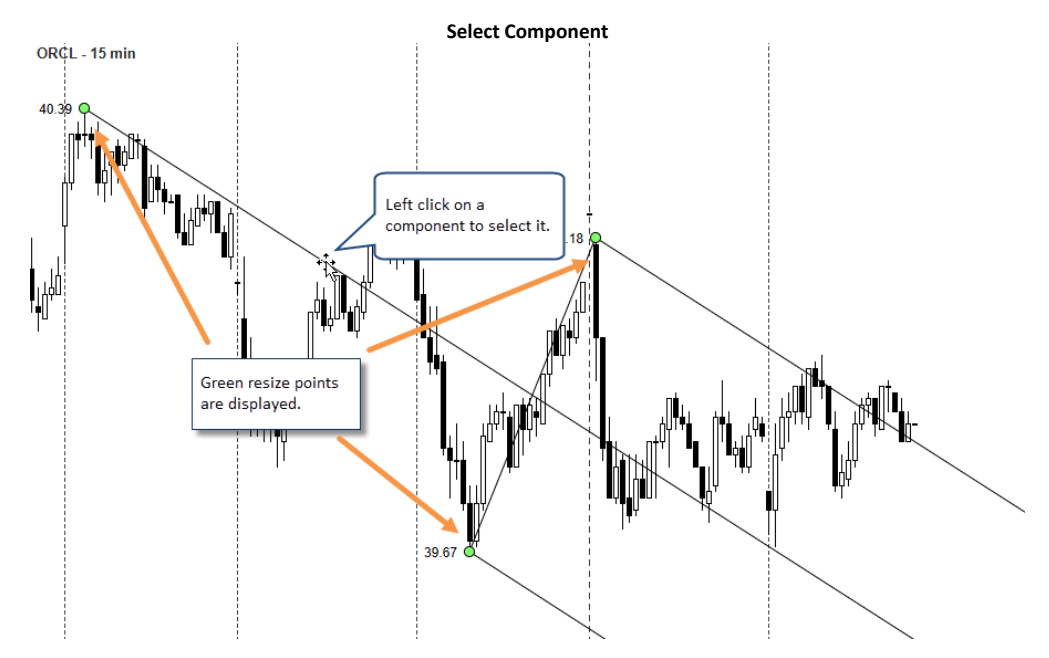

If you want to select multiple components, simply hold down on the Shift key while clicking on other components. The first component selected will have green resize points (primary component) and the other components will display blue resize points (secondary components).

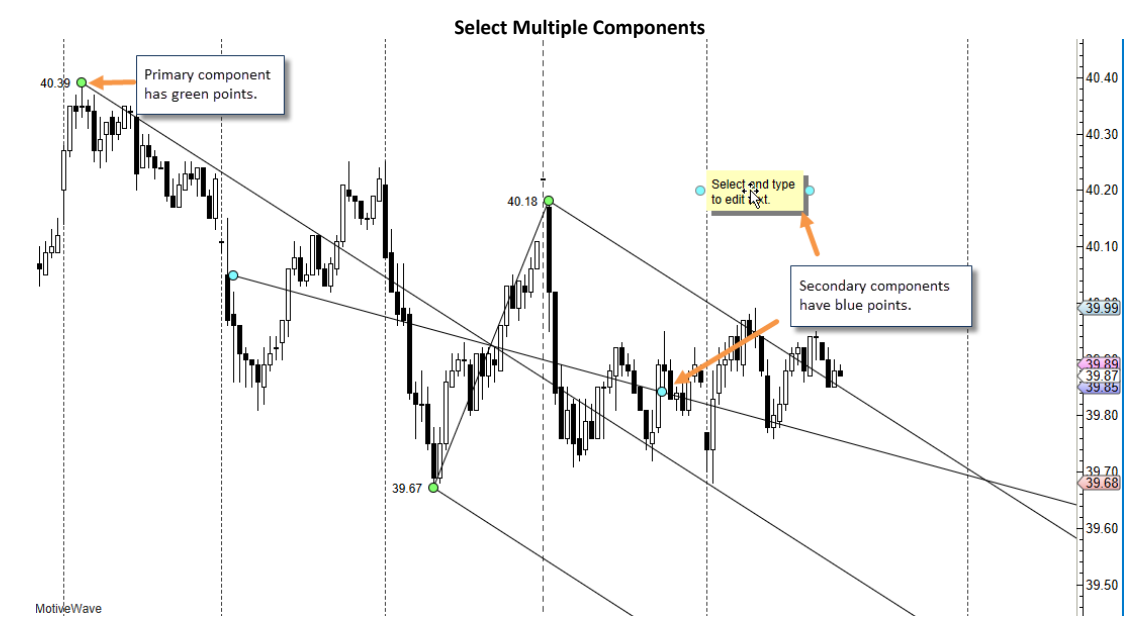

Selecting multiple components can be useful if you want to move them as a group or delete them. Some components such as trend lines have options from the right click menu (right mouse click) that apply to the group. In the following example, you can make two (or more) lines parallel by selecting them and choosing the "**Make Lines Parallel**" option from the right click menu. (Note: lines will be drawn parallel to the primary component, ie the one selected first):

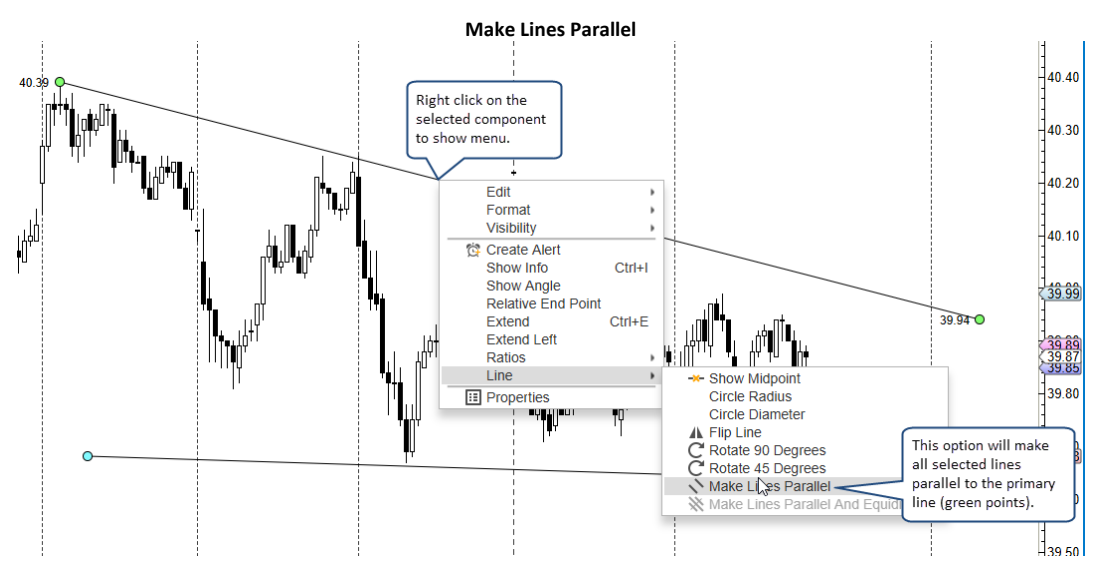

### 3.16.4 Deleting a Component

Deleting (removing) a component from a chart is straight forward. Simply click on the component to select it and then press the 'Delete' key on the keyboard. Alternatively, right click on it and choose *Edit* -> Delete.

If you want to delete all components from a chart, choose *Edit -> Delete All* from the top menu bar.

### **3.16.5 Component Properties**

Components may be modified from the **Component Properties** dialog and (in many cases) by using the right click menu that is available via right click on a component. You can open the Properties dialog by double clicking on a component or right click and choose Properties.

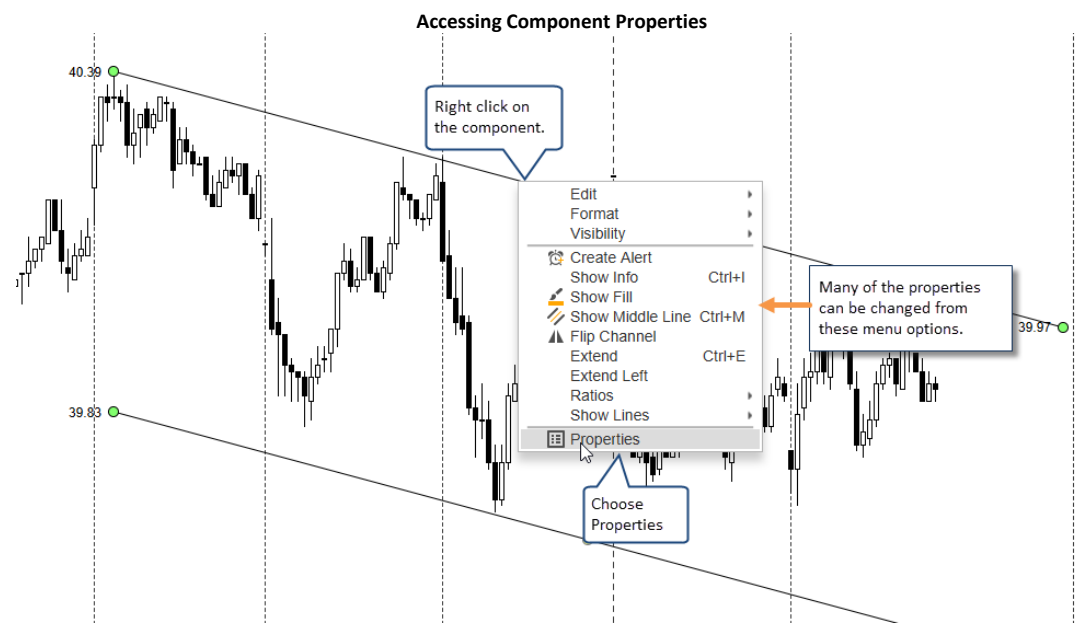

The following screen shot shows the **Component Properties** dialog for the **Channel** component. The options available in this dialog will vary depending on what component you are editing.

| Channel Properties Dialog                                     |   |
|---------------------------------------------------------------|---|
| Channel Properties                                            | × |
| General Format Visibility Ratios                              |   |
| Use the options below to change the display of the component. |   |
| Lines: 2 Lines 🔻                                              |   |
| Show Info                                                     |   |
| Show Angle                                                    |   |
| Show Middle Line                                              |   |
| Extend                                                        |   |
| Extend Left                                                   |   |
|                                                               |   |
|                                                               |   |
|                                                               |   |
|                                                               |   |
|                                                               |   |
|                                                               |   |
|                                                               |   |
| OK Apply Save Defaults Reset Defaults Cancel                  |   |

### 3.16.5.1 Formatting

Formatting options such as color, font, line width/style, shading etc can be found under the **Format** tab of the **Properties** dialog (double click on the component). For convenience several formatting options are available on the tool bar for changing the component format. These buttons are context sensitive and will apply to the selected component (see below). These buttons will appear inactive (greyed out) if no component is selected.

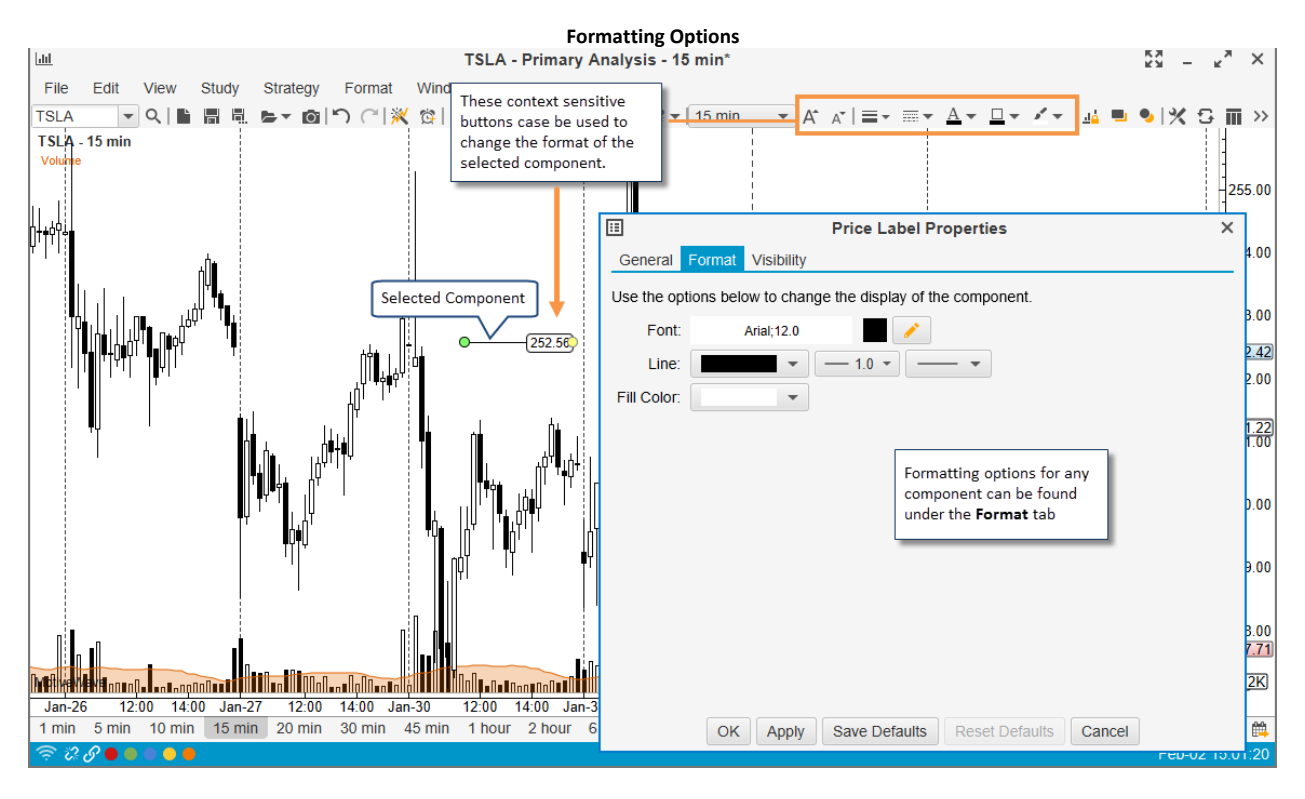

### 3.16.6 Working with Trend Lines

Trend lines are an important element of most all forms of market analysis. Several features are built into MotiveWave<sup>™</sup> to make working with trend lines easier.

Trend Lines can be created by using the Line Tool that is available from the tools drop down.

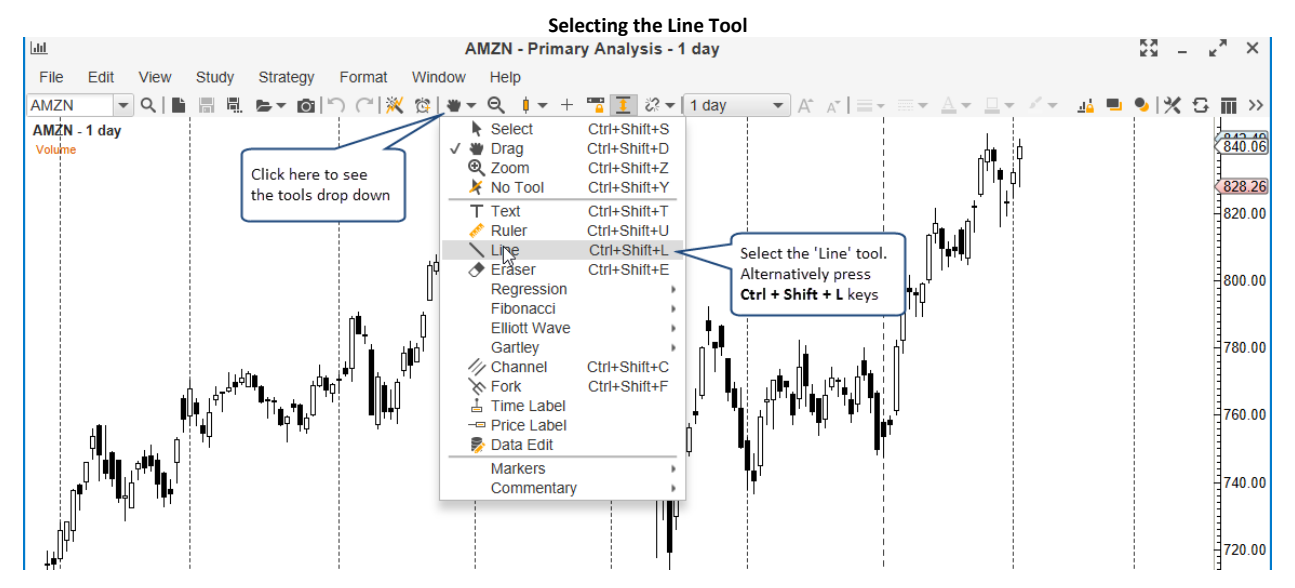

Creating a trend line requires two left mouse clicks. The first click defines the starting point for the line and the second defines the end point. Once you have created the Trend Line, you can press the Space bar to switch the tool back to the default **Time Drag tool**.

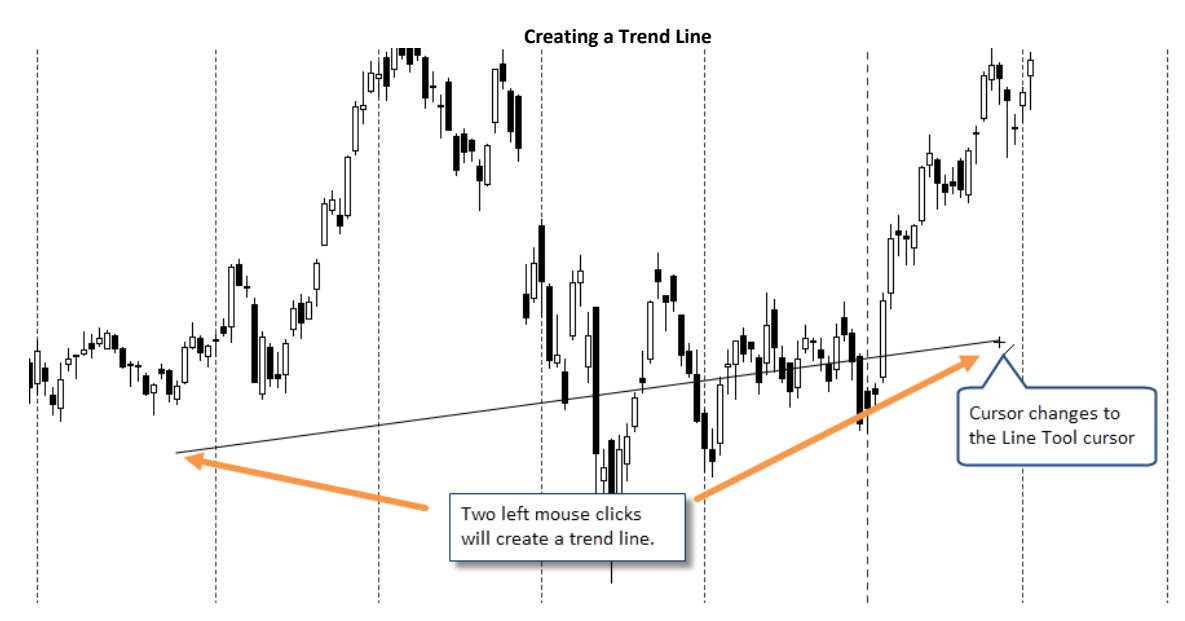

When a trend line is selected it will display basic information about that trend line (such as the price range and time span). You can adjust the line by moving the end points (green resize points). These points will snap to key locations such as the top or bottom of price bars (hold down on the 'Alt' key to disable this feature).

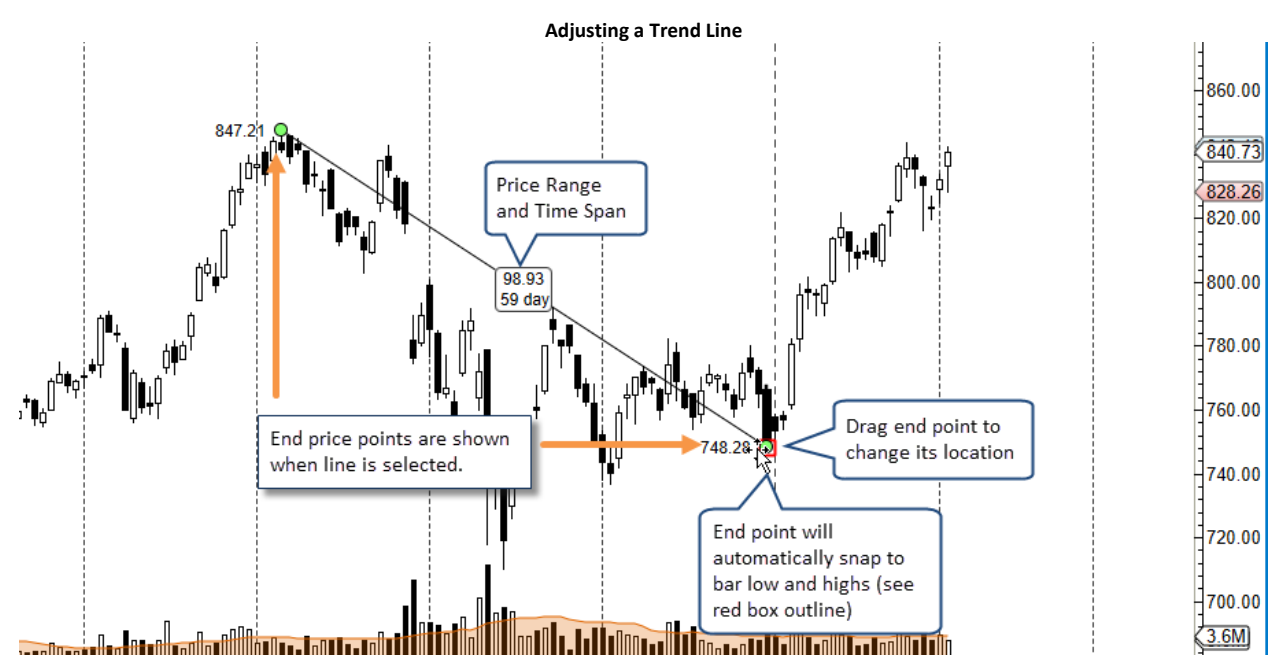

Common angles (such as horizontal, vertical, 45 degree etc) can be set by holding down on the *Shift* key while moving one of the end points. Hold down on the **Ctrl** key while moving one of the end points to maintain the current slope (angle) of the trend line.

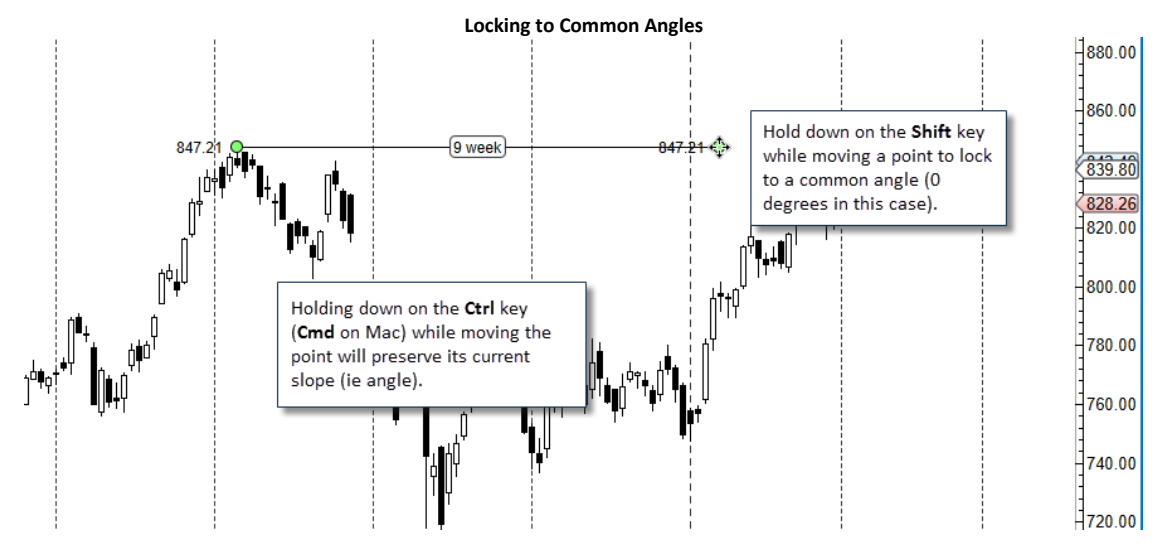

Detailed information about the trend line can be found if you place the mouse cursor over the trend line and leave it there for 2 seconds.

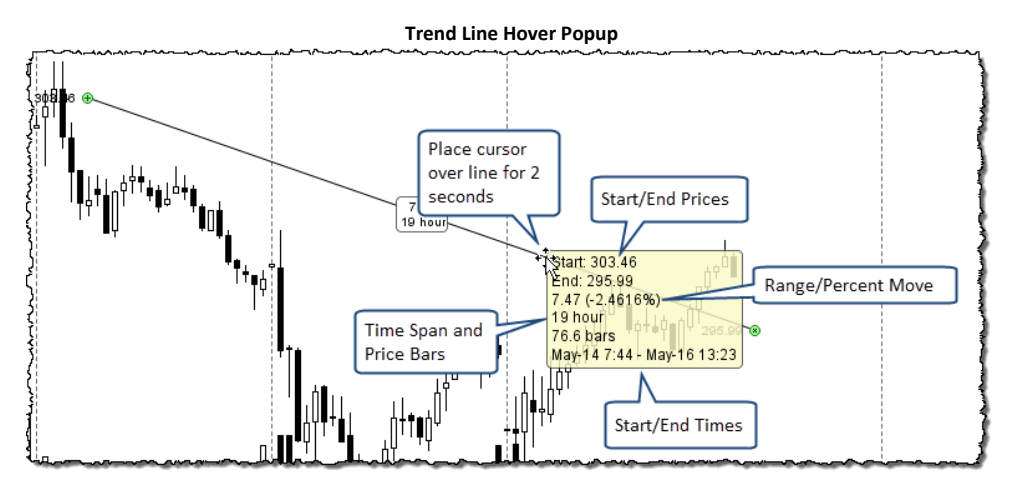

Several operations for working on trend lines can be found by right mouse clicking on the line to show its context menu.

- 1. **Create Alert** Create an alert when the price crosses the trend line (see <u>Component Alerts</u> section)
- 2. Show Info Shows information about the trend line
- 3. Show Angle Displays the angle of the trend line (in degrees)
- 4. **Relative End Point** Calculates the end point relative to the start point instead of using a specific time/value for the end point
- 5. Extend Extends the Trend Line to the Right
- 6. Extend Left Extends the Trend Line to the Left
- 7. Show Midpoint displays the midpoint on the line
- 8. Flip Line Flips the values on the start and end points
- 9. Circle Radius Draws a circle using the trend line as the radius
- 10. Circle Diameter Draw a circle using the trend line as the diameter
- 11. Rotate 90 Degrees Rotates the trend line 90 degrees clock wise
- 12. Rotate 45 Degrees Rotates the trend line 45 degrees clock wise
- 13. **Make Lines Parallel** If you select multiple trend lines this will make them all parallel to the primary line (the one with the green resize points)

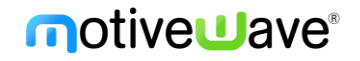

14. Make Lines Parallel and Equidistant – If you select multiple trend lines this will make them all parallel to the primary line (the one with the green resize points) and equidistant between the top and bottom lines.

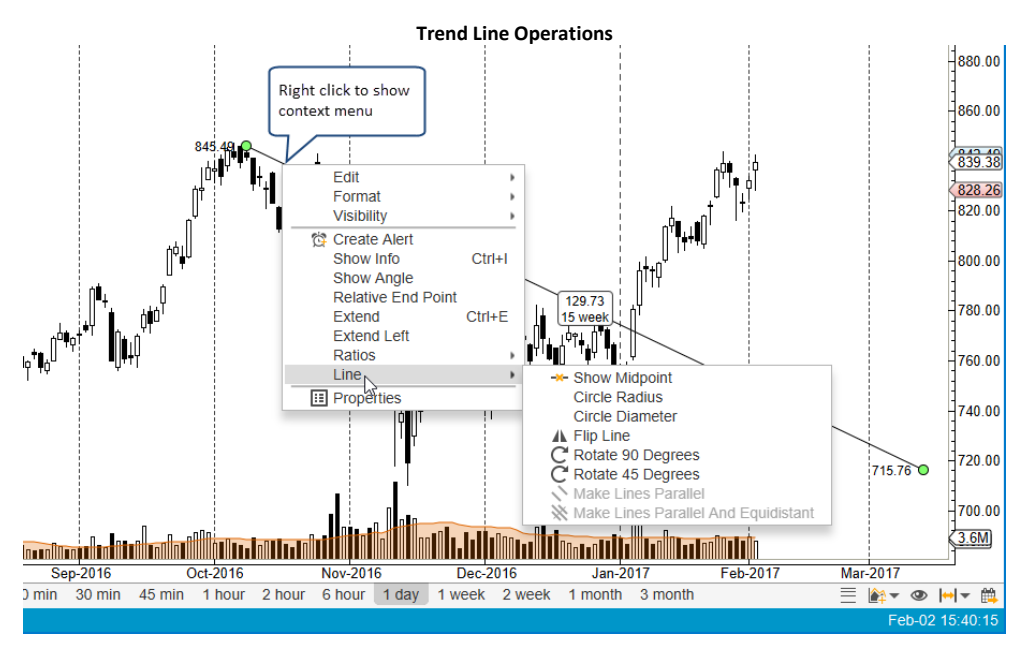

### 3.16.7 Custom Tools

Custom tools are based on existing mouse tools. A custom tool allows you to configure the default properties of the component that is drawn using the tool. For example, you could create a custom trend line tool that draws a blue dashed line (instead of a black solid line).

Custom tools can be created from the **Preferences Dialog** (*Configure -> Preferences* from the Console menu bar). Click on **Tool Bar**, then on **Custom Tools.** 

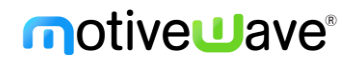

| ¢          |            |          |            |            | Р         | references      |           |                |           |         |       | X |
|------------|------------|----------|------------|------------|-----------|-----------------|-----------|----------------|-----------|---------|-------|---|
| General    | Theme      | Chart    | Tool Bar   | Sounds     | Ratios    | Elliott Wave    | Gartley   | Tick Charts    | Orders    | Alerts  | Email |   |
| Tool Bar   | Custom     | n Tools  | Tool Grou  | ps         |           |                 |           |                |           |         |       |   |
| Custom to  | ols can b  | e create | d based on | existing t | ools. Cli | ick the add but | ton below | to create a ne | ew custor | n tool. |       |   |
| + 🧪        | ×          |          |            |            |           |                 |           |                |           |         |       |   |
| $\Lambda$  |            |          |            |            | ]         |                 |           |                |           |         |       |   |
| Click here | e to creat | e        |            |            |           |                 |           |                |           |         |       |   |
| a new Cu   | stom Too   | Ы        |            |            |           |                 |           |                |           |         |       |   |
|            |            |          |            |            |           |                 |           |                |           |         |       |   |
|            |            |          |            |            |           |                 |           |                |           |         |       |   |
|            |            |          |            |            |           |                 |           |                |           |         |       |   |
|            |            |          |            |            |           |                 |           |                |           |         |       |   |
|            |            |          |            |            |           |                 |           |                |           |         |       |   |
|            |            |          |            |            |           |                 |           |                |           |         |       |   |
|            |            |          |            |            |           |                 |           |                |           |         |       |   |
|            |            |          |            |            |           |                 |           |                |           |         |       |   |
|            |            |          |            |            |           |                 |           |                |           |         |       |   |
|            |            |          |            |            |           |                 |           |                |           |         |       |   |
|            |            |          |            |            |           |                 |           |                |           |         |       |   |
|            |            |          |            |            |           |                 |           |                |           |         |       |   |
|            |            |          |            |            |           |                 |           |                |           |         |       |   |
|            |            |          |            |            | ОК        | Apply Ca        | ncel      |                |           |         |       |   |

From the Custom Tools section, click on the add button (plus sign) to open the **Add Custom Tool** dialog. The tool must be based on an existing tool, select this from the **Base Tool** drop down (**Line** tool in this case). Optionally, you can change the color(s) for the tool icon (to make it more distinguishable). For the purposes of this example we will choose blue as the primary icon color.

| +                                               | Add Custom Tool                                                                                                    | ×      |
|-------------------------------------------------|----------------------------------------------------------------------------------------------------|--------|
| Custom tools<br>choosing new<br>the settings fo | are based on an existing tool. Icon colors can be customized by<br>colors below. Click on the properties button below to customize<br>r the component that will be created from using this tool. | ;<br>/ |
| Name:                                           | Blue Dashed Line                                                                                                    |        |
| Base Tool:                                      | Line  Choose the base                                                                                                    |        |
| Icon Color 1:                                   |                                                                                                    |        |
| Icon Color 2:                                   | Optionally, change<br>the icon colors.                                                                                                    |        |
| Icon Color 3:                                   | · · · · · · · · · · · · · · · · · · ·                                                                                                    | _      |
|                                                 | Customize Click on Customize to change<br>the properties of the<br>Car component that will be create                                                                                             | d      |

Click the **Customize** button to open the **Component Properties** dialog and adjust the default settings. In this case we would like to create a blue dashed line. This can be adjusted from the **Format** tab.

| ⊞              | Trend Line Properties                           | × |
|----------------|-------------------------------------------------|---|
| General For    | rmat Visibility Ratios                          |   |
| Use the option | s below to change the display of the component. |   |
| Line:          | <b>x</b> - 10 <b>x x</b>                        |   |
| Fill Color:    |                                                 |   |
|                | In our case, we want to                         |   |
|                | make a blue dashed line.                        |   |
|                |                                                 |   |
|                |                                                 |   |
|                |                                                 |   |
|                |                                                 |   |
|                |                                                 |   |
|                |                                                 |   |
|                |                                                 |   |
|                |                                                 |   |
|                |                                                 |   |
|                | OK Cancel                                       |   |

After clicking the OK button in the two previous dialogs, you will see the custom tool added to the list below:

| ¢          |            |          |            |            | Р         | references      |           |                |           |         |       | × |
|------------|------------|----------|------------|------------|-----------|-----------------|-----------|----------------|-----------|---------|-------|---|
| General    | Theme      | Chart    | Tool Bar   | Sounds     | Ratios    | Elliott Wave    | Gartley   | Tick Charts    | Orders    | Alerts  | Email |   |
| Tool Bar   | Custom     | Tools    | Tool Grou  | ps         |           |                 |           |                |           |         |       |   |
| Custom to  | ols can b  | e create | d based on | existing t | ools. Cli | ick the add but | ton below | to create a ne | ew custor | n tool. |       |   |
| + 🧪        | ×          |          |            |            |           |                 |           |                |           |         |       |   |
| Blue       | Dashed L   | .ine     |            | ara is tha | custom    | ٦               |           |                |           |         |       |   |
|            |            |          | to         | ol we just | created   |                 |           |                |           |         |       |   |
| We chang   | ged the    |          |            | -          |           |                 |           |                |           |         |       |   |
| primary c  | olor of th | e        |            |            |           |                 |           |                |           |         |       |   |
| icon to bl | ue         |          |            |            |           |                 |           |                |           |         |       |   |
|            |            |          |            |            |           |                 |           |                |           |         |       |   |

The next step in using the custom tool is to add it to a tool bar so it can be accessed using the mouse. Click on the **Tool Bar** tab to customize the tool bar. In this case we are going to customize the **Top Tool Bar** to add our Blue Dashed Line tool to the left of our tools drop down.

| ¢                      |                      |                   |                          |                 | Р         | references     |             |                |           |           |           | ×    |
|------------------------|----------------------|-------------------|--------------------------|-----------------|-----------|----------------|-------------|----------------|-----------|-----------|-----------|------|
| General                | Theme                | Chart             | Tool Bar                 | Sounds          | Ratios    | Elliott Wave   | Gartley     | Tick Charts    | Orders    | Alerts    | Email     |      |
| Tool Bar<br>Use this p | Custom<br>anel to co | Tools<br>nfigure  | Tool Grou<br>the actions | ps<br>available | on the to | oolbar. Select | the tool ba | ar you wish to | configure | e from th | e drop do | own. |
| Tool Bar:              | Тор                  |                   | •                        | V Enab          | led       |                |             |                |           |           |           |      |
| Available              | Actions:             |                   |                          |                 | _         | Tool Bar Actio | ns:         |                |           | _         |           |      |
| Arrov                  | v Up                 |                   |                          |                 |           | Q Quick Sea    | irch        |                |           |           |           |      |
| V Auto                 | ABCD                 |                   |                          |                 |           | Q Search for   | r Instrume  | nt             |           |           |           |      |
| /M Auto                | Gartley              |                   |                          |                 |           | Separat        | or          |                |           |           |           |      |
| Auto                   | Wave                 |                   |                          |                 |           | New Anal       | /sis        |                |           |           |           |      |
| P Ballo                | on Callout           | [                 |                          |                 |           | R Save         |             |                |           |           |           |      |
| Wo Bars                | settings             |                   |                          |                 |           | 🗒 Save As      |             |                |           |           |           |      |
| / Bat                  | Deshad               | in e              |                          |                 |           | 🝃 Open/Mar     | age Anal    | /ses           |           |           |           |      |
| D Buld                 | Dashed L             | ine               |                          |                 |           | Save As I      | mage        |                |           |           |           |      |
| B Bold                 | <b>•</b>             |                   |                          | _               | ₹         | Separat        | or          |                |           | Ŧ         |           |      |
|                        | Callout              |                   |                          |                 | 4         | Undo           |             |                |           |           |           |      |
| A Butte                | rfly                 |                   | /                        |                 |           | (*Redo         |             |                |           |           |           |      |
| Calas                  |                      |                   |                          |                 |           | Separat        | or          |                |           |           |           |      |
| E selec                | t the right a        | om too<br>arrow b | utton to an              | u<br>Id         |           | X Auto Anal    | yze         |                |           |           |           |      |
| d it to t              | he tool ba           | ar.               |                          |                 |           | W My Group     |             |                |           |           |           |      |
|                        |                      |                   |                          |                 |           | Create Ale     | ert         |                |           |           |           |      |
| (Alter                 | natively,            | just dra          | ag and drop              |                 |           | - Separat      | 01          |                |           |           |           |      |
| the to                 | ool from th          | he Ava            | ilable Acti              | ons             |           |                |             |                |           |           |           |      |
| list to                | the looi             | Bar A             | ctions list)             |                 |           | Rer Type       |             |                |           |           |           |      |
| © Circle               | 9                    |                   |                          | _               |           | 141 Bar Data   |             |                |           |           |           |      |
|                        |                      |                   |                          |                 |           | Docot All      |             |                |           |           |           |      |
|                        |                      |                   |                          | R               | esei      | Reset All      |             |                |           |           |           |      |
|                        |                      |                   |                          |                 | ОК        | Apply Ca       | ncel        |                |           |           |           |      |

After making the modifications above, the Blue Dashed Line tool will be added to the top tool bar (see below). Click on the button to activate the custom mouse tool. Note: the tool tip for this button will display the name of the tool.

| C MotiveWave - Console (fx2)                                                      | кх<br>- Кх | ××  | ×                          |
|-----------------------------------------------------------------------------------|------------|-----|----------------------------|
| File Edit View Study Strategy Format Configure Window Help                        |            |     |                            |
| USOII 🔍 🔍 🖺 🖩 🖷 🖕 🖝 🖄 (*) (*) 💥 🛶 🎕 🔪 🖤 🔍 🍦 🕬 🛨 🕂 🎬 🧵 🔅 🗸 (15 min 🖙 A* A*   ☰ = = | - <u>A</u> | -   | >>                         |
| Lill EUR/GBP 1h Lill USOil 15m x + Blue Dashed Line Tool tip shows the name       |            | ← → | <mark>, ,⊮</mark><br>53.20 |
| Custom tool icon                                                                  |            |     | 53 07                      |
|                                                                                   |            |     | 53.02                      |
|                                                                                   |            |     |                            |

The screen shot below illustrates the new tool in action creating a blue dashed line:

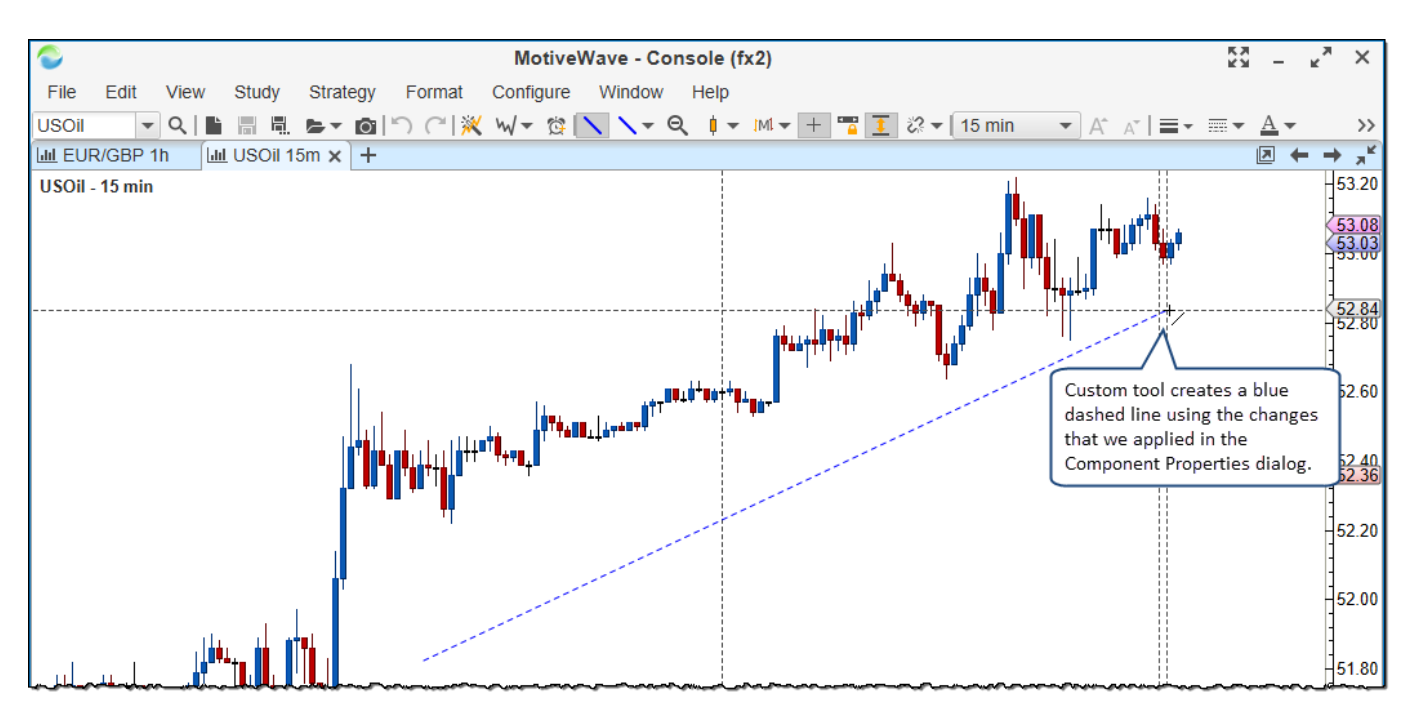

#### 3.16.8 Tool Groups

**Tool Groups** may be used to create a custom drop down button for organizing existing and custom tools. This can help to optimize the available space on the tool bar(s). **Tool Groups** can be created from the **Preferences Dialog** (*Configure -> Preferences* from the Console menu bar). Click on **Tool Bar**, then on **Tool Groups**. Click on the add button (plus icon) to create a new **Tool Group**.

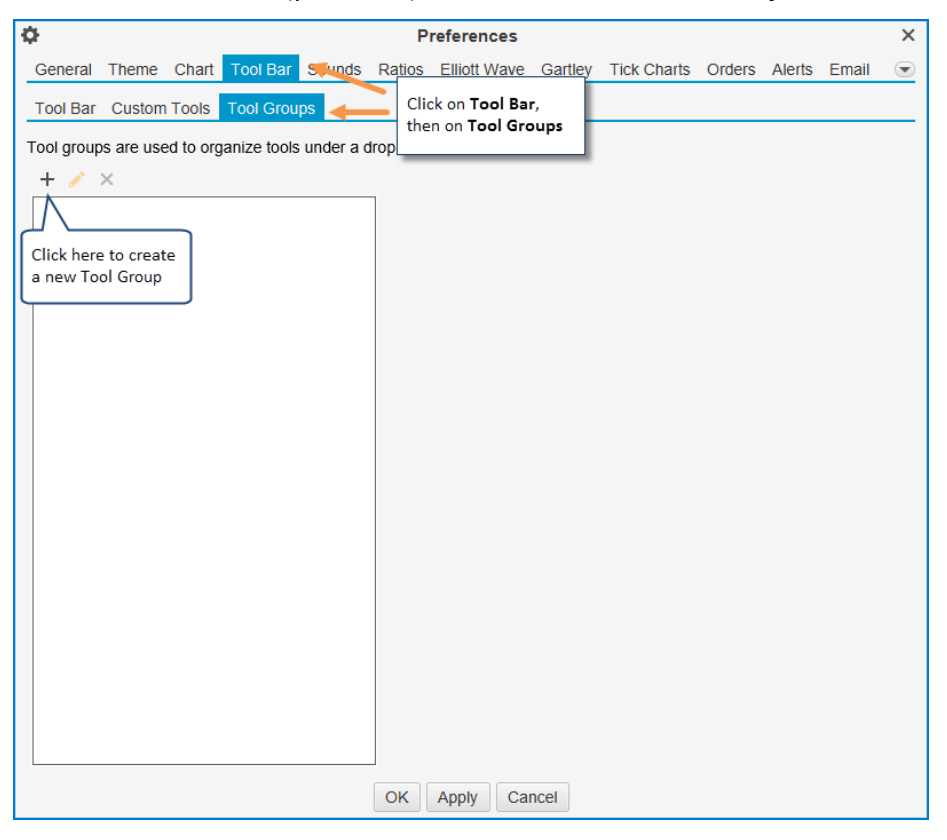

Choose a name for the tool group and add the desired tools from the **Available Actions** list to the **Tool Group Actions** list. Click on the OK button to create the tool group. Note: the name identifies the tool group and will also be used as the tool tip.

| Tool groups enable you to o add/remove/re-order the too | rganize several tools into<br>Choose a name for | a single drop down. Use the form below to |   |
|---------------------------------------------------------|-------------------------------------------------|-------------------------------------------|---|
| Available Actions:                                      | the Tool Group                                  | Tool Group Actions:                       |   |
| 👼 Data Edit                                             |                                                 | No. Blue Dashed Line                      |   |
| M Deep Crab                                             |                                                 | i ≫ Fork                                  |   |
| Diamond                                                 |                                                 | O Ellipse                                 |   |
| 👋 Drag                                                  |                                                 | 1// Channel                               |   |
| ✓ Ending Diagonal                                       |                                                 | M Auto Gartley                            |   |
| 🕭 Eraser                                                |                                                 | Mauto Wave                                |   |
| /₹ Expansion                                            |                                                 |                                           |   |
| Extension                                               |                                                 |                                           | T |
| 12 Fan                                                  |                                                 |                                           | Ŧ |
| M Gartley                                               | +                                               |                                           |   |
| √ Impulse                                               |                                                 |                                           | - |
|                                                         | Drag and drop the                               | desired tools                             |   |
| ∖ Line                                                  | from the Available                              | Actions list to                           |   |
| ,⊮ <sup>r</sup> Line                                    | the Tool Group Ad                               | ctions list.                              |   |
|                                                         |                                                 |                                           |   |
| 🔰 No Tool                                               |                                                 |                                           |   |
| Note                                                    |                                                 |                                           |   |
| Octogon                                                 |                                                 |                                           |   |

The newly created **Tool Group** will be added to the Tool Groups list in the **Preferences** dialog. The icon for the first tool in the tool group will be used for the tool group.

| ¢            |            |          |             |           | Р        | references     |          |             |        |        |       | × |
|--------------|------------|----------|-------------|-----------|----------|----------------|----------|-------------|--------|--------|-------|---|
| General      | Theme      | Chart    | Tool Bar    | Sounds    | Ratios   | Elliott Wave   | Gartley  | Tick Charts | Orders | Alerts | Email |   |
| Tool Bar     | Custom     | Tools    | Tool Grou   | ps        |          |                |          |             |        |        |       |   |
| Tool group   | s are use  | d to org | anize tools | under a c | drop dow | n menu on a to | ool bar. |             |        |        |       |   |
| + 🧪 🗧        | ×          |          |             |           | _        |                |          |             |        |        |       |   |
| Ny To        | ools       |          |             |           |          |                |          |             |        |        |       |   |
|              |            | _        |             |           |          |                |          |             |        |        |       |   |
| The first t  | ool in the |          |             |           |          |                |          |             |        |        |       |   |
| list will be | e the icon | n        |             |           |          |                |          |             |        |        |       |   |
| for the too  | ol group   |          |             |           |          |                |          |             |        |        |       |   |
|              |            |          |             |           |          |                |          |             |        |        |       |   |

The next step is to add the tool group to a tool bar so it can be used. Click on the **Tool Bar** tab in the **Preferences** dialog and select the **Top** tool bar from the **Tool Bar** drop down. In this case we will add the **My Tools** tool group just after the **Blue Dashed Line** tool that we created in the previous section.

| General Theme Chart Tool Bar Sounds Ratios Elliott Wave Gartley Tick Charts Orders Alerts Email         Tool Bar Custom Tools Tool Groups         Use this panel to configure the actions available on the toolbar. Select the tool bar you wish to configure from the drop down.         Tool Bar: Top       Enabled         Available Actions:       Tool Bar Actions:         Line       Custom Tools         # Line       Custom Tools         Load Extensions       Tool Back         Move To Back       Open/Manage Analyses         Move To Front       Save As         My Tools       Select the tool group above and click the right arrow button to add it to the tool bar.         Auto Analyze       Create Alert         . Separator       Blue Dashed Line         Mote To Bar.       Select the tool group above and click the right arrow button to add it to the tool bar.         (Alternatively, just drag and drop the tool bar.       Blue Dashed Line         It to the Tool For the Available Actions       Tools                                                                                                    | ¢                                                                                                    |                                                                                                    |                                                   |                                                                                |          | Р              | references                                                                                                    |                                                                                                    |                |           |           |          | ×     |
|----------------------------------------------------------------------------------------------------|----------------------------------------------------------------------------------------------------|----------------------------------------------------------------------------------------------------|---------------------------------------------------|--------------------------------------------------------------------------------|----------|----------------|----------------------------------------------------------------------------------------------------|----------------------------------------------------------------------------------------------------|----------------|-----------|-----------|----------|-------|
| Tool Bar       Custom Tools       Tool Groups         Use this panel to configure the actions available on the toolbar. Select the tool bar you wish to configure from the drop down.         Tool Bar       Top       Image: Configure the actions available on the toolbar. Select the tool bar you wish to configure from the drop down.         Tool Bar       Top       Image: Configure the actions available on the toolbar. Select the tool bar you wish to configure from the drop down.         Tool Bar:       Top       Image: Configure the actions available on the toolbar. Select the tool bar you wish to configure from the drop down.         Available Actions:       Tool Bar Actions:       Image: Configure the actions available on the toolbar.         Und       Image: Configure the actions       Image: Configure the actions available actions.         Move To Back       Open/Manage Analyses       Image: Configure the actions and top the tool bar.         Note       Image: Configure the action and top the tool bar.       Image: Configure the action and the available Actions         Note       Image: Configure the action and the tool bar.       Image: Configure the action and the available actions         It to the tool bar.       Image: Configure the action and the available actions       Image: Configure the action and the available actions         It to the Tool For the Available Actions       Image: Configure the action and the available actions       Image: Configure the action and the available Actions | General                                                                                                    | Theme                                                                                                    | Chart                                             | Tool Bar                                                                       | Sounds   | Ratios         | Elliott Wave                                                                                                    | Gartley                                                                                                    | Tick Charts    | Orders    | Alerts    | Email    |       |
| Use this panel to configure the actions available on the toolbar. Select the tool bar you wish to configure from the drop down. Tool Bar: Top                                                                                                    | Tool Bar                                                                                                    | Custom 1                                                                                                    | Tools                                             | Tool Group                                                                     | s        |                |                                                                                                    |                                                                                                    |                |           |           |          |       |
| Construction       Q. Quick Search         Vine       Search for Instrument         Ine Callout       New Analysis         Load Extensions       New Analysis         Marker Tools       Save         Move To Back       Open/Manage Analyses         Move To Front       Save As         News Headlines       Open/Manage Analyses         No Tool       Save As         Note       Separator         Object Viewer       Object Viewer         Select the tool group above and click the right arrow button to add it to the tool bar.       Blue Dashed Line         (Alternatively, just drag and drop the tool from the Available Actions       Brute Dashed Line                                                                                                    | Tool Bar:<br>Available                                                                                                    | Top<br>Actions:                                                                                                    | ingure                                            | rne actions a                                                                  | Vallable | on the to      | Tool Bar Actio                                                                                                    | ns:                                                                                                    | ar you wish to | conligure | e from th | e arop a | iown. |
| Inst to the Tool Bar Actions list) IAI Bar Data Reset Reset All                                                                                                    | Line<br>↓ Line<br>↓ Line<br>↓ Line<br>↓ Line<br>↓ Line<br>↓ Load<br>↓ Load<br>↓ Marke<br>↓ Move<br>↓ Move<br>↓ Move<br>↓ Move<br>↓ No To<br>↓ No te<br>↓ Object<br>Select tt<br>click the<br>it to the<br>(Alterna<br>the tool<br>list to th | Callout<br>Extension:<br>r Tools<br>To Back<br>To Front<br>Pools<br>t Vie wer<br>the tool gr<br>e right arr<br>t tool bar.<br>atively, just<br>from the<br>ne <b>Tool B</b> : | s<br>oup al<br>ow bu<br>st drag<br><b>Avail</b> : | pove and<br>tton to add<br>and drop<br><b>able Action</b><br><b>ions</b> list) | 5        | +<br>+<br>eset | Q Quick Sea<br>Q Search for<br>i - Separat<br>New Analy<br>Save As<br>Open/Mar<br>Save As<br>Open/Mar<br>Save As<br>Open/Mar<br>Save As<br>Not<br>Save As<br>Open/Mar<br>Save As<br>Not<br>Create As<br>Create As<br>Create As<br>Create As<br>Create As<br>Dudo<br>Create As<br>Dudo<br>Coom Out | rrch<br>r Instrume<br>or<br>ysis<br>nage Anal<br>mage<br>or<br>or<br>yze<br>or<br>yze<br>ert<br>or<br>ued Line | nt<br>yses     |           |           |          |       |

The screen shot below shows the new tool group added to the top tool bar. When you click on the drop down you will see the tools that were added in this tool group.

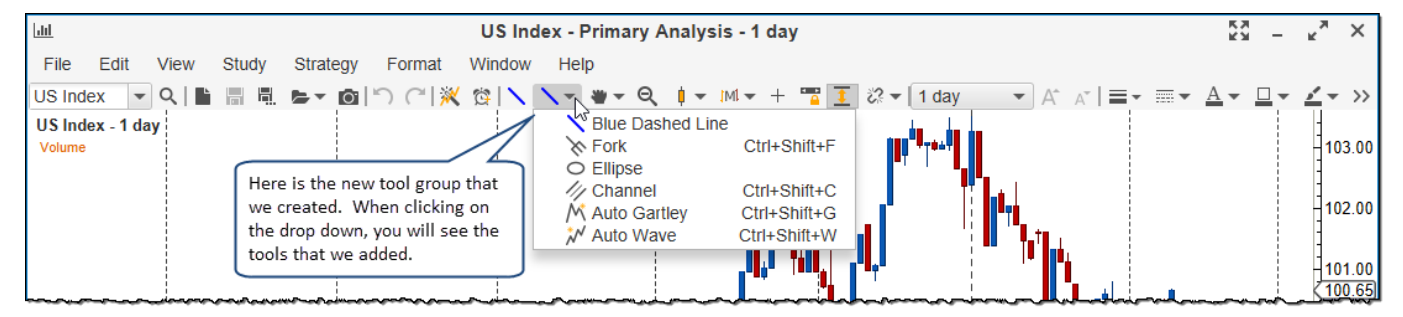

### 3.16.9 Visibility

Visibility is a very useful feature in MotiveWave<sup>™</sup> that enables you to specify the bar sizes where a component is visible. This can be very useful to avoid clutter when switching bar sizes on a chart. Visibility setting can be set from the **Properties** dialog or via the right click menu on the component.

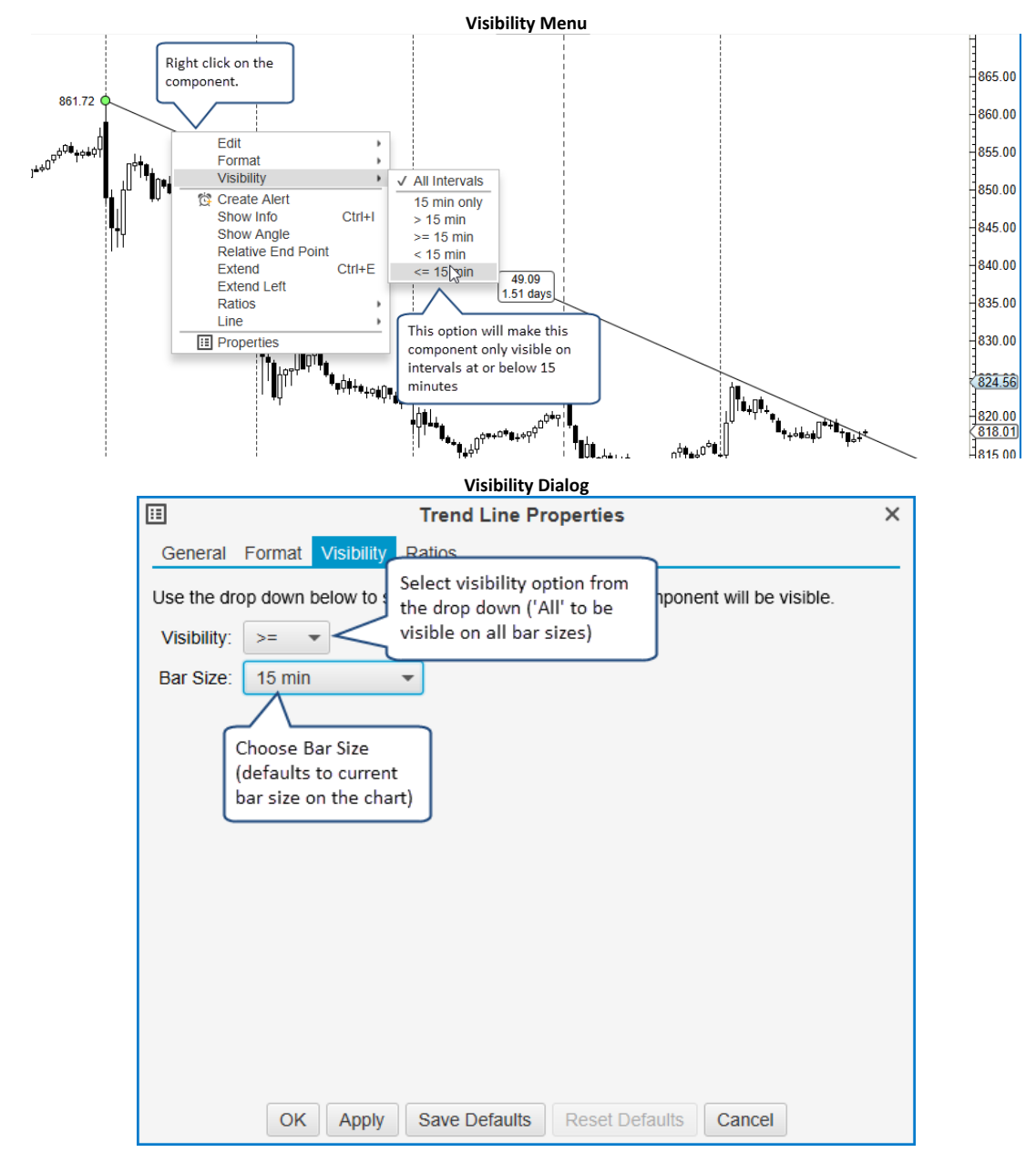

### 3.16.10 Object Viewer

The **Object Viewer** is a convenient dialog for managing components on a chart from a single location. Components can be deleted from the chart and you can adjust the visibility and draw order. The **Object Viewer** can be displayed from the top menu bar: *View -> Display -> Object Viewer* 

|           | Object Viewer      |            |                          |                    |        |                           |            |   |
|-----------|--------------------|------------|--------------------------|--------------------|--------|---------------------------|------------|---|
|           |                    |            | Object Viewer:           | TSLA - Prima       | ary An | alysis - 15 min           |            | × |
| The follo | owing table contai | ns all obj | ects that are in this ar | alysis.            |        |                           |            |   |
| Filter:   |                    |            |                          | Type: All          |        | ▼ Visible: All            | -          |   |
| X 👁       | ۵ 🍢 ۴              |            |                          |                    |        | $\land$                   |            |   |
| ID        |                    |            | Туре                     |                    |        | Filter View using         | Visibility | + |
| 4         | the draw orde      | r.         | Study                    | BB(20,20,2.0       | ,2.0)  | these fields.             | >= 15 min  |   |
| 1         |                    |            | Study                    | Volume             |        |                           | All        |   |
| 7         | Price Graph        | true       | Impulse                  | Minor: 11/14/      | 2016 1 | 2:45 - 03/15/2017 08:30   | All        |   |
| 8         | Price Graph        | true       | Impulse                  | Minute: 11/14      | /2016  | 12:45 - 12/28/2016 09:30  | All        |   |
| 58        | Price Graph        | true       | ABC Correction           | Minute: 12/28      | 3/2016 | 09:30 - 01/03/2017 09:30  | All        |   |
| 64        | Price Graph        | true       | Impulse                  | Minute: 01/03      | 3/2017 | 09:30 - 01/25/2017 09:30  | All        |   |
| 85        | Price Graph        | true       | ABC Correction           | Minute: 01/25      | 5/2017 | 09:30 - 01/30/2017 10:45  | All        |   |
| 89        | Price Graph        | true       | Impulse                  | <b>№</b> roperties | 2017   | 10:45 - 03/15/2017 08:30  | All        |   |
| 9         | Price Graph        | true       | Dight aliak to show      | Visibility         | 4/201  | 6 12:45 - 28/2016 10:30   | ) All      |   |
| 10        | Price Graph        | true       | context menu             | Move Front         | 11/14/ | 2016 Double click a row   | to All     |   |
| 14        | Price Graph        | true       | ADD CONCEILON            | Delete             | 11/18/ | 2016 edit the properties  | All        |   |
| 19        | Price Graph        | true       | Impulse                  | Subminuette        | 11/22/ | 2016 09:30 - 11/23/2016 1 | 1:15 All   |   |
| 21        | Price Graph        | true       | ABC Correction           | Subminuette:       | 11/23/ | 2016 11:15 - 11/23/2016 1 | 5:00 All   |   |
| 23        | Price Graph        | true       | Impulse                  | Subminuette:       | 11/23/ | 2016 15:00 - 11/28/2016 1 | 0:30 All   |   |
| 25        | Price Graph        | true       | Impulse                  | Subminuette:       | 11/28/ | 2016 10:30 - 12/01/2016 0 | 9:30 All   |   |
|           |                    |            |                          |                    |        |                           |            |   |
|           |                    |            |                          | Close              |        |                           |            |   |

### 3.17 Ratios

MotiveWave<sup>™</sup> provides many different options for identifying time and price ratios. Fibonacci ratios are perhaps the most commonly used ratios for analysis. Available components for Fibonacci analysis can be found under the **Fibonacci** tab of the **Components panel** (not available in all editions):

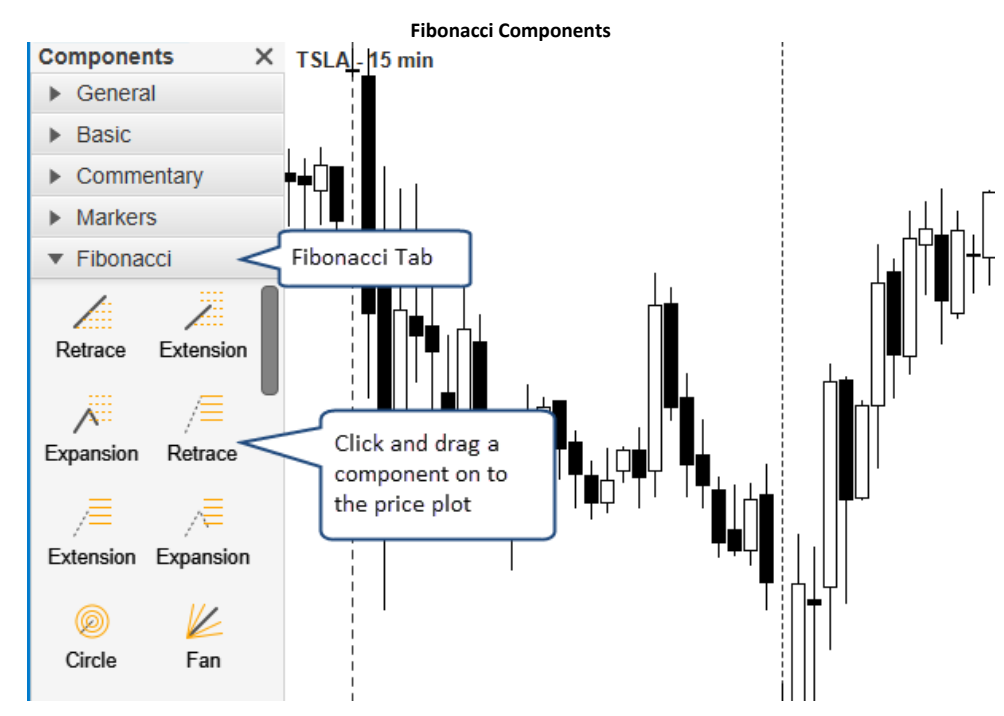

The screen shot below shows an example of a **Fibonacci Retracement**. Yellow resize points can be used to change the position of the labels and length of the ratio lines.

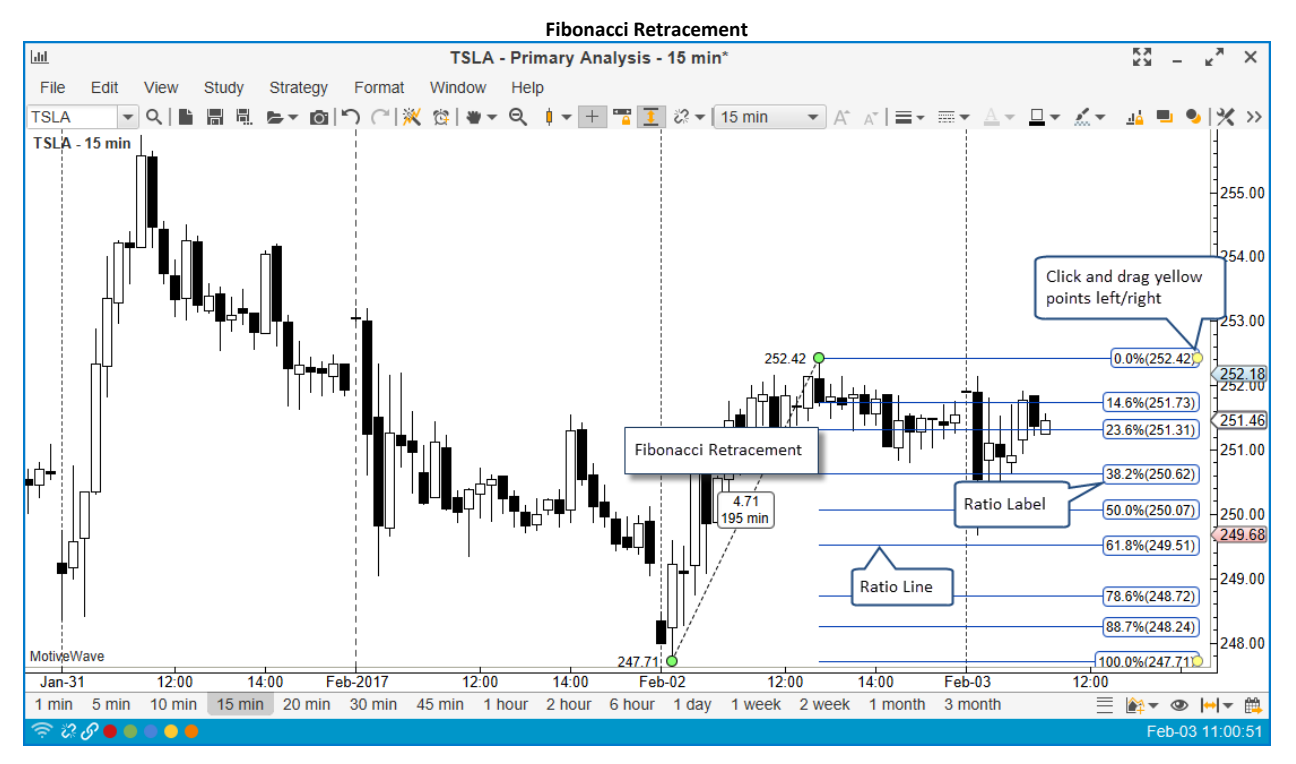

MotiveWave<sup>™</sup> provides a lot of flexibility for working with ratios. If you would like to modify the ratio properties for a particular component, right click on a ratio label and choose *Ratio Settings* (or just double click on the label).

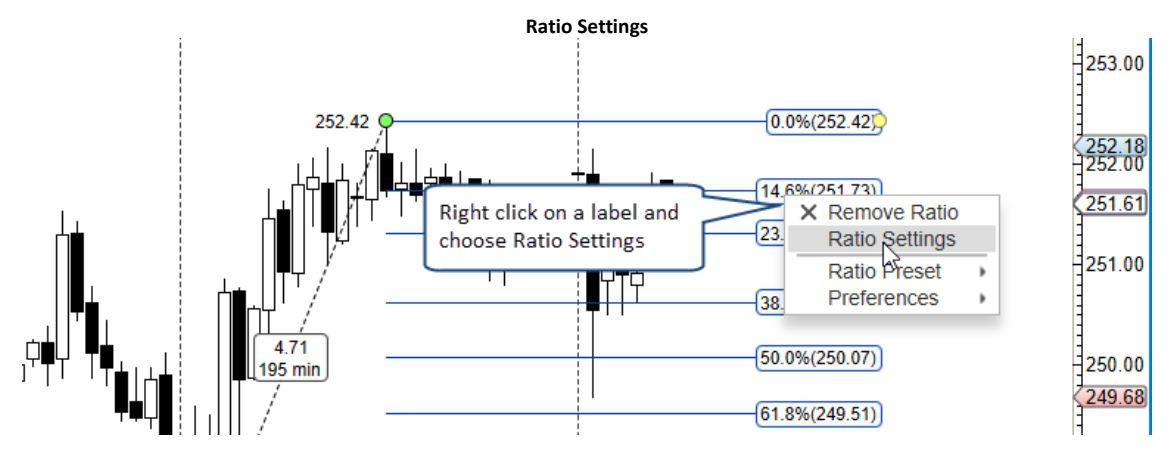

The *Ratio Settings* option will open the **Properties** dialog for the component and switch to the *Ratios* -> *Ratios* tab.

|                                                                                            | Ratio Settings Dialog                        |       |                                                                                                    |              |       |   |   |                           |                           |              |                   |            |
|--------------------------------------------------------------------------------------------|----------------------------------------------|-------|----------------------------------------------------------------------------------------------------|--------------|-------|---|---|---------------------------|---------------------------|--------------|-------------------|------------|
| :::                                                                                        | Retrace Properties X                         |       |                                                                                                    |              |       |   |   | ×                         |                           |              |                   |            |
| Ge                                                                                         | neral Form                                   | at    | Visibility                                                                                                    | Rati         | os    |   |   |                           |                           |              |                   |            |
| Rat                                                                                        | tio Type Ra                                  | atios | Display                                                                                                    | ý            |       |   |   |                           |                           |              |                   |            |
| $\checkmark$                                                                               | 0.0                                          | %     | <ul> <li>Image: A set of the set of the</li></ul>  | $\checkmark$ | 14.6  | % | 1 |                           | 23.6                      | %            | 1                 |            |
| $\checkmark$                                                                               | 38.2                                         | %     | 1                                                                                                    | $\checkmark$ | 50.0  | % | 1 |                           | 61.8                      | %            | 1                 |            |
| $\checkmark$                                                                               | 78.6                                         | %     | <ul> <li>Image: A start of the start of the start of</li></ul>  | $\checkmark$ | 88.7  | % | 1 |                           | 100.0                     | %            | 1                 |            |
| $\checkmark$                                                                               | 114.6                                        | %     | <ul> <li>Image: A set of the set of the</li></ul>  | $\checkmark$ | 123.6 | % | 1 |                           | 127.2                     | %            | 1                 |            |
| $\checkmark$                                                                               | 138.2                                        | %     | 1                                                                                                    | $\checkmark$ | 150.0 | % | 1 |                           | 161.8                     | %            | 1                 |            |
| $\checkmark$                                                                               | 178.6                                        | %     | <ul> <li>Image: A start of the start of the start of</li></ul>  | $\checkmark$ | 188.7 | % | 1 |                           | 200.0                     | %            | 1                 |            |
| $\checkmark$                                                                               | 261.8                                        | %     | <ul> <li>Image: A second second s</li></ul> | $\checkmark$ | 423.6 | % | 1 |                           | 686.0                     | %            | 1                 |            |
|                                                                                            | 0.0                                          | %     | 1                                                                                                    |              | 0.0   | % | 1 | $\Box \Lambda$            | 0.0                       | %            | 1                 |            |
|                                                                                            | 0.0                                          | %     |                                                                                                    |              | 0.0   | % | 1 | Check to e<br>ratios. Cli | enable/dis<br>ick the edi | able<br>t bu | e spec<br>tton fo | ific<br>or |
| For convenience, presets<br>can be saved and applied<br>to other components<br>Save Preset |                                              |       |                                                                                                    |              |       |   |   |                           |                           |              |                   |            |
|                                                                                            | OK Apply Save Defaults Reset Defaults Cancel |       |                                                                                                    |              |       |   |   |                           |                           |              |                   |            |

### **3.17.1 Customized Ratios**

For each ratio, use the check box to the left to enable/disable. The input field can be used to enter the ratio (in percent). Click on the edit button (pencil icon) to the right to specify how the ratio should be formatted.

|                                  | Ratio Settings Dialog               |                                     |  |  |  |
|----------------------------------|-------------------------------------|-------------------------------------|--|--|--|
| 1                                | Ratio Settings ×                    |                                     |  |  |  |
| This dialog allo<br>preferences. | ws you to choose the specific ratio | os and set display                  |  |  |  |
| Ratio:                           | 38.2 % Custo<br>defin               | om formatting can be<br>ed below by |  |  |  |
| Use Defaults:                    | unche                               | ecking Use Defaults                 |  |  |  |
| Outline:                         | None -                              |                                     |  |  |  |
| Line:                            | ▼ − 1.0 ▼                           | Use Default                         |  |  |  |
| Text Color:                      | •                                   |                                     |  |  |  |
| Fill Color:                      | •                                   |                                     |  |  |  |
| Font:                            | Arial;14.0                          | Use Default                         |  |  |  |
|                                  | OK Cancel                           |                                     |  |  |  |

The custom settings chosen above for this ratio will look like the following:

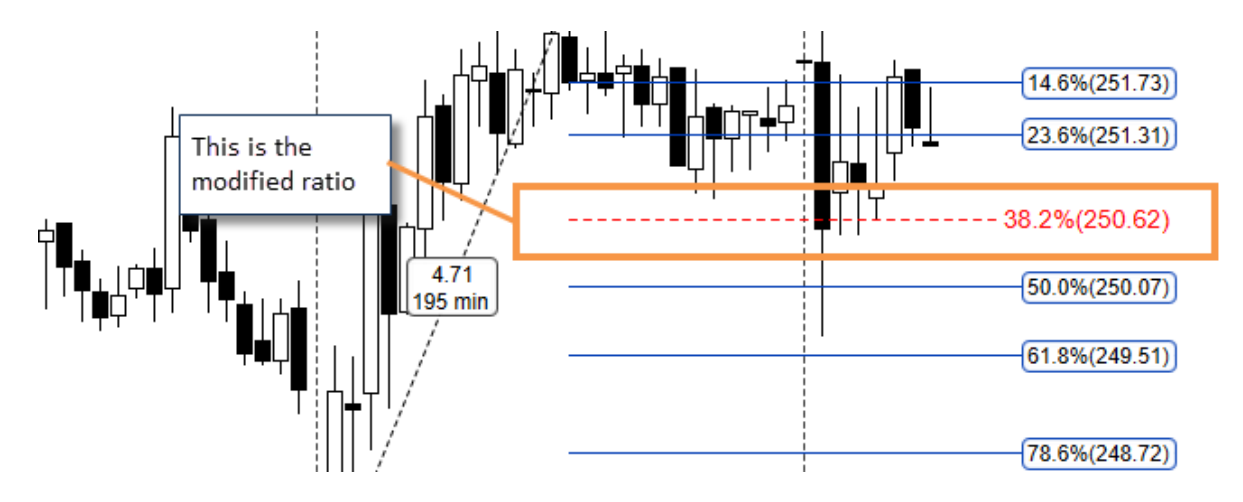

### 3.17.2 Ratio Display Preferences

The **Display** tab allows you to change how the ratios are displayed. The settings on this tab apply to all ratio labels/lines in the component (unless explicitly adjusted for each ratio, see previous section).

| Ratio Preferences                |                                                         |  |  |  |  |
|----------------------------------|---------------------------------------------------------|--|--|--|--|
| E Retrace Prop                   | erties X                                                |  |  |  |  |
| General Format Visibility Ratios |                                                         |  |  |  |  |
| Ratio Type Ratios Display        |                                                         |  |  |  |  |
| Use Defaults                     | These option affect all of                              |  |  |  |  |
| Label Align: Right -             | (unless explicitly changed<br>on the <b>Ratios</b> tab) |  |  |  |  |
| Label Outline: Rounded -         |                                                         |  |  |  |  |
| Label Color: Enabled             |                                                         |  |  |  |  |
| Line:                            | Alternating Colors                                      |  |  |  |  |
| Fill Alpha: 25 🖨 📄 Fill Ratios   |                                                         |  |  |  |  |
| Show Ratio Labels 🖌 Show         | Ratio Price Show Source Lines                           |  |  |  |  |
| Extend Left Exter                | nd Right                                                |  |  |  |  |
|                                  |                                                         |  |  |  |  |
| Save Preset                      |                                                         |  |  |  |  |
| OK Apply Save Defaults           | Reset Defaults Cancel                                   |  |  |  |  |

### 3.17.3 Ratio Presets

**Ratio Presets** can be very useful save a ratio configuration and apply it to another component. This can help to avoid a lot of duplicate work. Use the **Save Preset** button to save the current ratio configuration for later use.

| Save Preset  |                                              |       |        |           |            |      |         |                   |       |   |                                                                                                    |   |
|--------------|----------------------------------------------|-------|--------|-----------|------------|------|---------|-------------------|-------|---|----------------------------------------------------------------------------------------------------|---|
| ⊞            |                                              |       |        | F         | Retrace Pr | оре  | erties  |                   |       |   |                                                                                                    | × |
| Ge           | neral Form                                   | at    | Visibi | lity Rati | os         |      |         |                   |       |   |                                                                                                    |   |
| Ra           | tio Type Ra                                  | atios | Dis    | play      |            |      |         |                   |       |   |                                                                                                    |   |
| $\checkmark$ | 0.0                                          | %     | 1      |           | 14.6       | %    | 1       |                   | 23.6  | % | <ul> <li>Image: A start of the start of the start of</li></ul> |   |
| $\checkmark$ | 38.2                                         | %     | 1      |           | 50.0       | %    | 1       | $\checkmark$      | 61.8  | % | 1                                                                                                    |   |
| $\checkmark$ | 78.6                                         | %     | 1      |           | 88.7       | %    | 1       |                   | 100.0 | % | 1                                                                                                    |   |
| $\checkmark$ | 114.6                                        | %     | 1      |           | 123.6      | %    | 1       |                   | 127.2 | % | 1                                                                                                    |   |
| $\checkmark$ | 138.2                                        | %     | 1      |           | 150.0      | %    | 1       |                   | 161.8 | % | 1                                                                                                    |   |
| $\checkmark$ | 178.6                                        | %     | 1      |           | 188.7      | %    | 1       |                   | 200.0 | % | 1                                                                                                    |   |
| $\checkmark$ | 261.8                                        | %     | 1      |           | 423.6      | %    | 1       |                   | 686.0 | % | 1                                                                                                    |   |
|              | 0.0                                          | %     |        |           | Ratio pre  | sets | s conta | ain all<br>isplay | 0.0   | % | 1                                                                                                    |   |
|              | 0.0                                          | %     |        |           | propertie  | s fo | r the l | abels             | 0.0   | % |                                                                                                    |   |
|              |                                              |       |        |           | and lines  | _    |         |                   | J     |   |                                                                                                    |   |
|              |                                              |       |        |           |            |      |         |                   |       |   |                                                                                                    |   |
| Save Preset  |                                              |       |        |           |            |      |         |                   |       |   |                                                                                                    |   |
|              | OK Apply Save Defaults Reset Defaults Cancel |       |        |           |            |      |         |                   |       |   |                                                                                                    |   |

When you save the preset, you will need to choose a name. Enter the name in the **Save Ratio Preset** dialog (see below) and click the **Save** button.

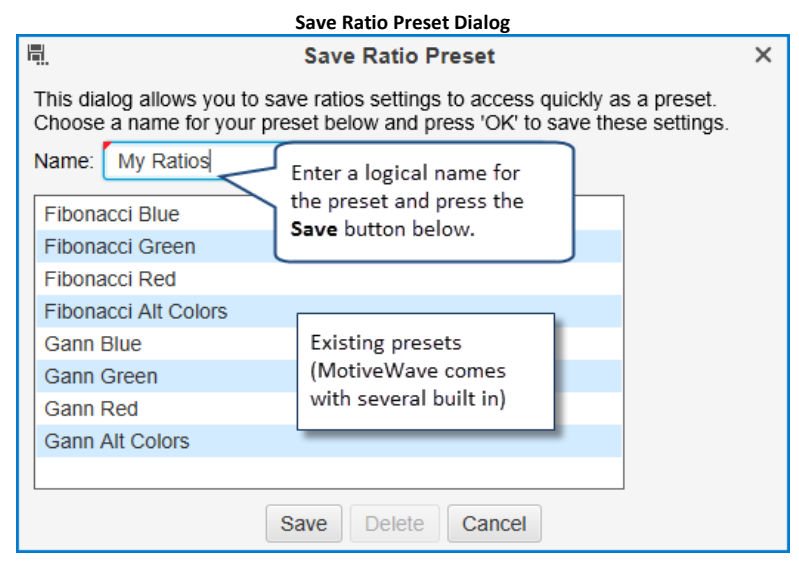

Right click on a ratio label and choose *Ratio Preset -> <Preset Name>* to quickly apply a preset to a component. In the example below, we are going to choose **My Ratios** that we defined above:

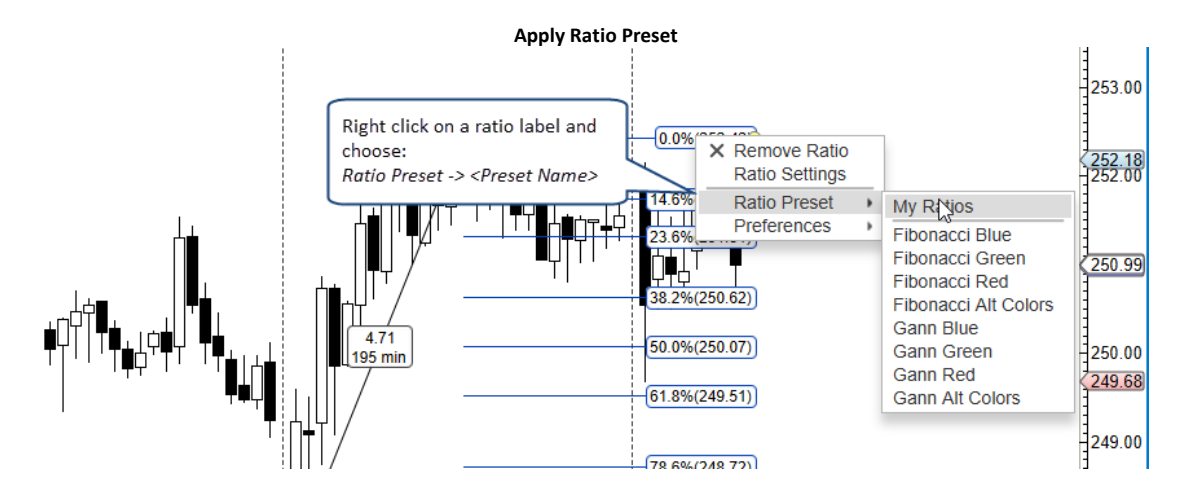

### 3.17.4 Global Ratio Preferences

Global ratio preferences can be configured in the **Preferences** dialog from the **Ratios** tab. This section has two sub tabs, Presets and Defaults:

| Global Ratio Preferences        |                       |                |                                                      |                                   |           |        |       |   |  |
|---------------------------------|-----------------------|----------------|------------------------------------------------------|-----------------------------------|-----------|--------|-------|---|--|
| ¢                               |                       | Preferences    | 5                                                    |                                   |           |        |       | × |  |
| General Theme Chart Too         | Bar Sounds Rati       | os Elliott Wav | e Gartley                                            | Tick Charts                       | Orders    | Alerts | Email |   |  |
| Presets Defaults                | $\sim$                |                |                                                      |                                   |           |        |       |   |  |
| Choose the                      |                       |                |                                                      |                                   |           |        |       |   |  |
| This panel allows you to manage | e Ratio Presets Ratio | s tab. butto   | on to define a                                       | a new preset.                     |           |        |       |   |  |
| + / ×                           | T                     |                |                                                      | 1                                 |           |        |       |   |  |
| Name                            | <b>A</b>              | Built In       |                                                      |                                   |           |        |       |   |  |
| Fibonacci Alt Colors            |                       | true           |                                                      |                                   |           |        |       |   |  |
| Fibonacci Blue                  |                       | true           |                                                      |                                   |           |        |       |   |  |
| Fibonacci Green                 |                       | true           | These are                                            | all of the av                     | ailable R | atio   |       |   |  |
| Fibonacci Red                   |                       | true           | Presets. D                                           | Double click o                    | on one of | the    |       |   |  |
| Gann Alt Colors                 |                       | true           | non built-i                                          | uilt-in presets to edit. Click on |           |        |       |   |  |
| Gann Blue                       |                       | true           | the Add button ('+') to create a new<br>Ratio Preset |                                   |           |        |       |   |  |
| Gann Green true Ratio Pr        |                       |                | Ratio Tres                                           | · · · · ·                         |           |        |       |   |  |
| Gann Red                        |                       | true           |                                                      |                                   |           |        |       |   |  |
| My Ratios                       |                       | Talse          |                                                      |                                   |           |        |       |   |  |
|                                 |                       |                |                                                      |                                   |           |        |       |   |  |
|                                 |                       |                |                                                      |                                   |           |        |       |   |  |
|                                 |                       |                |                                                      |                                   |           |        |       |   |  |
|                                 |                       |                |                                                      |                                   |           |        |       |   |  |
|                                 |                       |                |                                                      |                                   |           |        |       |   |  |
|                                 |                       |                |                                                      |                                   |           |        |       |   |  |
|                                 |                       |                |                                                      |                                   |           |        |       |   |  |
|                                 |                       |                |                                                      |                                   |           |        |       |   |  |
|                                 |                       |                |                                                      |                                   |           |        |       |   |  |
|                                 |                       |                |                                                      |                                   |           |        |       |   |  |
|                                 | OK                    | Apply          | Cancel                                               |                                   |           |        |       |   |  |

The **Defaults** section enables you to assign the default presets to each type of ratio component. Ratio components consist of retracements, fans, circles, Elliott Waves etc.

| A                                                         | Proferences     |            |               |        |          |       | × |
|-----------------------------------------------------------|-----------------|------------|---------------|--------|----------|-------|---|
| ••                                                        |                 | Orantiau   | Tisl. Ob sets | Orders | A la sta | E     |   |
| General Theme Chart Tool Bar Sounds Ratio                 | S Elliott vvave | Gartiey    | TICK Charts   | Orders | Alerts   | Email |   |
| Presets Defaults                                          |                 |            |               |        |          |       |   |
| Ratios may be configured using presets.                   |                 |            |               |        |          |       |   |
| Use the options below to specify the default preset to    |                 |            |               |        |          |       |   |
| Component: Choose Component-                              | Choose a comp   | onent to a | assign a      |        |          |       |   |
| Preset: My Ratios                                         | when creating a | a new inst | tance of      |        |          |       |   |
| The follow attributes apply to the ratio tools (ie: Fibor | the component.  |            |               |        |          |       |   |
| Show Ratio Source Lines                                   |                 |            |               |        |          |       |   |
| Show Ratio Range Lines                                    |                 |            |               |        |          |       |   |
| Allow Vertical Resize                                     |                 |            |               |        |          |       |   |
|                                                           |                 |            |               |        |          |       |   |
| Allow vertical adjustments                                |                 |            |               | N.     |          |       |   |
| of ratio height to quickly                                |                 |            |               |        |          |       |   |
| hide/expose ratios.                                       |                 |            |               |        |          |       |   |
|                                                           |                 |            |               |        |          |       |   |
|                                                           |                 |            |               |        |          |       |   |
|                                                           |                 |            |               |        |          |       |   |
|                                                           |                 |            |               |        |          |       |   |
|                                                           |                 |            |               |        |          |       |   |
|                                                           |                 |            |               |        |          |       |   |
|                                                           |                 |            |               |        |          |       |   |
|                                                           |                 |            |               |        |          |       |   |
| OK                                                        | Apply Ca        | ncel       |               |        |          |       |   |

### 3.18 Time/Price Guides

Guides can be added to the vertical and time axes. A guide is essentially a vertical (or horizontal) line that has an attached indicator to show its value. There are two types of guides:

- 1. Price/Value Guide Displays a horizontal line with an attached indicator in the vertical axis
- 2. Time Guide Displays a horizontal line (across plots) with an attached indicator in the time axis

Guides can be added to a chart from the right click menu of the axis (choose *Add Guide*). This menu can also be used to edit the guide or remove it. The location of the guide can be changed by clicking and dragging it.

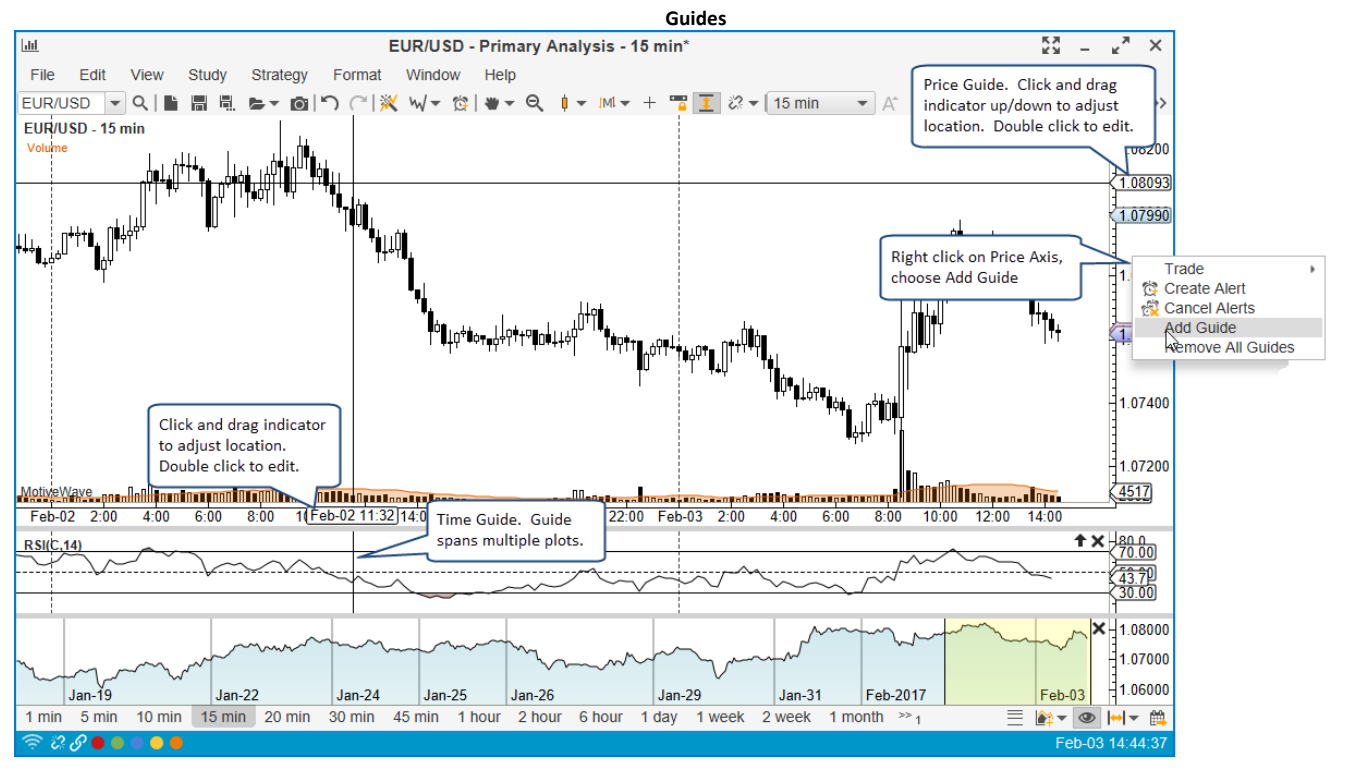

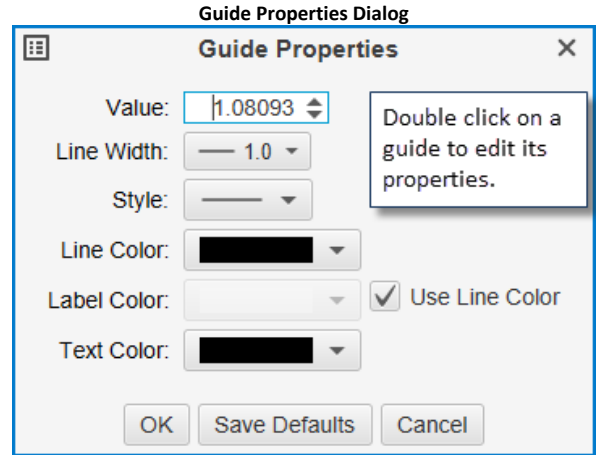

### 3.19 Percent Change Charts

Normally the price plot shows the historical prices. Percent change charts are an alternate view that shows the change in the price between each bar as a percentage movement. A percent change chart can be displayed by changing the bar type from the drop down on the tool bar to **Percent Change**.

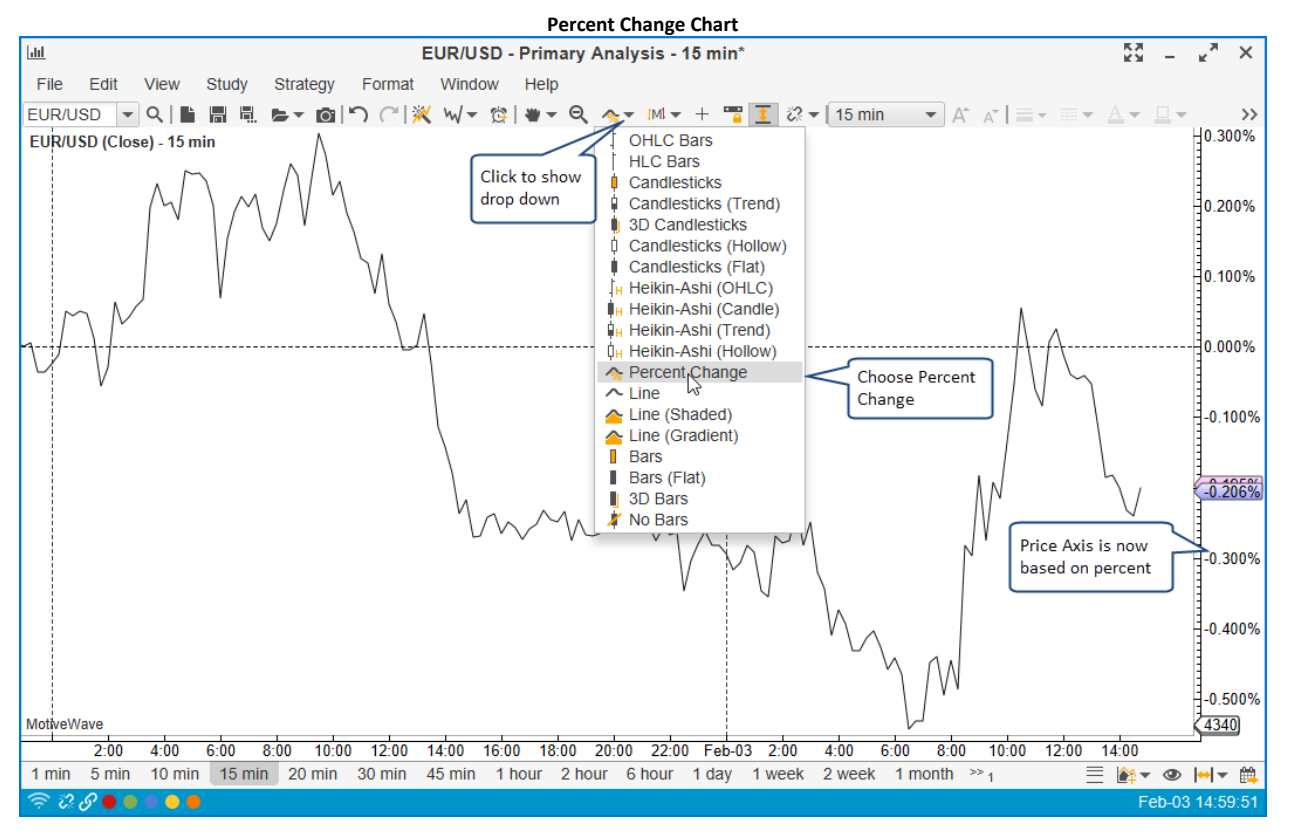

By default, percent change charts are calculated from the left most point of the chart. This can be changed to a specific bar by right clicking on the chart where you would like the calculation to begin.

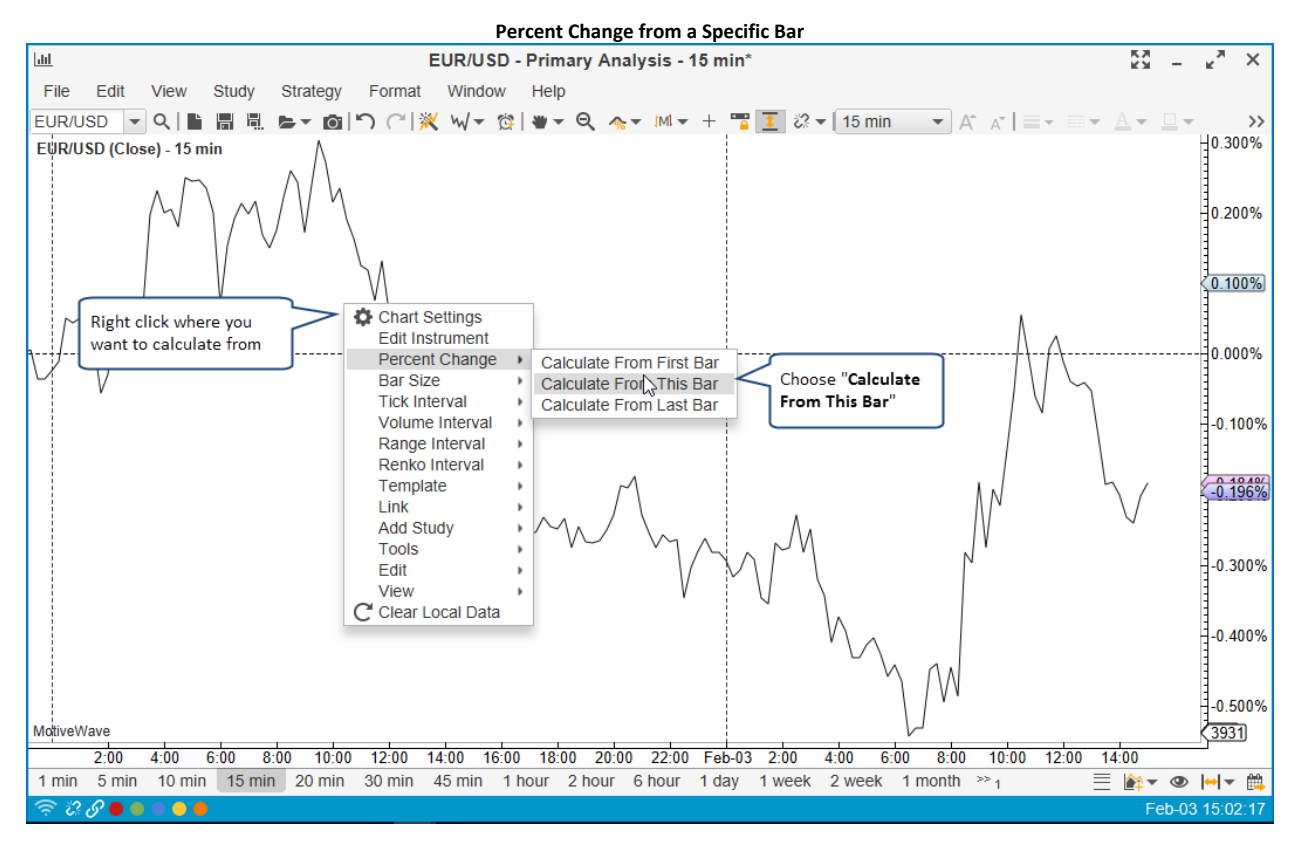

Two dashed lines will be displayed to visually indicate where the charts are being calculated (see below).

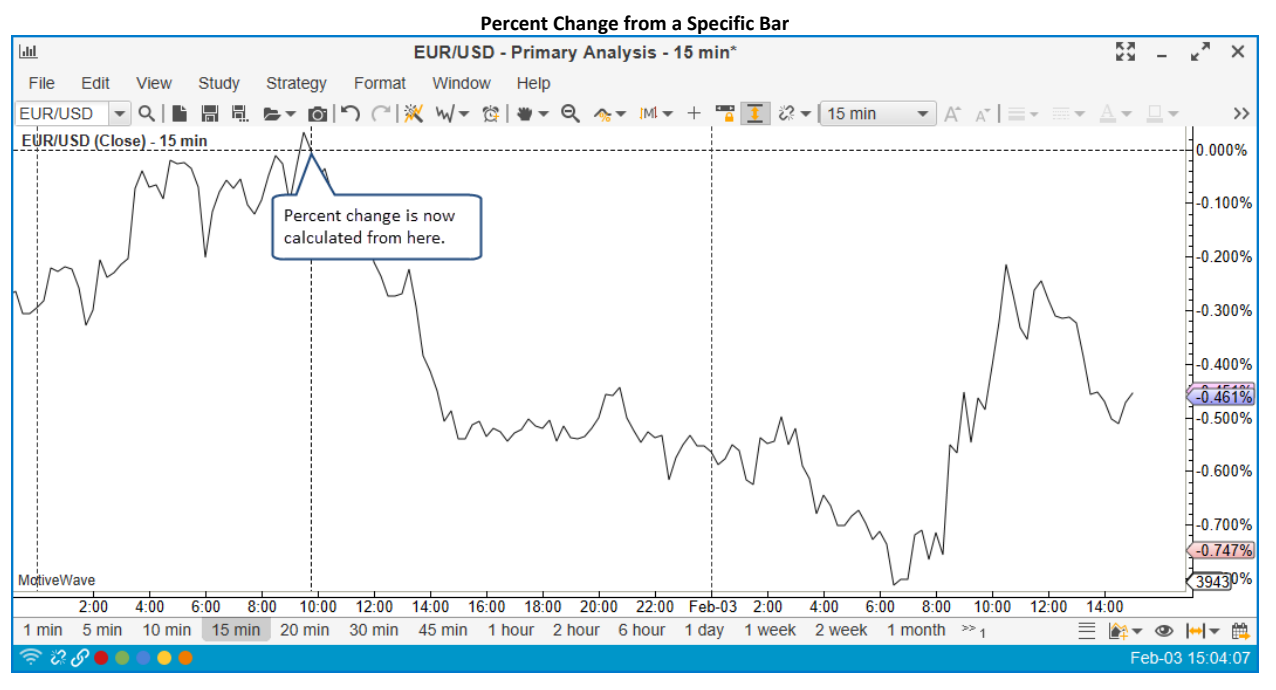

When combined with the <u>Instrument Overlay</u>, you can compare relative moves between instruments directly on one chart:

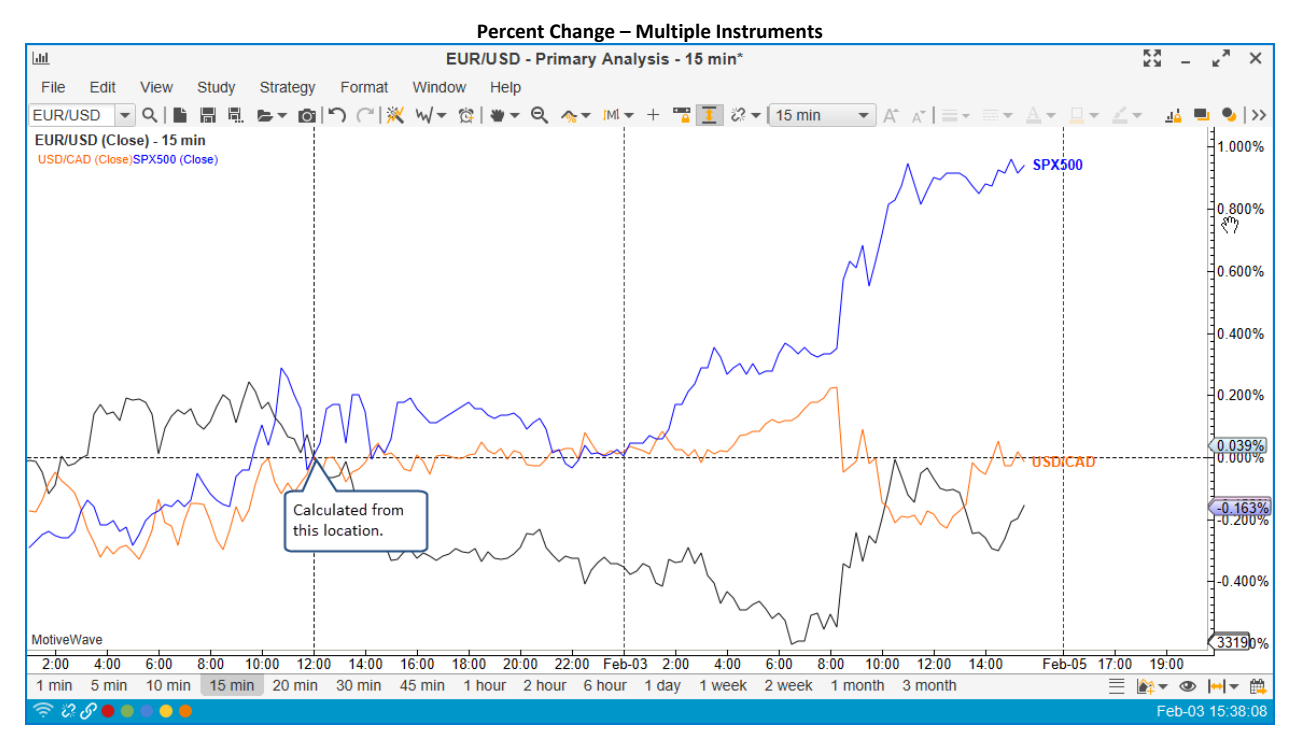

### 3.20 Studies

MotiveWave<sup>™</sup> has over 275 built in studies that can be used to display information on the price plot or separately in a plot below the price.

There are essentially two types of studies:

- 1. Overlays display information that is drawn on top of an existing plot (most typically the price plot)
- 2. Study Plots display information that is displayed in a plot that is separate from the price plot.

### 3.20.1 Adding a Study

A study may be added to a chart by choosing one of the available studies can be found under the *Study* menu from the top menu bar. This menu organizes some (not all) of the studies into logical groups (based on author or function). The *Add Study* option enables you to search for a study instead of trying to find it in a sub-menu. For convenience, a *Recent* menu is available to access recently used studies.

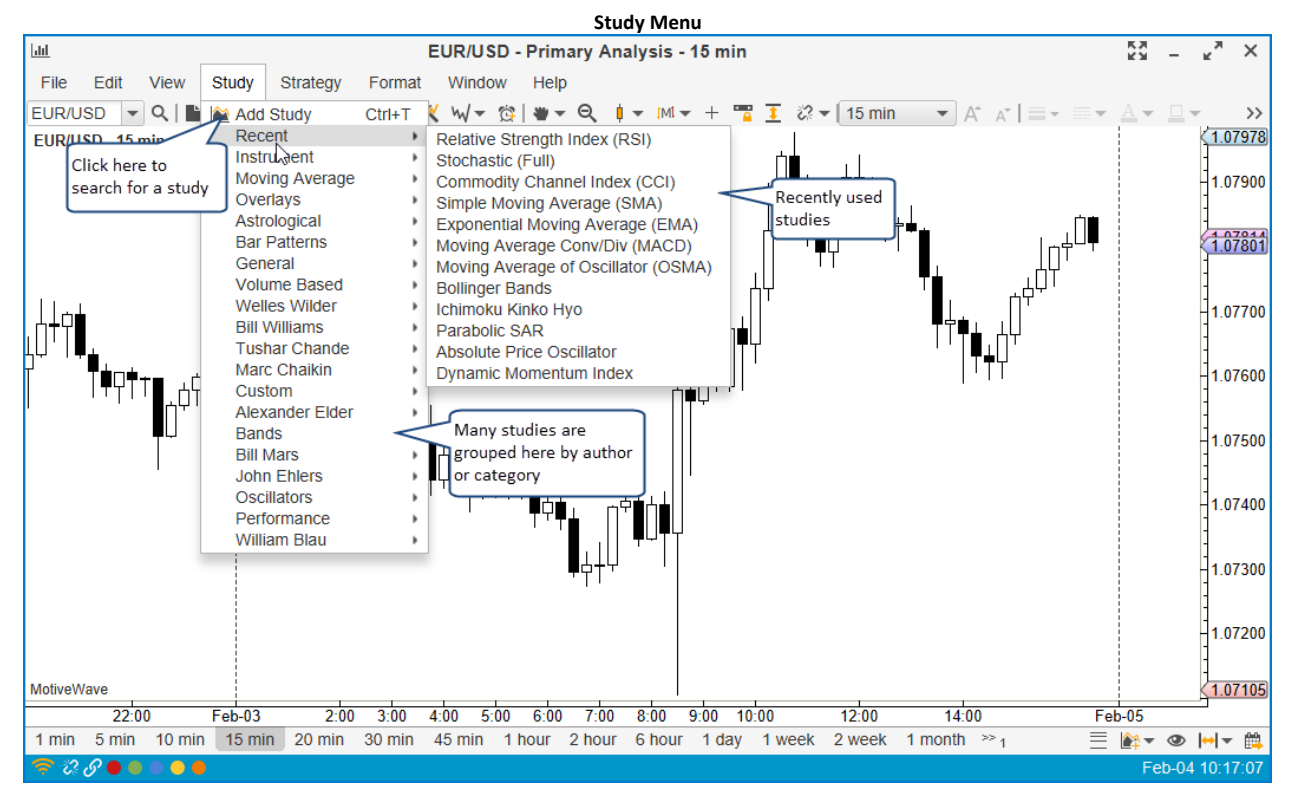

If you choose Add Study, you will see the following dialog. This is a convenient way to search for a study by typing it in into the Filter input (see below):

|                                                       | Add Study Dialog                                     |                             |              |   |  |  |
|-------------------------------------------------------|------------------------------------------------------|-----------------------------|--------------|---|--|--|
| <b>*</b>                                              | Add Study                                            |                             |              | × |  |  |
| The following table contains all available st         | tudies. Select the desired study below and Type: All | d choose OK to configure th | ne settings. |   |  |  |
| Enter text here to Nai                                | me 🔺                                                 | Overlay                     | Signal       | + |  |  |
| AGGZ search for a study                               |                                                      | false                       | true         |   |  |  |
| ATR Channer                                           |                                                      | true                        | false        |   |  |  |
| ATR Trailing Stops                                    |                                                      | true                        | true         |   |  |  |
| Absolute Price Oscillator                             |                                                      | false                       | false        |   |  |  |
| Acceleration Bands                                    |                                                      | true                        | true         |   |  |  |
| Acceleration Oscillator                               |                                                      | false                       | false        |   |  |  |
| Accelerator Decelerator Oscillator                    |                                                      | false                       | true         |   |  |  |
| Accumulation/Distribution Line                        |                                                      | false                       | false        |   |  |  |
| Accumulative Swing Index                              |                                                      | false                       | false        |   |  |  |
| Adaptive Smoothing Indicator T3                       |                                                      | true                        | false        |   |  |  |
| Alligator                                             |                                                      | true                        | false        |   |  |  |
| Aroon                                                 |                                                      | false                       | false        |   |  |  |
| Aroon Oscillator                                      |                                                      | false                       | false        |   |  |  |
| Auto Trend Line You can import third party true false |                                                      |                             |              |   |  |  |
| Average Directional Index (ADX)                       | Average Directional Index (ADX) false false          |                             |              |   |  |  |
| L                                                     |                                                      |                             |              |   |  |  |
|                                                       | OK Import Cancel                                     |                             |              |   |  |  |

When you add or edit a study you will see the study dialog similar to the one displayed below. Each study will have different settings and configuration options. The available tabs will depend on the study, but all study dialogs will have an **Options** tab and a **Signals** tab (if it generates signals).

| Study Dialog - SMA                                                                                                    |    |  |  |  |  |  |
|----------------------------------------------------------------------------------------------------|----|--|--|--|--|--|
| Simple Moving Average (SMA)                                                                                                    | ×  |  |  |  |  |  |
| SMA is an unweighted mean of the previous n bars. For example, a 10-day moving average of closing price the mean of the previous 10 days' closing prices. | is |  |  |  |  |  |
| General Advanced Signals Options Click here for general                                                                                                   |    |  |  |  |  |  |
| Inputs If the study generates signals, you can                                                                                                    |    |  |  |  |  |  |
| Period (bars):                                                                                                    |    |  |  |  |  |  |
| Fill Forward: 🖌                                                                                                    |    |  |  |  |  |  |
| Display                                                                                                    |    |  |  |  |  |  |
| Line: This button will save the settings from this study as the default the next time you create this study.                                              |    |  |  |  |  |  |
| Create Save Defaults Help Cancel                                                                                                    |    |  |  |  |  |  |

Adjust the settings for the study and click on the **Create** button to add the study to the chart. For convenience, you can click on the **Save Defaults** button to save the study settings for the next time you create this study.

The following screenshot shows the **Simple Moving Average (SMA)** study from the **Study** dialog above. Also shown is a Study Plot for the **MACD** study.

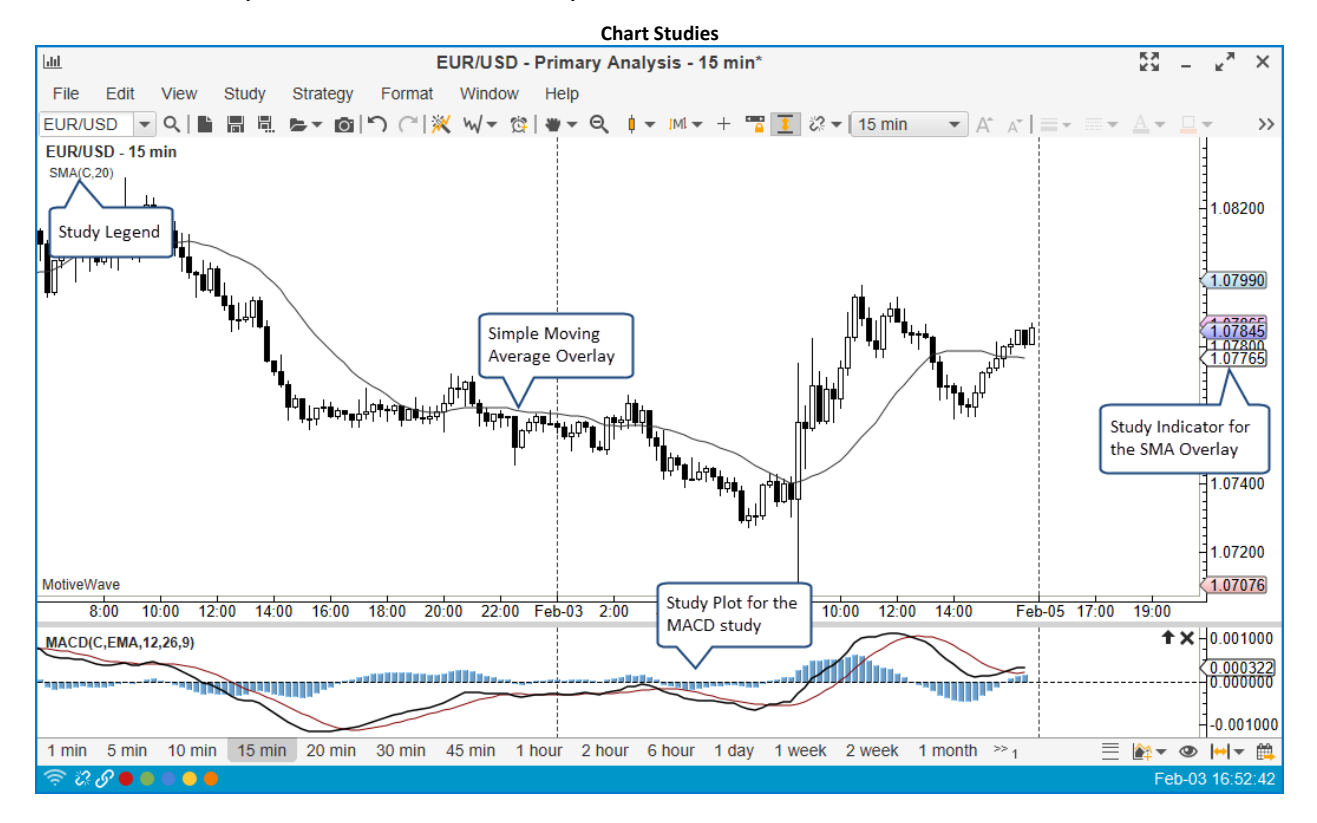

### 3.20.2 Editing a Study

If you would like to edit the settings on a study simply double click or right click and choose Edit Study.

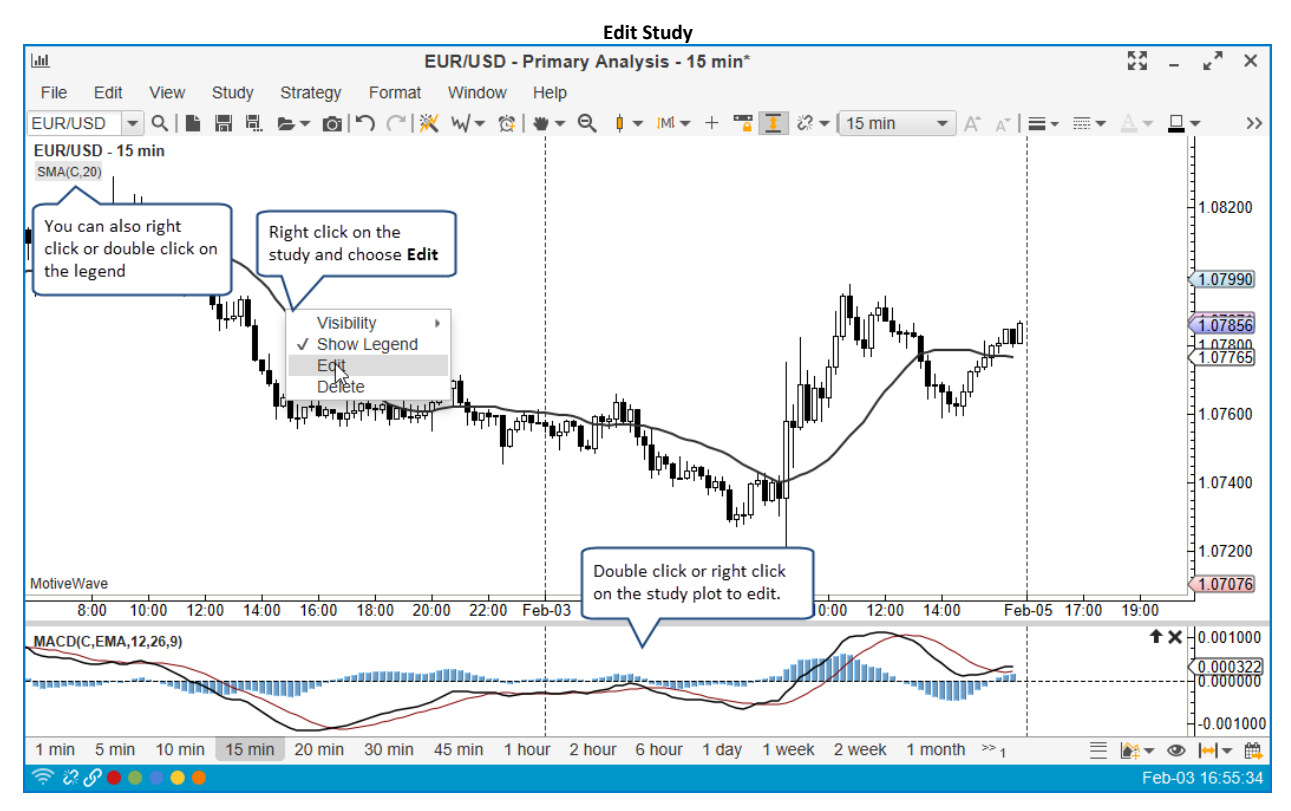

### 3.20.3 Study Options

All studies will have an **Options** tab as the last tab when you create or modify its settings. This tab will contain different values if it is an overlay or a study plot.

| Study Options - Overlay                                                                                                    |  |  |  |  |  |  |
|----------------------------------------------------------------------------------------------------|--|--|--|--|--|--|
| Simple Moving Average (SMA) ×                                                                                                    |  |  |  |  |  |  |
| SMA is an unweighted mean of the previous n bars. For example, a 10-day moving average of closing price is the mean of the previous 10 days' closing prices.                      |  |  |  |  |  |  |
| General Advanced Signals Options                                                                                                    |  |  |  |  |  |  |
| Graph: Price Graph  Graph/Plot where this study is drawn                                                                                                    |  |  |  |  |  |  |
| Bar Size: 15 min 		 ✓ Use Chart Bar Size 		 By default, the chart bar size is used. You can specify a different bar size if you like. 		 Show Values In Legend 		 Use Real Values |  |  |  |  |  |  |
| Bar Updates<br>Check this to update the<br>study from live ticks vs<br>the close of the bar                                                                                       |  |  |  |  |  |  |
| Update Apply Remove Save Defaults Help Cancel                                                                                                    |  |  |  |  |  |  |

| Study Options – Plot                                                                                                    |                                                                                       |  |  |  |  |  |  |
|----------------------------------------------------------------------------------------------------|---------------------------------------------------------------------------------------|--|--|--|--|--|--|
| Moving Average Conv/Div (MACD)                                                                                                    |                                                                                       |  |  |  |  |  |  |
| Shows the difference between a fast and slow moving average of prices. MACD is often used to indicate changes in market trends. Created by Gerald Appel in the 1960s. |                                                                                       |  |  |  |  |  |  |
| General Displa                                                                                                    | General Display Advanced Signals Options                                              |  |  |  |  |  |  |
| Graph:                                                                                                    | MACD(C,EMA,12,26,9)    Optionally you can overlay a study plot on                     |  |  |  |  |  |  |
| Visibility:                                                                                                    | All  15 min  another plot.                                                            |  |  |  |  |  |  |
| Bar Size:                                                                                                    | 15 min 🗸 Use Chart Bar Size                                                           |  |  |  |  |  |  |
| Instrument:                                                                                                    | EUR/USD 💌 🔍 Use Chart Instrument                                                      |  |  |  |  |  |  |
|                                                                                                    | Show Values In Legend Inverted                                                        |  |  |  |  |  |  |
|                                                                                                    | Bar Updates Use Real Values                                                           |  |  |  |  |  |  |
| Top Inset:<br>Bottom Inset:                                                                                                    | 5<br>5<br>5<br>↓ Space (in pixels) to add to the top/bottom of the plot.              |  |  |  |  |  |  |
|                                                                                                    | Update         Apply         Remove         Save Defaults         Help         Cancel |  |  |  |  |  |  |

#### 3.20.3.1 Overlay Plot

When you create an overlay study, by default it will use the **Price Plot**. Optionally, you can choose one of the existing plots to display the study. When you change the graph for the study, it will change the input options. For example, if you want to display a simple moving average (SMA) on an RSI study plot, you would choose the RSI(C,14) plot from the **Options** tab. When you choose this, the Input field (under the **General** tab) will be updated to reflect the inputs available from the RSI plot.

| Simple Moving Average (SMA) ×                                                                                                    | Simple Moving Average (SMA) ×                                                                                                    |
|----------------------------------------------------------------------------------------------------|----------------------------------------------------------------------------------------------------|
| SMA is an unweighted mean of the previous n bars. For example, a 10-day moving average of closing price is the mean of the previous 10 days' closing prices.                                                                                     | SMA is an unweighted mean of the previous n bars. For example, a 10-day moving average of closing price is<br>the mean of the previous 10 days' closing prices.                                                                                                    |
| General Advanced Signals Options                                                                                                    | General Advanced Signals Options                                                                                                    |
| Graph: RSI(C,14) Choose RSI plot. This plot must<br>already exist on the chart prior<br>to creating/editing this study.<br>Bar Size: 15 min V Use Chart Dar Size<br>Show Legend Underlay<br>Show Values In Legend Use Real Values<br>Bar Updates | Inputs       Available inputs are updated have labele in the values available in the study plot that you chose under Options         Period (bars):       20 € Shift:         Period (bars):       20 € Shift:         Period (bars): |
| Update Apply Remove Save Defaults Help Cancel                                                                                                    | Update Apply Remove Save Defaults Help Cancel                                                                                                    |
|                                                                                                    |                                                                                                    |
| MotiveWave<br>8:00 10:00 12:0 SMA Overlay on 8:00 20:00 22:00 Feb-03 2:00                                                                                                    | 4:00 6:00 8:00 10:00 12:00 14:00 Feb-05 17:00 19:00                                                                                                    |
| RSI(C,14) RSI Plot                                                                                                    | <b>↑ × ⊣</b> ឆ្លារ                                                                                                    |
| Sharksine (4) 20                                                                                                    | SMA Indicator 70.01<br>54.7<br>30.0<br>20.0                                                                                                    |
| 1 min 5 min 10 min 15 min 20 min 30 min 45 min 1 hour 2 hour 6                                                                                                    | ihour 1 day 1 week 2 week 1 month ≫ <sub>1</sub> 📃 🍂 👁 🛏 🖛 🏥                                                                                                    |
| (¬) 23 8 ● ● ● ●                                                                                                    | Feb-03 17:07:05                                                                                                    |

#### 3.20.3.2 Study Bar Size

By default when you create a study, it will use the bar size of the chart. When the chart bar size changes, the study will be automatically updated to reflect the new bar size. MotiveWave<sup>™</sup> does allow

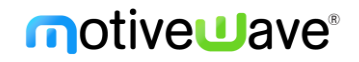

you to choose a specific bar size for the study. This allows you to, for example, display a 1 day SMA (Simple Moving Average) on a 15 minute chart. This feature also applies to study plots so you could display a 10 minute RSI on a 15 minute chart (see example below):

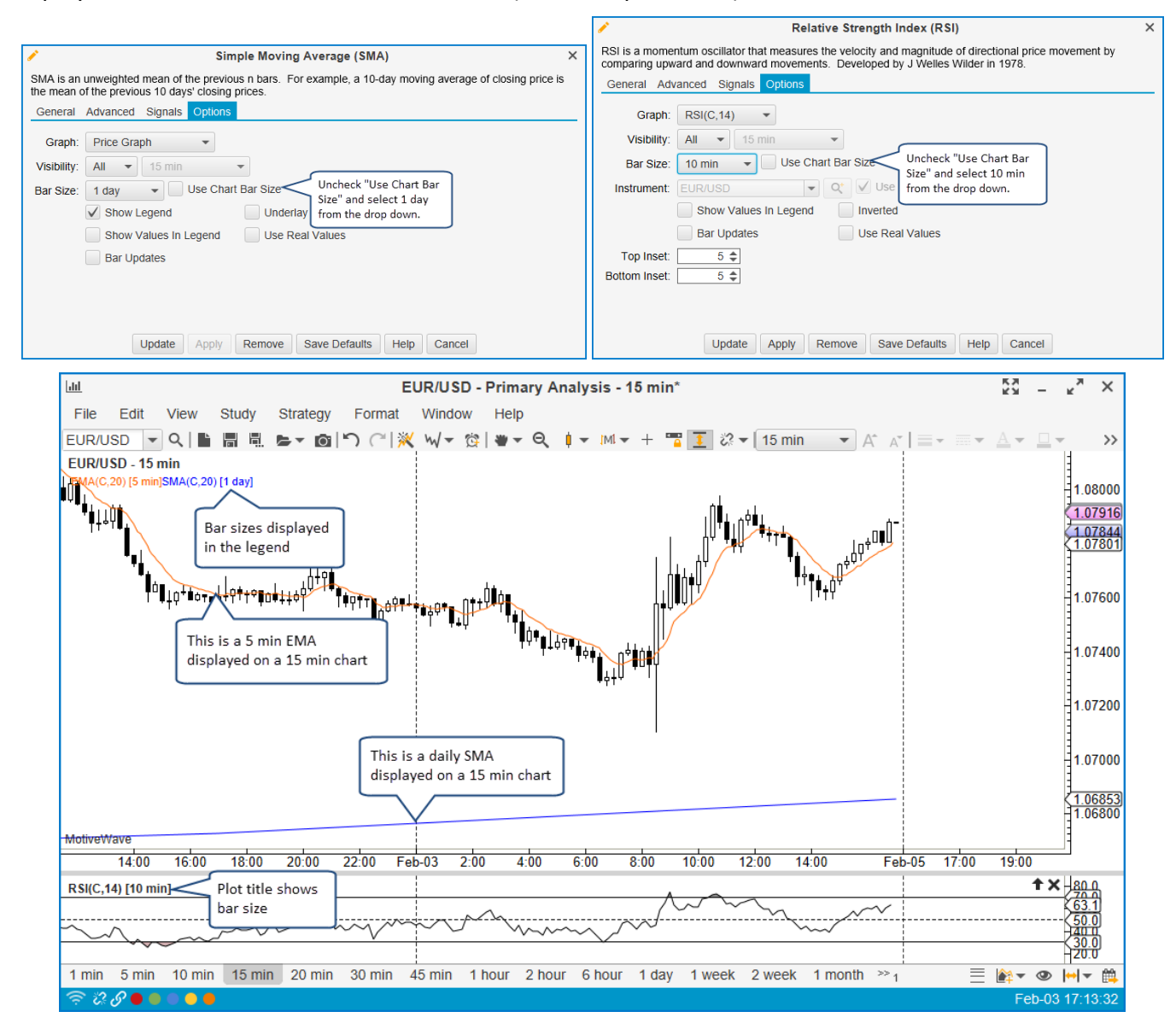

### 3.20.3.3 Study Plot Overlay

Study plots may be overlaid on other plots. You may have noticed this feature already with the Volume overlay on the default layout of the Console:

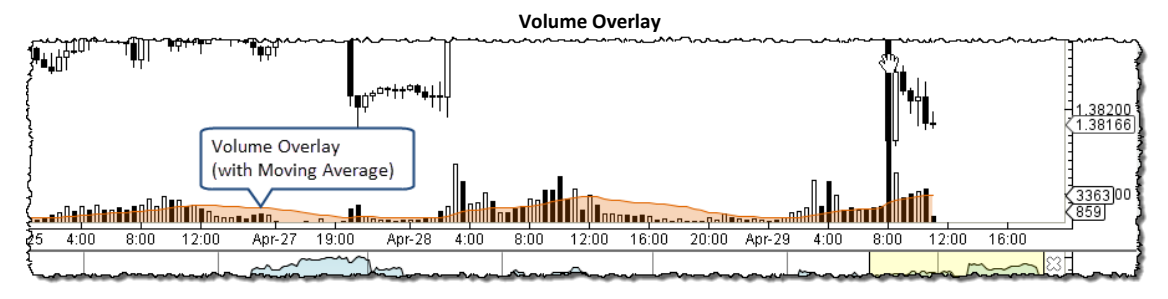

You can change the overlay plot for a study from the **Options** tab. A study plot can be overlaid on the Price Plot or other study plots. The following examples show a CCI plot on the Price Plot and an RSI plot on a Stochastic plot:

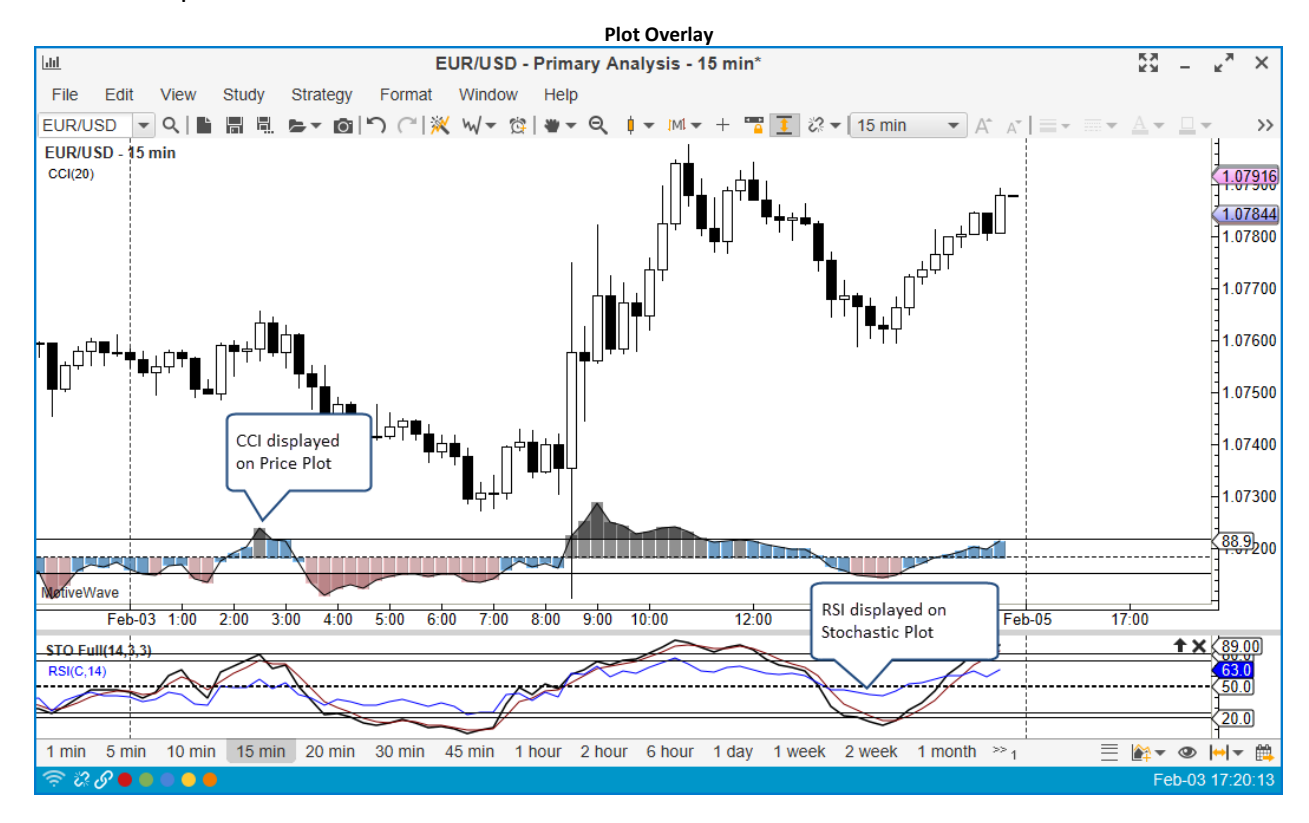

#### 3.20.3.4 Study Visibility

For convenience, you can specify that a study is only visible on certain bar sizes. This is similar to the visibility feature for components. By default a study is visible on all bar sizes. You can change this from the **Options** tab:

| Study Visibility                                                                                                    |                                                                                                    |  |
|----------------------------------------------------------------------------------------------------|----------------------------------------------------------------------------------------------------|--|
| Commodity Channel Index (CCI)                                                                                                    | ×                                                                                                    |  |
| CCI was designed to identify cyclical turns in commodities. CCI assumes that c<br>highs and lows coming at periodic intervals. It is recommended to use 1/3 of a<br>(ie: for a 60 day cycle use 20 day CCI).<br>General Advanced Signals Options | commodities move in cycles, with<br>complete cycle as a time frame                                         |  |
| Graph: Price Graph<br>Visibility: <= 30 min<br>Bar Size: Select the<br>applicable bar size<br>Instrumen<br>Choose the<br>operation here<br>d Use Chart Bar Size<br>Use Chart Instrument<br>Duble Chart Instrument                                |                                                                                                    |  |
| Show Values In Legend Inverted                                                                                                    |                                                                                                    |  |
| Bar Updates Use Real Values                                                                                                    |                                                                                                    |  |
| Top Inset: 5 ♦<br>Bottom Inset: 5 ♦<br>Overlay: Bottom ▼<br>Height: 90 ♦                                                                                                    | In this case the CCI study<br>will only be visible on<br>the charts display 30 min<br>or smaller bar sizes |  |
| Update Apply Remove Save Defaults Help Cancel                                                                                                    |                                                                                                    |  |

### 3.20.4 Signals

Some studies generate signals. Signals occur when a specific event occurs with the study. For example, a signal may be generated in a CCI study where the CCI value crosses above the top guide. These signals can be used to show alerts, play sounds or even send an email notification. Note: if you want to send emails, you will need to configure your email (SMTP) settings in the **Preferences** dialog (*Configure -> Preferences* from the Console menu bar). You will find these options under the **Email** tab.

| Study Signals                                                                 |                                                                                                    |  |
|-------------------------------------------------------------------------------|----------------------------------------------------------------------------------------------------|--|
| A                                                                             | Commodity Channel Index (CCI) ×                                                                                                    |  |
| CCI was designe<br>highs and lows co<br>(ie: for a 60 day of<br>General Advar | d to identify cyclical turns in commodities. CCI assumes that commodities move in cycles, with oming at periodic intervals. It is recommended to use 1/3 of a complete cycle as a time frame cycle use 20 day CCI). |  |
| Signal:                                                                       | CCI Above Top Guide                                                                                                    |  |
| Enabled:                                                                      | This can be used to specify that                                                                                                    |  |
| All Bar Sizes:                                                                | ✓ 15 min This can be used to specify that this signal will only be                                                                                                    |  |
| Show Alert:                                                                   | Yes                                                                                                    |  |
| Play Sound: Yes 👻 Use Preset Sound                                            |                                                                                                    |  |
| Sound File:                                                                   | Browse                                                                                                    |  |
| Send Email:                                                                   | iend Email: No 👻 🗸 Attach Image                                                                                                    |  |
| Email Address:                                                                | Note: In order to send an email you<br>will need to configure your SMTP<br>settings in the Preferences Dialog.                                                                                                    |  |
|                                                                               | Update Apply Remove Save Defaults Help Cancel                                                                                                    |  |
### 3.20.5 Instrument Overlay

An instrument can be overlaid on top of the price plot by choosing *Study -> Instrument -> Instrument Overlay* from the top menu bar. This action will open the dialog displayed below. Type (or select from the drop down) the instrument that you would like to overlay in the **Instrument** field. Click on the **Create** button to add this overlay to the price plot. This dialog has the following elements:

- 1. Instrument Type or select the instrument.
- 2. **Bar Type** Choose the type of bar you would like to display for the overlay (default is a line chart)
- 3. Line Source If a line chart is chosen, this option allows you to choose the input source for that line (ie closing price, opening price etc)
- 4. **Shift** the number of bars to shift the study forward (negative value for backward). Uncheck **Lock Shift** to enable dragging of the overlay backward or forward using the mouse.
- 5. **Style** For line charts, choose the color, thickness and style of the line.
- 6. Show Axis displays the axis for the instrument on the left hand side of the price plot
- 7. Inverted Click to display the overlay upside down
- 8. **Bar Updates** Click to enable live updates to the overlay instead of updates on the close of the bar
- 9. Show Legend Shows the overlay in the study legend area
- 10. Show Label Displays a label at the end of the overlay for the Instrument symbol

|                                                                                                    | Instrument Overlay Dialog                                                                                                    |   |  |  |  |  |
|----------------------------------------------------------------------------------------------------|----------------------------------------------------------------------------------------------------|---|--|--|--|--|
| <i>i</i>                                                                                                    | Instrument Overlay                                                                                                    | × |  |  |  |  |
| This dialog allows you to overlay an instrument on the price graph. Click on the search or add existing instrument button to specify the instrument. Click <b>Create</b> to create the study. |                                                                                                    |   |  |  |  |  |
| Instrument:                                                                                                    | -Choose Symbol-                                                                                                    |   |  |  |  |  |
| Bar Type:                                                                                                    | Type or select the                                                                                                    |   |  |  |  |  |
| Line Source:                                                                                                    | Close visual close visual close |   |  |  |  |  |
| Shift:                                                                                                    | 0 🛊 🖌 Lock Shift                                                                                                    |   |  |  |  |  |
| Style:                                                                                                    | ▼ <u>− 1.0</u> ▼                                                                                                    |   |  |  |  |  |
|                                                                                                    | Show Axis Show Legend                                                                                                    |   |  |  |  |  |
|                                                                                                    | Inverted Show Label                                                                                                    |   |  |  |  |  |
|                                                                                                    | Bar Updates                                                                                                    |   |  |  |  |  |
|                                                                                                    | Create                                                                                                    |   |  |  |  |  |

The example below shows an instrument overlay for the USD/CAD pair on top of the price plot for the EUR/USD pair. The axis for the USD/CAD pair is displayed on the left hand side and has indicators for the current prices. With Auto Scale enabled, dragging the chart left or right will automatically scale the values for the overlay.

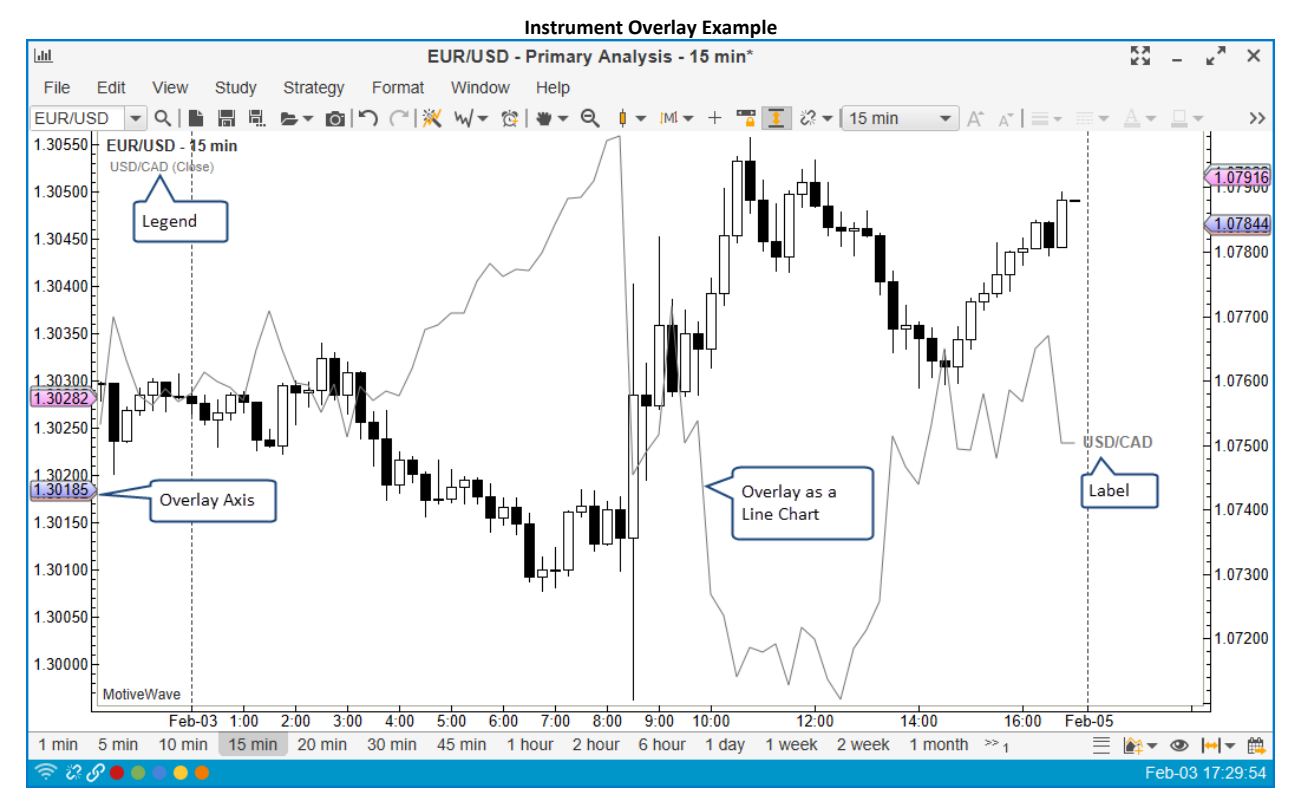

The vertical scale of the overlay can be adjusted by clicking and dragging the space between the overlay axis and the price plot. Dragging from the top or bottom will add more top/bottom space. Drag from the middle to adjust both at the same time.

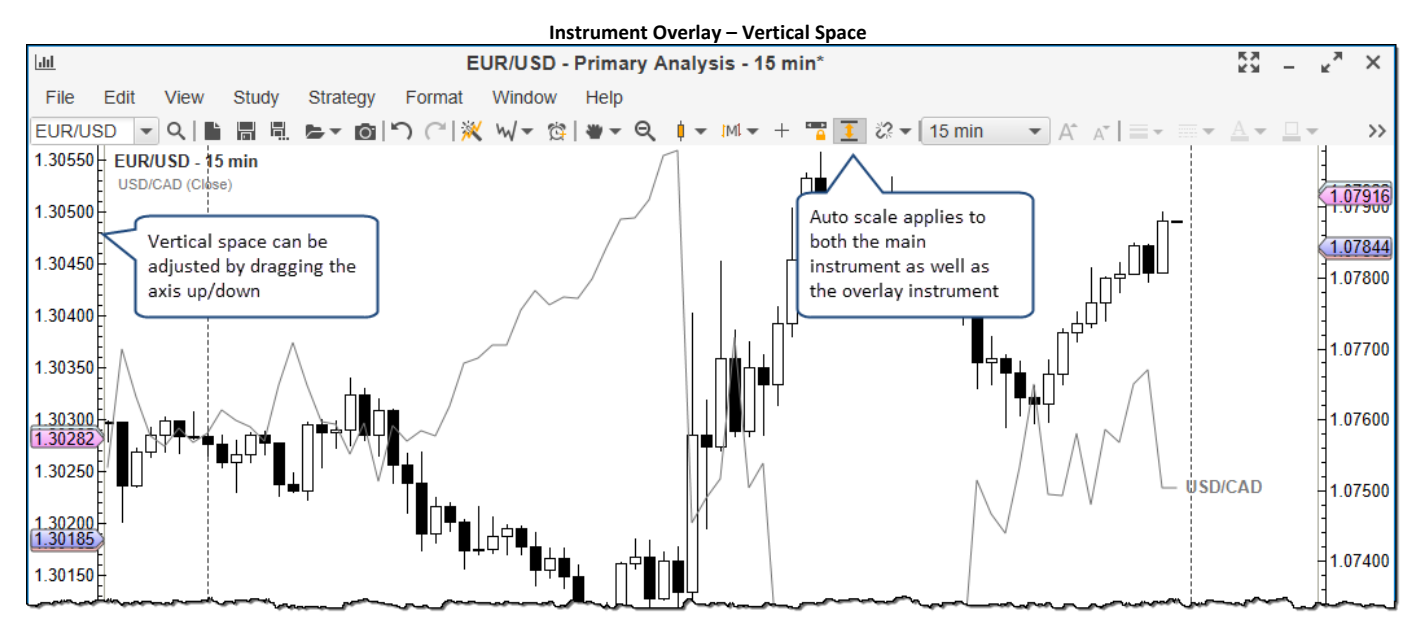

If auto scale is disabled, you can click and drag the overlay up or down to adjust the location of the overlay relative to the main instrument axis.

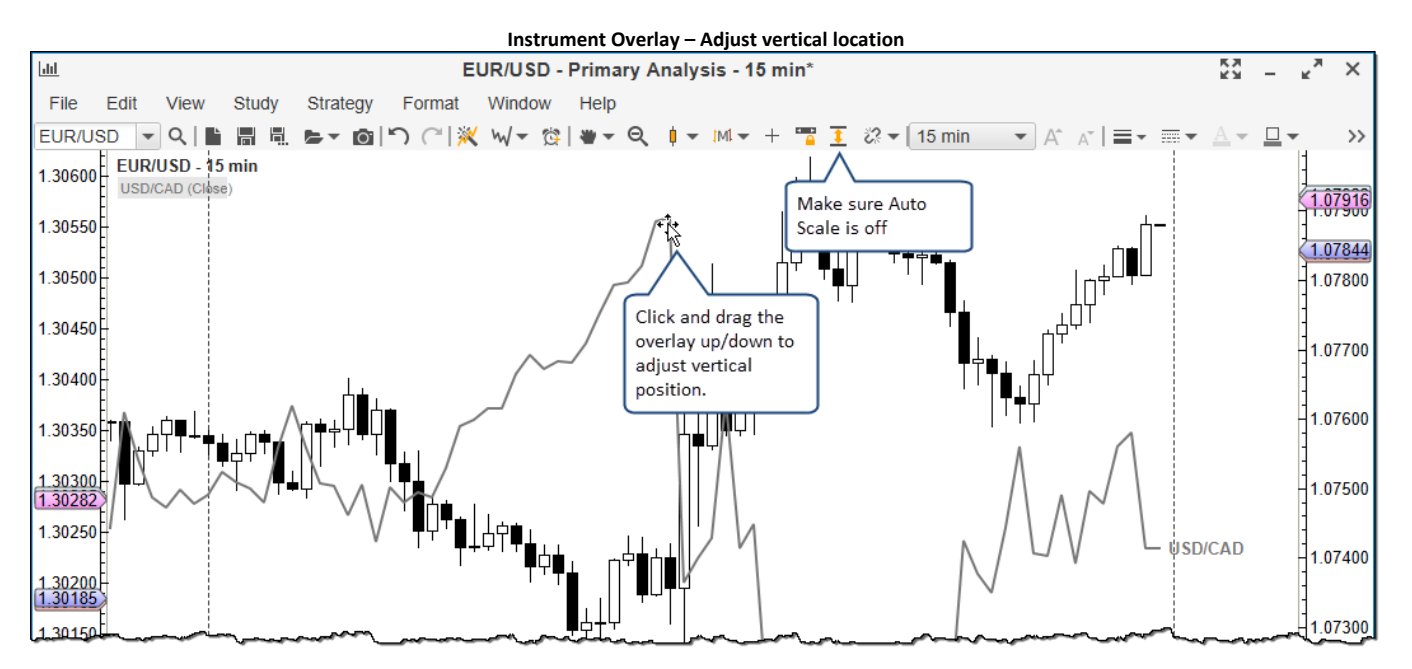

The horizontal location of the overlay can be adjusted by changing the value of the Shift field in the **Instrument Overlay** dialog. A positive value will shift the overlay into the future and a negative value will shift it into the past. If you uncheck the **Lock Shift** option you will be able to adjust the shift by dragging the overlay to the left or right with the mouse.

| Instrument Overlay Dialog – Disable Lock Shift |                                                               |   |  |  |  |
|------------------------------------------------|---------------------------------------------------------------|---|--|--|--|
| 1                                              | Instrument Overlay                                            | х |  |  |  |
| Modify the pro                                 | operties below and click <b>Update</b> to apply your changes. |   |  |  |  |
| Instrument:                                    | USD/CAD 🗸 Qt                                                  |   |  |  |  |
| Bar Type:                                      | ~ -                                                           |   |  |  |  |
| Line Source:                                   | Close                                                         |   |  |  |  |
| Shift:                                         | 0   Lock Shire horizontal drag of                             |   |  |  |  |
| Style:                                         | - 1.0 • the overlay.                                          |   |  |  |  |
|                                                | Show Axis Show Legend                                         |   |  |  |  |
|                                                | Inverted Show Label                                           |   |  |  |  |
|                                                | ✓ Bar Updates                                                 |   |  |  |  |
|                                                | Update Remove Cancel                                          |   |  |  |  |

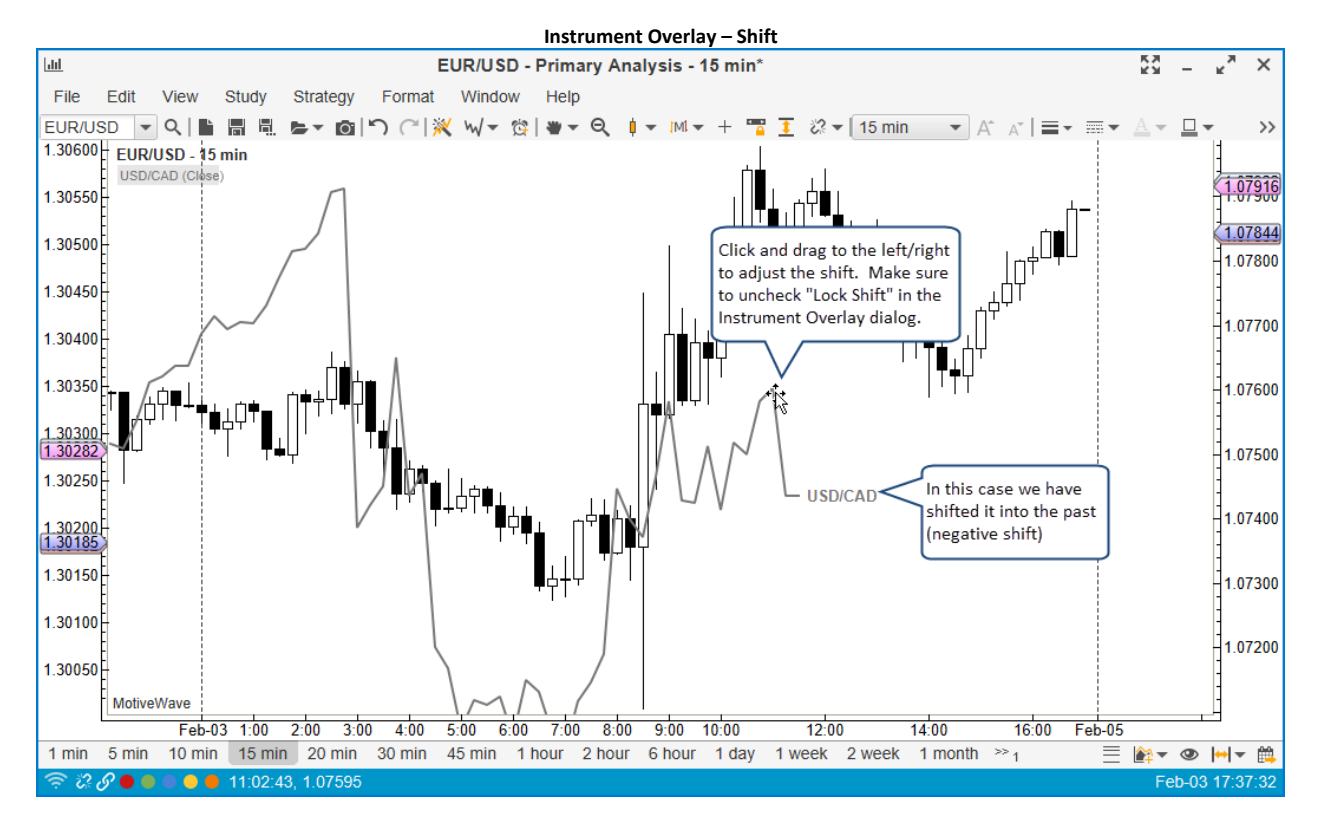

### 3.21 Strategies

A *strategy* is a special type of study that may be used to automate or partially automate trading. In addition to displaying the study information, a **Control Box** is made available that allows the user to activate/deactivate a strategy and view important runtime information.

MotiveWave<sup>™</sup> supports two modes for strategies:

- 1. Automatic Once the user activates the strategy, it will automatically buy and sell based on the internal logic.
- 2. **Manual** In this mode, the user tells the strategy when it is OK to enter.

MotiveWave<sup>™</sup> comes with around 30 built-in strategies. These can be found under the *Strategy* menu (from the top menu bar).

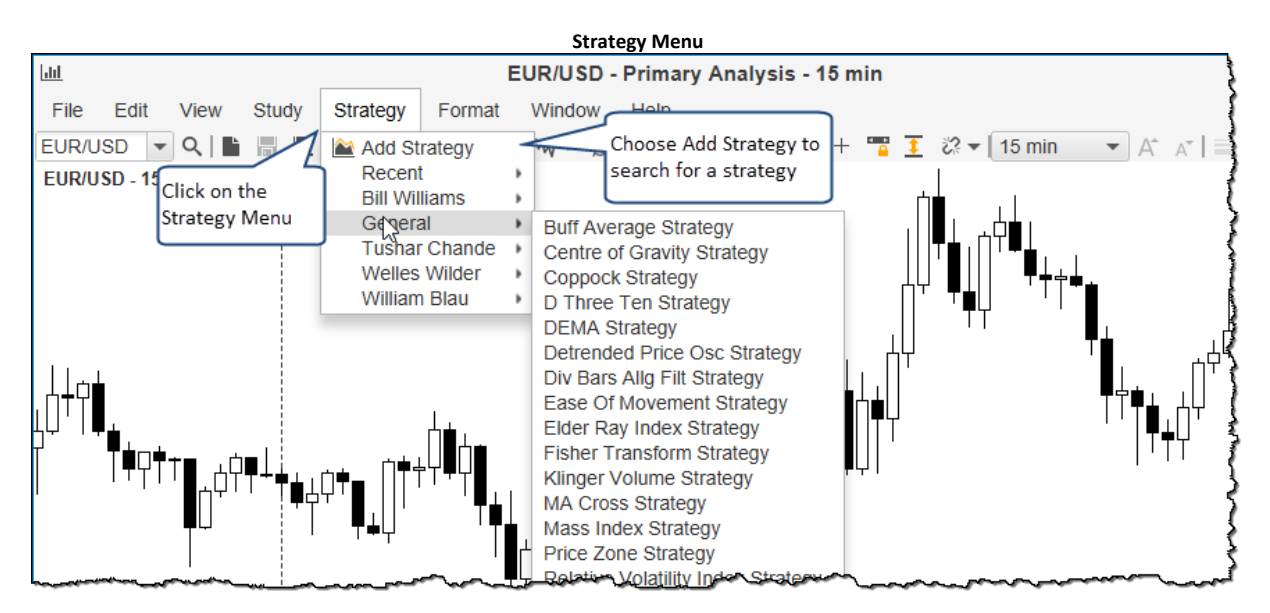

The following screen shot illustrates the Moving Average Cross strategy. This strategy will buy when the **Fast MA** crosses above the **Slow MA** and sell when it crosses below (see triangle markers below). Each strategy will have a control box (bottom left corner). This will enable you to edit the strategy and activate it. The control box also displays status information.

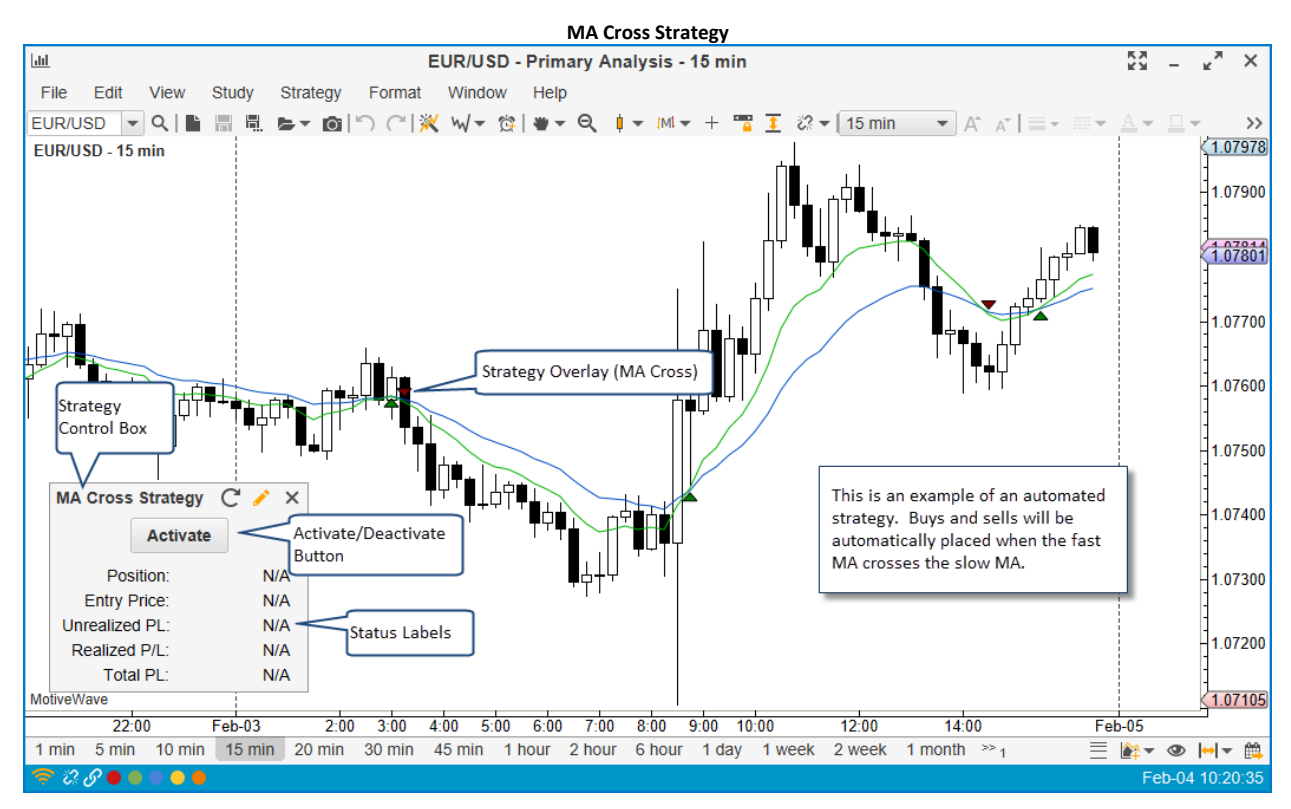

### 3.21.1 Manual Strategies

MotiveWave<sup>™</sup> allows you to create strategies that respond to user input to enter or exit a position. This can be very useful as a way to help direct and manage exit points for user initiated trades. For an example of how this works, see the Trade Manager strategy.

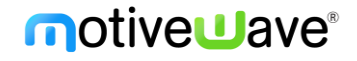

The following screen shots show the configuration options for **Trade Manager**. On the first tab (**Entry/Exit**) you can setup the entry order and up to 3 exit orders. The **Stop Loss** tab provides options for the stop loss order.

| 🖍 Trade Manager                                                                                                    | Trade Manager X |                                                                                                    |  |  |  |  |
|----------------------------------------------------------------------------------------------------|-----------------|----------------------------------------------------------------------------------------------------|--|--|--|--|
| This simple trading strategy allows you to setup an entry point and automatically create exit orders with bre<br>even and an ATR stop. Market entry occurs when the latest bar closes up (if long) or the latest bar closes<br>(if short). | ak<br>Jown      | This simple trading strategy allows you to setup an entry point and automatically create exit orders with break<br>even and an ATR stop. Market entry occurs when the latest bar closes up (if long) or the latest bar closes down (if short). |  |  |  |  |
| Entry/Exit Stop Loss Strategy Panel                                                                                                    |                 | Entry/Exit Stop Loss Strategy Panel                                                                                                    |  |  |  |  |
| Entry                                                                                                    |                 | Break Even                                                                                                    |  |  |  |  |
| Trade Lots:       3 ¢       Time In Force:       GTC ▼         Exit                                                                                                    |                 | Max Loss:     10 $\Leftrightarrow$ Break Even (Pips):     6 $\Leftrightarrow$ ATR Stop       ATR Enabled: $\checkmark$ ATR Period:     20 $\Leftrightarrow$ ATR Multiplier:     2.5 $\diamondsuit$                                             |  |  |  |  |
| Create Save Defaults Cancel                                                                                                    |                 | Create Save Defaults Cancel                                                                                                    |  |  |  |  |

From the **Trade Manager Control Box**, you can choose Long (buy) or Short (sell). When you click the **Activate** button, the strategy will enter on the close of the bar.

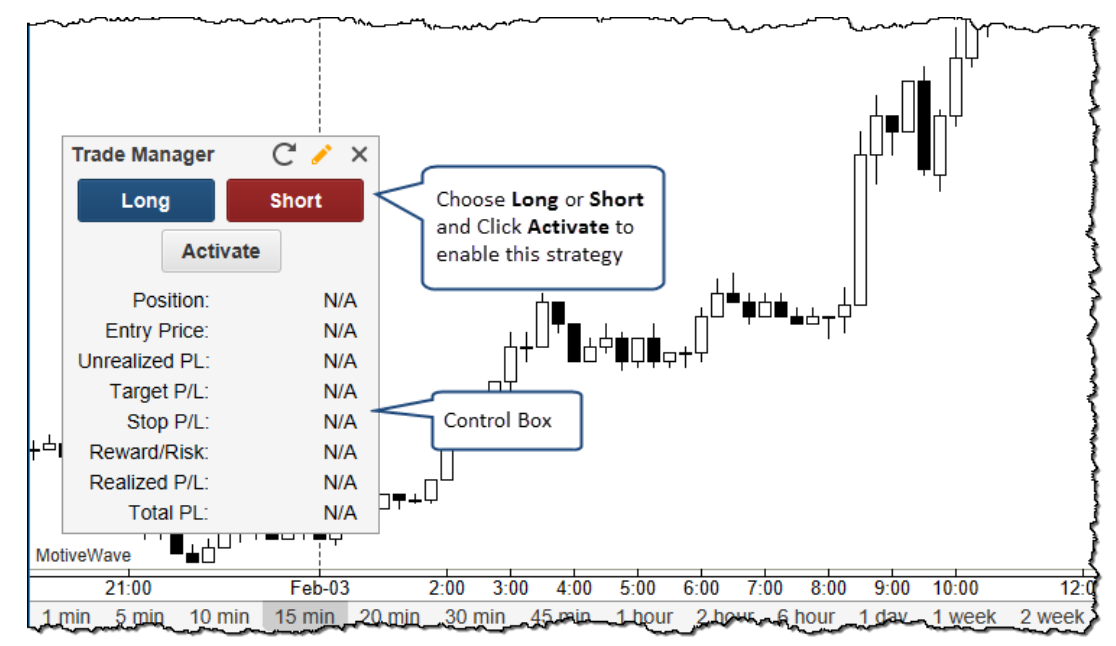

Once the strategy is active, the title bar will flash (indicates an active strategy) and the **Activate** button will be replaced by **Cancel** (deactivates the strategy) and **Enter Now** (creates a market order to enter the position).

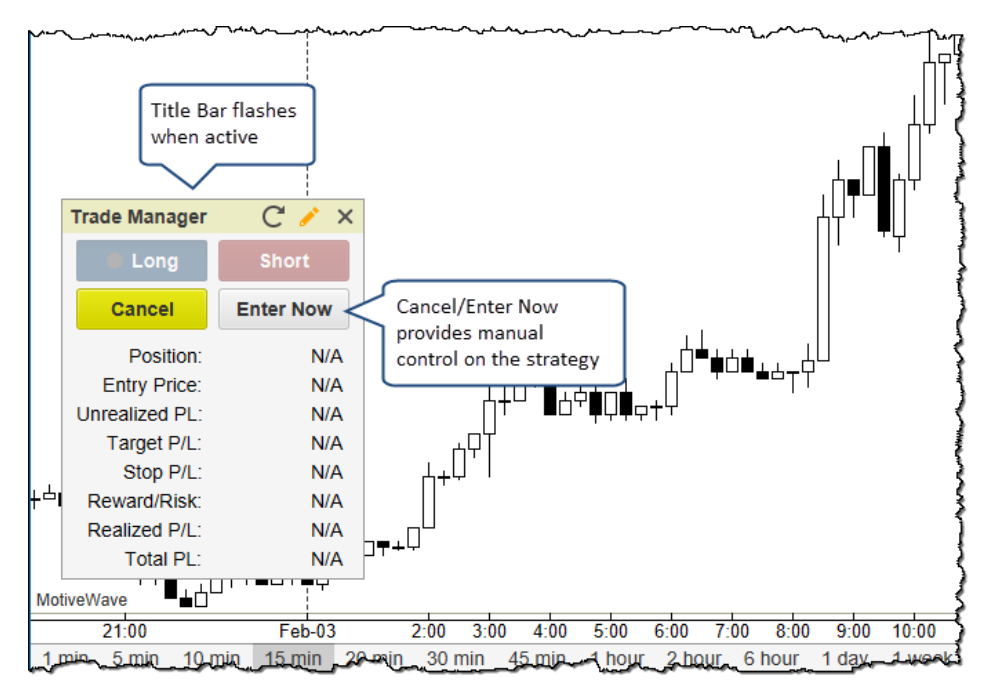

When a position is entered in the strategy, the labels in the control box will display the open position, current unrealized P/L (profit or loss), target P/L, stop P/L among other information.

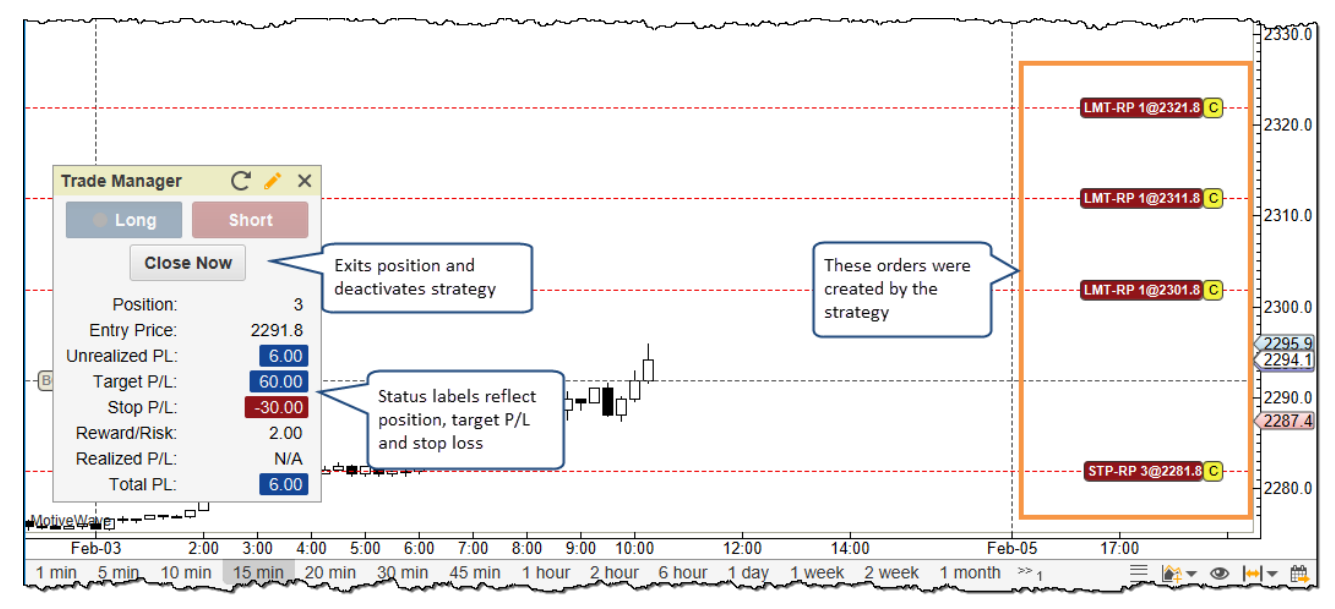

## 3.21.2 Strategy Configuration

The configuration options for a strategy will vary, but there are some settings that apply to many strategies.

The first panel is the **Trading Options** panel. This panel enables you to configure the following:

#### Trading Options:

- 1. **Trade Lots** This determines the quantity on the orders that are used to entry and exit positions. The Trade Lot is multiplied by the default quantity to determine the actual quantity.
- 2. **Position Type** Use this option to indicate if the strategy can have long and/or short positions
- 3. Use Account Position Use the existing position that exists in the selected account.

- 4. Enter On Activate If enabled the strategy will create an initial position when you activate the strategy
- 5. **Close On Deactivate** If a position is open when the strategy is deactivated, it will be closed at market price.
- 6. **Bar Updates** If enabled, the strategy will respond to live bar updates instead of waiting until the close of the bar.
- 7. **Underlay** If enabled, the strategy will be drawn behind the price bars.

#### Trading Sessions:

The **Trading Sessions** section enables you to define sessions where the strategy may be active. In between trading sessions, the strategy will be automatically deactivated.

- 1. Session 1 defines the first trading session with a start and end time
- 2. Session 2 defines the second trading session
- 3. Time Zone optionally specify the time zone for the hours defined in Session 1&2
- 4. Close On Session End Closes an open position when the session ends

| Trading Options Panel                                                                                                    |  |  |  |  |  |  |
|----------------------------------------------------------------------------------------------------|--|--|--|--|--|--|
| MA Cross Strategy X                                                                                                    |  |  |  |  |  |  |
| The strategy is based off the Moving Average Cross study. Trades occur when the fast moving average crosses the slow moving average.                                                                                                    |  |  |  |  |  |  |
| General Display Trading Options Strategy Panel Signals                                                                                                    |  |  |  |  |  |  |
| Trading Options                                                                                                    |  |  |  |  |  |  |
| Trade Lots: 1<br>Number of lots to<br>trade in each order                                                                                                    |  |  |  |  |  |  |
| Use Account Position V Close On Deactivate Underlay                                                                                                    |  |  |  |  |  |  |
| Enter On Activate Bar Updates                                                                                                    |  |  |  |  |  |  |
| Trading Sessions                                                                                                    |  |  |  |  |  |  |
| Session 1: Start: 10:00 AM O End: 12:00 PM O End: Enabled Valid Trading<br>Session 2: Start: 2:00 PM O End: 4:00 PM O End: 4:00 PM O End: 12:00 PM O End: 12:00 P |  |  |  |  |  |  |
| Create Save Defaults Help Cancel                                                                                                    |  |  |  |  |  |  |

#### Strategy Panel

The **Strategy Panel** tab allows you to choose what labels are displayed on the control box. The available labels will depend on the strategy.

- 1. Show Position displays the current open position
- 2. Show Entry Price shows the average entry price for the open position
- 3. Show Unrealized P/L shows the current unrealized profit/loss for the open position
- 4. Show Realized P/L shows the current realized P/L
- 5. Show Stop P/L shows what the profit/loss would be if the stop loss level is reached
- 6. Show Target P/L shows that the profit/loss would be if the target level is reached
- 7. Show Risk Ratio shows the risk level (target p/l divided by stop p/l)
- 8. Show Total P/L current total profit/loss since this strategy was activated

| Strategy Panel Options                                                                                                    |  |  |  |  |  |  |  |
|----------------------------------------------------------------------------------------------------|--|--|--|--|--|--|--|
| MA Cross Strategy ×                                                                                                    |  |  |  |  |  |  |  |
| The strategy is based off the Moving Average Cross study. Trades occur when the fast moving average crosses the slow moving average.                                                                                                    |  |  |  |  |  |  |  |
| ✓       Show Position         ✓       Show Entry Price         ✓       Show Unrealized P/L         ✓       Show Realized P/L         ✓       Show Total P/L             ✓       Show Total P/L             Create       Save Defaults             Create       Save Defaults |  |  |  |  |  |  |  |

### 3.22 Software Development Kit (SDK)

Custom studies and strategies can be programmed using our Software Development Kit. For more information on this, please visit our website: <u>http://www.motivewave.com/support/sdk.htm</u>

### 3.23 Tool Bar

A tool bar is available from the Console or from a Chart Window and contains a convenient set of buttons for performing common operations on a chart. This tool bar may be configured from the **Preferences** dialog (*Configure -> Preferences* from the Console menu bar). Additional tool bars may be added to the bottom or sides of the window.

Actions can be added or removed from a tool bar by selecting them on the right side (to add) or left side (to remove or re-order) and use the left and right arrow buttons in the center. You can re-order the buttons and add separators (or spacing) by selecting the action on the right and side and using the buttons to the far right.

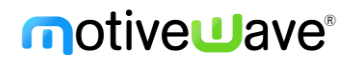

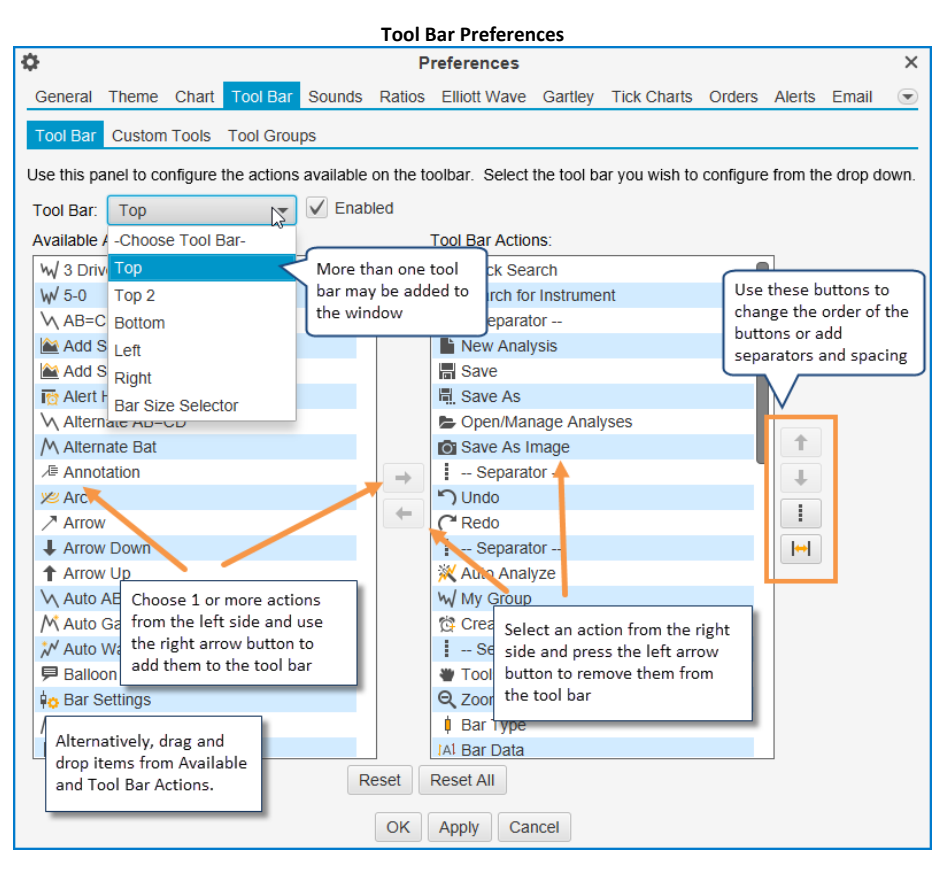

Additional tool bars can be added to the windows by selecting the desired tool bar from the drop down and checking the **Enabled** box to the right.

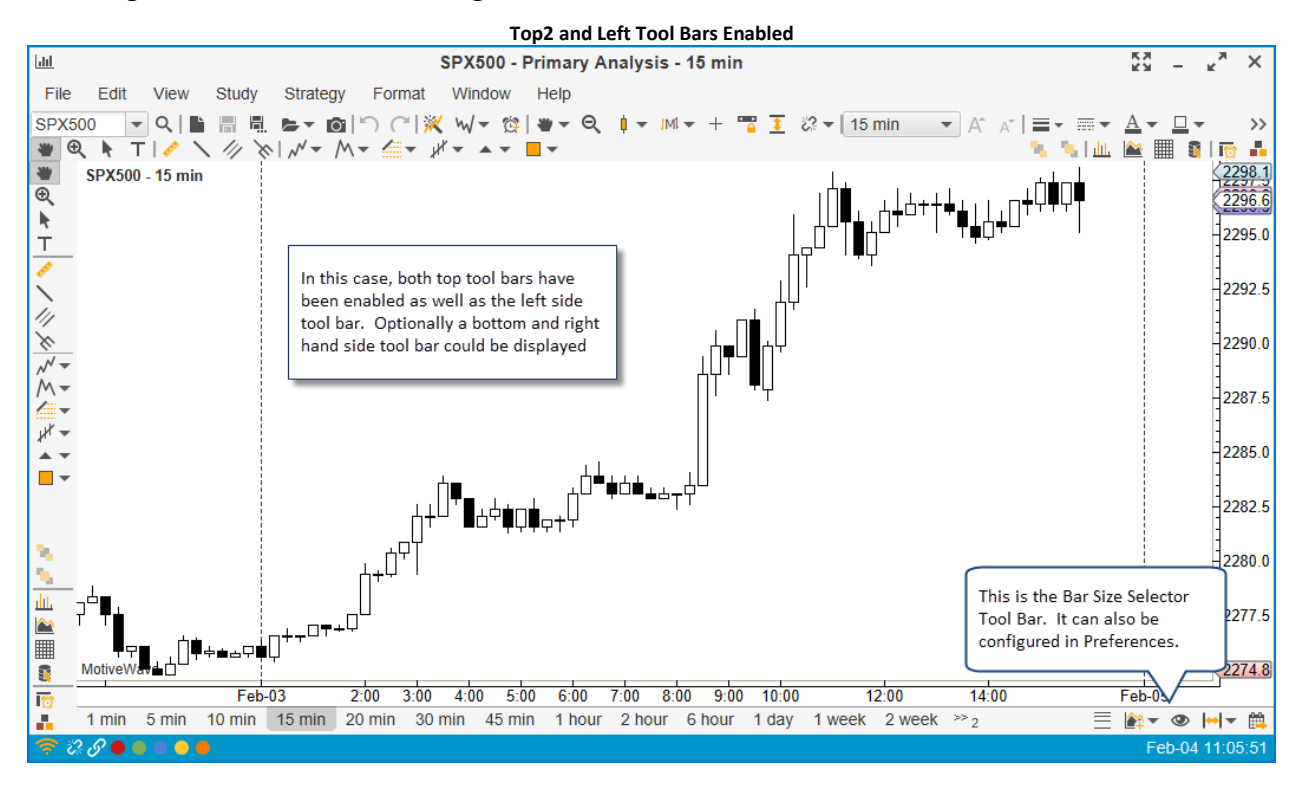

### 3.24 Lock Studies

The **Lock Studies** feature is a convenient way to keep the current set of studies on a chart when you change the instrument. Choose *View -> Lock Studies* from the top menu bar to enable this feature on the selected chart. To change the instrument on a chart, type the new symbol into the **Quick Search** box on the left side of the tool bar and press the *Enter* key.

The following two screen shots illustrate the usage of the Lock Studies feature

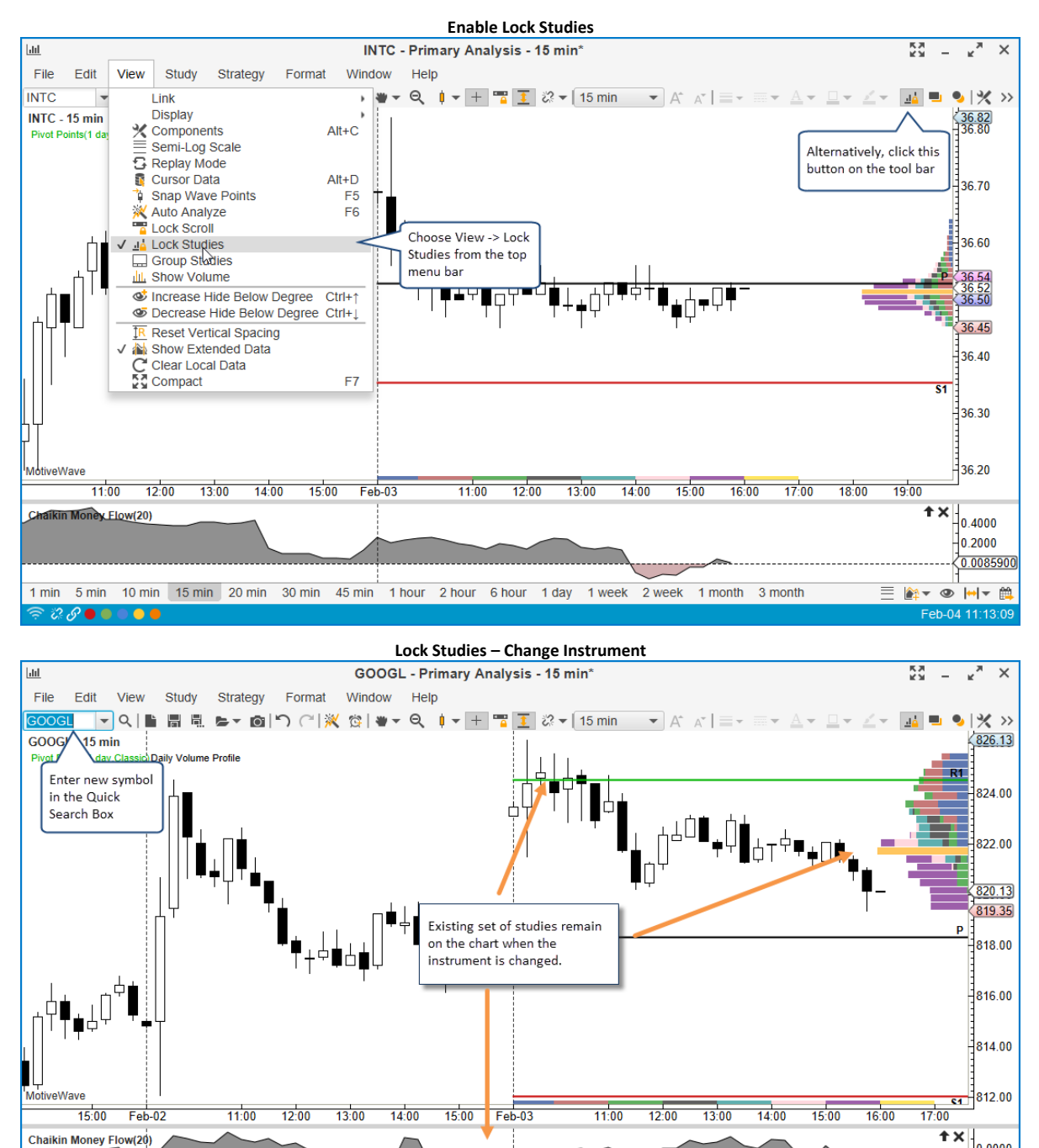

1 min 5 min 10 min 15 min 20 min 30 min 45 min 1 hour 2 hour 6 hour 1 day 1 week 2 week 1 month 3 month

0.0000 -0.0760 -0.2000

Eeb-04 11:15:13

## 3.25 Lock Scroll

Lock scroll is a convenient way to maintain the same position across multiple charts when using the scrolling feature to move forward or backward on the historical price axis. Choose *View -> Lock Scroll* (from the top menu bar) or use the button available on the tool bar to enable this feature.

When this feature is enabled all charts that are part of the same **Link Group** will scroll to the same position when one of the charts is scrolled. If the chart is not part of a link group, but rather on a Console page. All charts that are on the same page will scroll with chart.

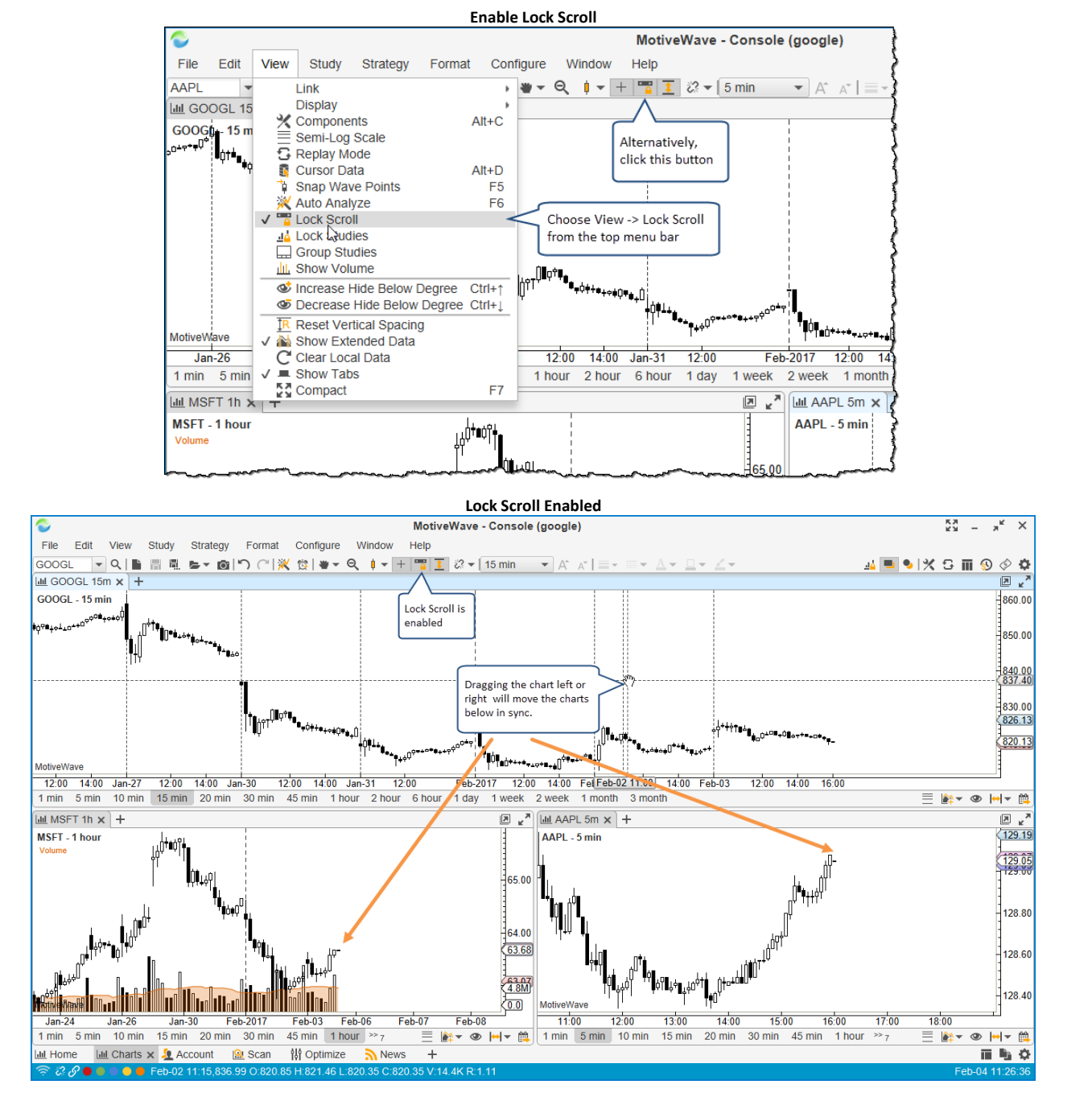

## 3.26 Study Templates

For convenience, studies can be organized into templates. A template contains one or more studies with specific settings. To create a template, simply add and configure all of the studies you want to

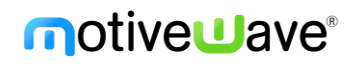

include on a chart. When you are satisfied with the studies and their settings, choose *File -> Template -> Save As Template* (from the top menu bar, Note: *File -> Chart -> Template -> Save As Template* from the Console).

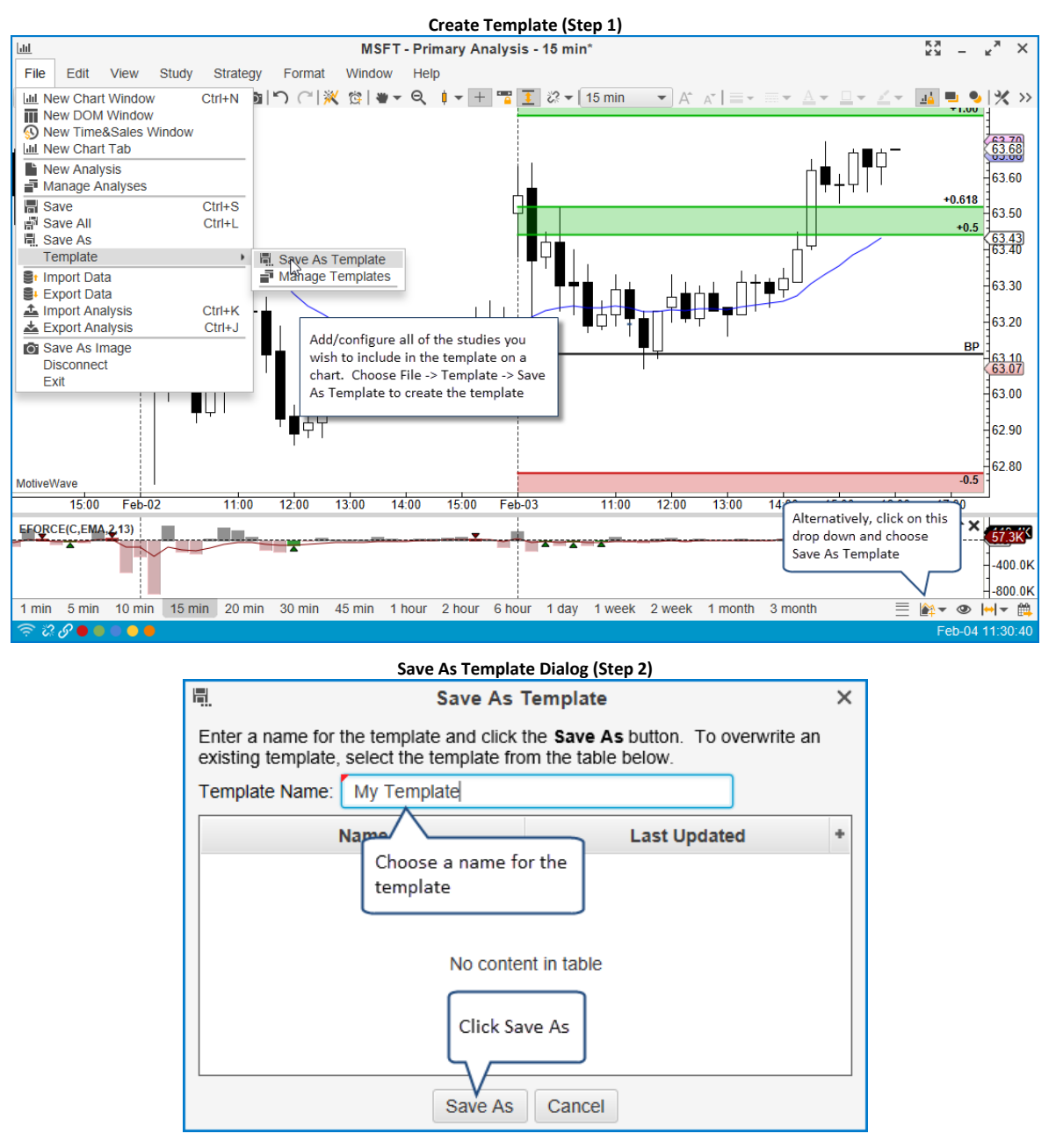

A study template can be applied to another chart by choosing *File -> Templates -> <Template Name>* from the top menu bar (Note: *File -> Chart -> Templates -> <Template Name>* from the Console). Short cut keys are available to make this more convenient. Short cut keys are Alt + 1, Alt + 2 etc where the number key applies the template in the order they were created.

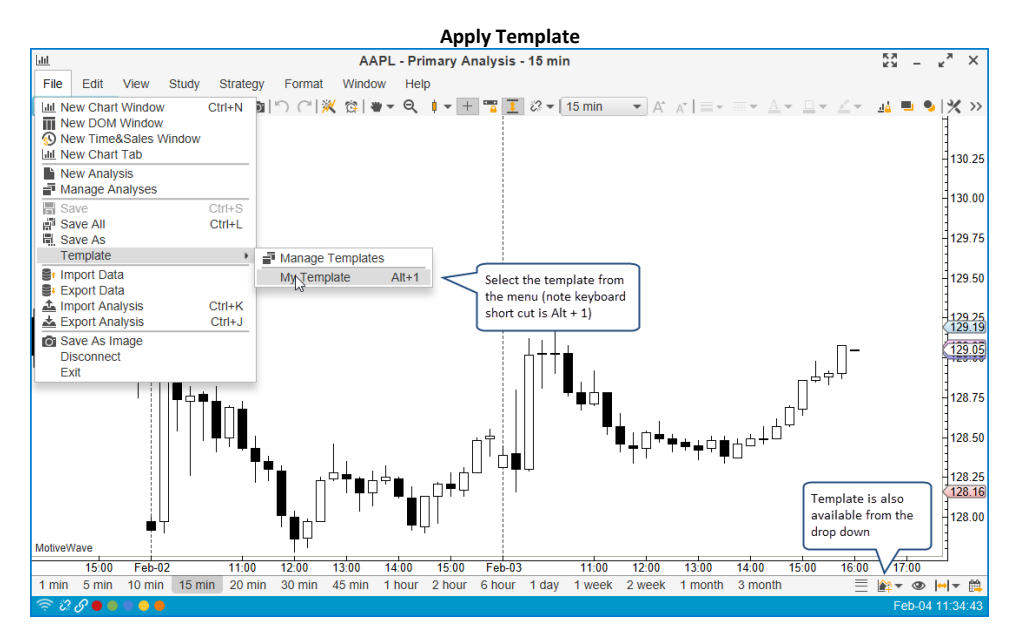

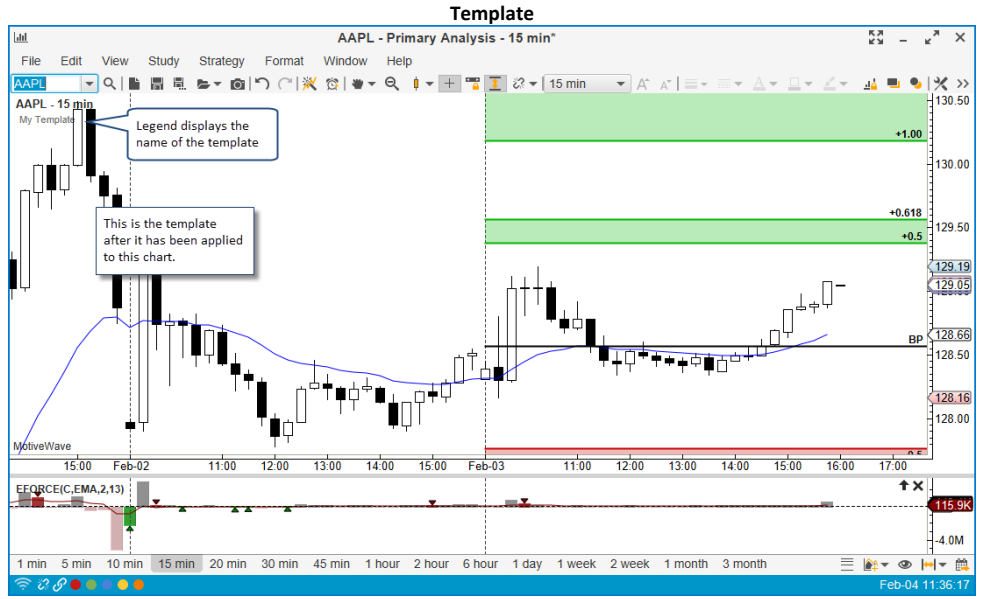

### 3.26.1 Removing a Template

To remove a template from a chart (including any associated plots). Right click on the template name (in the study legend).

| Remove Template                                                                                                    |                                |  |  |  |  |
|----------------------------------------------------------------------------------------------------|--------------------------------|--|--|--|--|
| 네 AAPL - Primary Analysis - 15 min*                                                                                                    | кя — к <sub>я</sub> ×          |  |  |  |  |
| File Edit View Oto gy Format Window Help                                                                                                    |                                |  |  |  |  |
| AAPL       ▼       Image: Image: Ima | - <u>/</u> - <u>ui</u> = 🍤 💥 » |  |  |  |  |
| AAPL - 15 minute Harris                                                                                                    | -130.50                        |  |  |  |  |
| Edit •                                                                                                    | +1.00                          |  |  |  |  |
| <u>C<sup>4</sup> Redo Ctrl+Y</u>                                                                                                    | 120.00                         |  |  |  |  |
| ↓ We ctrl+X                                                                                                    | 150.00                         |  |  |  |  |
|                                                                                                    | 3                              |  |  |  |  |
| Delete Delete Choose Delete                                                                                                    | +0.618                         |  |  |  |  |
|                                                                                                    | +0.5                           |  |  |  |  |

### 3.26.2 Managing Templates

Your existing templates can be managed from the **Manage Templates** dialog. Choose *File -> Templates - > Manage Templates* (from the top menu bar). From this dialog you can rename, delete or change the order of the templates. The template order affects the short cut keys (Alt + 1, Alt + 2 etc). Changing the order will affect which template applies to each short cut key sequence.

| The list below contains the available templates. From here, you can rename                                                                                         |                       |              |   |  |  |  |
|----------------------------------------------------------------------------------------------------|-----------------------|--------------|---|--|--|--|
| and remove templates us                                                                                                    | ng the buttons below. |              |   |  |  |  |
| Name                                                                                                    |                       | Last Updated | + |  |  |  |
| My Template                                                                                                    |                       |              |   |  |  |  |
| Moving Averages 1                                                                                                    |                       |              |   |  |  |  |
| Moving Averages 2                                                                                                    |                       |              |   |  |  |  |
| Trade Setup 1                                                                                                    |                       |              | 1 |  |  |  |
| Exit Strategy 1 The order of these templates affects<br>the short cut keys (Alt+1, Alt+2 etc).<br>To change the order select and use<br>the up/down buttons below. |                       |              |   |  |  |  |
|                                                                                                    |                       |              |   |  |  |  |
|                                                                                                    |                       |              |   |  |  |  |
|                                                                                                    |                       |              |   |  |  |  |

### 3.26.3 Import/Export Templates

For convenience study templates can be exported and imported into a workspace. This can be useful for sharing templates or moving them between workspaces. Both of these operations can be done from the **Manage Templates** dialog (see previous section). The **Import/Export** buttons can be found at the bottom of the dialog.

| 1                                                                                                    | Manage T | emplates                                                      | х |  |  |  |
|----------------------------------------------------------------------------------------------------|----------|---------------------------------------------------------------|---|--|--|--|
| The list below contains the available templates. From here, you can rename and remove templates using the buttons below. |          |                                                               |   |  |  |  |
|                                                                                                    | Name     | Last Updated                                                  | + |  |  |  |
| My Template                                                                                                    |          |                                                               |   |  |  |  |
| Moving Average                                                                                                    | es 1     |                                                               |   |  |  |  |
| Moving Average                                                                                                    | es 2     |                                                               |   |  |  |  |
| Trade Setup 1                                                                                                    |          |                                                               |   |  |  |  |
| Exit Strategy 1                                                                                                    |          | Select a template above<br>and click <b>Export</b> to save it |   |  |  |  |
|                                                                                                    |          | to an external file                                           |   |  |  |  |
| Click the Import<br>button to import an<br>existing template.<br>Rename Delete up down Import Export Close               |          |                                                               |   |  |  |  |

### 3.26.4 Template Preferences

Preferences for study templates can be found in the **Preferences** dialog. Click on **Chart** then on **Templates**. A default template can be configured (check the **Use Default** option). This will be displayed whenever you create a new chart.

The **Link Templates** option will apply a template to all charts that are part of the link group (if configured, see the **Chart Linking** section).

|                                   |                                       |                         |                   | Temp      | ate Preferen   | ices               |                               |            |          |          |      |
|-----------------------------------|---------------------------------------|-------------------------|-------------------|-----------|----------------|--------------------|-------------------------------|------------|----------|----------|------|
| ¢                                 |                                       |                         |                   | Р         | references     |                    |                               |            |          |          | ×    |
| General Theme                     | Chart                                 | Tool Bar                | Sounds            | Ratios    | Elliott Wave   | Gartley            | Tick Charts                   | Orders     | Alerts   | Email    |      |
| Chart Settings                    | ndicators                             | Labels                  | Template          | s Optio   | ons Bar Sizes  | Bar Si             | ize Selector                  |            |          |          |      |
| The settings below<br>all charts. | / enable y                            | ou to char              | nge the be        | havior of | chart template | es. The c          | lefault template              | e (if enab | ed) will | be addeo | l to |
| Default Template:                 | Му Те                                 | mplate                  |                   | Use       | Default 🧹      | This op<br>to setu | otion enables<br>Ip a default | you        |          |          |      |
| Template Title: Name Only         |                                       |                         |                   |           |                |                    |                               |            |          |          |      |
|                                   | V Ove                                 | rwrite Stu              | dies              |           |                | analys             | es                            |            |          |          |      |
|                                   | ✓ Con                                 | firm Over               | write Studi       | This o    | ption affects  |                    |                               |            |          |          |      |
|                                   | ✓ Link Templates what is displayed in |                         |                   |           |                |                    |                               |            |          |          |      |
|                                   |                                       |                         |                   |           | uuy Legenu     |                    |                               |            |          |          |      |
|                                   | This in                               | ndicates t              | hat templ         | ates      |                |                    |                               |            |          |          |      |
|                                   | should<br>with C                      | d work in<br>Chart Link | conjunctio<br>ing | n         |                |                    |                               |            |          |          |      |
|                                   |                                       |                         |                   |           |                |                    |                               |            |          |          |      |
|                                   |                                       |                         |                   |           |                |                    |                               |            |          |          |      |
|                                   |                                       |                         |                   |           |                |                    |                               |            |          |          |      |
|                                   |                                       |                         |                   |           |                |                    |                               |            |          |          |      |
|                                   |                                       |                         |                   |           |                |                    |                               |            |          |          |      |
|                                   |                                       |                         |                   |           |                |                    |                               |            |          |          |      |
|                                   |                                       |                         |                   |           |                |                    |                               |            |          |          |      |
|                                   |                                       |                         |                   |           |                |                    |                               |            |          |          |      |
|                                   |                                       |                         |                   |           |                |                    |                               |            |          |          |      |
|                                   |                                       |                         |                   | ОК        | Apply Car      | ncel               |                               |            |          |          |      |

## 3.27 Linking Charts

Chart linking is a powerful feature that enables you to apply an action to a set of charts (instead of a single chart at a time). By default charts are unlinked (no link group assigned). There are a few different ways to assign a link group to a chart. The simplest is to choose the link group from the status bar at the bottom of the window (Note: this also works for DOM and Time/Sales windows).

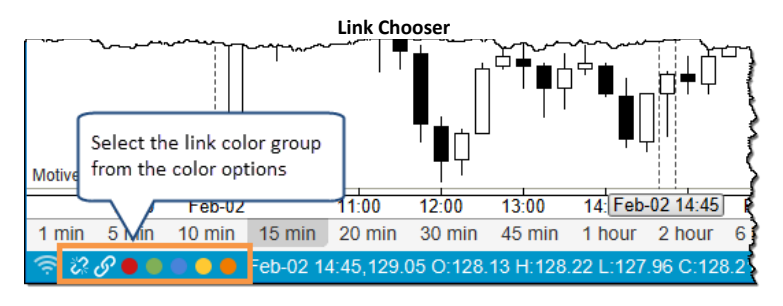

There are three modes for linking charts:

- 1. **Instrument (Symbol)** In this mode, changing the symbol on one chart will change all charts in the link group to the same symbol
- 2. **Time (Bar Size)** If the bar size is changed on a chart in this mode, all linked charts will change to the same bar size
- 3. None (Replay Mode) This mode is for linking charts together for use in replay mode (linked charts are part of a replay group)

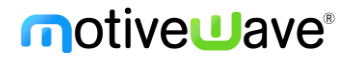

Link modes can be chosen for each link color individually. These options can be found in the **Preferences** dialog (*Configure -> Preferences* from the console menu bar).

|                                         |                          |                      |                 |         |          | Link Mode       |           |           |         |           |         |            |     |
|-----------------------------------------|--------------------------|----------------------|-----------------|---------|----------|-----------------|-----------|-----------|---------|-----------|---------|------------|-----|
| ≯                                       |                          |                      |                 |         | F        | Preferences     |           |           |         |           |         |            | ×   |
| General Them                            | e Chart                  | i Tool               | l Bar           | Sounds  | Ratios   | Elliott Wave    | Gartley   | Tick      | Charts  | Orders    | Alerts  | Email      |     |
| General Keybo                           | ard Mo                   | ouse F               | Fonts           | Quick S | Search   | Ticker Tape     | Linking   | Dock      | Tradin  | g Hours   | Simula  | ted Accou  | •   |
| This panel defines<br>size or none (use | s the type<br>d for repl | e of link<br>lay moc | king to<br>de). | be used | in Motiv | eWave. Linkir   | ig may be | e tied to | the sel | ected ins | trument | (default), | bar |
| Default Link Ty                         | /pe: In:                 | strume               | nt              | N       | Use D    | efault          |           |           |         |           |         |            |     |
| S Link                                  | All: Ins                 | strumen              | nt              |         |          | Type of link ca | n he cho  | con       |         |           |         |            |     |
| 🔴 Red L                                 | ink: Ba                  | r Size               | (volav)         |         |          | for each link c | olor      | sen       |         |           |         |            |     |
| Green L                                 | ink: In                  | strume               | nt              | Ŧ       | L        | individually.   |           |           |         |           |         |            |     |
| Blue L                                  | .ink: In                 | strume               | nt              | -       |          |                 |           |           |         |           |         |            |     |
| Yellow L                                | ink: In                  | strume               | nt              | -       |          |                 |           |           |         |           |         |            |     |
| 😑 Orange L                              | .ink: In                 | strume               | nt              | -       |          |                 |           |           |         |           |         |            |     |
| Purple L                                | ink: In                  | strume               | nt              | -       |          |                 |           |           |         |           |         |            |     |
| Maroon L                                | .ink: In                 | strume               | nt              | -       |          |                 |           |           |         |           |         |            |     |
| Navy L                                  | .ink: In                 | strume               | nt              | -       |          |                 |           |           |         |           |         |            |     |
| Pink L                                  | .ink: In                 | strume               | nt              | -       |          |                 |           |           |         |           |         |            |     |
| Dark Green L                            | .ink: In                 | strume               | nt              | -       |          |                 |           |           |         |           |         |            |     |
|                                         | ink:                     |                      | nt              | -       |          |                 |           |           |         |           |         |            |     |

Other windows such as the DOM and Time/Sales windows can also be given a link group. In the example below, two charts and a DOM Window have been assigned the same link color. Choosing a new symbol from the quick search box from one of the windows will automatically change the symbol for all windows in the link group.

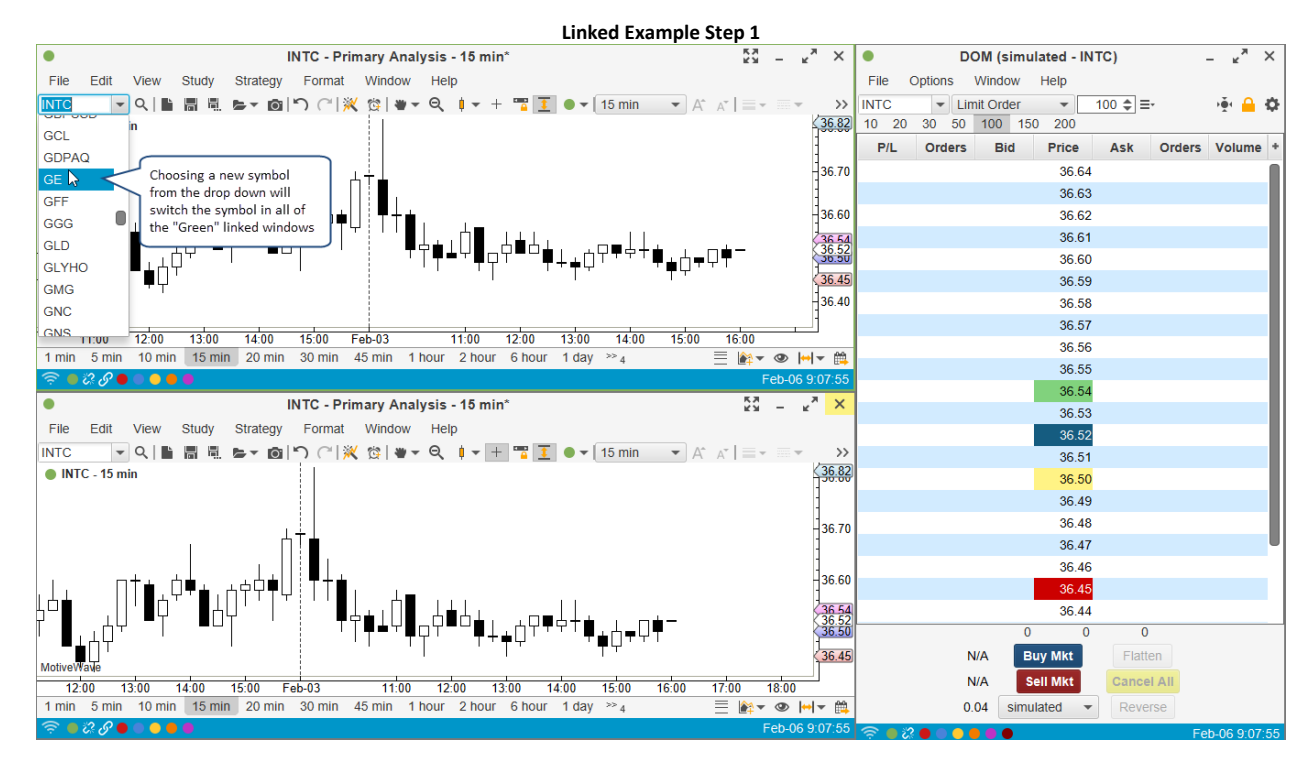

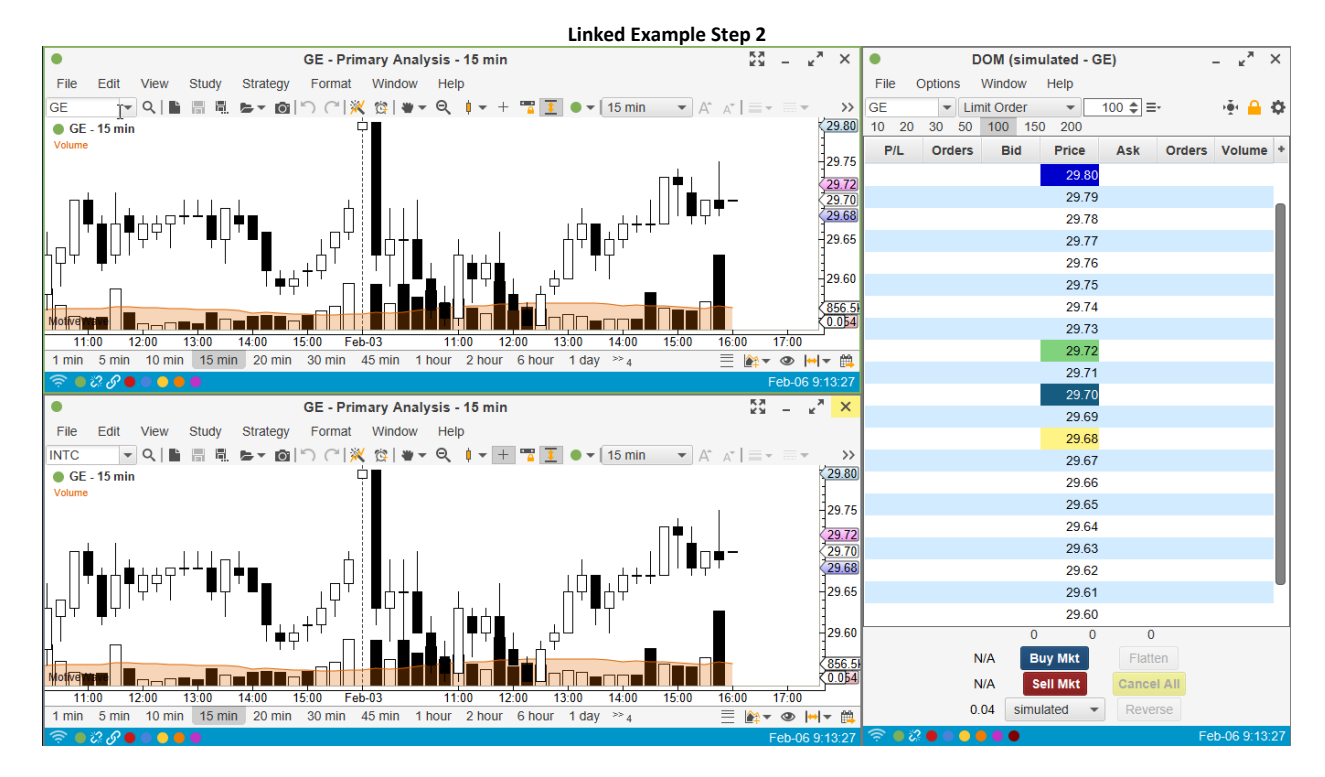

### 3.27.1 Linking With Templates

As discussed in the <u>Study Templates</u> section the linking feature can be used in conjunction with the Study Templates. If enabled (see **Preferences** dialog, *Chart -> Templates* tab), applying a template to one chart in the link group will apply the template to all charts in the link group.

### 3.27.2 Link All

If you are working with the Console window (or a Desktop), you will notice an additional linking option, **Link All**. This option will link all charts that are on the current page. This provides a convenient way to link all the charts on a page with one click (instead of choosing a link for each chart).

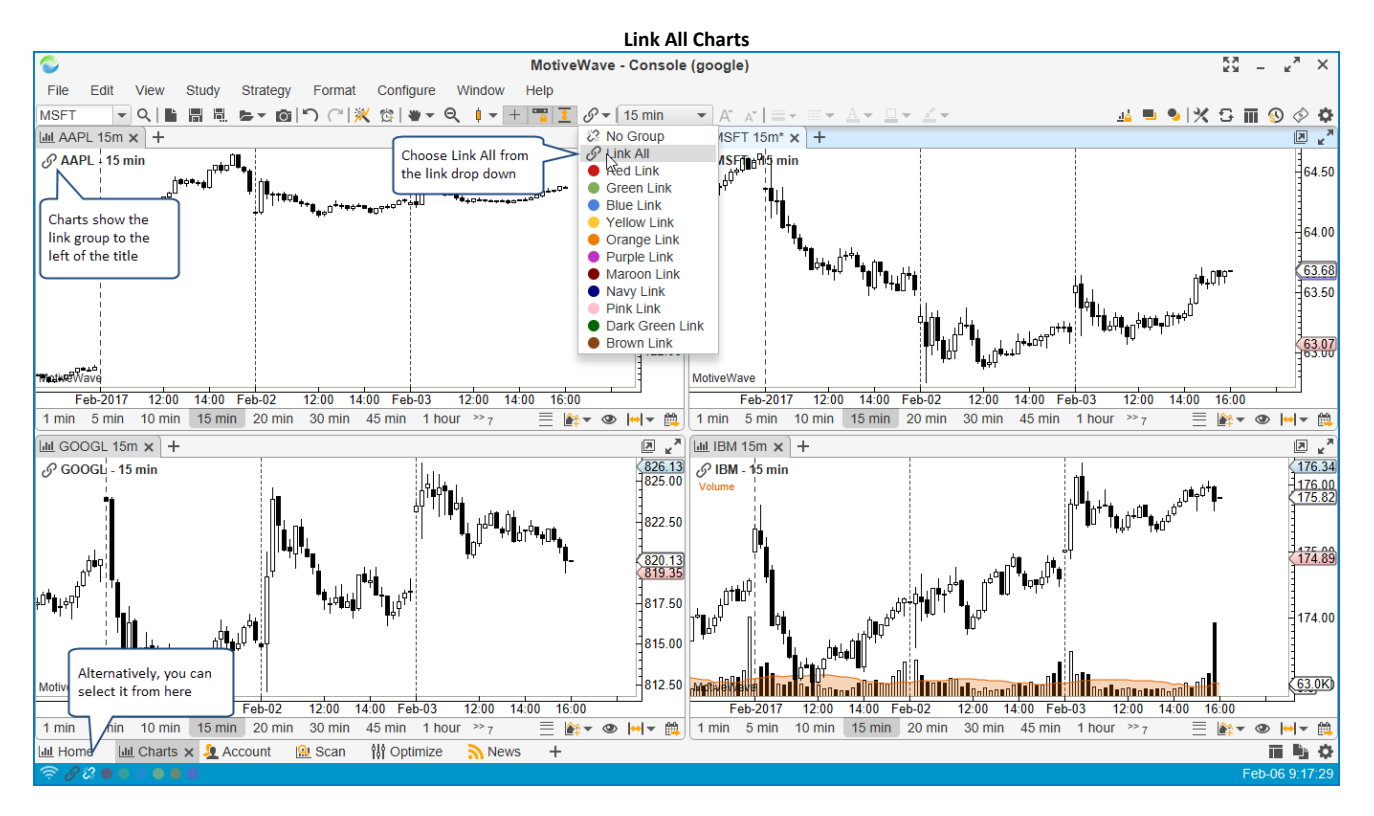

### 3.28 Working with Chart Windows

### 3.28.1 Compact Mode

Compact mode strips away the tool bar, menu bar and status bars to maximize the chart area on a chart window. Use the compact/uncompact button on the right hand side of the title bar to switch between regular and compact modes.

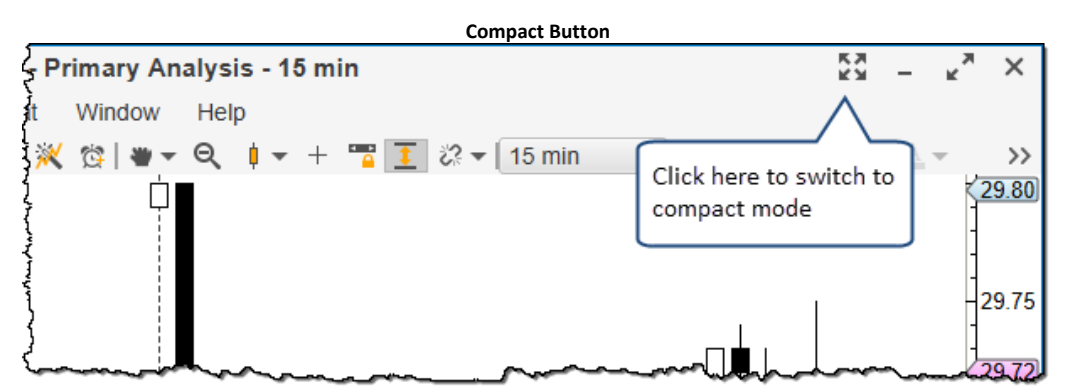

The screen shot below illustrates a chart window in compact mode. Notice that the chart area fills the entire window to optimize the use of screen space. Click on the uncompact button on the tool bar to return to normal mode.

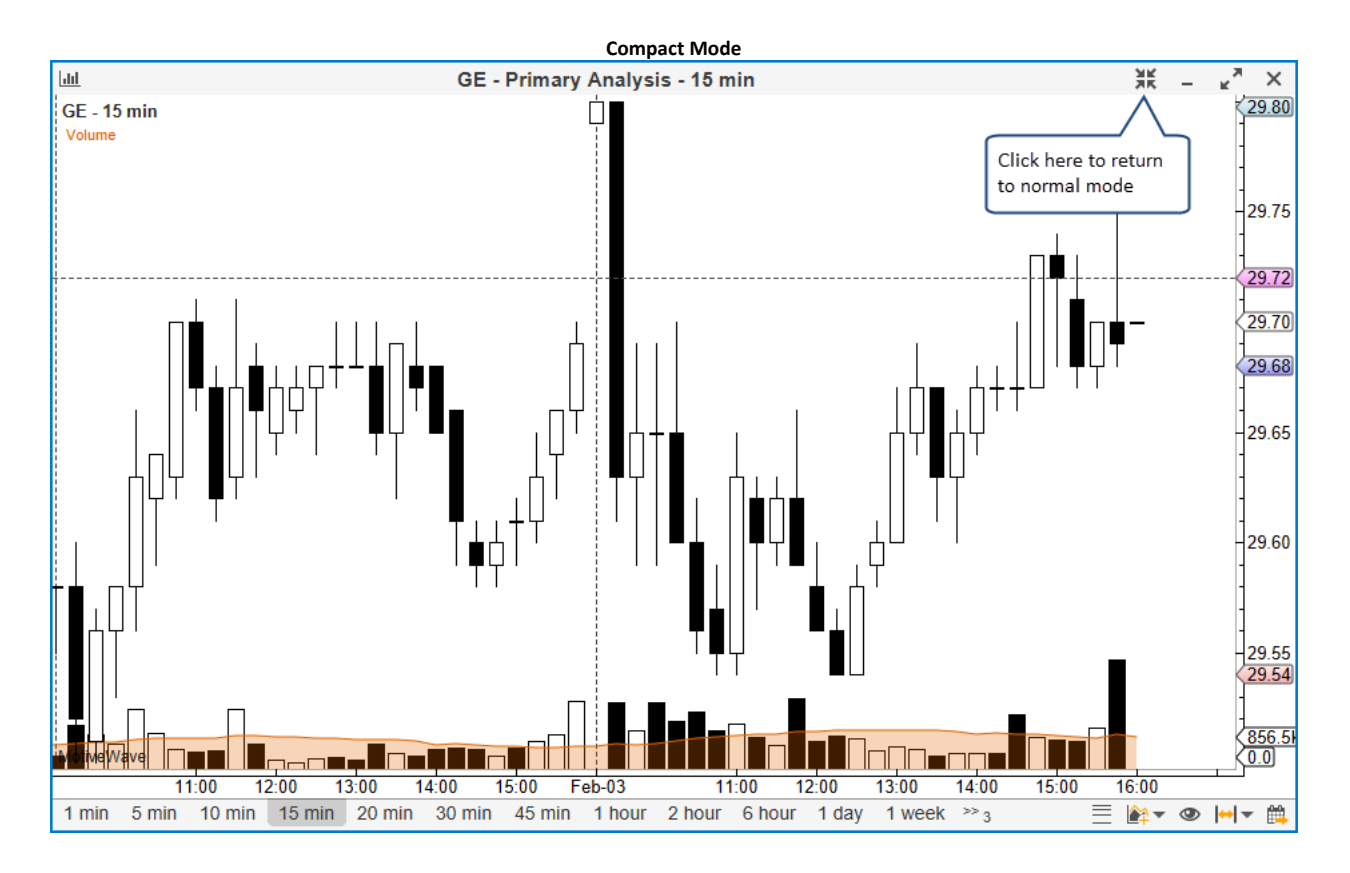

The behavior of compact mode can be configured in the **Preferences** dialog (*Configure -> Preferences* from the console menu bar). This allows you to specify what elements should be displayed in **Compact Mode**.

| ¢                                                                       | Preferences                                                                    | X |
|-------------------------------------------------------------------------|--------------------------------------------------------------------------------|---|
| General Theme Chart Tool Bar                                            | Sounds Ratios Elliott Wave Gartley Tick Charts Orders Alerts Email             |   |
| arch Ticker Tape Linking Dock Ti                                        | ading Hours Simulated Account Watermark Auto Update Compact Mode               |   |
| Select the features below that you would while in <b>Compact Mode</b> . | I like to show or hide when viewing a Chart window, Chart Group or the Console |   |
| Show Tabs                                                               | These apply to the                                                             |   |
| Show Page Bar 🔶 🗌                                                       | Console and Desktops                                                           |   |
| Show Menu Bar                                                           |                                                                                |   |
| Show Tool Bar                                                           |                                                                                |   |
| Show Status Bar                                                         |                                                                                |   |
|                                                                         |                                                                                |   |
|                                                                         |                                                                                |   |
|                                                                         |                                                                                |   |
|                                                                         |                                                                                |   |
|                                                                         |                                                                                |   |
|                                                                         |                                                                                |   |
|                                                                         |                                                                                |   |
|                                                                         |                                                                                |   |
|                                                                         |                                                                                |   |
|                                                                         |                                                                                |   |
|                                                                         |                                                                                |   |
|                                                                         | OK Apply Cancel                                                                |   |

#### 3.28.2 Tile Windows

The Tile Windows feature is useful to arrange your charts on a single monitor without having to position the windows manually. Start by arranging the chart windows roughly where you would like to place them. Once you have done this, right click on the title bar of one of the chart windows and choose *Tile Windows* (alternatively, press Ctrl + W). Note: on Mac OS X choose *Window -> Tile Windows* from the top menu bar.

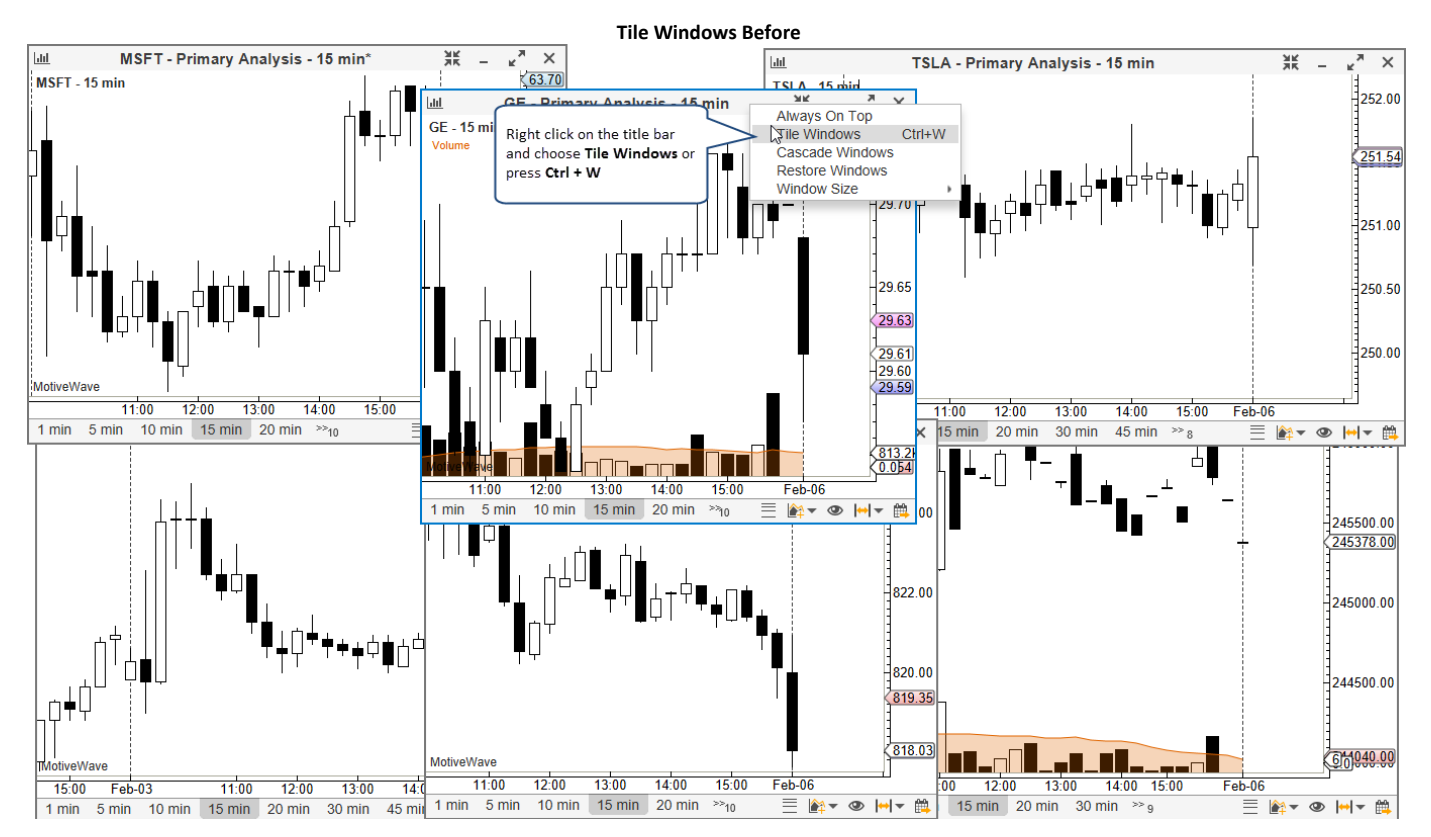

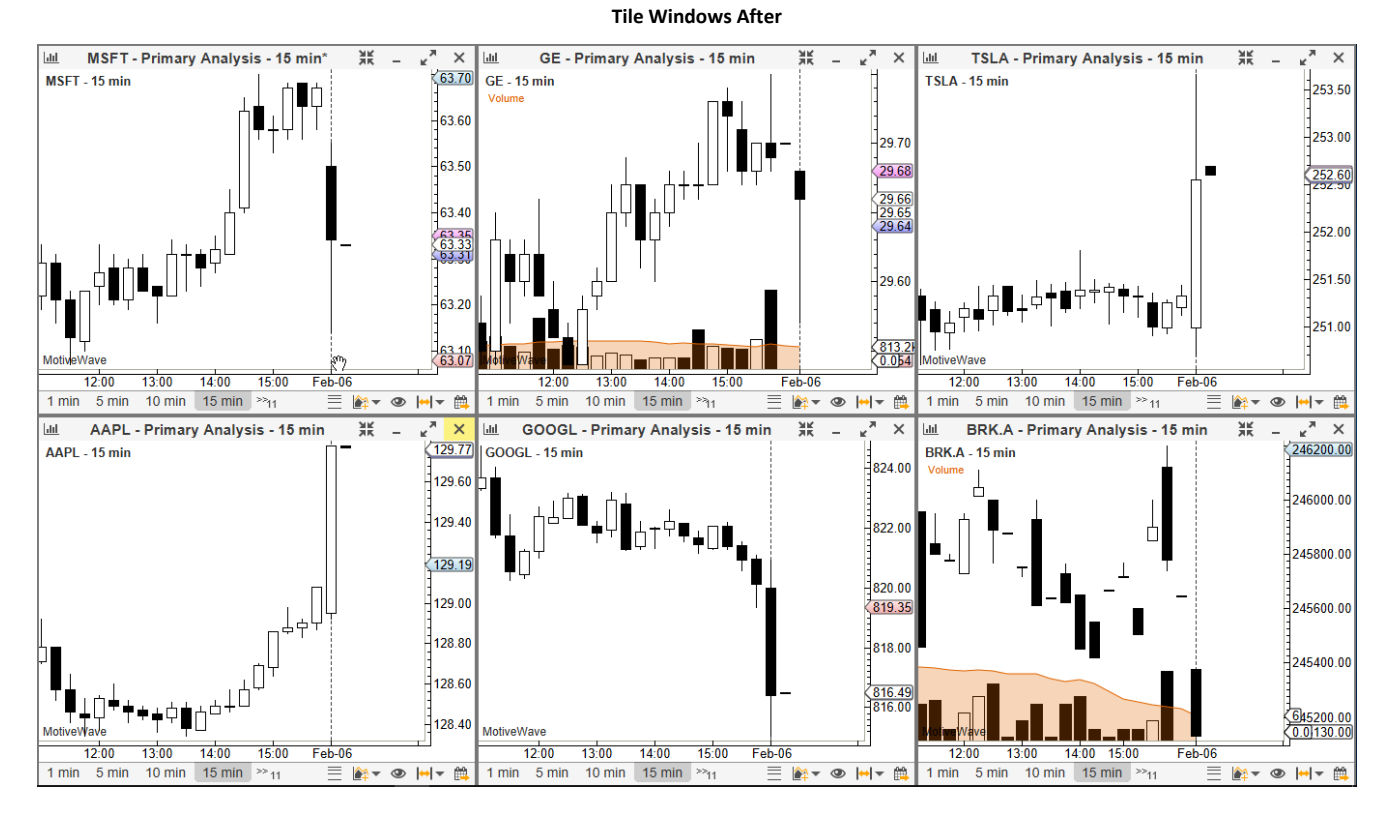

### 3.28.3 Cascade Windows

Similar to the **Tile Windows** feature, **Cascade Windows** arranges the windows that are on the screen on top of each other offset from the top left corner. Choose *Window -> Cascade Windows* from the top menu bar to arrange the windows in this fashion.

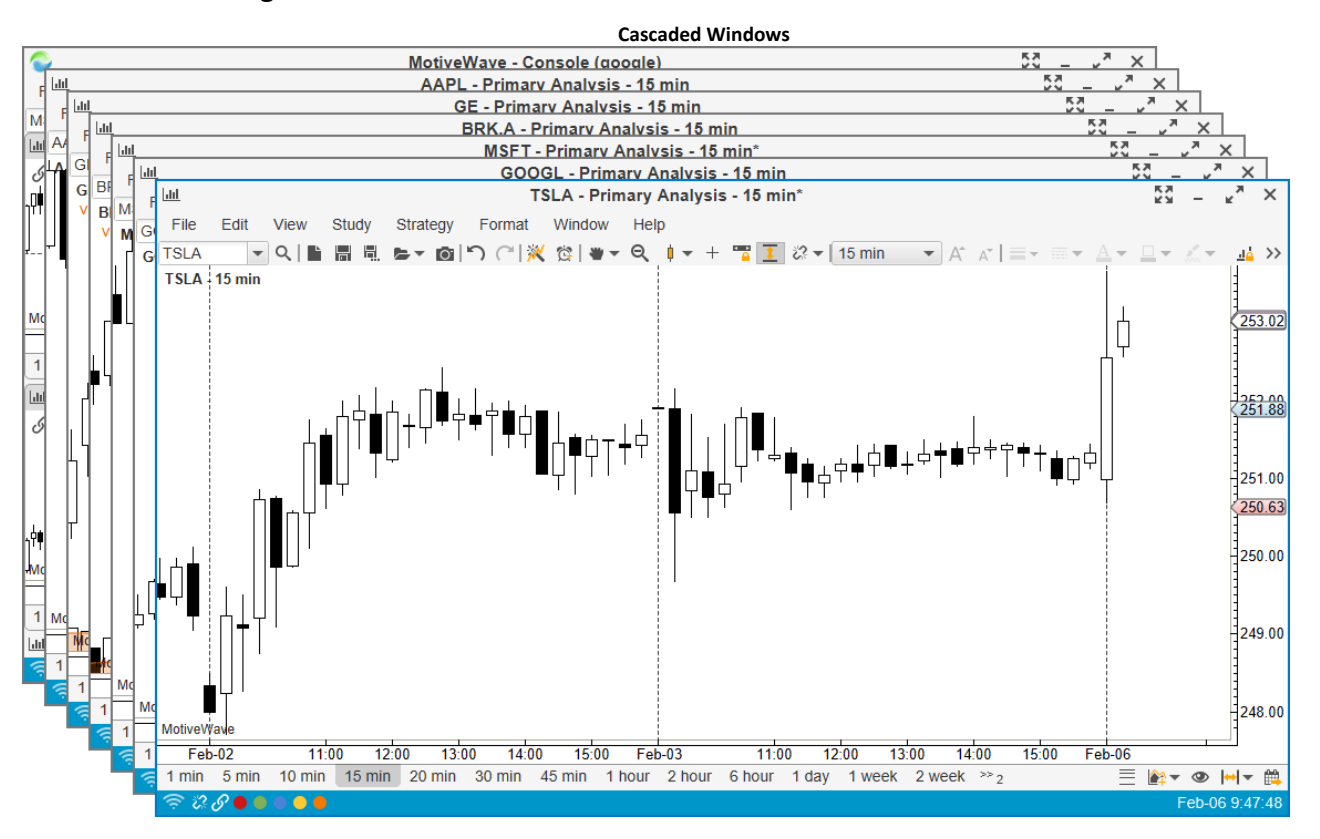

### 3.28.4 Window Sizes

For convenience, the window size can be set from the *Window* menu (*Window* -> *Window Size* -> <*Size*>). This can be a useful feature for taking a screen shot or video. Choose *Custom* to specify a size that is not one of the presets.

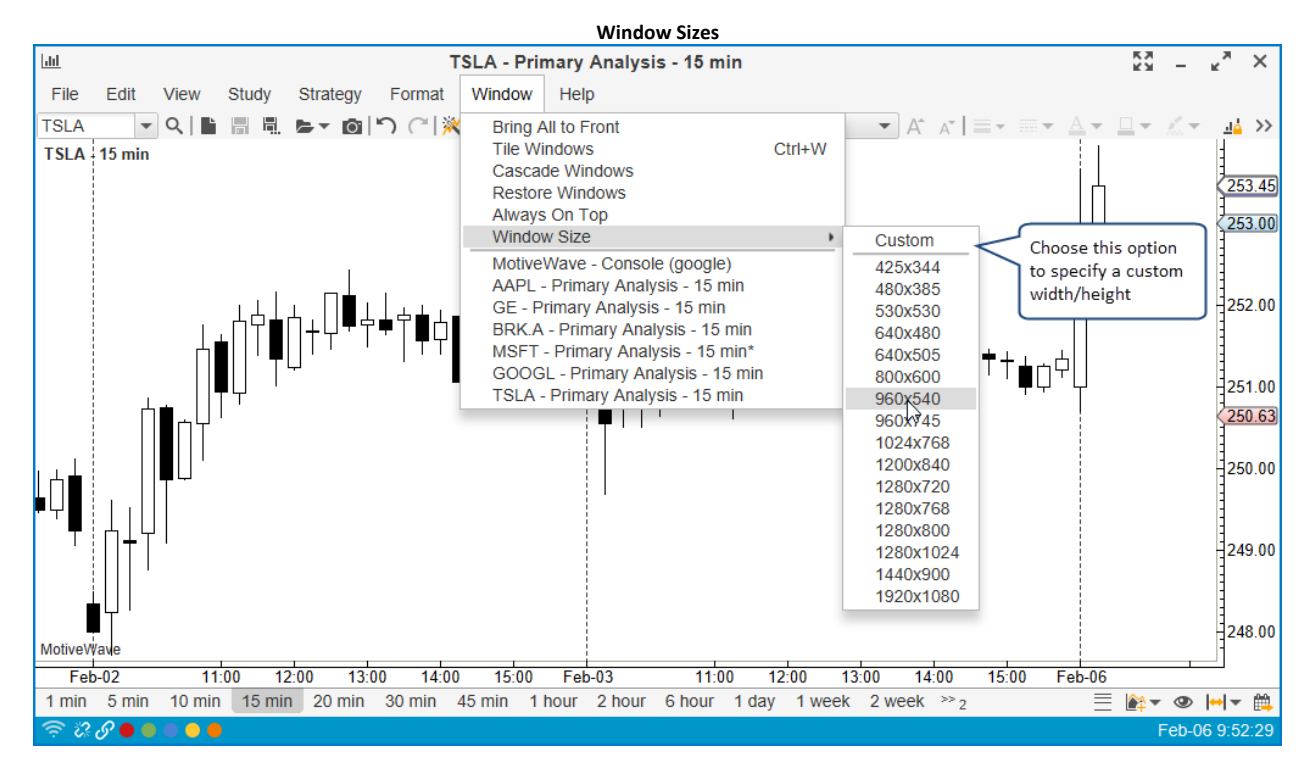

### 3.29 Replay Mode

Replay mode is a very useful feature that enables you to go back in time and replay market data. This can be very useful to practice your trading or to test your custom studies and/or strategies. The replay mode control can be accessed from the chart menu bar: *View -> Replay Mode* (Note: there is also a button on the right hand side of the tool bar). When you click this menu item you will see the **Replay Mode** bar appear at the bottom of the chart.

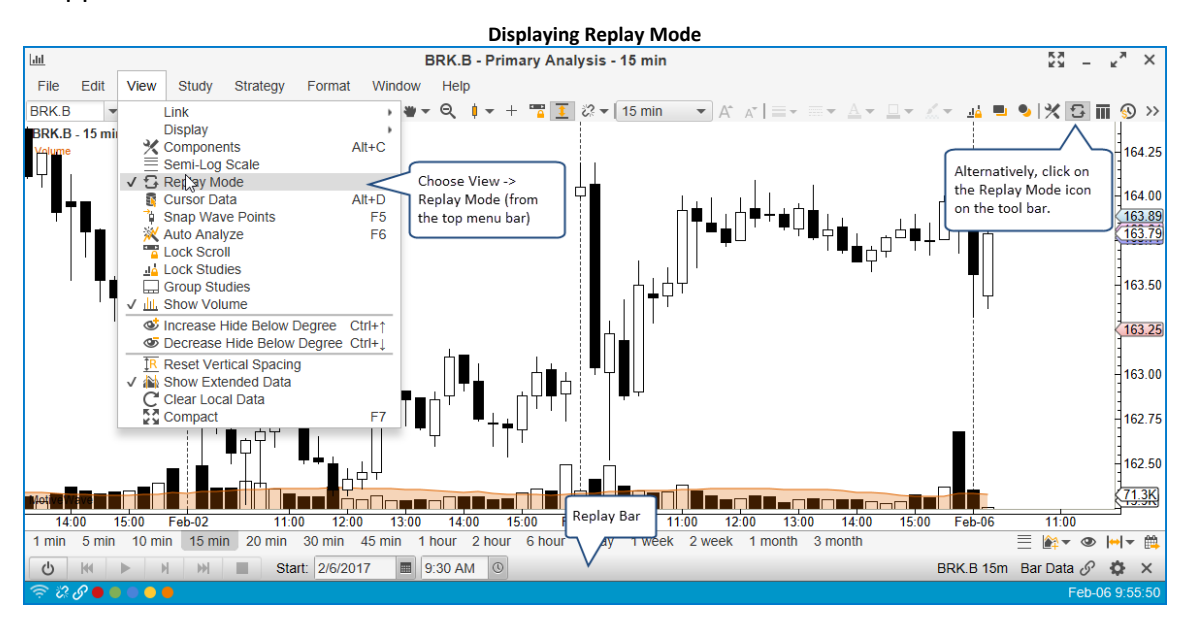

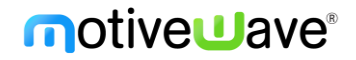

Replay mode can be started by choosing a start date and pressing the power button.

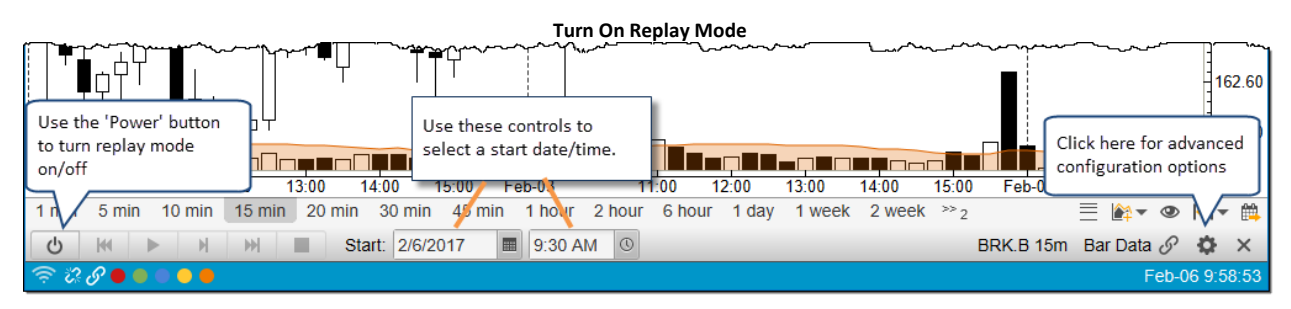

Use the play, fast forward, reverse and stop buttons to step forward through the data. These buttons work as follows:

- 1. Rewind This will restart the replay mode from the beginning
- 2. Play Step forward in time by 1 tick
- 3. Forward Play ticks until the next bar is reached
- 4. Fast Forward Play ticks continuously
- 5. **Stop** Stop playing ticks. This is only active if forward or fast forward buttons have been clicked above.

| Replay B                                                                                  | uttons                                                     |
|-------------------------------------------------------------------------------------------|------------------------------------------------------------|
|                                                                                           | 163.25<br>(66.1K)                                          |
| Jan 3 by 1 tick 12:00 Stop Replay 15:00 Feb-2017                                          | 1:00 12:00 13:00 14:00 15:00 17:00                         |
| U         M         ■         Start:         2/1/2017         ■         9:30 AM         © | Feb-01 9:30 BRK.B 15m Bar Data $\mathscr{O}$ $\clubsuit$ X |
|                                                                                           | Feb-06 10:04:53                                            |
| Restart from Play to Play<br>beginning next bar continuously                              | Current replay<br>date/time                                |

When you are working in replay mode will work as if you are trading live back in that time frame. A special replay account is created to manage orders, positions and historical trades.

### 3.29.1 Replay Settings

Replay settings can be accessed by clicking the gear icon on the right hand side of the **Replay Mode** bar.

| Replay Settings Dialog                                                                              |                                                                                                    |                                      |  |  |  |  |  |  |  |  |
|----------------------------------------------------------------------------------------------------|----------------------------------------------------------------------------------------------------|--------------------------------------|--|--|--|--|--|--|--|--|
| 5                                                                                                   | Replay Settings                                                                                                   | ×                                    |  |  |  |  |  |  |  |  |
| Replay Mode enab<br>strategy or practicin<br>If supported by you<br>minute bars.<br>Replay mode may | Choose from Bar Data,<br>Minute Data and Historical<br>Tick Data (if available)<br>(either in a Chart Group or Co | r testing a<br>ent using<br>charts). |  |  |  |  |  |  |  |  |
| Source Data:                                                                                        | Bar Data Generate Ticks Replay Account                                                                            |                                      |  |  |  |  |  |  |  |  |
|                                                                                                    | Real Delay     Account ID:     REPLAY-1       ✓ Step Until Price Change     Base Currency:     USD                |                                      |  |  |  |  |  |  |  |  |
| Speed Factor:                                                                                       |                                                                                                    | 1                                    |  |  |  |  |  |  |  |  |
| Tick Delay (ms):                                                                                    | 0 €                                                                                                    | ]                                    |  |  |  |  |  |  |  |  |
| Bar Delay (ms):                                                                                     | 200 Clinking allows you to                                                                                        | SSIONS                               |  |  |  |  |  |  |  |  |
| Replay Link:                                                                                        | Page - replay several charts<br>together in sync.                                                                 |                                      |  |  |  |  |  |  |  |  |
|                                                                                                    | Update Save Defaults Cancel                                                                                       |                                      |  |  |  |  |  |  |  |  |

#### Replay Data Settings:

The following settings apply to the playback of data in replay mode:

- 1. Source Data Options for source data include:
  - a. Bar Data Each bar is used to generate 4 ticks: open, high, low and close
  - b. **Minute Data** Minute data will be loaded from the data service to generate ticks (each minute bar will have 4 ticks: open, high, low and close
  - c. Tick Data If your broker/data service provides historical tick data, then this may be used
- 2. **Generate Ticks** If this is enabled MotiveWave will generate a set of ticks to (beyond OHLC) for playback. This option does not apply to the Tick Data option
- 3. **Step Until Price Change** If enabled it will keep playing ticks until the price changes when pressing the play button (instead of a single tick at a time).
- 4. **Real Delay** If this option is checked, MotiveWave will simulate the delay between ticks by using the tick timestamps. Use this if you would like to simulate the actual playback of ticks in real time
- 5. **Speed Factor** Applies to Real Delay option above. Allows you to speed up (or slow down) the play back of ticks in real time
- 6. **Tick Delay** this is the delay to add between the play of each tick.
- 7. Bar Delay this is the delay to wait between the playback of each bar.
- 8. Replay Link Use these options to link the replay mode across multiple charts.

#### **Replay Account:**

The replay account is useful if you intend to place trades in replay mode. If this is enabled, a special account will be created (see **Account** page in the Console) to track all orders, positions and historical trades for the replay session.

- 1. Account ID This is the name of the account ID that will track trades
- 2. Base Currency This will default to your base currency, but you can change it if you like
- 3. Cash Balance Opening cash balance when you enable replay mode
- 4. **Include Commissions** Check if you want trade commissions to be included in the P/L calculations.

### 3.29.2 Linking in Replay Mode

The linking feature in MotiveWave<sup>™</sup> enables you to use replay mode across several different charts at the same time. The following steps explain how to include multiple charts in the same replay session:

- 1. Select the charts that you want to include and choose the instruments and bar sizes
- 2. Choose the same link color for each chart (make sure the link type is "Replay")
- 3. Edit the Replay Settings
- 4. Choose the link and press the "Update" button

| Replay Linked Settings                    |                                                       |                                                                                                 |  |  |  |  |  |  |  |  |
|-------------------------------------------|-------------------------------------------------------|-------------------------------------------------------------------------------------------------|--|--|--|--|--|--|--|--|
| 5                                         |                                                       | Replay Settings X                                                                               |  |  |  |  |  |  |  |  |
| Replay Mode enab<br>strategy or practicir | les you to replay market<br>ng analysis techniques (s | movements using historical data. This may be useful for testing a such as Elliott Wave Counts). |  |  |  |  |  |  |  |  |
| If supported by you<br>minute bars.       | r broker, tick data may b                             | e used, other wise MotiveWave will reconstruct the movement using                               |  |  |  |  |  |  |  |  |
| Replay mode may                           | be linked with other oper                             | n charts (either in a Chart Group or Console or set of linked charts).                          |  |  |  |  |  |  |  |  |
| Source Data:                              | Bar Data 👻                                            | Generate Ticks Replay Account                                                                   |  |  |  |  |  |  |  |  |
|                                           | Real Delay                                            | Account ID: REPLAY-1                                                                            |  |  |  |  |  |  |  |  |
| Croad Factor:                             | 1 00 4                                                | Base Currency: USD •                                                                            |  |  |  |  |  |  |  |  |
| Speed Factor.                             | 1.00 =                                                | Cash Balance: 100000.00 🗢                                                                       |  |  |  |  |  |  |  |  |
| Tick Delay (ms):                          | 0 🗢                                                   | ✓ Include Commissions                                                                           |  |  |  |  |  |  |  |  |
| Bar Delay (ms):                           | 200 🜲                                                 |                                                                                                 |  |  |  |  |  |  |  |  |
| Replay Link:                              | 🔗 Page 👻                                              |                                                                                                 |  |  |  |  |  |  |  |  |
|                                           | S Page                                                |                                                                                                 |  |  |  |  |  |  |  |  |
|                                           | Red Link                                              | te Save Defaults Cancel                                                                         |  |  |  |  |  |  |  |  |
|                                           | <ul> <li>Green Link</li> </ul>                        |                                                                                                 |  |  |  |  |  |  |  |  |
|                                           | Blue LINK                                             |                                                                                                 |  |  |  |  |  |  |  |  |
|                                           | Orange Link                                           | Note: if choosing a                                                                             |  |  |  |  |  |  |  |  |
|                                           | Purple Link                                           | color link, make sure the                                                                       |  |  |  |  |  |  |  |  |
|                                           | Maroon Link                                           | link type is "Replay"                                                                           |  |  |  |  |  |  |  |  |
|                                           | Navy Link                                             |                                                                                                 |  |  |  |  |  |  |  |  |
|                                           | Dark Green Link                                       |                                                                                                 |  |  |  |  |  |  |  |  |
|                                           | Brown Link                                            |                                                                                                 |  |  |  |  |  |  |  |  |

The following screen shot shows 4 charts that are part of the Red group and using the same replay session:

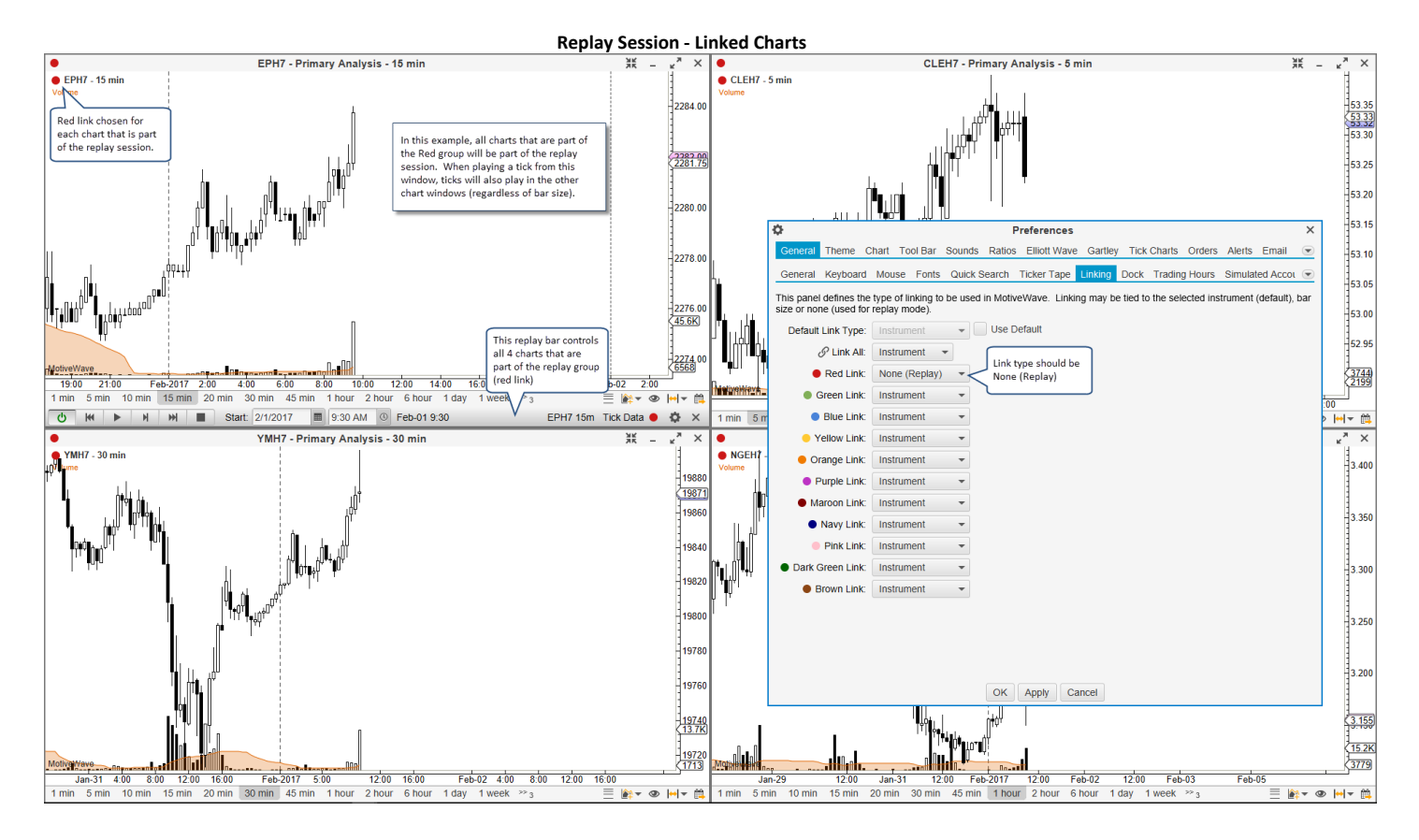

Using replay mode inside of the Console (or a Desktop) can be much more convenient when Page linking is used (default). All charts that are part of the page will be included in the replay session.

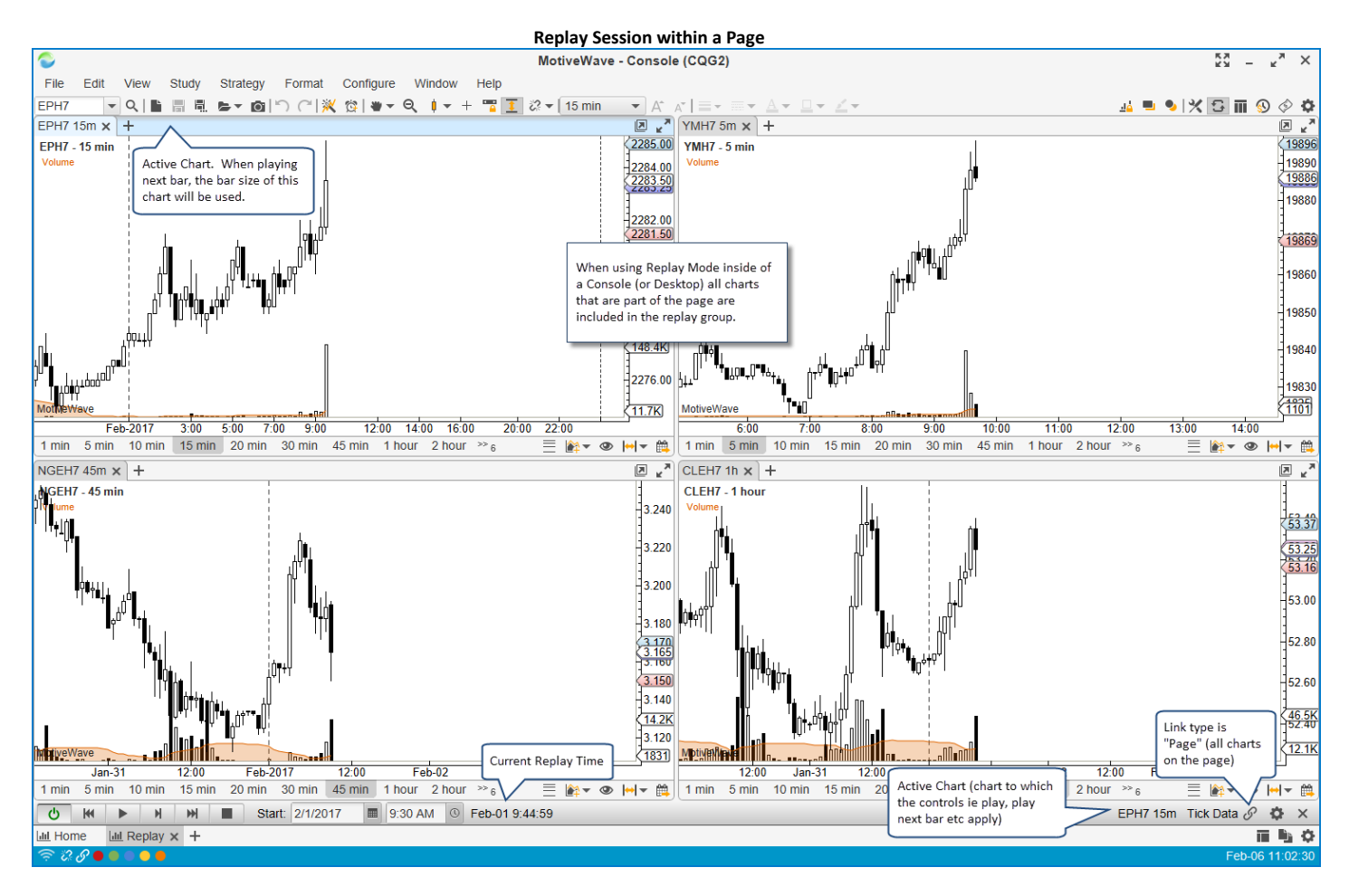

### 3.30 Alerts

Alerts are a useful way to receive a notification when a particular event has occurred. This could be as simple as a price for a particular instrument has been reached or a trend line has been crossed. More advanced examples include comparing values from different studies.

Active alerts can be managed centrally from the Alerts panel in the Console. By default, this is included on the Home page. You can add an alerts panel anywhere in the console from the **Add Tab** button to the right of any panel tab.

|                                                     | Alerts Panel               |                                           |                                               |                                                                                                    |                          |                                                              |                             |                                        |          |                                    |                                                  |                 |                                                           |                                |         |
|-----------------------------------------------------|----------------------------|-------------------------------------------|-----------------------------------------------|----------------------------------------------------------------------------------------------------|--------------------------|--------------------------------------------------------------|-----------------------------|----------------------------------------|----------|------------------------------------|--------------------------------------------------|-----------------|-----------------------------------------------------------|--------------------------------|---------|
| MotiveW<br>Jan<br>1 min<br>NYSE (3)<br>Alerts (4) H | s tab show<br>rts (history | /s activated<br>/)<br>IASDAQ (21)         | 12:00<br>0 min 30 min<br>12:00                | Feb-2017 12:00 1:<br>45 min 1 hour An<br>add<br>the the                                                                                                    | 4:00<br>Alert:<br>ded au | Feb-02 12:00<br>s panel can be<br>nywhere from<br>Tab button | 14:00 Feb-03<br>1 week 2 we | 12:00 14:00 Fr<br>ek 1 month >> 1      | ce Cross | Active aler<br>on a chart          | ) C<br>63.57<br>63.44<br>63.00<br>63.14<br>63.00 | Simu<br>Entry/E | Ilated<br>N/A N<br>xit                                    | I/A                            |         |
| Symbol A                                            | Replay<br>N                | Price Cross                               | Nan<br>es 127.15                              | Depth Of Market                                                                                                    |                          | Last Value                                                   | .21                         | Order                                  | Ex       | pires                              | Activat                                          | ed              | Chart<br>Chart                                            | С                              |         |
| GE<br>BRK.B<br>MSFT                                 | N<br>N<br>N                | Price Cross<br>Price Cross<br>Price Cross | es Tenkan-Sen(9<br>es 163.03<br>es EMA(C,100) | Criter Table  Criter Table  Criter Table  Trade History Tat  Account Table  News  Criter Table  Criter Table  Cri | ble                      | 29.<br>163<br>63.                                            | .66<br>.66<br>.44           | Optionally, orders<br>can be triggered |          | Click the<br>to show t<br>contains | Chart button<br>he chart that<br>this alert      | The '           | Chart<br>Chart<br>Chart<br>C' button wi<br>el (delete) th | C<br>C<br>C<br>II<br>nis alert | ]       |
| 네 Home 🗙                                            | Lill Charts                | 🧕 🧕 Αссоι                                 | ınt <u> </u> Scan                             | tinize <b>}</b> ≀                                                                                                    | News                     | +                                                            |                             |                                        |          |                                    |                                                  | <u> </u>        |                                                           | Feb-06 1                       | 1:26:29 |

### 3.30.1 Price Alerts

The simplest type of alert is a **Price Alert**. A price alert does not require a chart in order to execute. It will triggered by the bid/ask or last price of an instrument. Price Alerts can be created directly from the Alerts panel or from the Price Axis of a chart.

|                  | Create Price Alert – Alerts Panel |                       |              |             |        |            |           |                  |         |  |  |
|------------------|-----------------------------------|-----------------------|--------------|-------------|--------|------------|-----------|------------------|---------|--|--|
| Feb-2017 1       | 2:00 14:0                         | 0 Feb-02 12:00 14     | 00 Feb-03    | 12:00 14:00 | Feb-06 | 12:00 14:0 | m         |                  |         |  |  |
| 1 min 5 min      | 10 min                            | 15 min 20 min 30 n    | nin 45 min 1 | 1 hour >>7  |        | ≣ 🚔 < <    | ୭  +  ▼ 🛱 |                  |         |  |  |
| <b>NYSE (35)</b> |                                   | SDAQ (21) 🛛 🖄 Alerts  | × +          |             |        |            |           | 101 I            | 🛱 🖄 🚳 🖉 |  |  |
| Alerts (3) Hist  | Alerts (3) History (2)            |                       |              |             |        |            |           |                  |         |  |  |
| Symbol 🔺         | Replay                            | Name                  | Last Value   |             | Order  |            | Expires   | Click hore to or | art     |  |  |
| AAPL             | Ν                                 | Price Crosses 127.15  | 130.12       |             |        |            |           | a Price Alert    | art C   |  |  |
| BRK.B            | Ν                                 | Price Crosses 163.04  | 163.55       |             |        |            |           |                  | art C   |  |  |
| MSFT             | Ν                                 | Price Crosses EMA(C,1 | 63.50        |             |        |            |           |                  | Chart C |  |  |
|                  |                                   |                       |              |             |        |            |           |                  |         |  |  |
|                  |                                   |                       |              |             |        |            |           | _                | ~       |  |  |

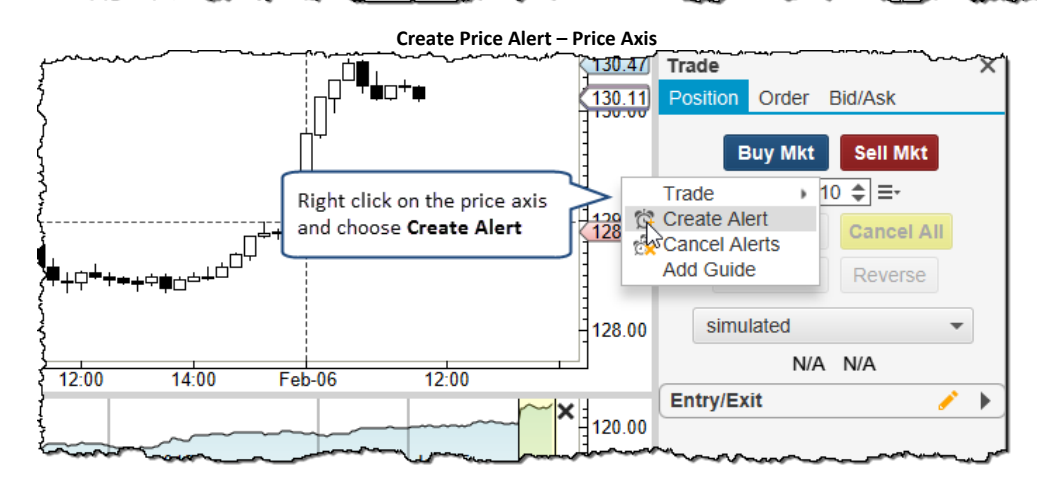

The following dialog is shown when an alert is created from the Alerts panel. Alerts created from the **Price Axis** are similar except for the ability to choose an instrument (this is assumed from the chart).

|                            |                 | C             | reate Ale      | rt Dialog |                                   |                                                                            |                            |   |  |
|----------------------------|-----------------|---------------|----------------|-----------|-----------------------------------|----------------------------------------------------------------------------|----------------------------|---|--|
| Ċ                          |                 |               | Create         | Alert     |                                   |                                                                            |                            | × |  |
| Alert Adva                 | pced Trade      |               |                |           |                                   |                                                                            |                            |   |  |
| Instrument                 | Choose Symb     | ol            |                |           |                                   |                                                                            |                            |   |  |
|                            |                 |               |                |           |                                   |                                                                            |                            | _ |  |
| Symbol: AAI                | PL              | •             | Q <sup>+</sup> |           |                                   |                                                                            |                            |   |  |
| Sy                         | mbol            | Position      | Bid Size       | Bid       | Ask                               | Ask Size                                                                   | Last Price                 |   |  |
| AAPL                       |                 |               | 0              | 130.02    | 130.06                            | 0                                                                          | 130.04                     |   |  |
| Parameters                 | 1               |               |                |           |                                   |                                                                            |                            |   |  |
| Condition:                 | Price           | ▼ Cr<br>tiple | osses          | • 1       | 130.05 🜲                          | Indicato                                                                   | or                         |   |  |
| Label:<br>Comments:        | Ingger Multiple |               |                |           |                                   | Label and comments will<br>be included if an email<br>notification is sent |                            |   |  |
| Notification               | the first time  | it is trigger | ed             |           |                                   | -                                                                          |                            |   |  |
| Show Alert:<br>Play Sound: | Yes ▼<br>Yes ▼  | Use Prese     | et Sound       |           | This sec<br>notificat<br>the aler | tion defin<br>tion is sen<br>t is trigger                                  | es how a<br>t when<br>red. |   |  |
| Sound File:                |                 |               |                | Þ         | Browse                            | _                                                                          |                            |   |  |
| Send Email:                | No 👻            |               |                |           | 🗸 Atta                            | ach Image                                                                  |                            |   |  |
|                            |                 | OK Save       | e Defaults     | Delete    | Cancel                            |                                                                            |                            |   |  |

Settings available in this panel are as follows:

- 1. Parameters
  - a. Condition This defines the criteria for triggering the alert. The first field (input) can be any of the ticker inputs (last price, bid/ask high/low etc). The last field can be an absolute price. Alternatively, it could be a relative value (click the Indicator box) such as Last Price, Best Bid or Best Ask. In the case of a Price Alert, this will be an absolute value in most cases. Three types of operators are available for comparison:
    - i. Crosses Input crosses above or below the second input
    - ii. Crosses Above Triggers the alert only if it crosses above the second input
    - iii. Crosses Below Triggers the alert only if it crosses below the second input
    - iv. Touches Triggers an alert if the target value is touched or crossed
  - b. **Trigger Multiple** If this option is checked, the alert will still be valid after it is first triggered. In this case this alert will be triggered indefinitely until it is explicitly cancelled.
  - c. Label / Comments These fields enable you to add your own text to an email notification that is sent when the alert is triggered
- 2. Notification
  - a. Show Alert If true the Alert History window will be displayed when the alert is triggered
  - b. **Play Sound** A sound will be played when the alert is triggered. This can either be the preset sound or a specific sound file that you can specify.
  - c. **Send Email** If enabled (and email sending has been configured), an email will be sent to the given email address when the alert is triggered.

#### 3.30.2 Study Alerts

Alerts can be based on values that are generated as part of a study. These types of alerts execute in the context of a chart and require the chart to be open in order to be active. Similar to a price alert, you can create a study alert by right clicking on the vertical axis (of the Price Plot or a Study Plot) and choosing *Create Alert*.

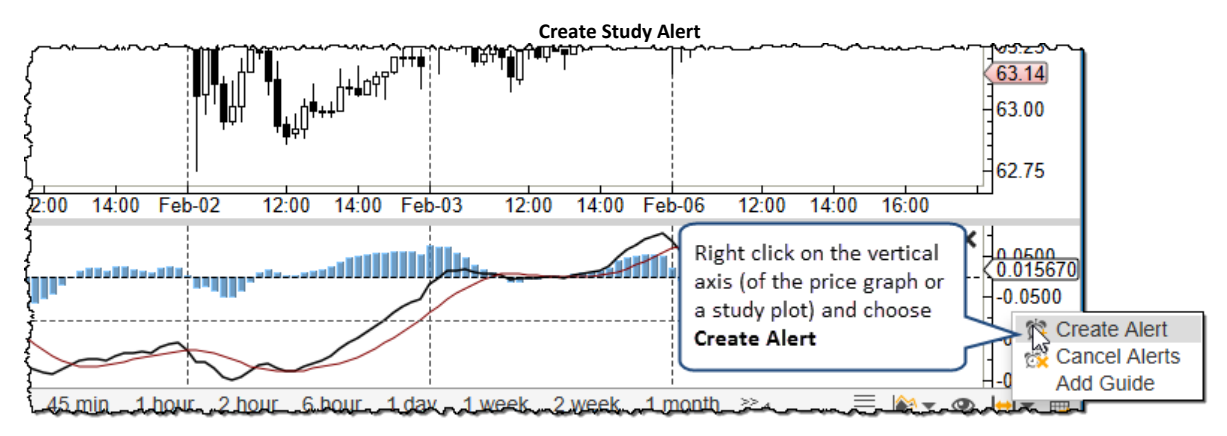

| Create Study Alert Dialog |                                                                                                    |  |  |  |  |  |  |  |  |  |
|---------------------------|----------------------------------------------------------------------------------------------------|--|--|--|--|--|--|--|--|--|
| <sup>(C)</sup>            | Create Alert X                                                                                                    |  |  |  |  |  |  |  |  |  |
| Alert Adva                | nced Trade                                                                                                    |  |  |  |  |  |  |  |  |  |
| Parameters                | ;                                                                                                    |  |  |  |  |  |  |  |  |  |
| Condition:                | MACD(C,EMA,12,26)  Crosses -0.1174  Indicator                                                                           |  |  |  |  |  |  |  |  |  |
|                           | Ingger M (pie                                                                                                    |  |  |  |  |  |  |  |  |  |
| Label:                    | Contains available If Indicator is checked, the                                                                         |  |  |  |  |  |  |  |  |  |
| Comments:                 | study inputs from the<br>selected study plot same set of study inputs<br>will be available for a<br>relative comparison |  |  |  |  |  |  |  |  |  |
| Notification              |                                                                                                    |  |  |  |  |  |  |  |  |  |
| Show Alert:               | Yes 🔻                                                                                                    |  |  |  |  |  |  |  |  |  |
| Play Sound:               | Yes 🗸 🗸 Use Preset Sound                                                                                                |  |  |  |  |  |  |  |  |  |
| Sound File:               | Browse                                                                                                    |  |  |  |  |  |  |  |  |  |
| Send Email:               | No 🔻                                                                                                    |  |  |  |  |  |  |  |  |  |
|                           | OK Save Defaults Delete Cancel                                                                                          |  |  |  |  |  |  |  |  |  |

Two types of comparisons can be made with a study alert:

- 1. **Absolute Comparison** A study value is compared to a specific value (ie -0.1174 in the above example)
- 2. **Relative Comparison** A study value is compared against another study value (in the same plot). Click on the *Indicator* field to enable a relative comparison.

|              |                   | Relative Compari      | son                       |
|--------------|-------------------|-----------------------|---------------------------|
| 3            |                   | Create Alert          |                           |
| Alert Adva   | nced Trade        |                       | Check Indicator Box       |
| Parameters   | i                 |                       |                           |
| Condition    | MACD(C EMA 12.26) | Crosses               |                           |
| Condition.   |                   | + 0103363             |                           |
|              | I rigger Multiple |                       | MACD (C,EMA,12,26)        |
| Label:       |                   | These are the values  |                           |
| Comments:    |                   | the same plot.        | MACD HIST(12,26,9)        |
|              |                   |                       | EMA(MACD(C,EMA,12,26),20) |
| Matifiantian |                   |                       |                           |
| Nouncation   |                   |                       |                           |
| Show Alert:  | Yes 🔻             |                       |                           |
| Play Sound:  | Ves VUse Prese    | et Sound              |                           |
| r lay Sound. |                   |                       |                           |
| Sound File:  |                   | Browse                |                           |
| Send Email:  | No 🔻              | V A                   | ttach Image               |
|              |                   |                       |                           |
|              |                   |                       |                           |
|              |                   |                       |                           |
|              |                   | OK Save Defaults Dele | ete Cancel                |

The example below illustrates a study alert where the value of one study KAMA(C,20) crosses the value of another study (Tenkan-Sen(9)). The alert is displayed where the intersection point would be between these two values.

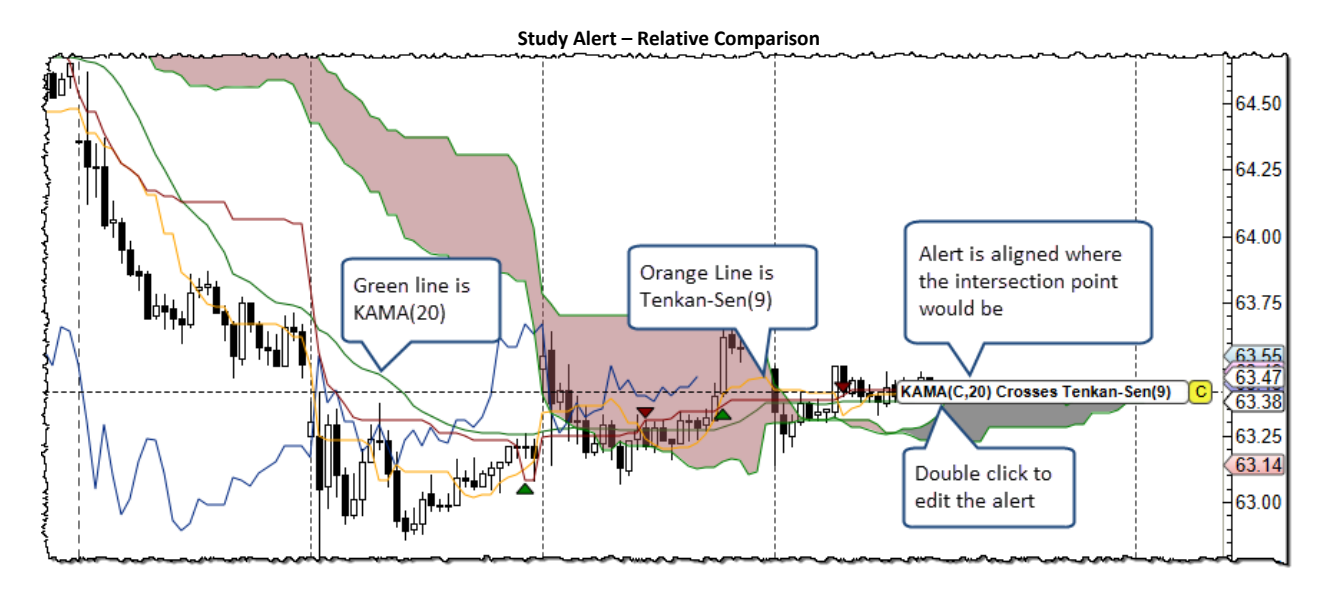

### **3.30.3 Component Alerts**

Some components can be used to generate alerts. For example, you could create an alert for when a moving average crosses a trend line. If you would like to create this type of alert, right click on a trend line and choose Create Alert.

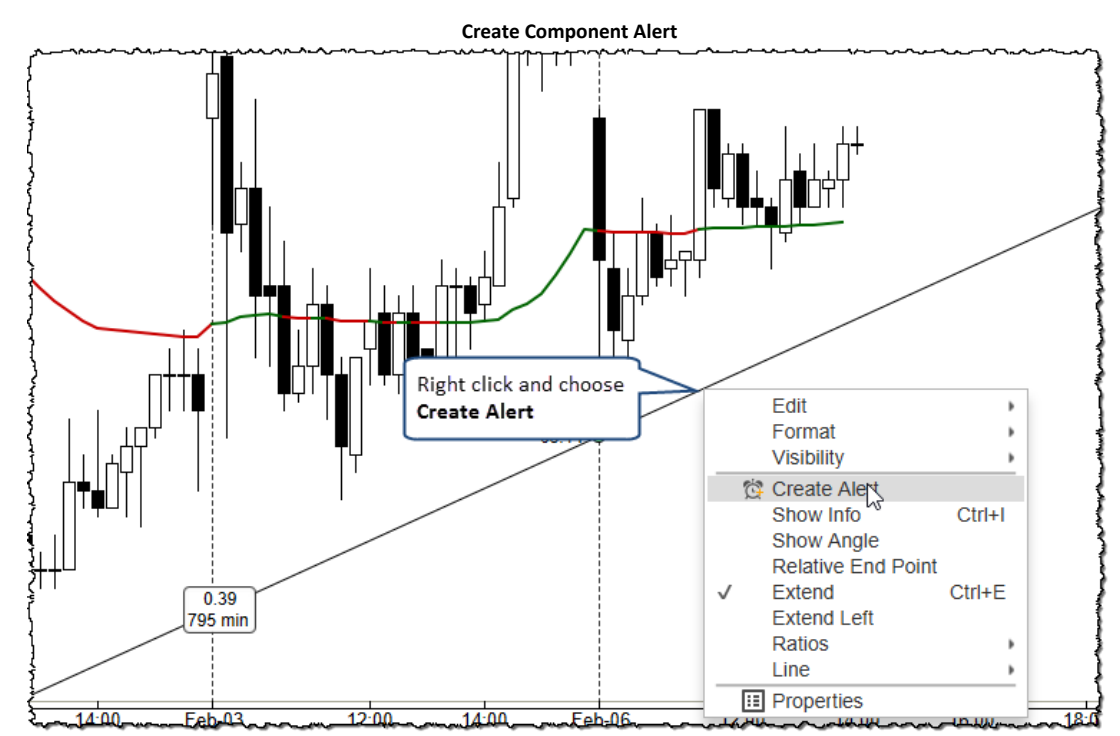

| *                   |                           | Create Alert                             | ialog                                           | × |
|---------------------|---------------------------|------------------------------------------|-------------------------------------------------|---|
| 5 <del>4</del>      |                           | Greate Alert                             |                                                 |   |
| Alert Adva          | nced Trade                |                                          |                                                 |   |
| Parameters          | ;                         |                                          |                                                 |   |
| Condition:          | Price                     | Crosses •                                | Trend Line 🔻                                    |   |
|                     | Price                     |                                          |                                                 |   |
| Label:<br>Comments: | Bid<br>Ask                |                                          | Some components (such<br>as Fork, Channel) have |   |
|                     | Day Low                   |                                          | multiple options nere.                          |   |
| Notification        | Day Open                  |                                          |                                                 |   |
| Show Alert:         | Day Close<br>52 Week High |                                          |                                                 |   |
| Play Sound:         | 52 Week Low               | Preset Sound                             | _                                               |   |
| Sound File:         | KAMA(C,20)                | Study values can be<br>used here as well | Browse                                          |   |
| Send Email:         | No 🔻                      | L                                        | Attach Image                                    |   |
|                     | ОК                        | Save Defaults Dele                       | Cancel                                          |   |

In the example below the study value KAMA(C,20) was chosen to cross the trend line. The alert label shows the current crossing value. Press the 'C' button to cancel the alert. The alert may be edited by double clicking the alert label or via right click and choosing *Edit Alert*.

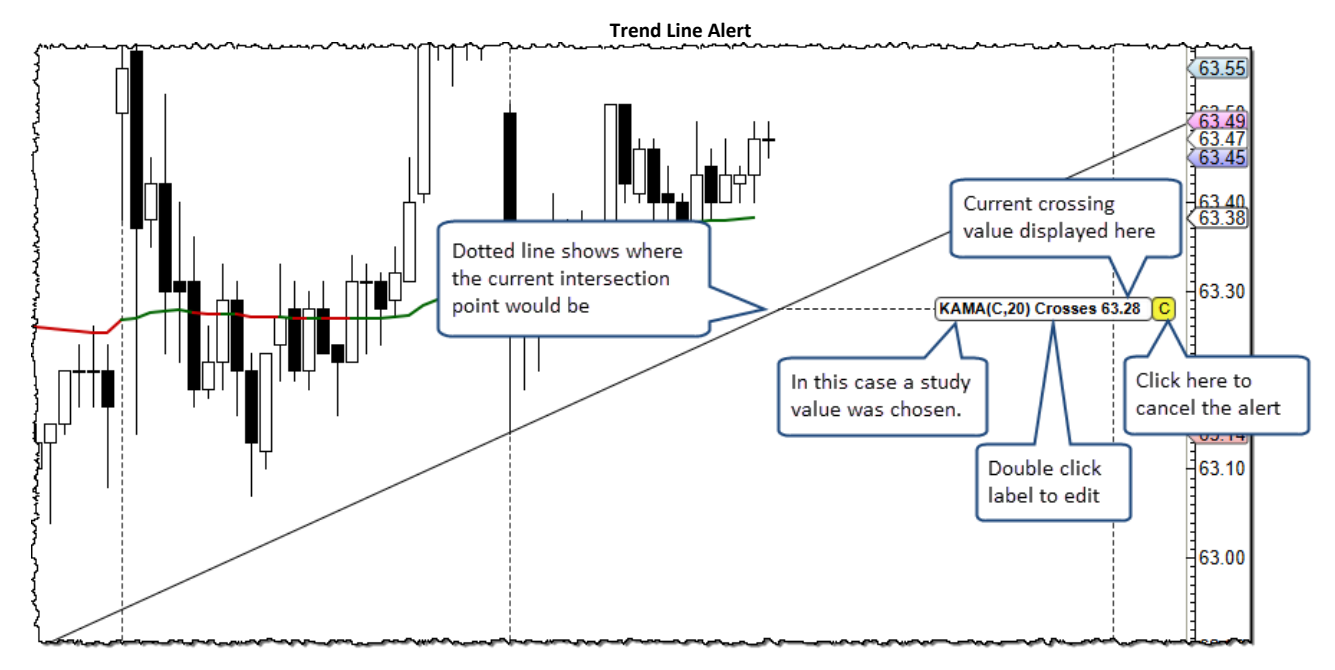

### 3.30.4 Trading From Alerts

Trades can be placed when an alert triggers. Click on the **Trade** tab of the alert dialog to define an order that will be placed when the alert is activated.

| Alert - Trade Options                      |                                                                             |                                                                          |                |                                                |                                              |                    |         |            |   |  |  |
|--------------------------------------------|-----------------------------------------------------------------------------|--------------------------------------------------------------------------|----------------|------------------------------------------------|----------------------------------------------|--------------------|---------|------------|---|--|--|
|                                            | Ö                                                                           |                                                                          |                | Edit Al                                        | ert                                          |                    |         |            | х |  |  |
|                                            | Alert Adva                                                                  | nced Trade                                                               |                |                                                |                                              |                    |         |            |   |  |  |
|                                            | ✓ Place Trade on Alert Activated                                            |                                                                          |                |                                                |                                              |                    |         |            |   |  |  |
|                                            | Symbol: MS                                                                  | FT                                                                       | •              | Q*                                             | Alternatively, choose a different instrument |                    |         |            |   |  |  |
| Check this box to                          | Sy                                                                          | mbol                                                                     | Position       | Bid Size                                       | BId                                          | ASK A              | sk Size | Last Price |   |  |  |
| place an order whe<br>the alert is activat | en<br>ed BFT                                                                |                                                                          |                | 0                                              | 63.47                                        | 63.51              | 0       | 63.49      |   |  |  |
| the alert is activat                       | Buy<br>Account:<br>Quantity:<br>Type:<br>Expires:<br>Limit<br>Stop<br>Trail | Sell<br>simulated<br>100 ♀ =<br>MKT<br>MKT<br>LMT<br>STP<br>MIT<br>TRAIL | Choos<br>Choos | se the order<br>ptionally, yo<br>rofit) and/or | type<br>u can attach<br>· stop/trail o       | n a limit<br>rder. |         |            |   |  |  |
|                                            |                                                                             |                                                                          | OK Sav         | e Defaults                                     | Delete                                       | Cancel             |         |            |   |  |  |

Orders can be placed on a different instrument from where the alert was triggered. Market, Limit and stop orders are supported as order types. Optionally, you can attach a limit (profit) order and/or stop/trail order.

### 3.30.5 Advanced Alert Settings

Additional options on an alert can be specified from the **Advanced** tab. This tab enables to you adjust time times when the alert is applicable (or expires) and the display properties.

|                        | Alert – Advanced Settings                                                                                                    |   |
|------------------------|----------------------------------------------------------------------------------------------------|---|
| 1<br>C                 | Edit Alert                                                                                                    | × |
| Alert Adv              | anced Trade                                                                                                    |   |
| Time In Fo             | prce                                                                                                    |   |
| Time Zone <sup>.</sup> | America/New York                                                                                                    | - |
| Expires:               | 2/7/2017 I 2:00 PM I Finable Sets an expiration date/time                                                                     |   |
| Session 1:             | Start: 9:00 AM O End: 4:00 PM O V Enabled                                                                                     |   |
| Session 2:             | Start: 12:00 AM O End: 12:00 AM O Enabled                                                                                     |   |
| Display                |                                                                                                    |   |
| Alert Align:           | Right       ✓         ✓       Show Cancel Btn         ✓       Show Label         ✓       Show Label         ✓       Show Line |   |
|                        | OK Save Defaults Delete Cancel                                                                                                |   |

#### Time In Force

The **Time In Force** section allows you to set an expiry date/time for an alert and optionally define times of the day when the alert is active.

- 1. **Time Zone** The dates and times specified in this section will use the same time zone defined for the chart. This may optionally be overridden by unchecking the Use Default box.
- 2. **Expires** Check the Enabled field to the right to specify a date/time when the alert will expire and be removed.
- 3. Session 1 Defines a time of the day when the alert will be active
- 4. **Session 2** Define a secondary time of the day when the alert will be active.

#### Display

The **Display** section allows you to override default display attributes for the alert.

### 3.30.6 Alert History

The Alert History window displays alerts that have been triggered in the past. Choose *View -> Display -> Alert History Window* from the top menu bar. If the chart where they were activated is still available, a *Chart* button will be available to view the chart that they originated from.

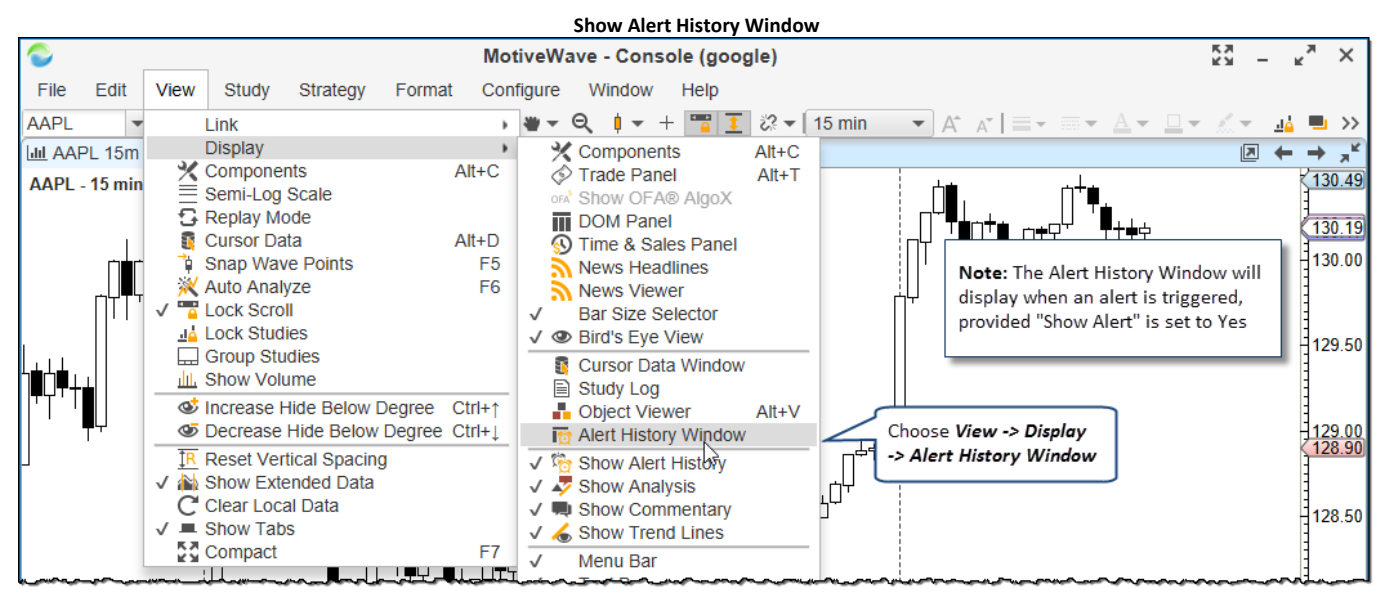

|                                                                                       | Alert History Window |        |            |                    |            |       |              |           |        |  |  |  |
|---------------------------------------------------------------------------------------|----------------------|--------|------------|--------------------|------------|-------|--------------|-----------|--------|--|--|--|
| 100                                                                                   | Alert History        |        |            |                    |            |       |              |           |        |  |  |  |
| The following alert(s) have been triggered. Press <b>Close</b> to cancel this dialog. |                      |        |            |                    |            |       |              |           |        |  |  |  |
| Symbol                                                                                | Bar Size             | Replay | Signal     | Name               | Last Value | Order | Activated ▼  | Chart     | +      |  |  |  |
| BRK.B                                                                                 | 15 min               | Ν      | Trend Line | Price Crosses      | 163.12     |       | 13:18:43     | Chart     |        |  |  |  |
| GE                                                                                    | 15 min               | Ν      |            | Price Crosses      | 29.65      |       | 11:26:37     | Chart     |        |  |  |  |
| MSFT                                                                                  | 15 min               | Ν      |            | Price Crosses      | 63.41      |       | 11:25:03     | Chart     |        |  |  |  |
|                                                                                       |                      |        |            |                    |            |       |              | $ \land $ |        |  |  |  |
|                                                                                       |                      |        |            |                    |            |       | This button  | will show |        |  |  |  |
|                                                                                       |                      |        |            |                    |            |       | the chart w  | here the  |        |  |  |  |
|                                                                                       |                      |        | This w     | ill clear all aler | t          |       | alert was ti | riggered  |        |  |  |  |
|                                                                                       |                      |        | history    | from the work      | space      |       |              |           | $\neg$ |  |  |  |
|                                                                                       |                      |        |            |                    |            |       |              |           |        |  |  |  |
|                                                                                       |                      |        | Clo        | se Clear His       | tory       |       |              |           |        |  |  |  |

Historical alerts are also visible directly on the chart. Icons are displayed when and where (what price) and alert occurred. If you place the mouse cursor over one of the alarm clock icons, you can view detailed information.

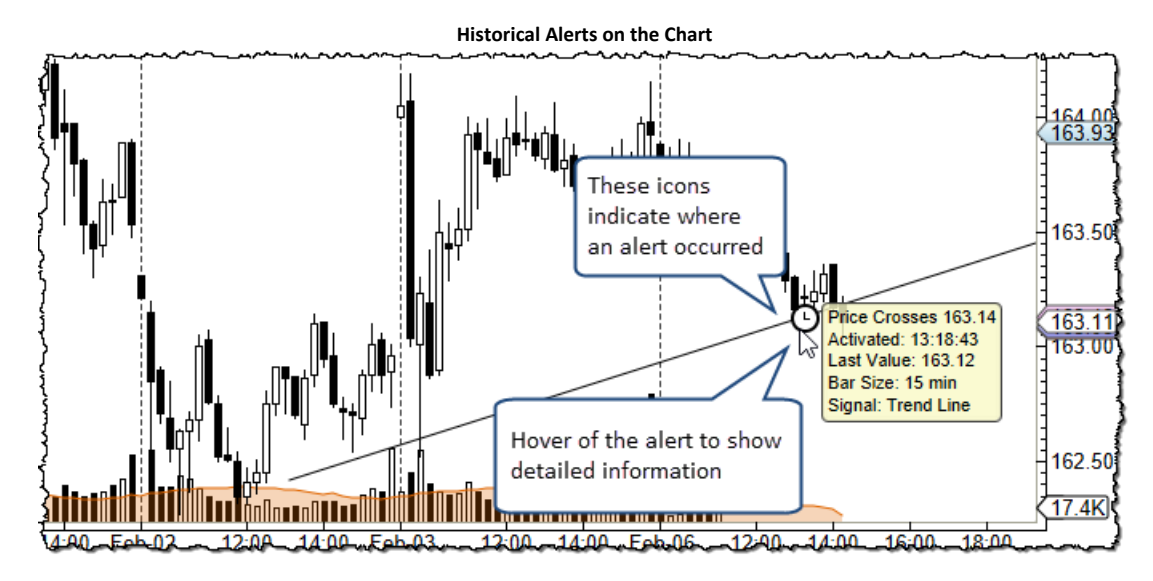

Alert history can also be found under the History tab of the Alerts panel (in the Console):

| (                      | Click on Histo                                                                                                    | <b>ry</b> tab |              |                   |           |                                         |       |                                         |                                         |  |  |
|------------------------|----------------------------------------------------------------------------------------------------|---------------|--------------|-------------------|-----------|-----------------------------------------|-------|-----------------------------------------|-----------------------------------------|--|--|
| l                      |                                                                                                    |               | <u> </u>     | ······            |           | ~~~~~~~~~~~~~~~~~~~~~~~~~~~~~~~~~~~~~~~ | ~~~~~ | ~~~~~~~~~~~~~~~~~~~~~~~~~~~~~~~~~~~~~~~ | ~~~~~~~~~~~~~~~~~~~~~~~~~~~~~~~~~~~~~~~ |  |  |
| $\equiv$ NYSE (35      | $ = \text{NYSE} (35) \bigvee = \text{NASDAQ} (21)    \stackrel{\text{to}}{\cong} \text{Alerts } \mathbf{x} + 1 \qquad \qquad \qquad \qquad \qquad \qquad \qquad \qquad \qquad \qquad \qquad \qquad \qquad \qquad \qquad \qquad \qquad \qquad \qquad$ |               |              |                   |           |                                         |       |                                         |                                         |  |  |
| Alerts (1) History (3) |                                                                                                    |               |              |                   |           |                                         |       |                                         |                                         |  |  |
| Symbol 🔺               | Bar Size                                                                                                    | Replay        | Signal       | Name              |           | Last Value                              | Order | Activated                               | Chart                                   |  |  |
| BRK.B                  | 15 min                                                                                                    | Ν             | Trend Line   | Price Crosses 163 | .14       | 163.12                                  |       | 13:18:43                                | Chart                                   |  |  |
| GE                     | 15 min                                                                                                    | Ν             |              | Price Crosses Ten | kan-Sen(9 | 29.65                                   |       | 11:26:37                                | Chart                                   |  |  |
| MSFT                   | 15 min                                                                                                    | Ν             |              | Price Crosses EM  | A(C,20)   | 63.41                                   |       | 11:25:03                                | Chart                                   |  |  |
|                        |                                                                                                    |               |              |                   |           |                                         |       |                                         |                                         |  |  |
|                        | Jul Charts                                                                                                    |               | int IQI Scan |                   | Nows      | +                                       |       |                                         | THE R                                   |  |  |
|                        | mi Charts                                                                                                    | ALCOU         | int 🔝 Stan   | IN Optimize       | M News    | т                                       |       |                                         | ·····                                   |  |  |
| ÷≈ 28 61 ●             |                                                                                                    |               |              |                   |           |                                         |       | Feb                                     | 0-06 14:32:36                           |  |  |

### 3.30.7 Alert Preferences

Global alert preferences can be configured in the **Preferences** dialog (*Configure -> Preferences* from the Console menu bar). The alert preferences will be found under the **Alerts** tab (see below).

| Alert Preferences                                                                                                    |        |
|----------------------------------------------------------------------------------------------------|--------|
| Preferences                                                                                                    | ×      |
| General Theme Chart Tool Bar Sounds Ratios Elliott Wave Gartley Tick Charts Orders Alerts Err                                                           | nail 💌 |
| The following fields allow you to configure preferences for Alerts. Display                                                                             |        |
| Alert Align: Right  Show Buttons  Show Labels  Show Lines                                                                                               |        |
| Show Alert V Play Sound Send Email V Attach Image Default notifications                                                                                 |        |
| Max Alert History: 10 	(Days) Alert on the chart.                                                                                                    |        |
| <ul> <li>Show Alert History (on Chart)</li> <li>Alert Order Warning</li> <li>Alert Deactivate Warning</li> <li>Chart that has active alerts.</li> </ul> |        |
| ✓ Show Warning on Clear Alert History                                                                                                    |        |
| ******                                                                                                    |        |
## 3.31 Ticker Tape

Ticker tape displays a rolling set of prices for a selected set of instruments across the top of the Console, Desktop or Chart Window. This option can be turned on by choosing *View -> Display -> Ticker Tape* from the top menu bar.

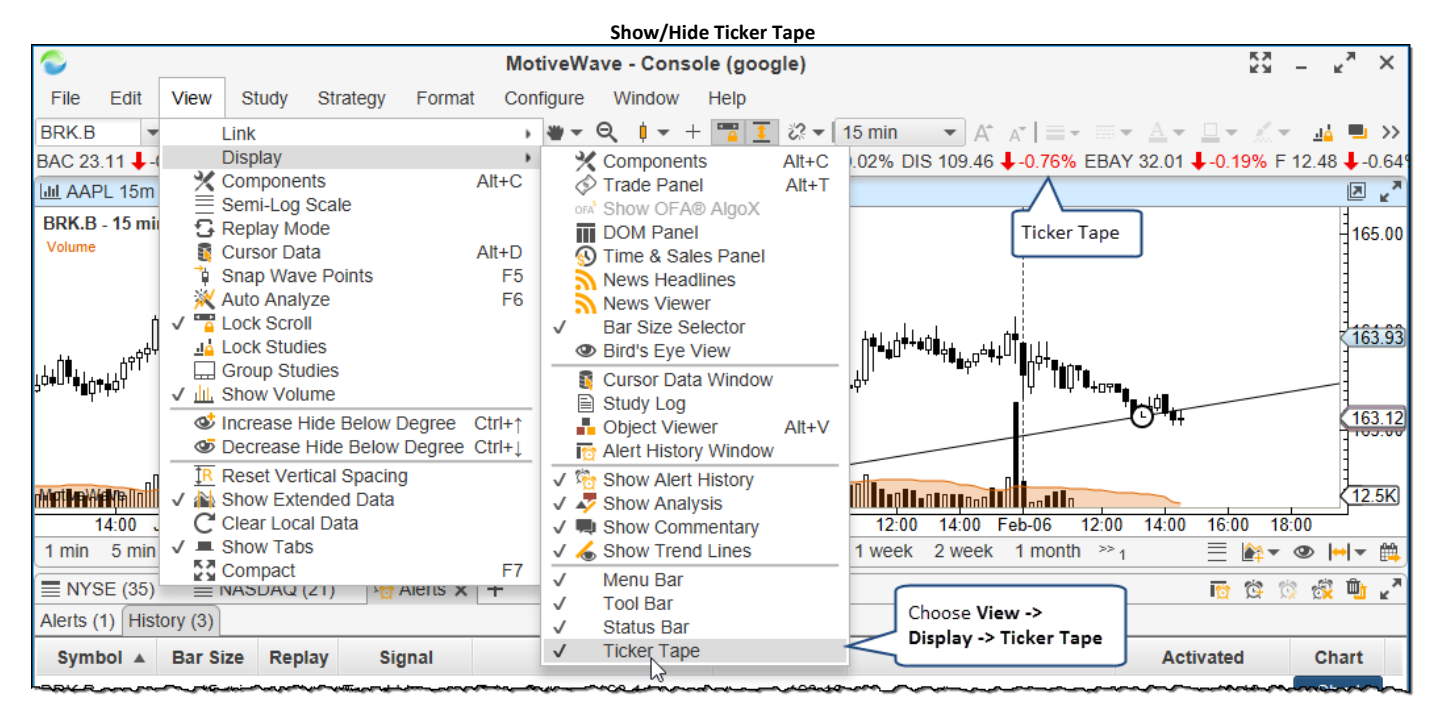

The instruments and display of the ticker tape can be configured from the **Preferences** dialog (*Configure* -> *Preferences* from the Console menu bar). Click on the General tab, then on the **Ticker Tape** sub tab. This panel has the following options:

- 1. Instruments Instruments may be added or removed by using the tool bar at the top of the list box on the left
- 2. Font Font size for the instruments displayed on the ticker tape section
- 3. Scroll Speed Relative speed for scrolling the instruments
- 4. Show Ticker Tape Default for displaying the ticker tape in a chart window
- 5. Show Change Shows the change since the day open
- 6. Show Change % Shows the change since the day open as a percent

| Ticker Tape Preferences               |                    |                  |            |              |            |            |            |      |  |  |  |  |  |
|---------------------------------------|--------------------|------------------|------------|--------------|------------|------------|------------|------|--|--|--|--|--|
| \$                                    |                    | Preferences      |            |              |            |            |            | Х    |  |  |  |  |  |
| General Theme Chart Tool Ba           | r Sounds Ratio     | s Elliott Wave   | Gartley    | Tick Charts  | Orders     | Alerts     | Email      |      |  |  |  |  |  |
| General Keyboard Mouse Fon            | ts Quick Search    | Ticker Tape      | Linking I  | Dock Tradii  | ng Hours   | Simulat    | ed Accou   |      |  |  |  |  |  |
| This panel allows you to configure th | e instruments that | are displayed in | the ticker | tape panel a | as well as | other disp | olay setti | ngs. |  |  |  |  |  |
| -Choose Symbol-                       | $\times + +$       |                  |            | Font:        | Aria       | ;14.0      | 1          |      |  |  |  |  |  |
| AAPL - Apple Inc                      | $\wedge$           |                  | Scr        | oll Speed:   | Medium     | -          |            |      |  |  |  |  |  |
| AEO - American Eagle Outfitters       | \                  |                  |            |              | / Show T   | icker Tar  | 20         |      |  |  |  |  |  |
| AMZN - Amazon.com Inc                 | Use these butto    | ons to           |            |              |            |            | Je         |      |  |  |  |  |  |
| AXP - American Express                | add/remove ins     | truments         |            |              | Show C     | hange      |            |      |  |  |  |  |  |
| BAC - Bank Of America Corp            |                    |                  |            | N            | / Show C   | hange %    | b          |      |  |  |  |  |  |
| BTU - Peabody Energy                  |                    |                  |            |              |            |            |            |      |  |  |  |  |  |
| C - Citigroup Inc                     |                    |                  |            |              |            |            |            |      |  |  |  |  |  |
| CAT - Caterpillar Inc                 |                    |                  |            |              |            |            |            |      |  |  |  |  |  |
| CSX - CSX Corporation                 |                    |                  |            |              |            |            |            |      |  |  |  |  |  |
| DE - Deere Co.                        |                    |                  |            |              |            |            |            |      |  |  |  |  |  |
| DIS - Walt Disney Company             |                    |                  |            |              |            |            |            |      |  |  |  |  |  |
| EBAY - eBay Inc                       |                    |                  |            |              |            |            |            |      |  |  |  |  |  |
| F - Ford Motor Company                |                    |                  |            |              |            |            |            |      |  |  |  |  |  |
| FCX - Freeport-McMoRan Copper 8       | Gold Inc.          |                  |            |              |            |            |            |      |  |  |  |  |  |
| FDX - Fed Ex                          |                    |                  |            |              |            |            |            |      |  |  |  |  |  |
| GE - General Electric                 |                    |                  |            |              |            |            |            |      |  |  |  |  |  |
| GS - Goldman Sachs                    |                    |                  |            |              |            |            |            |      |  |  |  |  |  |
| HAL - Halliburton                     |                    |                  |            |              |            |            |            |      |  |  |  |  |  |
| HD - Home Depot                       |                    |                  |            |              |            |            |            |      |  |  |  |  |  |
| HMC - Honda Motor Co Ltd              |                    |                  |            |              |            |            |            |      |  |  |  |  |  |
| HPQ - Hewlett-Packard Co              |                    |                  |            |              |            |            |            |      |  |  |  |  |  |
| IBM - International Business Machin   | nes                |                  |            |              |            |            |            |      |  |  |  |  |  |
| Total Instruments: 37                 |                    |                  |            |              |            |            |            |      |  |  |  |  |  |
|                                       | ОК                 | Apply Ca         | ncel       |              |            |            |            |      |  |  |  |  |  |

#### 3.32 Short Cuts

MotiveWave<sup>™</sup> provides a number of convenient ways to do common tasks quicker. This section explores some of these options.

#### 3.32.1 Menu Short Cut Keys

You may have noticed already that when displaying a menu, a key combination is displayed on the right hand side for some of the items in that menu. This key combination may be used as a short cut to access that item without using the mouse to show the menu and select the item.

In the example displayed below, the short cut keystroke for accessing the Line tool is: **Ctrl + Shirt + L.** This means that you can hold down on the **Ctrl** (Control key), **Shift** and press the **L** key on the keyboard (all at the same time) to switch your mouse tool to the line tool. You may find this to be much faster than using the mouse to select the tools drop down and choose the line tool menu item.

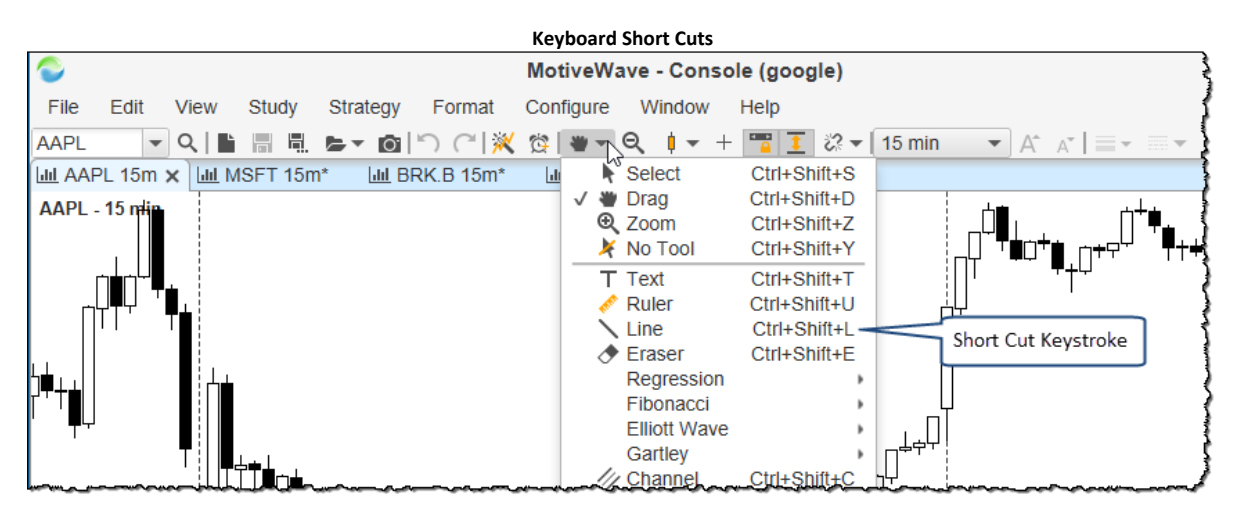

Please Note: by convention tool short cuts all have the sequence **Ctrl + Shift + <key>**. This makes it easier to remember them.

#### 3.32.1.1 Custom Keyboard Short Cuts

Keyboard short cuts can be customized in the **Preferences** dialog (*Configure -> Preferences* from the Console menu bar). Start by unchecking the **Use Default** option. With this option unchecked, you can double click on any of the actions (or select and press the edit button) to assign a keyboard short cut.

|                                                                                                | Preferences                                                                                                    |
|------------------------------------------------------------------------------------------------|----------------------------------------------------------------------------------------------------|
| General Theme Chart Tool Bar S                                                                 | unds Ratios Elliott Wave Gartley Tick Charts Orders Alerts Email                                                  |
| General Keyboard Mouse Fonts                                                                   | uick Search Ticker Tape Linking Dock Trading Hours Simulated Accou                                                |
| his panel allows you to configure custor<br>assign/remove a keyboard short<br>VIC Use Defaults | kevboard shortcuts for commonly used features. Double click on an action below<br>eck to modify<br>and short cuts |
| Action                                                                                         | Shortcut                                                                                                    |
| W 3 Drives Mouse Tool                                                                          | Ctrl+Shift+3                                                                                                    |
| ₩ 5-0 Mouse Tool                                                                               | Ctrl+Shift+5                                                                                                    |
| \ AB=CD Mouse Tool                                                                             | Ctrl+Shift+=                                                                                                    |
| Je Active Tickers                                                                              |                                                                                                    |
| 🚵 Add Strategy                                                                                 |                                                                                                    |
| 🚵 Add Study                                                                                    | Ctrl+T                                                                                                    |
| 📷 Alert History Window                                                                         |                                                                                                    |
| Alternate AB=CD Mouse Tool                                                                     |                                                                                                    |
| M Alternate Bat Mouse Tool                                                                     | Double click on an                                                                                                |
| Always On Top                                                                                  | action to assign a                                                                                                |
| Annotation Mouse Tool                                                                          | keyboard short cut                                                                                                |
| 辭 Apply Template 1                                                                             | Alt+1                                                                                                    |
| 辭 Apply Template 2                                                                             | Alt+2                                                                                                    |
| 辭 Apply Template 3                                                                             | Alt+3                                                                                                    |
| 辭 Apply Template 4                                                                             | Alt+4                                                                                                    |
| 韸 Apply Template 5                                                                             | Alt+5                                                                                                    |
| Apply Template 6                                                                               | Alt+6                                                                                                    |
| 韸 Apply Template 7                                                                             | Alt+7                                                                                                    |
|                                                                                                |                                                                                                    |

From the **Edit Shortcut** dialog, simply press down on the key sequence that you would like to assign to the action. The key sequence will appear in the grey box (see below).

| Edit Shortcut Dialog                                                                                         |  |  |  |  |  |  |  |  |  |  |  |
|----------------------------------------------------------------------------------------------------|--|--|--|--|--|--|--|--|--|--|--|
| C Edit Shortcut                                                                                              |  |  |  |  |  |  |  |  |  |  |  |
| Type the keyboard shortcut or press the delete button to clear the current shortcut for the selected action. |  |  |  |  |  |  |  |  |  |  |  |
| / ■ Annotation Mouse Tool: Ctrl+Shift+L X                                                                    |  |  |  |  |  |  |  |  |  |  |  |
| OK Cancel<br>Press down on<br>keyboard keys to<br>assign a short cut                                         |  |  |  |  |  |  |  |  |  |  |  |

#### 3.32.2 Mouse Wheel

If your mouse has a wheel, you can use this to perform the following actions on the chart:

- 1. **Time Shift** Move the graph to the left or right (depending on wheel direction)
- 2. Adjust Bar Width This will effectively zoom the graph in or out
- 3. Adjust Vertical Space Changes the space available at the top or bottom of the graph

The default action for the mouse wheel is to time shift when it is moved back or forward. If you hold down on the Alt key and move the mouse wheel, it will adjust the bar width (ie zoom in or out).

This behavior can be adjusted from the **Preferences** dialog (*Configure -> Preferences* from the Console menu bar). Click on the **General** tab, then on the **Mouse** sub tab.

| Mouse Wheel Preferences                                                                                                    |   |  |  |  |  |  |  |  |  |  |  |  |  |
|----------------------------------------------------------------------------------------------------|---|--|--|--|--|--|--|--|--|--|--|--|--|
| C Preferences                                                                                                    | × |  |  |  |  |  |  |  |  |  |  |  |  |
| General Theme Chart Tool Bar Sounds Ratios Elliott Wave Gartley Tick Charts Orders Alerts Email                                                                                                    |   |  |  |  |  |  |  |  |  |  |  |  |  |
| General Keyboard Mouse Fonts Quick Search Ticker Tape Linking Dock Trading Hours Simulated Account                                                                                                    |   |  |  |  |  |  |  |  |  |  |  |  |  |
| You can configure the mouse wheel to do one of the following (Note: Alt Wheel Action is the using the mouse wheel while pressing the Alt key): - Time Shift - Moves the time period. (Hint: use the Ctrl & Shift keys to change the scrolling speed) - Bar Width - Changes the width of the price bars Vertical Spacing - Adds/removes space from the top and bottom of the graph. |   |  |  |  |  |  |  |  |  |  |  |  |  |
| Wheel Action: Time Shift                                                                                                    |   |  |  |  |  |  |  |  |  |  |  |  |  |
| Alt Wheel Action: Bar Width                                                                                                    |   |  |  |  |  |  |  |  |  |  |  |  |  |
| This is the action<br>performed when the Alt<br>key is pressed while<br>moving the wheel.                                                                                                    |   |  |  |  |  |  |  |  |  |  |  |  |  |
| OK Apply Cancel                                                                                                    |   |  |  |  |  |  |  |  |  |  |  |  |  |

#### 3.32.3 Mouse Click Options

Keyboard modifiers: **Shift**, **Ctr**l and **Ctrl + Alt** when used with a left mouse click can be configured to do specific actions. The default behavior is as follows:

- 1. **Shift + Click** Creates *Text Comment*. When you perform this short cut an entry box will appear for you to enter text. Just type your comment and press Enter (or Esc) to create it.
- 2. **Ctrl + Click** Creates a *Price Guide* at the location of the mouse.
- 3. **Ctrl + Alt + Click** Creates a Time Guide at the location of the mouse.

These actions may be configured from the **Preferences** dialog (*Configure -> Preferences* from the Console menu bar). Click on the **Chart** tab then on the **Chart Settings** sub tab. The following actions are available to choose from for each click shortcut:

- 1. Price Guide Creates a price guide at the mouse location
- 2. Horizontal Line Creates a horizontal line at the mouse location (extended left and right)
- 3. Time Guide Creates a time guide at the mouse location
- 4. Vertical Line Creates a vertical line (extended up and down) at the mouse location
- 5. Text Creates a text box to enter text
- 6. Note Creates a Note component
- 7. Box Callout Creates a Box Callout component
- 8. Balloon Callout Creates a Balloon Callout component
- 9. Line Callout Creates a Line Callout component
- 10. Annotation Creates an Annotation component
- 11. Curly Annotation Creates a Curly Annotation component

|     |            |          |          |               |              | Mou     | se Click Sl | orto   | cuts        |             |         |        |       |   |
|-----|------------|----------|----------|---------------|--------------|---------|-------------|--------|-------------|-------------|---------|--------|-------|---|
| \$  |            |          |          |               |              | I       | Preferenc   | es     |             |             |         |        |       | × |
| Ge  | eneral     | Theme    | e Cha    | rt Tool Ba    | r Sounds     | Ratio   | Elliott W   | ave    | Gartley     | Tick Charts | Orders  | Alerts | Email |   |
| Ch  | nart Set   | tings    | Indicate | ors Labels    | Template     | s Opt   | ions Bar    | Sizes  | Bar Si      | ze Selector |         |        |       |   |
| The | e fields l | below a  | allow yo | u to adjust t | he default s | ettings | for charts. |        |             |             |         |        |       |   |
|     | I          | Default  | Tool:    | * *           |              |         | Ма          | x Lin  | ear Bars:   | 25000 🗢     | ]       |        |       |   |
| Re  | vert to    | Default  | Tool:    | $\checkmark$  |              |         | Max No      | n Lin  | ear Bars:   | 15000 🖨     | ]       |        |       |   |
|     |            | Bar      | Type:    | • •           |              |         | Ν           | 1inim  | um Bars:    | 0 🜲         | ]       |        |       |   |
|     | I          | Bar Scl  | heme:    | Normal        | -            |         | Popup De    | lay (s | seconds):   | 2.0 :       | 🛊 🗸 Er  | abled  |       |   |
|     |            | Bar      | Size:    | 15 min        | -            |         | Bar         | Nidth  | (Pixels):   | 6 🜲         | ]       |        |       |   |
|     | Ba         | ar Thick | (ness:   | 1.0 -         |              |         | Price       | Axis   | Spacing:    | 25 🜲        | ]       |        |       |   |
|     |            | Axis     | Style:   | Inside        | -            |         | Time        | Axis   | Spacing:    | 25 🜲        | ]       |        |       |   |
|     |            | S        | hade:    | None          | •            |         | Тор         | Inse   | t (pixels): | 5 🜲         | ]       |        |       |   |
|     |            | Shiít +  | Click:   | Text          | •            | ·       | Bottom      | Inse   | t (pixels): | 5 🜲         | ]       |        |       |   |
|     |            | Ctrl +   | Click:   | Price Guid    | le 🔻         | -       | Mous        | e Cli  | ck Bars:    | 90 🗢        | ] %     |        |       |   |
|     | Ctrl       | + Alt +  | Click:   | Time Guid     | le 🔻         |         | Short       | Cuts   | (els):      | 90 🗢        | ]       |        |       |   |
|     | 1          | Line Me  | ethod:   | No Action     |              |         |             | Stud   | y Layout:   | Horizontal  | •       |        |       |   |
|     |            | Fill     | Area:    | Price Guide   | е            |         |             | Ti     | me Zone:    | America/Ne  | ew York |        | •     |   |
|     |            | Eill /   | Vinha:   | Horizontal    | Line         |         |             |        |             | V Use Def   | ault    |        |       |   |
|     |            | 1 10 7   | чрпа.    | Time Guide    | e            |         |             |        |             |             | Deve    |        |       |   |
|     |            |          |          | Vertical Lin  | e            |         |             |        |             | Calenda     | rDays   |        |       |   |
|     |            |          |          | Text          |              |         |             |        |             |             |         |        |       |   |
|     |            |          |          | Note          |              |         |             |        |             |             |         |        |       |   |
|     |            |          |          | Box Callou    | t            |         |             |        |             |             |         |        |       |   |
|     |            |          |          | Balloon Ca    | llout        | ок      | Apply       | Car    | ncel        |             |         |        |       |   |
|     |            |          |          | Line Callou   | ıt           |         |             | 0.01   |             |             |         |        |       |   |

#### **3.32.4 Other Shortcuts**

The following are some other shortcuts that you may find useful.

#### Ctrl + Mouse Drag (Copy)

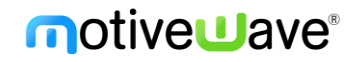

Hold down on the **Ctrl** key and drag a component to create a copy of it. This can be very useful for example to create a line that is parallel to another line. The mouse cursor will change to the following to

indicate that you are creating a copy:

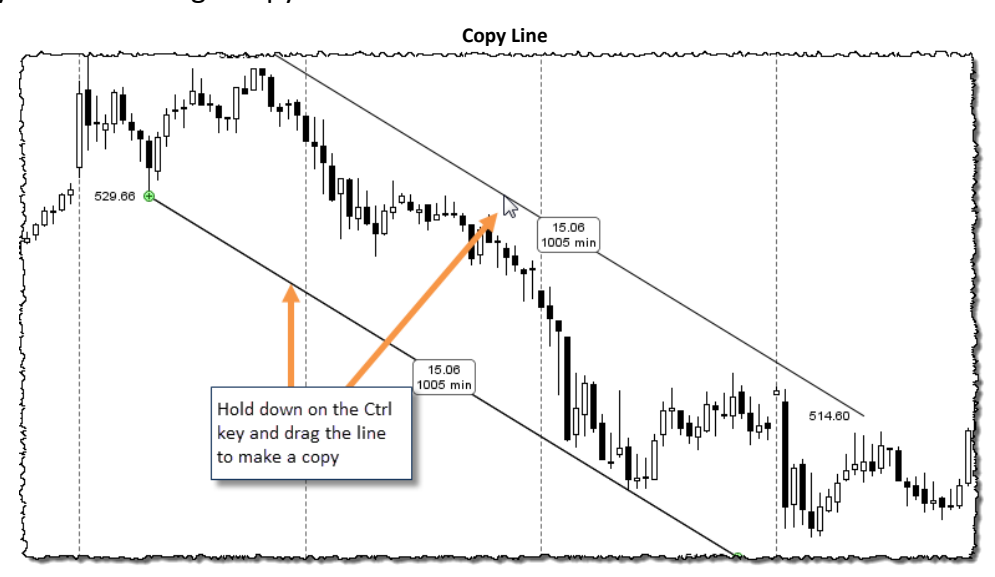

#### Revert To Default Tool (Space Bar)

When switching to a mouse tool, you can quickly switch back to the default mouse tool (Time Drag Tool) by pressing the *Space Bar*. This can be more convenient than pressing **Ctrl + Shift + D**. Alternatively, you can change the behavior of the mouse tools to automatically revert to the default tool when an action is completed. This can be adjusted from the Preferences Dialog. Click on the **Chart** tab then on the **Chart Settings** tab.

| Default Mouse Tool        |                         |                                                               |   |  |  |  |  |  |  |  |  |  |  |
|---------------------------|-------------------------|---------------------------------------------------------------|---|--|--|--|--|--|--|--|--|--|--|
| ¢                         |                         | Preferences                                                   | × |  |  |  |  |  |  |  |  |  |  |
| General Theme Cha         | art Tool Bar Sound      | s Ratios Elliott Wave Gartley Tick Charts Orders Alerts Email | • |  |  |  |  |  |  |  |  |  |  |
| Chart Settings Indicat    | ors Labels Templa       | tes Options Bar Sizes Bar Size Selector                       |   |  |  |  |  |  |  |  |  |  |  |
| The fields below allow yo | ou to adjust the defaul | settings for charts                                           |   |  |  |  |  |  |  |  |  |  |  |
| Default Tool:             | Def                     | ault mouse tool x Linear Bars: 25000 🜩                        |   |  |  |  |  |  |  |  |  |  |  |
| Revert to Default Tool:   |                         | max rvon Linear Bars: 15000 🜩                                 |   |  |  |  |  |  |  |  |  |  |  |
| Bar Type:                 | 🕴 🔻 Che                 | ck this option to himum Bars: 0 🗢                             |   |  |  |  |  |  |  |  |  |  |  |
| Bar Scheme:               | Normal rev<br>mo        | use tool after an y (seconds): 2.0 ♀ ✓ Enabled                |   |  |  |  |  |  |  |  |  |  |  |
| Bar Size:                 | 15 min 👻 act            | on is completed idth (Pixels): 6 🗢                            |   |  |  |  |  |  |  |  |  |  |  |
| Bar Thickness:            | 1.0 -                   | Price Axis Spacing: 25 🜩                                      |   |  |  |  |  |  |  |  |  |  |  |
| Axis Style:               | Inside 👻                | Time Axis Spacing: 25 🜲                                       |   |  |  |  |  |  |  |  |  |  |  |
| Shade:                    | None 👻                  | Top Inset (pixels): 5 🜩                                       |   |  |  |  |  |  |  |  |  |  |  |
| Shift + Click:            | Text                    | ▼ Bottom Inset (pixels): 5 \$                                 |   |  |  |  |  |  |  |  |  |  |  |
| Ctrl + Click:             | Price Guide             | ▼ Display Bars: 90 ♦ %                                        |   |  |  |  |  |  |  |  |  |  |  |
| Ctrl + Alt + Click:       | Time Guide              | ✓ Study Height (pixels): 90 ♦                                 |   |  |  |  |  |  |  |  |  |  |  |
| Line Method:              | Time/Price 🔻            | Study Layout: Horizontal 👻                                    |   |  |  |  |  |  |  |  |  |  |  |
| Fill Area:                |                         | Time Zone: America/New_York                                   |   |  |  |  |  |  |  |  |  |  |  |
| Fill Alpha:               | 25 🜲                    | Use Default                                                   |   |  |  |  |  |  |  |  |  |  |  |
|                           |                         | Calendar Days                                                 |   |  |  |  |  |  |  |  |  |  |  |
|                           |                         |                                                               |   |  |  |  |  |  |  |  |  |  |  |
|                           |                         |                                                               |   |  |  |  |  |  |  |  |  |  |  |
|                           |                         | OK Apply Cancel                                               |   |  |  |  |  |  |  |  |  |  |  |

# 4 Trading

There are lots of ways to place and manage trades within MotiveWave<sup>™</sup>. In this section will explore some of the convenient features for dealing with orders, positions and trades. Some of the trading features such as supported order types may vary depending on the broker you have chosen for the workspace.

### 4.1 Account Management

The **Account** page in the console provides a convenient view of current account information as well as open orders, positions and historical trades. The columns displayed in each section will vary depending on the broker or data service that you chose for your workspace.

|                 |                           |                    |          |               |                |            |           | Accou     | nt Pag   | e        |            |                |              |              |                    |          |            |                  |
|-----------------|---------------------------|--------------------|----------|---------------|----------------|------------|-----------|-----------|----------|----------|------------|----------------|--------------|--------------|--------------------|----------|------------|------------------|
|                 |                           |                    |          |               |                | M          | otiveWave | - Console | e (fx2)  |          |            |                |              |              |                    |          | кя<br>кя — | × × ×            |
| File View       | Configure                 | Window Help        | <b>)</b> |               | Active Account | its        |           |           |          |          |            |                |              |              |                    |          |            |                  |
| USD ×           | + ≫4 ₽                    | · 🗰 약 🛢 >>         | 🧕 Αςςοι  | unts (2) 🗙 🖌  |                |            |           |           |          |          |            |                |              |              |                    |          |            | C 2 <sup>7</sup> |
| USD/CAD 18      | 5:51:01 × USD/(           | CHF 15:51:01 ×     | Default  | Account       | Curre          | Balance    | Equity    | Unrealize | d PL Se  | ssion PL | Total PL   | Day P/L        | Usd          | Mr           | Usbl Mr            | Usbl Mr% | Gro        | ss P/L +         |
| 1.30 851 1.3    | 30 86 <sup>9</sup> 0.99 ( | 051 0.99 065       | N        | Simulated     | USD            | 99 640 41  | -17       | -72       | 27 29    |          | -359       | 59             |              |              |                    |          | /          | f                |
| Sell 10K 🖨      | Buy Sell                  | 10K¢≡• Buy         | N        | 05434250      | AUD            | 5.364.64   | 6.384.77  | 1.0       | 20.13    |          |            | 35.            | 27           | 120.00       | 6.264.77           | 98 (29   | %          | 1.020.13         |
| RS:-0.14 0.76   | RB:0.04 RS:-0.8           | 2 1.01 RB:0.37     |          |               |                |            |           |           |          |          |            |                |              |              |                    |          |            |                  |
| USD/JPY 1       | 551:05 X                  | SEK 15:51:05 X     |          |               |                |            |           |           |          |          |            |                |              |              |                    |          |            |                  |
| 69 <sup>3</sup> | 1 70 <sup>7</sup> 001 9   | 57° ••• 70°        |          |               |                |            |           |           |          |          |            |                |              |              |                    |          |            |                  |
| Sell 10K 🗢      | Buy Sell                  | 10K ¢ ≡- Buy       |          |               |                |            |           |           |          |          |            |                |              | Use          | these buttons t    | 0        |            |                  |
| RS:-0.43 0.00   | RB:0.18 RS:-0.8           | 4 0.11 RB:0.27     |          |               | _              |            |           |           |          |          |            |                |              | data         | a from the broke   | r        |            |                  |
| 111.612 1.4     | 112.791 8.74623           | 8 13.0 8.85145     |          | Open Ord      | ers            |            |           |           |          |          |            |                |              |              |                    |          |            |                  |
| USD/HKD 0       | 0:00:00 ×                 |                    |          | $\mathcal{V}$ |                |            |           |           |          |          |            |                |              | _            |                    | _        |            |                  |
| 7.757 07 7.7    | 5s38°<br>⊒∎ Puv           |                    | Drder    | rs (4) × +    |                |            |           |           |          |          |            |                |              |              |                    |          | +          | C 🔍 🖉            |
| RS:-0.32 0.13   | RB:0.08                   |                    | Account  | t Ticket      | Symbol         | Order Date | Expires   | Action    | Quantity | Type     | Price      | Stop/Trail Sto | P/L Li       | mit Lin      | nit P/L Fill Price | Filled   | Status     | Grout +          |
| 7.756370 71.0   | 7.759820                  |                    | 0543425  | 0 70419087    | SPX500         | 15:46:13   | GTC       | BUY       | 1        | LMT      | 2289.3     |                |              |              |                    |          | С          |                  |
|                 |                           |                    | 0543425  | 0 70419088    | USD/CAD        | 15:46:26   | GTC       | SELL      | 104      | LMT      | 1.31085    |                |              |              |                    |          | c          |                  |
|                 |                           |                    | 0543425  | 0 70419100    | EUR/USD        | 15:48:18   | GTC       | SELL      | 104      | LMT      | 1.07742    | -10.0          | 13.05        | 10.0         | 13.05              |          | с          |                  |
|                 |                           |                    | 0543425  | 0 70419094    | AUD/USD        | 15:47:43   | GTC       | BUY       | 10K      | LMT      | 0.76546    | -10.0          | 13.05        | <b>/10.0</b> | 13.05              |          | с          |                  |
|                 |                           |                    |          |               |                |            |           |           |          |          |            |                |              | 1            |                    |          |            |                  |
|                 |                           |                    |          |               |                |            |           |           |          |          |            |                | $\mathbf{X}$ |              |                    |          |            |                  |
|                 |                           |                    |          |               |                |            |           |           |          |          |            |                |              |              |                    |          |            |                  |
|                 | F                         | listorical Trades  |          |               |                |            |           |           |          |          |            | Atta           | iched Orde   | rs           |                    |          |            |                  |
|                 | L                         |                    | J        |               |                |            |           |           |          |          |            |                |              |              |                    |          |            |                  |
| t Positions :   | 🗙 🍤 Trades (              | 68) +              |          |               |                |            |           |           |          |          |            |                |              |              |                    |          |            | + 0 /            |
| Open Position   | ns (8) Summai             | ry Closed Position | ns       |               |                |            |           |           |          |          |            |                |              |              |                    |          |            |                  |
| ¢ count         | Ticket                    | Symbol             | G        | Quantity      | Entry Price    | Stop/Trail | Stop P/L  | Lim       | lit L    | imit P/L | Unrizd P&L | L Pips         | Roll La      | st Price     | Open Time          | Clo      | se 🔺       | +                |
| Onon Paciti     | -2                        | EUR/JPY            |          | 10K           | 128.382        |            |           |           |          |          | -741       | .09 -827.8     |              | 0.000        | 25-Jan-16 10:4     | 1:44 CI  | ose        |                  |
| Open Positi     | -7                        | SPX500             |          | 1             | 2276.8         |            |           |           |          |          | 13.        | .80 13.8       |              | 0.0          | Feb-02 13:2        | 9:32 CI  | ose        |                  |
| 05434250        | 24732295                  | USD/CAD            |          | 10K           | 1.28506        |            |           |           |          |          | 233        | .86 234.4      | 7.26         | 0.00000      | 04-Jul-16 15:5     | 5:29 CI  | ose        |                  |
| 05434250        | 25025990                  | SPX500             |          | 1             | 2129.6         |            |           |           |          |          | 210        | .18 161.0 -    | 31.39        | 0.0          | 13-Sep-16 10:5     | 8:13 CI  | ose        |                  |
| 05434250        | 25025991                  | SPX500             |          | 1             | 2129.6         |            |           |           |          |          | 210        | .18 161.0 -    | 31.39        | 0.0          | 13-Sep-16 10:5     | 8:13 CI  | ose        |                  |
| 05434250        | 25025992                  | Click here to s    | how the  | 1             | 2129.6         |            |           |           |          |          | 210        | .18 161.0 -    | 31.39        | 0.0          | 13-Sep-16 10:5     | 8:13 CI  | ose        |                  |
| 05434250        | 24948889                  | Account page       |          | 1             | 2185.6         |            |           |           |          |          | 137        | .07 105.0 -    | 35.15        | 0.0          | 23-Aug-16 22:4     | 2:58 CI  | ose        |                  |
| 05434250        | 28092818                  |                    |          | 1             | 2276.3         |            |           |           |          |          | 18.        | .67 14.3       | -1.12        | 0.0          | Feb-02 13:3        | 0:20 CI  | ose        |                  |
| Home I          | Jul Charts                | Account × I        | Scan 1   | If Optimize   | +              |            |           |           |          |          | 292        | .00 -          | 123.2        |              |                    |          |            |                  |
| <i>₹28</i>      |                           |                    |          |               |                |            |           |           |          |          |            |                |              |              |                    |          | Feb-0      | 6 15:51:05       |

This is the default layout for the **Account** page. You can add these panels anywhere within the Console or Desktop. Simply click on the **Add Tab** button (Plus Icon) next to the existing tab where you want to add the panel.

| <b>NYSE (35)</b> | NASDAQ (21) | Clic Clic | k Add   | +                   |                   |             |          |           |
|------------------|-------------|-----------|---------|---------------------|-------------------|-------------|----------|-----------|
| Account          | Ticket      | o Tab     | Button  | Lill Chart          | Time              | Action      | Quantity | Avg Price |
| Simulated        | SIM-12      | SIM-13    | USD/CAE | Depth Of Market     | 16-Jun-16 9:11:0  | 2 SLD       | 30K      | 1.30      |
| Simulated        | SIM-7       | SIM-11    | USD/CA  | Time and Sales      | 15 Jun 16 11-20-2 | 20K         | 1.28     |           |
| Simulated        | SIM-12      | SIM-11    | USD/CA  | Order Table  Table  | Choose one of t   | hese to add | 10K      | 1.28      |
| Simulated        | SIM-7       | SIM-8     | USD/CA  | Trade History Table | Order, Positions  | 10K         | 1.29     |           |
| Simulated        | SIM-4       | SIM-7     | USD/CA  | Account Table       | Account Panel     |             | 10K      | 1.32      |
| Simulated        | SIM-4       | SIM-6     | USD/CAE | News<br>QL Scanner  | 09-Mar-16 15:41:0 | 3 BOT       | 10K      | 1.32      |
| Simulated        | SIM-4       | SIM-5     | USD/CAE | W Optimizer         | 08-Mar-16 14:41:4 | 8 SLD       | 10K      | 1.33      |
| Simulated        | SIM-2       | SIM-3     | EUR/JPY | 🖄 Alert Table       | 02-Feb-16 14:43:0 | 5 SLD       | 10K      | 131.      |
| Simulated        | SIM-2       | SIM-1     | EUR/JPY |                     | 25-Jan-16 10:41:4 | 4 BOT       | 10K      | 128.      |
| 05434250         | 24732295    | 64278443  | USD/CAD | )                   | 04-Jul-16 15:55:2 | 9 BOT       | 10K      | 1.28      |
| 05424250         |             | 65400001  |         |                     |                   | 2-001-0-0-  |          | 212       |

### 4.1.1 Account Panel

The **Account** panel displays information about each available account in your workspace. The columns displayed will differ depending on the broker that you chose for your workspace. The **Unrealized PL** column is common to all brokers and displays the current unrealized profit/loss for all positions that belong to each account.

|         | Accounts Panel |             |           |          |                  |             |         |                                      |                                        |                 |           |           |  |  |
|---------|----------------|-------------|-----------|----------|------------------|-------------|---------|--------------------------------------|----------------------------------------|-----------------|-----------|-----------|--|--|
| 🧕 Αссοι | ints (2) 🗙 🗋   | +           |           |          |                  |             |         |                                      |                                        |                 |           | C 🖓       |  |  |
| Default | Account        | Curre       | Balance   | Equity   | Unrealized PL    | Total PL    | Day P/L | Usd Mr                               | Usbl Mr                                | Usbl Mr%        | Gross P/L | Hedging + |  |  |
| Y       | Simulated      | USD         | 99,640.41 |          | -728.62          | -359.59     |         |                                      |                                        |                 |           | false     |  |  |
| N       | 054342 Set     | t As Defaul | t Account | 6,390.60 | 1,025.96         |             | 41.10   | 120.00                               | 6,270.60                               | 98.12%          | 1,025.96  |           |  |  |
|         | Righ           | t click and | choose    |          | Summary of un    | realized    |         | nere to choose<br>ns to display      |                                        |                 |           |           |  |  |
|         | Set A          | As Default  | Account   |          | positions for ea | ach account |         | Available<br>on the bro<br>the works | columns will<br>ker(s) choser<br>pace. | depend<br>n for |           |           |  |  |
|         |                |             |           |          |                  |             |         |                                      |                                        |                 |           |           |  |  |

The **Default** column indicates which account is the default for placing orders. You can change the primary account by right clicking on the desired account and choosing **Set As Default Account**. This setting is important to avoid accidentally placing orders on the wrong account.

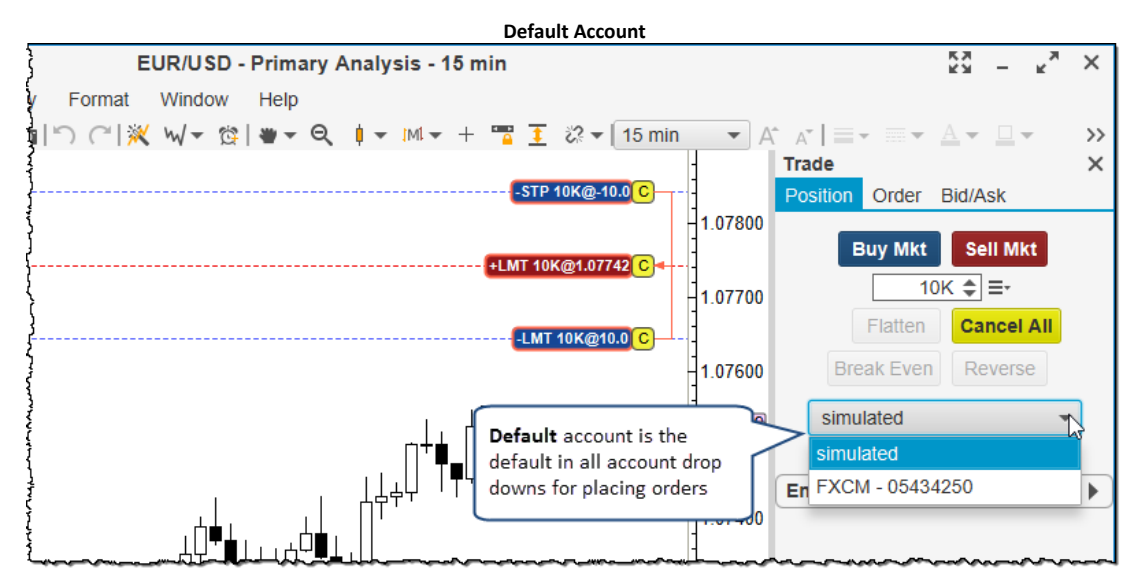

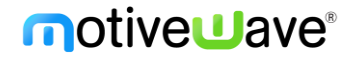

#### 4.1.2 Orders Panel

The Orders panel displays the currently active orders in one convenient location. The **Group** column indicates orders that are linked as either OCO (One Cancels Other) or OSO (One Submits Other). The **Status** column displays the current order status (green for active). Click on the 'C' to cancel an active order.

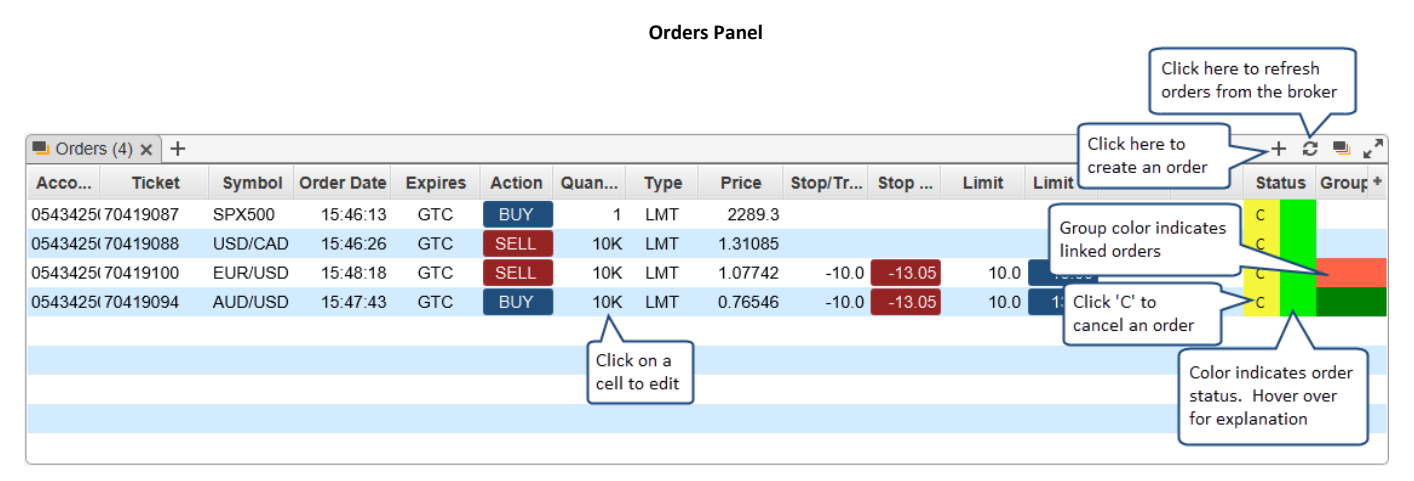

Orders can be edited from here directly by clicking on the appropriate table cell (see below). If an order has outstanding changes, the status column will change to show a 'T' and a 'D'. Click on the 'T' to transmit (submit) the changes to the broker or on 'D' to discard the changes.

|         | Edit Order |    |             |            |         |        |      |      |               |                  |        |       |       |             |           |                     |         |
|---------|------------|----|-------------|------------|---------|--------|------|------|---------------|------------------|--------|-------|-------|-------------|-----------|---------------------|---------|
| 🕒 Order | s (4) 🗙    | +  |             |            |         |        |      |      |               |                  |        |       |       |             |           | + 2                 | ; 🖦 🗸   |
| Acco    | Tick       | et | Symbol      | Order Date | Expires | Action | Quan | Туре | Price         | Stop/Tr          | Stop   | Limit | Limit | Fill Pr     | Filled    | Status              | Group + |
| 0543425 | 704190     | 87 | SPX500      | 15:46:13   | GTC     | BUY    | 1    | LMT  | 2289.3        |                  |        |       |       |             |           | С                   |         |
| 0543425 | 704190     | 88 | USD/CAD     | 15:46:26   | GTC     | SELL   | 10K  | LMT  | 1.31085       |                  |        |       |       |             |           | с                   |         |
| 0543425 | 704191     | 00 | Click on    | a 18:18    | DAY N   | SELL   | 10K  | LMT  | 1.07742       | -10.0            | -13.05 | 10.0  | 13.05 |             |           | T D                 |         |
| 0543425 | 704190     | 94 | A cell to e | dit 47:43  | GTC "   | BUY    | 10K  | мт   | 0.76046       | 710.0            | -13.05 | 10.0  | 13.05 |             |           | $\overline{\wedge}$ |         |
|         |            |    | <u> </u>    |            | DAY     |        |      |      |               |                  |        |       | ٢     | Pross 'T' t | to transm | it order            |         |
|         |            |    |             |            |         |        |      | [    | Clink an the  |                  |        |       |       | 'D' to disc | ard chan  | ges                 |         |
|         |            |    |             |            |         |        |      |      | to edit the y | se cens<br>alues |        |       | L     |             |           |                     | ן ו     |
|         |            |    |             |            |         |        |      | l    | to cult the   | alues            |        |       |       |             |           |                     |         |
|         |            |    |             |            |         |        |      |      |               |                  |        |       |       |             |           |                     |         |

Alternatively, right click an order to see additional options. Double clicking on an order will show the **Order Ticket** dialog.

Orders Panel Ontions

| Orders   | s (4) × +      |        |                   |         |        |         |           |         |          |             |               |       |         |        | + ;    | C 🖷 🗸   |
|----------|----------------|--------|-------------------|---------|--------|---------|-----------|---------|----------|-------------|---------------|-------|---------|--------|--------|---------|
| Acco     | Ticket         | Symbo  | I Order Date      | Expires | Action | Quan    | Туре      | Price   | Stop/Tr  | Stop        | Limit         | Limit | Fill Pr | Filled | Status | Group + |
| 0543425( | 70/10097       | SPX50° | Fx Order Tick     | et      | BUY    | 1       | LMT       | 2289.3  | ٨        |             |               |       |         |        | С      |         |
| 0543425( | 70 Right click | DIC    | Cancel Order      |         | SELL   | This op | tion will | 1.31085 |          |             |               |       |         |        | С      |         |
| 05434250 |                | R/U    | Cancel All        |         | SELL   | cancel  | all       | 1.07742 | Double   | click on a  | n p.c         | 13.05 |         |        | С      |         |
| 0543425( | 70419094       | AUD/U  | Cancel All for If | b       | BUY    | active  | orders    | 0.76546 | order ro | w to show   | /the 0.0      | 13.05 |         |        | С      |         |
|          |                |        | Open Chart Wi     | ndow    |        |         |           | -       | Order Ti | icket Dialo | <sup>og</sup> |       |         |        |        |         |
|          |                |        | Open DOM Wir      | ndow    |        |         |           |         |          |             |               |       |         |        |        |         |
|          |                | L      | Edit Instrument   |         |        |         |           |         |          |             |               |       |         |        |        |         |
|          |                |        |                   |         |        |         |           |         |          |             |               |       |         |        |        |         |
|          |                |        |                   |         |        |         |           |         |          |             |               |       |         |        |        |         |

### 4.1.3 Positions Panel

The Positions panel shows the currently open positions (and closed for some brokers). Individual positions can be closed (at market price) by clicking on the **Close** button (right hand side). If you would like to close all positions, right click on a position and choose *Close All Positions*.

**Positions Panel** 

|               |                   |          |                                 |               |       |             |               |      |                      |            |        |        |             | Click he<br>refresh                 | re to<br>positions | ]       |
|---------------|-------------------|----------|---------------------------------|---------------|-------|-------------|---------------|------|----------------------|------------|--------|--------|-------------|-------------------------------------|--------------------|---------|
| 1 Positions   | 🗙 🎐 Trades (      | 68) +    | •                               |               |       |             |               |      |                      |            |        |        |             |                                     | ~                  | + 2 2   |
| Open Position | ons (8) Summar    | y Closed | Positions                       |               |       |             |               |      |                      |            |        |        | Click       | here to add                         |                    |         |
| Account       | Ticket            | Symi     | ool Quantity                    | Entry Price   | ce St | top/Trail   | Stop P/L      | Lin  | nit Limit P/L        | Unrizd P&L | Pips   | Roll   | Last of the | ons that are outs<br>broker account | CI                 | ose 🔺 🔸 |
| Simulated     | SIM-2             | EUR/JP   | Y 10K                           | 128.3         | 382   |             |               |      |                      | -742.15    | -829.4 |        | 0.00        | J 25-Jan-16 10:4                    | 1.44 C             | lose    |
| Simulated     | SIM-7             | SPX50    | Edit Position                   | 227           | 6.8   |             |               |      |                      | 14.30      | 14.3   |        |             | 0 _ Feb-02 13:2                     | 9:32               | se      |
| 05434250      | 0.4700005         | 4        | × Delete Position               | .285          | 506   | Actual colu | mns available | will |                      | 229.25     | 229.7  | 7.26   | 0.0000      | 0 Click here to                     | configure          |         |
| 0543425 R     | ight click on a p | osition  | + Add Position                  | 212           | 9.6   | depend on   | the broker(s) |      |                      | 210.83     | 161.5  | -31.39 | 0.          | 0 1 visible colur                   | nns                |         |
| 0543425 to    | show context r    | nenu     | Close Now<br>Close All Positiv  | 212           | 9.6   | configured  | for the works | pace |                      | 210.83     | 161.5  | -31.39 | 0.          | 0 13-Sep-16 10:5                    | 8:13 C             | lose    |
| 05434250      | 25025992          | SPX50    | Open Chart Tat                  | 212           | 9.6   |             |               |      |                      | 210.83     | 161.5  | -31.39 | Click on    | 'Close" to close                    |                    | lose    |
| 05434250      | 24948889          | SPX50    | Open Chart Wir                  | ,<br>ndow 218 | 5.6   |             |               | ſ    | Total unrealized P/L | 137.72     | 105.5  | -35.15 | individua   | l positions at                      | :58 C              | lose    |
| 05434250      | 28092818          | SPX50    | Open DOM Wir<br>Edit Instrument | ndow 227      | 6.3   |             |               | H    | for all positions    | 19.32      | 14.8   | -1.12  | market p    | rice                                | :20 0              | lose    |
|               |                   |          |                                 |               |       |             |               |      |                      | 290.94     |        | -123.2 |             |                                     |                    |         |

If you have enabled the <u>simulated account</u>, you can add positions manually by clicking the **Add Position** (Plus Icon) button on the top right corner of the panel. This is a useful feature if you would like to track positions that are managed outside of the broker or data service that you are using. The following diagram shows the **Add Position** dialog. It has the following fields:

- 1. Instrument select the symbol for the instrument
- 2. **Opened Date** This is when the position was originally opened
- 3. Quantity Number of shares, contracts etc
- 4. **Avg Price** Average entry price for the position
- 5. **Commission** Optionally enter a commission to track fees.

|                                                      | Add Position Dialog                                                                                                    |   |
|------------------------------------------------------|----------------------------------------------------------------------------------------------------|---|
| +                                                    | Add Position                                                                                                    | × |
| Use this dialog<br>Account. This<br>positions that y | to ac Choose an sition to the <b>Simulated</b><br>feat Instrument I to monitor existing<br>ou have man excernal broker. |   |
| Instrument:                                          | GOOGL ▼ Q*                                                                                                    |   |
| Opened Date:                                         | 2017-02-06 17:14                                                                                                    |   |
| Quantity:                                            |                                                                                                    |   |
| Avg Price:                                           | 821.62 CEnter quantity                                                                                                  |   |
| Commission:                                          | 0.00<br>purchase price                                                                                                  |   |
|                                                      | OK Cancel                                                                                                    |   |

For some brokers (such as FXCM) they provide a bit more information on position such as the recently closed positions. Specifically for FXCM hedging accounts, a summary tab is included to roll up individual position totals.

#### **Open Positions**

| C<br>P<br>P<br>Open P | urrent Open<br>ositions<br>ositions (10) Su | des (72) +<br>mmary Closed Position | ns (1 | Recent      | y Closed   |                 |               |           |           | N<br>av<br>yo | <b>ote:</b> Avail<br>vailable w<br>ou have ch | lable o<br>vill dep<br>nosen | columns and op<br>oend on the bro<br>for your works | tions<br>ker(s) that<br>bace. |         | + 2     | ×   |
|-----------------------|---------------------------------------------|-------------------------------------|-------|-------------|------------|-----------------|---------------|-----------|-----------|---------------|-----------------------------------------------|------------------------------|-----------------------------------------------------|-------------------------------|---------|---------|-----|
| Acco                  | unt Ticket                                  | Symbol Quantit                      | y 🛛   | Entry Price | Stop/Trail | Stop P/L        | Limit         | Limit P/L | Unrizd P& | L             | Pips                                          | Roll                         | Last Price                                          | Open Ti                       | me      | Close 4 | 4 ÷ |
| Simulat               | ed SIM-2 Sur                                | mmary of Positions                  | к     | 128.382     |            |                 |               |           | -746      | 5.64          | -839.6                                        |                              | 0.000                                               | 25-Jan-16 10                  | ):41:44 | Close   |     |
| Simulat               | ed SIM-7 (if                                | multiple per                        | 1     | 2276.8      |            |                 |               |           | 20        | 0.00          | 20.0                                          |                              | 0.0                                                 | Feb-02 13                     | 3:29:32 | Close   |     |
| 054342                | 50 28103 <sup>ins</sup>                     | trument is allowed)                 | к     | 1.31085     |            |                 | 4             |           | -65       | 5.60          | -65.8                                         |                              | 0.00000                                             | (                             | 0:10:11 | Close   |     |
| 054342                | 50 24732295                                 | USD/CAD 1                           | 0K    | 1.28506     |            |                 |               |           | 320       | ).73          | 321.7                                         | 7.30                         | 0.00000                                             | 04-Jul-16 15                  | 5:55:29 | Close   |     |
| 054342                | 50 25025990                                 | SPX500                              | 1     | 2129.6      |            |                 |               |           | 219       | 9.60          | 167.2 -3                                      | 31.62                        | 0.0                                                 | 13-Sep-16 10                  | 0:58:13 | Close   |     |
| 054342                | 50 25025991 3                               | SPX500                              | 1     | 2129.6      |            | Double click or | n these cells |           | 219       | 9.60          | 167.2 -3                                      | 31.62                        | 0.0                                                 | 13-Sep-16 10                  | 0:58:13 | Close   |     |
| 054342                | 50 25025992 :                               | SPX500                              | 1     | 2129.6      |            | to add stop an  | d/or limit    |           | 219       | 9.60          | 167.2 -3                                      | 31.62                        | 0.0                                                 | 13-Sep-16 10                  | 0:58:13 | Close   |     |
| 054342                | 50 24948889                                 | SPX500                              | 1     | 2185.6      |            | orders to these | e positions   |           | 146       | 6.05          | 111.2 -3                                      | 35.38                        | 0.0                                                 | 23-Aug-16 22                  | 2:42:58 | Close   |     |
|                       |                                             |                                     |       |             |            |                 |               |           | 370       | 1 38          | _1                                            | 12/1 3                       |                                                     |                               |         |         |     |

#### **Summary Positions**

| T Positions X  | Trades (72)    | +           |                           |                                           |                                        |                |            |         |         |         |          |         |        |         | + 2     | ະົ |
|----------------|----------------|-------------|---------------------------|-------------------------------------------|----------------------------------------|----------------|------------|---------|---------|---------|----------|---------|--------|---------|---------|----|
| Open Positions | (10) Summary C | Closed Posi | tions (1)                 |                                           |                                        |                |            |         |         |         |          |         |        |         |         |    |
| Account        | Symbol         | Sell P/L    | Sell Pips                 | Sell Amt                                  | Avg Sell                               | Close Buy      | Close Sell | Avg Buy | Buy Amt | Buy P/L | Buy Pips | P/L     | Pips   | Roll    | Close ▲ | +  |
| Simulated      | EUR/JPY        | 0           |                           |                                           | 0.000                                  | 0.000          | 120.023    | 128.382 | 10K     | -743.50 | -835.9   | -743.50 | -835.9 | 0.00    | Close   |    |
| Simulated      | SPX500         | 0           |                           |                                           | 0.0                                    | 0.0            | 2297.3     | 2276.8  | 1       | 20.50   | 20.5     | 20.50   | 20.5   | 0.00    | Close   |    |
| 05434250       | USD/CAD        | -57.24      | -66.8                     | -10K                                      | 1.31085                                | 1.31659        | 1.31640    | 1.28506 | 10K     | 312.51  | 313.4    | 255.27  | 256.0  | 7.30    | Close   |    |
| 05434250       | SPX500         | 0           |                           |                                           | 0.0                                    | 0.0            | 2297.3     | 2189.9  | 6       | 845.82  | 107.4    | 845.82  | 107.4  | -131.59 | Close   |    |
|                |                |             | If mu<br>instru<br>will r | ltiple posit<br>uments are<br>oll them up | ions per<br>allowed, th<br>into a sing | nis tab<br>gle |            |         |         |         |          |         |        |         |         |    |
|                |                | 57.34       | sumr                      | nary row fo                               | or each inst                           | rument         |            |         |         | 131 81  |          | 377 47  |        | 12/ 3   |         |    |

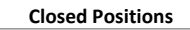

| 🄃 🕄 🗣 🎝             | Trades (72)  | +                 |          |            |             |          |        |                 |                 |      | + <        | з <sup>к</sup> , |
|---------------------|--------------|-------------------|----------|------------|-------------|----------|--------|-----------------|-----------------|------|------------|------------------|
| Open Positions (10) | Summary Clos | sed Positions (1) |          |            |             |          |        |                 |                 |      |            |                  |
| Account             | Ticket       | Symbol            | Quantity | Open Price | Close Price | P/L      | Pips   | Open Time       | Close Time      | Roll | Commission | A 4              |
| 05434250            | 28103128     | AUD/USD           | 10K      | 0.76546    | 0.76431     | -15.05   | -11.5  | Feb-06 18:03:32 | Feb-06 19:04:30 |      |            | 0                |
|                     |              |                   |          |            |             | $\wedge$ |        |                 |                 |      |            |                  |
|                     |              |                   |          |            |             | Realiz   | od P/I | 7               |                 |      |            |                  |
|                     |              |                   |          |            |             | Keallz   | EUT/L  |                 |                 |      |            |                  |
|                     |              |                   |          |            |             |          |        |                 |                 |      |            |                  |
|                     |              |                   |          |            |             |          |        |                 |                 |      |            |                  |
|                     |              |                   |          |            |             |          |        |                 |                 |      |            |                  |
|                     |              |                   |          |            |             |          |        |                 |                 |      |            |                  |
|                     |              |                   |          |            |             | -15.05   |        |                 |                 | 0.0  | l.         |                  |

#### 4.1.4 Trades Panel

The Trades panel displays historical trades (ie filled orders). Columns displayed on this page will vary depending on the broker chosen for the workspace. Some brokers only report a limited number of historical trades. For this reason, you should rely on the account management tools provided by your broker to ensure accurate reporting of historical trades.

|             |            |          |                    | Trades             | Panel      |          |           |         |             |               |
|-------------|------------|----------|--------------------|--------------------|------------|----------|-----------|---------|-------------|---------------|
| 1 Positions | 🍤 Trades ( | (72) × + |                    |                    |            |          |           |         | 🔀 🗓         | <u>1</u> C ." |
| Account     | Ticket     | Order ID | Symbol             | Time               | Action     | Quantity | Avg Price | P/L     | Commission▲ | +             |
| Simulated   | SIM-12     | SIM-13   | USD/CAD            | 16-Jun-16 9        | :11:02 SLD | 30K      | 1.30305   | -328.38 | 0           |               |
| Simulated   | SIM-7      | SIM-11   | USD/CAD            | 15-Jun-16 11       | :28:27 SLD | 20K      | 1.28998   | -0.15   | 0           |               |
| Simulated   | SIM-12     | SIM-11   | USD/CAP            | 15-Jun-16 11       | 28:27 SLD  | 10K      | 1.28998   | -208.67 | 0           |               |
| Simulated   | SIM-7      | SIM-8    | USD/CAI Columns di | isplayed here will | 21:26 SLD  | 10K      | 1.29099   | 7.75    | 0           |               |
| Simulated   | SIM-4      | SIM-7    | USD/CAL vary depen | ding on the broker | 24:56 SLD  | 10K      | 1.32151   | -235.75 | 0           |               |
| Simulated   | SIM-4      | SIM-6    | USD/CAI chosen for | the workspace.     | 41:03 BOT  | 10K      | 1.32447   | -54.58  | 0           |               |
| Simulated   | SIM-4      | SIM-5    | USD/CAD            | 08-Mar-16 14       | :41:48 SLD | 10K      | 1.33993   | -323.95 | 0           |               |
| Simulated   | SIM-2      | SIM-3    | EUR/JPY            | 02-Feb-16 14       | :43:05 SLD | 10K      | 131.121   | 227.95  | 0           |               |
| Simulated   | SIM-2      | SIM-1    | EUR/JPY            | 25-Jan-16 10       | :41:44 BOT | 10K      | 128.382   | 227.95  | 0           |               |
| 05434250    | 28103125   | 70419088 | USD/CAD            | Feb-07 0           | :10:11 SLD | 10K      | 1.31085   | -50.75  | 0           |               |

### 4.2 Simulated Account

For convenience, MotiveWave<sup>™</sup> has a built in simulated account that you can use to practice your trading. If you chose a data service for your workspace, then this account will be enabled by default. If you are using a broker, it is recommended that you use a demo account if provided by your broker instead. Broker demo accounts will provide a better simulation of their trading environment and supported order types and behaviors.

The simulated account can be configured from the **Preferences** dialog (*Configure -> Preferences* from the Console menu bar). Click on the **General** tab then on the **Simulated Account** tab. This panel has the following fields:

- 1. Enabled Check this box to enable or disable this account
- 2. Base Currency Base currency for the account
- 3. Case Balance Initial Cash Balance
- 4. **Fill Immediate** If checked market orders will be filled immediately at the current bid/ask value instead of waiting for the next trade
- 5. Include Commission If checked, commissions will be included when placing trades.
- 6. **Reset Account** Click this button to reset the account back to the initial cash balance.

| Simulated Account Preferences                                                                                                    |       |
|----------------------------------------------------------------------------------------------------|-------|
| C Preferences                                                                                                    | ×     |
| General Theme Chart Tool Bar Sounds Ratios Elliott Wave Gartley Tick Charts Orders Alerts Ema                                                                                                    |       |
| neral Keyboard Mouse Fonts Quick Search Ticker Tape Linking Dock Trading Hours Simulated Account                                                                                                    | t 💌   |
| The Simulated Account is that locally tracks orders, positions and trades against a virtual 'account information is transmitted to your broker.<br>Enabled: Check this box to enable this account information is transmitted to your broker.<br>Enabled: 99640.41<br>Fill Immediate<br>Include Commission<br>Reset Account | unt". |
| OK Apply Cancel                                                                                                    |       |

If you have the simulated account enabled, you will see an entry in the Accounts panel for this account. The account id will be 'Simulated'.

|         |              |           | Sim        | ulated Account |            |            |   |    |
|---------|--------------|-----------|------------|----------------|------------|------------|---|----|
| 🧕 Αссоι | unts (1) 🗙 占 | F         |            |                |            |            | C | К. |
| Default | Account      | Currency  | Balance    | Unrealized PL  | Session PL | Total PL 🔺 |   | +  |
| Y       | Simulated    | USD       | 100,000.00 |                |            |            |   |    |
|         |              |           |            |                |            |            |   |    |
|         | Simulate     | d Account |            |                |            |            |   |    |
|         |              |           |            |                |            |            |   |    |
|         |              |           |            |                |            |            |   |    |
| L       |              |           |            |                |            |            |   |    |

### 4.3 Commissions

Commissions can be calculated by MotiveWave<sup>™</sup> using the simulated account, in replay mode or as part of Strategy Back Testing. If you would like to include commissions, these can be configured from the Commissions dialog (Configure -> Commissions from the Console menu bar).

- 1. **Base Cost** This is the base cost of a trade. Some brokers offer flat rates for commissions. If this is the case, just enter the cost here.
- 2. Unit Cost Some brokers charge based on the number of units (ie quantity) that are part of an order (ie shares, contracts etc).
- 3. Unit Size If a unit cost has been specified this is the lot size.

|                                  | Commissions Dialog                                                     |   |
|----------------------------------|------------------------------------------------------------------------|---|
| 0                                | Commissions                                                            | × |
| The following<br>type of instrum | tabs allow you to set the default commission structures for each nent. |   |
| Stock Cash                       | n (Forex)                                                              |   |
|                                  | Base cost for a trade                                                  |   |
| Base Cost:                       | 0.00 \$                                                                |   |
| Unit Cost:                       | 0.00 🗢 Use these fields to define a                                    | ٦ |
| Unit Size:                       | 1 🗢 cost per number of units                                           |   |
|                                  | traded. Ignore if your broke                                           | r |
|                                  | Update Can has a flat rate per trade                                   |   |

The above dialog enables you to define a commission structure that applies to each type of instrument. Some instruments may have their own specific commission structure. If this is the case, you can override this from the **Instrument** dialog (right click on the chart and choose *Edit Instrument*, click on the **Commissions** tab).

| Instrument Commissions                                          |        |
|-----------------------------------------------------------------|--------|
| Edit Instrument - AAP                                           | ×      |
| Modify the fields below and press OK to save your change        | jes.   |
| General Commissions Advanced                                    |        |
| Base Cost: 0.00 🗢                                               |        |
| Unit Cost: 0.00 🜩                                               |        |
| Unit Size: 1 🌲                                                  |        |
| ✓ Use Default Commission                                        |        |
| Uncheck this to<br>override the default<br>commission structure |        |
| OK Order Presets Delete                                         | Cancel |

#### 4.4 Order Presets

Order presets are convenient for defining default order attributes. Defaults can be defined generically by the type of instrument or specific to an instrument. General order presets can be accessed by choosing *Configure -> Order Presets* from the Console menu bar.

This dialog has a tab for each type of instrument. Each panel will have the following fields:

- 1. **Order Type** Default type of order to be placed
- 2. **Time In Force** Defines the expiration time of the order. Available types will depend on the broker.
- 3. **Trigger OTH** If checked, the order can be triggered outside of regular trading hours
- 4. Offset Default offset (in pips) from the current price when placing an order
- 5. Limit Offset Default offset (in pips) from the current price when placing a limit order
- 6. Stop Offset Default offset (in pips) from the current price when placing a stop order
- 7. **Trail Offset** Default offset (in pips) from the current price when placing a trail order
- 8. Default Quantity Default quantity when creating a new order
- 9. Increment Increment (or decrement) size when adjusting the order quantity
- 10. **Preset Quantities** The quantities in the list box will be available from a drop down menu next to each quantity field. These values are also available from Quantity Selector in the DOM.

| General Order Presets Dialog                                                                                                    |   |
|----------------------------------------------------------------------------------------------------|---|
| C General Order Presets                                                                                                    | × |
| The following tabs allow you to set the default values when placing a new order per type of instrument. Orde presets can be tailored for a specific instrument by right clicking on the instrument and from the popup menu click: Edit -> Order Presets.         Stock       Index       Cash (Forex)         A tab will exist for each type of instrument supported by your broker(s) or data service(s)                                                                                                    | r |
| Order Type:       LMT       Offset:       10 \$ (Ticks)         Time In Force:       DAY       Limit Offset:       10 \$ (Ticks)         Stop Offset:       10 \$ (Ticks)         Default order quantity       Trail Offset:       10 \$ (Ticks)         Order Sizes       0                                                                                                    |   |
| Default Quantity: 100<br>Add Remove Reset Increment: 10<br>Increment for adjusting the order quantity Increment for adjusting the order quantity Increment f |   |
| Update Cancel                                                                                                    |   |

If you would like to change the order presets for a specific instrument, edit the instrument (right click on a chart and choose *Edit Instrument*) and click on the **Order Presets** button at the bottom of the dialog.

|                         | Edit Instrument Dialog                                                                                          |   |
|-------------------------|----------------------------------------------------------------------------------------------------|---|
| 1                       | Edit Instrument - AAPL                                                                                          | × |
| Modify the fields below | and press <b>OK</b> to save your changes.                                                                       |   |
| General Commissio       | ons Advanced                                                                                                    |   |
| Туре:                   | Stock -                                                                                                    |   |
| Symbol:                 | AAPL                                                                                                    |   |
| Historical Instrument:  | -Choose Symbol- Qt Enabled                                                                                      |   |
| Symbol Display:         | AAPL                                                                                                    |   |
| Title:                  | Apple Inc                                                                                                    |   |
| Exchange:               | NASDAQ - +                                                                                                    |   |
| Description:            | Apple Inc<br>Click here to adjust<br>the Order Presets<br>for this instrument<br>OK Order Presets Delete Cancel |   |

| Order Presets - Instrument                                                                                                    |                            |  |  |  |  |  |  |  |
|----------------------------------------------------------------------------------------------------|----------------------------|--|--|--|--|--|--|--|
| / C                                                                                                    | Order Presets: Apple Inc X |  |  |  |  |  |  |  |
| This form sets the default values when placing a new order for this instrument. These values override the values that are set in <i>General Order Presets</i> (from the top menu: <i>Configure -&gt; Order Presets</i> ).                                                                                                    |                            |  |  |  |  |  |  |  |
| Jettings                                                                                                    |                            |  |  |  |  |  |  |  |
| Order Type: LMT 👻                                                                                                    | Offset: 10 🗢 (Ticks)       |  |  |  |  |  |  |  |
|                                                                                                    | Limit Offset: 10 🜲 (Ticks) |  |  |  |  |  |  |  |
| DAT •                                                                                                    | Stop Offset: 10 🜩 (Ticks)  |  |  |  |  |  |  |  |
|                                                                                                    | Trail Offset: 10 🜩 (Ticks) |  |  |  |  |  |  |  |
| Order Sizes                                                                                                    |                            |  |  |  |  |  |  |  |
| Default Quantity:   10      Image: Add section of the section of the | ncrement: 10 🜩             |  |  |  |  |  |  |  |
| 10                                                                                                    |                            |  |  |  |  |  |  |  |
| 20                                                                                                    |                            |  |  |  |  |  |  |  |
| 30                                                                                                    |                            |  |  |  |  |  |  |  |
| 50                                                                                                    |                            |  |  |  |  |  |  |  |
| 100                                                                                                    |                            |  |  |  |  |  |  |  |
| 150                                                                                                    |                            |  |  |  |  |  |  |  |
| 200                                                                                                    |                            |  |  |  |  |  |  |  |
|                                                                                                    | Update Cancel              |  |  |  |  |  |  |  |

### 4.5 Chart Trading

Perhaps the most convenient way to create orders in MotiveWave<sup>™</sup> is by using the tools available from a chart. There are several ways to do this:

- 1. Price Axis Trades can be placed directly from the price axis
- 2. Buy/Sell buttons The Buy/Sell button labels can be optionally added to a chart
- 3. Context Menu Use the trade items available in the context menu of the chart (right click)
- 4. Trade Panel Use the trade panel that may be displayed on the right hand side of the chart
- 5. DOM Panel The Depth of Market panel can be displayed on the right hand side
- 6. **Strategies** As explained in the section: <u>Strategies</u>

### 4.5.1 Chart Orders

Active and filled orders may be displayed and adjusted directly on the chart. Click on the **Show Orders** button on the tool bar to toggle the display of orders on the chart.

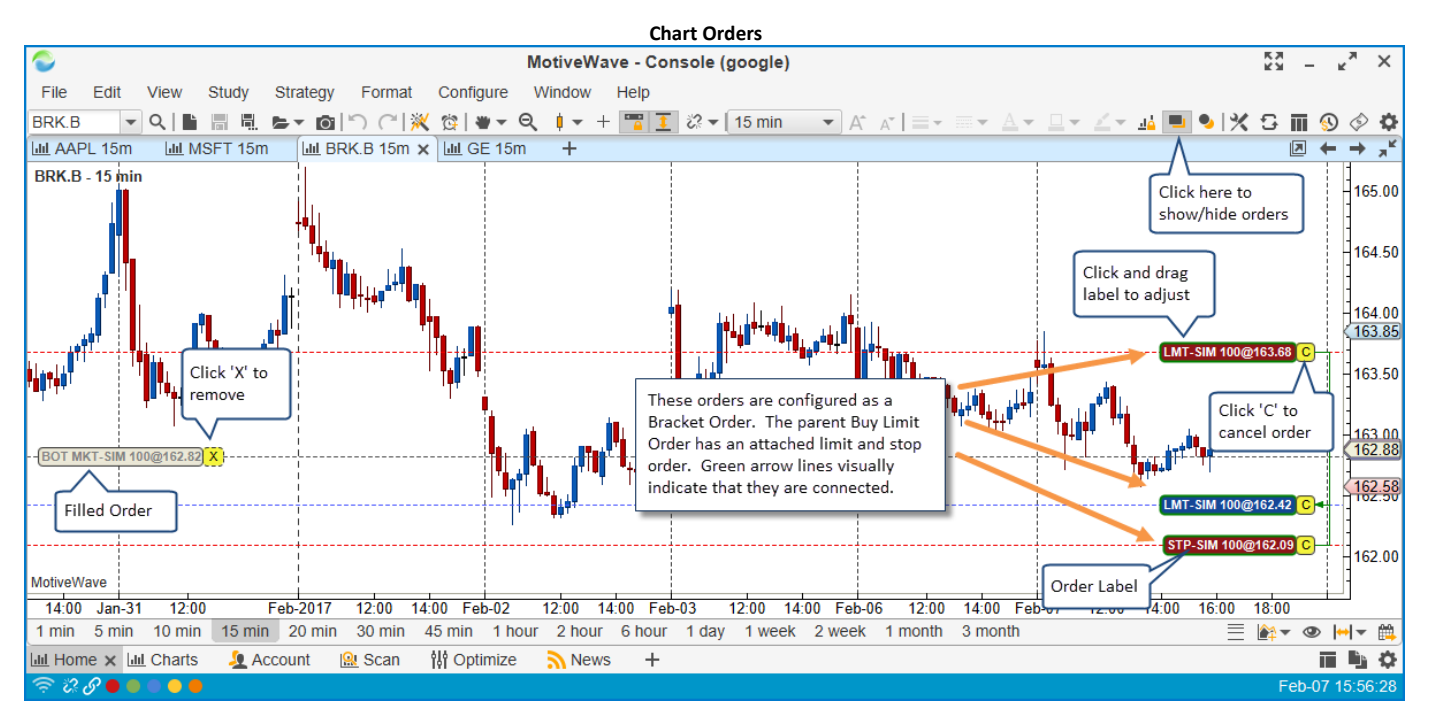

The price of an order can be adjusted by clicking and dragging the order label up or down. By default the order will automatically be submitted with the modified price. This default can be changed in the **Preferences** dialog (see **Order Preferences** section). If "**Auto Submit Modified Orders**" is turned off, then you will need to press the 'T' button to transmit the modified order to the broker.

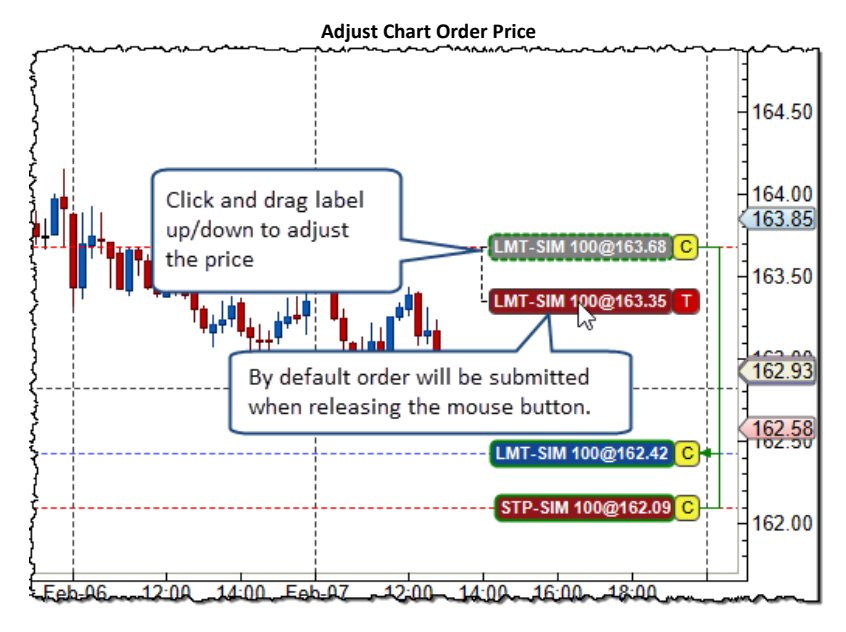

Double click on the order label to display the **Order Ticket** dialog. A context menu can also be accessed by right clicking on the order label.

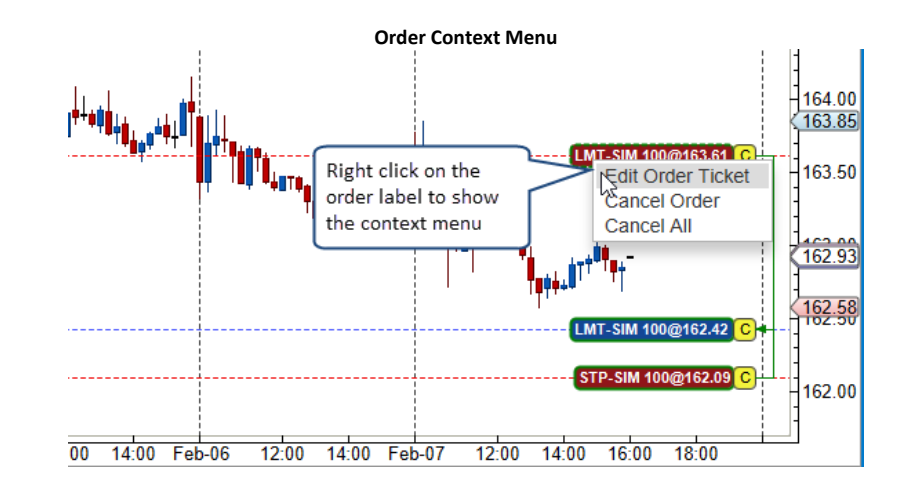

#### 4.5.2 Trade History

Historical trades can be displayed directly on the chart by clicking the **Show Trades** button on the tool bar. Detailed information on each trade can be displayed by placing the mouse cursor over one of the trade arrows.

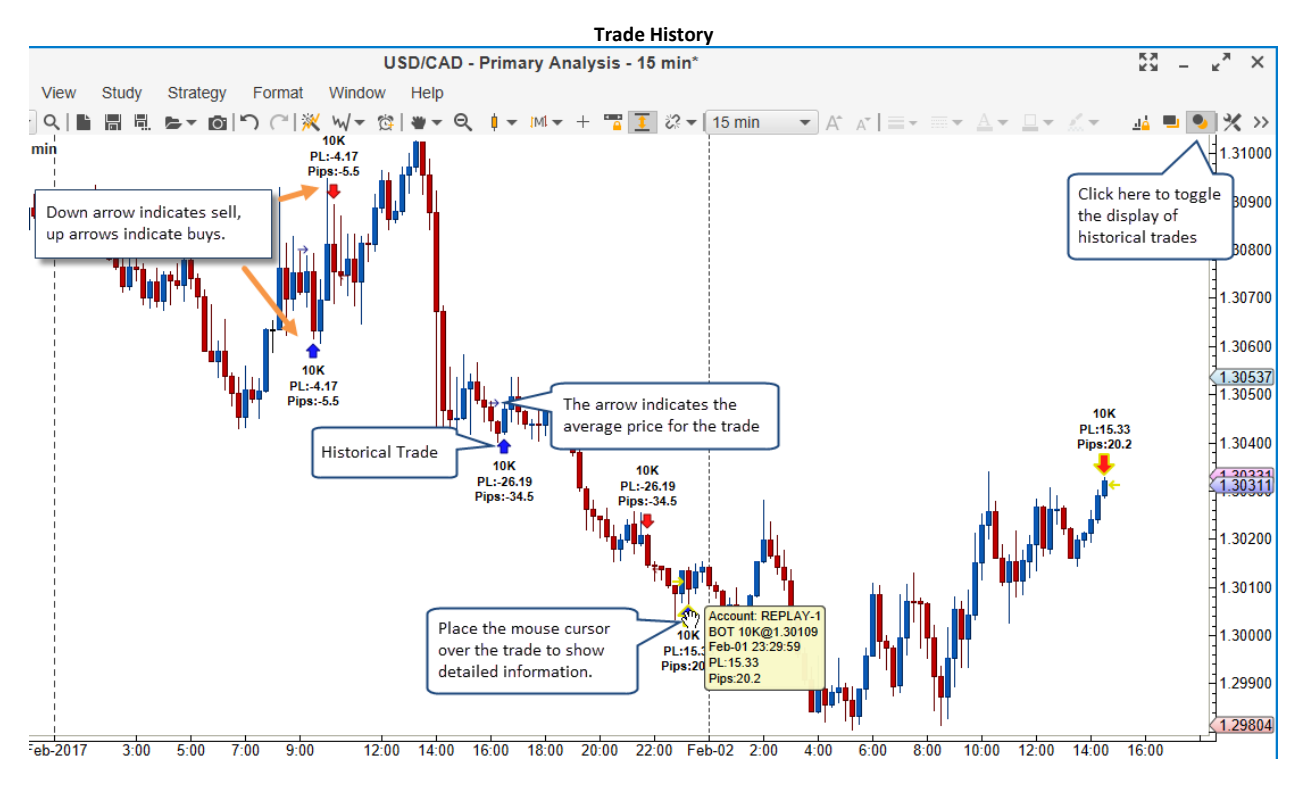

### 4.5.3 Price Axis Trading

Orders can be created directly from the price axis by simply clicking where you want to place a limit order. If you move the mouse over the price axis, you will notice that the mouse cursor will change to a blue/red target (depending if you are above or below the current price). You will also notice that there is a label that shows the price.

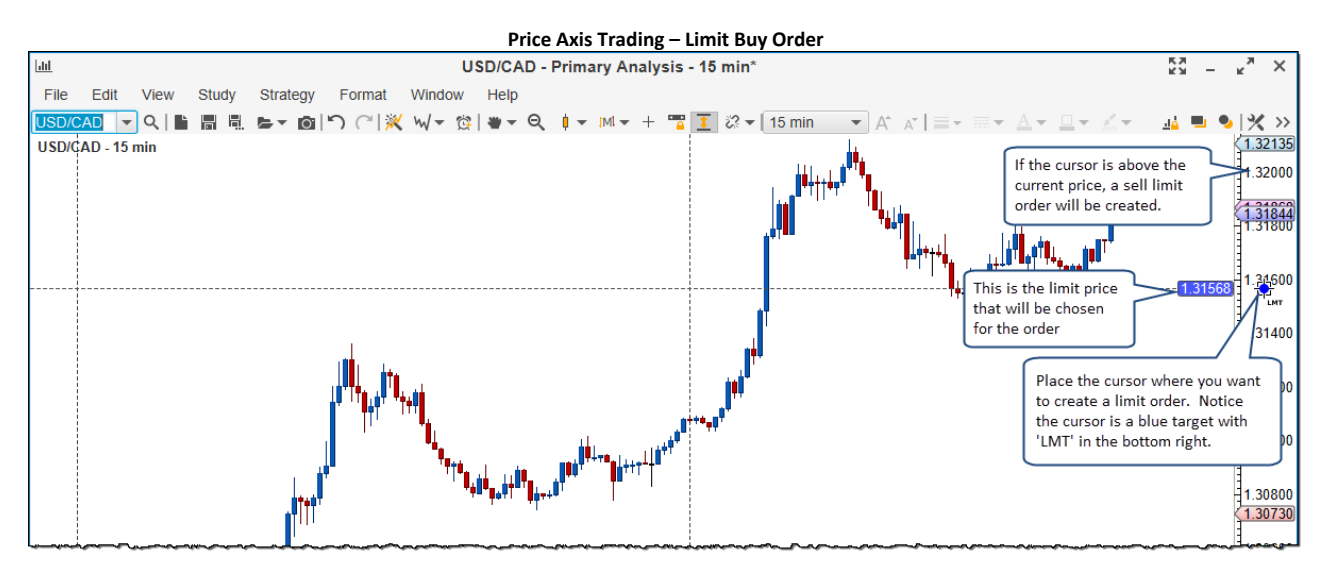

Press the left mouse button once to create a limit order at that price using the default quantity for the **Instrument** (see Order Presets). **Note:** place the cursor above the current price to create a **Limit Sell** order, and below to place a **Limit Buy** order.

By default, this order will just be created (not submitted to the broker). You can optionally modify this order and click the 'T' (transmit) button to submit the order to the broker.

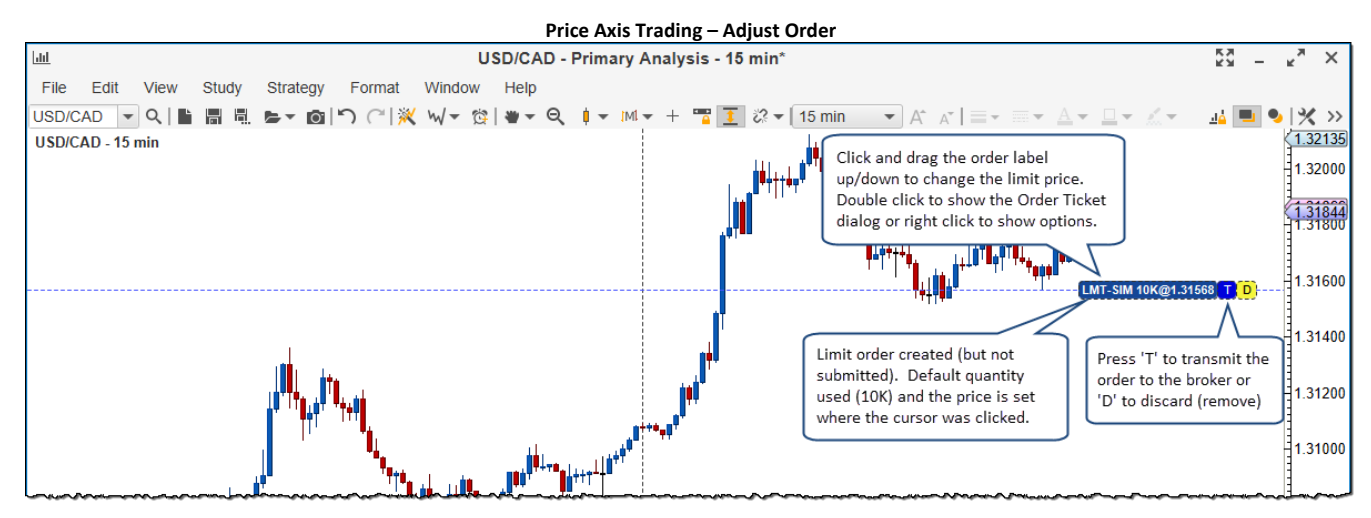

#### 4.5.3.1 Price Axis Order Types

You can place different types of orders from the price axis by holding down on the following keys while clicking the left mouse button. The quantity for all of these orders will be the default quantity assigned to the instrument.

1. No Key – Limit Order, the limit price will be the value at the current mouse location

-{

- a. Limit Buy cursor is below the current price
- b. Limit Sell cursor is above the current price
- 2. Ctrl Key Stop Order, the stop price will be the value at the current mouse location
  - a. Stop Buy cursor is above the current price

<del>. (</del>

b.

- STP Stop Sell cursor is below the current price
- 3. Shift Key Market Order, sell or buy at the current market price (best bid/best ask)
  - a. Mr Buy Market cursor is below the current price.
  - b. Sell Market cursor is above the current price
- 4. **Ctrl + Shift Key** Limit Order + Attached Limit & Stop orders. A limit order will be placed with the limit price equal to the current mouse location. A limit and stop loss order will be attached to the limit (parent) order.
  - <del>. [}</del>
  - a. IMT SL Buy Limit + Sell Stop/Limit

```
- 🧃
```

b. 🖛 🗉 Sell Limit + Buy Stop/Limit

The mouse cursor will change depending on which modifier key you are pressing when moving the cursor over the price axis.

#### 4.5.3.2 Price Axis Context Menu

The context menu (right click on the price axis) also has a menu for creating orders (see diagram below).

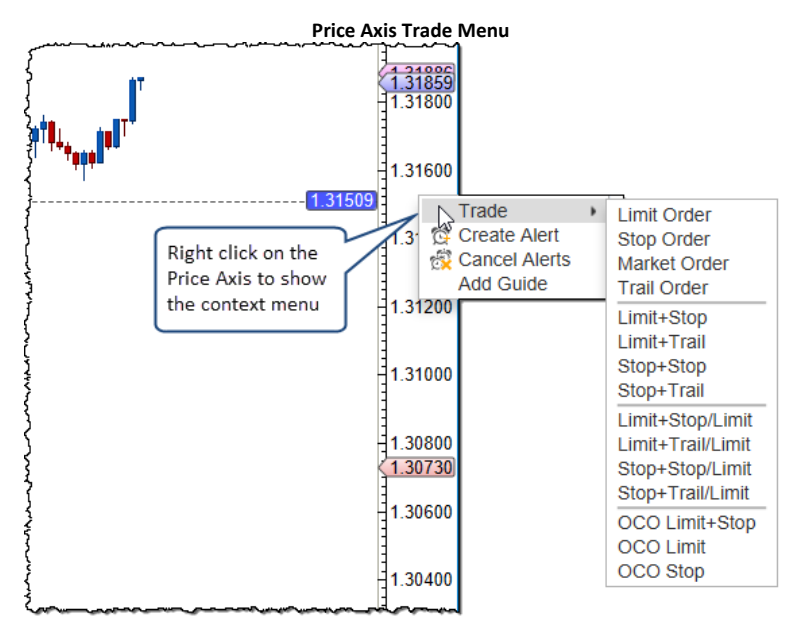

#### 4.5.4 Buy/Sell Buttons

For convenience, buy and sell buttons can be added to the chart. These buttons are available as <u>Chart</u> <u>Labels</u>. Double click on the chart (or right click and choose *Chart Settings*) to open the **Chart Settings** dialog. You will find the **Buy Button** and **Sell Button** labels under the **Label** tab.

| Enable Buy/Sell Buttons                                                                                                    |             |  |  |  |  |  |  |  |
|----------------------------------------------------------------------------------------------------|-------------|--|--|--|--|--|--|--|
| Chart Settings                                                                                                    | ×           |  |  |  |  |  |  |  |
| General Scaling Bar Settings Theme Display Labels Watermark Trade Elliott Wave                                                                                                    |             |  |  |  |  |  |  |  |
| General Scaling bar Sectings Theme Display Labes Watermark Trade Elliot Wate       The list below shows the labels that are displayed on the price graph (such as Spread, Day Range etc).       Available Labels       Day Close       Day High       Day Cov       Day Cov       Day Arange       Day Range       Day Range       Day Range       Day Range       Day Range       Day Range       Day Range %       Dividend Rate       Extended Data       Last Bar Close       Last Bar Close       Last Bar Close       Last Bar Close       Last Bar Close       Down options in the       Available Labels and       add them to the Labels       Profit/Loss       Section       Roll Buy       Not Sell       Volume | ↑<br>↓<br>/ |  |  |  |  |  |  |  |
| OK Save Defaults Reset Defaults Cancel                                                                                                    |             |  |  |  |  |  |  |  |

If you would like to create a buy or sell order, click on the Buy or Sell buttons that are directly on the chart. This will open an **Order Ticket** dialog that you may use to create your order.

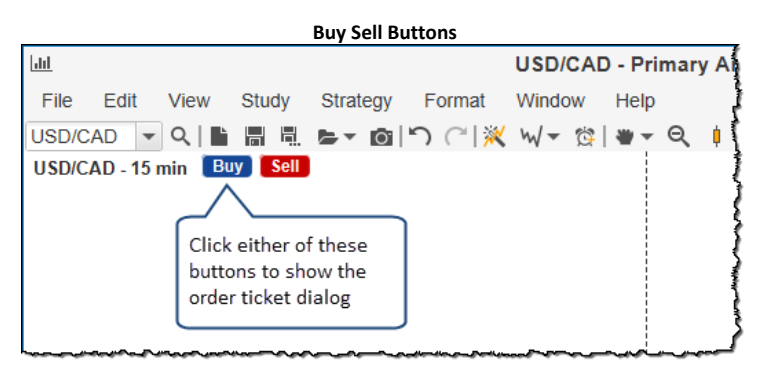

The **Order Ticket** dialog may look different depending on the broker you are using. The following dialog is from a workspace configured for CQG:

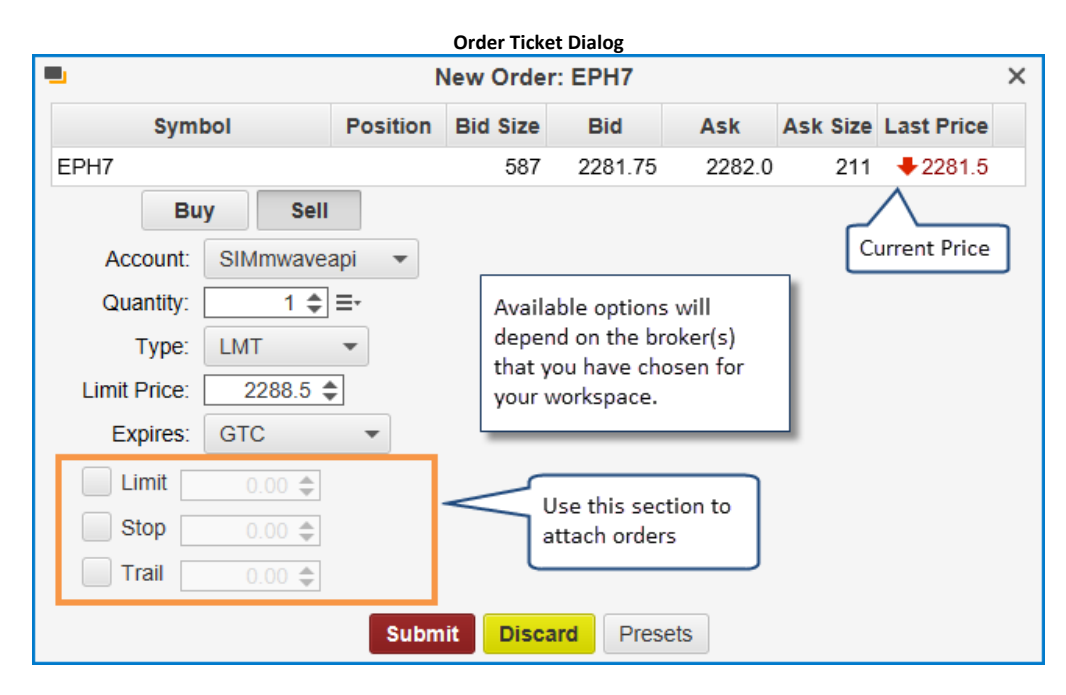

#### 4.5.5 Context Menu

The context menu (right click on the chart area) has options for placing orders and adjusting trading settings.

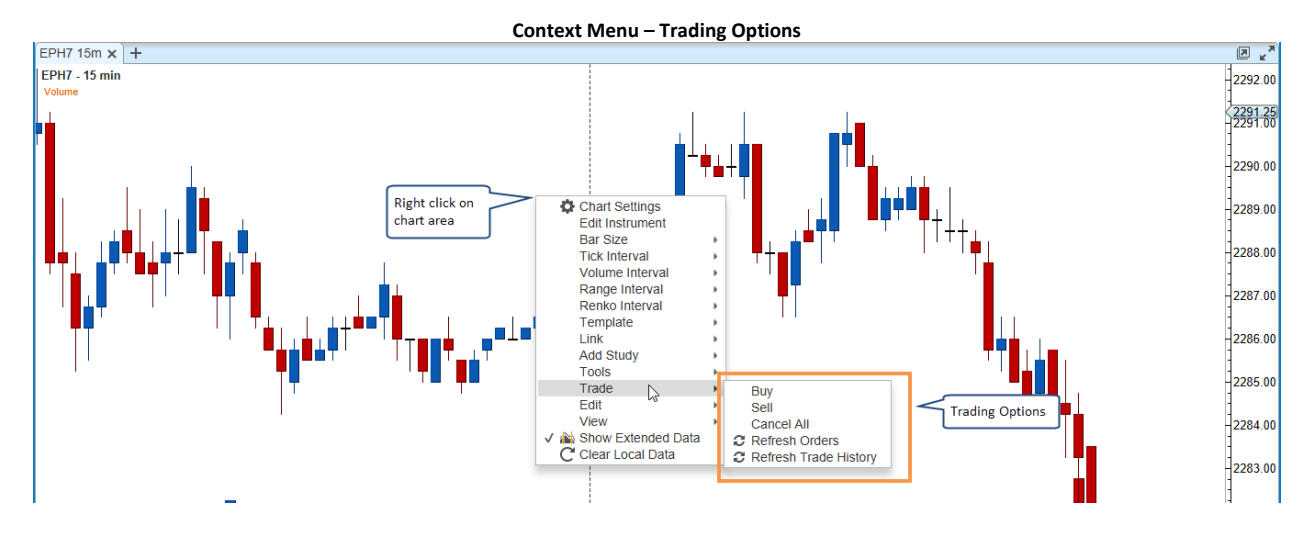

#### 4.5.6 Trade Panel

The trade panel is a convenient tool for managing orders and positions from the chart. This panel can be displayed by choosing *View -> Display -> Trade Panel* from the top menu bar (or press Alt + T). There is also a button available on the tool bar that toggles the display of this panel.

The Trade Panel has three tabs that provide different trading options.

#### 4.5.6.1 Position Tab

The Position tab may be used to manage your current position for the chart instrument. It has the following elements:

- 1. Buy Market Button Creates a market order to buy the given quantity at the market price
- 2. Sell Market Button Creates a market order to sell the given quantity at the market price

- 3. **Quantity** This is the quantity for the market orders. It will default the value in order presets
- 4. **Flatten Button** If you currently have an open position, this button will close the position at market price
- 5. Cancel All If you have open orders for the chart instrument, this will cancel these orders
- 6. Break Even Creates an exit order at the break even price.
- 7. **Reverse Button** If you have an open position this will close that position and open a position in the opposite direction. For example, if you were currently long 10K, this would close the long position and open a short position for 10K
- 8. Account Choice Enables you to choose the account for the orders
- 9. **Position Label** Displays the current position (N/A for no position). If the label background is blue, then the position is long. Short positions will have a red background as well as a negative number for the quantity.
- 10. **P/L Label** Displays the current unrealized profit/loss for the open position. A loss will be displayed with a red background (and a negative sign). A profit will be displayed with a blue background. If there is no open position, this label will display N/A.

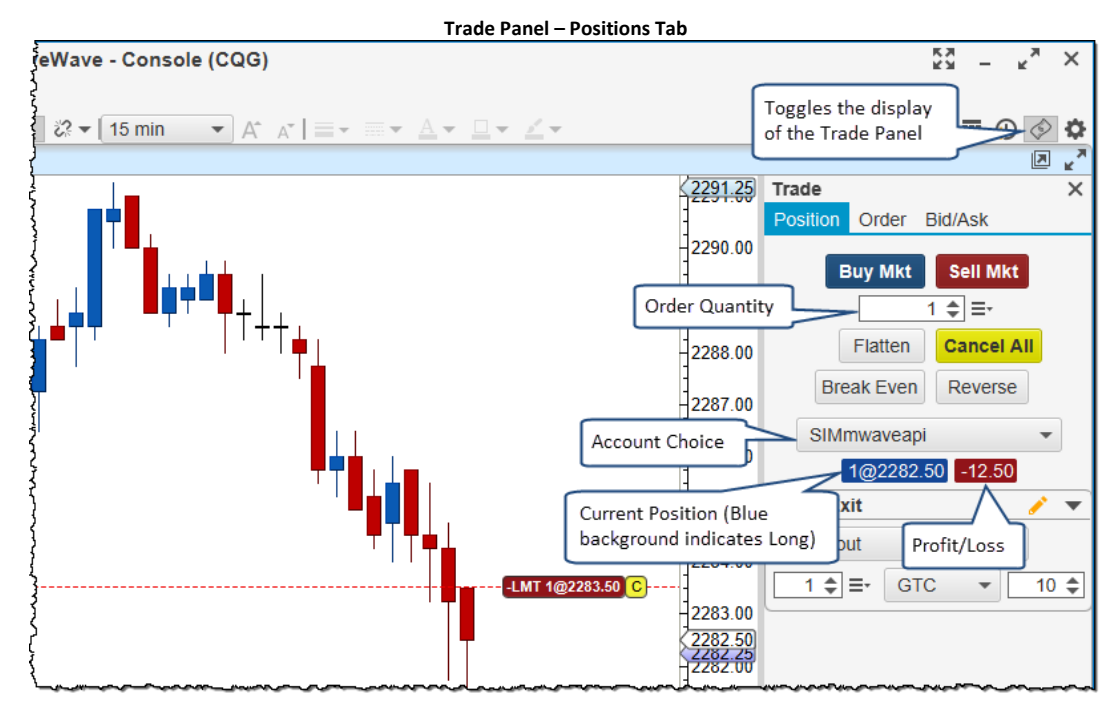

#### 4.5.6.2 Order Tab

The **Order** tab is used to create or modify existing orders. New orders can be created by clicking on the Buy or Sell buttons. An existing order can be modified by selecting it on the chart (left click on the label).

- 1. **Buy Button** Indicates if the order is a buy or sell. If no order is selected on the chart, you may click on this button to create a buy order.
- 2. **Sell Button** Indicates if the order is a buy or sell. If no order is selected on the chart, you may click on this button to create a sell order.
- 3. **Quantity** quantity for the selected order. This will default to the order preset if it is a new order.
- 4. **Order Type** list of available order types (broker dependent). The selected choice will influence the visible fields below (ie limit price, stop price etc).

- 5. Limit/Stop Price Depending on the type of order these fields may be visible underneath the Order Type field.
- 6. **Time In Force** effective time for the order. Day orders will expire at the end of the day. GTC orders last until they are cancelled (Good Till Cancelled). The options available in this field will vary depending on the broker.
- 7. Limit Use this option to attach a limit (profit) order. This order will be activated when the primary order is filled
- 8. **Stop** Use this option to attach a stop order. This order will be activated when the primary order is filled and will be an OCO (one cancels other) order with the limit order above.
- 9. Trail Use this option to attach a trailing stop order (instead of the stop order above).
- 10. **Submit/Modify Button** Click this button to submit the order to the broker. This button will have a red background for sell orders and a blue background for buy orders
- 11. Discard/Cancel Discards (for new orders) or cancels the order
- 12. Account Choice Account for the order. For new orders, this will default to the Primary account (set in the Accounts panel).

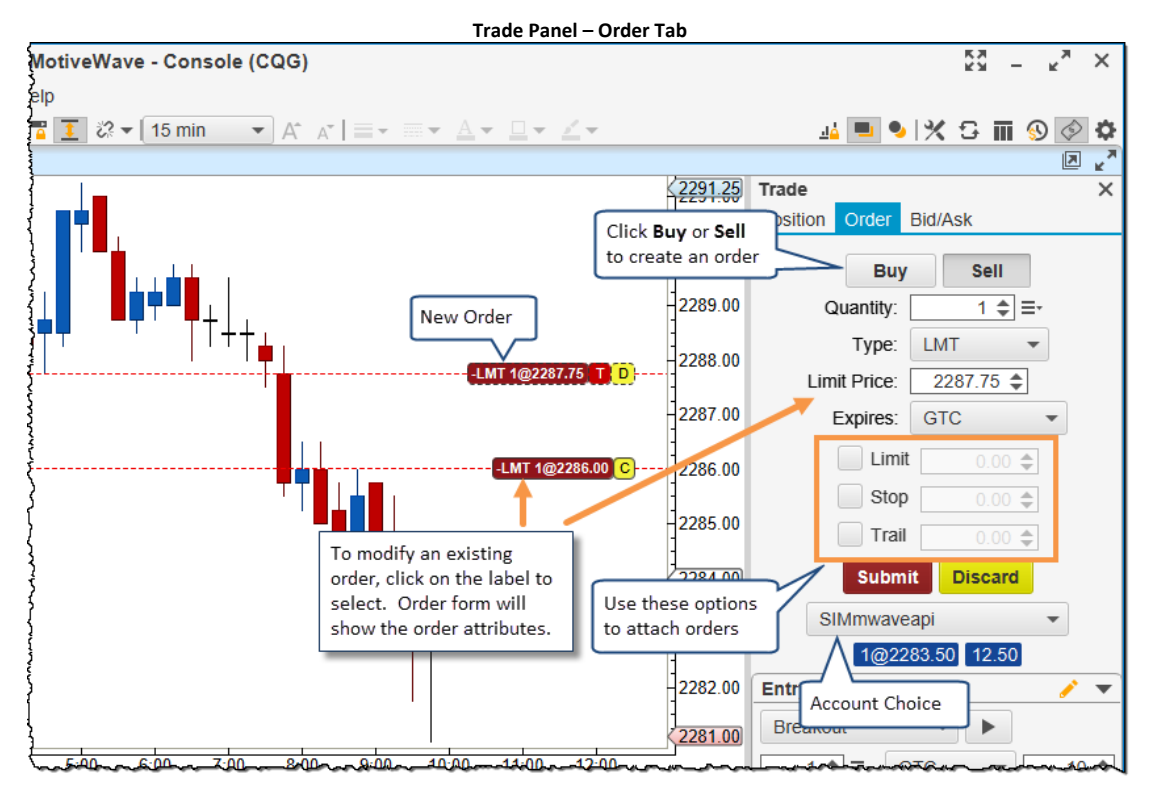

### 4.5.6.3 Bid/Ask Tab

The Bid/Ask tab shows a Buy/Sell box (with best bid and best ask prices). This tab is convenient for placing buy and sell orders at market and monitoring the spread between the bid/ask prices. You can double click on either the Sell or Buy boxes to submit a market order.

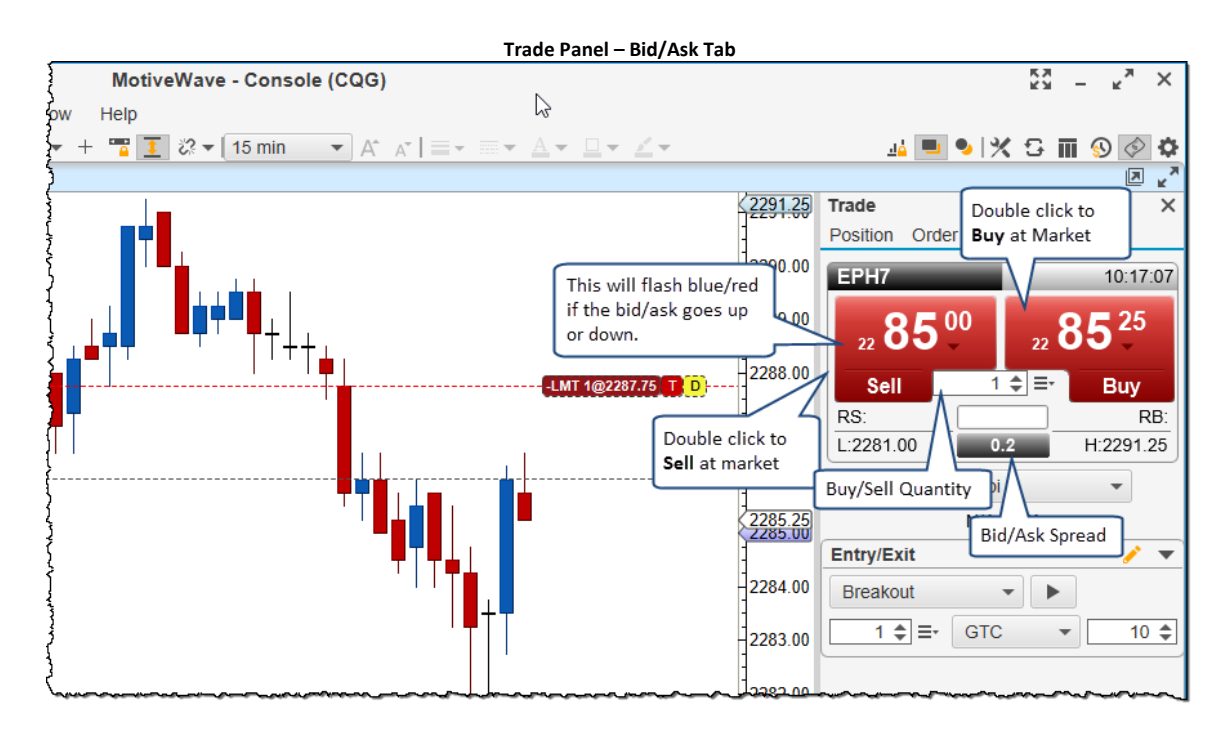

#### 4.5.6.4 Entry/Exit Strategies

Entry/Exit strategies provide a convenient way to place combinations of orders in a single click. The entry/exit section can be found on the **Trade Panel** as well as the DOM (Depth of Market, hidden by default).

The following screen shot shows the Entry/Exit section of the Trade Panel. Strategies can be created, modified or removed by clicking on the edit button located in the top right corner of the section.

If you would like to execute a strategy, select it from the available strategies drop down and press the execute button. Parameters such as **Lot Size, Time In Force** and **Offset Size** can be adjusted in the fields below.

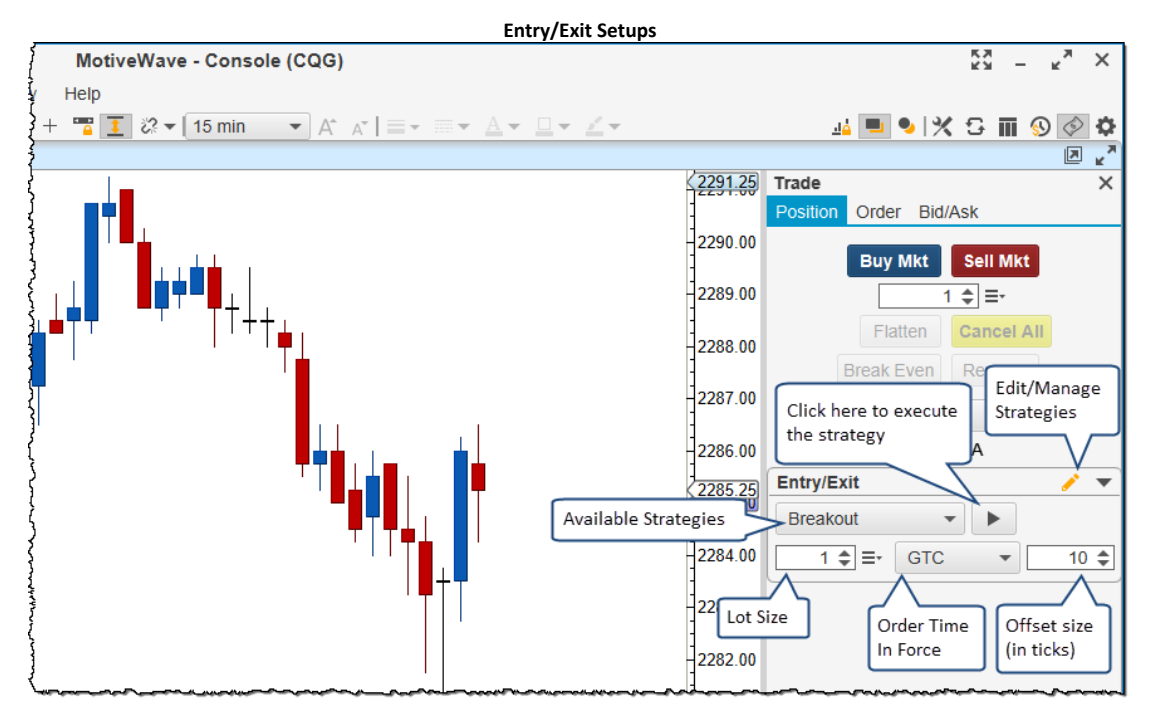

MotiveWave<sup>™</sup> comes with several built-in strategies that you use or modify to suit your needs:

- 1. **Breakout** Creates buy/sell stop OCO (one cancels other) orders above and below the current market price. This can be useful if you are expecting the price to shoot up or down in the near future and you want to get in on the trend.
- 2. Fade Creates limit OCO orders above and below the current market price.
- 3. **Brk Up/Fade Down** Creates a Buy Stop Order (above the current price) and a Buy Limit Order (below the current price) (OCO Orders) to enter the market long.
- 4. **Brk Dn/Fade Up** Creates a Sell Stop Order (below the current price) and a Sell Limit Order (below the current price) (OCO Orders) to enter the market short.
- 5. **Bracket Exit** Creates a limit order to exit a position and a stop order as a stop loss. Both of these orders are OCO orders.
- 6. Scale Out 2 Creates two limit exit orders and two stop loss orders to scale out of a position.
- 7. Scale Out 3 Creates three limit exit orders and three stop loss orders to scale out of a position.

Entry/Exit strategies can be managed by clicking on the edit button to show the dialog below.

| Manage Entry/Exit Strategies Dialog                                                                                                |                        |  |  |  |  |  |  |  |
|----------------------------------------------------------------------------------------------------|------------------------|--|--|--|--|--|--|--|
| Entry/Exit Strategies                                                                                                    |                        |  |  |  |  |  |  |  |
| The list below contains the available Entry/Exit Strategies. These strategies make it easy to quickly setup entry and exit orders. |                        |  |  |  |  |  |  |  |
| Breakout                                                                                                    |                        |  |  |  |  |  |  |  |
| Fade                                                                                                    |                        |  |  |  |  |  |  |  |
| Brk Up/Fade Dn                                                                                                    |                        |  |  |  |  |  |  |  |
| Brk Dn/Fade Up                                                                                                    | k - K                  |  |  |  |  |  |  |  |
| Bracket Exit                                                                                                    |                        |  |  |  |  |  |  |  |
| Scale Out - 2                                                                                                    |                        |  |  |  |  |  |  |  |
| Scale Out - 3                                                                                                    | Select one of the      |  |  |  |  |  |  |  |
|                                                                                                    | strategies to activate |  |  |  |  |  |  |  |
| Click here to create                                                                                                    | the buttons below.     |  |  |  |  |  |  |  |
| a new strategy                                                                                                    |                        |  |  |  |  |  |  |  |
|                                                                                                    |                        |  |  |  |  |  |  |  |
| New Edit Re                                                                                                    | emove up down Close    |  |  |  |  |  |  |  |

Click on the **New** button to create a new strategy or select an existing strategy and click on the **Edit** button. The **Entry/Exit Strategy** dialog will be displayed to allow you to configure Entry and/or Exit orders for this strategy. If it has both types of orders, the exit orders will be created when the entry orders are filled. The following fields apply to this dialog:

- 1. Name This is the name of the entry/exit strategy and will be displayed in the drop down
- 2. **Absolute Offset** By default the offset will be multiplied by the Offset Size in the Entry/Exit panel. If you specify an absolute offset the offset (ticks) will be used as is.
- 3. **Offset** This is the distance (in ticks) from the current price. If the absolute offset is not checked, this value will be multiplied by the offset size in the Entry/Exit panel.
- 4. Lots This is the number of trade lots that will be setup as the quantity for the order. This number will be multiplied by the Lot Size field in the Entry/Exit panel.

#### **Entry Orders**

MotiveWave™ User's Guide

# **m**otive**U**ave<sup>®</sup>

You can specify up to five entry orders for the strategy. Each entry may have one or two orders. If two orders are specified, then these orders will be submitted as an OCO (One Cancels Other) pair.

|                                                       |                                   |                     |                          |                | Entry/Exit Strategy                                                                                                    | ×                    |
|-------------------------------------------------------|-----------------------------------|---------------------|--------------------------|----------------|----------------------------------------------------------------------------------------------------|----------------------|
| This dialog a<br>to have diffe<br>in the <b>Order</b> | allows yo<br>rent offs<br>Presets | outo<br>setva<br>s. | define a c<br>lues per i | custo<br>nstru | n entry and/or exit strategy. Relative (vs absolute) offsets may<br>nent. In this case the actual offset will be a multipier of the <b>Off</b>             | be used<br>set field |
| Name: Tra                                             | ide Setu                          | p 1                 |                          |                | Absol                                                                                                    | lute Offse           |
| Entry Orde                                            | rs Exit                           | Orde                | ers                      |                |                                                                                                    |                      |
| Select the el<br>submitted as<br>for the instru       | ntry orde<br>s an OC<br>ument.    | ers be<br>O ord     | elow. Eac<br>ler (One (  | ch er<br>Canc  | ry may consist of 1 or 2 orders. If two orders are specified, they is Other). The <b>Offset</b> and <b>Lots</b> fields are relative to the <b>Order</b> is | y will be<br>Presets |
| 🗸 Entry 1                                             | LMT                               | •                   | SELL                     | •              | Offset 1 🖨 Lots 1 🖨                                                                                                    |                      |
|                                                       | LMT                               | -                   | BUY                      |                | Offset  Enabled                                                                                                    |                      |
| Entry 2                                               | LMT                               | -                   | SELL                     |                | Offset 1   Lots 1  Optionally setup entry orders for this strategy.                                                                                        |                      |
|                                                       | LMT                               | -                   | BUY                      |                | Offset Enabled Each entry may have up to                                                                                                    |                      |
| Entry 3                                               | LMT                               | -                   | SELL                     | *              | Offset 1   Lots 1  configured as OCO orders.                                                                                                    |                      |
|                                                       | LMT                               | -                   | BUY                      |                | Offset1 🖨 Enabled                                                                                                    |                      |
|                                                       | LMT                               | -                   | SELL                     |                | Offset 1 💠 Lots 1 💠                                                                                                    |                      |
| Entry 4                                               | LIVIII                            |                     |                          |                |                                                                                                    |                      |
| Entry 4                                               | LMT                               | -                   | BUY                      | *              | Offset = Enabled                                                                                                    |                      |
| Entry 4<br>Entry 5                                    | LMT                               | *                   | BUY                      | *              | Offset                                                                                                    |                      |

#### Exit Orders

Similar to the entry orders, you can specify up to 5 exit orders. If this strategy has entry orders, then these orders will be created after the corresponding entry order has been filled. Each exit can have a limit (profit taking order) and a stop/trail order (stop loss order). These orders will be submitted as an OCO (One Cancels Other) pair. If **Auto Adjust Size** is checked, the lot size will be adjusted to match the currently open position.

|                                                   |                                                            |                                  | Entry/Exit Str                                      | ategy                                          | ×                                                                            |
|---------------------------------------------------|------------------------------------------------------------|----------------------------------|-----------------------------------------------------|------------------------------------------------|------------------------------------------------------------------------------|
| This dialog<br>to have diff<br>in the <b>Orde</b> | allows you to d<br>erent offset valu<br>r <b>Presets</b> . | lefine a custo<br>ues per instri | om entry and/or exit sti<br>ument. In this case the | rategy. Relative (ve<br>e actual offset will b | s absolute) offsets may be used<br>be a multipier of the <b>Offset</b> field |
| Name: Tr                                          | ade Setup 1                                                |                                  |                                                     |                                                | Absolute Offset                                                              |
| Entry Orde                                        | ers Exit Order                                             | s                                |                                                     |                                                |                                                                              |
| Select the e<br>specified, the e<br>Auto Ae       | exit orders belo<br>ney will be subr<br>djust Size         | w. Each exit<br>nitted as an     | consists of a Limit an<br>OCO order (One Cano       | d an optional Stop/<br>cels Other).            | Trail order. If two orders are                                               |
| V Exit 1                                          | Limit                                                      | Offset                           | 1 🗢 🗸 Enabled                                       |                                                | Optionally setup exit<br>orders for this strategy.                           |
|                                                   | STP -                                                      | Offset                           | 1 🜲 📄 Enabled                                       | Lots 1 🖨                                       | Each exit may have up to                                                     |
| Exit 2                                            | Limit                                                      | Offset                           | 1 🜲 🗹 Enabled                                       | Lots 1≜                                        | configured as OCO orders.                                                    |
|                                                   | STP -                                                      | Offset                           | 1 🜲 📃 Enabled                                       | 2010                                           |                                                                              |
| Exit 3                                            | Limit                                                      | Offset                           | 1 🔷 🗹 Enabled                                       | Lots 1 🌲                                       |                                                                              |
| Ewit 4                                            | STP -                                                      | Offset                           | 1  Enabled                                          |                                                |                                                                              |
| EXIL 4                                            |                                                            | Offset                           | 1 		 Enabled                                        | Lots 1 🌲                                       |                                                                              |
| Exit 5                                            | Limit                                                      | Offset                           | 1 🌢 🗸 Enabled                                       |                                                |                                                                              |
|                                                   | STP -                                                      | Offset                           | 1 🜲 📄 Enabled                                       | Lots 1 🌲                                       |                                                                              |
|                                                   |                                                            |                                  | OK Can                                              | cel                                            |                                                                              |

### 4.5.7 Preferences

The behavior and appearance of orders can be modified from the **Preferences** dialog (*Configure -> Preferences* from the Console menu bar). Click on the **Orders** tab

- 1. Price Axis Trading Enables or disables the ability to trade from the price axis
- 2. Buy/Sell Box Trading Enables or disables the ability to trade from the Buy/Sell boxes
- 3. Use Pips for Attached Orders Indicates if pips vs price should be used when determining the offset from the parent order.
- 4. **Confirm Closing Positions** Displays a confirmation dialog when clicking on the close button for a position.
- 5. Auto Submit Modified Orders If this option is enabled, dragging an order on a chart will automatically submit the price change to the broker (instead of requiring an extra step to transmit the change by clicking on the 'T' button)
- 6. **Send Email on Filled Order** Sends an email to the configured email address when an order is filled. Note: you must configure your email settings (see Email tab)
- 7. **Send Email on Rejected Order** Sends an email to the configured email address when an order is rejected. Note: you must configure your email settings (see Email tab)
- 8. Show Client OCO Warning Display a warning when placing a client OCO order. Some brokers do not support server side OCO orders. In these cases MotiveWave<sup>™</sup> will simulate the OCO order on the client side.
- 9. Show Client Attach Warning Similar to the option above, MotiveWave<sup>™</sup> will display a warning to remind you that the attached order is a client order (not submitted to the server initially).
- 10. Create Order Mouse click to create (but not submit) an order
- 11. Show Order Ticket If checked, the Order Ticket dialog will be displayed when creating an order.
- 12. Auto Submit Mouse click to create and submit an order (double click by default)
- 13. **Price Axis Key Modifiers** This section may be used to customize what types of orders may be created from the price axis.
  - a. **Default (No Key)** defines the type of order created when the mouse is clicked with no modifier key
  - b. **Shift Key** defines the type of order created when the mouse is clicked while pressing the Shift Key
  - c. **Ctrl Key** defines the type of order created when the mouse is clicked while pressing the Ctrl Key
  - d. **Ctrl + Shift Key** defines the type of order created when the mouse is clicked while pressing the Ctrl and Shift Keys

|                          |                                     |                       |                                    |                         | Orde                    | er Preterenc                        | es                                 |                                     |                                   |                        |            |
|--------------------------|-------------------------------------|-----------------------|------------------------------------|-------------------------|-------------------------|-------------------------------------|------------------------------------|-------------------------------------|-----------------------------------|------------------------|------------|
| ¢                        |                                     |                       |                                    |                         | P                       | references                          |                                    |                                     |                                   |                        | ×          |
| General                  | Theme                               | Chart                 | Tool Bar                           | Sounds                  | Ratios                  | Elliott Wave                        | Gartley                            | Tick Charts                         | Orders Aler                       | is Email               |            |
| Submiss                  | ion Disp                            | olay                  |                                    |                         |                         |                                     |                                    |                                     |                                   |                        |            |
| Limit, stop              | and mar                             | ket orde              | rs can be c                        | reated (a               | nd submi                | itted) directly fr                  | om the pr                          | ice axis.                           |                                   |                        |            |
| Create Or<br>Submit w    | r <b>der</b> will o<br>ill save tir | reate the             | e order on t<br>eating the o       | the graph<br>order and  | giving yo<br>automati   | ou the opportur<br>ically submittin | nity to trar<br>g the orde         | ismit the order<br>er to your broke | ' (clicking the 'T<br>er.         | ' button).             | Auto       |
| Order qua<br>place diffe | intities ca<br>erent orde           | n be cor<br>r types f | figured in <b>(</b><br>rom the pri | Order Pre<br>ce axis. I | sets. Ke<br>Hint: if yo | eyboard modifi<br>u are above a     | ers ( <b>Ctrl</b> ,<br>price indic | Shift and Ctrl<br>cator, hold the   | +Shift) may be<br>Alt key to plac | configure<br>e an orde | d to<br>r. |
| Options                  | •                                   |                       |                                    |                         |                         |                                     |                                    |                                     |                                   |                        |            |
| V Price                  | Axis Tra                            | ding                  |                                    | VE                      | Buy/Sell E              | Box Trading                         |                                    |                                     |                                   |                        |            |
| Conf                     | irm Closir                          | ng/Rever              | sing Positio                       | ons 🗸 A                 | Auto Sub                | mit Modified O                      | rders                              |                                     |                                   |                        |            |
| Send                     | I Email Oi                          | n Filled (            | Order                              |                         | Send Em                 | ail On Rejected                     | d Order                            |                                     |                                   |                        |            |
| V Shov                   | v Client O                          | CO War                | ning                               | <b>V</b> \$             | Show Clie               | ent Attach War                      | ning                               |                                     |                                   |                        |            |
| Creat                    | e Order:                            | Single                | Click -                            | Sho                     | ow Order                | Ticket                              |                                    |                                     |                                   |                        |            |
| Auto                     | Submit:                             | Doubl                 | e Click                            | -                       |                         |                                     |                                    |                                     |                                   |                        |            |
| Price A:                 | kis Key I                           | Modifie               | rs                                 |                         |                         |                                     |                                    |                                     |                                   |                        |            |
| Default (I               | No Key):                            | Limit (               | Order                              | •                       |                         |                                     |                                    |                                     |                                   |                        |            |
| s                        | hift Key:                           | Marke                 | t Order                            | -                       | G                       | Those fields m                      | av bo                              | L                                   |                                   |                        |            |
|                          | Ctrl Key:                           | Stop C                | Order                              | -                       |                         | used to change                      | e the                              |                                     |                                   |                        |            |
| Ctrl+S                   | hift Key:                           | 000                   | Limit                              | -                       | ر<br>ب                  | price axis bena                     | avior                              | J                                   |                                   |                        |            |
|                          |                                     |                       |                                    |                         |                         |                                     |                                    |                                     |                                   |                        |            |
|                          |                                     |                       |                                    |                         |                         |                                     |                                    |                                     |                                   |                        |            |
|                          |                                     |                       |                                    |                         | ОК                      | Apply Ca                            | ncel                               |                                     |                                   |                        |            |
|                          |                                     |                       |                                    |                         |                         |                                     |                                    |                                     |                                   |                        |            |

The *Display* tab provides options for displaying orders on charts:

| ¢                                                      |                                                                  |       |              |        | Р                                                                     | references   |         |             |        |        |       | × |
|--------------------------------------------------------|------------------------------------------------------------------|-------|--------------|--------|-----------------------------------------------------------------------|--------------|---------|-------------|--------|--------|-------|---|
| General                                                | Theme                                                            | Chart | Tool Bar     | Sounds | Ratios                                                                | Elliott Wave | Gartley | Tick Charts | Orders | Alerts | Email |   |
| Submissi                                               | on Disp                                                          | lay   |              |        |                                                                       |              |         |             |        |        |       |   |
| Use this di                                            | Use this dialog to configure how orders are displayed on charts. |       |              |        |                                                                       |              |         |             |        |        |       |   |
| Order Align: Right 👻                                   |                                                                  |       |              |        |                                                                       |              |         |             |        |        |       |   |
| ✓ Show Buttons<br>✓ Show Lines<br>✓ Show Filled Orders |                                                                  |       |              |        | Use these options to<br>change how orders are<br>displayed on charts. |              |         |             |        |        |       |   |
|                                                        |                                                                  | V She | ow Filled Li | ines   |                                                                       |              |         |             |        |        |       |   |
| Filled Ord                                             | ler Align:                                                       | Left  | •            |        |                                                                       |              |         |             |        |        |       |   |
|                                                        |                                                                  |       |              |        |                                                                       |              |         |             |        |        |       |   |
|                                                        |                                                                  |       |              |        |                                                                       |              |         |             |        |        |       |   |
|                                                        |                                                                  |       |              |        |                                                                       |              |         |             |        |        |       |   |
|                                                        |                                                                  |       |              |        |                                                                       |              |         |             |        |        |       |   |
|                                                        |                                                                  |       |              |        |                                                                       |              |         |             |        |        |       |   |
|                                                        |                                                                  |       |              |        |                                                                       |              |         |             |        |        |       |   |
|                                                        |                                                                  |       |              |        |                                                                       |              |         |             |        |        |       |   |
|                                                        |                                                                  |       |              |        |                                                                       |              |         |             |        |        |       |   |
|                                                        |                                                                  |       |              |        | ОК                                                                    | Apply Car    | ncel    |             |        |        |       |   |

# 4.6 Depth Of Market (DOM)

MotiveWave<sup>™</sup> provides a Depth of Market (DOM) feature that allows you to see bid and ask prices/sizes beyond the best bid and best ask provided this is supported and permissioned from your broker/data service. Depth of Market can be accessed as a panel on a chart, a panel in the console or from a separate DOM window (*File -> New -> New DOM Window* from the Console menu bar).

The following screen shot shows an example of a DOM window. Current position information can be found at the bottom of the window. The table area contains several different columns which are configurable from the Preferences dialog.

- 1. **P/L** Displays what the profit/loss would be for your open position at each price interval. Profit levels are displayed with a light blue background, losses show in pink.
- 2. **Orders** Shows active orders. Sell orders are in the left **Orders** column, buy orders are in the right **Orders** column. The example below shows a limit sell order for 1 contract on the right hand side. You can click and drag the label to adjust the limit price or cancel the order by clicking on the 'C'.
- 3. **Bid** shows the current bid sizes at each price level. For convenience a histogram is displayed in the background to show the size of the bid relative to the other prices.
- 4. **Price** This is the price ladder. It shows prices in increments of 1 tick. The last price has a dark blue background and shows the last traded size. Best bid and best ask prices have yellow and green backgrounds. Day high and day low have blue and red backgrounds.
- 5. **Ask** shows the current ask sizes at each price level. For convenience a histogram is displayed in the background to show the size of the offer relative to the other prices.
- 6. **Volume** Displays historical price action at each price level. This column will update as live trades are made.

|                     |           | DOM Window            |          |                              |                    |
|---------------------|-----------|-----------------------|----------|------------------------------|--------------------|
| <b>III</b> (        | DOM (168  | 57688 - EPH7)         |          |                              | - <sup>к</sup> ч × |
| File Options Window | Help      |                       |          |                              |                    |
| EPH7   Limit Order  | •         | 1 ‡ ≡-                | R        | e-center                     | > 🛉 🔒 🌣            |
| 1 2 3 5 10 15 2     | D         |                       |          |                              | <u>_</u>           |
| P/L Orders          | Bid       | Price                 | Ask      | Orders                       | Volun +            |
| Order Quantity      |           | 2291.50               |          | L                            | ock/Unlock         |
| Selector This c     | olumn     | 2291.25               |          | Т                            | rading             |
| displa              | ys active | 229/00                |          | _                            |                    |
| 137.50 buy or       | ders      | Day High              |          |                              |                    |
| 125.00              |           | 2290.50 134           | 6        |                              | 412                |
| 112.50              |           | 2290.25 107           | 9        |                              | 11.3K              |
| 100.00              | _         | 2290.00 138           | 2        |                              | 14.5K              |
| 87.50 Profit/Lo     | ss        | 2289.75 137           | 4        |                              | 17.2K              |
| 75.00 Ladder        |           | 2289.50 124           | 7        |                              | 28.7K              |
| 62.50               |           | 2289.25 121           | 8        | This column<br>displays acti | 26.4K              |
| 50.00               |           | 2289.00 116           | 2        | sell orders                  | 15.9K              |
| 37 Last trade price | and       | 2288.75 139           | 5 C      |                              | 10.5K              |
| 25. quantity (curre | ntly      | 2288.50 114           | 6        |                              | 17.9K              |
| 12 covering best o  |           | 1@2288.25 404         |          |                              | 15.6K              |
| 10.50               | 400       | 2288.00               |          | <u> </u>                     | 18.1K              |
| -12.50              | 1105      | 228 15                | <b>ר</b> | Volume<br>Histogram          | 20.2K              |
| -25.00              | 1334      | <sup>2</sup> Best Bid |          | Instogram                    | 15.3K              |
| -37.50              | 1274      | 2207.20               | -        |                              | (327               |
| -50.00              | 1440      | 2201.00               |          |                              | 0720               |
| -62.00              | 1104      | 2200.70               |          |                              | 10.54              |
| Account Choice      | 11.1K     | -611                  | 11.8K    |                              | 10.0K              |
| Positi              | on: 1@228 | 8.00 P/L: N/A         | Spread:  | 0.25                         |                    |
| SIMmwaveapi - Flat  | tten Can  | cel All Reverse       | :        | Buy M                        | kt Sell Mkt        |
| ??●●●●●●●●          |           |                       |          | F                            | eb-08 11:39:47     |

#### 4.6.1 Trading From the DOM

By default the DOM is locked, this prevents trades from being placed directly from the table. Click on the **Lock/Unlock** button on the tool bar to enable trading from the DOM table. Limit and stop orders can be placed by clicking on the Bid and Ask columns. You will notice the mouse cursor changes when you move it over the bid and ask columns:

- Buy Limit This cursor will display over the Bid column and below the current best bid price. A limit order will be placed with the given quantity when a row is clicked with the left mouse button.
- Buy Stop This cursor will display over the Bid column and above the current best ask price. A stop order will be placed with the given quantity when a row is clicked with the left mouse button.

- This cursor will display over the **Ask** column and above the current best ask 3. Sell Limit price. A limit order will be placed with the given quantity when a row is clicked with the left mouse button.
- <sup>2</sup> srP This cursor will display over the **Ask** column and below the current best bid price. 4. Sell Stop A stop order will be placed with the given quantity when a row is clicked with the left mouse button.

|                                                                                                   | DOM Orders                                                      |                          |
|---------------------------------------------------------------------------------------------------|-----------------------------------------------------------------|--------------------------|
| III                                                                                               | DOM (16857688 - EPH7)                                           | × ×                      |
| File     Options     Windo       EPH7     ▼     Limit Ord       1     2     3     5     10     15 | w Help<br>er • 1 • = Preset Quan<br>can also be<br>accessed fro | itities                  |
| P/L Orders                                                                                        | Order Quantity Ask                                              | Orders Indicates that    |
| Quantity Selector                                                                                 | 2289.75                                                         | MT 1 the DOM is unlocked |
| 75.00                                                                                             | 2289.50                                                         |                          |
| 62.50                                                                                             | 2289.25                                                         | 26.4K                    |
| 50.00                                                                                             | 2289.00                                                         | 15.9K                    |
| 37.50                                                                                             | 2288.75 <mark>1150</mark>                                       | 10.5K                    |
| 25.00                                                                                             | 2288.50 <mark>1061</mark>                                       | 17.9K                    |
| 12.50                                                                                             | 2288.25 1145                                                    | 16.4K                    |
|                                                                                                   | 2288.00 <mark>1084</mark>                                       | 26.2K                    |
| -12.50                                                                                            | 2287.75 1193                                                    | 24.0K                    |
| -25.00                                                                                            | 2287.50 1093                                                    | 17.4K                    |
| Mouse cursor change                                                                               | s to 2287.25 1020                                               | 11.5K                    |
| show what type of or                                                                              | der 2287.00 1020                                                | 15.7K                    |
| will be placed. Left c                                                                            | lick 2286.75 960                                                | 15.2K                    |
| with mouse button to                                                                              | 1@2286.50 318                                                   | 12.1K                    |
| -87.50                                                                                            | 813 2286.25                                                     | 7051                     |
| -100.00                                                                                           | 2286.00                                                         | 11.0K                    |
| 440.50                                                                                            |                                                                 | 44.412                   |
| Positi                                                                                            | on: 1@2288.00 P/L: -75.00 Spread:                               | 0.25                     |
| SIMmwaveapi 👻 FI                                                                                  | atten Cancel All Reverse                                        | Buy Mkt Sell Mkt         |
| ??????????????????????????????????????                                                            |                                                                 | Feb-08 11:55:18          |

#### **Order Combinations**

Other types of order combinations can be created by choosing a different option from the order type drop down on the tool bar. The following example shows the Limit + Stop/Limit option. A limit order will be placed and a stop/limit order will be appended as a bracket order.

|              |                    | DOM Order Ty | /pes |         |                               |
|--------------|--------------------|--------------|------|---------|-------------------------------|
| III          | DOM (168           | 57688 - EPH  | 17)  |         | - <sup>к</sup> <sup>ж</sup> × |
| File Option: | s Window Help      |              |      |         |                               |
| EPH7 💌       | Limit Order 🔹 👻    | 1 ‡ ≡•       |      |         | 👾 🤒 🌣                         |
| 1 2 3 5      | Limit Order        |              |      |         |                               |
| P/L          | Stop Order         | Price        | Ask  | Orders  | Volume +                      |
| 87.50        | Trail Order        | 2289.75      |      | -LMT1 C | 17.2K                         |
| 75.00        | Limit+Stop         | 2289.50      | 1068 |         | 28.7K                         |
| 62.50        | Limit+Trail        | 2289.25      | 1154 |         | 26.4K                         |
| 50.00        | Stop+Stop          | 2289.00      | 1307 |         | 15.9K                         |
| 37.50        | Stop+Trail         | 2288.75      | 1119 |         | 10.5K                         |
| 25.00        | Limit+Stop/Limit   | 2288.50      | 1102 |         | 17.9K                         |
| 12.50        | Limit+Trail/Liffit | 2288.25      | 1135 |         | 16.4K                         |
|              | Stop+Stop/Limit    | 2288.00      | 1120 |         | 26.2K                         |
| -12.50       |                    | 2287.75      | 1131 |         | 24.0K                         |

In the example below, the **Limit + Stop/Limit** option has chosen. The cursor will display LMT SL when hovering over the **Bid/Ask** columns. One left mouse click will create a limit order at that price and attach a stop and limit order above and below the current price.

| _         |                                  | Placing a          | Limit + St      | op/Limit  | Order                      |              | -        |      |
|-----------|----------------------------------|--------------------|-----------------|-----------|----------------------------|--------------|----------|------|
| Π         | D                                | OM (1685           | 57688 - E       | PH7)      |                            |              | - ĸ,     | ×    |
| File Opti | ons Window                       | Help               |                 |           |                            |              |          |      |
| EPH7      | <ul> <li>Limit+Stop/L</li> </ul> | .imit 🔻            | 1 🌲             | <b>-</b>  |                            |              | ••• 📫    | ₽    |
| 1 2 3 5   | 5 10 15 20                       | $\Lambda$          |                 |           |                            |              |          |      |
| P/L       | Limit + Stop                     | Limit              | Price           | A         | sk O                       | rders        | Volume   | +    |
| 25.00     | type choser                      | ו ו                | 2288            | .50 1182  | -LM                        | T1 C         | 17.9     | к    |
| 12.50     |                                  |                    | 2288            | .25 1108  |                            |              | 16.4     | к    |
|           |                                  |                    | 1@2288          | .00 699   |                            | T            | 26.3     | к    |
| -12.50    |                                  | 369                | 2287            | .75       |                            |              | 25.1     | к    |
| -25.00    |                                  | 1246               | 2287            | .50       |                            |              | 18.2     | к    |
| -37.50    |                                  | 1135               | 2287            | .25       |                            |              | 13.2     | к    |
| -50.00    |                                  | 989                | 2287            | .00       |                            |              | 17.3     | к    |
| -62.50    |                                  | 992                | 2286            | .75       |                            |              | 19.6     | к    |
| -75.00    |                                  | 951                | 2286            | .50       |                            |              | 14.1     | к    |
| -87.50    |                                  | 1120               | 2280            |           |                            |              | 713      | 5    |
| -100.00   | +LMT1 C                          | <mark>⊕</mark> 13€ | 2286            | A limit + | · appended<br>t orders wil | stop<br>I he | 11.0     | к    |
| -112.50   | -                                | CMT SL<br>C17      | 2285            | created   | when clicki                | ng here      | 11.4     | к    |
| -125.00   |                                  | 1068               | 2285            |           |                            | -            | 958      | 1    |
| -137.50   |                                  |                    | 2285            | .25       |                            |              | 815      | 4    |
| -150.00   |                                  |                    | 2285            | .00       |                            |              | 17.4     | к    |
| -162.50   |                                  |                    | 2284            | .75       |                            |              | 16.5     | к    |
| -175.00   |                                  |                    | 2284            | .50       |                            |              | 19.1     | к    |
| -187.50   |                                  |                    | 2284            | .25       |                            |              | 21.5     | ĸ    |
| -200.00   |                                  |                    | 2284            | .00       |                            |              | 21.5     | к    |
| -212.50   |                                  |                    | 2283            | .75       | ,                          | •            | 33.4     | к    |
| -225.00   |                                  |                    | 2283            | .50       | -ST                        | P1 C         | 33.7     | к    |
| -237.50   |                                  | 10.01/             | 2283            | .25       | 11.01/                     |              | 21.0     | K    |
|           | Position                         | 10.2K              | -11<br>00 P/I · | -12.50    | Spread: 0                  | 25           |          |      |
| SIMmwaya  |                                  |                    |                 | Dovorse   | oprodu. U.                 | Buy Mk       | t Soll A | 11/+ |
| Sivinwave | api 🔹 riall                      | Canc               |                 | veveise   |                            | BUYINK       | sell w   | ikt  |

#### Adjusting Orders

The price of a stop or limit order can be adjusted by dragging the order label up or down. The order ticket dialog can be displayed by double clicking on the order label. From this dialog you can change other attribute such as the **Time In Force** or the order quantity. An order may be cancelled by clicking on the 'C' button to the right of the order label.

|        | - <u></u> | Adjustir                   | ng Orders f | rom the DOM   |                    |          | ~~~~~~~~~~~~~~~~~~~~~~~~~~~~~~~~~~~~~~ |
|--------|-----------|----------------------------|-------------|---------------|--------------------|----------|----------------------------------------|
| 112.50 |           |                            | 2290.       | 25 1237       |                    | _        | 11.3K                                  |
| 100.00 |           |                            | 2290.       | 00 1391       |                    |          | 14.5K                                  |
| 87.50  | Γ         | Double clic                | k on an     | 172           |                    |          | 17.2K                                  |
| 75.00  |           | order label to see the 115 |             | 115           |                    |          | 28.7K                                  |
| 62.50  |           | Order Tick                 | et dialog.  | 239           |                    |          | 26.4K                                  |
| 50.00  | 4         |                            | 2289.       | 00 T344       | Clic               | k 'C' to | Cancel                                 |
| 37.50  |           |                            | 2288.       | 75 264        |                    | $\sim$   | 10.6K                                  |
| 25.00  |           | 706                        | 2@2288.     | 50            | -L₩ <del>‡</del> 7 | С        | 19.3K                                  |
| 12.50  |           | 1065                       | 2288.       | 25            | $\frown$           |          | 17.4K                                  |
|        |           | 880                        | 2288.       | Click and dr  | ag the             |          | 28.2K                                  |
| -12.50 |           | 1060                       | 2287.       | order label u | up/down            |          | 26.6K                                  |
| -25.00 |           | 1054                       | 2287.       | to adjust the | e price.           |          | 18.4K                                  |
| -37.50 |           | 1042                       | 2287.       | 25            |                    |          | 13.2K                                  |
| -50.00 |           | 996                        | 2287.       | 00            |                    |          | 17.3K                                  |
|        |           | - ARAL                     |             | Zannan        | ~                  |          | - Jack                                 |

#### 4.6.2 Position Panel

The panel at the bottom of the DOM displays information on your current position and provides management options. It has the following elements:

- 1. **Position** Current open position. This is displayed as quantity@average entry price. A blue background indicates a long position (red for short)
- 2. **P/L** Current profit/loss. Blue background for profit, red for loss.
- 3. Spread Difference between the bid and ask price
- 4. Account account to use for placing orders
- 5. Flatten Button Closes the open position at market price
- 6. Cancel All Button Cancels all active orders for this instrument
- 7. Reverse Button Reverses the currently open position at market price
- 8. Buy Mkt Button Buys at market price using the quantity at the top of the DOM
- 9. Sell Mkt Button Buys at market price using the quantity at the top of the DOM

| ~~~~~~~~~~~~~~~~~~~~~~~~~~~~~~~~~~~~~~ | Position Panel                               | ~~~~~~~~~~~~~~~~~~~~~~~~~~~~~~~~~~~~~~~ | ~~~~~~~~~~~~~~~~~~~~~~~~~~~~~~~~~~~~~~ |
|----------------------------------------|----------------------------------------------|-----------------------------------------|----------------------------------------|
| -75.00                                 | 055 2286.50                                  | 1                                       | 14.1K                                  |
| -87.50                                 | Current open position 6.2 Current unrealized |                                         | 7135                                   |
| Account for                            | 1 for selected account 6.0 profit/loss       | J                                       | 11.0K                                  |
| placing orders                         | 10.4KV -484 V 10.9K                          |                                         |                                        |
|                                        | Position: 1@2288.00 P/L: 12.50 Spread: 0.25  |                                         |                                        |
| SIMmwaveapi                            | Flatten     Cancel All     Reverse           | Buy Mkt                                 | Sell Mkt                               |
| 奈 않 ● ● ● ●                            | • •                                          | Feb-                                    | 08 12:07:22                            |

### 4.6.3 Centering

In an active market, bid and ask prices may change quite rapidly. In some cases these values may appear above or below the current price ladder. The price ladder will automatically center itself in 5 second intervals, but you can manually re-center the DOM prices by clicking on the **Re-Center** button.

#### 4.6.4 Preferences

DOM preference can be adjusted by choosing *Options -> DOM Preferences* from the top menu bar. Alternatively, click on the **Preferences** button on the tool bar. This dialog has the following fields:

- 1. Rows number of rows to display in the DOM table
- 2. Time In Force expiration for orders placed through the DOM
- 3. Show Quantity Selector toggles the display of the bar that allows you to quickly choose a preset quantity
- 4. **Show Order Ticket Window** if enabled the order ticket dialog will be displayed when creating an order from the DOM
- 5. **Double Click to Place Order** if enabled a double click (instead of a single left click) will be required to create an order from the DOM
- 6. Show Grid shows the outline around each cell in the DOM table
- 7. Show Totals displays the totals bar at the bottom of the table
- 8. **Show Entry/Exit** toggles the display of the Entry/Exit strategies panel at the bottom of the DOM

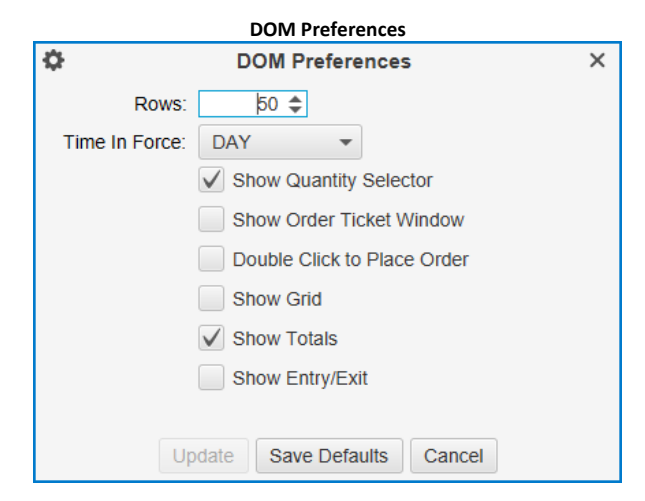

The columns displayed in the DOM table can be chosen from the plus button on the right hand side of the column header:

| Display Columns          |            |                |         |      |         |        |                  |  |  |  |  |  |  |
|--------------------------|------------|----------------|---------|------|---------|--------|------------------|--|--|--|--|--|--|
| III                      |            | - r <u>v</u> : | ×       |      |         |        |                  |  |  |  |  |  |  |
| File Options Window Help |            |                |         |      |         |        |                  |  |  |  |  |  |  |
| EPH7                     | ▼ Limit+St | ) 🛉 ( 🔒        | ¢       |      |         |        |                  |  |  |  |  |  |  |
| 1 2 3                    | 5 10 15    | 20             |         |      |         |        |                  |  |  |  |  |  |  |
| P/L                      | Orders     | Bid            | Price   | Ask  | Orders  | Volume | 1                |  |  |  |  |  |  |
| 75.00                    |            |                | 2289.50 | 1162 |         | 28.7K  | V P/L            |  |  |  |  |  |  |
| 62.50                    |            |                | 2289.25 | 1062 |         | 26.7K  | ✓ Orders         |  |  |  |  |  |  |
| 50.00                    |            |                | 2289.00 | 1142 |         | 21.4K  | ✓ Biu<br>✓ Price |  |  |  |  |  |  |
| 37.50                    |            |                | 2288.75 | 1066 |         | 29.0K  | √ Ask            |  |  |  |  |  |  |
| 25.00                    |            |                | 2288.50 | 1128 | -LMT1 C | 33.2K  | ✓ Orders         |  |  |  |  |  |  |
| 12.50                    |            |                | 2288.25 | 1167 |         | 28.7K  | vvolume          |  |  |  |  |  |  |

# 4.7 Option Chains

Groups of options (Stock and Future Options) can be managed from the Option Chain panel in the Console. If your broker supports options, you will see an "**Options**" page at the bottom of the Console window.

An option chain panel enables you to see the available options organized by strike price for a given expiry date. In the example below we are showing available options for AAPL that expire on Feb 24, 2017. By default 20 options (configurable) are displayed that are nearest the money. For convenience, a black divider line shows where the current price is trading for the underlying symbols.

Buy and sell orders can be placed directly from the option table by clicking on the Buy/Sell buttons that are next to each Put/Call pair. Current positions and profit/loss are also visible on the table for each option.

| Option Chain                                                          |                                                                                                    |               |              |            |             |           |          |                |              |            |          |            |              |              |         |         |         |       |        |
|-----------------------------------------------------------------------|----------------------------------------------------------------------------------------------------|---------------|--------------|------------|-------------|-----------|----------|----------------|--------------|------------|----------|------------|--------------|--------------|---------|---------|---------|-------|--------|
| C MotiveWave - Console (tradier)                                      |                                                                                                    |               |              |            |             |           |          |                |              |            |          |            | К.Ж.<br>К.Ж. | - r <u>,</u> | ×       |         |         |       |        |
| File View Configure Michael Combal                                    |                                                                                                    |               |              |            |             |           |          |                |              |            |          |            |              |              |         |         |         |       |        |
| AAPL Feb-24                                                           | 17 x                                                                                                    | + _           | deriying :   | Symbol     |             |           |          |                |              |            |          |            |              |              |         |         | ⇒∰ -‡   | i 🔶 - | ÷ ۲    |
| Underlying                                                            | AAPL                                                                                                    | $\mathcal{V}$ | <b>ि</b> २ : | Search     | Feb-24 17   |           |          | vailable Expir | y Dates      |            |          |            |              |              |         |         |         |       |        |
| Syr                                                                   | nbol                                                                                                    | 1             | Position     | Bid Size   | Bid         | Ask       | Ask Size | Last Price     |              |            |          |            |              |              |         |         |         |       |        |
| AAPL                                                                  |                                                                                                    |               |              | 9          | 131.65      | 131.6     | 6 8      | 131.66         | Underly      | ring Price |          |            |              |              |         |         |         |       |        |
| Position                                                              | P/L                                                                                                    | Ord           | ders         | Bid Size   | Bid         | Ask       | Ask Size | Last Price     | Strike Price | Last Price | Bid Size | Bid        | Ask          | Ask S        | Ord     | ers     | P/L     | Pos   | sition |
| 1@0.10                                                                |                                                                                                    | Buy           | Sell         | 277        | 0.10        | 0.11      | 234      | 0.10           | 138.00       |            | 83       | 6.90       | 7.20         | 661          | Buy     | Sell    |         |       |        |
|                                                                       |                                                                                                    | Buy           | Sell         | 336        | 0.14        | 0.15      | 215      | 0.15           | 137.00       |            | 112      | 5.95       | 6.20         | 812          | Buy     | Sell    |         |       |        |
|                                                                       |                                                                                                    | Buy           | Sell         | 219        | 0.21        | 0.22      | 261      | 0.20           | 136.00       | 5.10       | 1,030    | 5.00       | 5.20         | 650          | +1@4.90 | C       |         |       |        |
|                                                                       |                                                                                                    | Buy           | Sell         | 515        | 0.31        | 0.32      | 150      | 0.31           | 135.00       | 4.37       | 1,039    | 4.10       | 4.25         | 169          | Juy     | Sell    |         |       |        |
|                                                                       |                                                                                                    | Buy           | Sell         | 146        | 0.48        | 0.48      | 142      | 0.47           | 134.00       | 3.70       | 534      | 3.30       | 3.40         | 472          | Buy     | Sell    |         |       |        |
|                                                                       |                                                                                                    | Buy           | Sell         | 117        | 0.72        | 0.74      | 90       | 0.72           | 133.00       | 2.64       | 31       | 2.59       | 2.62         | 36           | Buy     | Sell    |         |       |        |
|                                                                       |                                                                                                    | Buy           | Sell         | 120        | 1.07        | 1.10      | 186      | 1.08           | 132.00       | 1.98       | 99       | 1.93       | 1.95         | 66           | Buy     | Sell    |         |       |        |
|                                                                       |                                                                                                    | Buy           | Sell         | 86         | 1.54        | 1.56      | 82       | 1.52           | 131.00       | 1.43       | 118      | 1 40       | 1 42         | 68           | Buy     | Se      |         |       |        |
|                                                                       |                                                                                                    | Buy           | Sell         | 66         | 2.12        | 2.15      | 50       | 2.14           | 130.00       | 1.06       | 101      | Active     | e Orders     | 179          | Buy     | "At The | Money"  | Line  |        |
|                                                                       |                                                                                                    | Buy           | Sell         | 84         | 2.82        | 2.86      | 46       | 2.75           | 129.00       | 0.69       | 120      | 0.68       | 0.70         | 143          | Buy     |         | ,       |       |        |
|                                                                       |                                                                                                    | Buy           | Sell         | 985        | 3.65        | 3.75      | 33       | 3.57           | 128.00       | 0.50       | 343      | 0.47       | 0.48         | 133          | Buy     | Sell    |         |       |        |
|                                                                       |                                                                                                    | Buy           | Sell         | 1,196      | 4.50        | 4.75      | 547      | 4.51           | 127.00       | 0.34       | 167      | 0.33       | 0.34         | 153          | Buy     | Sell    |         |       | _      |
| -1@5.40                                                               | -35.00                                                                                                    | Buy           | Sell         | 673        | 5.50        | 5.75      | 154      | 5.58           | 126.00       | 0.25       | 297      | 0.24       | 0.25         | 194          | Зчу     | Sell    |         |       |        |
|                                                                       |                                                                                                    | Buy           | Sell         | 1,151      | 6.50        | 6.75      | 647      | 6.54           | 125.00       | 0.19       | 215      | 0.19       | 0.20         | 374          | +1@0.30 | C       |         |       | _      |
|                                                                       |                                                                                                    | Buy           | Sell         | 1 038      | 7.55        | 7.75      | 673      | 7.60           | 124.00       | 0.16       | 418      | 0.15       | 0.16         | 225          | Buy     | Sell    |         |       |        |
|                                                                       |                                                                                                    | Buy           | Sell         | Ontions Pa | е 8.50      | Target Ac | count 99 | Order Quant    | ity 123.00   | 0.14       | 328      | 0.13       | 0.14         | 227          | Buy     | Sell    |         |       |        |
|                                                                       |                                                                                                    | Buy           | Sell         |            | <u>9.55</u> | V 9.75    | 561      | V 9.60         | 122.00       | 0.12       | 200      | 0.12       | 0.13         | 937          | Buy     | Sell    |         |       |        |
| Buy Call Mk                                                           | t Sell                                                                                                    | Call Mkt      | t Buy P      | ut Mkt     | Put Mkt     | simulate  | d 🔻      | 1 ‡ ≡-         | DAY 🔻        | Order      | r Time   |            |              |              |         |         | Flatten | Cance | el All |
| Liu Home Liu Charts 🧏 Account 💿 Options x 🔐 Scan 🙀 Optimize 🕂 👘 Force |                                                                                                    |               |              |            |             |           |          |                |              |            |          | <u>⊫</u> ♦ |              |              |         |         |         |       |        |
| ि दे रि 🔴 🌔                                                           | ି କିତ୍ତି କିତ୍ତ କିତ୍ତ କିତ୍ତ କିତ୍ତ କିତ୍ତ କିତ୍ତ କିତ୍ତ କିତ୍ତ କିତ୍ତ କିତ୍ତ କିତ୍ତ କିତ୍ତ କିତ୍ତ କିତ୍ତ କିତ୍ତ କିତ୍ତ କିତ୍ତ କିତ୍ତ କିତ୍ତ କିତ୍ତ କିତ୍ତ କିତ୍ତ କିତ୍ତ କିତ୍ତ କିତ୍ତ କ |               |              |            |             |           |          |                |              |            |          |            |              |              |         |         |         |       |        |

### 4.7.1 Placing and Managing Orders

The easiest way to place a limit or stop order is to click on the Buy or Sell button next to the call or put option that you would like to trade. When you click on this button an **Order Ticket** dialog will appear that will enable you to adjust the order. Defaults such as Account, Quantity and Time In Force can be set at the bottom of the panel.
|             |          |                 |           |           |             |              | Option Ch  | ain – Plac   | ing Orders     | 5            |              |           |       |               |                   |             |                                 |    |
|-------------|----------|-----------------|-----------|-----------|-------------|--------------|------------|--------------|----------------|--------------|--------------|-----------|-------|---------------|-------------------|-------------|---------------------------------|----|
| 0           |          |                 |           |           |             | Motiv        | eWave - Co | onsole (trad | ier)           |              |              |           |       |               |                   | кя —        | <sup>⊾</sup> <sup>⋊</sup> >     | <  |
| File View   | Cor      | figure Window   | Help      |           |             |              |            |              |                |              |              |           |       |               |                   |             |                                 |    |
| AAPL Feb-24 | 17 X     | +               |           |           |             |              |            |              |                |              |              |           |       |               |                   | - 👾 🌣       | $\leftrightarrow \rightarrow$ , | ĸ  |
| Underlying  | AAPL     | Q 8             | Search    | eb-24 17  |             | •            |            |              |                |              |              |           |       |               |                   |             |                                 |    |
| Syn         | nbol     | Position        | Bid Size  | Bid       | Ask         | Ask Size     | Last Price |              |                |              |              |           |       |               |                   |             |                                 |    |
| AAPL        |          |                 | 14        | 131.62    | 131.6       | 3 2          | 131.62     |              |                |              |              |           |       |               |                   |             |                                 |    |
| Position    | P/L      | Orders          | Bid Size  | Bid       | Ask         | Ask Size     | Last Price | Strike Price | Last Price     | Bid Size     | Bid          | Ask       | Ask S | Ord           | ers               | P/L         | Positio                         | n  |
| 1@0.10      | 1.00     | Buy Sell        | 215       | 0.11      | 0.12        | 353          | 0.10       | 138.00       |                | 424          | 6.90         | 7.20      | 671   | Buy           | Sell              |             |                                 |    |
|             |          | Buy Sell        | 217       | 0.15      | 0.16        | 221          | 0.15       | 137.00       |                | 88           | 5.95         | 6.20      | 95    | Buy           | Sell              |             |                                 |    |
|             | , r      | Buy Sell        | 207       | 0.21      | 0.23        | 234          | 0.20       | 136.00       | 5 10           | 529          | 5.05         | 5 20      | 353   | +1@4.90       | C                 |             |                                 |    |
|             |          | ۵<br>۵          |           |           |             | Ор           | tions Orde | r: AAPL      |                |              |              |           | ×     | Buy           | Sell              |             |                                 |    |
|             |          | :               | Symbol    | Cu        | rrent price | s for the    | ize        | Bid          | Ask            | Ask          | Size I       | ast Price |       | Buy           | Sell              |             |                                 |    |
|             |          | AAPL            |           | uni       | derlying a  | s well as th | ie 14      | 131.62       | 2 13           | 1.63         | 2            | 131.6     | 2     | Buy           | Sell              |             |                                 |    |
|             |          | AAPL170224P00   | 0134000   |           | ion are sh  | nown here    | 190        | Adj          | ust the prope  | rties of you | ır 52        | 3.7       | 0     | Buy           | Sell              |             |                                 |    |
|             |          | Assount: simula | ated -    | Custom    |             |              |            | ord          | er and click t | he Submit    |              |           |       | Buy           | Sell              |             |                                 |    |
|             |          | Account. Simula | aleu 🔹    | Custon    |             |              |            | ord          | er to the brok | er.          |              |           |       | Buy           | Sell              |             |                                 |    |
|             |          | Spread          | Sid       | e (       | Qty         | Exp          | 04.47      | Strike       | Dut            | 0.05         | prder T      | ype TIF   |       | Buy           | Sell              |             |                                 |    |
|             |          | Single          | • •       | UY ¥      | 1 -         | =+ Feb       | -24 17 💌   | 134.00       | Put            | 3.25         | Ţ LMI        | ♥ DA      | •     | Buy           | Sell              |             | _                               |    |
|             |          |                 |           |           |             | Í            | Submit     | Close        |                |              |              |           | -     | - <b></b> , c | lick Buy/         | Sell buttor |                                 |    |
| -1@5.40     | -30.00   |                 |           |           |             |              |            |              |                |              |              |           |       | Buy to        | o open O<br>ialog | rder Licket |                                 |    |
|             |          | Buy Sell        | 1,130     | 6.50      | 6.70        | 614          | 6.54       | 125.00       | 0.19           | 253          | 0.19         | 0.20      | 50    | +1@0          | ulo <sub>b</sub>  |             |                                 |    |
|             |          | Buy Sell        | 602       | 7.55      | 7.70        | 526          | 7.60       | 124.00       | 0.16           | 215          | 0.16         | 0.17      | 1,040 | Buy           | Seil              |             |                                 |    |
|             |          | Buy Sell        | 1,051     | 8.50      | 8.70        | 488          | 8.63       | 123.00       | 0.14           | 272          | 0.14         | 0.15      | 1,432 | Buy           | Sell              |             |                                 | J  |
| D           |          | Buy Sell        | 584       | 9.00      | 4 /5        | 703          | 465        | DAY          | 0.1            | Use these    | fields to se | t         | 1,261 | Buy           | Sell              | Eletter     |                                 |    |
| Buy Call Mk | a Sell   | Call MKt Buy P  | ut MKt Se | n Put Mkt | simulate    | u 🔹          | 1 ≑ ≣•     | DAY          |                | default for  | orders (Ac   | count,    |       |               |                   | Flatten     | Jancel A                        | 1  |
| Home        | Lill Cha | rts 🧕 Account   | ං Opti    | ons 🗙 🔝 S | ican 🕴      | î Optimize   | +          |              |                | Quantity a   | nd Time In   | Force)    | _     | _             | _                 |             |                                 | \$ |
| ÷C; 67 ● (  |          | •               |           |           |             |              |            |              |                |              |              |           |       |               |                   | Feb-(       | 08 13:40:1                      | 4  |

Open orders can be canceled by clicking on the 'C' button next to the order. All open orders in the option chain can be cancelled by clicking on the **Cancel All** button in the bottom right corner.

Market orders can be placed by using the buttons in the bottom left corner. These orders will be placed on the put/call option that is selected in the table above.

If you have open positions, these can all be closed by clicking on the **Flatten** button in the bottom right corner.

|             |          |          |                        |          |             |          | 0        | ption Ch   | ain – Man    | aging Oro | ders     |      |               |                   |                 |           |        |               |                   |
|-------------|----------|----------|------------------------|----------|-------------|----------|----------|------------|--------------|-----------|----------|------|---------------|-------------------|-----------------|-----------|--------|---------------|-------------------|
|             |          |          |                        |          |             |          | Motiv    | /eWave - ( | Console (tra | dier)     |          |      |               |                   |                 |           | K.7    | - ×7          | ×                 |
| File Viev   | v Con    | figure   | Window                 | Help     |             |          |          |            |              |           |          |      |               |                   |                 |           |        |               |                   |
| AAPL Feb-24 | 4 17 ×   | +        |                        |          |             |          |          |            |              |           |          |      |               |                   |                 |           | Þ      | \$ ← -        | ¥ ج <sup>لا</sup> |
| Underlying  | AAPL     |          | Q :                    | Search   | Feb-24 17   |          | r        |            |              |           |          |      |               |                   |                 |           |        |               |                   |
| Syr         | mbol     |          | Position               | Bid Size | Bid         | Ask      | Ask Size | Last Price | •            |           |          |      |               |                   |                 |           |        |               |                   |
| AAPL        |          |          |                        | 13       | 131.67      | 131.6    | 3 18     | 131.6      | 3            |           |          |      |               |                   |                 |           |        |               |                   |
| Position    | P/L      | OI       | rders                  | Bid Size | Bid         | Ask      | Ask S L  | .ast Pri   | Strike Price | Last Pri  | Bid Size | Bid  | Ask           | Ask S             | Orde            | rs        | P/L    | Positio       | n                 |
|             |          |          | 0.11                   | 000      | 0.00        | 0.00     | 200      | 0.00       | 400.00       |           | 500      | 7.00 | 0.10          | 000               |                 | 0.11      |        |               |                   |
| 1@0.10      | 1.00     | Buy      | Sell                   | 263      | 0.08        | 0.09     | 210      | 0.08       | 139.00       |           | 275      | 7.80 | 8.15          | 298               | Buy             | Sell      |        |               |                   |
| 1@0.10      | 1.00     | Buy      | Sell                   | 202      | 0.11        | 0.12     | 31/      | 0.10       | 137.00       |           | 322      | 5.00 | 7.20          |                   | Buy             | Sell      |        |               |                   |
|             |          | Buy      | Sell                   | 172      | 0.10        | 0.24     | 193      | 0.10       | 136.00       | 5 10      | 770      | Dou  | ble click o   | rder 🞽            | ÷1@4.82         | C         |        |               |                   |
|             |          | Buy      | Sell                   | 163      | 0.34        | 0.35     | 186      | 0.33       | 135.00       | 4.37      | 725      | labe | el to modifi  | y. 86             | Buy             | Sel       |        |               |                   |
|             | - 1      | Buy      | Sell                   | 144      | 0.51        | 0.53     | 337      | 0.51       | 134.00       | 3.70      | 11       | 3.35 | 3.40          | 247               | Press '         | C' to     |        |               |                   |
|             |          | Buy      | Sell                   | 176      | 0.77        | 0.79     | 124      | 0.75       | 133.00       | 2.64      | 38       | 2.59 | 2.64          | 222               | cancel          | this orde | er 👘   |               |                   |
|             |          | Buy      | Sell                   | 71       | 1.12        | 1.14     | 69       | 1.12       | 132.00       | 1.97      | 61       | 1.95 | +1.97         | 65                | Buy             | Sell      |        |               |                   |
|             |          | Buy      | Sell                   | 96       | 1.58        | 1.60     | 54       | 1.60       | 131.00       | 1.43      | 66       | 1.41 | 1.44          | 53                | Buy             | Sell      |        |               |                   |
|             |          | Buy      | Sell                   | 50       | 2.17        | 2.19     | 76       | 2.16       | 130.00       | 1.02      | 26       | 1.00 | <b>+</b> 1.02 | 105               | Buy             | Sell      |        |               |                   |
|             |          | Buy      | Sell                   | 13       | 2.86        | 2.89     | 32       | 2.90       | 129.00       | 0.70      | 128      | 0.71 | 0.72          | 600               | Buy             | Sell      |        |               | _                 |
| ſ           | Manlant  | Buw/     | Coll                   | 404      | 3.65        | 3.80     | 315      | 3.67       | 128.00       | 0.48      | 186      | 0.48 | 0.50          | 268               | Buy             | Sell      |        |               |                   |
|             | here di  | rectly.  | can be pi<br>These but | aced 0   | 4.60        | 4.75     | 401      | 4.69       | 127.00       | 0.34      | 188      | 0.34 | 0.35          | 474               | Buy .           | Sell      | Canci  | els all ope   |                   |
| -1@5.40     | apply t  | o the se | elected ro             | w. 7     | 5.60        | 5.75     | 545      | 5.61       | 126.00       | 0.26      | 242      | 0.25 | 0.26          | 170               | Buy             | Sell      | order  | s for this    |                   |
|             |          |          |                        | 0.00     | 6.60        | 6.75     | 529      | 6.66       | 125.00       | 0.20      | 239      | 0.19 | 0.21          | 200               | +1@0.30         | С         | optio  | n chain       |                   |
|             |          | Buy      | Sell                   | 672      | 7.60        | 1.15     | 554      | 7.60       | 124.00       | 0.16      | 200      | 0.16 | 0.17          | Closes            | all open        | ell       |        | $\overline{}$ |                   |
| Buy Call Mi | kt Sell  | Call M   | t Buy P                | ut Mkt S | ell Put Mkt | simulate | d 🔹      | 1 🜲 \Xi    | DAY          | •         |          |      |               | positio<br>market | ns at<br>price. | $\leq$    | Flatte | en Cance      | el All            |
| Lul Home    | Lill Cha | rts 🤰    | Account                | ര Op     | tions 🗙 🔝 S | can 🕅    | Optimize | +          |              |           |          |      |               |                   |                 |           |        | - III - I     | ù 🗘               |
| <i>₹28</i>  |          | •        |                        |          |             |          |          |            |              |           |          |      |               |                   |                 |           | F      | Feb-08 14:    | 02:15             |

### 4.7.2 Option Spread Strategies

MotiveWave<sup>™</sup> supports several common spread strategies:

- 1. Vertical
- 2. Calendar
- 3. Diagonal
- 4. Straddle
- 5. Strangle
- 6. Back Ratio
- 7. Synthetic
- 8. Butterfly
- 9. Condor
- 10. Iron Condor
- 11. Vertical Roll
- 12. Double Diagonal
- 13. Double Calendar

The spread strategy can be chosen when creating an option order (click on the Buy/Sell buttons on the option chain table).

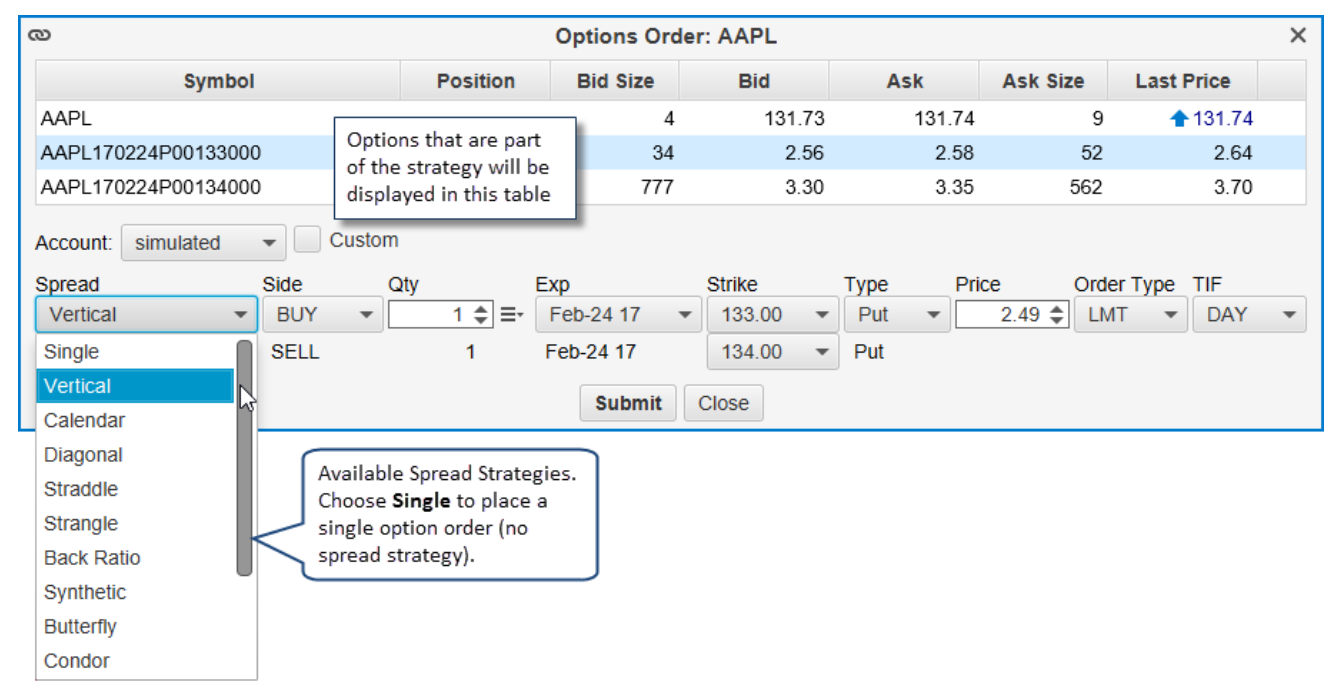

### 4.7.3 Preferences

Preferences for the Option Chain can be modified by clicking on the **Preferences** button (gear icon) in the top right corner. This dialog has the following elements:

- 1. **Max Rows** Maximum number of rows to display for the option chain. Click on Show All Options to display all available options
- 2. Show Calls/Puts By default both calls and puts are displayed in the table. This drop down allows you to choose Calls or Puts or both.
- 3. Table Font Font and size for the text displayed in the table
- 4. Show Grid Displays a border around each cell in the table

- 5. Sort Descending Sorts descending by strike price
- 6. Show Order Ticket Shows the order ticket dialog when placing a market order
- 7. Show Order Panel Shows the section at the bottom of the option chain for managing orders
- 8. Show Quote Panel Shows the quotes for the underlying symbol at the top of the panel
- 9. Update Button Applies these changes and closes the dialog
- 10. Call Columns Button Click on this button to choose the columns displayed for Call Options
- 11. Put Columns Button Click on this button to choose columns displayed for Put Options
- 12. Save Defaults Button Saves these settings as the default for other Option Chain panels
- 13. Cancel Button Cancels changes and closes the dialog.

|                  | Option Chain Preferences | s Dialog              |   |
|------------------|--------------------------|-----------------------|---|
| ¢                | Option Chain Prefere     | ences                 | × |
| Max Rows:        | 20 🖨 🗌 Show A            | II Options            |   |
| Show Calls/Puts: | Calls and Puts 🔹         |                       |   |
| Table Font:      | Arial;13.0               | 1                     |   |
|                  | Show Grid                |                       |   |
|                  | Sort Descending          |                       |   |
|                  | Show Order Ticket        | []                    |   |
|                  | Show Order Panel         | Click here to choose  |   |
|                  | Show Quote Panel         | Call and Put columns. |   |
|                  |                          |                       |   |
| Update Call C    | olumns Put Columns       | Save Defaults Cance   |   |

Call and Put columns can be adjusted by clicking on the **Call Columns** or **Put Columns** button (see dialog above). The columns available will depend on what is supported by your broker. The dialog below shows available columns for Tradier Brokerage.

|                                            | Choos                                         | ing Call   | /Put Columns                                |                                       |
|--------------------------------------------|-----------------------------------------------|------------|---------------------------------------------|---------------------------------------|
| e                                          | Cho                                           | ose Cal    | l Columns                                   | >                                     |
| You can customize<br>using the '<' and '>' | the columns displaye<br>buttons to add or ren | ed for the | e Call table by selectir<br>played columns. | ng the column below and               |
| Available Columns                          | 5                                             |            | Selected Columns                            |                                       |
| Change                                     |                                               |            | Position                                    |                                       |
| % Change                                   |                                               |            | P/L                                         |                                       |
| Delta                                      | Select columns on                             | the        | Orders                                      |                                       |
| Gamma 🔶                                    | left or right and us                          | se the     | DIU SIZE                                    |                                       |
| Implied Vol                                | and < puttons<br>add or remove the            | m          | Bid                                         |                                       |
| Intrinsic Value                            | add of remove the                             |            | Ask                                         |                                       |
| Rho                                        |                                               | >          | Ask Size                                    |                                       |
| Spread                                     | × ×                                           |            | Last Price                                  | · · · · · · · · · · · · · · · · · · · |
| Symbol                                     |                                               |            |                                             |                                       |
| Theta                                      |                                               |            |                                             | +                                     |
| Time Value                                 |                                               | <<         |                                             |                                       |
| Vega                                       |                                               |            |                                             | Use these buttons                     |
| Volume                                     |                                               |            |                                             | to change the                         |
|                                            |                                               |            |                                             | column order.                         |
| Avail                                      | able columns will                             |            |                                             |                                       |
| depe                                       | nd on what is                                 |            |                                             |                                       |
| suppo                                      | orted by your broker.                         |            |                                             |                                       |
|                                            |                                               |            |                                             |                                       |
|                                            | ſ                                             | OK         | Cancel                                      |                                       |
|                                            | l                                             |            | ounou                                       |                                       |

## 5 Desktops

**Desktops** provide a convenient way to organize charts and other panels in one window. A **Desktop** is essentially another Console window and uses the same docking framework to layout pages.

Choose *File -> New -> Desktop* from the Console menu bar to create a Desktop window.

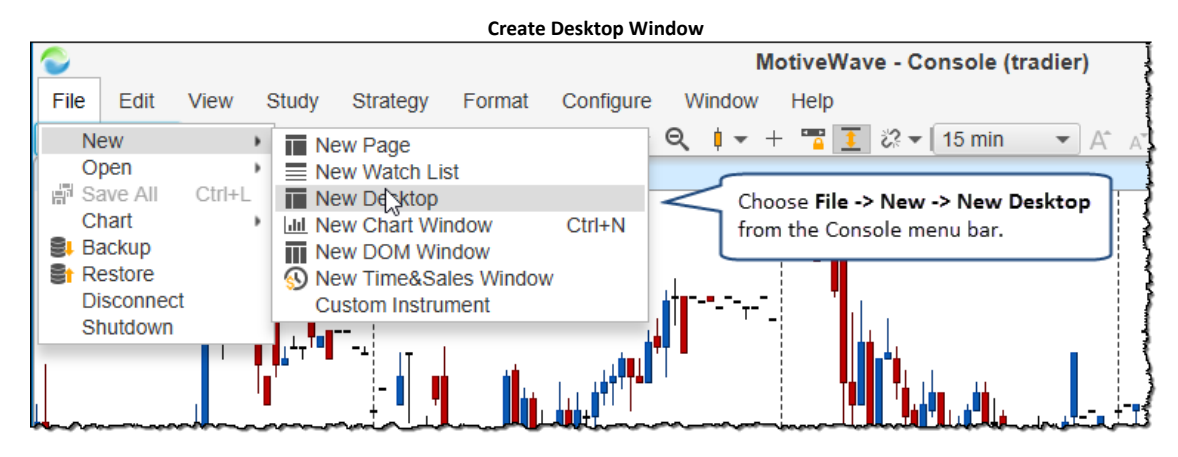

Enter a unique name for the **Desktop** from the **New Desktop** dialog and click the **OK** button to create.

| New Desktop Dialog                                                                                                    |  |  |  |
|----------------------------------------------------------------------------------------------------|--|--|--|
| New Desktop                                                                                                    |  |  |  |
| Desktops can be used to organize, charts, watch lists etc<br>together into a single window. Enter the name of the Desktop<br>below and press the <b>OK</b> button. If a Decktop with the name<br>already exists, it will be opened<br>Name: My Charts |  |  |  |
| OK Manage Cancel                                                                                                    |  |  |  |

The follow screen shot shows the default layout for a Desktop window when it is first created. The default layout includes two pages: **Charts** and **Charts 2**.

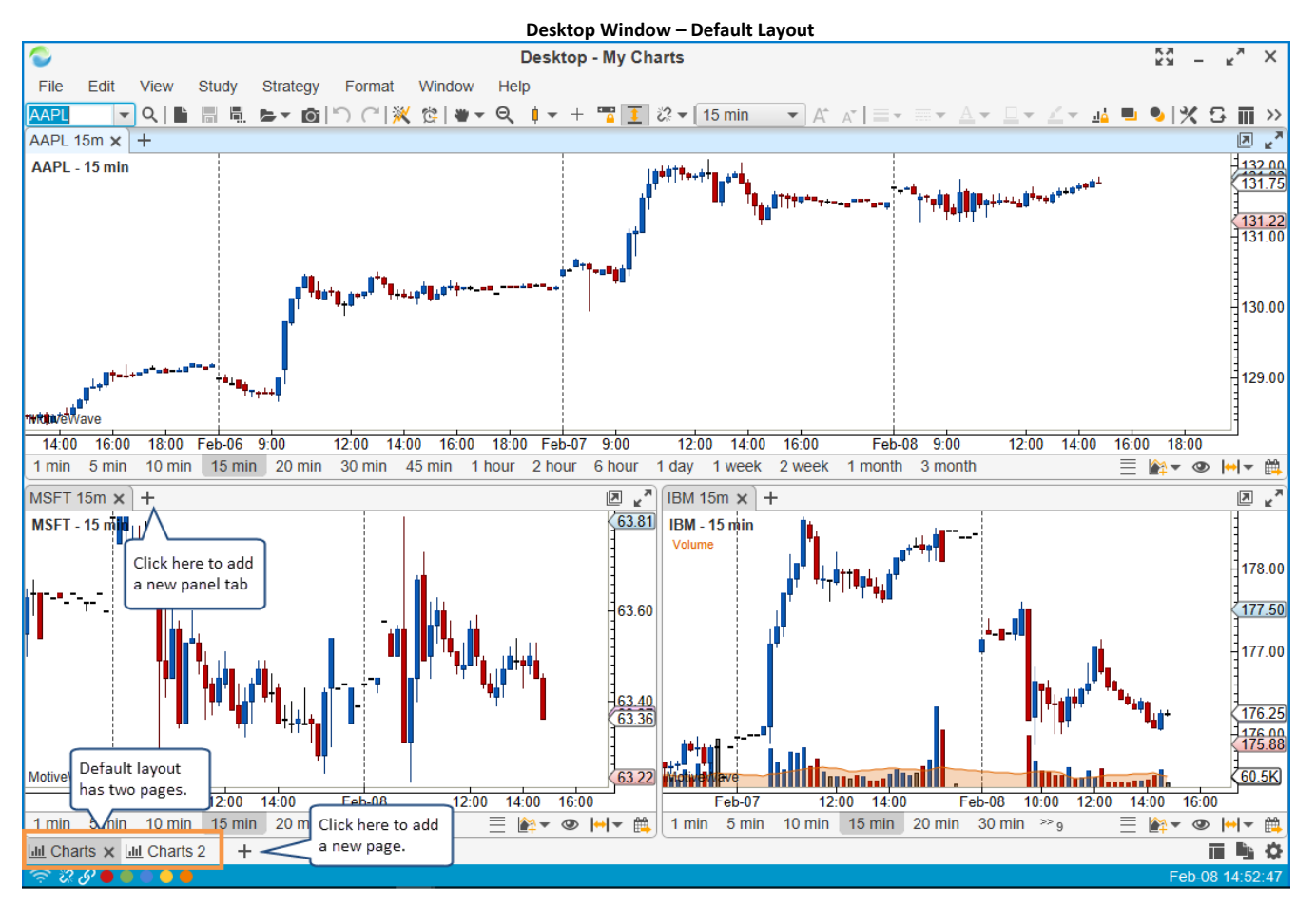

To open or manage existing Desktops, select *File -> Open -> Open Desktop* from the Console menu bar:

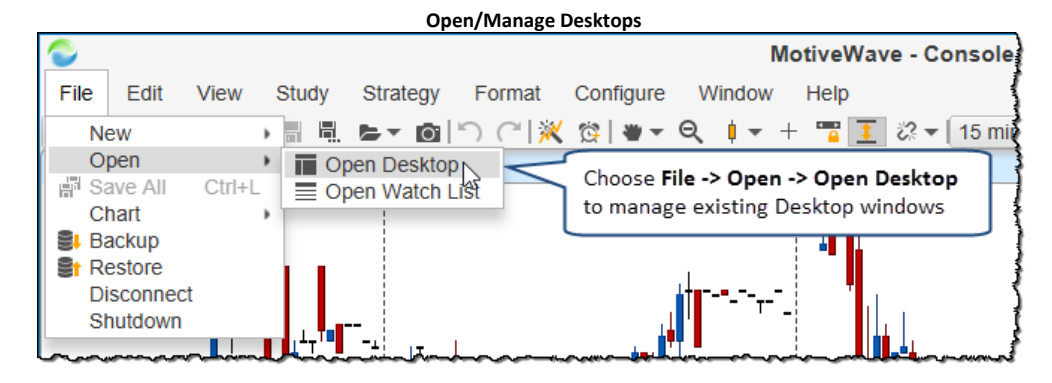

When you close a Desktop (by clicking on the 'X' button in the top left corner), the group is not deleted but still exists in the repository. If you want to permanently remove a Desktop, select it in the **Manage Desktops** dialog and click the **Remove** button.

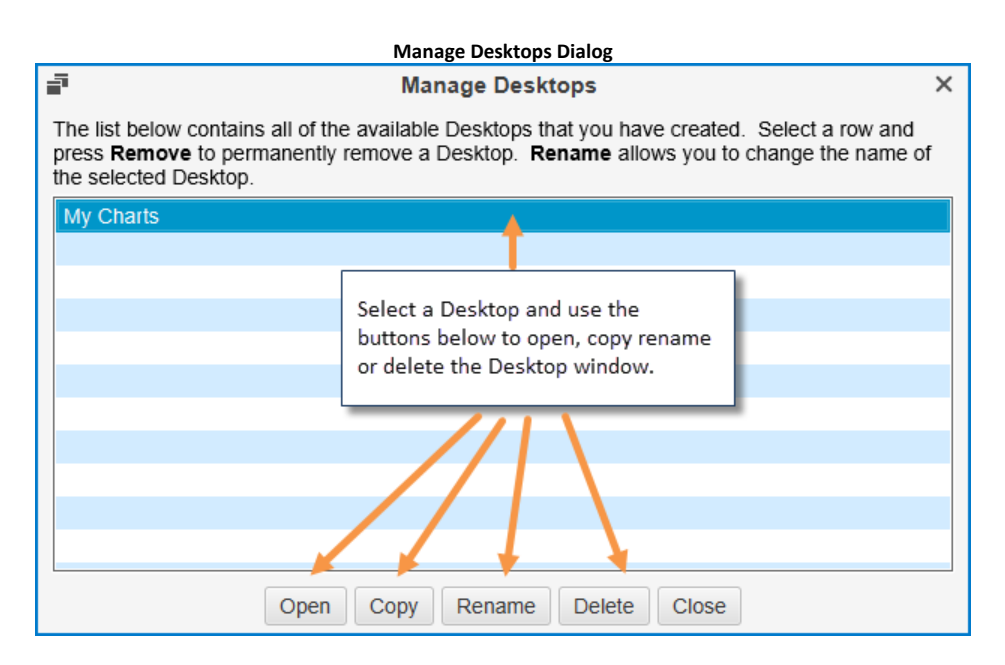

### 5.1 Changing Desktop Layout

Since a Desktop is essentially another Console window, see the section: <u>Changing the Default Layout</u> for details on how to configure a custom layout.

## 6 Scanner

MotiveWave<sup>™</sup> has a built-in scanner for looking for trade setups across a given set of instruments and bar sizes. There three types of patterns that you can search for:

- 1. Elliott Wave Elliott Wave patterns such as Wave 2, 3, 4, 5 and Wave E (in a triangle)
- 2. Gartley Harmonic patterns including all XABCD type patterns, AB=CD, 5-0 and Alternate AB=CD
- 3. Study Conditions Criteria based on study values

When you first start MotiveWave<sup>™</sup> you will see a page at the bottom of the window named **Scan**. Click on the page tab to show the screen below.

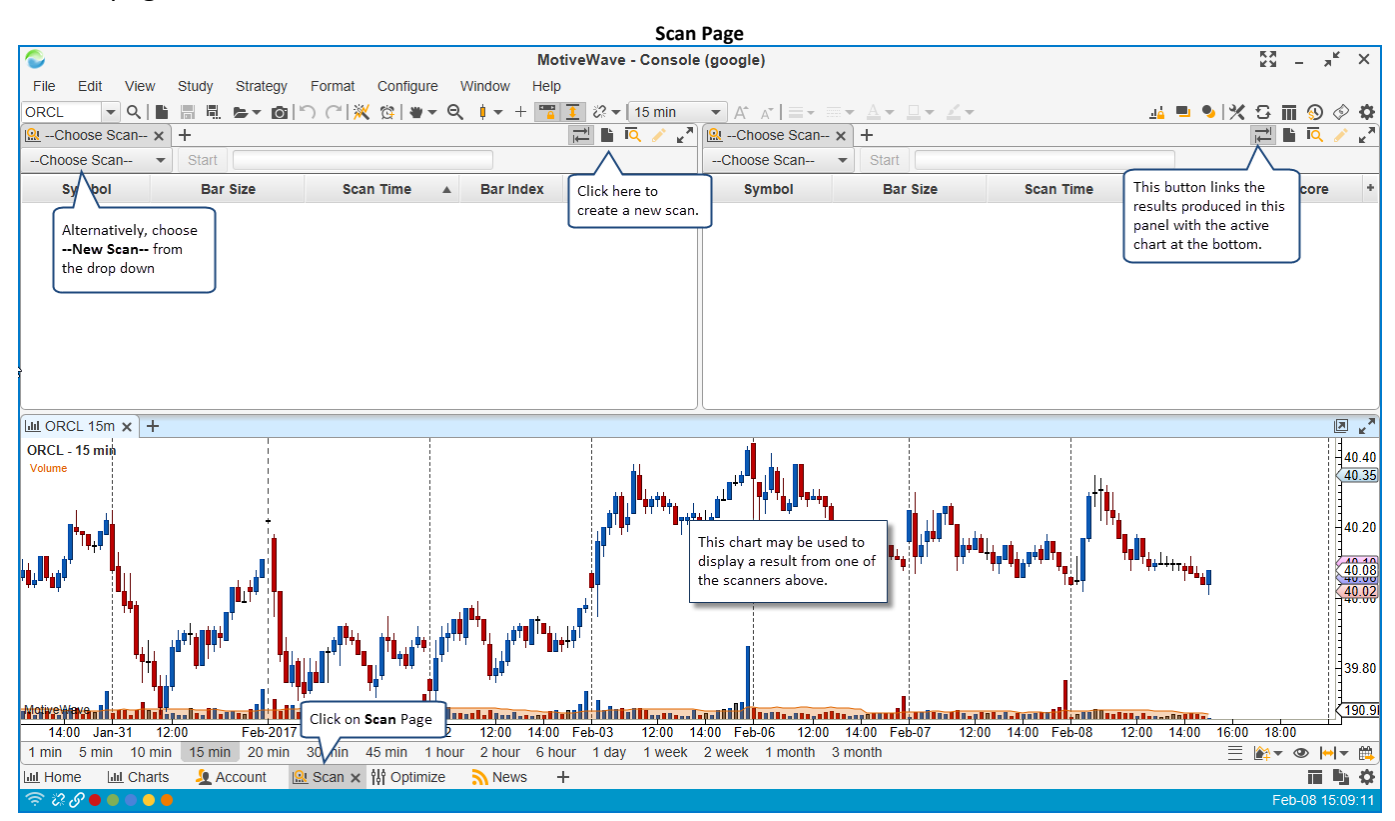

### 6.1 Creating a Scan (Gartley Scanner)

If you would like to create a new scan, choose **–New Scan**—from the **–Choose Scan**—drop down or press the **New Scan** button on the right hand tool bar of the scanner panel. This will open a wizard that will guide you through the process of creating a scan.

|                       |                            | New Scan        |         |             |      |     |
|-----------------------|----------------------------|-----------------|---------|-------------|------|-----|
| <u></u> Choose Scan 🗙 | +                          |                 |         | i<br>↓      | īq 🧪 | R N |
| New Scan              | Start                      |                 |         |             |      |     |
| Choose Scan           | Bar Size                   | Scan Time       | Bar Ind | Or, press   | re   | +   |
| New Scan 📐 .          | SelectNew<br>from the drop | Scan<br>o down. |         | this button |      |     |

The screen shot below shows the first page of the scanner wizard. Enter a name for the scan and select the type of scanner from the drop down below. In this example, we will choose Gartley as the type.

| Scanner Wizard Page 1                                                                                                    |     |
|----------------------------------------------------------------------------------------------------|-----|
| Rew Scanner                                                                                                    | ×   |
| New Scanner                                                                                                    |     |
| This Wizard will enable you create a scannner to scan for specific patterns or conditions across a number of different instruments. |     |
| Specify Name and Type of Scan     Specify Instruments to Scan     Specify Criteria                                                  |     |
| Click 'Next' to continue.                                                                                                    |     |
| Name: Gartley XABCD Patterns Enter a name for<br>Type: Gartley Elliott Wave<br>Gartley Select the type from<br>Study the drop down  |     |
| Press the Next<br>button to continue<br>to the next page                                                                            |     |
| <pre></pre>                                                                                                    | cel |

On the next page of the wizard, you will be prompted to select 1 or more instruments and/or watch lists. If a watch list is chosen, all of the instruments that are in the watch lists will be included in the scan. The order of the instruments and watch lists will be considered when the scan is executing.

| Scanner Wizard - Instruments                                                                                                    |                                                                                          |
|----------------------------------------------------------------------------------------------------|------------------------------------------------------------------------------------------|
| 🔒 Scan for Gartley Patterns                                                                                                    | ×                                                                                        |
| Specify Instruments                                                                                                    |                                                                                          |
| Add instruments below by clicking on the 'Add' (+ sign) or 'Search' (magnifying glas<br>add a WatchList by clicking on the 'Add Watch List' button. MotiveWave will scan to<br>below. Use the Up and Down arrows to adjust the order. | s) buttons below. Alternatively you can<br>he instruments in the order specified         |
| -Choose Symbol-<br>Use this control to add<br>specific instruments.<br>Q ST<br>NYSE<br>NASDAQ<br>Indices<br>ASX<br>Top 50 Stocks<br>Key Stocks                                                                                        | watch<br>I list                                                                          |
|                                                                                                    | The next button will<br>activate when 1 or more<br>instruments/watch lists<br>are added. |
| Total Instruments: 0                                                                                                    | < Back Next > Cancel                                                                     |

Click on the **Add** button to add a bar size to the list box. Any size linear bar or non-linear bar (ie Range, Renko, etc) may be added. Check the **Extended Data** box at the bottom of the dialog to use data that is outside of regular trading hours.

|                                                                                   | Scanner Wizard – Bar Sizes                                                                                                    |   |
|-----------------------------------------------------------------------------------|----------------------------------------------------------------------------------------------------|---|
| <u></u>                                                                           | Scan for Gartley Patterns                                                                                                    | × |
| Specify Bar Siz                                                                   | es                                                                                                    |   |
| Add/Remove bar sizes<br>instruments (see previous<br>the order.<br>$+ \times + +$ | below by clicking on the Add (green '+') or Remove (red 'X') buttons below. MotiveWave will scan the<br>sus panel) using each bar size in the order specified below. Use the Up and Down arrows to adjust | e |
|                                                                                   |                                                                                                    |   |
| Click here to add a                                                               |                                                                                                    |   |
| bar size to the list.                                                             | + Add Bar Size X                                                                                                    |   |
|                                                                                   | Select the type of bar size and parameters below.                                                                                                    |   |
|                                                                                   | Bar Size: Linear 💌                                                                                                    |   |
|                                                                                   | Interval Type: Minute  Vou can choose any bar size, even Range,                                                                                                    |   |
|                                                                                   | Interval: 15 🜩 Renko etc                                                                                                    |   |
|                                                                                   | OK Cancel                                                                                                    |   |
| Extended Data                                                                     | if this is checked, data<br>outside of regular trading<br>hours will be included.                                                                                                    |   |

The final page of the Gartley scanner wizard enables you to choose the type of Gartley pattern to search for as well as the historical data range where the pattern may occur. If you would like to search for all forms of the XABCD pattern (ie Gartley, Bat, Butterfly, Shark, etc) then choose **XABCD (All)** as the pattern.

| Scanner Wizard – Gartley Pattern                                                                                                    |      |
|----------------------------------------------------------------------------------------------------|------|
| 🔝 Scan for Gartley Patterns                                                                                                    | ×    |
| Specify Criteria                                                                                                    |      |
| Select your scanning criteria below. The <b>Pattern</b> determines the type of Gartley pattern that you would like to find. Fo example, <b>Butterfly</b> will search for Butterfly Pattern that is nearly complete. | r    |
| Minimum and Maximum bars may be used to help constrain the timeframe.                                                                                                    |      |
| Pattern: XABCD (All) Choose the Gartley Pattern<br>Minimum Bars: 250                                                                                                    |      |
| Maximum Bars: 250 🜲 Use All Available Data                                                                                                    |      |
| Min/Max bars may be used to define<br>the historical range where the pattern<br>may be identified. All available data<br>will use all of the data that is currently<br>available in the local database.             |      |
| Finish button will<br>create the scan and<br>make it available in<br>the drop down.                                                                                                    |      |
| < Back Finish Car                                                                                                    | ncel |

### 6.2 Executing a Scan

The following screen shot shows the new scan 'Gartley XABCD Patterns' that we created above and the results from running executing it on the latest available data. If you would like to execute this scan,

select it from the drop down and press the **Start** button (see below in the upper left scanner panel). The progress bar will show how far the scan is progressing (see upper right scanner panel below).

Results will display in the table area of the scanner panel as they are found. This table will display:

- 1. Symbol instrument where the pattern was found
- 2. Bar Size Bar Size the pattern was found on
- 3. Scan Time When the pattern was found
- 4. Pattern The specific pattern that was found
- 5. Score Score rating: Fair, Good, Very Good, Excellent

To display a scan result in the chart panel below left mouse click on the table row. **Note:** this will only work if the **Link** button is selected (see top right button area for the scanner panel below)

The results displayed in the scanner table are **unnamed analyses** that are kept in computer memory. If not explicitly saved, these analyses will disappear the next time you execute the scan or if MotiveWave<sup>™</sup> is restarted. When one of these results is opened in a chart window or panel, you may save the analysis to the repository by clicking on the **Save** button (see tool bar).

You may find that the full pattern that was found is not entirely visible when you display it in the chart. Click and drag the time axis to the right to zoom out or select a higher bar size.

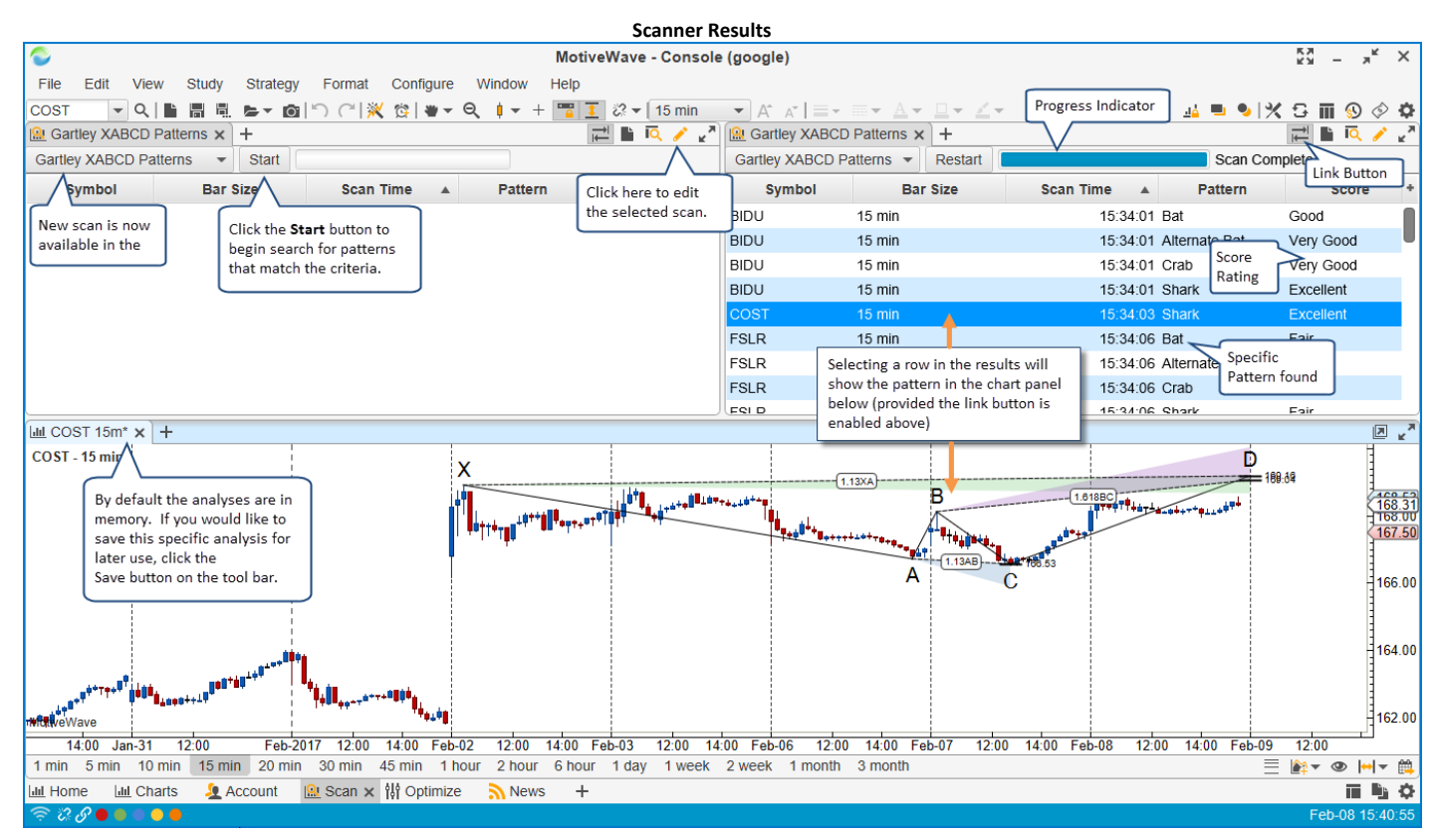

### 6.3 Editing a Scan

You can edit a scan to change its instruments, bar sizes or criteria. Select the scan from the drop down in the scanner panel and click the **Edit** button from the button area in the top right corner of the panel. Alternatively, click on the **Manage Scans** button to open the **Manage Scans** dialog.

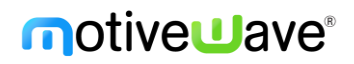

|                            |                | Edit Scan                                           |         |                        |
|----------------------------|----------------|-----------------------------------------------------|---------|------------------------|
| 🔐 Gartley XABCD Patterns 🗙 | +              |                                                     |         | ≓ 🛀 🖳 🦯 🖉              |
| Gartley XABCD Patterns 🔹   | Start          |                                                     |         | A                      |
| Symbol 🥄 Bar               | Size           | Scan Time 🔺                                         | Pattern | s +                    |
|                            | Select<br>down | the scan from the drop<br>and click the Edit buttor | n.      | Manage<br>Scans button |

The **Manage Scans** dialog enables you to create, open, edit, rename or remove existing scans. Select a scan from the list area and use the buttons on the tool bar to open, edit or delete existing scans.

| Μ                                                                                             | anage Scans Dialog                                                                            |                                                        |   |
|-----------------------------------------------------------------------------------------------|-----------------------------------------------------------------------------------------------|--------------------------------------------------------|---|
| īQ                                                                                            | Manage Scans                                                                                  |                                                        | × |
| The list below contains all of the a and press Remove to permanent name of the selected scan. | vailable scans that vou ha<br>Select Scan and use<br>these buttons to<br>open, edit or delete | ve created. Select a row<br>a allows you to change the |   |
| de Setup 1<br>Click here to<br>create a new scan                                              |                                                                                               |                                                        |   |
|                                                                                               |                                                                                               |                                                        |   |
|                                                                                               |                                                                                               |                                                        |   |
|                                                                                               | Close                                                                                         |                                                        |   |

| Edit Scan Dialog |                          |              |               |                                 |                                          |   |  |
|------------------|--------------------------|--------------|---------------|---------------------------------|------------------------------------------|---|--|
| 1                |                          | Ed           | it Scan:      | Gartley XAB                     | CD Patterns                              | × |  |
| General          | Instruments              | Bar Sizes    | Criteria      |                                 | Adjust other properties from these tabs. | L |  |
| Optionally       | , change the n           | ame of the s | can belov     | V.                              | nom these tabs                           |   |  |
| Name:            | Gartley XABCI<br>Gartley | D Patterns   | Opth          | otionally chan<br>e name here   | ge                                       |   |  |
|                  |                          |              |               |                                 |                                          |   |  |
|                  |                          |              |               |                                 |                                          |   |  |
|                  |                          |              |               |                                 |                                          |   |  |
|                  |                          |              |               |                                 |                                          |   |  |
|                  |                          |              | Click<br>when | the OK buttor<br>you are finisi | ned.                                     |   |  |

### 6.4 Elliott Wave Scanner

The example shown above is for the Gartley scanner. You can also search for Elliott Wave patterns by choosing **Elliott Wave** as the type when you create a new scan. Selecting instruments and bar sizes is the same for all scan types.

| New Elliott Wave Scan – Page 1                                                                                                    |    |
|----------------------------------------------------------------------------------------------------|----|
| Rew Scanner                                                                                                    | ×  |
| New Scanner                                                                                                    |    |
| New Scanner<br>This Wizard will enable you create a scanner to scan for specific patterns or conditions across a number of different<br>instruments.<br>Specify Instruments to Scan<br>Specify Criteria<br>Click 'Next' to continue.<br>Name: Elliott Wave 2<br>Type: Elliott Wave<br>Choose Elliott<br>Wave as the type |    |
|                                                                                                    |    |
|                                                                                                    |    |
|                                                                                                    |    |
| < Back Next > Cance                                                                                                    | el |

On the **Specify Criteria** page you can choose the Elliott Wave pattern that you are searching for. The following patterns are currently supported:

- Wave 2 This will search for an Elliott Wave pattern when the top level wave is currently in a Wave 2. Wave 2s are commonly used as trading setups since wave 3 tends to be the longest wave.
- 2. Wave 3 Finds patterns where the top level wave is currently in wave 3
- 3. Wave 4 Finds patterns where the top level wave is currently in wave 4
- 4. Wave 5 Find patterns where the top level wave is currently in wave 5
- 5. Wave E (Triangle) Finds patterns where the top level wave is in wave E of a triangle

The **Decompose Levels** specify how many levels down the top level wave should be decomposed in to smaller waves. Choose **Decompose All** to decompose the wave to all possible levels.

The Minimum and Maximum bar settings can be used to define the historical data range. If you check **Use All Available Data** MotiveWave<sup>™</sup> will load all data from the local database.

| Elliott Wave Scan Criteria                     |                                                                                                    |    |  |  |  |  |  |
|------------------------------------------------|----------------------------------------------------------------------------------------------------|----|--|--|--|--|--|
|                                                | Scan for Elliott Wave Patterns                                                                                                    | Х  |  |  |  |  |  |
| Specify Criteria                               | 3                                                                                                    |    |  |  |  |  |  |
| Select your scanning of example, Wave 2 will s | criteria below. The <b>Pattern</b> determines the high level wave pattern that you would like to find. For search for a top level Impulse Wave that is currently in Wave 2. |    |  |  |  |  |  |
| Minimum and Maximu<br>decomposed to 1 or m     | m bars may be used to help constrain the degree of the top level wave. Optionally, the results may lore levels.                                                             | be |  |  |  |  |  |
| Pattern:                                       | Wave 2 Select the type of pattern                                                                                                    |    |  |  |  |  |  |
| Minimum Bars:                                  | 250 🗢                                                                                                    |    |  |  |  |  |  |
| Maximum Bars:                                  | 250 🗢 Use All Available Data                                                                                                    |    |  |  |  |  |  |
| Decompose Levels:                              | 2 🗢 Decompose All                                                                                                    |    |  |  |  |  |  |
|                                                |                                                                                                    |    |  |  |  |  |  |
|                                                |                                                                                                    |    |  |  |  |  |  |
|                                                |                                                                                                    |    |  |  |  |  |  |
|                                                |                                                                                                    |    |  |  |  |  |  |
|                                                |                                                                                                    |    |  |  |  |  |  |
|                                                |                                                                                                    |    |  |  |  |  |  |
|                                                |                                                                                                    |    |  |  |  |  |  |
|                                                |                                                                                                    |    |  |  |  |  |  |
|                                                |                                                                                                    |    |  |  |  |  |  |
|                                                |                                                                                                    |    |  |  |  |  |  |
|                                                |                                                                                                    |    |  |  |  |  |  |
|                                                | < Back Finish Cance                                                                                                    | 9  |  |  |  |  |  |

The following screen shot shows the results of searching for a Wave 2 pattern. To view a particular result, click on the row in the results table. You may need to zoom the chart out to see the full pattern depending on how much data you specified in the scan criteria.

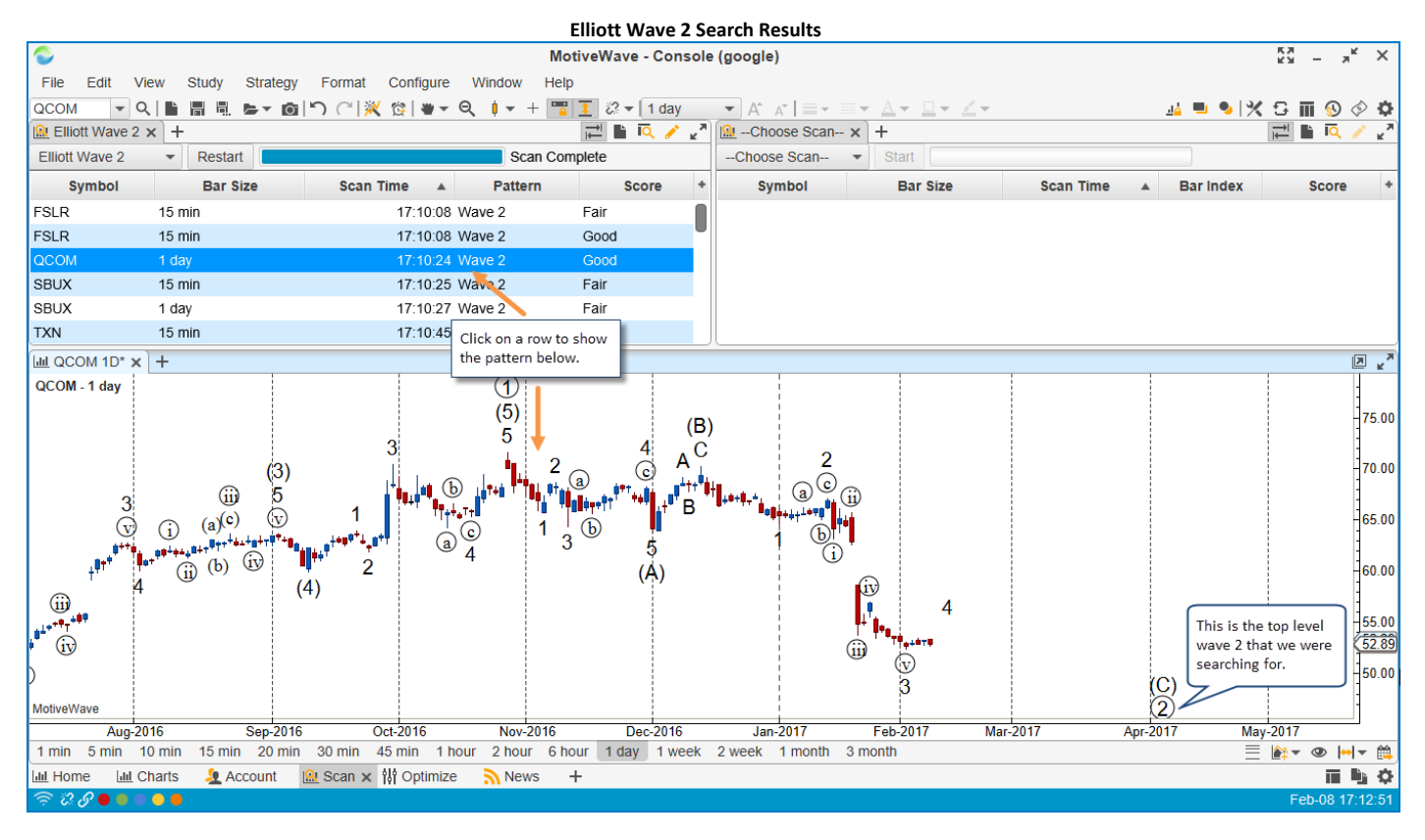

### 6.5 Study Scanner

The study scanner enables you to search for study conditions that include 1 or more studies. When you create a new scan, choose Study as the type from the Type drop down. Selecting instruments and bar sizes is the same for all scan types (see <u>Creating a Scan (Gartley Scanner</u>) section for details).

| Study Scanner – Page 1     |                                                                                                    |   |  |  |  |  |  |
|----------------------------|----------------------------------------------------------------------------------------------------|---|--|--|--|--|--|
|                            | New Scanner                                                                                                    | Х |  |  |  |  |  |
| New S                      | canner                                                                                                    |   |  |  |  |  |  |
| This Wiza                  | ard will enable you create a scannner to scan for specific patterns or conditions across a number of different<br>nts. |   |  |  |  |  |  |
| 1. Spe<br>2. Spe<br>3. Spe | ecify Name and Type of Scan<br>ecify Instruments to Scan<br>ecify Criteria                                             |   |  |  |  |  |  |
| Click 'Ne:                 | xt' to continue.                                                                                                    |   |  |  |  |  |  |
| Name:                      | Trade Setup                                                                                                    |   |  |  |  |  |  |
| Type:                      | Study Choose Study                                                                                                    |   |  |  |  |  |  |
|                            | as the type.                                                                                                    |   |  |  |  |  |  |
|                            |                                                                                                    |   |  |  |  |  |  |
|                            |                                                                                                    |   |  |  |  |  |  |
|                            |                                                                                                    |   |  |  |  |  |  |
|                            |                                                                                                    |   |  |  |  |  |  |
|                            |                                                                                                    |   |  |  |  |  |  |
|                            |                                                                                                    |   |  |  |  |  |  |
|                            |                                                                                                    |   |  |  |  |  |  |
|                            |                                                                                                    |   |  |  |  |  |  |
|                            |                                                                                                    |   |  |  |  |  |  |
|                            |                                                                                                    |   |  |  |  |  |  |
|                            | < Back Next > Cance                                                                                                    |   |  |  |  |  |  |
|                            |                                                                                                    |   |  |  |  |  |  |

On the **Choose Studies** panel, you can select one or more studies to include as part of the scan. Click on the add study button to add a study to the list box below. When you click this button, you will be able to search for the study that you want to add and configure its settings (see following screen shots).

| Choose Studies Panel                                                            |    |  |  |  |  |  |
|---------------------------------------------------------------------------------|----|--|--|--|--|--|
| 🔒 Scan for Study Conditions                                                     | ×  |  |  |  |  |  |
| Choose Studies                                                                  |    |  |  |  |  |  |
| Specify the studies (and their settings) that you want to include in this scan. |    |  |  |  |  |  |
| Minimum Bars: 250 A                                                             |    |  |  |  |  |  |
| $+ 2 \times + 1$                                                                |    |  |  |  |  |  |
|                                                                                 |    |  |  |  |  |  |
|                                                                                 |    |  |  |  |  |  |
| Click here to add and                                                           |    |  |  |  |  |  |
| configure a study for<br>the scanner                                            |    |  |  |  |  |  |
|                                                                                 |    |  |  |  |  |  |
|                                                                                 |    |  |  |  |  |  |
|                                                                                 |    |  |  |  |  |  |
|                                                                                 |    |  |  |  |  |  |
|                                                                                 |    |  |  |  |  |  |
|                                                                                 |    |  |  |  |  |  |
|                                                                                 |    |  |  |  |  |  |
|                                                                                 |    |  |  |  |  |  |
|                                                                                 |    |  |  |  |  |  |
|                                                                                 |    |  |  |  |  |  |
|                                                                                 |    |  |  |  |  |  |
|                                                                                 |    |  |  |  |  |  |
|                                                                                 |    |  |  |  |  |  |
| < Back Next > Cance                                                             | el |  |  |  |  |  |

|                                                 | Add Study Dialo                                                                  | )g              |                     |                 |   |
|-------------------------------------------------|----------------------------------------------------------------------------------|-----------------|---------------------|-----------------|---|
| <u> </u>                                        | Add Study                                                                        |                 |                     |                 | × |
| The following table contain<br>Filter: RSI Type | ns all available studies. Select the desired study<br>the study name Type: All • | / below and cho | ose OK to configure | e the settings. |   |
| to filt                                         | er the list                                                                      |                 | Overlay             | Signal          | + |
| Fast&Slow RSI                                   |                                                                                  |                 | false               | true            |   |
| Laguerre RSI                                    |                                                                                  |                 | false               | false           |   |
| RSI Bars                                        |                                                                                  |                 | true                | true            |   |
| RSI Divergence                                  |                                                                                  |                 | false               | true            |   |
| Relative Strength Index (                       | RSI)                                                                             |                 | false               |                 |   |
| Reversing MACD                                  | $\wedge$                                                                         |                 | false               | true            |   |
| Stochastic RSI                                  | Select the study and click<br>OK below to configure its<br>parameters            |                 | false               | true            |   |
|                                                 |                                                                                  |                 |                     |                 |   |
|                                                 | OK Import Car                                                                    | ncel            |                     |                 |   |

|                                    | Configure Study                                                                                                    |  |  |  |  |  |  |
|------------------------------------|----------------------------------------------------------------------------------------------------|--|--|--|--|--|--|
| 1                                  | Relative Strength Index (RSI)                                                                                                    |  |  |  |  |  |  |
| RSI is a moment<br>by comparing up | tum oscillator that measures the velocity and magnitude of directional price movement<br>ward and downward movements. Developed by J Welles Wilder in 1978. |  |  |  |  |  |  |
| General Adva                       | inced                                                                                                    |  |  |  |  |  |  |
| Inputs                             |                                                                                                    |  |  |  |  |  |  |
| Input:                             | Close 👻                                                                                                    |  |  |  |  |  |  |
| Method:                            | SMMA 🔻                                                                                                    |  |  |  |  |  |  |
| Period (bars):                     | 14 🗢                                                                                                    |  |  |  |  |  |  |
| Lines                              |                                                                                                    |  |  |  |  |  |  |
| RSI Line:                          | ▼ <u>− 1.0</u> ▼ /                                                                                                    |  |  |  |  |  |  |
| Top Fill:                          | Tisplay                                                                                                    |  |  |  |  |  |  |
| Bottom Fill:                       | Display                                                                                                    |  |  |  |  |  |  |
| RSI Indicator:                     | ▼ Line ✓ Display                                                                                                    |  |  |  |  |  |  |
|                                    | Update Cancel                                                                                                    |  |  |  |  |  |  |

In the screen shot below, we have added one study to the scan, RSI(C,14). Additional studies could be added by clicking the add button. In this example, we are just going to work with one study.

| -                                             |                              |           |        |        |        |
|-----------------------------------------------|------------------------------|-----------|--------|--------|--------|
|                                               | Scan for Study C             | onditions |        |        | ×      |
| Choose Studies                                |                              |           |        |        |        |
| Specify the studies (and their settings) that | at you want to include in th | his scan. |        |        |        |
| Minimum Bars: 250 🖨                           | This is the minimum          |           |        |        |        |
|                                               | load when evaluating         |           |        |        |        |
| study just added                              | the studies                  | J         |        |        |        |
|                                               |                              |           |        |        |        |
|                                               |                              |           |        |        |        |
|                                               |                              |           |        |        |        |
|                                               |                              |           |        |        |        |
|                                               |                              |           |        |        |        |
|                                               |                              |           |        |        |        |
|                                               |                              |           |        |        |        |
|                                               |                              |           |        |        |        |
|                                               |                              |           |        |        |        |
|                                               |                              |           |        |        |        |
|                                               |                              |           | < Back | Next > | Cancel |

The last page of the scanner wizard asks you to define the criteria for evaluating the scan. Click on the add condition button to add a condition to the list. There are two types of evaluation methods:

- 1. **All** In this method, all conditions defined on this page must be met in order for it to be considered a match. This is the default evaluation method.
- 2. **One or More** In this method, only one of the conditions defined on this page must be met for it to be considered a match for this scan
- 3. Lookback Bars Number of bars to look back and evaluate the study criteria. 0 indicates the most current bar.

| Study Criteria                                                                                                    |        |
|----------------------------------------------------------------------------------------------------|--------|
| Scan for Study Criteria<br>Scan for Study Conditions<br>Study Criteria<br>Specify scanning criteria based on the studies entered in the previous panel.<br>Eval Method: All  Lookback Bars:<br>H Click here to add a<br>condition based on<br>the studies defined on<br>the previous page.<br>Study Criteria | ×      |
|                                                                                                    |        |
| < Back Finish                                                                                                    | Cancel |

In the **Study Condition** dialog (see below) you can define a condition based on a variable that is generated from one of the studies you defined. A variable may be compared against a specific value or compared against another variable. The fields in this dialog are as follows:

- 1. Study Choose the study that you configured on the Choose Studies page
- 2. **Bar Index** In most cases the comparison is done with the current bar, but you may choose historical bars by choosing a specific index
- 3. **Variable** This field will be populated when you choose the study. Each study will export 1 or more variables. You can see these variables in the Cursor Data Window/Panel
- Operator This is the comparison operator for comparing the variable to the value. Valid options include: > (greater than), >=, < (less than), <=, =, Crosses, Crosses Above, Crosses Below</li>
- 5. Relative Comparison Indicates if the variable should be compared against a specific value or against another variable.
- 6. Value If not a relative comparison, this field will contain the specific value you are comparing against.

| Add Study Condition Dialog |                                                             |   |  |  |  |  |
|----------------------------|-------------------------------------------------------------|---|--|--|--|--|
| <u>@</u>                   | Study Condition                                             | × |  |  |  |  |
| This dialog al scan.       | llows you to specify a condition to evaluate as part of the |   |  |  |  |  |
| Study:                     | RSI(C,14)  Choose the study                                 |   |  |  |  |  |
| Bar Index:                 | 1 🖨 🗸 Use Current Bar                                       |   |  |  |  |  |
| Variable:                  | RSI  These are output                                       |   |  |  |  |  |
| Operator:                  | > variables generated by the study                          |   |  |  |  |  |
|                            | Relative Comparison                                         |   |  |  |  |  |
| Value:                     | 80                                                          |   |  |  |  |  |
|                            | Add Cancel                                                  |   |  |  |  |  |

If you checked the Relative Comparison option, the dialog will change to allow you to choose a study and variable for comparison. The Price Bar option allows you to compare to the Open/High/Low/Close values of the price bar. In the example below, two EMAs were added to the studies list and its comparing the EMA(C,20) value to the EMA(C,50) value to see if the first value is above the second.

| Ac                | ld Study Condition Dialog – Relative Comparison              |   |
|-------------------|--------------------------------------------------------------|---|
| <u>(9</u>         | Study Condition                                              | × |
| This dialog scan. | allows you to specify a condition to evaluate as part of the |   |
| Study:            | EMA(C,20) -                                                  |   |
| Bar Index:        | 1 🜲 🗸 Use Current Bar                                        |   |
| Variable:         | EMA -                                                        |   |
| Operator:         | > •                                                          |   |
|                   | Relative Comparison                                          |   |
| Study:            | EMA(C,50) 👻                                                  |   |
| Bar Index:        | 1 🜲 🗸 Use Current Bar                                        |   |
| Variable:         | EMA 👻                                                        |   |
|                   | Add Cancel                                                   |   |

The screen shot below shows the results of running this scan. In this case we only found one result where the RSI value is greater than 80.

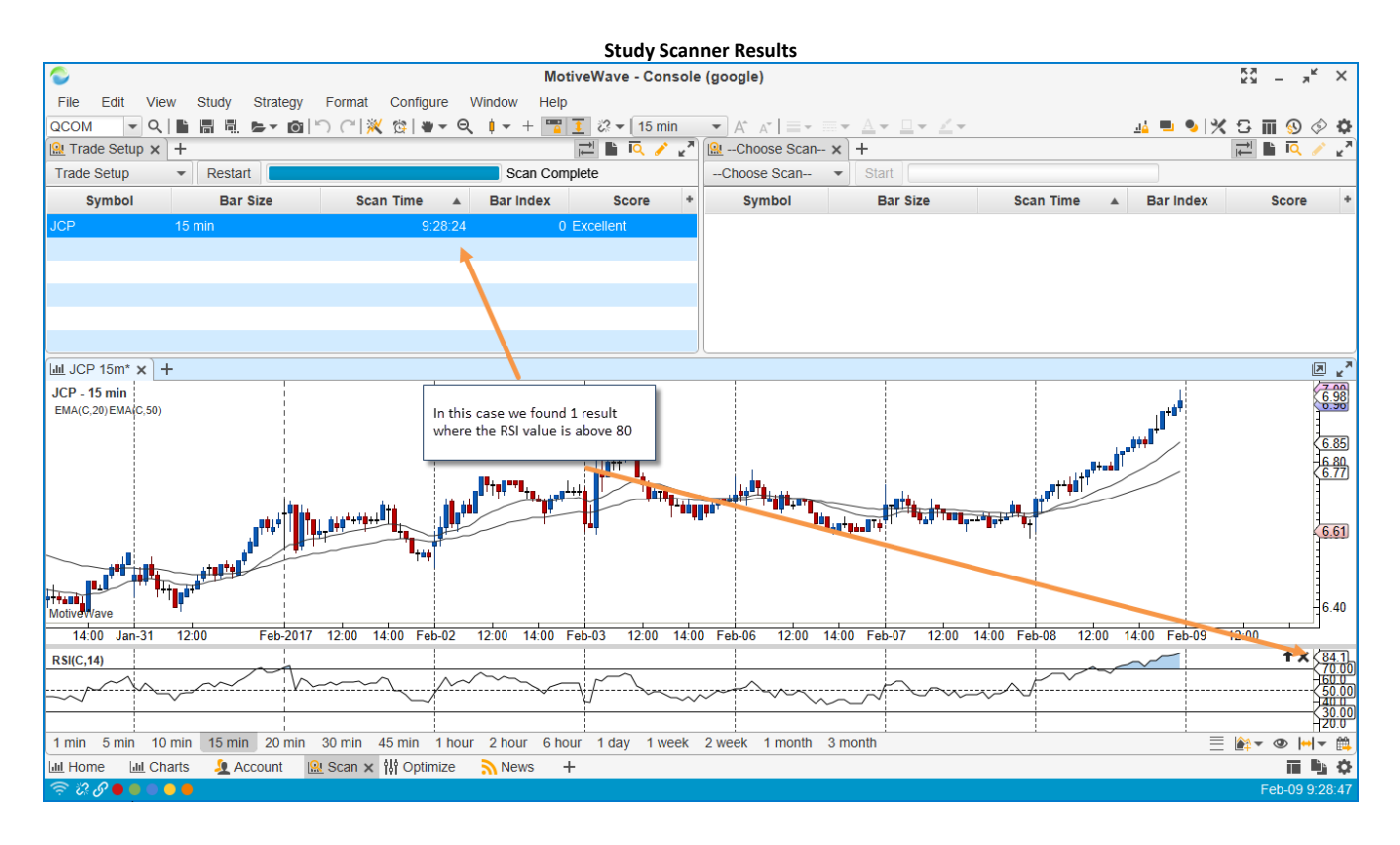

# 7 Strategy Back Testing

Strategy back testing is a special type of historical testing that allows you to determine how a strategy would have performed if it had actually been run during past historical time periods and market conditions. It does not guarantee how your strategy will perform in future market conditions, but will allow you to identify any potential issues or vulnerabilities against past market conditions. This allows you to 'test' and tweak your strategy without having to place actual trades. See the Wikipedia page on strategy back testing for more information.

MotiveWave<sup>™</sup> has highly advanced strategy back testing options through our **Strategy Optimizer**. The default layout of the MotiveWave<sup>™</sup> Console has a page called **Optimize** (see bottom of the console window). Click this tab to show the strategy optimizer page.

|               |                              | (                                                                                 | Optimizer Pa  | ge - Console |            |            |                    |                       |
|---------------|------------------------------|-----------------------------------------------------------------------------------|---------------|--------------|------------|------------|--------------------|-----------------------|
|               |                              | MotiveW                                                                           | ave - Console | (google)     |            |            |                    | кя – я <sup>к</sup> × |
| File View     | Configure Window Help        |                                                                                   |               |              |            |            |                    |                       |
| 해 Untitled +  |                              |                                                                                   |               |              |            |            |                    | 📑 🖕 🖩 🖷 🦯             |
| Symbol        | Parameters                   | Start End                                                                         | Net Profit    | Gross Profit | Gross Loss | Executions | Commissions        | Ax Drawdown *         |
|               |                              |                                                                                   |               |              |            |            | Click here to crea | ate a                 |
|               |                              |                                                                                   |               |              |            |            | new strategy and   | alysis                |
|               |                              |                                                                                   |               |              |            |            |                    |                       |
|               |                              |                                                                                   |               |              |            |            |                    |                       |
|               |                              |                                                                                   |               |              |            |            |                    |                       |
|               |                              |                                                                                   |               |              |            |            |                    |                       |
|               |                              |                                                                                   |               |              |            |            |                    |                       |
| Metrics Chart | Reports Periods Trades Execu | itions                                                                            |               |              |            |            |                    |                       |
|               | Metric                       | All Trades                                                                        |               | Loi          | ng Trades  |            | Short Trade        | s +                   |
|               |                              | This is the Ontimize name                                                         | No conter     | t in table   |            |            |                    |                       |
|               |                              | This is the Optimize page<br>that comes with the default<br>layout of the Console |               |              |            |            |                    |                       |
|               | Charts 🧕 Account 🔐 Scan      | 👯 Optimize 🗙 <u>N</u> News 🕂                                                      |               |              |            |            |                    | ii 🖻 🗘                |
| 🗢 🕄 🖉 🔴 🔴 🔴   |                              |                                                                                   |               |              |            |            |                    | Feb-09 9:33:26        |

### 7.1 Creating a Strategy Analysis

From the **Optimize** tab of the Console, click on the **New Analysis** button (see screen shot above). This will launch a wizard that will walk you through the process of creating an analysis of your selected strategy.

MotiveWave supports 3 types of Strategy Analysis:

- 1. **Back Test** This option enables you to execute your strategy with specific settings over a given set of instruments and a specific bar size/time frame. This can be useful to determine how your strategy may have performed with past data and specific settings.
- 2. **Optimize** The profitability of a strategy will vary depending on how it is configured. This option will enable you to specify a range of settings for the strategy and test many different combinations of these settings to determine which combination is "optimal".
- 3. Walk Forward Sometimes knowing the optimal settings for a specific range of data is not enough. Just because a strategy performed well for a specific bar size and time frame does not

guarantee that it will continue to perform well in the future. Walk forward testing helps to mitigate this problem by stepping forward in time after every iteration of a time frame.

The following screen shot shows the first panel of the **New Strategy Analysis** wizard. From here you can choose your strategy and specify the type of analysis you wish to perform.

| New Strategy Analysis – Page 1                                                                                                    |                     |  |  |  |  |  |  |
|----------------------------------------------------------------------------------------------------|---------------------|--|--|--|--|--|--|
| 해 New Strategy Analysis                                                                                                    | ×                   |  |  |  |  |  |  |
| New Strategy Analysis                                                                                                    |                     |  |  |  |  |  |  |
| This Wizard will enable you to create and configure a new <b>Strategy Analysis</b> to optimize a strate instruments.                                                                                                    | gy across 1 or more |  |  |  |  |  |  |
| 1. Choose Strategy     Click here to choose       2. Specify Instruments     Click here to choose       3. Specify Criteria     your strategy                                                                                                    |                     |  |  |  |  |  |  |
| Click 'Next' to continue.                                                                                                    |                     |  |  |  |  |  |  |
| Strategy: Choose Strategy                                                                                                    |                     |  |  |  |  |  |  |
| Type: Back Test<br>Back Test<br>Optimize<br>Walk Forward<br>Back Test - Run the strategy with specific<br>settings over the given range of data.<br>Optimize - Run several combinations of the<br>strategy over the given range of data<br>Walk Forward - Optimize strategy and move<br>the data range forward after every iteration. |                     |  |  |  |  |  |  |
| < Back                                                                                                    | Next > Cancel       |  |  |  |  |  |  |

### 7.1.1 Strategy Settings Panel

Once you have chosen the strategy and analysis type, click on the **Next** button to specify the settings for the strategy. If you chose **Back Test**, then you will just need to specify the specific settings for this strategy (see below). In this case we have chosen the "MA Cross Strategy":

| MA Cross Strategy Settings                                                               |                                                                           |    |  |  |  |  |  |  |  |  |  |
|------------------------------------------------------------------------------------------|---------------------------------------------------------------------------|----|--|--|--|--|--|--|--|--|--|
| ប៉ុរ៉ា Strategy                                                                          | Strategy Settings (MA Cross Strategy)                                     |    |  |  |  |  |  |  |  |  |  |
| MA Cross Strategy                                                                        |                                                                           |    |  |  |  |  |  |  |  |  |  |
| The strategy is based off the Moving Average Crimoving average. Settings Trading Options | oss study. Trades occur when the fast moving average crosses the slo      | w  |  |  |  |  |  |  |  |  |  |
| Fast Input Close -                                                                       |                                                                           |    |  |  |  |  |  |  |  |  |  |
| Fast Method EMA -                                                                        |                                                                           |    |  |  |  |  |  |  |  |  |  |
| Fast Period 10 🜲                                                                         |                                                                           |    |  |  |  |  |  |  |  |  |  |
| Slow input Close -                                                                       | Back Test - These settings are<br>specific to the strategy that you chose |    |  |  |  |  |  |  |  |  |  |
| Slow Method EMA -                                                                        | on the previous panel. In this case                                       |    |  |  |  |  |  |  |  |  |  |
| Slow Period 20 🜩                                                                         | we just need to choose what we want<br>for the MA Cross Strategy          |    |  |  |  |  |  |  |  |  |  |
|                                                                                          |                                                                           |    |  |  |  |  |  |  |  |  |  |
|                                                                                          |                                                                           |    |  |  |  |  |  |  |  |  |  |
|                                                                                          |                                                                           |    |  |  |  |  |  |  |  |  |  |
|                                                                                          |                                                                           |    |  |  |  |  |  |  |  |  |  |
|                                                                                          |                                                                           |    |  |  |  |  |  |  |  |  |  |
|                                                                                          |                                                                           |    |  |  |  |  |  |  |  |  |  |
|                                                                                          |                                                                           |    |  |  |  |  |  |  |  |  |  |
|                                                                                          |                                                                           |    |  |  |  |  |  |  |  |  |  |
|                                                                                          |                                                                           | _  |  |  |  |  |  |  |  |  |  |
|                                                                                          | < Back Next > Canc                                                        | el |  |  |  |  |  |  |  |  |  |

Alternatively, if you chose **Optimize** or **Walk Forward** as the type, the next page of the wizard will look more like the following screen shot. This panel will enable you to specify the range of possibilities for the configuration of the strategy. MotiveWave<sup>™</sup> will build combinations of the strategy settings based on this input.

|                                   | Optimize/Walk Forward Strategy Settings                                                                                                    |   |
|-----------------------------------|----------------------------------------------------------------------------------------------------|---|
| ŶŲŶ                               | Strategy Settings (MA Cross Strategy)                                                                                                    | × |
| MA Cross                          | Strategy                                                                                                    |   |
| The strategy is<br>moving average | based off the Moving Average Cross study. Trades occur when the fast moving average crosses the slow e.                                          |   |
| Settings Tra                      | ding Options                                                                                                    |   |
| Fast Input                        | Open<br>Close<br>Midpoint<br>High<br>Low                                                                                                    |   |
| Fast Method                       | SMA       EMA       SMMA       MEMA       WMA   Use this panel to define the range of parameters to use for this study. MotiveWave will generate |   |
| Fast Period                       | Min:         10 \$         Step:         1 \$         combinations based on this input.                                                          |   |
| Slow Input                        | Open<br>Close<br>Midpoint<br>High<br>Low                                                                                                    |   |
| Slow Method                       | SMA<br>EMA                                                                                                    |   |
|                                   | < Back Next > Cancel                                                                                                    |   |

### 7.1.2 Choose Instruments Panel

The next page of the wizard allows you to choose the set of instruments (symbols) for the analysis. A specific set of instruments may be chosen by clicking on the **Add Instrument** button or the **Search Instrument** button. Additionally, you may specify one or more watch lists to specify a group of instruments.

| Choose Instruments Page                                                                                                    |                                                                                                    |    |  |  |  |  |  |  |  |  |  |
|----------------------------------------------------------------------------------------------------|----------------------------------------------------------------------------------------------------|----|--|--|--|--|--|--|--|--|--|
| Strategy Settings (MA Cross Strategy)                                                                                                    |                                                                                                    |    |  |  |  |  |  |  |  |  |  |
| Add instruments<br>Add instruments below by typing the symbol in the search box or by clicking<br>Alternatively you can add a WatchList by choosing one from the Watch Lis<br>strategy on the instruments in the order specified below. Use the Up and the<br>-Choose Symbol-<br>-Choose Symbol- | strategy)<br>Ing the 'Search' (magnifying glass) button below<br>It drop down. MotiveWave will backtest the<br>Down arrows to adjust the order.<br>It select a watch<br>he drop down |    |  |  |  |  |  |  |  |  |  |
| and press Enter to<br>add it to the list.                                                                                                    | This panel allows you to choose 1<br>or more instruments for the<br>analysis. Optionally, you may<br>choose one or more watch lists<br>that contain a set of instruments.            |    |  |  |  |  |  |  |  |  |  |
|                                                                                                    | < Back Next > Cance                                                                                                    | el |  |  |  |  |  |  |  |  |  |

#### 7.1.3 Data Settings Panel

If you choose **Back Test** or **Optimize** as the analysis type, then your data settings panel will look like the following. This panel allows you to choose the range of data and bar size for the analysis. Ideally you should use historical tick data (see **Source Data** field) for the analysis since will give the closest approximation of a real world test. Unfortunately not all brokers or data services provide this data (or enough of it). In these cases you can generate ticks from either the source data or 1 minute bars.

| Data Settings                    |                                                                                                    |   |  |  |  |  |  |  |  |
|----------------------------------|----------------------------------------------------------------------------------------------------|---|--|--|--|--|--|--|--|
| 111                              | Strategy Settings (MA Cross Strategy)                                                                                                    | × |  |  |  |  |  |  |  |
| Data Setti                       | ings                                                                                                    |   |  |  |  |  |  |  |  |
| The settings b<br>can generate t | elow allow you to specify the time frame and bar size for analysis. If historical tick data is not available, you ick data from the source bars.                                                                                                    |   |  |  |  |  |  |  |  |
| Bar Size                         | : 1 day Select the bar size                                                                                                    |   |  |  |  |  |  |  |  |
| Start Date                       | : 11/8/2016 Choose the date range                                                                                                    |   |  |  |  |  |  |  |  |
| End Date                         | 2/8/2017 for this analysis.                                                                                                    |   |  |  |  |  |  |  |  |
| Source Data                      | Bar Data  Generate Ticks                                                                                                    |   |  |  |  |  |  |  |  |
|                                  | Bar Data - Use the source bar size to<br>generate an Open, High, Low and Close ticks<br>Minute Data - Load minute data and<br>generate OHLC ticks from those<br>Tick Data - Use historical tick data (if<br>available from your data service/broker) |   |  |  |  |  |  |  |  |
|                                  | < Back Next > Cancel                                                                                                    |   |  |  |  |  |  |  |  |

The walk forward data settings are a little bit different. Two more parameters are available to define the **Optimize Period** and **Walk Forward Period**. **Optimize Period** defines the size of the optimization window (the number of days to include in each walk forward iteration). If the **Anchor** option is enabled, the Start Date will remain fixed for each iteration. Effectively, this means that the optimize period will increase by the walk forward period each walk forward iteration (ie: 60, 90, 120 etc days in this example).

|                                                                                                    | Data Settings – Walk Forward 1                              | <b>Festing</b>                                                                                                    |
|----------------------------------------------------------------------------------------------------|-------------------------------------------------------------|----------------------------------------------------------------------------------------------------|
| ††                                                                                                    | Strategy Settings (MA Cross Str                             | ategy)                                                                                                    |
| Data Settings                                                                                                   |                                                             |                                                                                                    |
| The settings below allow you to<br>can generate tick data from the                                              | specify the time frame and bar size for analys source bars. | is. If historical tick data is not available, you                                                                                                    |
| Bar Size:<br>Start Date:<br>End Date:<br>Source Data:<br>Optimize Period (Days):<br>Walk Forward Period (Days): | 1 day                                                       | These are the data settings for <b>Walk</b><br>Forward optimization.<br>Optimize Period - defines the<br>number of days included in each<br>walk forward Iteration.<br>Walk Forward Period - Defines how<br>many days to move forward in each<br>iteration. |
|                                                                                                    |                                                             | < Back Next > Cancel                                                                                                    |

### 7.1.4 Execution Settings Panel

Execution settings specify the runtime behavior for the analysis. Commissions can be included in the profit/loss calculation and can be configured from the Console menu bar (*Configure -> Commissions*). **Slippage** can also be enabled to account for market orders. During periods of lower volume market orders may not be filled at the current bid/ask prices. This parameter assumes that the order will be filled the given number of ticks away from the bid/ask price.

| Execution Settings                                           |                                             |       |  |  |  |  |  |  |  |  |  |
|--------------------------------------------------------------|---------------------------------------------|-------|--|--|--|--|--|--|--|--|--|
| the Execution Settings (MA Cross Strategy)                   |                                             |       |  |  |  |  |  |  |  |  |  |
| Execution Settings                                           |                                             |       |  |  |  |  |  |  |  |  |  |
| The options below allow you to specify order and account set | tings when the strategy is optimized.       |       |  |  |  |  |  |  |  |  |  |
| Initial Account Value: 100000 \$                             |                                             |       |  |  |  |  |  |  |  |  |  |
| Include Commission:                                          |                                             |       |  |  |  |  |  |  |  |  |  |
| Fill On Bid Ask                                              |                                             |       |  |  |  |  |  |  |  |  |  |
|                                                              | and execution settings. Optionally          |       |  |  |  |  |  |  |  |  |  |
| Sippage (Ticks).                                             | commissions may be included.                |       |  |  |  |  |  |  |  |  |  |
|                                                              | Slinesse and last on the account for        |       |  |  |  |  |  |  |  |  |  |
|                                                              | market orders that are not always filled at |       |  |  |  |  |  |  |  |  |  |
|                                                              | the bid/ask price. This can enable you to   |       |  |  |  |  |  |  |  |  |  |
|                                                              | get more realistic results.                 |       |  |  |  |  |  |  |  |  |  |
|                                                              |                                             |       |  |  |  |  |  |  |  |  |  |
|                                                              |                                             |       |  |  |  |  |  |  |  |  |  |
|                                                              |                                             |       |  |  |  |  |  |  |  |  |  |
|                                                              |                                             |       |  |  |  |  |  |  |  |  |  |
|                                                              |                                             |       |  |  |  |  |  |  |  |  |  |
|                                                              |                                             |       |  |  |  |  |  |  |  |  |  |
|                                                              |                                             |       |  |  |  |  |  |  |  |  |  |
|                                                              |                                             |       |  |  |  |  |  |  |  |  |  |
|                                                              |                                             |       |  |  |  |  |  |  |  |  |  |
|                                                              | < Back Next > C                             | ancel |  |  |  |  |  |  |  |  |  |

#### 7.1.5 Optimizer Settings Panel

If you chose **Optimize** or **Walk Forward** as the analysis type, then you will see the **Optimizer Settings** panel as the last panel in the wizard. MotiveWave currently supports two types of optimizer algorithms:

- 1. **Exhaustive** this algorithm will evaluate all combinations of the strategy settings to find the optimal result. This algorithm will find the optimal settings for the strategy. This is a good option if the number of combinations is relatively low.
- 2. **Genetic** employs a **natural selection** approach to find an optimal combination without having to evaluate all possible combinations of the strategy settings. For more details on how this works see Wikipedia: <u>Genetic Algorithm</u>.

#### 7.1.5.1 Exhaustive Optimization vs. Genetic Optimization

There are many types of optimization. The most common types used for strategy optimization are Exhaustive Optimization and Genetic Optimization. Both types of optimization have benefits. It's just a matter of figuring out which type of optimization is most appropriate for the results you're looking for.

#### 7.1.5.2 Exhaustive Optimization

Exhaustive Optimization will run through and test every possible combination of inputs to determine the absolute best possible performance solution. But, because it will run through every possible combination, running an exhaustive optimization can take a very long time. The time required to run an exhaustive optimization is dramatically increased when a large number of inputs or parameters are used in the search.

To reduce the amount of time required to run the exhaustive optimization, you can limit the number of inputs or parameters used to a small number, or use genetic optimization instead.

#### 7.1.5.3 Genetic Optimization

Genetic Optimization (or Genetic Algorithm Optimization) is based on the concept of biological evolution, or natural selection. In relation to trading strategy optimization, genetic optimization will start by randomly selecting a number of combinations to test. From those selected, it will determine which of those combinations have the best potential and discard the rest. Then it will continue to test the remaining 'best potential' combination candidates until it arrives at the close-to-best input or parameter performance solution.

Because genetic optimization does not test every possible combination, it will not arrive at the absolute best possible performance solution, like with exhaustive optimization, but the time it takes to arrive at a close-to-absolute best performance solution is dramatically shorter.

Genetic Optimization is best suited for running an optimization with many inputs or parameters. The larger the sample size is, the longer it will take to complete the optimization, but if the sample size is too small, the genetic optimization results may be less accurate.

| Optimizer Settings     |                           |                      |                                                                                                    |       |  |  |  |  |  |  |  |
|------------------------|---------------------------|----------------------|----------------------------------------------------------------------------------------------------|-------|--|--|--|--|--|--|--|
| †ļ†                    |                           | Optimizer Sett       | ings                                                                                                    | ×     |  |  |  |  |  |  |  |
| Optimizer Settings     |                           |                      |                                                                                                    |       |  |  |  |  |  |  |  |
| The options below allo | w you to configure how th | ne optimizer behaves | i.                                                                                                    |       |  |  |  |  |  |  |  |
| Max Results:           | 10 🜲                      |                      |                                                                                                    |       |  |  |  |  |  |  |  |
| Optimize Metric:       | Net Profit                | •                    |                                                                                                    | -     |  |  |  |  |  |  |  |
| Optimizer Algorithm:   | Exhaustive<br>Exhaustive  |                      | This panel is applicable to <b>Optimize</b> and <b>Walk Forward</b> Testing types.                                                       |       |  |  |  |  |  |  |  |
|                        | Genetic                   |                      | Exhaustive will evaluate all possible combinations of the strategy settings.                                                             |       |  |  |  |  |  |  |  |
|                        |                           |                      | Genetic optimization applies a genetic<br>algorithm to find an optimal combination<br>(without evaluating all possible<br>combinations). |       |  |  |  |  |  |  |  |
|                        |                           |                      |                                                                                                    |       |  |  |  |  |  |  |  |
|                        |                           |                      | < Back Finish C                                                                                                    | ancel |  |  |  |  |  |  |  |

### 7.2 Strategy Analysis

Once you have created and executed a strategy analysis, you can look at the results in the strategy optimizer (see below). The analysis will contain one or more execution instances in the summary table at the top of the window. Select the instance that you want to view and it will be displayed in the panel below the table.

|                                 |                                  |                                | Strategy Analysi         | s Metrics            |            |            |              |                 |  |  |  |  |
|---------------------------------|----------------------------------|--------------------------------|--------------------------|----------------------|------------|------------|--------------|-----------------|--|--|--|--|
| S MotiveWave - Console (google) |                                  |                                |                          |                      |            |            |              |                 |  |  |  |  |
| File View Configure Window Help |                                  |                                |                          |                      |            |            |              |                 |  |  |  |  |
| 해 Untitled* +                   | When you save the an             | alysis,                        |                          |                      |            |            |              | 🖹 🖕 🗐 🗒 🦯       |  |  |  |  |
| Optimize Wa                     | lk Forward you can specify a nam | e.                             |                          |                      |            |            |              | $\wedge$        |  |  |  |  |
|                                 |                                  |                                |                          |                      |            |            | Cli          | ck here to save |  |  |  |  |
| Symbol                          | Parameters                       | Start End                      | Net Profit               | Gross Profit         | Gross Loss | Executions | Commission   | analysis. n *   |  |  |  |  |
| AXP                             | C,EMA,16,C,EMA,20 (Fast Input,I  | F Mar/03/14 Mar/03/15          | \$1,696.00               | \$1,924.00           | (\$228.00) | 8          | \$0          |                 |  |  |  |  |
| AXP                             | C,EMA,14,C,EMA,20 (Fast Input,I  | F Apr/02/14 Apr/02/15          | \$2,076.00               | \$2,333.00           | (\$257.00) | 10         | \$0.00       | \$195.0         |  |  |  |  |
| AXP                             | C,EMA,12,C,EMA,24 (Fast Input,I  | FMay/02/14 May/02              | \$2,161.00               | \$2,423.00           | (\$262.00) | 7          | \$0.00       | \$54.0          |  |  |  |  |
| AXP                             | C,EMA,10,C,EMA,26 (Fast Input,I  | FJun/01/14 Ju Select an ex     | ecution 15.00            | \$1,832.00           | (\$117.00) | 7          | \$0.00       | \$62.0          |  |  |  |  |
| AXP                             | C,EMA,14,C,EMA,20 (Fast Input,   | FJul/01/14 JL instance fro     | m the table to 19.00     | \$1,851.00           | (\$532.00) | 12         | \$0.00       | \$337.0         |  |  |  |  |
| AXP                             | C,EMA,16,C,EMA,22 (Fast Input,I  | FJul/31/14 Ju see the deta     | ails below. 58.00        | \$1,484.00           | (\$226.00) | 5          | \$0.00       | \$226.0         |  |  |  |  |
| Metrics Chart                   | t Reports Periods Trades (11)    | Executions (12)                |                          |                      |            |            |              |                 |  |  |  |  |
| Symbol AXF<br>Bar Size 1 da     | ay about the analysis.           | n EMA,20 (Fast Input,Fast Meth | hod,Fast Period,Slow Inp | out,Slow Method,Slow | Period)    |            |              |                 |  |  |  |  |
|                                 | Metric                           | All Trades                     |                          | Long                 | Trades     |            | Short Trades | +               |  |  |  |  |
| Total Net Profit                | (Inc Commissions)                |                                | \$1,319.00               |                      | (\$13      | \$1,449.00 |              |                 |  |  |  |  |
| Total Profit (Gro               | oss - Loss)                      |                                | \$1,319.00               |                      | (\$13      |            | \$1,449.00   |                 |  |  |  |  |
| Gross Profit                    |                                  |                                | \$1,851.00               |                      | \$2        |            | \$1,566.00   |                 |  |  |  |  |
| Gross Loss                      |                                  |                                | (\$532.00)               |                      | (\$41      | 5.00)      |              | (\$117.00)      |  |  |  |  |
| Commission                      |                                  |                                | \$0.00                   |                      | :          | \$0.00     |              | \$0.00          |  |  |  |  |
| Profit Factor                   |                                  |                                | 3.479                    |                      | (          | 0.687      |              | 13.385          |  |  |  |  |
| Max. Drawdow                    | n                                |                                | \$337.00                 |                      | \$2        | 77.00      |              | \$60.00         |  |  |  |  |
| Max Drawdown                    | 1 (%)                            |                                | 0.33%                    |                      | C          | 0.28%      |              | 0.06%           |  |  |  |  |
| Total # Trades                  |                                  |                                | 11                       |                      |            | 5          |              | 6               |  |  |  |  |
| Percent Profital                | ble                              |                                | 36.36%                   |                      | 20         | 0.00%      |              | 50.00%          |  |  |  |  |
| # Winning Trad                  | les                              |                                | 4                        |                      |            | 1          |              | 3               |  |  |  |  |
| #Locing Trado                   |                                  |                                | 7                        |                      |            | A          |              |                 |  |  |  |  |
| Home L                          | 🖞 Charts 🛛 💆 Account 🛛 🔝 Scan    | ili Optimize 🗙 🔊 News 🕂        |                          |                      |            |            |              | i P ¢           |  |  |  |  |
| िल् रह 🖉 🔴 🛑                    | 🔍 💛 🖶                            |                                |                          |                      |            |            |              | Feb-09 10:53:15 |  |  |  |  |

The following screen shot shows an example of the **Chart** tab of the strategy analysis. This tab displays a visual representation of the executed trades that occurred for the selected execution instance.

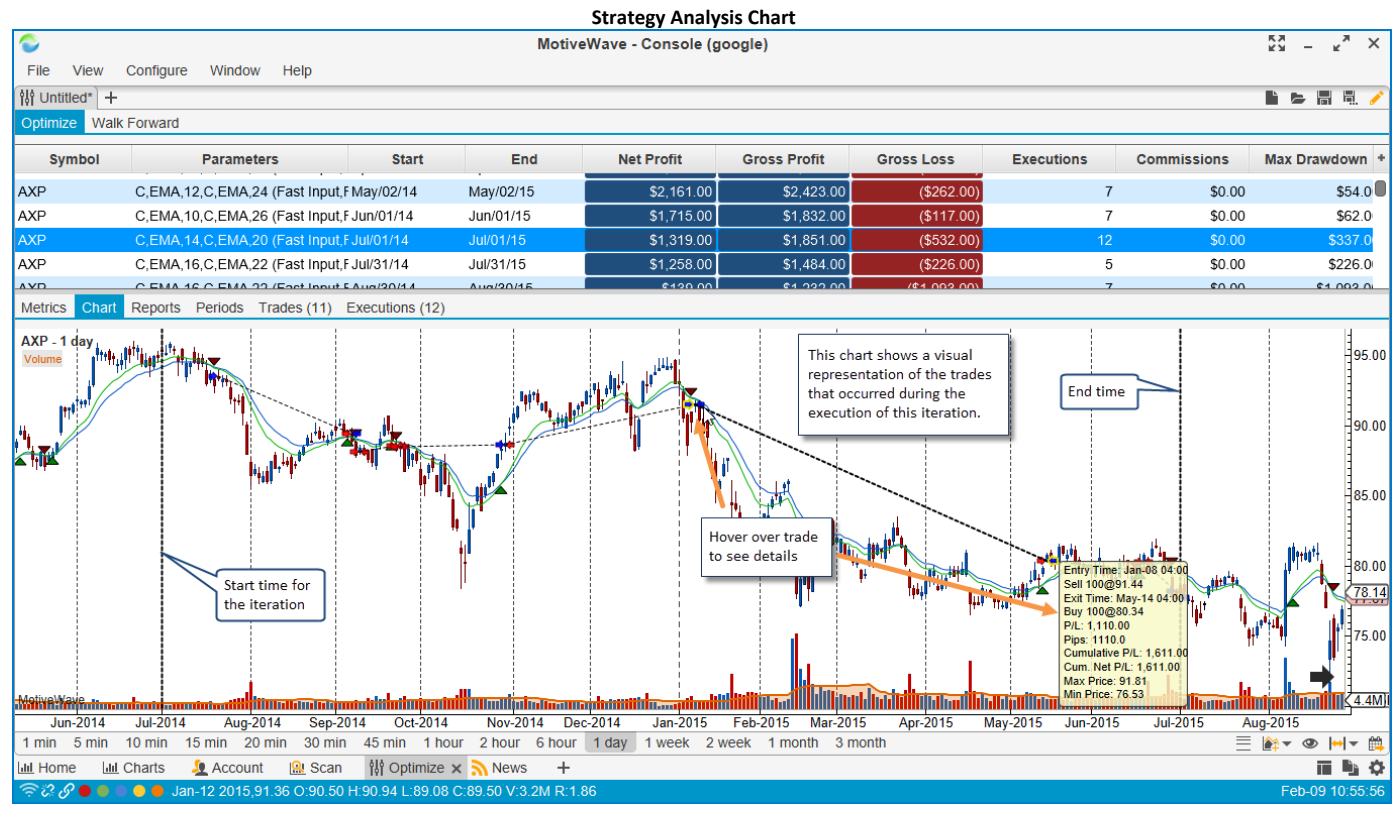

Several visual reports are available under the **Reports** tab. The available report types can be found in the **Report** dropdown.

|                                                                           |                                                                                                    |                   | S                      | trategy Analy    | sis Reports  |              |                                                                         |                                                                                     |                                            |
|---------------------------------------------------------------------------|----------------------------------------------------------------------------------------------------|-------------------|------------------------|------------------|--------------|--------------|-------------------------------------------------------------------------|-------------------------------------------------------------------------------------|--------------------------------------------|
| 2                                                                         |                                                                                                    |                   | MotiveWa               | ave - Console (g | google)      |              |                                                                         | 53                                                                                  | × <sup>×</sup> <sup>3</sup> – <sup>×</sup> |
| File \                                                                    | /iew Configure Window                                                                                                    | Help              |                        |                  |              |              |                                                                         |                                                                                     |                                            |
| 해 Untitle                                                                 | ed*                                                                                                    |                   |                        |                  |              |              |                                                                         |                                                                                     | i 🖻 🖩 🖳 🥖                                  |
| Optimize                                                                  | Walk Forward                                                                                                    |                   |                        |                  |              |              |                                                                         |                                                                                     |                                            |
| Symb                                                                      | ol Parameters                                                                                                    | Start             | End                    | Net Profit       | Gross Profit | Gross Loss   | Executions                                                              | Commissions                                                                         | Max Drawdowr                               |
| AXP                                                                       | C,EMA,12,C,EMA,24 (Fa                                                                                                    | st In May/02/14   | May/02/15              | \$2,161.00       | \$2,423.00   | (\$262.00)   | 7                                                                       | \$0.00                                                                              | \$54.0                                     |
| AXP                                                                       | C,EMA,10,C,EMA,26 (Fa                                                                                                    | st In Jun/01/14   | Jun/01/15              | \$1,715.00       | \$1,832.00   | (\$117.00)   | 7                                                                       | \$0.00                                                                              | \$62.0                                     |
| AXP                                                                       | C,EMA,14,C,EMA,20 (Fa                                                                                                    | st In Jul/01/14   | Jul/01/15              | \$1,319.00       | \$1,851.00   | (\$532.00)   | 12                                                                      | \$0.00                                                                              | \$337.0                                    |
| AXP                                                                       | C,EMA,16,C,EMA,22 (Fa                                                                                                    | st In Jul/31/14   | Jul/31/15              | \$1,258.00       | \$1,484.00   | (\$226.00)   | 5                                                                       | \$0.00                                                                              | \$226.00                                   |
| AXP                                                                       | C,EMA,16,C,EMA,22 (Fa                                                                                                    | st In Aug/30/14   | Aug/30/15              | \$139.00         | \$1,232.00   | (\$1,093.00) | 7                                                                       | \$0.00                                                                              | \$1,093.00                                 |
| Metrics                                                                   | Chart Reports Periods Tra                                                                                                    | ides (11) Executi | ons (12)               |                  |              |              |                                                                         |                                                                                     |                                            |
| Report:<br>\$1,500.<br>\$1,250.<br>\$1,000.<br>\$750.<br>\$500.<br>\$250. | Net Profit   Period  Net Profit  Cumulative Profit  Trades Profit/Loss Entry Efficiency Efficiency Efficiency  00  00  00  00  00  00  00  00  00 | d: Day Of Week    | Long/Shor              | t Both •         |              |              | finis panel co<br>reports for th<br>instance. Ch<br>from the <b>Rep</b> | ntains various visu<br>e selected executio<br>oose the report typ<br>ort drop down. | al<br>2017                                 |
| \$0.0                                                                     | 00                                                                                                    |                   |                        |                  |              |              |                                                                         |                                                                                     |                                            |
| (\$250.0                                                                  | 0)                                                                                                    |                   |                        |                  |              |              |                                                                         |                                                                                     |                                            |
| (\$500.0                                                                  | 0)<br>Sunday                                                                                                    | Monday            | Tuesda                 | y W              | ednesday     | Thursday     | Friday                                                                  | y S                                                                                 | aturday                                    |
| III Home                                                                  | 📶 Charts 🛛 🧕 Account                                                                                                    | 🔐 Scan 🛛 👯 🤇      | Optimize 🗙 <u>ର</u> Ne | ws +             |              |              |                                                                         |                                                                                     |                                            |
| <i>₹28</i>                                                                | • • • •                                                                                                    |                   |                        |                  |              |              |                                                                         |                                                                                     | Feb-09 10:59:0                             |

The **Periods** tab groups trades together based on the selected period (hourly, daily weekly etc). Each row in this table displays summary information.

|                | MotiveWave - Console (google) |            |                |                     |            |      |         |            |           |              |            |            |            | <sup>ки</sup> – к <sup>и</sup> × |            |                 |
|----------------|-------------------------------|------------|----------------|---------------------|------------|------|---------|------------|-----------|--------------|------------|------------|------------|----------------------------------|------------|-----------------|
| File \         | View                          | Configure  | Window Help    | )                   |            |      |         |            |           |              |            |            |            |                                  |            |                 |
| ពុំពុំ Untitle | AT Unitident +                |            |                |                     |            |      |         |            |           |              |            |            |            | 1 de 11 fl. 🦯                    |            |                 |
| Optimize       | Walk                          | k Forward  |                |                     |            |      |         |            |           |              |            |            |            |                                  |            |                 |
| Syn            | nbol                          |            | Parameters     |                     | Start      |      | End     | Net Pr     | ofit      | Gross Profit | Gross Lo   | oss E      | xecutions  | Commissions                      |            | Max Drawdown +  |
| AXP            |                               | C,EMA,12,  | C,EMA,24 (Fast | t Input,Fa: May/0   | 2/14       | Ma   | y/02/15 | 5          | 2,161.00  | \$2,423.00   | ) (\$      | 262.00)    | 7          |                                  | \$0.00     | \$54.0          |
| AXP            |                               | C,EMA,10,  | C,EMA,26 (Fast | t Input,Fa: Jun/0*  | 1/14       | Jun  | /01/15  | 5          | 51,715.00 | \$1,832.00   | ) (\$      | 117.00)    | 7          |                                  | \$0.00     | \$62.0          |
| AXP            |                               | C,EMA,14,  | C,EMA,20 (Fast | t Input, Fa: Jul/01 | /14        | Jul/ | 01/15   | \$         | 51,319.00 | \$1,851.00   | ) (\$      | 532.00)    | 12         |                                  | \$0.00     | \$337.0         |
| AXP            |                               | C,EMA,16,  | C,EMA,22 (Fast | t Input, Fa: Jul/31 | /14        | Jul/ | 31/15   | 9          | 1,258.00  | \$1,484.00   | ) (\$      | 226.00)    | 5          |                                  | \$0.00     | \$226.0         |
| AXP            |                               | C,EMA,16,  | C,EMA,22 (Fast | t Input,Fa: Aug/3   | 0/14       | Auc  | 2/30/15 |            | \$139.00  | \$1,232.00   | ) (\$1.    | 093.00)    | 7          |                                  | \$0.00     | \$1,093.0       |
| Metrics        | Chart                         | Reports Pe | riods Trades ( | (11) Execution      | s (12)     |      |         |            |           |              |            |            |            |                                  |            |                 |
| Period:        | Daily                         | Ň          | Long/Short:    | Both 👻              |            |      |         |            |           |              |            |            |            |                                  |            |                 |
| Peric          | 30 Mir                        | n Interval | Gross Profit   | Gross Loss          | # Trades   | 5 %  | Winning | Avg Trade  | Avg Winni | . Avg Losing | Largest Wi | Largest Lo | MFE        | MAE                              | ETD        | % of Trades +   |
| Sep-08         | Hour I                        | nterval    | \$411.00       | \$0.00              |            | 1    | 100.00% | \$411.00   | \$411.0   | 0 \$0.00     | \$411.00   | \$0.00     | \$776.00   | \$55.00                          | \$365.00   | 9.09%           |
| Sep-10         | Day O                         | т үүеек    | \$0.00         | (\$130.00)          |            | 1    | 0.00%   | (\$130.00) | \$0.0     | 0 (\$130.00) | \$0.00     | (\$130.00) | \$43.00    | \$165.00                         | \$173.00   | 9.09%           |
| Sep-23         | Dally                         | h/         | This           | report groups       |            | 1    | 0.00%   | (\$45.00)  | \$0.0     | 0 (\$45.00)  | \$0.00     | (\$45.00)  | \$122.00   | \$258.00                         | \$167.00   | 9.09%           |
| Sep-24         | Month                         | ly<br>dv   |                | trades based on the |            | 1    | 0.00%   | (\$8.00)   | \$0.0     | 0 (\$8.00)   | \$0.00     | (\$8.00)   | \$71.00    | \$32.00                          | \$79.00    | 9.09%           |
| Oct-30         | WOITU                         |            |                |                     |            | 1    | 0.00%   | (\$12.00)  | \$0.0     | 0 (\$12.00)  | \$0.00     | (\$12.00)  | \$1,006.00 | \$52.00                          | \$1,018.00 | 9.09%           |
| Jan-08         |                               | \$285.00   | \$285.00       | \$0.00              |            | 1    | 100.00% | \$285.00   | \$285.0   | 0 \$0.00     | \$285.00   | \$0.00     | \$630.00   | \$65.00                          | \$345.00   | 9.09%           |
| May-14         |                               | \$1,110.00 | \$1,110.00     | \$0.00              |            | 1    | 100.00% | \$1,110.00 | \$1,110.0 | 0 \$0.00     | \$1,110.00 | \$0.00     | \$1,491.00 | \$37.00                          | \$381.00   | 9.09%           |
| Jun-17         |                               | (\$70.00)  | \$0.00         | (\$70.00)           |            | 1    | 0.00%   | (\$70.00)  | \$0.0     | 0 (\$70.00)  | \$0.00     | (\$70.00)  | \$126.00   | \$154.00                         | \$196.00   | 9.09%           |
| Jun-18         |                               | (\$60.00)  | \$0.00         | (\$60.00)           |            | 1    | 0.00%   | (\$60.00)  | \$0.0     | 0 (\$60.00)  | \$0.00     | (\$60.00)  | \$18.00    | \$122.00                         | \$78.00    | 9.09%           |
| Jun-30         |                               | (\$207.00) | \$0.00         | (\$207.00)          |            | 1    | 0.00%   | (\$207.00) | \$0.0     | 0 (\$207.00) | \$0.00     | (\$207.00) | \$168.00   | \$250.00                         | \$375.00   | 9.09%           |
| Jul-01         |                               | \$45.00    | \$45.00        | \$0.00              |            | 1    | 100.00% | \$45.00    | \$45.0    | 0 \$0.00     | \$45.00    | \$0.00     | \$52.00    | \$24.00                          | \$7.00     | 9.09%           |
|                |                               |            |                |                     |            |      |         |            |           |              |            |            |            |                                  |            |                 |
|                |                               |            |                |                     |            |      |         |            |           |              |            |            |            |                                  |            |                 |
|                |                               |            |                |                     |            |      |         |            |           |              |            |            |            |                                  |            |                 |
| Lill Home      | e <u>Jul</u>                  | Charts 🧕   | Account 🔒      | Scan 🕴 Op           | timize 🗙 🗦 | Nev  | vs +    |            |           |              |            |            |            |                                  |            | ii 🖏 🔅          |
| 70 C           | ••                            | 0 🔴 🔴      |                |                     |            |      |         |            |           |              |            |            |            |                                  |            | Feb-09 11:15:24 |

The **Trades** tab shows all of the trades that occurred. A trade includes the entry into the trade as well as the exit out of the trade. This allows you to see the profit/loss that occurred with each trade.

| S MotiveWave - Console (google) |         |            |                   |                   |                   |           |                  |            |                        |              |            |                          | кя —       | <sub>к</sub> и х | (              |         |            |         |
|---------------------------------|---------|------------|-------------------|-------------------|-------------------|-----------|------------------|------------|------------------------|--------------|------------|--------------------------|------------|------------------|----------------|---------|------------|---------|
| File View Configure Window Help |         |            |                   |                   |                   |           |                  |            |                        |              |            |                          |            |                  |                |         |            |         |
| M Unitied* +                    |         |            |                   |                   |                   |           |                  |            |                        |              |            | 8 9. /                   | ۴          |                  |                |         |            |         |
| Optimize Walk Forward           |         |            |                   |                   |                   |           |                  |            |                        |              |            |                          |            |                  |                |         |            |         |
| Syn                             | ıbol    |            | Parameters        |                   | Star              | t         | End              | Net Pr     | ofit                   | Gross Profit | Gross      | Loss                     | Executions | Commis           | sions          | Max Dra | wdown      | ÷       |
|                                 |         | C EMA 16 ( | 2, LIVIA, 22 (1 0 | ast input, ra Jui | 0/20/44           | ں<br>ر    | uu/31/13         | ۍ<br>ب     | \$120.00               | \$1,404.0    |            | (\$220.00)               |            | 7                | 90.00<br>©0.00 |         | \$1.002.0  | ٦       |
|                                 |         | C EMA 14 ( | 5,EIMA,22 (F8     | et Input Ea So    | n/20/14           | -         | Rug/30/15        |            | \$139.00               | \$1,232.0    |            | 1,093.00)                |            | 0                | \$0.00         |         | \$1,095.0  |         |
|                                 |         | C EMA 16 ( | C EMA 22 (Fa      | et Input Ea Oc    | +/20/14           |           | Sep/29/15        |            | \$475.00               | \$1,600.0    |            | 1,120.00)                |            | 9                | \$0.00         |         | \$1,123.0  |         |
|                                 |         | C EMA 16 ( | 2, LIVIA, 22 (1 8 | et Input Ea No    | w/20/14           |           | Jou/29/15        |            | \$303.00)<br>\$264.00\ | \$1,232.0    |            | 51,741.00)<br>51,490,00) |            | 9                | \$0.00         |         | \$1,741.0  |         |
|                                 |         | C EMA 16 ( | C EMA 26 (Fa      | ast Input Fa De   | c/28/14           | ,<br>,    | V07/20/15        |            | \$215.00)              | \$1,115.0    |            | 1 480 00)                |            | 8                | \$0.00         |         | \$1,400.0  |         |
| Metrics                         | Chart   | Reports Pe | riods Trade       | s (11) Execu      | itions (1)        | 2)        | 00020/10         |            | 5210.0011              | 31.200.0     |            |                          |            |                  | 30.00          |         | 51.400.0   |         |
| moundo                          | onare   |            | nous nuus         | S(II) EXCOU       |                   | -/        |                  |            |                        |              |            | 1                        |            |                  |                |         |            | -       |
| Trade #                         | Sym.    | Quantity▲  | Entry Pric        | e Exit Pric       | e En              | try Time  | Exit Time        | P/L        | Pips                   | Commission   | Cumulativ  | Cum. Com                 | MAE        | MFE              | ETD            |         | Bars       | +       |
|                                 | 1 AXP   | 100        | ) 93.             | 51 89.            | .40 Jul-1         | 4 4:00:00 | )ep-14 4:00:00   | \$411.00   | 411.                   | \$0.00       | \$411.00   | \$0.00                   | \$55.00    | \$776.00         | \$365.0        | D       |            | 3:      |
|                                 | 2 AXP   | 100        | ) 89.4            | 40 88.            | .10 æp-1          | 4 4:00:00 | ) ep-14 4:00:00  | (\$130.00) | -130.                  | 0 \$0.00     | \$281.00   | \$0.00                   | \$165.00   | \$43.00          | \$173.0        | D       |            | ;       |
|                                 | 3 AXP   | 100        | ) 88.             | 10 88.            | .55 Jep-1         | 4 4:00:00 | ) ep-14 4:00:00  | (\$45.00)  | -45.                   | 0 \$0.00     | \$236.00   | \$0.00                   | \$258.00   | \$122.00         | \$167.0        | D       |            | !       |
|                                 | 4 AXP   | 100        | ) 88.             | 55 88.            | .47 Jep-1         | 4 4:00:00 | ) ep-14 4:00:00  | (\$8.00)   | -8.                    | D \$0.00     | \$228.00   | \$0.00                   | \$32.00    | \$71.00          | \$79.0         | D       |            |         |
|                                 | 5 AXP   | 100        | ) 88.4            | 47 88.            | .59 Jep-1         | 4 4:00:00 | ) Oct-14 4:00:00 | (\$12.00)  | -12.                   | 0 \$0.00     | \$216.00   | \$0.00                   | \$52.00    | \$1,006.00       | \$1,018.0      | D       |            | 2(      |
|                                 | 6 AXP   | 100        | ) 88.             | 59 91.            | .44 Oct-1         | 4 4:00:00 | ) lan-15 4:00:00 | \$285.00   | 285.                   | \$0.00       | \$501.00   | \$0.00                   | \$65.00    | \$630.00         | \$345.0        | D       |            | 4       |
|                                 | 7 AXP   | 100        | ) 91.4            | 44 80.            | .34 Jan-1         | 5 4:00:00 | 1ay-15 4:00:00   | \$1,110.00 | 1110.                  | 0 \$0.00     | \$1,611.00 | \$0.00                   | \$37.00    | \$1,491.00       | \$381.0        | D       |            | 8       |
|                                 | 8 AXP   | 100        | ) 80.3            | 34 79.            | .64 1ay-1         | 5 4:00:00 | Jun-15 4:00:00   | (\$70.00)  | -70.                   | 0 \$0.00     | \$1,541.00 | \$0.00                   | \$154.00   | \$126.00         | \$196.0        | D       |            | 2:      |
|                                 | 9 AXP   | 100        | ) 79              | 64 80             | 24 lun-1          | 5 4.00.00 | Llun-15 4:00:00  | (\$60.00)  | -60.                   | 0 \$0.00     | \$1,481.00 | \$0.00                   | \$122.00   | \$18.00          | \$78.0         | D       |            |         |
| 1                               | 0 AXP   | 100        | ) 80              | Tabular view      | of all th         | e trades  | un-15 4:00:00    | (\$207.00) | -207.                  | 0 \$0.00     | \$1,274.00 | \$0.00                   | \$250.00   | \$168.00         | \$375.0        | D       |            | 1       |
| 1                               | 1 AXP   | 100        | ) 78              | (entry and ex     | tit) that<br>tion | occurred  | lul-15 4:00:00   | \$45.00    | 45.                    | \$0.00       | \$1,319.00 | \$0.00                   | \$24.00    | \$52.00          | \$7.0          | 3       |            | 1       |
|                                 |         |            | ļ                 | in this execut    | uon               |           |                  |            |                        |              |            |                          |            |                  |                |         |            |         |
|                                 |         |            |                   |                   |                   |           | -                |            |                        |              |            |                          |            |                  |                |         |            |         |
|                                 |         |            |                   |                   |                   |           |                  |            |                        |              |            |                          |            |                  |                |         |            |         |
|                                 |         |            |                   |                   |                   |           |                  |            |                        |              |            |                          |            |                  |                |         |            |         |
|                                 |         |            |                   |                   |                   |           |                  |            |                        |              |            |                          |            |                  |                |         |            |         |
| Lui Home                        | . Lui i | Charts 🥼   | Account I         | Scan İli          | Ontimiz           |           | Nows +           |            |                        |              |            |                          |            |                  |                |         | 77 Ba Z    | ų,      |
|                                 |         |            |                   |                   | optimiz           | ~ ~ ~     | T T              |            |                        |              |            |                          |            |                  |                | Eeb.(   | 00 11:17:2 | лі<br>4 |

#### The **Executions** tab displays all of the filled orders.

| C MotiveWave - Console (google) |                                               |                                               |             |                     |          |                       |                         |              |            | кя – к <sup>я</sup> Х |            |                |
|---------------------------------|-----------------------------------------------|-----------------------------------------------|-------------|---------------------|----------|-----------------------|-------------------------|--------------|------------|-----------------------|------------|----------------|
| File Vie                        | ew Configure                                  | Window Help                                   |             |                     |          |                       |                         |              |            |                       |            |                |
| 위한 Untitled* +                  |                                               |                                               |             |                     |          |                       |                         |              |            | li 😕 🖩 🔍 🧪            |            |                |
| Optimize Walk Forward           |                                               |                                               |             |                     |          |                       |                         |              |            |                       |            |                |
| Symb                            | ol                                            | Parameters                                    | Start       | End                 | N        | et Profit             | Gross Profit Gross Loss |              | Execution  | s Comr                | nissions   | Max Drawdown + |
| MAF                             | C, LIVIA, IC                                  | , C, LIVIA, ZZ (Fast III put, Fasturs I       | 14 30/31/13 |                     |          | \$1,230.00            | \$1,404.00              | (\$220.0     |            | 5                     | 30.00      | 9220.0         |
| AXP                             | C,EMA,16                                      | C,EMA,16,C,EMA,22 (Fast Input,Fa Aug/30/14    |             | Aug/30/15           |          | \$1,232.00            |                         | (\$1,093.00) |            | /                     | \$0.00     | \$1,093.0      |
| AXP                             | C,EMA,14                                      | C,EMA,14,C,EMA,20 (Fast Input,Fa Sep/29/14    |             | Sep/29/15           |          | \$475.00              | \$475.00 \$1,600.00     |              | 0)         | 9                     | \$0.00     | \$1,125.0      |
| AXP                             | C,EMA,TE                                      | C,EMA,16,C,EMA,22 (Fast Input,Fa Oct/29/14    |             | Oct/29/15           |          | (\$509.00)            | \$1,232.00              | (\$1,741.0   | 0)         | 9                     | \$0.00     | \$1,741.0      |
| AXP                             | C,EMA,16,C,EMA,26 (Fast Input,Fa Nov/28/1     |                                               | 8/14        | N0V/28/15           |          | (\$361.00) \$1,119.00 |                         | (\$1,480.00) |            | ö                     | \$0.00     | \$1,480.0      |
| AAP<br>Matrice C                | XP C.EMA.16.C.EMA.26 (Fast Input Fa Dec/28/14 |                                               | 0/14        | Dec/28/15 (\$215.00 |          |                       | \$1.265.001             | (\$1.400.0   |            | 0                     | 50.00      | \$1.400.0      |
| wents c                         | mant Reports P                                | renous mades (11) Execution                   | 15 (12)     |                     |          |                       |                         |              |            |                       |            |                |
| ID                              | Symbol                                        | Time                                          |             | Action              | Quantity | Avg Price             | Entry Price             | Туре         | P/L        | Pips                  | Commission | Position +     |
| 162035                          | AXP                                           | 22-Jul-14 0                                   | 4:00        | SELL                | 100      | 93.51                 | 93.51                   | Entry        | \$0.00     | 0.0                   | \$0.0      | 0 -100         |
| 162036                          | AXP                                           | 08-Sep-14 0                                   | 4:00        | BUY                 | 200      | 89.40                 | 93.51                   | SAR          | \$411.00   | 411.0                 | \$0.0      | 0 100          |
| 162037                          | AXP                                           | KP 10-Sep-14 04:00                            |             | SELL                | 200      | 88.10                 | 89.40                   | SAR          | (\$130.00) | -130.0                | \$0.0      | 0 -100         |
| 162038                          | AXP                                           | 23-Sep-14 04:00                               |             | BUY                 | 200      | 88.55                 | 88.10                   | SAR          | (\$45.00)  | -45.0                 | \$0.0      | 0 100          |
| 162039                          | AXP                                           | 24-Sep-14 04:0                                |             | SELL                | 200      | 88.47                 | 88.55                   | SAR          | (\$8.00)   | -8.0                  | \$0.0      | 0 -100         |
| 162040                          | AXP                                           | 30-Oct-14 0                                   | 4:00        | BUY                 | 200      | 88.59                 | 88.47                   | SAR          | (\$12.00)  | -12.0                 | \$0.0      | 0 100          |
| 162041                          | AXP                                           | 08-Jan-15 04:00                               |             | SELL                | 200      | 91.44                 | 88.59                   | SAR          | \$285.00   | 285.0                 | \$0.0      | 0 -100         |
| 162042                          | AXP                                           | 14-May-15 04:00                               |             | BUY                 | 200      | 80.34                 | 91.44                   | SAR          | \$1,110.00 | 1110.0                | \$0.0      | 0 100          |
| 162043                          | AXP                                           |                                               | 00          | SELL                | 200      | 79.64                 | 80.34                   | SAR          | (\$70.00)  | -70.0                 | \$0.0      | 0 -100         |
| 162044                          | AXP                                           | Tabular view of all the                       | 00          | BUY                 | 200      | 80.24                 | 79.64                   | SAR          | (\$60.00)  | -60.0                 | \$0.0      | 0 100          |
| 162045                          | AXP                                           | executions that occurred<br>(executed orders) | 00          | SELL                | 200      | 78.17                 | 80.24                   | SAR          | (\$207.00) | -207.0                | \$0.0      | 0 -100         |
| 162046                          | AXP                                           | (executed orders).                            | 00          | BUY                 | 100      | 77.72                 | 78.17                   | Exit         | \$45.00    | 45.0                  | \$0.0      | 0 0            |
|                                 |                                               |                                               | _           |                     |          |                       |                         |              |            |                       |            |                |
|                                 |                                               |                                               |             |                     |          |                       |                         |              |            |                       |            |                |
|                                 |                                               |                                               |             |                     |          |                       |                         |              |            |                       |            |                |
|                                 |                                               |                                               |             |                     |          |                       |                         |              |            |                       |            |                |
| Jul Home                        | Jul Charts                                    | Account I Scan 11 Or                          | otimize 🗙   | News -              | ÷        |                       |                         |              |            |                       |            | ii li õ        |
| 20 S                            |                                               |                                               |             |                     |          |                       |                         |              |            | Feb-09 11:18:43       |            |                |
|                                 |                                               |                                               |             |                     |          |                       |                         |              |            |                       |            | 0.10           |

## 8 Custom Instruments

MotiveWave<sup>™</sup> allows you to create custom instruments that are based on 2 or more existing instruments. There are 3 types of custom instruments:

- 1. Spread Displays the difference between two instruments
- 2. Ratio Displays the ratio by dividing the price of one instrument by another
- 3. Index Allows you to combine the prices of 2 or more instruments into an index

To create a new custom instrument, choose *File -> New -> Custom Instrument* from the Console menu bar:

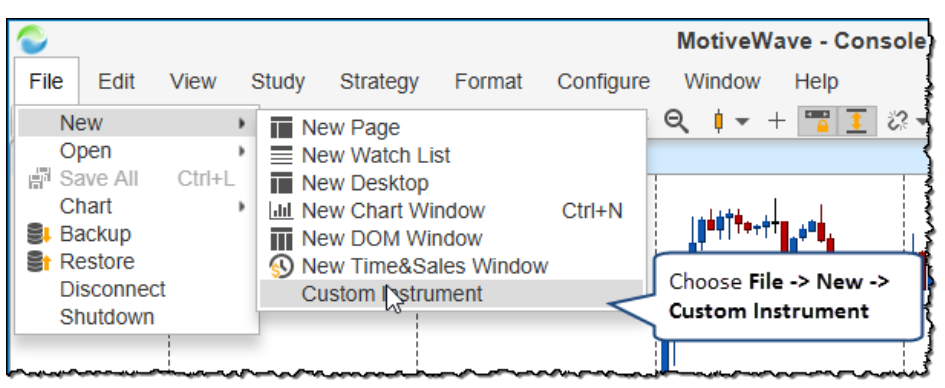

This will open a wizard to guide you through creating a custom instrument. You will need to enter a unique symbol for the instrument (it cannot match any existing instrument in the workspace). In the following example we are going to create a custom index (US Dollar Index). The minimum tick value specifies the minimum amount for each change in the instrument price.

| ٥                                                                                                    | Create Custom Instrument                                                                                                    |  |  |  |  |  |  |  |
|----------------------------------------------------------------------------------------------------|----------------------------------------------------------------------------------------------------|--|--|--|--|--|--|--|
| Custom Instrument                                                                                                    |                                                                                                    |  |  |  |  |  |  |  |
| A custom instrument allows you to combine and display live and historical data from multiple instruments. Enter a unique symbol for your instrument and choose from the following types:                                                                              |                                                                                                    |  |  |  |  |  |  |  |
| <ol> <li>Spread - Displays the difference between two instruments</li> <li>Ratio - Displays the ratio by dividing the price of one instrument by another</li> <li>Index - Allows you to combine the prices of 2 or more instruments in to a unified index.</li> </ol> |                                                                                                    |  |  |  |  |  |  |  |
| Symbol:                                                                                                    | US Index Symbol must be unique                                                                                                    |  |  |  |  |  |  |  |
| Туре:                                                                                                    | Index  Index  In |  |  |  |  |  |  |  |
| Title:                                                                                                    | US Dollar Index                                                                                                    |  |  |  |  |  |  |  |
| Description:                                                                                                    |                                                                                                    |  |  |  |  |  |  |  |
| Minimum Tick:                                                                                                    | 0.01 Enter the minimum tick                                                                                                    |  |  |  |  |  |  |  |
|                                                                                                    | < Back Next > Cance                                                                                                    |  |  |  |  |  |  |  |

The US Dollar Index measure the relative value of the US Dollar vs a set of foreign currencies. For more information see the definition on Wikipedia: https://en.wikipedia.org/wiki/U.S.\_Dollar\_Index. In this case we need to include 6 different currency pairs and use the exponent option to assign a weight to each one (**Note:** EUR/USD and GBP/USD need to be inverted):

- 1. EUR/USD 57.6% weight (inverted) (Euro dollar)
- 2. USD/JPY 13.6% weight (Japanese Yen)
- 3. GBP/USD 11.9% weight (inverted) (British Pound)
- 4. USD/CAD 9.1% weight (Canadian Dollar)
- 5. USD/SEK 4.2% weight (Swedish Krona)
- 6. **USD/CHF** 3.6% weight (Swiss Franc)

These values are multiplied together and then multiplied by 50.14381 (see link above for the reason for this number).

| C Edit Custom Instrument - US Index (Index) ×                                                                                                    |  |  |  |  |  |  |  |  |
|----------------------------------------------------------------------------------------------------|--|--|--|--|--|--|--|--|
| Choose Instruments (Index)                                                                                                    |  |  |  |  |  |  |  |  |
| Click the <b>Add</b> button to add instruments to your custom index (minimum 2). When adding an instrument, you can optionally specify a multiplier to adjust (or normalize) the price. The index will be calculated using the sum of each instrument muliplied<br>Click here to adjust (or normalize) the price. The index will be calculated using the sum of each instrument muliplied<br>(Click here to adjust (INSTR1^EXP1)) + (M2*(INSTR2^EXP2)) + (M3*(INSTR3^EXP3))).<br><b>nvert</b> to invert the final calculation (ie: INDEX = 1 / INDEX) and optionally adjust the final price by an tee below). |  |  |  |  |  |  |  |  |
|                                                                                                    |  |  |  |  |  |  |  |  |
| (USD/SEK*0.042)<br>(USD/CHF*0.036)<br>Select an instrument from the drop down and optionally<br>specify a multiplier to adjust the weighting for the index.<br>Instrument: EUR/USD<br>Multiplier: 1<br>Exponent is used to<br>assign the weight<br>Value<br>OK Cancel                                                                                                    |  |  |  |  |  |  |  |  |
| < Back Finish Cancel                                                                                                    |  |  |  |  |  |  |  |  |

The following chart shows daily candles for the custom index that we created above. Incoming price updates will also be calculated using the formula that was defined for the instrument.

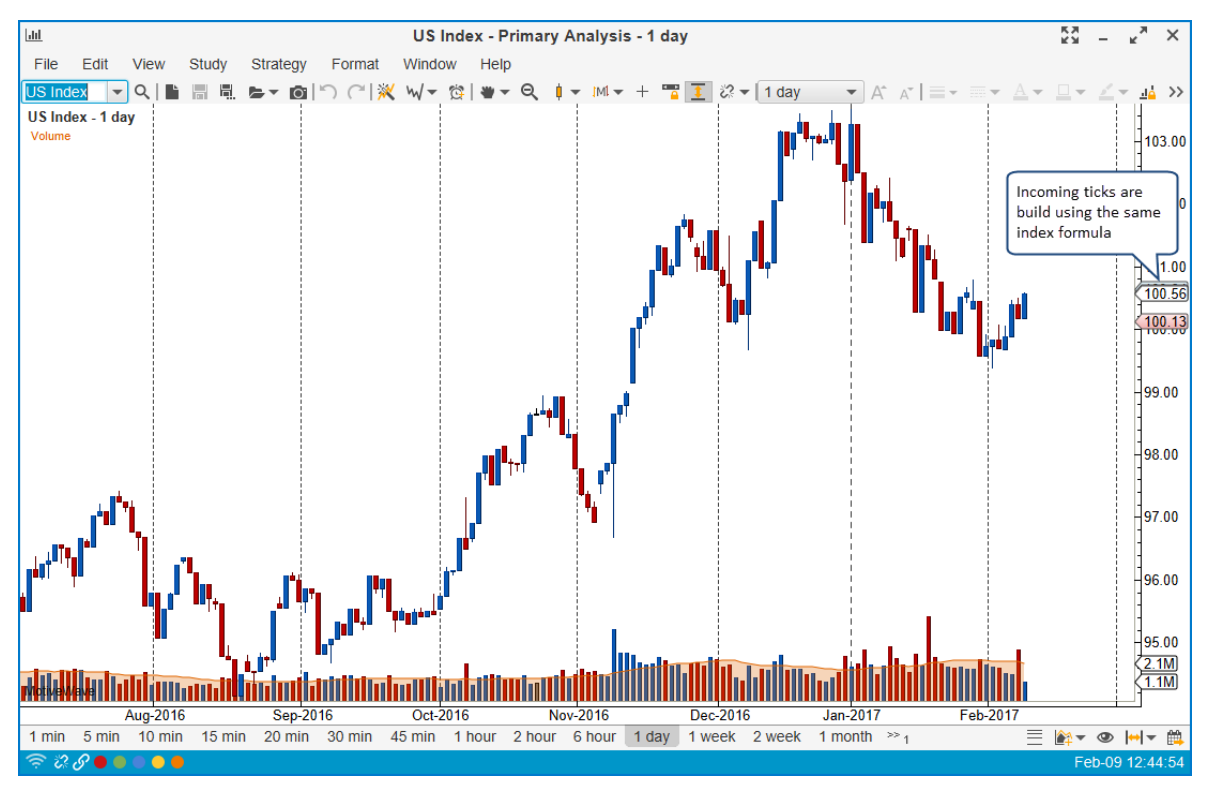

Custom instruments can be edited/managed from the **Manage Instruments** dialog (*Configure -> Instruments* from the Console menu bar). The easiest way to display all custom instruments in the workspace is to sort the table by the **Type** column (ascending). If you double click on a custom instrument, the **Custom Instrument Wizard** will be opened allowing you to edit the instrument.

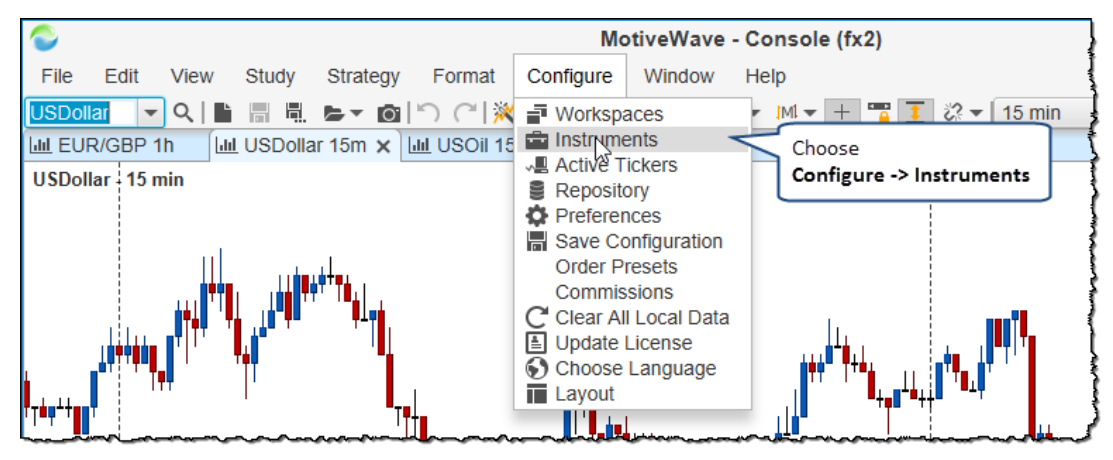

| Manage Instruments                |                         |                                                                                                    |               |                                 |              |                   |               |         | ×      |   |
|-----------------------------------|-------------------------|----------------------------------------------------------------------------------------------------|---------------|---------------------------------|--------------|-------------------|---------------|---------|--------|---|
| The following t<br>these instrume | nts that<br>type tL key | nts that currently exist in the local database. From this dialog you can add, remove or<br>L key to select multiple rows). |               |                                 |              |                   |               |         | r edit |   |
| Symbol:                           | ascendi                 | ng                                                                                                    | Ту            | pe: All                         |              | ▼ Exc             | Exchange: All |         | -      |   |
| Symbol                            | Type 🔻                  | Currency                                                                                                    | rency Exchang |                                 | je Dese      |                   |               |         | Source | + |
| CAD Oil                           | Custom                  | USD                                                                                                    | NONE          | Canadian Dollar Vs US Oil Ratio |              |                   |               |         | FXCM   |   |
| US Index                          | Custom                  | USD                                                                                                    | NONE          | US Dollar Index                 |              |                   |               |         | FXCM   |   |
| USDollar                          | CFD                     | USD                                                                                                    | FXCM          |                                 | $ \land$     |                   |               |         | FXCM   |   |
| JPN225                            | CFD                     | JFY                                                                                                    | FXCM          |                                 | Double       | click or se       | elect         |         | FXCM   |   |
| GER30                             | CFD                     | Custor                                                                                                    |               |                                 | and press th | ss the <b>Edi</b> | t             |         | FXCM   |   |
| FRA40                             | CFD                     | Instrum                                                                                                    | nents         |                                 | button t     | pelow.            |               |         | FXCM   |   |
| ITA40                             | CFD                     | LON                                                                                                    |               |                                 |              |                   |               |         | FXCM   |   |
| SUI30                             | CFD                     | EUR                                                                                                    | FXCM          |                                 |              |                   |               |         | FXCM   |   |
| ESP35                             | CFD                     | EUR                                                                                                    | FXCM          |                                 |              |                   |               |         | FXCM   |   |
| HKG33                             | CFD                     | HKD                                                                                                    | FXCM          |                                 |              |                   |               |         | FXCM   |   |
| AUS200                            | CFD                     | AUD                                                                                                    | FXCM          |                                 |              |                   |               |         | FXCM   |   |
| NAS100                            | CFD                     | USD                                                                                                    | FXCM          | NAS                             | DAQ 100      |                   |               |         | FXCM   |   |
| SPX500                            | CFD                     | USD                                                                                                    | FXCM          | S.D                             | 500          |                   |               |         | FXCM   |   |
| US30                              | CFD                     | USD                                                                                                    | FXCM          | Click here t                    | o            |                   |               |         | FXCM   |   |
| USOil                             | CFD                     | USD                                                                                                    | FXCM          | custom inst                     | w<br>rument  |                   |               |         | FXCM   |   |
| Total Instruments: 468            |                         |                                                                                                    |               |                                 |              |                   |               |         |        |   |
|                                   | Q Search                | St Import                                                                                                    | Define        | Custom                          | 🥜 Edit       | × Dele            | ete A         | dvanced | Cancel |   |